# AuditTank Tank Measurement

- AuditTank

First in Fieldbus

OCT / 12 AuditTank Version 4

FOUNDATION

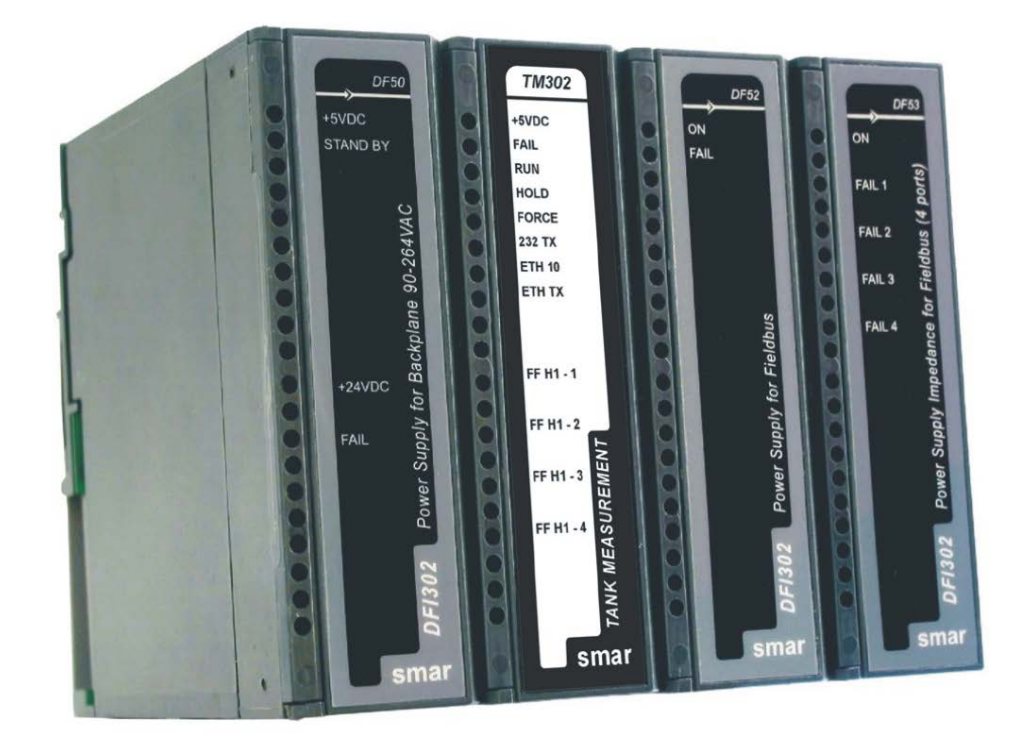

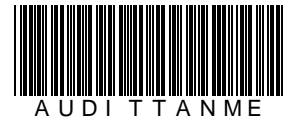

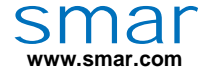

Specifications and information are subject to change without notice. Up-to-date address information is available on our website.

web: www.smar.com/contactus.asp

# TABLE OF CONTENTS

| GLOSSARY                                                                    | IX           |
|-----------------------------------------------------------------------------|--------------|
|                                                                             | 1 1          |
|                                                                             | ۲۰۱<br>۱ ۸   |
|                                                                             | ۱.۱۱         |
| STSTEM ARCHITECTURE                                                         |              |
| CHAPTER 2 - THEORETICAL AND NORMATIVE DESCRIPTION                           | 2.1          |
| STANDARDS USED IN VOLUME CORRECTION AND MEASUREMENT                         | 2.1          |
| LIQUID MEASUREMENT                                                          | 2.1          |
| TANK CALIBRATION – ISO7507-1 TO ISO7507-6                                   | 2.1          |
| LEVEL MEASUREMENT IN ATMOSPHERIC TANK – ISO4266-1                           | 2.2          |
| LIQUID TEMPERATURE MEASUREMENT IN TANK – ISO4266-4                          | 2.2          |
| TEMPERATURE CORRECTION FACTOR (CTL) – API-11.1                              | 2.2          |
| CALCULATION OF QUANTITY IN CYLINDRIC TANKS – API-12.1.1.                    | 2.2          |
|                                                                             | 2.3          |
| HYBRID SYSTEM OF TANK MEASUREMENT – API-3.6                                 | 2.5          |
| PRESSURIZED TAINNS                                                          | 2.⊃<br>212   |
|                                                                             | 2.12<br>2.13 |
|                                                                             |              |
| CHAPTER 3 - HARDWARE                                                        | 3.1          |
| RACKS, CABLES AND ACCESSORIES OF AUDITTANK SYSTEM                           |              |
| INSTALLING THE SYSTEM'S BASE WITH DE92 AND DE93 RACKS                       | 32           |
| INSTALLING RACKS - DF92 AND DF93.                                           |              |
| INSTALLING THE EXPANSION FLAT CABLES - DF101, DF102, DF103, DF104 AND DF105 | 3.5          |
| FLAT CABLES PROTECTOR (CONNECTOR CAP)                                       |              |
| INSTALLING THE IMB TERMINATOR - DF2 OR DF96                                 | 3.7          |
| EXPANDING THE SYSTEM'S POWER - DF90 AND DF91                                | 3.8          |
| DIAGNOSTIC RESOURCES                                                        | 3.11         |
| INSTALLING THE SYSTEM'S BASE WITH DF1A AND DF78                             | 3.12         |
| INSTALLING A RACK IN THE DIN RAIL                                           | 3.13         |
|                                                                             |              |
| TIPS FOR ASSEMBLING                                                         |              |
|                                                                             |              |
|                                                                             |              |
| NON AD LACENT BACKS                                                         |              |
| AD IACENT RACKS                                                             | 3 16 3       |
|                                                                             | 3 17         |
| PREVENTING ELECTROSTATIC DISCHARGE                                          | 3 17         |
|                                                                             | 3 18         |
|                                                                             | 3 20         |
|                                                                             |              |
| DIVIENSIONAE DRAWINGS OF DI 93 AND WODDLES                                  |              |
| CHAPTER 4 - ADDING RACKS                                                    | 4.1          |
| DF1A – RACK WITH 4 SLOTS                                                    |              |
| DESCRIPTION                                                                 |              |
| TECHNICAL SPECIFICATIONS                                                    | 4.1          |
| DF78 - RACK WITH 4 SLOTS FOR REDUNDANT CPUS                                 | 4.2          |
| DESCRIPTION                                                                 | 4.2          |
| TECHNICAL SPECIFICATIONS                                                    | 4.2          |
| DF93 - RACK WITH 4 SLOTS (WITH DIAGNOSTIC)                                  | 4.3          |
| DESCRIPTION                                                                 | 4.3          |
| TECHNICAL SPECIFICATIONS                                                    | 4.3          |
| DF92 - RACK WITH 4 SLOTS FOR REDUNDANT CPUS (WITH DIAGNOSTIC SUPPORT)       | 4.5          |
| DESCRIPTION                                                                 | 4.5          |
| I ECHNICAL SPECIFICATIONS                                                   | 4.5          |

|                                                                                                    | 5.1          |
|----------------------------------------------------------------------------------------------------|--------------|
|                                                                                                    | 5.1          |
| DF50 – POWER SUPPLY MODULE FOR BACKPLANE (REDUNDANT)                                                                                                    |              |
| DESCRIPTION                                                                                                    |              |
| INSTALLATION AND CONFIGURATION                                                                                                    |              |
| TECHNICAL SPECIFICATIONS                                                                                                    | 5.3          |
| DF56 – POWER SUPPLY FOR BACKPLANE (REDUNDANT)                                                                                                    | 5.5          |
| DESCRIPTION                                                                                                    |              |
| INSTALLATION AND CONFIGURATION                                                                                                    |              |
| TECHNICAL SPECIFICATIONS                                                                                                    | 5.6          |
| DF87 – POWER SUPPLY FOR BACKPLANE (5 A, REDUNDANT, WITH DIAGNOSTIC)                                                                                                    | 5.8          |
| DESCRIPTION                                                                                                    |              |
| INSTALLATION AND CONFIGURATION.                                                                                                    |              |
|                                                                                                    |              |
| DIAGNOSTICS LEDS                                                                                                    |              |
|                                                                                                    |              |
|                                                                                                    |              |
| DF52/DF60 - POWER SUPPLY FOR FIELDB05                                                                                                    |              |
|                                                                                                    |              |
|                                                                                                    |              |
|                                                                                                    | 5.18<br>5.18 |
|                                                                                                    | 5 10         |
| INSTALLATION                                                                                                    | 5 20         |
| MAINTENANCE AND TROUBLESHOOTING                                                                                                    | 5 20         |
| DE47-12 AND DE47-17 – INTRINSIC SAFETY BARRIER FOR FIELDBUS                                                                                                    | 5.21         |
| DESCRIPTION                                                                                                    |              |
| INSTALLATION                                                                                                    |              |
| TECHNICAL SPECIFICATIONS                                                                                                    |              |
| CERTIFICATION INFORMATION                                                                                                    |              |
| HAZARDOUS LOCATIONS APPROVALS                                                                                                    |              |
| IDENTIFICATION LABELS AND CONTROL DRAWINGS                                                                                                    |              |
|                                                                                                    |              |
| CHAPTER 6 - ADDING INTERFACES                                                                                                    | 6.1          |
| INTRODUCTION                                                                                                    | 6.1          |
| DF58 –RS232/RS485 INTERFACE                                                                                                    | 6.2          |
| DF58 –RS232/RS485 INTERFACE                                                                                                    | 6.2          |
| DESCRIPTION                                                                                                    |              |
|                                                                                                    |              |
| I ECHNICAL SPECIFICATIONS                                                                                                    | 6.4          |
| DF61 – ETHERNET SWITCH 10/100 MBPS                                                                                                    | 6.4<br>6.5   |
| DF61 – ETHERNET SWITCH 10/100 MBPS<br>DESCRIPTION                                                                                                    |              |
| DF61 – ETHERNET SWITCH 10/100 MBPS<br>DESCRIPTION                                                                                                    |              |
| DF61 – ETHERNET SWITCH 10/100 MBPS<br>DESCRIPTION                                                                                                    |              |
| DF61 – ETHERNET SWITCH 10/100 MBPS<br>DESCRIPTION<br>CHAPTER 7 - ADDING I/O MODULES                                                                                                    |              |
| CHAPTER 7 - ADDING I/O MODULES.                                                                                                    |              |
| CHAPTER 7 - ADDING I/O MODULES<br>INTRODUCTION                                                                                                    |              |
| IECHNICAL SPECIFICATIONS         DF61 – ETHERNET SWITCH 10/100 MBPS         DESCRIPTION         CHAPTER 7 - ADDING I/O MODULES         INTRODUCTION         STEPS TO SET UP I/O MODULES         RES – RESOURCE BLOCK         HCT – HARDWARE CONFIGURATION TRANSDUCER                                                                                                    |              |
| IECHNICAL SPECIFICATIONS         DF61 – ETHERNET SWITCH 10/100 MBPS         DESCRIPTION         CHAPTER 7 - ADDING I/O MODULES         INTRODUCTION         STEPS TO SET UP I/O MODULES         RES – RESOURCE BLOCK         HCT – HARDWARE CONFIGURATION TRANSDUCER         TEMP – TEMPERATURE TRANSDUCER                                                                                                    |              |
| IECHNICAL SPECIFICATIONS         DF61 – ETHERNET SWITCH 10/100 MBPS         DESCRIPTION         CHAPTER 7 - ADDING I/O MODULES         INTRODUCTION         STEPS TO SET UP I/O MODULES         RES – RESOURCE BLOCK         HCT – HARDWARE CONFIGURATION TRANSDUCER         TEMP – TEMPERATURE TRANSDUCER         ELINCTION BLOCK CREATION                                                                                                    |              |
| IECHNICAL SPECIFICATIONS         DF61 – ETHERNET SWITCH 10/100 MBPS         DESCRIPTION         CHAPTER 7 - ADDING I/O MODULES         INTRODUCTION         STEPS TO SET UP I/O MODULES         RES – RESOURCE BLOCK         HCT – HARDWARE CONFIGURATION TRANSDUCER         TEMP – TEMPERATURE TRANSDUCER         FUNCTION BLOCK CREATION         CHANNEL CONFIGURATION                                                                                                    |              |
| IECHNICAL SPECIFICATIONS         DF61 - ETHERNET SWITCH 10/100 MBPS         DESCRIPTION         CHAPTER 7 - ADDING I/O MODULES         INTRODUCTION         STEPS TO SET UP I/O MODULES         RES - RESOURCE BLOCK         HCT - HARDWARE CONFIGURATION TRANSDUCER         TEMP - TEMPERATURE TRANSDUCER         FUNCTION BLOCK CREATION         CHANNEL CONFIGURATION         MODULE SPECIFICATION                                                                                                    |              |
| DF61 – ETHERNET SWITCH 10/100 MBPS.<br>DESCRIPTION.<br>CHAPTER 7 - ADDING I/O MODULES.<br>INTRODUCTION.<br>STEPS TO SET UP I/O MODULES.<br>RES – RESOURCE BLOCK.<br>HCT – HARDWARE CONFIGURATION TRANSDUCER.<br>TEMP – TEMPERATURE TRANSDUCER.<br>FUNCTION BLOCK CREATION.<br>CHANNEL CONFIGURATION.<br>MODULE SPECIFICATION STANDARD.                                                                                                    |              |
| DF61 – ETHERNET SWITCH 10/100 MBPS<br>DESCRIPTION<br>CHAPTER 7 - ADDING I/O MODULES<br>INTRODUCTION<br>STEPS TO SET UP I/O MODULES<br>RES – RESOURCE BLOCK.<br>HCT – HARDWARE CONFIGURATION TRANSDUCER<br>TEMP – TEMPERATURE TRANSDUCER.<br>FUNCTION BLOCK CREATION<br>CHANNEL CONFIGURATION<br>MODULE SPECIFICATION STANDARD.                                                                                                    |              |
| DF61 – ETHERNET SWITCH 10/100 MBPS<br>DESCRIPTION<br>CHAPTER 7 - ADDING I/O MODULES<br>INTRODUCTION<br>STEPS TO SET UP I/O MODULES<br>RES – RESOURCE BLOCK<br>HCT – HARDWARE CONFIGURATION TRANSDUCER<br>TEMP – TEMPERATURE TRANSDUCER<br>FUNCTION BLOCK CREATION<br>CHANNEL CONFIGURATION STANDARD<br>CHAPTER 8 - SOFTWARE INSTALLATION                                                                                                    |              |
| DF61 – ETHERNET SWITCH 10/100 MBPS<br>DESCRIPTION<br>CHAPTER 7 - ADDING I/O MODULES<br>INTRODUCTION<br>STEPS TO SET UP I/O MODULES<br>RES – RESOURCE BLOCK<br>HCT – HARDWARE CONFIGURATION TRANSDUCER.<br>TEMP – TEMPERATURE TRANSDUCER.<br>FUNCTION BLOCK CREATION<br>CHANNEL CONFIGURATION STANDARD<br>CHAPTER 8 - SOFTWARE INSTALLATION<br>INSTALLING THE STUDIO302.                                                                                                    |              |
| IECHNICAL SPECIFICATIONS         DF61 – ETHERNET SWITCH 10/100 MBPS         DESCRIPTION         CHAPTER 7 - ADDING I/O MODULES         INTRODUCTION         STEPS TO SET UP I/O MODULES         RES – RESOURCE BLOCK         HCT – HARDWARE CONFIGURATION TRANSDUCER.         TEMP – TEMPERATURE TRANSDUCER.         FUNCTION BLOCK CREATION.         CHANNEL CONFIGURATION STANDARD.         MODULE SPECIFICATION STANDARD.         INSTALLING THE STUDIO302.         GETTING THE DFI OLE SERVER LICENSE.                                                                                                    |              |
| IECHINICAL SPECIFICATIONS.<br>DF61 – ETHERNET SWITCH 10/100 MBPS.<br>DESCRIPTION.<br>CHAPTER 7 - ADDING I/O MODULES.<br>INTRODUCTION.<br>STEPS TO SET UP I/O MODULES.<br>RES – RESOURCE BLOCK.<br>HCT – HARDWARE CONFIGURATION TRANSDUCER.<br>TEMP – TEMPERATURE TRANSDUCER.<br>FUNCTION BLOCK CREATION.<br>CHANNEL CONFIGURATION.<br>MODULE SPECIFICATION STANDARD.<br>CHAPTER 8 - SOFTWARE INSTALLATION.<br>INSTALLING THE STUDIO302.<br>GETTING THE DFI OLE SERVER LICENSE.<br>CONNECTING AUDITTANK TO THE SUBNET.                                                                                                    |              |
| IECHNICAL SPECIFICATIONS.<br>DF61 – ETHERNET SWITCH 10/100 MBPS.<br>DESCRIPTION.<br>CHAPTER 7 - ADDING I/O MODULES.<br>INTRODUCTION.<br>STEPS TO SET UP I/O MODULES.<br>RES – RESOURCE BLOCK.<br>HCT – HARDWARE CONFIGURATION TRANSDUCER.<br>TEMP – TEMPERATURE TRANSDUCER.<br>FUNCTION BLOCK CREATION.<br>CHANNEL CONFIGURATION.<br>MODULE SPECIFICATION STANDARD.<br>CHAPTER 8 - SOFTWARE INSTALLATION                                                                                                    |              |
| IECHINICAL SPECIFICATIONS.<br>DF61 – ETHERNET SWITCH 10/100 MBPS.<br>DESCRIPTION.<br>CHAPTER 7 - ADDING I/O MODULES.<br>INTRODUCTION<br>STEPS TO SET UP I/O MODULES.<br>RES – RESOURCE BLOCK<br>HCT – HARDWARE CONFIGURATION TRANSDUCER.<br>TEMP – TEMPERATURE TRANSDUCER.<br>FUNCTION BLOCK CREATION.<br>CHANNEL CONFIGURATION.<br>MODULE SPECIFICATION STANDARD.<br>CHAPTER 8 - SOFTWARE INSTALLATION<br>INSTALLING THE STUDIO302.<br>GETTING THE DFI OLE SERVER LICENSE.<br>CONNECTING AUDITTANK TO THE SUBNET.<br>VISUALIZING AND UPDATING THE FIRMWARE.<br>CHANGING IP ADDRESS.                                                                                                    |              |
| IECHNICAL SPECIFICATIONS.<br>DF61 – ETHERNET SWITCH 10/100 MBPS.<br>DESCRIPTION.<br>CHAPTER 7 - ADDING I/O MODULES.<br>INTRODUCTION.<br>STEPS TO SET UP I/O MODULES.<br>RES - RESOURCE BLOCK.<br>HCT - HARDWARE CONFIGURATION TRANSDUCER.<br>TEMP – TEMPERATURE TRANSDUCER.<br>FUNCTION BLOCK CREATION.<br>CHANNEL CONFIGURATION.<br>MODULE SPECIFICATION STANDARD.<br>CHAPTER 8 - SOFTWARE INSTALLATION.<br>INSTALLING THE STUDIO302.<br>GETTING THE DFI OLE SERVER LICENSE.<br>CONNECTING AUDITTANK TO THE SUBNET.<br>VISUALIZING AND UPDATING THE FIRMWARE.<br>CHANGING IP ADDRESS.<br>CHANGING TM302 IP.                                                                                    |              |
| IEGHNICAL SPECIFICATIONS.<br>DF61 – ETHERNET SWITCH 10/100 MBPS.<br>DESCRIPTION.<br>CHAPTER 7 - ADDING I/O MODULES.<br>INTRODUCTION<br>STEPS TO SET UP I/O MODULES.<br>RES – RESOURCE BLOCK.<br>HCT – HARDWARE CONFIGURATION TRANSDUCER.<br>TEMP – TEMPERATURE TRANSDUCER.<br>FUNCTION BLOCK CREATION.<br>CHANNEL CONFIGURATION.<br>MODULE SPECIFICATION STANDARD.<br>CHAPTER 8 - SOFTWARE INSTALLATION<br>INSTALLING THE STUDIO302.<br>GETTING THE DFI OLE SERVER LICENSE.<br>CONNECTING AUDITTANK TO THE SUBNET.<br>VISUALIZING AND UPDATING THE FIRMWARE.<br>CHANGING IP ADDRESS.<br>CHANGING TM302 IP.                                                                                      |              |
| IEGENIICAL SPECIFICATIONS.<br>DF61 – ETHERNET SWITCH 10/100 MBPS.<br>DESCRIPTION.<br>CHAPTER 7 - ADDING I/O MODULES.<br>INTRODUCTION.<br>STEPS TO SET UP I/O MODULES.<br>RES – RESOURCE BLOCK.<br>HCT – HARDWARE CONFIGURATION TRANSDUCER.<br>TEMP – TEMPERATURE TRANSDUCER.<br>FUNCTION BLOCK CREATION.<br>CHANNEL CONFIGURATION.<br>MODULE SPECIFICATION STANDARD.<br>CHAPTER 8 - SOFTWARE INSTALLATION<br>INSTALLING THE STUDIO302.<br>GETTING THE DFI OLE SERVER LICENSE.<br>CONNECTING AUDITTANK TO THE SUBNET.<br>VISUALIZING AND UPDATING THE FIRMWARE.<br>CHANGING IP ADDRESS.<br>CHAPTER 9 - BLOCK LIBRARY                                                                             |              |
| IECHNICAL SPECIFICATIONS<br>DF61 – ETHERNET SWITCH 10/100 MBPS.<br>DESCRIPTION.<br>CHAPTER 7 - ADDING I/O MODULES.<br>INTRODUCTION<br>STEPS TO SET UP I/O MODULES.<br>RES – RESOURCE BLOCK.<br>HCT – HARDWARE CONFIGURATION TRANSDUCER<br>TEMP – TEMPERATURE TRANSDUCER.<br>FUNCTION BLOCK CREATION.<br>CHANNEL CONFIGURATION.<br>MODULE SPECIFICATION STANDARD.<br>CHAPTER 8 - SOFTWARE INSTALLATION<br>INSTALLING THE STUDIO302.<br>GETTING THE DFI OLE SERVER LICENSE.<br>CONNECTING AND UPDATING THE SUBNET.<br>VISUALIZING AND UPDATING THE FIRMWARE.<br>CHANGING IP ADDRESS<br>CHANGING IP ADDRESS.<br>CHANGING TM302 IP.<br>CHAPTER 9 - BLOCK LIBRARY<br>BLOCK TYPES SUPPORTED BY TM302. |              |

| MEASUREMENT BLOCKS                                             | 9.3                   |
|----------------------------------------------------------------|-----------------------|
| TRANSDUCER BLOCKS                                              | 9.3                   |
| MEASUREMENT BLOCKS                                             | 9.3                   |
| REPORT/REGISTER VISUALIZATION BLOCKS                           | 9.3                   |
| GENERIC BLOCKS                                                 | 9.4                   |
| RS – RESOURCE BLOCK                                            | 9.4                   |
| HC – HARDWARE CONFIGURATION TRANSDUCER                         | 9.8                   |
| DIAG – DIAGNOSTICS TRANSDUCER BLOCK                            | 9.11                  |
| TEMP – DF45 TEMPERATURE TRANSDUCER                             | 9.13                  |
| AI – ANALOG INPUT                                              | 9.17                  |
| DI – DISCRETE INPUT                                            | 9.21                  |
| MDI – MULTIPLE DISCRETE INPUT                                  | 9.24                  |
| MDI – MULTIPLE DISCRETE INPUT                                  | 9.24                  |
| AALM – ANALOG ALARM                                            | 9.26                  |
|                                                                |                       |
|                                                                |                       |
|                                                                |                       |
| SPG – SETPOINT RAMP GENERATOR                                  |                       |
|                                                                |                       |
|                                                                | 9.03                  |
|                                                                | 9.55                  |
| MDSS - MODBUS SUFERVISION SERVE                                | 9.09                  |
| MDCM - MODBUS CUTROL WASTER                                    | 9.03<br>0.68          |
|                                                                | 0 72                  |
|                                                                | 9.76                  |
|                                                                | 9 79                  |
| TRANSDUCER BLOCKS                                              | 9.89                  |
| TMT – TANK MEASUREMENT TRANSDUCER                              | 9.89                  |
| STD – SHORE TANK DATABASE                                      | 9 97                  |
| TT – TANK TABLE                                                | 9.114                 |
| FUNCTION BLOCKS                                                | 9 115                 |
| ATT -AUTOMATIC TANK THERMOMETER                                |                       |
| STG – SHORE TANK GAUGING                                       |                       |
| STGR – SHORE TANK GAUGING REVISION                             | 9.144                 |
| TWT – TANK WELL TEST                                           | 9.154                 |
| TWTR – TANK WELL TEST REVISION                                 | 9.171                 |
| LCF – LIQUID CORRECTION FACTORS                                | 9.182                 |
| REPORT/REGISTER VISUALIZATION BLOCK                            | 9.189                 |
| STGV – SHORE TANK GAUGING VISUALIZATION                        | 9.189                 |
| TWTV – TANK WELL TEST VISUALIZATION                            | 9.196                 |
| ATV – AUDIT TRAIL VISUALIZATION                                | 9.202                 |
| AEV – ALARM AND EVENT VISUALIZATION                            | 9.204                 |
| DATA STRUCTURE TYPE IN AUDIT TRAIL                             | 9.206                 |
| SPECIAL DATA STRUCTURE                                         | 9.207                 |
| DATE                                                           | 9.207                 |
| TIME DIFFERENCE                                                | 9.207                 |
| SCALE CONVERSION STRUCTURE - DS-256                            | 9.207                 |
| SCALE CONVERSION STRUCTURE WITH STATUS - DS-257                | 9.207                 |
| LOCATOR SCALE STRUCTURE - DS-258                               | 9.208                 |
| LOCATOR AND STATUS SCALE STRUCTURE - DS-259                    | 9.208                 |
| MODBUS VARIABLE LOCATOR STRUCTURE - DS-260                     | 9.209                 |
|                                                                | 9.209                 |
| FF FARAIMETER ID STRUCTURE - DS-202                            | 9.209                 |
|                                                                | 0.209                 |
|                                                                | 9.∠10<br>0.211        |
| DATA STRUCTURE ALARM/EV/ENT OF THE LOG DATA STRUCTURE - DS-274 | ۰۰۰۰۰۱ ۵.۲۰۱<br>۵.211 |
| DATA STRUCTURE OF HORIZONTAL TANK - DS-294                     | ۰۰۰۰۰۱۱ ک.چ.<br>۵ 212 |
| DATA STRUCTURE OF SPHERICAL TANK - DS-295                      | <u>9</u> 212          |
| DATA STRUCTURE OF DEAD VOLUME - DS-296                         |                       |
| BIT ENUMERATION DESCRIPTIONS                                   |                       |
| BATCH STATUS                                                   |                       |
| ENABLE_REPORT                                                  | 9.214                 |
| LIQ_SPEC1                                                      | 9.214                 |
|                                                                |                       |

|                                                                                                    | 9 215                                                                                                    |
|----------------------------------------------------------------------------------------------------|----------------------------------------------------------------------------------------------------|
|                                                                                                    | 0.215                                                                                                    |
| TANK DATABASE                                                                                                    | 9 216                                                                                                    |
|                                                                                                    | 9 216                                                                                                    |
| INVERT LIMIT SWITCHES                                                                                                    |                                                                                                    |
| MATT BAD STATUS 1                                                                                                    |                                                                                                    |
| MATT BAD STATUS 2                                                                                                    |                                                                                                    |
|                                                                                                    |                                                                                                    |
|                                                                                                    | 9.219                                                                                                    |
| ACTIVE ALARM2 AND UNACK ALARM2                                                                                                    |                                                                                                    |
| LCF.STATUS_CURRENT                                                                                                    | 9.220                                                                                                    |
|                                                                                                    |                                                                                                    |
| CHAPTER 10 - ADDING BLOCKS                                                                                                    |                                                                                                    |
| CHANNEL AND STRATEGY ALLOCATION (TANK ID)                                                                                                    |                                                                                                    |
| CHANNEL CONFIGURATION                                                                                                    | 10.1                                                                                                    |
| STRATEGY CONFIGURATION                                                                                                    | 10.1                                                                                                    |
| STRATEGY ALLOCATION                                                                                                    | 10.1                                                                                                    |
| PROCESS ALARM CONFIGURATION                                                                                                    |                                                                                                    |
| DISCRETE ALARM CONFIGURATION (ELECTRONIC SEAL)                                                                                                    |                                                                                                    |
|                                                                                                    |                                                                                                    |
| CHAPTER 11 - AUDIT TRAIL AND ACCESS RESTRICTION                                                                                                    | 11.1                                                                                                    |
| ACCESS RESTRICTION                                                                                                    |                                                                                                    |
| COMMUNICATION RESTRICTION                                                                                                    |                                                                                                    |
| LOGGER MECHANISM                                                                                                    | 11 1                                                                                                    |
|                                                                                                    | 11.2                                                                                                    |
|                                                                                                    |                                                                                                    |
| CURRISORATION LOG OF FOUNDATION FIELDBUS TRANSMITTERS                                                                                                    |                                                                                                    |
| EVENTS REGISTERED                                                                                                    |                                                                                                    |
| BLOCKS IN TRANSMITTERS WITH CONFIGURATION LOG                                                                                                    |                                                                                                    |
| PARAMETER LIST:                                                                                                    | 11.4                                                                                                    |
| DATA STRUCTURE TYPES WITH CONFIGURATION LOG                                                                                                    |                                                                                                    |
| REPORTS/REGISTERS PROVIDED BY TM302                                                                                                    |                                                                                                    |
|                                                                                                    |                                                                                                    |
|                                                                                                    | 10.4                                                                                                    |
| CHAPTER 12 - TANK MEASUREMENT APPLICATIONS                                                                                                    |                                                                                                    |
| CHAPTER 12 - TANK MEASUREMENT APPLICATIONS                                                                                                    | <b>12.1</b><br>12.1                                                                                                    |
| CHAPTER 12 - TANK MEASUREMENT APPLICATIONS<br>APPLICATION 1: CUSTODY TRANSFER MEASUREMENT OF CRUDE OIL AND WELL TEST<br>FIELDBUS 1 - TANK TQ_3615_01: CUSTODY TRANSFER MEASUREMENT OF CRUDE OIL                                                                                                    | <b>12.1</b><br>12.1<br>12.2                                                                                                    |
| CHAPTER 12 - TANK MEASUREMENT APPLICATIONS<br>APPLICATION 1: CUSTODY TRANSFER MEASUREMENT OF CRUDE OIL AND WELL TEST<br>FIELDBUS 1 - TANK TQ_3615_01: CUSTODY TRANSFER MEASUREMENT OF CRUDE OIL<br>CONFIGURATION                                                                                                    | <b>12.1</b><br>12.1<br>12.2<br>12.2                                                                                                    |
| CHAPTER 12 - TANK MEASUREMENT APPLICATIONS                                                                                                    | <b>12.1</b><br>12.1<br>12.2<br>12.2<br>12.2<br>12.3                                                                                         |
| CHAPTER 12 - TANK MEASUREMENT APPLICATIONS                                                                                                    | <b>12.1</b><br>12.1<br>12.2<br>12.2<br>12.3<br>12.4                                                                                         |
| CHAPTER 12 - TANK MEASUREMENT APPLICATIONS                                                                                                    | <b>12.1</b><br>12.1<br>12.2<br>12.2<br>12.3<br>12.4<br>12.5                                                                                 |
| CHAPTER 12 - TANK MEASUREMENT APPLICATIONS                                                                                                    | <b>12.1</b><br>12.1<br>12.2<br>12.2<br>12.3<br>12.4<br>12.5<br>12.5                                                                         |
| CHAPTER 12 - TANK MEASUREMENT APPLICATIONS                                                                                                    | <b>12.1</b><br>12.1<br>12.2<br>12.2<br>12.3<br>12.4<br>12.5<br>12.5<br>12.5<br>12.6                                                         |
| CHAPTER 12 - TANK MEASUREMENT APPLICATIONS                                                                                                    | <b>12.1</b><br>12.1<br>12.2<br>12.2<br>12.3<br>12.4<br>12.5<br>12.5<br>12.5<br>12.6<br>12.7                                                 |
| CHAPTER 12 - TANK MEASUREMENT APPLICATIONS                                                                                                    | <b>12.1</b><br>12.1<br>12.2<br>12.2<br>12.3<br>12.3<br>12.4<br>12.5<br>12.5<br>12.6<br>12.7<br>12.7                                         |
| CHAPTER 12 - TANK MEASUREMENT APPLICATIONS                                                                                                    | <b>12.1</b><br>12.1<br>12.2<br>12.2<br>12.3<br>12.4<br>12.5<br>12.5<br>12.5<br>12.7<br>12.7                                                 |
| CHAPTER 12 - TANK MEASUREMENT APPLICATIONS                                                                                                    | <b>12.1</b><br>12.1<br>12.2<br>12.2<br>12.3<br>12.3<br>12.4<br>12.5<br>12.5<br>12.6<br>12.7<br>12.7<br>12.7                                 |
| CHAPTER 12 - TANK MEASUREMENT APPLICATIONS                                                                                                    | <b>12.1</b><br>12.1<br>12.2<br>12.2<br>12.3<br>12.3<br>12.4<br>12.5<br>12.5<br>12.5<br>12.6<br>12.7<br>12.7<br>12.7<br>12.7<br>13.1         |
| CHAPTER 12 - TANK MEASUREMENT APPLICATIONS<br>APPLICATION 1: CUSTODY TRANSFER MEASUREMENT OF CRUDE OIL AND WELL TEST<br>FIELDBUS 1 - TANK TQ_3615_01: CUSTODY TRANSFER MEASUREMENT OF CRUDE OIL<br>CONFIGURATION<br>FIELDBUS2 - TANK TQ_3615_02: WELL TEST<br>COMMENTS<br>APPLICATION 2: MEASUREMENT OF PETROLEUM DERIVED<br>CONFIGURATION<br>COMMENTS<br>APPLICATION 3: SIMULATION OF CRUDE OIL TRANSFER<br>CONFIGURATION<br>CONFIGURATION<br>CONFIGURATION<br>CONFIGURATION<br>CONFIGURATION<br>CONFIGURATION<br>CONFIGURATION<br>CONFIGURATION<br>CONFIGURATION<br>CONFIGURATION<br>CONFIGURATION<br>FIELDBUS<br>FIELDBUS | <b>12.1</b><br>12.1<br>12.2<br>12.2<br>12.3<br>12.4<br>12.5<br>12.5<br>12.5<br>12.6<br>12.7<br>12.7<br>12.7<br>13.1<br>13.1                 |
| CHAPTER 12 - TANK MEASUREMENT APPLICATIONS<br>APPLICATION 1: CUSTODY TRANSFER MEASUREMENT OF CRUDE OIL AND WELL TEST<br>FIELDBUS 1 - TANK TQ_3615_01: CUSTODY TRANSFER MEASUREMENT OF CRUDE OIL<br>CONFIGURATION<br>FIELDBUS2 - TANK TQ_3615_02: WELL TEST<br>COMMENTS<br>APPLICATION 2: MEASUREMENT OF PETROLEUM DERIVED<br>CONFIGURATION<br>COMMENTS<br>APPLICATION 3: SIMULATION OF CRUDE OIL TRANSFER<br>CONFIGURATION<br>CONFIGURATION<br>CONFIGURATION<br>CONFIGURATION<br>CONFIGURATION<br>CONFIGURATION<br>CONFIGURATION<br>CONFIGURATION<br>CONFIGURATION<br>CONFIGURATION<br>CONFIGURING THE MODBUS<br>VIEW 1 - MBCS                                                                                                    | <b>12.1</b><br>12.1<br>12.2<br>12.2<br>12.3<br>12.3<br>12.4<br>12.5<br>12.5<br>12.5<br>12.6<br>12.7<br>12.7<br>12.7<br>13.1<br>13.2<br>13.5 |
| CHAPTER 12 - TANK MEASUREMENT APPLICATIONS<br>APPLICATION 1: CUSTODY TRANSFER MEASUREMENT OF CRUDE OIL AND WELL TEST<br>FIELDBUS 1 - TANK TQ_3615_01: CUSTODY TRANSFER MEASUREMENT OF CRUDE OIL<br>CONFIGURATION<br>FIELDBUS 2 - TANK TQ_3615_02: WELL TEST<br>COMMENTS<br>APPLICATION 2: MEASUREMENT OF PETROLEUM DERIVED<br>CONFIGURATION<br>COMMENTS<br>APPLICATION 3: SIMULATION OF CRUDE OIL TRANSFER<br>CONFIGURATION<br>CONFIGURATION<br>CONFIGURATION<br>CONFIGURATION<br>CONFIGURATION<br>CONFIGURATION<br>CONFIGURATION<br>CONFIGURATION<br>CONFIGURATION<br>CONFIGURATION<br>CONFIGURING THE MODBUS<br>VIEW 1 - MBCS<br>PARAMETER DESCRIPTION                                                                                                    | <b>12.1</b><br>12.1<br>12.2<br>12.2<br>12.3<br>12.4<br>12.5<br>12.5<br>12.5<br>12.6<br>12.7<br>12.7<br>12.7<br>13.1<br>13.2<br>13.5<br>13.6 |
| CHAPTER 12 - TANK MEASUREMENT APPLICATIONS<br>APPLICATION 1: CUSTODY TRANSFER MEASUREMENT OF CRUDE OIL AND WELL TEST<br>FIELDBUS 1 - TANK TQ_3615_01: CUSTODY TRANSFER MEASUREMENT OF CRUDE OIL<br>CONFIGURATION<br>FIELDBUS 2 - TANK TQ_3615_02: WELL TEST<br>COMMENTS<br>APPLICATION 2: MEASUREMENT OF PETROLEUM DERIVED<br>CONFIGURATION<br>COMMENTS<br>APPLICATION 3: SIMULATION OF CRUDE OIL TRANSFER<br>CONFIGURATION<br>CONFIGURATION<br>CONFIGURATION<br>CONFIGURATION<br>INTRODUCTION<br>CONFIGURING THE MODBUS<br>VIEW 1 - MBCS<br>PARAMETER DESCRIPTION<br>INPUTS AND OUTPUTS                                                                                                    |                                                                                                    |
| CHAPTER 12 - TANK MEASUREMENT APPLICATIONS<br>APPLICATION 1: CUSTODY TRANSFER MEASUREMENT OF CRUDE OIL AND WELL TEST<br>FIELDBUS 1 - TANK TQ_3615_01: CUSTODY TRANSFER MEASUREMENT OF CRUDE OIL<br>CONFIGURATION<br>FIELDBUS2 - TANK TQ_3615_02: WELL TEST<br>COMMENTS<br>APPLICATION 2: MEASUREMENT OF PETROLEUM DERIVED<br>CONFIGURATION<br>CONFIGURATION OF CRUDE OIL TRANSFER<br>CONFIGURATION 3: SIMULATION OF CRUDE OIL TRANSFER<br>CONFIGURATION<br>CONFIGURATION<br>CONFIGURATION<br>CONFIGURATION<br>CONFIGURATION<br>CONFIGURATION<br>VIEW 1 - MBCS<br>PARAMETER DESCRIPTION<br>INPUTS AND OUTPUTS<br>SCALE CONVERSION PARAMETERS                                                                                                    |                                                                                                    |
| CHAPTER 12 - TANK MEASUREMENT APPLICATIONS                                                                                                    |                                                                                                    |
| CHAPTER 12 - TANK MEASUREMENT APPLICATIONS<br>APPLICATION 1: CUSTODY TRANSFER MEASUREMENT OF CRUDE OIL AND WELL TEST<br>FIELDBUS 1 - TANK TQ_3615_01: CUSTODY TRANSFER MEASUREMENT OF CRUDE OIL<br>CONFIGURATION<br>FIELDBUS2 - TANK TQ_3615_02: WELL TEST<br>COMMENTS<br>APPLICATION 2: MEASUREMENT OF PETROLEUM DERIVED<br>CONFIGURATION<br>CONFIGURATION                                                                                                |                                                                                                    |
| CHAPTER 12 - TANK MEASUREMENT APPLICATIONS<br>APPLICATION 1: CUSTODY TRANSFER MEASUREMENT OF CRUDE OIL AND WELL TEST<br>FIELDBUS 1 - TANK TQ_3615_01: CUSTODY TRANSFER MEASUREMENT OF CRUDE OIL<br>CONFIGURATION<br>FIELDBUS2 - TANK TQ_3615_02: WELL TEST<br>COMMENTS<br>APPLICATION 2: MEASUREMENT OF PETROLEUM DERIVED<br>CONFIGURATION<br>CONFIGURATION<br>COMMENTS<br>APPLICATION 3: SIMULATION OF CRUDE OIL TRANSFER<br>CONFIGURATION<br>CONFIGURATION                                                                                                    |                                                                                                    |
| CHAPTER 12 - TANK MEASUREMENT APPLICATIONS<br>APPLICATION 1: CUSTODY TRANSFER MEASUREMENT OF CRUDE OIL AND WELL TEST<br>FIELDBUS 1 - TANK TQ_3615_01: CUSTODY TRANSFER MEASUREMENT OF CRUDE OIL<br>CONFIGURATION<br>FIELDBUS2 - TANK TQ_3615_02: WELL TEST<br>COMMENTS<br>APPLICATION 2: MEASUREMENT OF PETROLEUM DERIVED<br>CONFIGURATION<br>COMMENTS<br>APPLICATION 3: SIMULATION OF CRUDE OIL TRANSFER<br>CONFIGURATION<br>CONFIGURATION<br>CONFIGURATION<br>CONFIGURATION<br>CONFIGURATION<br>CONFIGURING THE MODBUS<br>VIEW 1 - MBCS<br>PARAMETER DESCRIPTION<br>INPUTS AND OUTPUTS<br>SCALE CONVERSION PARAMETERS<br>DATA TYPE<br>OUTPUT STATUS<br>VIEW 2 - MBSS<br>PARAMETER DESCRIPTION                                                                                                    |                                                                                                    |
| CHAPTER 12 - TANK MEASUREMENT APPLICATIONS                                                                                                    |                                                                                                    |
| CHAPTER 12 - TANK MEASUREMENT APPLICATIONS                                                                                                    |                                                                                                    |
| CHAPTER 12 - TANK MEASUREMENT APPLICATIONS                                                                                                    |                                                                                                    |
| CHAPTER 12 - TANK MEASUREMENT APPLICATIONS         APPLICATION 1: CUSTODY TRANSFER MEASUREMENT OF CRUDE OIL AND WELL TEST                                                                                                    |                                                                                                    |
| CHAPTER 12 - TANK MEASUREMENT APPLICATIONS                                                                                                    |                                                                                                    |
| CHAPTER 12 - TANK MEASUREMENT APPLICATIONS         APPLICATION 1: CUSTODY TRANSFER MEASUREMENT OF CRUDE OIL AND WELL TEST                                                                                                    |                                                                                                    |
| CHAPTER 12 - TANK MEASUREMENT APPLICATIONS<br>APPLICATION 1: CUSTODY TRANSFER MEASUREMENT OF CRUDE OIL AND WELL TEST<br>FIELDBUS 1 - TANK TQ_3615_01: CUSTODY TRANSFER MEASUREMENT OF CRUDE OIL<br>CONFIGURATION<br>FIELDBUS2 - TANK TQ_3615_02: WELL TEST<br>COMMENTS<br>APPLICATION 2: MEASUREMENT OF PETROLEUM DERIVED<br>CONFIGURATION<br>COMFIGURATION<br>COMFIGURATION<br>COMFIGURATION<br>COMFIGURATION<br>CONFIGURATION<br>CONFIGURATION<br>CONFIGURATION<br>CONFIGURATION<br>CONFIGURATION<br>CONFIGURATION<br>CONFIGURATION<br>CONFIGURATION<br>CONFIGURATION<br>CONFIGURING THE MODBUS<br>VIEW 1 - MBCS<br>PARAMETER DESCRIPTION<br>INPUTS AND OUTPUTS<br>SCALE CONVERSION PARAMETERS<br>DATA TYPE<br>OUTPUT STATUS<br>VIEW 2 - MBSS<br>PARAMETER DESCRIPTION<br>LIDN, F_IDN, B_IDN PARAMETERS<br>BVALUEX AND UVALUEX PARAMETERS<br>VIEW 3 - MBCM<br>PARAMETER DESCRIPTION<br>LOCAL_MODE_MAP PARAMETERS<br>VIEW 3 - MBCM<br>PARAMETER DESCRIPTION<br>LOCAL_MODE_MAP PARAMETERS<br>NINCOME AND OUTPUTS<br>SCALE_LOC_INN AND SCALE_LOC_OUTN<br>SCALE_LOC_INN AND SCALE_LOC_OUTN                                                                                                    |                                                                                                    |

| BAD_STATUS PARAMETER                                               | 13.16 |
|--------------------------------------------------------------------|-------|
| VIEW 4 – MBSM                                                      |       |
| PARAMETER DESCRIPTION                                              | 13.18 |
| LOCAL_MODE_MAP                                                     | 13.19 |
| FVALUEN, PVALUEN, IVALUEN AND BVALUEN PARAMETERS                   | 13.19 |
| FLOCATORN PARAMETER                                                | 13.19 |
| MODBUS ADDRESSES                                                   |       |
|                                                                    |       |
|                                                                    |       |
|                                                                    |       |
|                                                                    |       |
|                                                                    | 13.23 |
| SUALE CUNVERSION                                                   | 13.23 |
| CHAPTER 14 - TMVIEW                                                | 14 1  |
|                                                                    | 1/1   |
|                                                                    | 1/ 1  |
| REGISTER                                                           |       |
| DIAGNOSTIC                                                         | 14.7  |
| REPORTS                                                            | 14.9  |
|                                                                    | 14.0  |
| REPORT VISUALIZATION                                               | 14 10 |
|                                                                    |       |
| AUTOMATIC PRINT OF REPORTS                                         |       |
| ON-LINE SEARCH                                                     |       |
| REPORT REVISION                                                    | 14.15 |
| CREATING / EDITING REPORTS                                         | 14.16 |
| REPORT SEARCH THROUGH THE WEB                                      | 14.17 |
| GRAPHICAL SCREENS                                                  | 14.22 |
| PROTECTION BY PASSWORD                                             |       |
| MAINTENANCE                                                        |       |
| EXPORT                                                             | 14.25 |
| IMPORT                                                             | 14.26 |
| BACKUP                                                             |       |
| REMOVING TM302'S REGISTERS                                         |       |
| CONFIGURING THE TMVIEW                                             |       |
| GENERAL                                                            | 14.30 |
| BACKUP                                                             | 14.31 |
| CLOCK                                                              | 14.31 |
| PRINTER                                                            | 14.32 |
| SECURITY                                                           | 14.32 |
| ENUMERATIONS                                                       | 14.33 |
| DATA SECURITY                                                      |       |
| SPECIFICATIONS                                                     |       |
| TROUBLESHOOTING                                                    |       |
| APPENDIX A - HOW TO CONFIGURE THE TMVIEW TO SEE REPORTS ON THE WEB |       |
|                                                                    |       |
| CHAPTER 15 - CONSIDERATIONS ABOUT LIMITS                           |       |
| FOR FIELDBUS                                                       |       |
| FOR SUPERVISION                                                    |       |
| FOR MODBUS                                                         |       |
|                                                                    | 40.4  |
| CHAPTER 10 - ADDING LUGIC VIA CUPRUCESSUR                          |       |
|                                                                    |       |
| SERIAL COMMUNICATION CONFIGURATION                                 |       |
| PHYSICAL LAYER AND TIME OUT                                        |       |
| LOGIC CONFIGURATION DOWNLOAD                                       |       |
| CONFIGURING THE MODBUS BLOCKS IN THE TM302                         |       |
| COMMUNICATION EXAMPLE BETWEEN TM302 AND DF65 WITH LADDER LOGIC     |       |
| IN LOGIC VIEW                                                      | 16.5  |
| IN SYSCON                                                          | 16.5  |
| I ECHNICAL SPECIFICATIONS                                          |       |

| APPENDIX A - TROUBLESHOOTING                             | A.1 |
|----------------------------------------------------------|-----|
| RESET                                                    | A.1 |
| FACTORY INIT                                             | A.1 |
| HOLD MODE                                                | A.1 |
| APPENDIX B - TECHNICAL SPECIFICATIONS                    | B.1 |
| TM302 SPECIFICATIONS                                     | B.1 |
| ETHERNET CABLE SPECIFICATIONS                            | B.1 |
| SERIAL CABLE SPECIFICATIONS                              | B.2 |
| CONNECTION CABLE BETWEEN TM302 AND LC700                 | B.3 |
| CABLES FOR RACKS INTERCONNECTION AND POWER DISTRIBUTION  | В.З |
| EXPANSION FLAT CABLES FOR SYSTEMS BASED ON DF92 AND DF93 | B.4 |
| FLAT CABLES PROTECTOR (CONNECTOR CAP)                    | B.4 |
| DF90 CABLE                                               | B.4 |
| APPENDIX C - SRF – SERVICE REQUEST FORM                  | C.1 |

# **GLOSSARY**

**Access Restriction** – To change the parameters that affect the calculation of the corrected volume, the user must enter with password.

ALG (Automatic Level Gauging) - Level measurement system in the tank.

**Apparent Mass (in air)** – Mass in vacuum subtracted the buoyant force from the air displacement volume. As the mass is indirectly measured by weight force or by the difference between this force and the buoyant, the apparent mass is the mass measured by these methods.

ATT (Automatic Tank Thermometer) – System of the liquid temperature measurement in the tank.

Audit Trail - Compilation and retention of information sufficient to verify the quantity in custody transfer. The QTR reports, configuration change, alarm/event and well test are included.

**Base Conditions** – Some variables refer to the base conditions, that is, at base temperature and pressure (reference) established by national regulation or international standard.

**Base Density of Liquids** – Measured density converted at base temperature and pressure conditions.

Base Temperature (reference) (Tb) - It is the reference temperature.

**BSW (Base Sediment and Water)** – Percentage of water and sediments that is emulsioned to the oil after the time of stabilization.

**Course** – Course of the tank shell, constituted of metal plates.

**Dead Volume** – Volume subtracted from the capacity of the tank due to insertion of equipments/piece in the tank, for example, moderated tube, temperature sensors to different levels.

**Density Weighed Average (DWA)** - The measured density is weighed by volume or mass.  $DWA = \frac{\sum (Di * Vi)}{Vt}$ 

Floating Roof – Type of tank where there is a floating roof (on the measured liquid) to avoid accumulation of gas.

Free Water – Water separate of the oil through decantation in tank.

**Gross Observed Volume (GOV)** – Product volume at process temperature subtracted the volume of free water and added the thermic dilation of the tank and floating top.

**Gross Standard Volume (GSV)** – Corrected volume at base conditions with low percentage of water and sediment mixed to the oil.

**HTG (Hydrostatic Tank Gauge)** – Measurement in tank with base in hydrostatic pressure measurement, where the density and level is obtained.

**HTMS (Hybrid Tank Measurement System)** – Tank measurement system with base in hydrostatic pressure and level where the density is obtained.

**Hybrid System (HTMS – Hybrid Tank Measurement System) –** Tank measurement system where have a combination of technology with base in hydrostatic pressure measurement and new technics of level measurement.

Level (innage) – Level of liquid relatively to measurement table.

**Level (ullage/outage)** – Distance between the sensor of level meter and the level of liquid, that is, the area available in tank. The liquid volume is obtained from difference with the reference height.

Mass in Vacuum – Mass obtained by conversion of the net standard volume (NSV) using the base density.

**Measurement Table (dip-plate)** – Plate used as reference to manual measurement of level. The position of the measurement table can't be affected by agitation of the tank's bottom or wall.

**Net Standard Volume (NSV)** – Corrected volume at base condition and subtracted the quantity of sediments and water mixed to the oil.

**Process Conditions** – Some volumetric variables refer to the process conditions, that is, volume at temperature and process pressure.

**QTR (Quantity Transaction Report)** – Report of quantity transaction, including all informations necessary to calculation of the corrected volume and mass of the correspondent period.

Reference Height - Distance between the sensor of the level meter and the measurement table.

Sampler - Equipment used in the collection of representative sample of the transferred volume.

**Tank Table** – Table of linearization points of the Volume x Level curve of a determined tank. According to ISO7507 standard, have a segment for each tank course added the number of segments necessary due to dead or additional volume in function of level.

**Temperature Correction Factor (CTL)** – This factor multiplies the volume measured by the meter to convert the volume to the base temperature conditions. This correction is related to the thermal expansion property of the product being measured.

**Total Observed Volume (TOV)** – Volume obtained from level and tank table at base temperature. Therefore, before consider the thermic dilation of the tank at process temperature.

Weighed Average of the BSW (SWWA) - The BSW measured is weighed by volume or mass. SWWA =  $\sum (SWi * Vi)$ 

```
Vt
```

Well Test - Test accomplished to evaluate or monitor the production of an oil well.

# **OVERVIEW**

# Introduction

The tank measurement system is a System302 application whose specific components are:

- **TM302 Module Tank measurement:** module responsible for collect the informations of field device (level, temperature and density of liquid, free water interface, ambient temperature and BSW) and associated to configuration (for example, tank table) execute the calculation of the net volume at base condition, as well as the mass. This module also executes a significant role to guarantee the audit trail of the system.
- TMView Management and Report Tool: It is the software component where the principal function is the management of reports. To do reading on the reports generate by TM302 from the NVRAM memory and storage in data base. It allow the view and print reports, monitoring and performance in all parameters of measurement and revision blocks / reports edition.

The TM302 and TMView Measurement System was designed for International Standards focusing applications like inventory control, custody transfer, weel test using tank and leak detection.

Based on AuditFlow – Flow Measurement System where the application is the fiscal measurement and custody transfer, the Smar innovate incorporating the characteristic of audit trail to Tank Measurement System, although there is no international standard applicable.

There is a special treatment for audit trail. It allows verify the calculations taken place in the TM302, access restriction to parameters which affect the flow calculation and configuration log, reports on occurence of process alarms and events, besides providing the QTR (Quantity Transaction Report) reports. Another important feature to attend the applications mentioned above is the data security to warrant the authenticity of presented data in the reports.

As the system architecture is based on SYSTEM302, many concepts and system components have detailed descriptions in specific manuals. Thus, there are some pre requirements before reading this manual, which are:

- Syscon User Manual
- Smar OLE Server Manual
- Function Blocks Manual

# System Architecture

Note When using Smar Field Devices, the Firmware version must be 3.46 or higher.

The following figure shows a typical system using TM302. Due to hardware modular configuration, as well the Foundation Fieldbus, Modbus RTU and TCP/IP protocols as a builtin feature in the TM302 module, many options of architecture and connectivity are available to the user.

The flow computer configuration tool is the Syscon, the universal tool for Foundation Fieldbus equipment. Thus, using other manufacturers' equipment, which also support Foundation Fieldbus, is easily integrated to the system, including their own configuration process.

The configuration is based on function block diagram language defined by IEC-61131-3 standard. This configuration language allows the organization of information and block parameters, according to functionality, as well as, easy comprehension of the configuration strategy.

The TMView is a software tool for operational phase of the system, it is used to monitoring the main measured and calculated variables and parameter configuration.

Through the TMView, all necessary informations to generate all report types and storage in the data base are obtained from AuditTank memory. Report views in data base and prints are also available in TMView.

The AuditTank (TM302 / TMView) has an OPC Server (DFI OLE Server), which allows communication with main supervisory softwares available in the market where the Syscon and TMView control and adjust function blocks parameters.

The interface between AuditTank and the field devices can be as follows:

- Communication through H1 Foundation Fieldbus protocol: Presents among other advantages, the digital transmission of the measured process variables (level, liquid temperature, ambient temperature, pressure, density, interface with free water and BSW) to avoid loss of accuracy in D/A and A/D conversions. Possibility of monitoring/performance in all parameters of equipment and, mainly, access to diagnostic informations allowing a preventive maintenance.
- I/O 4-20mA Modules and pulse inputs: The traditional access to measured variables by field devices is also available through 4-20mA to Foundation Fieldbus converter (IF302), 4-20mA analog input module (DF44 and DF57) and temperature module (DF45).
- Communication via Modbus RTU / TCP-IP protocol: TM302 has a set of function blocks which allows a suitable integration with Modbus devices. Through the EIA-232/485 or Ethernet+TCP/IP, the AuditTank can be a Master or Slave Modbus device. The Modbus communication implemented in TM302 allows the process variables to be reliably transferred, guaranteeing an adequate updating cycle to these variables, as established on the API-21.1 and API-21.1 standards, and also, the information on communication status and the use of an override value, in a failure situation.

Examples of applications: read level from radar, monitoring of variables through local HMI and reading on process variables of multivariable transmitter.

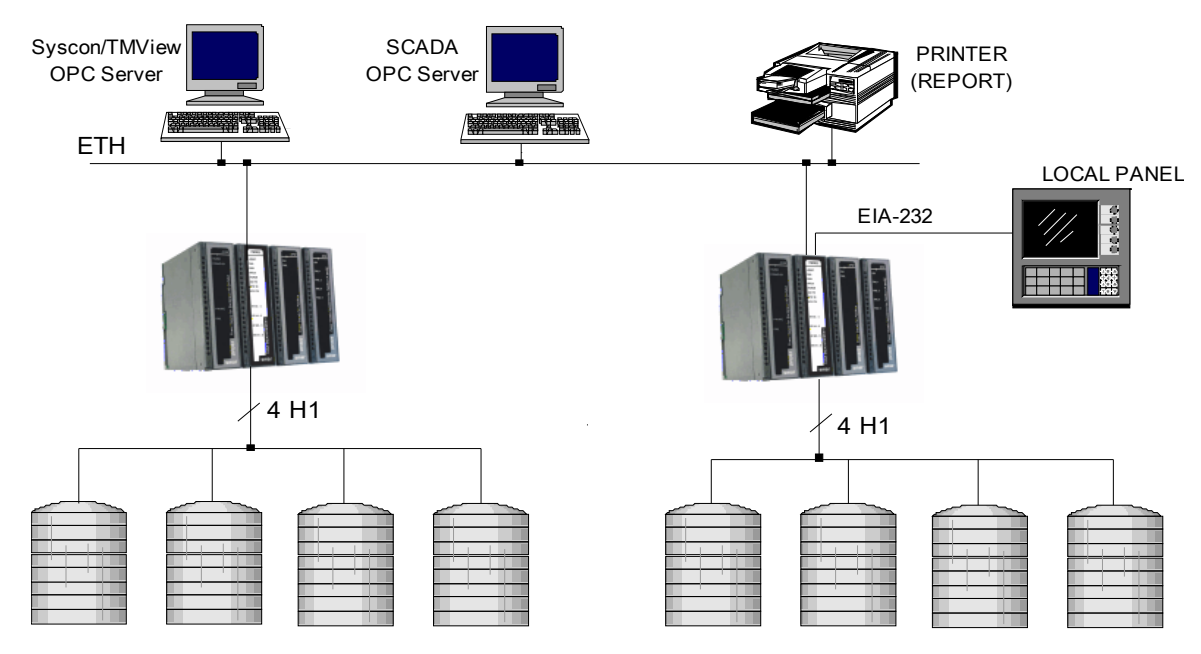

AuditTank - Typical Architecture

# THEORETICAL AND NORMATIVE DESCRIPTION

# Standards used in Volume Correction and Measurement

API - American Petroleum Institute (USA)

API-11.1 – Temperature Correction Factor of Liquids Hydrocarbon

API-12.1.1 - Calculation of Quantity in Cylindric and Maritime Tanks

API-3.6 – Hybrid System in Tank

API-21.2 - Audit Trail and Data Security - Adapted to tank measurement

ISO - International Standard Organization

ISO4266-1 – Level Measurement in Atmospheric Tank

ISO4266-4 – Temperature Measurement in Atmospheric Tank

ISO7507 – Tank Calibration of Cylindric Shore Tank

OIML – International Organization of Legal Metrology OIML R71 – Fixed Tanks – General Requeirement OIML R85 – Automatic System of Level Measurement in Fixed Tank

# Liquid Measurement

# Tank Calibration – ISO7507-1 to ISO7507-6

The calibration process in cylindric tanks aims an average internal radius for each tank course and so a segment from tank table is obtained.

The ISO7507-1 refers to the tank process using tensioned tap for measurement of the external radius of each course. According to this standard is necessary:

- Load the tank, unless once, with work capacity and remain for 24 hours before calibration process.
- Measurement on three different levels for each course if the calibration is required by legal terms, and in two different levels if is internal procedure of work.
- If a tape is used to circle the tank, the zero should be a distance of vertical solders, at least a third of the plate length.
- Before reading a voltage should be applied in the tape.
- After reading the voltage should be reduced, and then, the reading should be repeated for same height. The standard establishes the tolerance between two consecutive readings for each tank size.
- The average between two consecutive readings according to tolerance established will be used as the course circumference for established height.
- Determination of "stepover" correction due to obstacle that cause a deviation from the measurement tape for a perfectly circular trajectory.
- Measurement on plate thickness and painting for each course.
- Measurement on course height for more than one point around of the tank. The average will be as course height. The sum of the course heights should be according to the total height which will be measured.
- Dead Volume: measurement on dead volume (if possible), as well as the height of the inferior and superior edge according to the reference point.
- For volume measurement on the tank bottom there are two methods:
  - Keep a nonvolatile liquid to a minimum level where the measurement table is totally submerged.
  - If is not possible use the previous method or the bottom of the tank has a regular format, then use physical inspection method.
- Measurement on tank inclination through plumb line of the tank top: measurement on a sufficient number of the points with the displacement maximum in the base of the tank.
- Measurement on apparent mass of the floating top, that is, to fill slowly the tank until the top is completely floating, that is, without depend on the support. The level measurement is realized as well as the measurement on density and temperature of the liquid.

 The tank recalibration should be realized always that there is a suspicion of tank deformation, agitations in the tank bottom, increase or decrease of dead volume or according to the periodicity established in national legislation.

### Procedure to determine the tank table:

- Calculate the average circumference for each one of the three heights of a determined course;
- Correct this average circumference due to "stepover";
- The external average circumference of the course is obtained by arithmetic average between the average circumference corrected by "stepover" on three height of the course;
- Calculate the internal circumference of the course minus the plate thickness and the painting. The value that will be subtracted is 2 π t, where t is a plate thickness plus the painting;
- The value obtained for internal circumference is the temperature which was calibrated to tape;
- Calculate the correction volume factor due to tank inclination.

## Level Measurement in Atmospheric Tank – ISO4266-1

Establish the requirements to level measurement in atmospheric tank, where custody transfer applications the intrinsic maximum error to level meter is +/- 1mm and the error of the level measurement system installed is +/- 3mm.

### Liquid Temperature Measurement in Tank – ISO4266-4

Establish the requirements to temperature measurement:

- Intrinsic error to temperature measurement system: +/- 0.25°C.
- Two methods to measure the average temperature of the liquid in tank considering as gradient principal in the vertical direction due to insolation:
  - Multiple accurate sensors in different levels and the average of the submerged sensors is calculated;
  - The following table establishes the minimum number of accurate sensors depending on the tank height;

| Minimum Number of Elements | Tank Height |
|----------------------------|-------------|
| 4                          | < 9 m       |
| 5                          | 9 to 15 m   |
| 6                          | > 15 m      |

 Multiple sensors of different lengths and the sensor reading of bigger total length, totally submerged, is used.

# Temperature Correction Factor (CTL) – API-11.1

The temperature correction factor (CTL) is calculated with base on the measured density at process conditions and process temperature. This correction factor is used to convert the volume of liquid hydrocarbon from process condition to base condition. Besides the density and temperature, there is necessity to specify the product type: A – crude oil; B – generalized products (gasoline, diesel,...); C – MTBE; D – lubricating oil.

## Calculation of Quantity in Cylindric Tanks – API-12.1.1

This standard introduces the sequence of volume and mass calculation in shore and atmospheric cylindric tank, as well as oil tanks (not implemented int the TM302 – Version 1):

 $\mathsf{TOV} \rightarrow \mathsf{GOV} \rightarrow \mathsf{GSV} \rightarrow \mathsf{NSV} \rightarrow \mathsf{Mass}$ 

TOV = f(innage, tank table) FWV = f(FW, tank table)  $TSh = \frac{7*T_{lig} + T_{amb}}{8}$   $CTSh = (1 + GI * (TSh - Tb))^{2}$  GOV = (TOV - FWV) \* CTSh +/- FRA GSV = [(TOV - FWV) \* CTSh +/- FRA] \* CTL NSV = GSV \* (1 - BSW) M = NSV \* WCF Ma = M \* (1 - Da / Dobs)

Where:

TOV: volume obtained from the level and tank table.
FW: level of free water.
FWV: free water volume from the water/oil interface and tank table.
T<sub>liq</sub>: liquid temperature that will be measured.
T<sub>amb</sub>: ambient temperature (near to tank).
TSh: tank temperature correction factor for tank table obtained from the tank operation temperature, tank base temperature and coefficient of thermic expansion.
GI: coefficient of linear thermic dilation of the tank material.
FRA: Adjustmente for tanks with floating top.
WCF: conversion factor of volume to mass obtained from the density.
Ma: apparent mass (in air).
M: mass in the vaccum.
Da: air density.
Dobs: liquid density in vacuum at operation condition.

## **Correction Factor for Ethanol**

Using the NBR 5992-80 or OIML R22-75 standards, flowing density of the mixture and the flowing temperature, the base density and CTL factor are calculated.

There is an important difference between the standards above and the standards used for hydrocarbon, because such standards describe the behavior of the mixture etanol and water density with the temperature, while the standards for hydrocarbon treat of substances without water. This difference is necessary because the standards for the etanol treat of etanol and water mixtures in a proportion of the etanol in mass from 66% in NBR 5992-80 and 0% for OIML R22-75.

$$CTL = \frac{V_{m,b}}{V_{m,t}} = \frac{\rho_{m,t}}{\rho_{m,b}}$$

Where:

 $\begin{array}{l} \text{CTL}: \text{ correction factor of the flowing temperature to base temperature} \\ V_{m,b}: \text{volume of the ethanol and water mixture at base condition} \\ V_{m,t}: \text{volume of the ethanol and water mixture at flowing condition} \\ \rho_{m,t}: \text{density of the ethanol and water mixture at flowing condition} \\ \rho_{m,b}: \text{density of the ethanol and water mixture at base condition} \end{array}$ 

Another variable calculated from the flowing density and flowing temperature is the percentage in mass of the ethanol in the mixture (p%), that is also denominated INPM degree in Brazil.

$$p\% = INPM = \frac{m_e}{m_m}$$

Where:

p% : percentage in mass of ethanol in the mixture  $m_e$  : ethanol mass  $m_m$  : mass of ethanol and water mixture.

For this product the compressibility factor will be considered null, therefore CPL=1

The calculation of NSV presents a difference in relation to the liquid hydrocarbon, because when mixing ethanol and water happens a small shrink. Besides, BSW can be calculated by the following equantions.

$$NSV = V_{e,b} = \frac{m_e}{\rho_{e,b}} = \frac{m_m * p\%}{\rho_{e,b}} = \frac{GSV * \rho_{m,b} * p\%}{\rho_{e,b}} = GSV(1 - BSW_b)$$

Where:

 $V_{e,b}$  : volume of ethanol at base temperature

Then the BSW is calculated using the following equation:

$$BSW_b = 1 - \frac{\rho_{m,b} * p\%}{\rho_{e,b}}$$

### Where :

 $\rho_{m,b}$  : mixture density at base temperature  $\rho_{e,b}$  : ethanol density at base temperature

| Temperature | Density of pure etanol   |
|-------------|--------------------------|
| 15 °C       | 793.51 kg/m <sup>3</sup> |
| 60 °F       | 793.1 kg/m <sup>3</sup>  |
| 20 °C       | 789.24 kg/m <sup>3</sup> |

 $\mathsf{BSW}_\mathsf{b}$  : percentage of water in volume at base condition and considering the volumetric expansion to remove the water.

All the tables of OIML R22 are based on Wagenbreth and Blake mathematical model, whose equation is:

$$\rho_{m,t} = A_1 + \sum_{k=2}^{12} A_k * p^{k-1} + \sum_{k=1}^{6} B_k * (t-20)^k + \sum_{i=1}^{n} \sum_{k=1}^{mi} C_{i,k} * p^k * (t-20)^i$$

Where :

t : temperature to calculate the density of the ethanol and water mixture in Celsius degree p : percentage in mass of ethanol in the mixture

 $\rho_{m,t}$  : density of ethanol and water mixture in kg/m  $^3.$ 

The coefficients are:

| k  | Ak                     | Bk                    | C1,k                   |
|----|------------------------|-----------------------|------------------------|
| 1  | 9.98201230000000E+02   | -2.06185130000000E-01 | 1.693443461530090E-01  |
| 2  | -1.929769495000000E+02 | -5.26825420000000E-03 | -1.046914743455170E+01 |
| 3  | 3.891238958000000E+02  | 3.61300130000000E-05  | 7.196353469546520E+01  |
| 4  | -1.668103923000000E+03 | -3.89577020000000E-07 | -7.047478054272790E+02 |
| 5  | 1.352215441000000E+04  | 7.16935400000000E-09  | 3.924090430035050E+03  |
| 6  | -8.829278388000000E+04 | -9.97392310000000E-11 | -1.210164659068750E+04 |
| 7  | 3.062874042000000E+05  |                       | 2.248646550400790E+04  |
| 8  | -6.138381234000000E+05 |                       | -2.605562982188160E+04 |
| 9  | 7.470172998000000E+05  |                       | 1.852373922069470E+04  |
| 10 | -5.478461354000000E+05 |                       | -7.420201433430140E+03 |
| 11 | 2.234460334000000E+05  |                       | 1.285617841998970E+03  |
| 12 | -3.903285426000000E+04 |                       |                        |

| k  | C2,k                   | C3,k                   | C4,k                   | C5,k                   |
|----|------------------------|------------------------|------------------------|------------------------|
| 1  | -1.193013005057010E-02 | -6.802995733503800E-04 | 4.075376675622030E-06  | -2.788074354782410E-08 |
| 2  | 2.517399633803460E-01  | 1.876837790289660E-02  | -8.763058573471110E-06 | 1.345612883493350E-08  |
| 3  | -2.170575700536990E+00 | -2.002561813734160E-01 | 6.515031360099360E-06  |                        |
| 4  | 1.353034988843030E+01  | 1.022992966719220E+00  | -1.515784836987210E-06 |                        |
| 5  | -5.029988758547010E+01 | -2.895696483903640E+00 |                        |                        |
| 6  | 1.096355666577570E+02  | 4.810060584300680E+00  |                        |                        |
| 7  | -1.422753946421160E+02 | -4.672147440794680E+00 |                        |                        |
| 8  | 1.080435942856230E+02  | 2.458043105903460E+00  |                        |                        |
| 9  | -4.414153236817390E+01 | -5.411227621436810E-01 |                        |                        |
| 10 | 7.442971530188780E+00  |                        |                        |                        |

Algorithm for determination of the base density and percentage in mass of the etanol is:

- Input data: mixture density at flowing temperature and the flowing temperature
- Iterative method for determination of the percentage in mass of the ethanol using the Wagenbreth and Blake equation, flowing temperature and mixture density at flowing temperature.
- Calculation of the mixture density at base temperature using the Wagenbreth and Blake equation, percentage in mass of the ethanol in the mixture (defined in the previous item) and flowing temperature.

### Hybrid System of Tank Measurement – API-3.6

In this standard is discussed the technique of measurement in tank denominated hybrid system, because arrange the traditional method through hydrostatic pressure (HTG) with the recent technology of level measurement of high accuracy.

The equation below is used to determine the liquid density and is based in the pressure balance.

$$D_{obs} = \frac{(P1 - P3) - g^* (D_v - D_a)^* H_t}{g^* (L - Z)} + D_{\underline{v}}$$

Where:

**D**<sub>obs</sub>: Density at operation temperature in Kg/m<sup>3</sup>

L: Liquid level in meters

**Z**: force center height of pressure sensor P1 (H1+H0) corrected in temperature, in meters **a**: local gravity acceleration in  $m/s^2$ 

 $H_t$ : distance between the force center of sensors P1 and P3 corrected in temperature, in meters  $D_v$ : vapour density in tank in Kg/m3

 $D_a$ : air density in Kg/m<sup>3</sup>

P1 and P3: gauge pressures in pascal

**P3:** Internal pressure in the tank (vapour column above of the pressure plug point) Atmospheric Tank

### **Pressurized Tanks**

The measurement on pressurized tanks has some differences in the sequence of calculation, showed below:

 $TOV \rightarrow GOV \rightarrow GSV \rightarrow NSV \rightarrow Mass$ 

### **TOV Calculation**

1. Cylindric Tanks (API-2.2E/ISO 12917-1:2002, API-2551)

The cylindric area is calculated according to the equation:

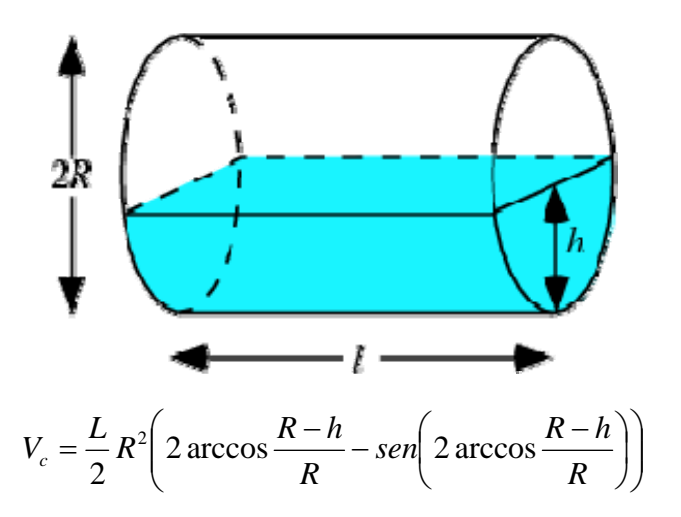

If the tank will be inclined, then:

$$TOV_{c} = V_{c} * C_{tilt}$$

Where Ctilt is the correction factor for inclined horizontal cylindric tank calculated as API MPMS-2.2.E Figure A.1., which the correction factor is applied only to cylindric area, because the effect is negligible in the top (API MPMS-2.2.E Appendix A).

The conditions of inferior and superior wedge are ignored, that is, the tank is totally empty and totally full, respectively. This consideration is reasonable considering the maximum value of inclination of the graphic below, that is E/D = 0.06

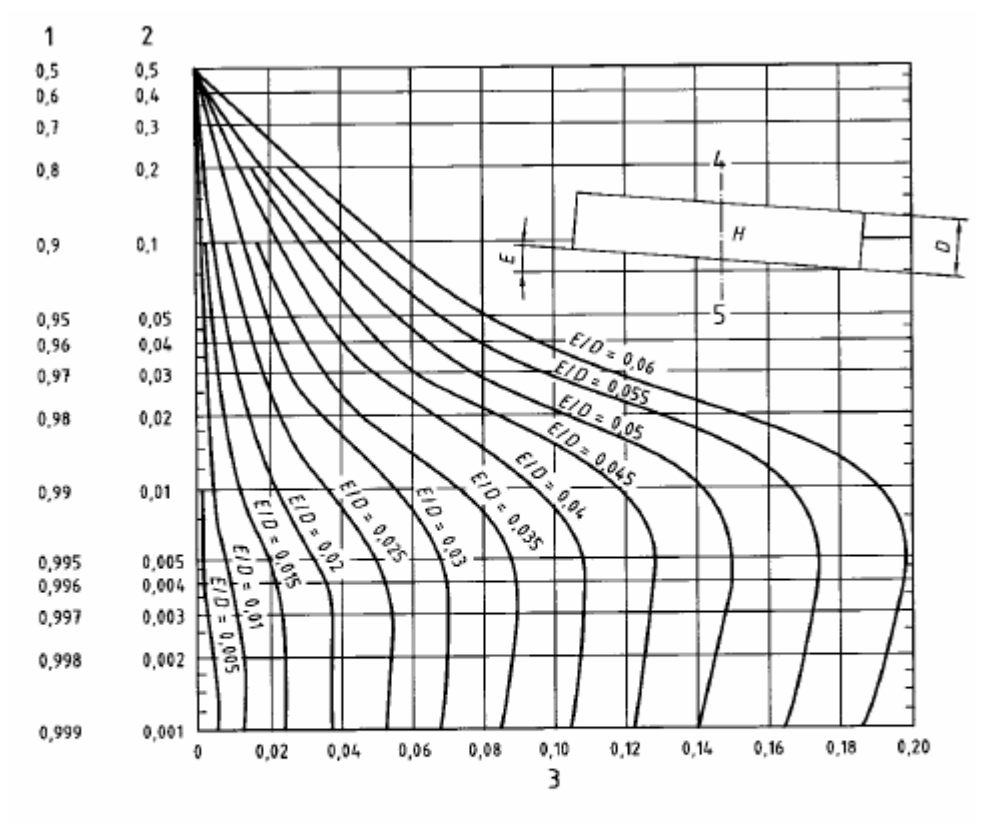

### Key

- 1 Value of H/D subtract volume correction when tank is less than half full
- 2 Value of H/D add volume correction when tank is less than half full
- 3 Volume correction, percentage of total tank capacity
- 4 Centre of tank
- 5 D, E and H may be measured vertically, if desired
- D Diameter of the tank, in metres
- E Elevation (height) of the higher end of the tank above the lower end of the tank, in metres
- H Height of liquid in the tank, in metres

#### Notes:

- 1. If the level is so that the relation between level and diameter of the tank (H/D) is inferior to 0.001 or superior to 0.999, the Ctilt will be a value correspondent to these values.
- 2. In compliance with API MPMS-2.2.E appendix A, the correction factor is not considered due to inclination (Ctilt), if E/D is inferior to 0.012.

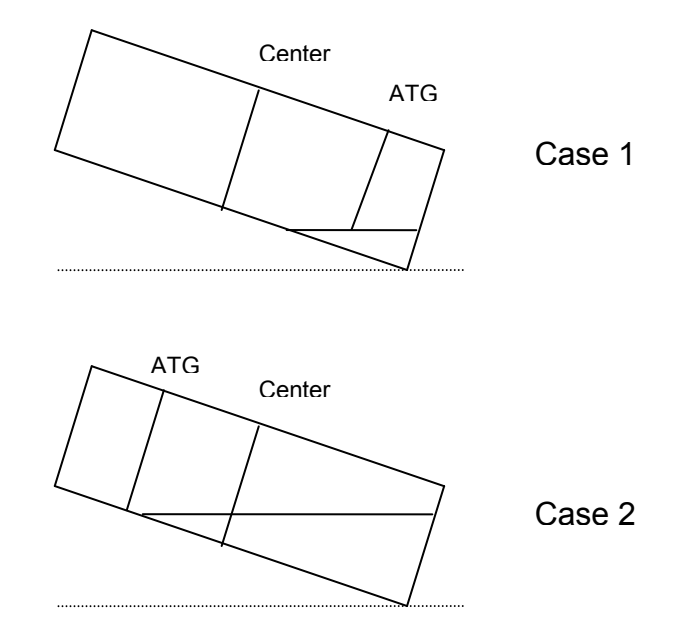

TOV=0 in cases of inferior wedge, shown in the previous figures:

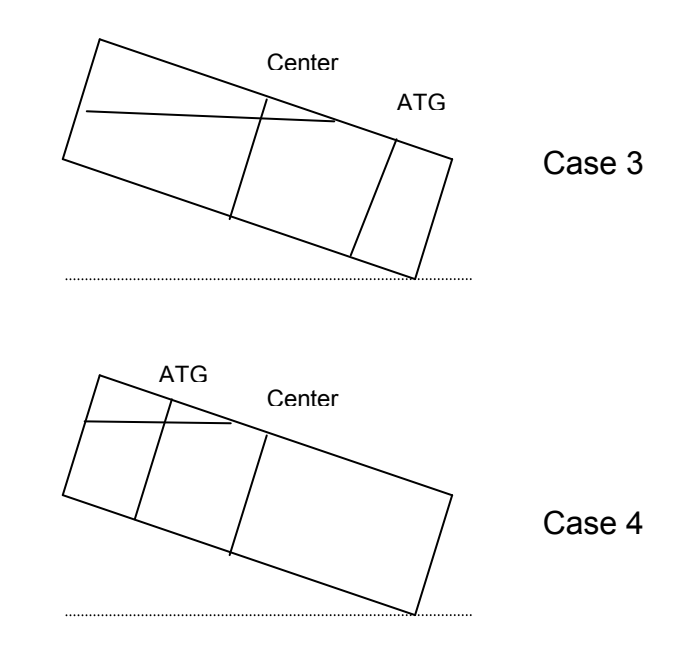

In cases of superior wedge shown in the previous figures the TOV correspondent to full tank is considered.

| Level in tank center                                                | Type of<br>wedge | Calculation        | Description                                                                                                    |
|---------------------------------------------------------------------|------------------|--------------------|----------------------------------------------------------------------------------------------------|
| Equal to zero                                                       | Inferior         | TOV=0              | TOV=0 in the following cases:<br>- Level, different of zero, where the level<br>meter is installed, but at central point of<br>the tank, the level is zero (Case 1).<br>- Level obtained from the level meter<br>indicates zero, although there is level<br>different of zero at central point (Case 2).<br>In these cases the GSVvapour<br>corresponds to total volume of the tank.                                          |
| Greater than zero, but<br>does not reach the<br>superior head.      | Inferior         | TOV*Ctilt          | Level obtained from the meter bigger than<br>zero, as well as the value sent to central<br>point of the tank. The graphic above is<br>used to determine the Ctilt.                                                                                                    |
| Less than diameter of main cylinder, but the inferior head is full. | Superior         | TOV*Ctilt          | Level obtained from the meter less than<br>diameter of the tank, as well as the value<br>sent to central point of the tank. The<br>graphic above is used to determine the<br>Ctilt.                                                                                                    |
| Greater or equal to<br>diameter of main<br>cylinder.                | Superior         | TOV – full<br>tank | TOV of the full tank is considered in the<br>following cases:<br>- Level obtained from the level meter<br>indicates full tank, although the level at<br>central point is inferior to diameter of the<br>tank (Case 3).<br>- Level where the level meter is installed is<br>inferior to diameter of the main cylinder,<br>but sending to central point of the tank,<br>the level is equal to diameter of the tank<br>(Case 4). |

The edge of the horizontal cylindric tank ("heads") are calculated as geometry:

a) Knuckle-dish

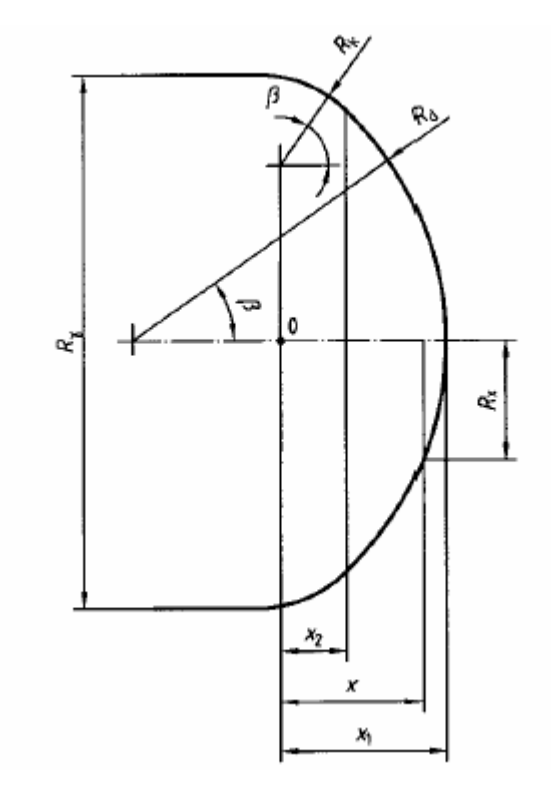

\_

Where: Rk : knuckle radius Rd : dish radius R : cylinder radius

**Observation**: If the tank has different internal radius between the main cylinder and the flange, for equations below should be considered the flange radius on the contrary the cylinder radius (R).

From the three radius, calculates:

$$sen\beta = \frac{R - R_k}{R_d - R_k}$$

$$x_2 = R_k * \cos \beta$$

$$x_1 = R_d - (R_d - R_k) * \cos \beta$$

Calculation of Rx:

If 0<= x <= x2: 
$$R_x = R - R_k + \sqrt{R_k^2 - x^2}$$

If x2 <= x <= x1: 
$$R_x = \sqrt{R_d^2 - [(R_d - R_k) * \cos \beta + x]^2}$$

$$TOV_{h} = \int_{0}^{xh} R_{x}^{2} * \left[ \arccos\left(\frac{R-h}{R_{x}}\right) - 0.5 * sen\left(2 * \arccos\left(\frac{R-h}{R_{x}}\right)\right) \right] dx$$

Numeric integration using Simpson.

Xh: it is determinated with base in following restriction:

$$-1 \le \frac{R-h}{R_{xh}} \le 1$$

b) Elliptical

$$TOV_h = \frac{\pi * L1 * h^2}{2} * \left(1 - \frac{h}{3R}\right)$$

Where: R: head radius L1: head length h: liquid level

c) Spherical

The calculation of spherical head is a particular case of the Knuckle dish which Rk=0.

The TOV of the horizontal cylindric tank is calculated by add the cylindric part with the heads, added or subtracted of the additional/dead volume:

$$TOV = TOV_c + 2 * TOV_h + V_{deadwood}$$

2. Spherical Tanks (API-2552)

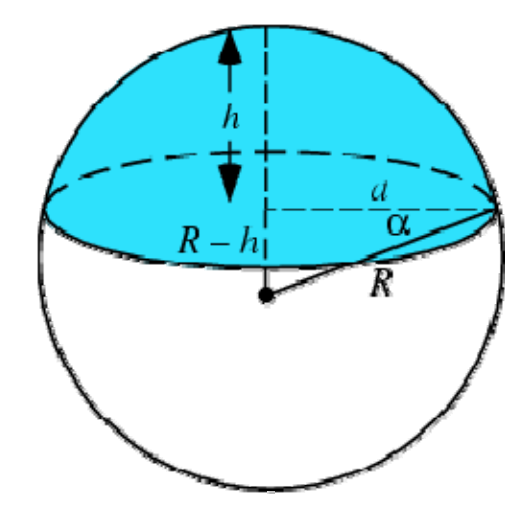

The volume in the spherical cap added to volume on the tank bottom, added or subtracted of the additional/dead volume supply the TOV:

$$TOV(R,h) = \frac{1}{3}\pi h^2 (3R - h) + V_{bottom\_capacity} + V_{deadwood}$$

**Calculation of GOV** 

1. Cylindric Tanks:

$$GOV = (TOV - FWV) * CTSh \left( \frac{TOV_c * C_{pvc}}{TOV_c + 2 * TOV_h} + \frac{2 * TOV_h * C_{pve}}{TOV_c + 2 * TOV_h} \right)$$

$$C_{pvc} = 1 + \frac{P * R}{2 * WT * E} (5 - 4 * \sigma)$$

$$C_{pve} = 1 + \frac{3*P*R}{2*WT*E}(1-\sigma)$$

Where:

 $C_{\mbox{\scriptsize pvc}}$ : correction factor due to pressure on the tank wall – cylindric part

 $C_{pve}$ : correction factor due to pressure on the wall of the tank head that, by approximation, will be calculated as a spherical cap. For heads knuckle-dish or spherical type will be used the spherical radius, while head of the elliptical type will use the radius of the tank cylindric part (internal radius of the flange).

2. Spherical Tanks:

$$GOV = (TOV - FWV) * CTSh * C_{pve}$$

CTSh = (1 + alpha \* (TSh – Tb))<sup>2</sup>  
TSh = 
$$\frac{7*T_{iig} + T_{amb}}{8}$$
  
 $C_{pve} = 1 + \frac{3*P*R}{2*WT*E}(1-\sigma)$ 

Where:

P: gauge pressure R: average radius of the sphere WT: thickness of the tank plate E: Young module (elasticity) σ: Poisson coefficient

### Calculation of GSV

$$GSV = GOV * CTL * CPL$$

Where:

CTL: temperature correction factor, converting the volume of liquid for base condition. Use the density and the average temperature of the liquid.

CPL: pressure correction factor, converting the volume of liquid for base condition. Use the density, average temperature of the liquid and the vapour pressure (P3).

### Calculation of GSV<sub>vapour</sub>

First the vapour volume in tank is calculated:

$$V_{vapour} = V_{\tan k_{-} capacity} - TOV$$

Where  $V_{tank\_capacity}$  is total volume of the tank at base condition, including dead/additional volumes. The vapour volume is converted for base condition using the equation of the ideal gas:

$$SV_{vapour} = \frac{V_{vapour} * P_f * T_b}{P_b * T_f}$$

The base temperatures and operation should be in Kelvin.

Then this vapour volume at base condition is converted in liquid at base condition using the factor depending on the type of measured substance (Rv,I);

$$GSV_{vapour} = \frac{SV_{vapour}}{R_{v,l}}$$

| Product        | R <sub>v,I</sub> |
|----------------|------------------|
| Ethane         | 293.3            |
| Propene        | 288.3            |
| Propane        | 266.7            |
| Butene-1       | 245.2            |
| Cis-Butene-2   | 255.9            |
| Trans-Butene-2 | 248.9            |
| Iso-Butene     | 245.0            |
| Iso-Butane     | 221.9            |
| Butane         | 229.5            |
| Iso-Pentane    | 193.7            |
| Pentane        | 194.8            |

### Calculation of NSV

 $NSV = (GSV+GSV_{vapour}) * (1 - BSW)$ 

M = NSV \* WCFMa = M \* (1 - Da / Dobs)

Where:

TOV: volume obtained from the level and tank table.
FW: level of free water.
FWV: volume of free water obtained from the water/oil interface and tank table.
T<sub>liq</sub>: temperatura do líquido a ser medido.
T<sub>amb</sub>: ambient temperature (near to tank).
TSh: tank temperature.
CTSh: temperature correction factor for tank table, obtained from the operation temperature in tank, base temperature of the tank and coefficient of expansion thermic.
FRA: adjustment for floating roof tanks.
WCF: conversion factor of volume to mass, obtained from density.
Ma: apparent mass (in air).
M: mass in vacuum.
Da: air density.
Dobs: liquid density in vacuum at operation condition.

# Equation for different configurations

The equations of calculation showed below consider different combinations:

- Density meter and BSW in tank and in line
- Fiscal measurement and appropriation
- Measurement in atmospheric and pressurized tanks

| Dens In Tank<br>SW In Tank<br>CTLi, CTLf<br>CPLi, CPLf<br>SWi, SWf | Appropriation       | GSVi/f = GOVi/f *((1 – SWi/f)*CTLo,i/f*CPLo,i/f + SWi/f*CTLw,i/f*CPLw,i/f)                                                               |
|--------------------------------------------------------------------|---------------------|----------------------------------------------------------------------------------------------------|
|                                                                    | م<br>T. Pressurized | NSVi/f = [GOVi/f * CTLo,i/f * CPLo,i/f + GSVvapour] *( (1 – SWi/f)                                                                       |
|                                                                    | Appropriation       | GSVi/f = GOVi/f * ( (1 – SWi/f) * CTLo,i + SWi/f * CTLw,i/f)                                                                             |
|                                                                    |                     | NSVi/f = GOVi/f * (1 – SWi/f) * CTLo,i/f                                                                                                 |
|                                                                    | T. Pressurized      | GSVi/f = GOVi/f * CTLo,i/f * CPLo,i/f                                                                                                    |
|                                                                    |                     | NSVi/f = (GSVi/f + GSVvapour)* (1-SWi/f)                                                                                                 |
|                                                                    |                     | GSVi/f = GOVi/f * CTLo,i/f                                                                                                    |
|                                                                    |                     | NSVi/f = GSVi/f * (1-SWi/f)                                                                                                    |
| Dens In Tank<br>SW In-line<br>CTLi, CTLf<br>CPLi, CPLf<br>SWv      | Appropriation       | Configuration Error                                                                                                    |
|                                                                    | م<br>T. Pressurized | Configuration Error                                                                                                    |
|                                                                    | Appropriation       | Configuration Error                                                                                                    |
|                                                                    |                     | Configuration Error                                                                                                    |
|                                                                    | T. Pressurized      | GSVi/f = GOVi/f * CTLo,i/f * CPLo,i/f                                                                                                    |
|                                                                    |                     | $\Delta NSV = (\Delta GSV + \Delta GSV vapour) * (1 - SWv)$                                                                              |
|                                                                    |                     | GSVi/f = GOVi/f * CTLo,i/f                                                                                                    |
|                                                                    |                     | $\Delta NSV = \Delta GSV * (1 - SWV)$                                                                                                    |
| Dens In-line<br>SW In-line<br>CTLv<br>CPLv<br>SWv                  | Appropriation       | $\Delta$ GSV = $\Delta$ GOV * ( (1 – SWv) * CTLo,v * CPLo,v + SWv * CTLw,v * CPLw,v )                                                    |
|                                                                    | T. Pressurized      | $\Delta NSV = (\Delta GOV^*CTLo, v^*CPLo, v + \Delta GSV vapour)^* (1 - SWv)$                                                            |
|                                                                    | Appropriation       | $\Delta GSV = \Delta GOV * ((1 - SWv) * CTLo,v + SWv * CTLw,v)$<br>$\Delta NSV = \Delta GOV * (1 - SWv) * CTLo,v$                        |
|                                                                    | T. Pressurized      | $\Delta GSV = \Delta GOV * CTLo, v * CPLo, v$                                                                                            |
|                                                                    |                     | $\Delta GSV = \Delta GSV + \Delta GSV vapour) (1 - SVV)$<br>$\Delta GSV = \Delta GOV * CTLo, v$<br>$\Delta NSV = \Delta GSV * (1 - SWv)$ |

# Audit trail, Field Device Calibration and Data Security

These characteristics don't be required by international standard in the static measurement area in tank, conversely of that occurs in the flow measurement area (API-21.2), but was incorporated to this system, because are fundamentals for a measurement system in applications of custody transfer.

Audit trail must be warranted by storing the information related to the calculations, this information can be checked and the necessary adjustments may be applied in case of failure in the measurement system.

The Standards require audit trail with the following information:

- Configuration log restricted access to change the parameters that affect the calculation of the corrected flow, saving the identification of changed parameter, the previous value, the new value, date and time of change, and the identification of the user that executed it (this information is an optional item in the Standards listed above).
- QTR Reports (Quantity Transaction Record) This report must include critical information related to the custody transfer, such as: transferred quantities converted to the base conditions, fluid properties, correction factors, reading values used in the calculation, meter identification, etc.
- Alarm and Event Record The occurrence and clearance must be registered for process alarm and events. Each record must indicate the description, date and time of the alarm/event. Other important events must be registered, such as: power failure, override input values, diagnostics and other.

The API-21.2 standard also establish the verification and calibration procedures for field devices. The verification procedure compares the values measured and transmitted to the device in normal operation conditions, using values measured on trackable reference standards. The periodicity of the verification must be shorter than the calibration, and a negative result of the verification may imply a calibration

Security must be implemented through restricted access, data integrity storaged in the device memory that realizes the calculation, guarantee of authenticity and data transfer reliability to the reports.

# HARDWARE

**WARNING:** Failing to fulfill any step described in this chapter may imply system malfunction.

# Racks, cables and accessories of AuditTank system

| MODEL | DESCRIPTION                                                               |
|-------|---------------------------------------------------------------------------|
| DF0   | Blind module to fill empty slots                                          |
| DF1A  | Rack with 4 slots – support to shielded flat cable                        |
| DF2   | Terminator for the last rack – right side                                 |
| DF3   | Flat cable to connect 2 racks – length 6.5 cm                             |
| DF4A  | Flat cable to connect 2 racks – length 65 cm                              |
| DF5A  | Flat cable to connect 2 racks – length 81.5 cm                            |
| DF6A  | Flat cable to connect 2 racks – length 98 cm                              |
| DF7A  | Flat cable to connect 2 racks – length 110 cm                             |
| DF9   | Support for a single module                                               |
| DF54  | Twisted pair cable 100 Base-TX                                            |
| DF55  | Twisted pair cable 100 Base-TX – cross cable – length 2m                  |
| DF59  | Cable RJ12 used to connect controllers and DF58                           |
| DF68  | Cable to connect redundant CPUs                                           |
| DF76  | Cable to connect coprocessors                                             |
| DF78  | Rack with 4 slots – It supports Hot Swap of CPUs and redundant I/O access |
| DF82  | Synchronism cable to connect redundant controllers – length 500 mm        |
| DF83  | Synchronism cable to connect redundant controllers – length 1800 mm       |
| DF84  | IMB Soft Starter                                                          |
| DF90  | IMB power cable                                                           |
| DF91  | Lateral adapter                                                           |
| DF92  | Rack with 4 slots for redundant CPUs, hot swap and diagnostic support     |
| DF93  | Rack with 4 slots, with diagnostic                                        |
| DF96  | Terminator for the last rack – left side                                  |
| DF101 | Flat cable to connect racks by left side – length 70 cm                   |
| DF102 | Flat cable to connect racks by right side – length 65 cm                  |
| DF103 | Flat cable to connect racks by right side – length 81 cm                  |
| DF104 | Flat cable to connect racks by right side – length 98 cm                  |
| DF105 | Flat cable to connect racks by right side – length 115 cm                 |

# Installing the system's base with DF92 and DF93 racks

In the following figure is shown the DF93 rack with its components.

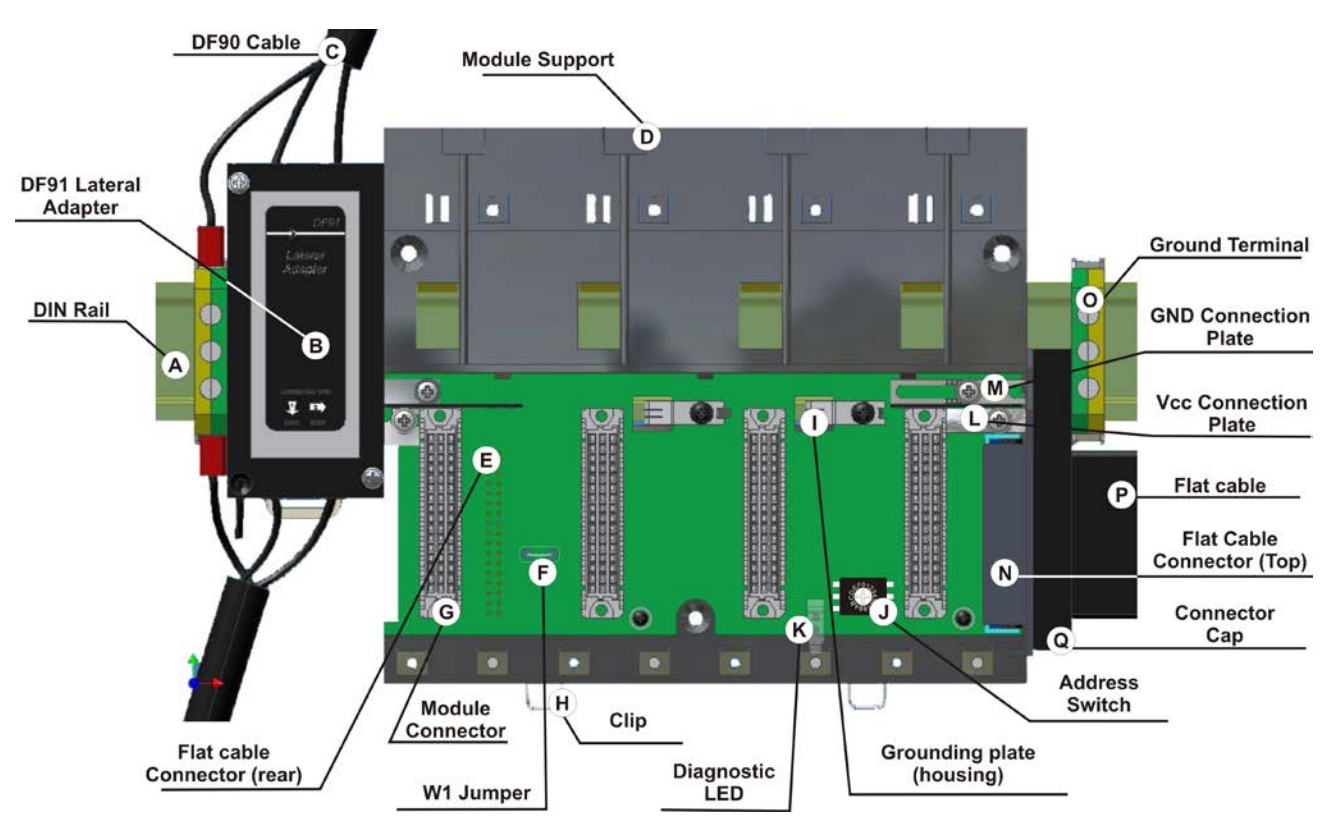

Figure 3. 1 - DF93 components

A – DIN rail- Base for rack connection. It should be tightly fixed to the place where the rack is being mounted.

B – Lateral adapter DF91 – It allows the connection of DF90 cables to rack.

**C** – **DF90 cable**– Cable for IMB power transmission. In this cable is the Vcc and GND of IMB and it has to be connected in the rack's left side.

D - Module support - Module holder located in the top of the rack.

**E** – **Flat Cable Connector (rear)** – It allows that two racks are interconnected by flat cable (P). When there is more than one rack in a same DIN rail, the user should proceed as described in the "Connection between adjacent racks" topic.

**F** –**W1 Jumper** – To disconnect the rack from the power of the previous rack, W1 must be cut, together with the Vcc connection plate (L) of the previous rack. This condition is necessary if a new power supply is inserted from this rack.

**G – Module connector** – Connector to attach the module's bottom part to the rack.

**H** – **Clips** – The metal clips, located in the rack's bottom part, allow attaching the rack to the DIN rail. They must be pulled before fitting the rack on DIN rail, and then, pushed for pieces fixation.

### I – Grounding plate (housing)

**J** – **Address switch** – When there is more than one rack in same data bus, the addressing switch allows different addresses to each rack.

- **K LED for diagnostic –** It is used for diagnostic of the rack's voltage.
- L Vcc connection plate Vcc terminal (for power transmission).
- M GND connection plate GND terminal (for power transmission).

**N** – Flat Cable Connector (top) – It allows that two racks are interconnected by flat cable (P). When there is more than one rack in a same DIN rail, the user should proceed as described in the "Connection between adjacent racks" topic.

- **O** Ground terminal It is used to ground the flat cables shield.
- P Flat Cable Cable used to interconnect the data bus among racks.

**Q** – **Connector cap** – To meet the EMC requeriments a protector against ESD must be installed in the flat cables connections, at right.

### Installing Racks - DF92 and DF93

The DF92 is used by redundant controllers, and it must be the first rack of IMB. The other racks must be DF93.

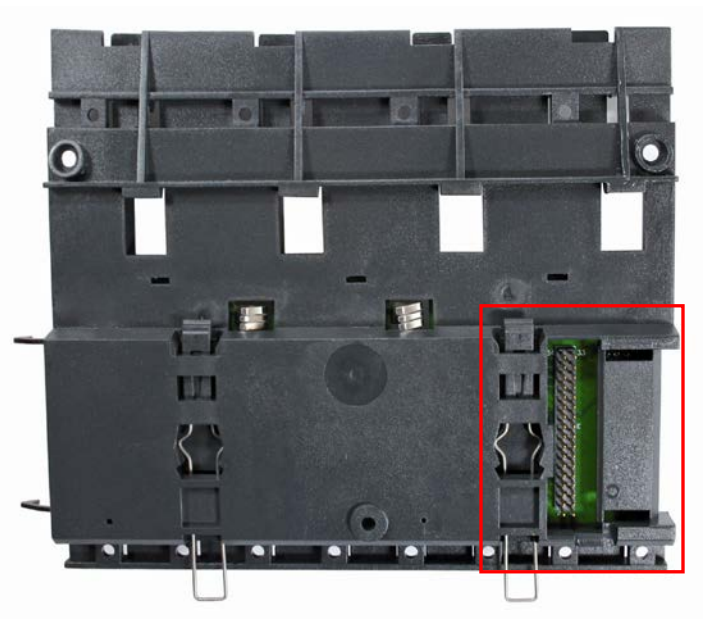

Figure 3. 2 - Rear connector of DF93 rack

#### IMPORTANT

Remember to leave a space in the DIN rail to install the DF91 and the grounding terminal at rack's left side.

### Installing racks in the DIN rail

### IMPORTANT

Before installing the rack on DIN rail, connect the flat cable to rear's connector (E) if you will connect this rack to another at left. After connected to the DIN rail is not possible place the flat cable on the rear's rack without remove it.

- 1. Use a screwdriver (or your fingers) to pull the clips down.
- 2. Place the back of the rack on the top of the DIN rail edge.
- 3. Accommodate the rack on the DIN rail and push the clips up. You will hear a click sound when they lock properly.
- 4. Set the correct address for the DF93 rack using its rotating switch (J). The DF92 rack does not have address switch.

### Connection between adjacent racks

- 1. The adjacent cards to the joining part, between the racks, must be removed allowing access to this operation (racks's third slot, at left and slot 0 of rack, at right).
- 2. Connect the two racks using DF3 flat cable. This flat cable should already be connected to the connector on the rear's rack at right. And then, connect it to the top connector (N) of the rack at left.
- 3. Connect the two racks to the power connectors (L and M), moving them with a screwdriver and fixing with screws. Loose the screws only the suficient avoiding them from falling when making the connection. See the next figure.

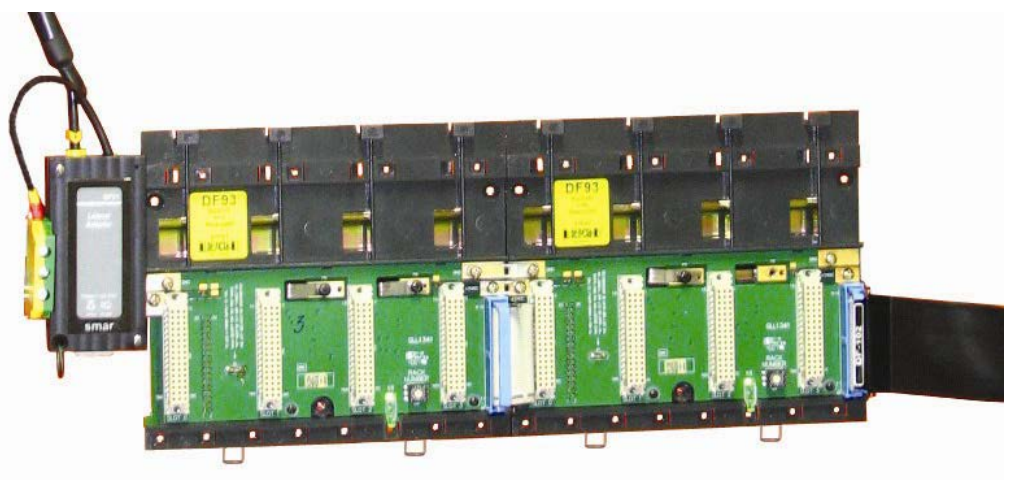

Figure 3. 3 - Connection between adjacent racks

### Using the DF91

For further details about DF91 installation, refer to "Expanding the system's power supply – DF90 and DF91" topic.

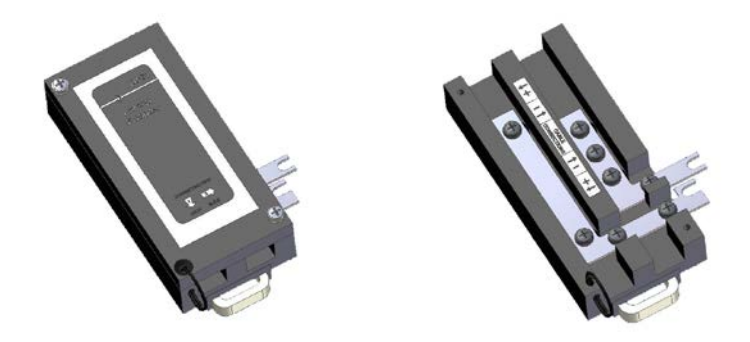

Figure 3. 4 - DF91 details

### Left side ESD protection

If the power supply side connector on the left side of the rack (DF92 or DF93) is disconnected, it should be capped with the left side ESD protection for compatibility with the EMC standards. This situation can occur in the left-most rack in systems with a single row of racks or systems with individual racks.

The installation is done screwing the protection in the connection terminals on the left side of the rack. See the following figure.

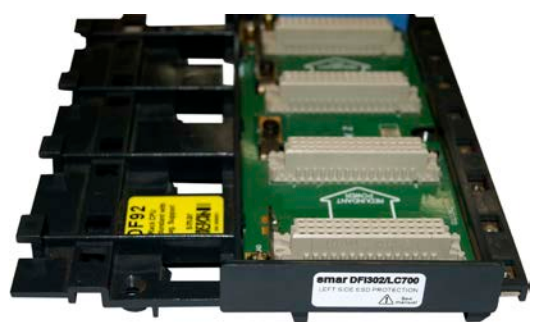

Figure 3. 5 - Left side ESD protection installed on the rack

This protection is provided along with the DF2 terminator.

### **Disconnecting racks**

1. The adjacent cards to the joining part, between the racks, must be removed allowing access to this operation.

2. Remove the flat cable of top connector (N) of the adjacent rack, at left.

3. Remove the power connections (L and M) of both sides of the rack that will be disconnected. For that, with a screwdriver, release the screws (only the sufficient) and move the connection plates to left until they are completely withdrawn, thus the rack is free to be removed.

4. If the DF91 (B) is connected to rack that will be removed, remove it until the rack to be free.

5. Remove the rear connector (E) after removing the rack from DIN rail.

# Installing the expansion flat cables - DF101, DF102, DF103, DF104 and DF105

These flat cables are used when the AuditTank is expanded in more than one row of racks, i.e., in different DIN rail segments, one below the other.

### DF101 - Flat cable to connect racks by left side

It is installed in the rack's rear connectors (E) of the left extremity of each row of racks, interconnecting the rows 2-3, 4-5 and 6-7 (if they exist).

To ground the flat cables shield, use the ground terminal (O) next to flat cables connection. The available terminal, next to each DF91 (B), can be used.

### DF102, DF103, DF104 and DF105 - Flat cable to connect racks by right side

They are installed on the upper connectors (N) of the right extremity rack of each row of racks, interconnecting the rows 1-2, 3-4 and 5-6 (if they exist).

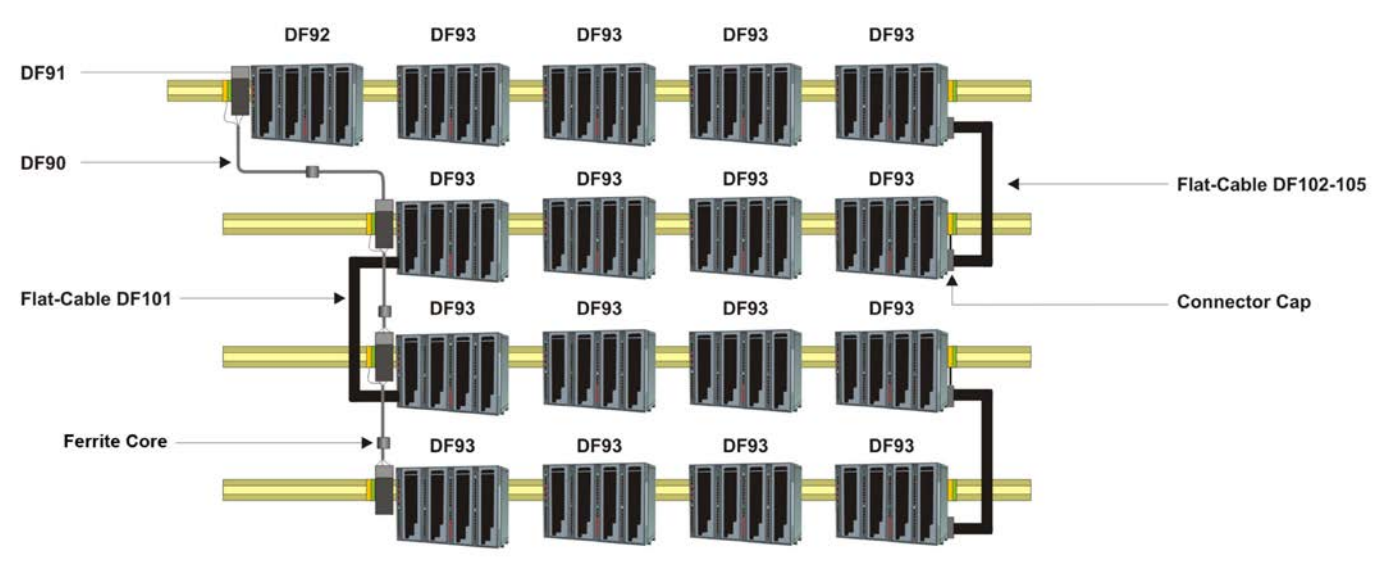

Figure 3. 6 - Illustration - DF101 and DF102-105 Flat cables

To ground the flat cables shield, use the ground terminals (O) next to flat cables connection.

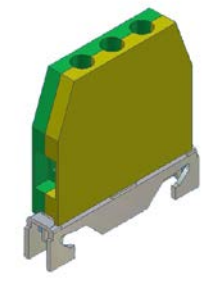

Figure 3. 7 - Ground terminal

Hardware

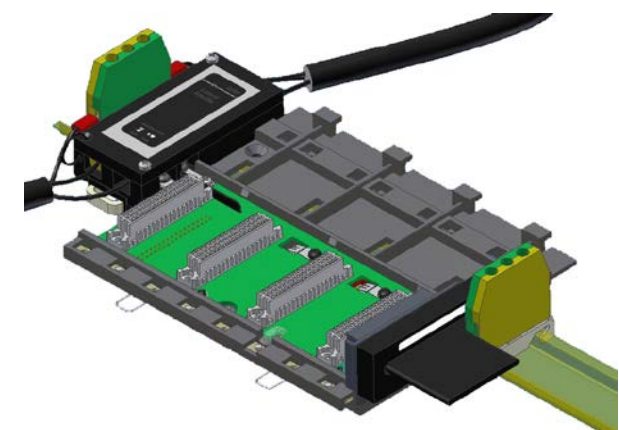

Figure 3. 8 - Ground terminal installed

Flat cables protector (connector cap) To meet the EMC requirements a protector against ESD has to be installed on the flat cables connection, at right. In the following figure a flat cable protector is shown when it is being installed on the cable connector.

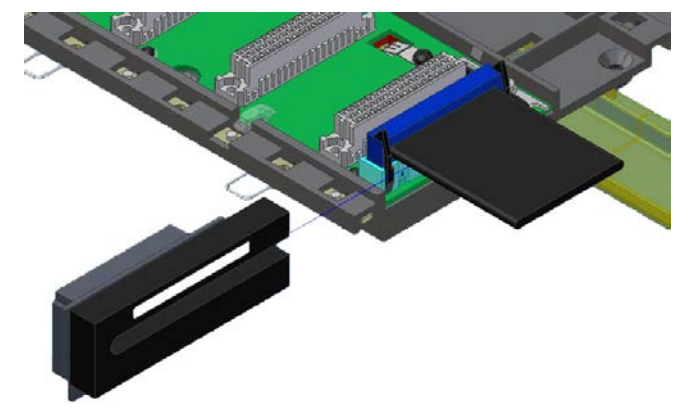

Figure 3. 9 - Installing the connector cap

In the following figure is shown a connector cap installed.

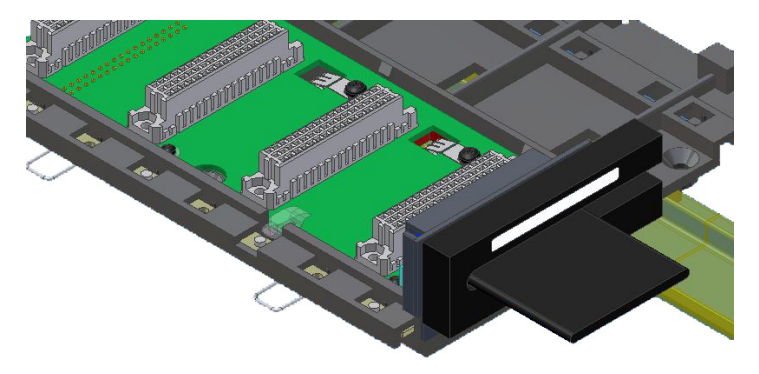

Figure 3. 10 - Connector cap installed

### Installing the IMB terminator - DF2 or DF96

Only one of these two terminators types (DF2 or DF96) must to be installed at the end of IMB bus. It will depend on which side the last rack is connected to the system.

### DF2 – IMB terminator for right side

It is connected to connector N of the last rack, when it is connected to the others by the left side. See the following figure.

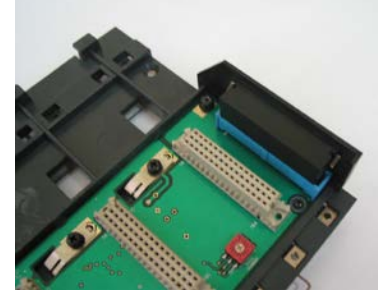

Figure 3. 11 - DF2 terminator installed

For further details about its installation refer to DF2 manual.

#### DF96 – IMB terminator for left side

It is connected to connector E of the last rack, when it is connected to the others by the right side. See the next figure.

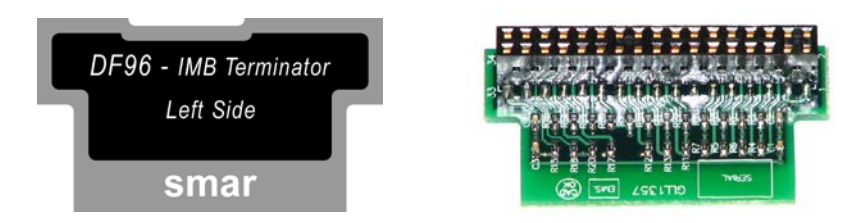

Figure 3. 12 - DF96 terminator

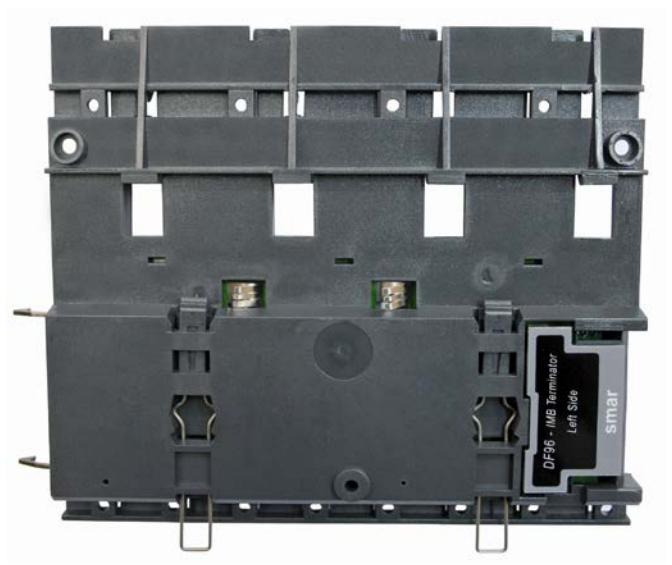

Figure 3. 13 - DF96 terminator installed in the DF93 rack

Summarizing, if the last rack has a flat cable connected by left side, use the DF2 terminator. If the last rack has a flat cable connected by right, use DF96 rack.

Both cases depend on the number of row of racks, if it is even or odd.

### Expanding the system's power - DF90 and DF91

This expansion has to be used when the AuditTank is expanded in more than one row of racks, i.e., in different DIN rail segments, one below the other.

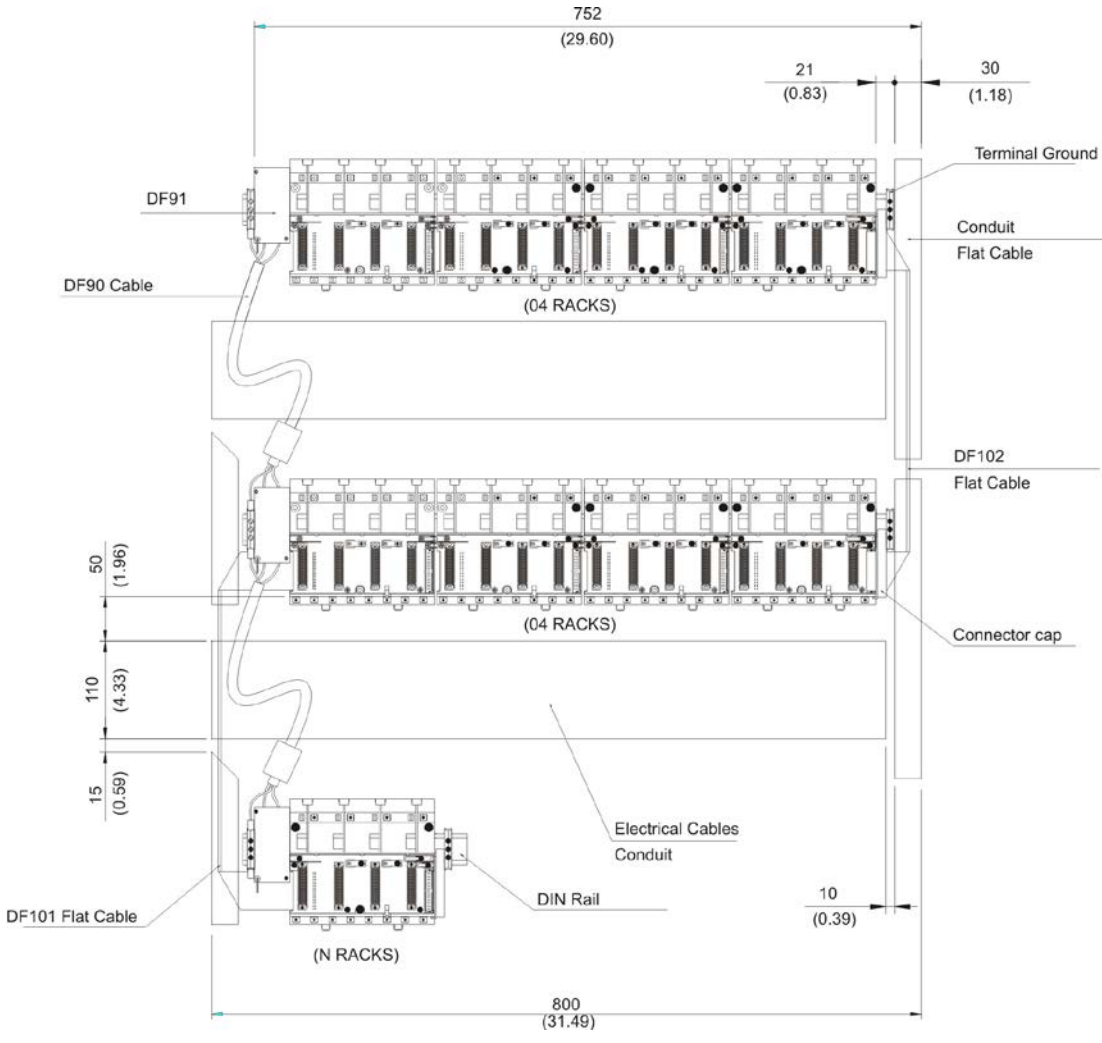

Figure 3. 14 - Example of expanded system

#### IMPORTANT

The DF91 must be installed at left side of each row of racks, to meet the requirements of EMC standards even if no expansion of power.

### Installing the DF91 in the DIN rail

The DF91 is installed on the rack of the left extremity of each row of racks.

To connect the DF91 to the DIN rail, fix the DF91's rear part in the upper edge of the DIN rail, and then, accommodate the DF91 in the rail, pushing it until you hear a "click" sound.

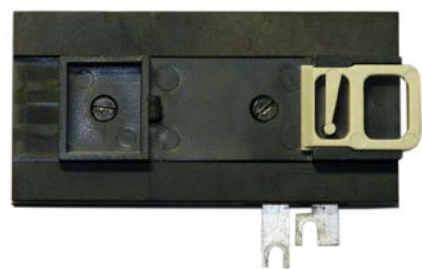

Figure 3. 15 - DF91 rear part

### Connecting the DF91 to rack

The first rack's slot needs to be empty allowing access to this operation.

1. Loose the screws (only the suficient) of the rack's power connector. See the next figure.

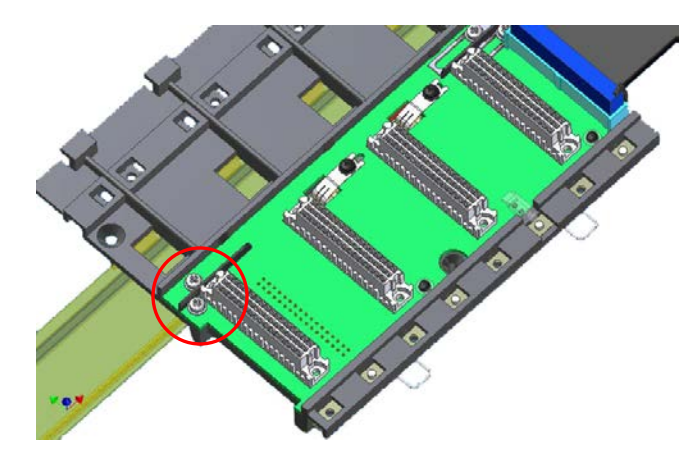

Figure 3. 16 - Details Of screws of the rack's power connector

- 2. Move the DF91 to right up to fix in the screws.
- 3. Tighten the screws.
- 4. After connect the DF91 to the rack, install the terminal ground in the left side of DF91, keeping it firm to the rack. This terminal also will be used for grounding of DF90's shield.

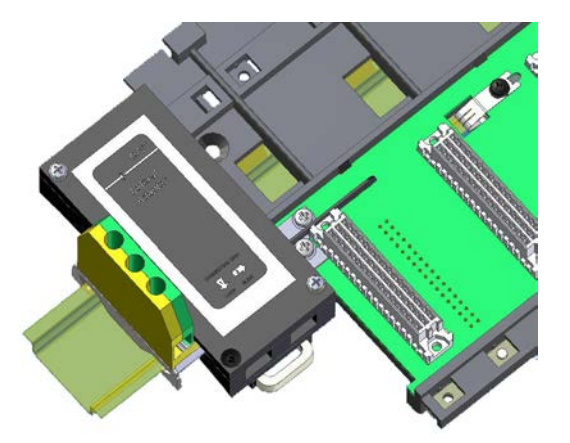

Figure 3. 17 - DF91 connected to rack
Installing DF90

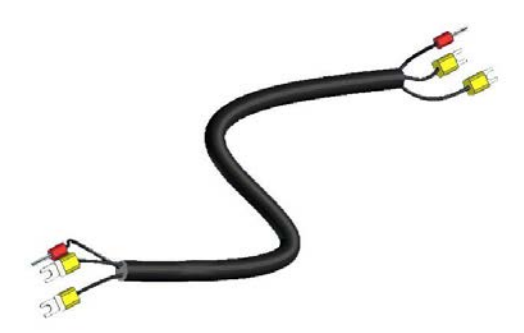

Figure 3. 18 - IMB power cable (DF90)

The cable DF90 must be connected only through DF91, interconnecting two of them. Follow the next steps to execute that procedure.

- 1. With DF91 already connected to rack, release the cover's screws, and open it;
- 2. Release the DF91's screws indicated by labels (+) and (-);

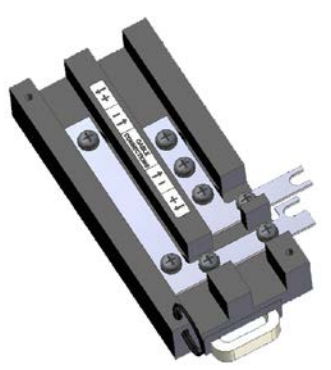

Figure 3. 19 - DF91 detail

- 3. Attach the DF90's terminals with the DF91's screws, obeying the polarity indications;
- 4. Connect the DF90's shield terminal to the ground terminal next to DF91;

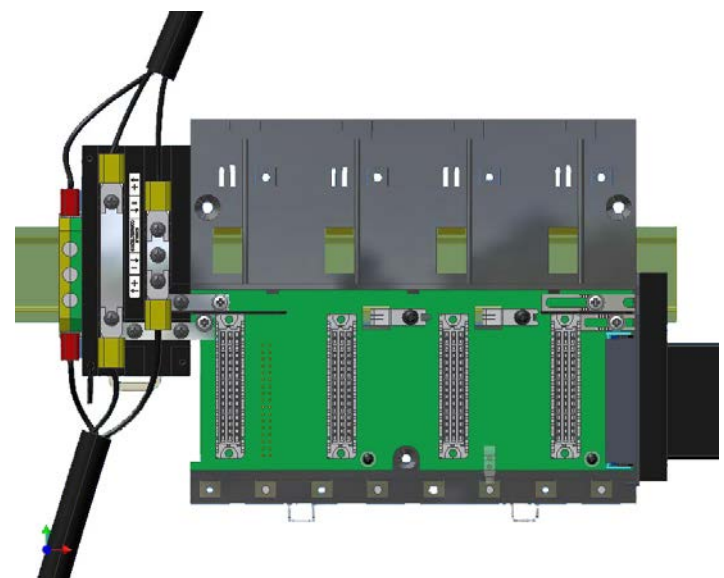

Figure 3. 20 - DF91 installed in the rack

5. Close the DF91 cover and tighten the screws.

### **Disconnecting DF91 from rack**

1. The first card of the rack that will be disconnected must be removed allowing access to this operation;

2. Release (only the sufficient) the connector's screws of rack power, where DF91 is connected;

3. Move the DF91 to left (without separate it from rail) until the DF91's connection plates are out of rack's edge;

4. Tighten again the rack's screws if you will not connect them;

5. To remove the DF91, with a screwdriver, unlock it from DIN rail by pulling down the lock at its bottom part and removing that part from the rail.

### **Diagnostic resources**

The DF93 rack has simple resources, but valuable, for voltage diagnostic in the bus. See the following table.

| LED   | Status                              |
|-------|-------------------------------------|
| Off   | Without voltage or voltage very low |
| Red   | Insufficient voltage                |
| Green | Sufficient voltage                  |

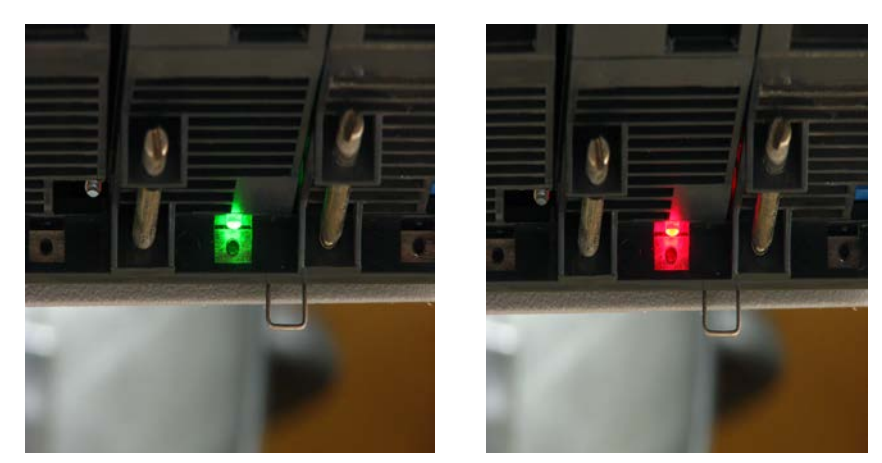

Figure 3. 21 - LEDs for diagnostic in the DF93 rack

# Installing the system's base with DF1A and DF78

See below the figures and descriptions of module and rack:

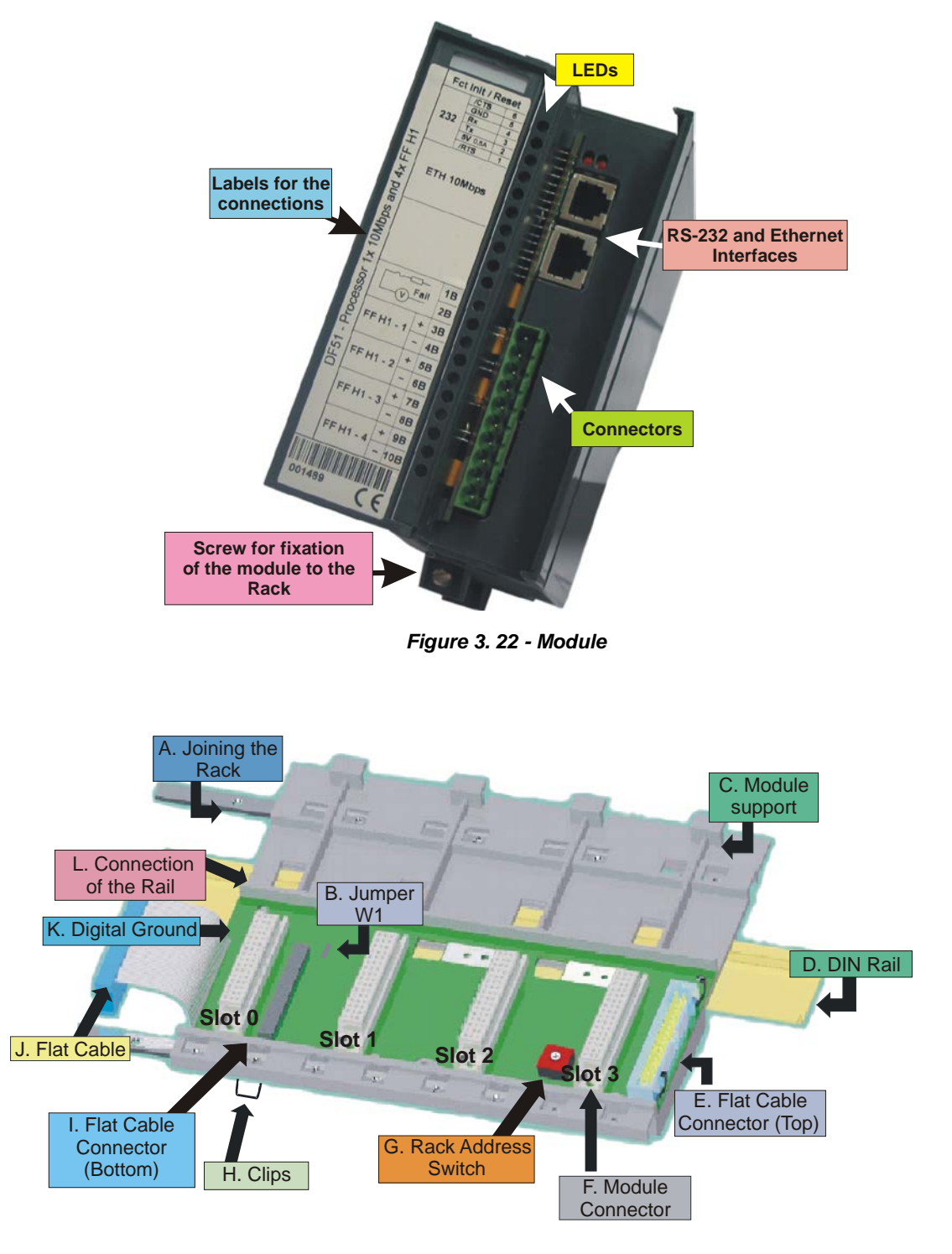

Figure 3. 23 - Rack – DF1A

• **Joining the Rack:** When assembling more than one rack in the same DIN rail, use this metallic piece to interconnect the racks. This connection generates stability to the assembly and makes possible the digital ground connection (K).

• Jumper W1: When connected, it allows the rack to be powered by the previous rack.

• Module support: Module holder located in the top of the rack.

• **DIN Rail:** base rack connection. It should be tightly fixed to the place where the rack is being mounted.

• Flat Cable Connector (Top): When existing more than one rack in the same DIN rail, they must be hooked up by a flat cable (J) connected to the flat cable connectors (I) and (E).

• Module Connector: Bottom connection of the module to the rack.

• **Rack Address Switch:** When using more than one rack in the DIN rail, the rack address switch allows a distinct address to each rack.

• **Clips:** The clips, located above of the rack, allow it to be connected in the DIN rail. It should be pushed down before inserting the rack in the DIN rail and after that pushed up to fix the pieces.

• Flat Cable Connector (Bottom): When existing more than one rack in the same DIN rail, they must be hooked up by a flat cable (J) connected to the flat cable connectors (I) and (E).

• Flat Cable: Cable used to connect the data bus between the racks.

• **Digital Ground** – When using more than one rack in the same DIN rail, the connection between digital grounds (K) must be reinforced through appropriate metallic piece.

• **Connection of the Rail:** Support that brings the connection between the rack and the DIN rail (D).

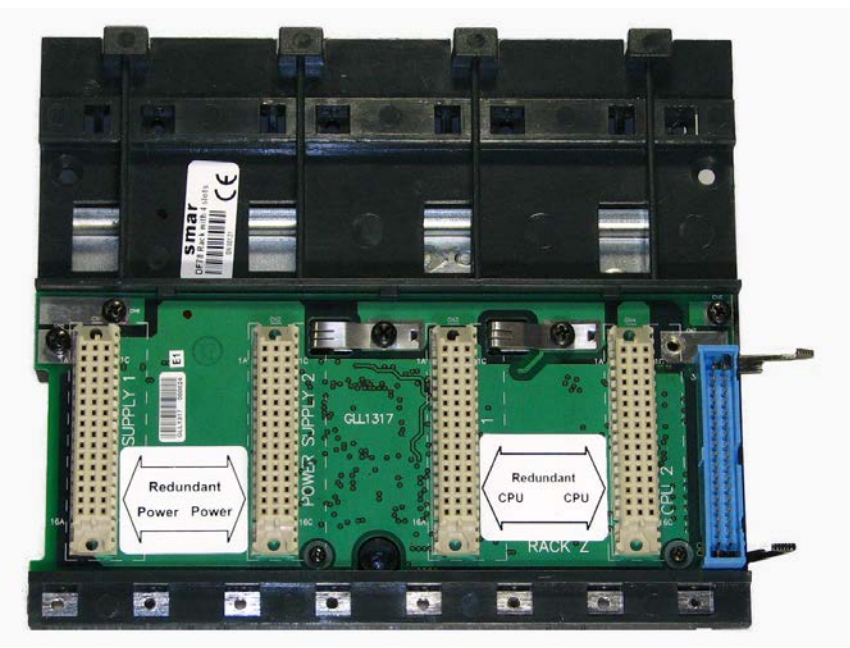

Figure 3. 24 - Rack – DF78

### Installing a Rack in the DIN rail

- 1. In case of only one rack, this fixation can be done as the first step, even before of fixing any module to the rack.
- 2. Use a screwdriver (or your fingers) to pull the clips (H) down.
- 3. Place the back of the rack on the top of the DIN rail edge.
- 4. Accommodate the rack on the DIN rail and push the clips up. You will hear a click sound when they lock properly.
- 5. Set the correct address for the rack using the rotating switch at the rack.

### Adding Racks

**A.** In case of using more than one rack in the same DIN rail, take a look in the flat cable connections (J) in the top connector of the first rack and in the bottom connector in the second rack, before plugging the new module in the slot 3 of the first rack;

**B.** Fix one rack to the other through the joining part of the rack (A). Pass the metal connector of one rack to the other and fix with screws;

C. Connect the digital ground (K), using one metallic connection fixed by screws.

**D.** Do not forget to place a terminator in the last rack. The terminator should be plugged in the flat cable connector (top) (E);

E. Set the address for the new rack using the rotating switch.

## Tips for Assembling

If there is more than one rack in the same system:

- 1. Do the grip in the DIN rail at the end of the assembly.
- 2. Keep free the slot 3 of the rack to connect the other module through the flat cable connector.
- 3. Check the addresses configuration (rack address switch), as well as the jumper W1 and the cable of the bus.
- 4. Remember that to give continuity to the DC power supply to the previous rack, it is necessary to have the jumper W1 connected.
- 5. Make the amendment of racks and strengthens the digital ground of the hardware.

NOTES

1 - Although any application using DF1A as the first rack can use DF84, the DF84 is only necessary when the controller (TM302) executes local logic with discrete output cards.

2 - When using DF78 rack, DF84 is not necessary (DF78 does not have the P1 connector to install DF84).

### **Using the Fault Indicator**

Terminals 1B and 2B of the TM302 can be used as Fault Indicators. These terminals are NC Relays. The NC Relay supports:

0.5 A @ 125 VAC 0.25 A @ 250VAC 2 A @ 30VDC

Usually the TM302 forces this relay to be open, but if the Processor generates a failure condition, the hardware will close the relay. This status can be used in redundant system where the backup Processor checks the relay and indicates the failure condition.

Another possibility is to use these relays to activate an alarm.

### Jumpers on the Board

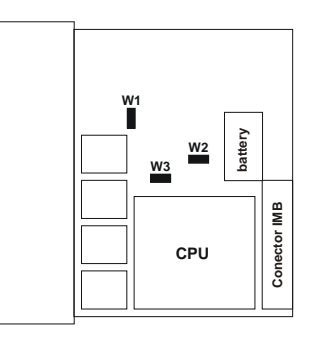

The W1 or Simulate jumper must be ON to activate the Simulate parameter (SIMULATE\_D or SIMULATE\_P) of the output and input function blocks.

Do not use the W2 and W3 jumpers. These jumpers are only used in the factory during the production of the module.

# Improving the Grounding Signal in the AuditTank (DF1A and DF78 Racks)

Although the rack 1A or DF78 of the **AuditTank** system is connected by flat cables that transfer the signal and power supply, it is possible that the grounding signal is degraded in applications using several modules. One solution to stabilize the grounding signal and give the system better electrical noise immunity is to add an extra cable between the racks. These cables must follow the flat-cable path to avoid grounding loops. The wires must be strengthened and the diameter must be at least AWG18.

For adjacent racks, use the "extension connector" located on the left side of the rack. The user can mount a system with adjacent and non-adjacent racks.

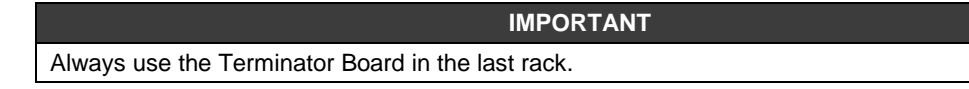

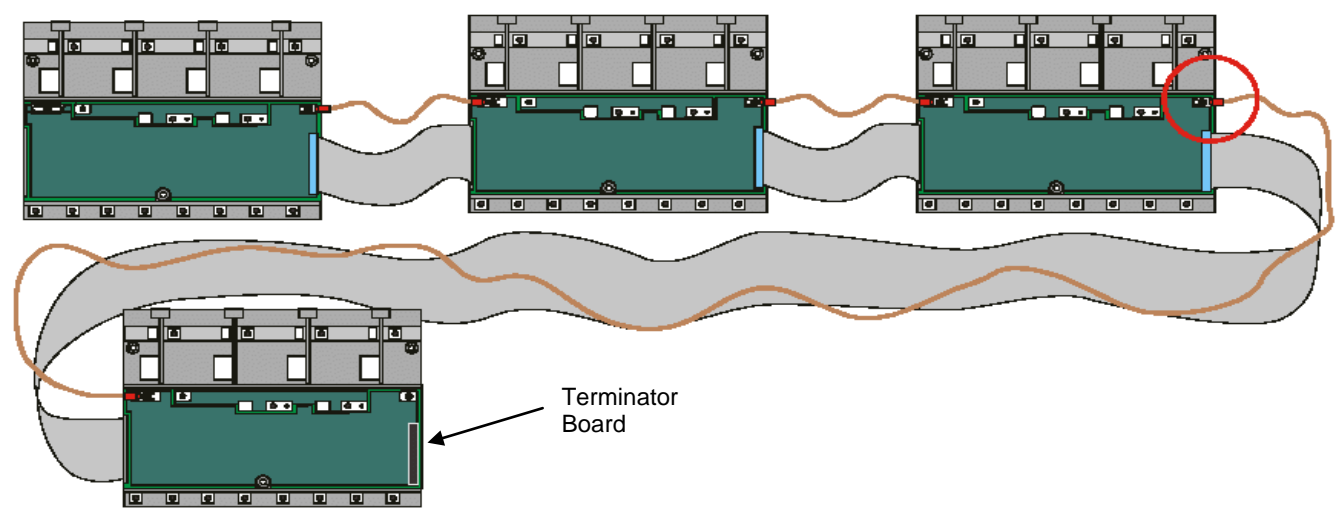

## **Non-Adjacent Racks**

Figure 3. 25 – Improving the grounding signal

The figure below shows the connection of the grounding signal between the racks.

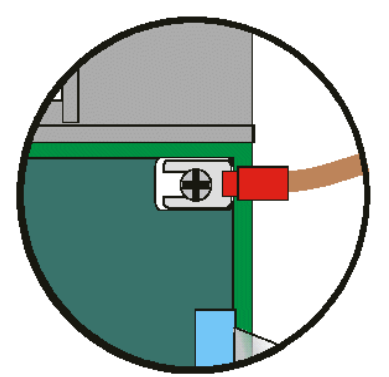

Figure 3. 26 - Connection Detail of the Grounding Signal Cable

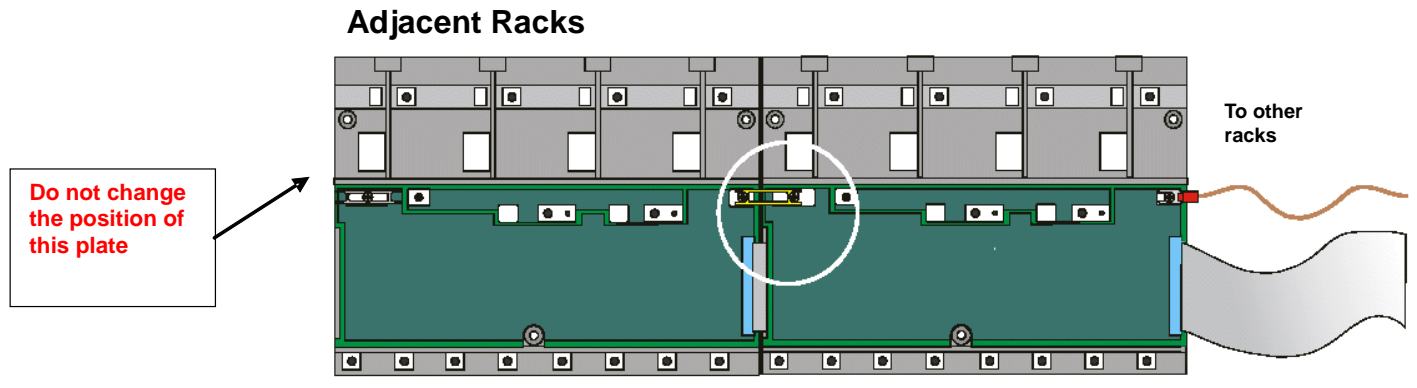

Figure 3. 27 - Connecting Adjacent Racks

# Installing the Modules in the Rack

Follow the steps below to install the module in the rack.

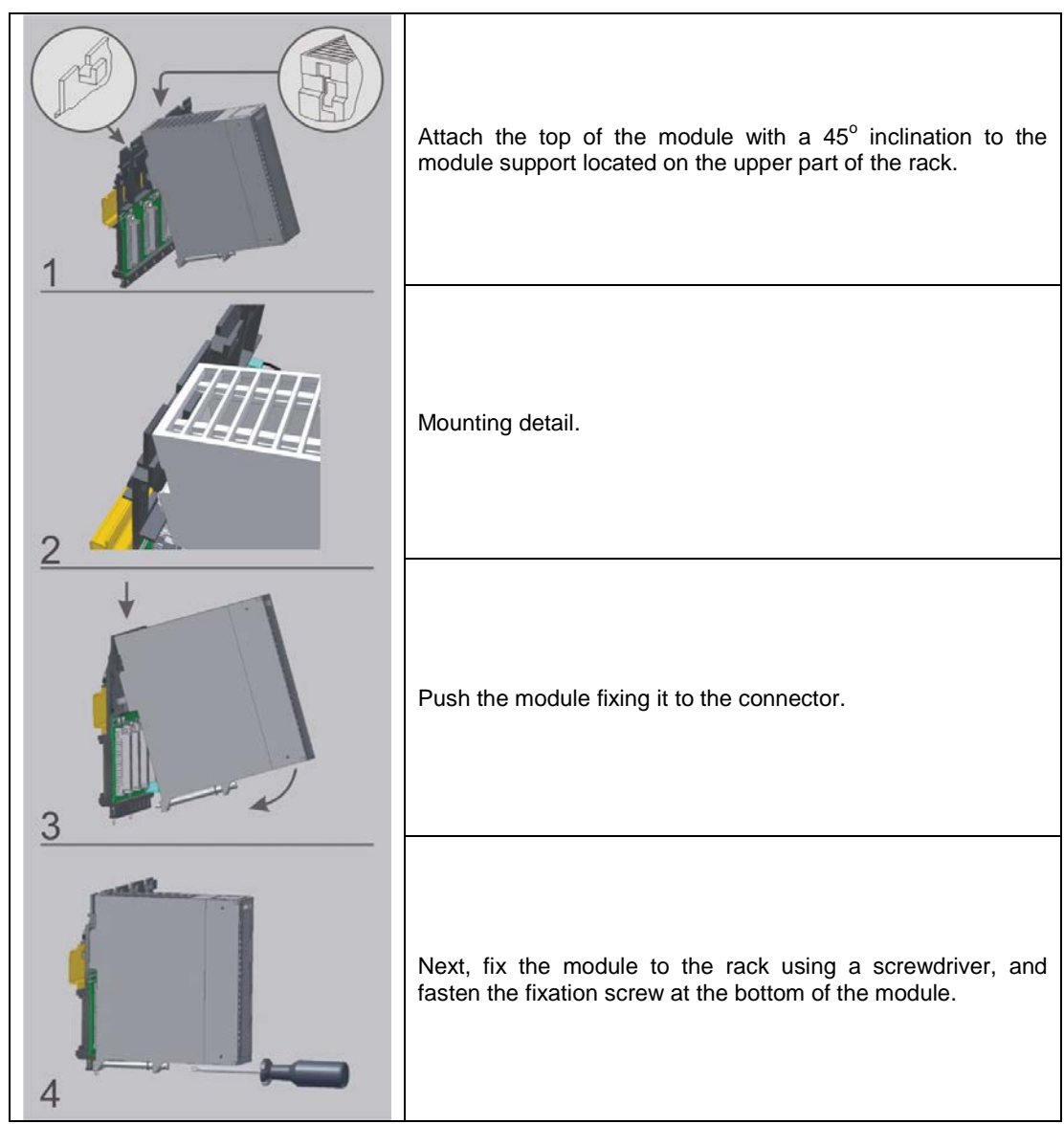

Figure 3. 28 - Installing the module in the rack

# Preventing Electrostatic Discharge

### ATTENTION

Electrostatic discharges may damage semiconductor electronic components in the printed circuit boards. They usually occur when touching components or connector pins from modules and racks without wearing the appropriate equipment to prevent discharges. It is recommended to take the following precautions:

- Before handling modules and racks, remove the electrostatic charge from your body by wearing a proper wristband or touching grounded devices;
- Avoid touching electronic components or connector pins from racks and modules.

# Installing the Hardware

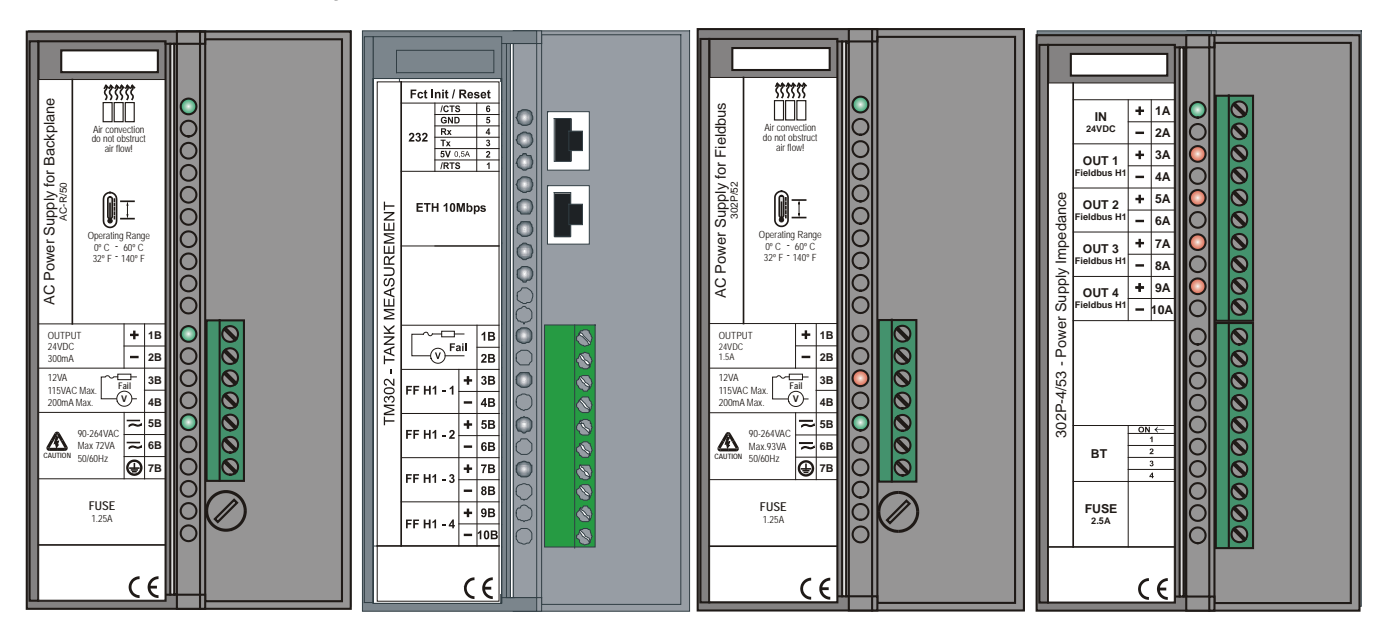

The figure below shows the front view of the modules:

Figure 3. 29 - AuditTank Typical System (front view)

A shielded twisted-pair cable connects the TM302 to the hub. The TM302 uses RJ-45 connectors. The installation is simple and easy, and no specific tool or knowledge is required.

The LEDs of the TM302 indicate the status of the communication. It isn't necessary to shut down the system to connect or disconnect the module. Using hubs/switches, the user can disconnect the device, and the process control or the communication with other nodes will not be interrupted.

There are two types of connection cables: one for the TM302/HUB connection (DF54 cable) and other for the TM302/PC direct connection (DF55 cable). Refer to the Appendix of this Manual for further details.

The steps below describe the typical installation:

- 1. Connect the four modules (DF50, TM302, DF52, DF53) and the terminator (DF2) to the Rack (DF1A or DF93);
- 2. Connect the AC to the DF50 and DF52 input;
- 3. Connect the DF52 output to the DF53 input;
- 4. Plug the Ethernet cable (twisted pair cable), connecting theTM302 to the HUB;
- 5. Connect the Fieldbus H1 bus to the FF H1 ports of the TM302 and the DF53;
- 6. The TM302 automatically obtains the IP address from the DHCP Server, but if the server is not available, the TM302 will have an initial fixed IP address (this initial IP address can be configured using the FBTools application see section Connecting the TM302 to the Subnet).

#### In the following figure, observe that:

- **Detail A** shows the electrical connections described above, without the rack view (Rack DF1A) and the terminator (DF2).
- **Detail B** shows the DIP switches that enable the internal terminator for each Fieldbus H1 channel. In this example, there is only one Fieldbus H1 channel, and therefore the switch corresponding to the channel 1 is ON.

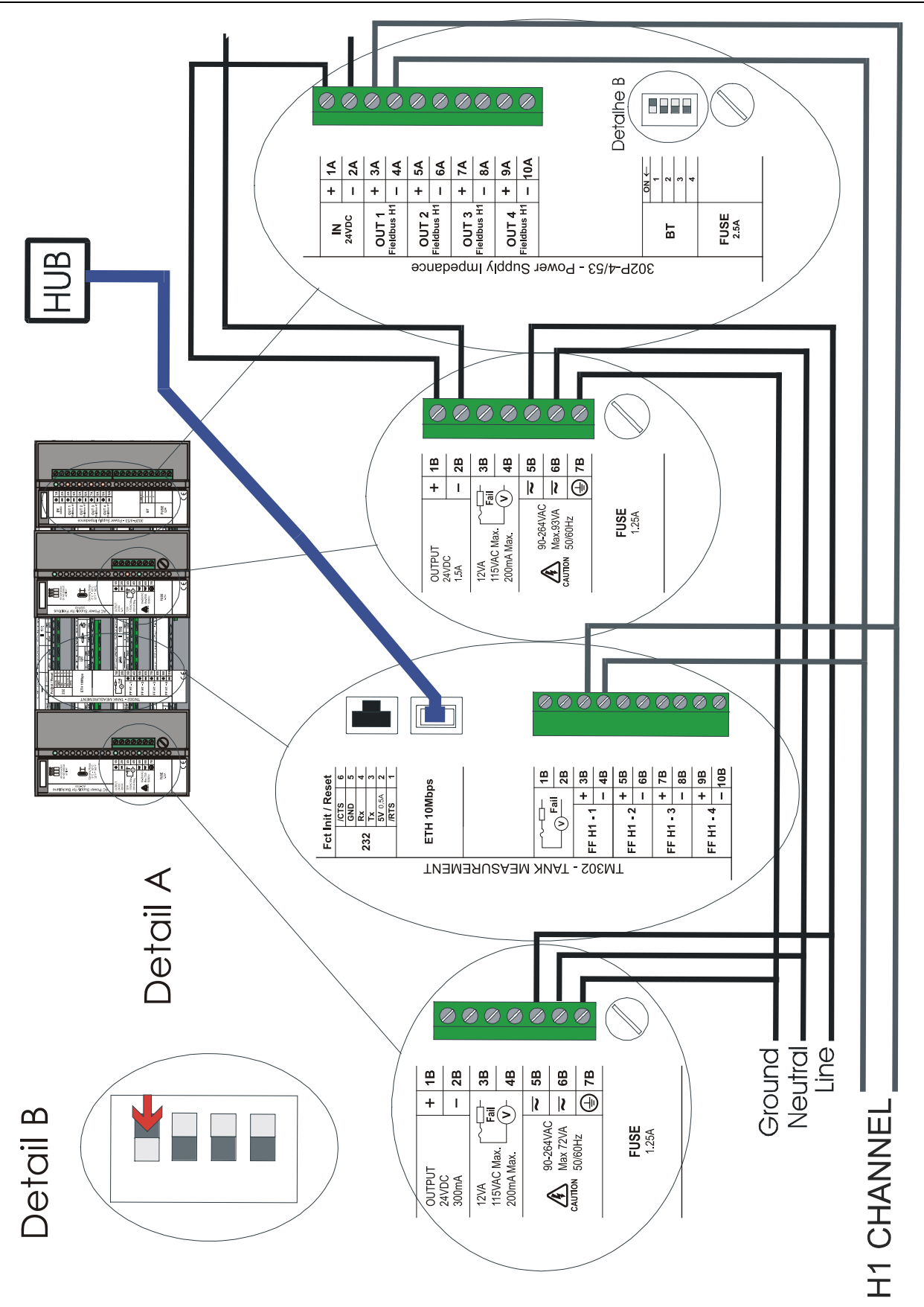

# Dimensional Drawings of DF1A Rack and Modules

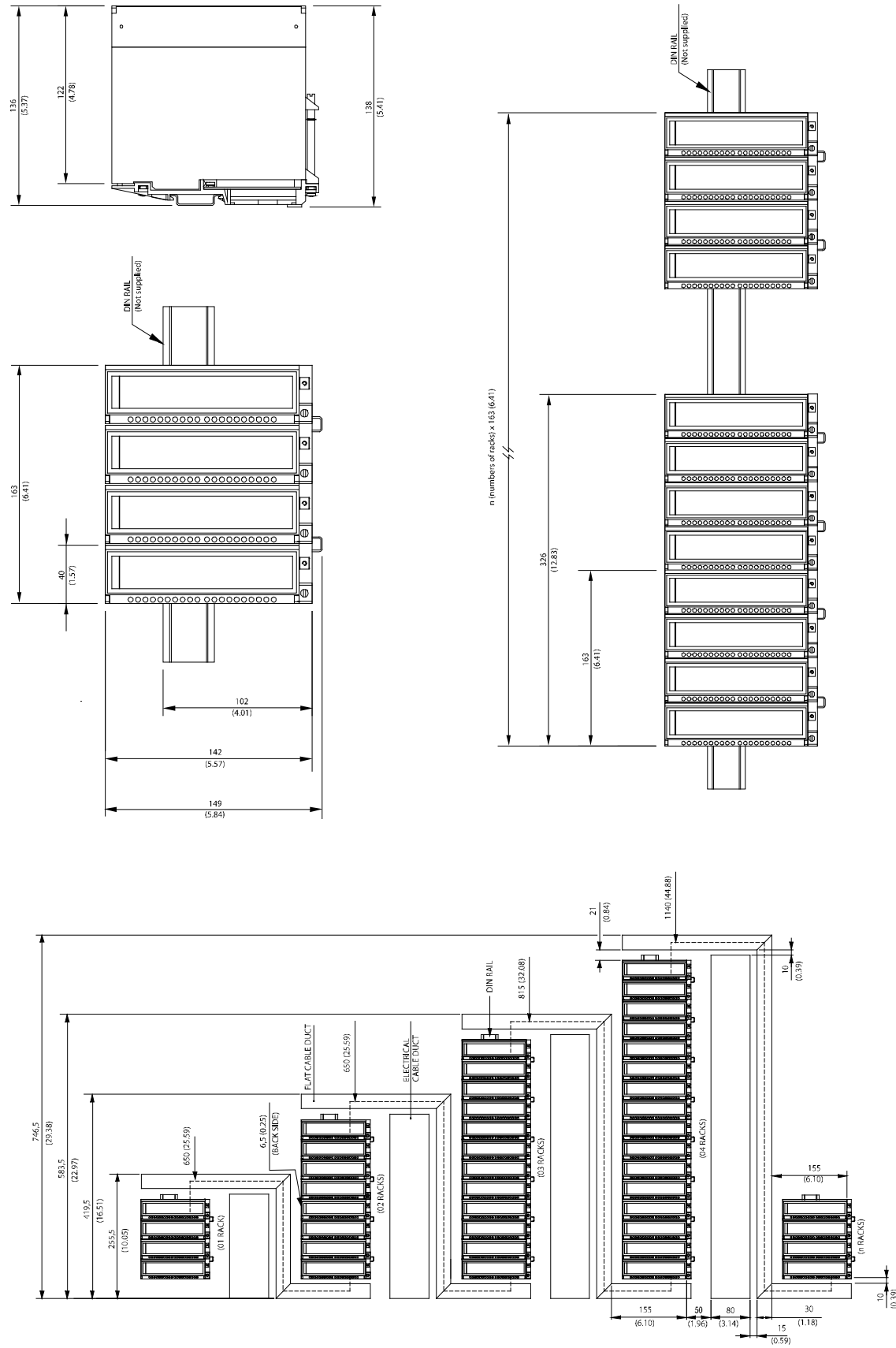

Figure 3. 30 – Dimensional Drawings

# Dimensional Drawings of DF93 and Modules

The following figures show two possible combinations.

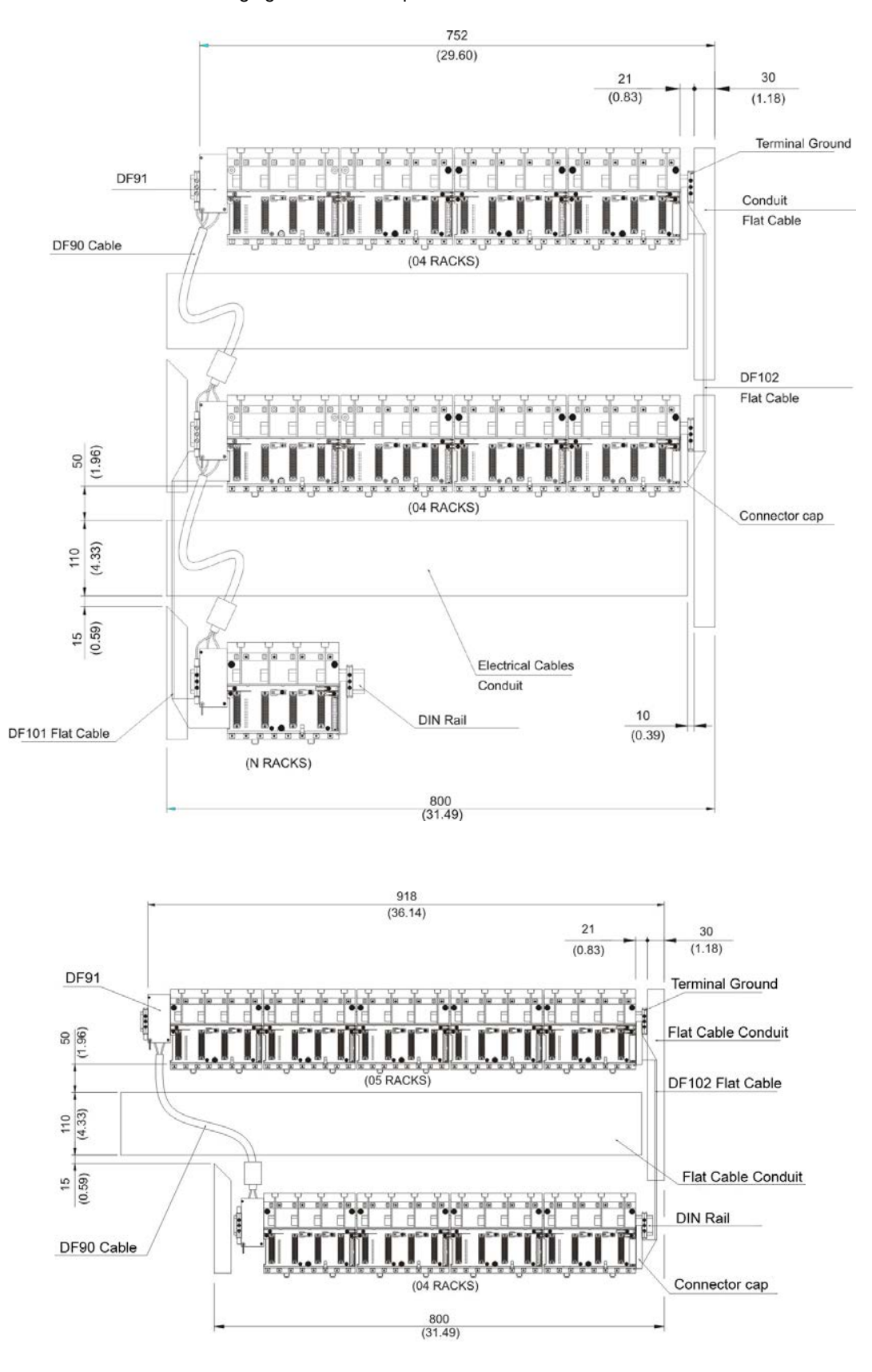

# **ADDING RACKS**

# DF1A – Rack with 4 slots

### Description

A rack is basically a plastic support for the IMB circuit that carries the connectors where the modules are plugged in. These connectors that fit the modules are called slots.

New racks can be added according to the project requirements. Up to 16 Racks are allowed. Racks can be connected for Local I/O expansion using flat cables (DF3, DF4A ~ DF7A).

Remember that the distance between the first module and the last module of an AuditTank system, expanded by flat cables cannot exceed 22.97ft (7 meters).

#### NOTE

Each Rack has a rotating switch to select the address. The possible addresses are **0**, **1**, **2**, **3**, **4**, **5**, **6**, **7**, **8**, **9**, **A**, **B**, **C**, **D**, **E**, **F**. Note that the "**F**" address is not allowed when I/O is being accessed by HCT function block or DF65 co-processor.

There are restrictions related to the module location on the rack. The restrictions are as follows:

- 1. The first slot of rack 0 is always reserved for the power supply module.
- 2. The second slot of rack 0 is always reserved for the controller module.
- 3. All additional power Supplies need to be placed in the slot 0 of the desired Rack (jumper W1 in the rack must be cut before plugging the power supply).
- The first rack must have a DF84 terminator when the controller (TM302) executes local logic in discrete output cards.
- 5. The last rack must have a DF2 terminator installed.

| DIMENSIONS AND WEIGHT  |                                               |
|------------------------|-----------------------------------------------|
| Dimensions (W x H x D) | 148.5 x 25 x 163 mm ; (5.85 x 0.98 x 6.42 in) |
| Weight                 | 0.216 kg                                      |

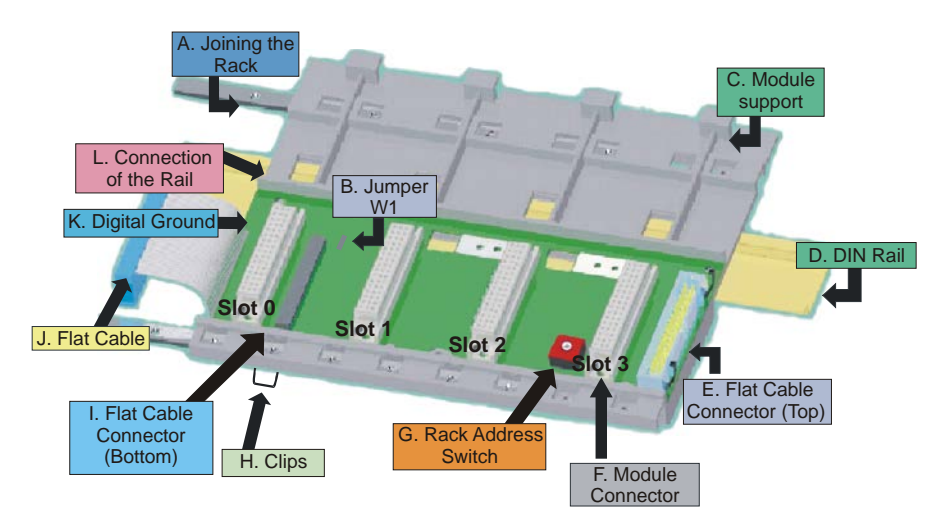

Figure 4. 1 – DF1A Rack

# DF78 - Rack with 4 slots for Redundant CPUs

### Description

The DF78 rack allows that two CPUs modules access the same I/O. This possibility is used when necessary redundancy and availability to the system. Up to 16 DF1A racks can be connected to DF78. Racks can be connected for Local I/O expansion using flat cables (DF3, DF4A ~ DF7A).

Remember that the distance between the first module and the last module of an AuditTank system, expanded by flat cables cannot exceed 22.97ft (7 meters).

There are restrictions related to the power supply and controllers position on the DF78 Rack. The restrictions are as follows:

- 1. The first and second slots of DF78 rack are always reserved for power supply modules.
- 2. The third and fourth slots on DF78 rack are always reserved for controller modules.

NOTE Each Rack has a rotating switch to select the address. The possible addresses are 0, 1, 2, 3, 4, 5, 6, 7, 8, 9, A, B, C, D, E, F. Note that the "F" address is not allowed when I/O is being accessed by HCT function block or DF65 co-processor.

| DIMENSIONS AND WEIGHT  |                                               |  |
|------------------------|-----------------------------------------------|--|
| Dimensions (W x H x D) | 148.5 x 25 x 163 mm ; (5.85 x 0.98 x 6.42 in) |  |
| Weight                 | 0.216 kg                                      |  |

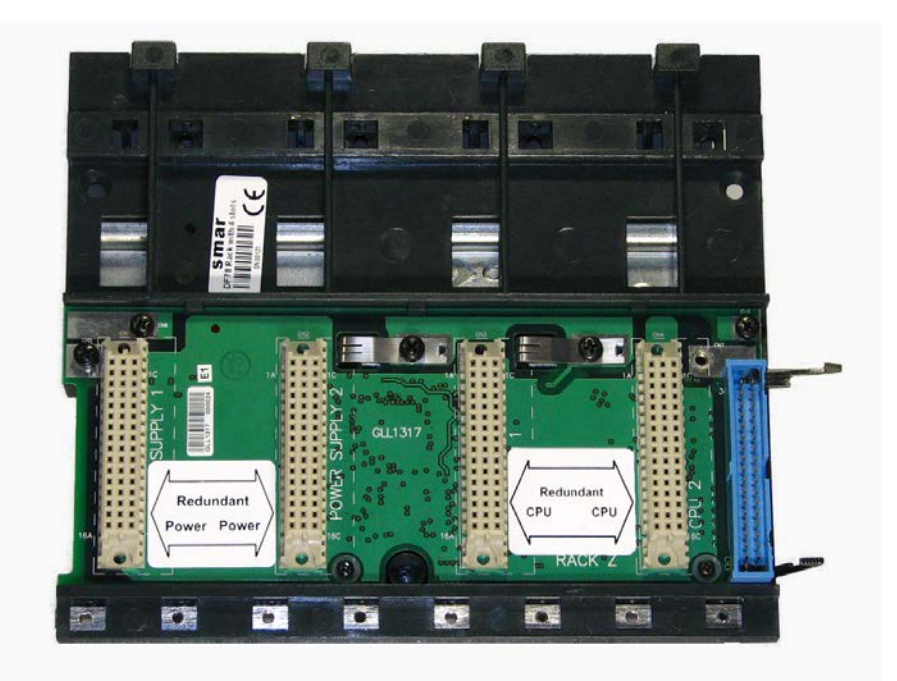

Figure 4. 2 – DF78 Rack

# DF93 - Rack with 4 slots (with diagnostic)

### Description

The DF93 rack is integral part of the new power system of AuditTank. Its features provide low voltage drop through the IMB bus, so it is more efficient. Besides, the diagnostics resources of DF93 help in the problems detection minimizing the time stop and maintenance. The diagnostic can be obtained observing the diagnostics LEDs or through the status reading via controller.

The DF93 rack has Vcc and GND terminals at laterals (for power transmission). DF93's finishing avoids short circuits between the Vcc and GND connections at laterals.

As in the previous system, new racks can be added to the AuditTank system according to the application needs. Up to 16 racks are allowed. The racks can be connected among them (expanding the bus) using flat cables (DF101 to DF107), DF90 (IMB power cable), and DF91 (lateral adapter).

Remember that the distance between the first module and the last module of an AuditTank system, expanded by flat cables cannot exceed 22.97ft (7 meters).

#### NOTE

Each Rack has a rotating switch to select the address. The possible addresses are **0**, **1**, **2**, **3**, **4**, **5**, **6**, **7**, **8**, **9**, **A**, **B**, **C**, **D**, **E**, **F**. Note that the "**F**" address is not allowed when I/O is being accessed by HCT function block or DF65 co-processor.

There are restrictions related to the module location on the rack. The restrictions are as follows:

- 1. The first slot of rack 0 is always reserved for the power supply module.
- 2. The second slot of rack 0 is always reserved for the controller module.
- 3. All additional power supplies need to be placed in the slot 0 of the desired rack (jumper W1 in the rack must be cut and the DF90 cable from the previous racks must be disconnected before plugging the power supply).
- 4. The first rack must have a DF84 terminator when the controller (TM302) executes local logic in discrete output cards.
- 5. The last rack must have a terminator installed DF2 (right side) or DF96 (left side). For further details refer to Hardware section.
- 6. Grounding terminals must be used.

| DIMENSIONS AND WEIGHT  |                                               |
|------------------------|-----------------------------------------------|
| Dimensions (W x H x D) | 148.5 x 25 x 163 mm ; (5.85 x 0.98 x 6.42 in) |
| Weight                 | 0.216 kg                                      |

AuditTank - User's Manual

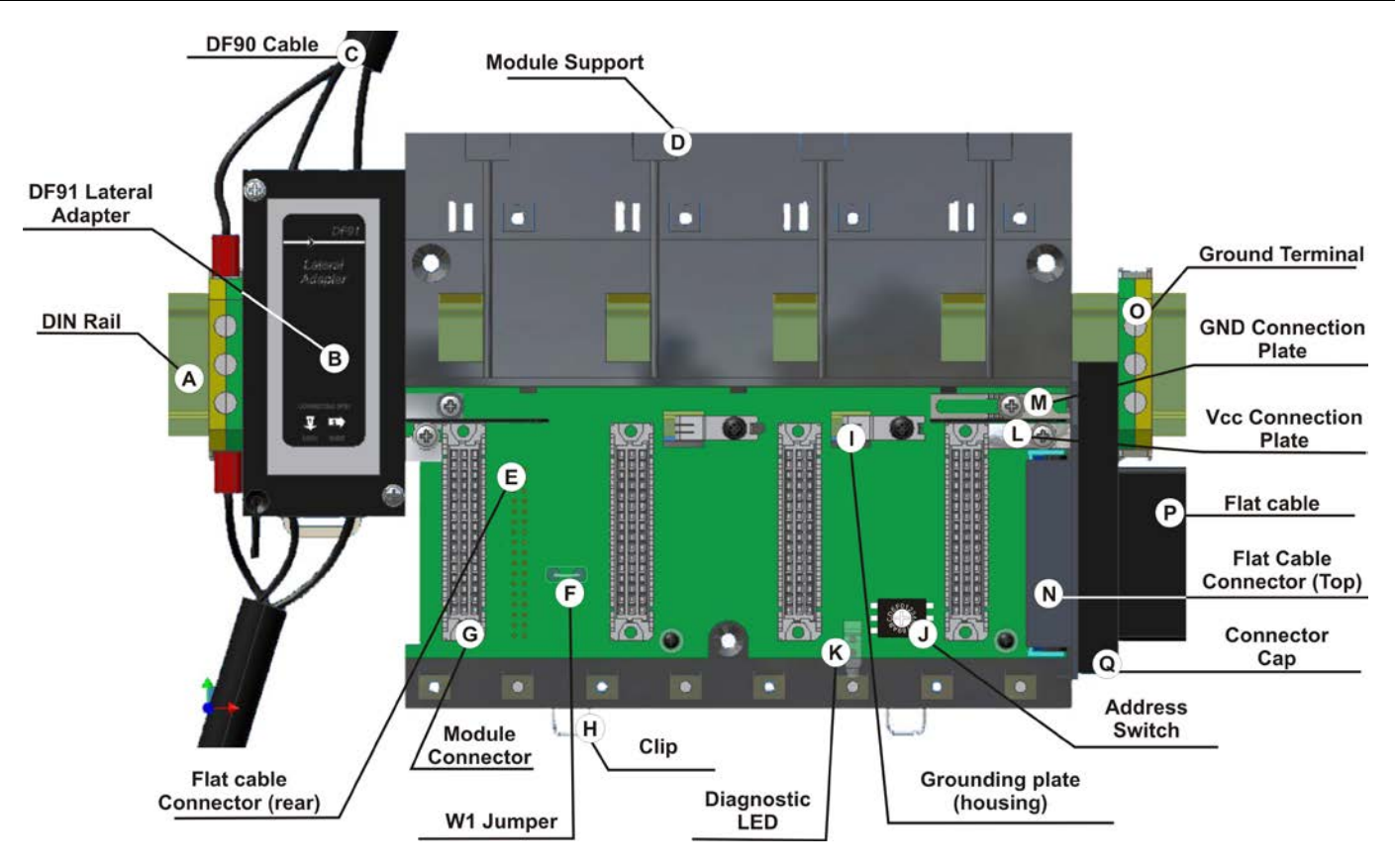

Figure 4. 3 – DF93 Rack

# DF92 - Rack with 4 slots for redundant CPUs (with diagnostic support)

### Description

The DF92 is the new rack for redundant controllers in the IMB. Its function is similar to the DF78, but DF92 is optimized to reduce voltage drop in the IMB, besides it has different pins to connect, in the future, power supplies with more than 3A.

The DF92 rack has Vcc and GND terminals at laterals (for power transmission). DF92's finishing avoids short circuits between the Vcc and GND connections at laterals.

Moreover, the DF92 supports power supplies diagnostics for those that have this feature. It helps in problems detection and giving the desired confidence in the availability offered by redundancy. The diagnostic can be obtained observing the diagnostics LEDs or through the status reading via controller.

The DF92 rack can be connected up to 16 DF93 racks. The racks can be connected among them (expanding the bus) using flat cables (DF101 to DF107), DF90 (IMB power cable) and DF91 (lateral adapter).

Remember that the distance between the first module and the last module of an AuditTank system, expanded by flat cables cannot exceed 22.97ft (7 meters).

There are restrictions related to the module location on the rack. The restrictions are as follows:

- 1. The first and second slots of DF92 rack are always reserved for power supply modules.
- 2. The third and fourth slots on DF92 rack are always reserved for controllers' modules.
- 3. Grounding terminals must be used.

### NOTE

Each Rack has a rotating switch to select the address. The possible addresses are **0**, **1**, **2**, **3**, **4**, **5**, **6**, **7**, **8**, **9**, **A**, **B**, **C**, **D**, **E**, **F**. Note that the "**F**" address is not allowed when I/O is being accessed by HCT function block or DF65 co-processor.

| DIMENSIONS AND WEIGHT  |                                               |  |
|------------------------|-----------------------------------------------|--|
| Dimensions (W x H x D) | 148.5 x 25 x 163 mm ; (5.85 x 0.98 x 6.42 in) |  |
| Weight                 | 0.216 kg                                      |  |

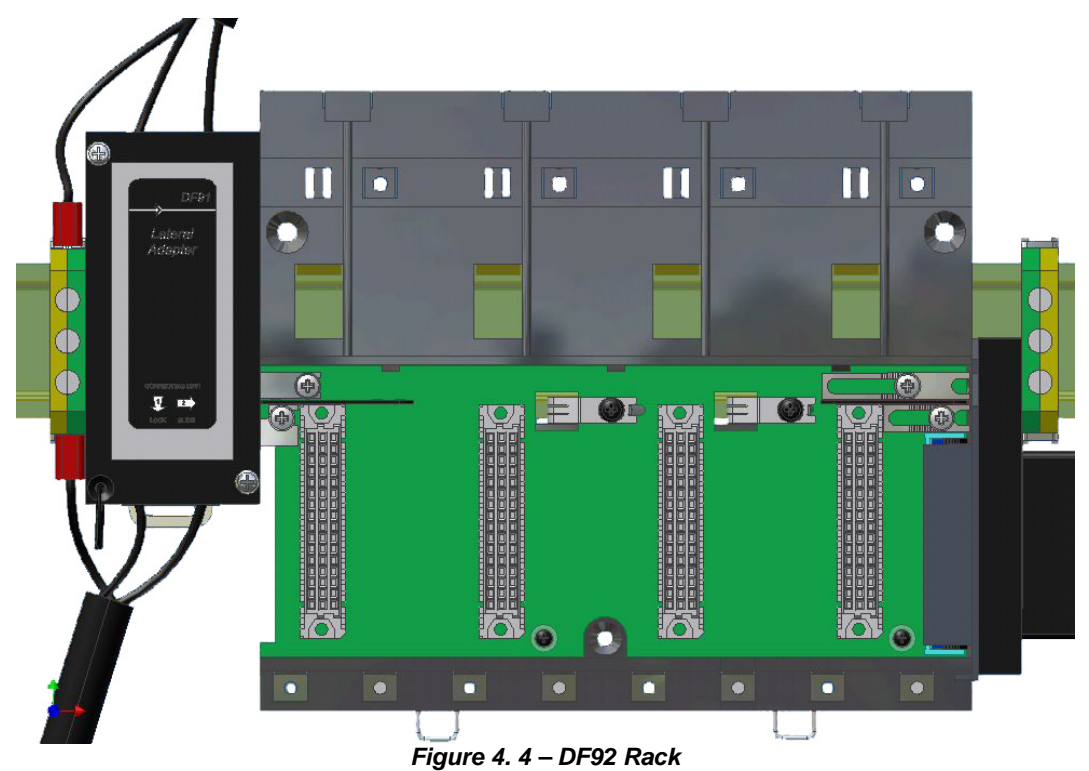

For compatibility with the EMC standards, if the power supply side connector on the left side of the rack is not connected, it should be capped with the left side protection according to the section Hardware, Installing racks - DF92 and DF93 topic. This protection is provided along with the DF2 terminator.

# **ADDING POWER SUPPLIES**

# Introduction

There are some recommendations when adding power supply modules to the system which should be considered.

First of all, an overview of the whole system is necessary at this time to better choose the modules (power supply, impedance etc.). Each controller module needs at least one power supply for backplane. The addition of I/O modules requires new calculations to the power supply.

The following table shows the available modules used as power supply, intrinsic safety barrier and fieldbus impedances.

| MODEL   | DESCRIPTION                                                           |
|---------|-----------------------------------------------------------------------|
| DF50    | Power Supply for Backplane 90-264 Vac                                 |
| DF56    | Power Supply for Backplane 20-30 Vdc                                  |
| DF52    | Power Supply for Fieldbus 90-264 Vac                                  |
| DF60    | Power Supply for Fieldbus 20-30 Vdc                                   |
| DF49    | Power Supply Impedance for Fieldbus (2 ports)                         |
| DF53    | Power Supply Impedance for Fieldbus (4 ports)                         |
| DF47-12 | Intrinsis Safety Darrier for Fieldhus                                 |
| DF47-17 |                                                                       |
| DF87    | Power Supply for Backplane 20-30 Vdc, 5 A, redundant, with diagnostic |
|         |                                                                       |

# DF50 – Power Supply Module for Backplane (Redundant)

### Description

This redundant power supply works independently or together with another redundant power supply module to ensure a constant supply of power to the application.

When two redundant power supplies are used, if one of them fails, the backup will automatically assume the operation. A relay is provided to indicate failure on each power supply giving the user a chance to replace the faulty one.

This module provides two voltage outputs:

- a) **5 Vdc** @ **3 A:** distributed by Power Lines in the Inter-Module-Bus (IMB) throughout the racks to supply the module circuits;
- b) 24 Vdc @ 300 mA: for external use through the terminals 1B and 2B.

The applied AC voltage, the 5 Vdc and the 24 Vdc are all isolated between them.

### Installation and Configuration

#### For systems based on DF92 and DF93 rack, with DF90 and DF91

#### **Redundant mode options**

• **Splitting Power concept:** In this situation, two modules will supply power to a bus segment. If one of them was turned off or fails, the other power supply must be able to supply energy, alone, to the segment.

The **CH1** jumper (power supply) must be set in **R** position for both modules and **W1** jumper (power supply) must be opened for both modules.

• Standby concept: In this case, just one power supply provides energy to the system. If it was turned off or fails, the backup module will assume the operation. In both modules, the jumper CH1 (power supply) must be set in the R position and W1 jumper (power supply) must be placed only in the backup module.

### Expansion of load capacity by adding power supplies or pairs of redundant power supplies

If the system consumption is greater than 3A, it can be subdivided in up to 8 groups sized for consumption of up to 3A each, and each group is individually powered by a power supply, or redundant pair of power supplies. More details on the Power supplies positioning topic.

#### Power supplies positions in the racks

On **DF92**, the pair of redundant power supplies must be installed in the first and second slots.

On **DF93** is recommended the placement of the redundant pair in the first and second slots, but it can be installed in any slots if necessary.

### Configuration of "W1" and "CH1" jumpers

The **DF50 CH1** jumper always must be connected to the **R** position. The **W1** jumper (power supply) must be connected only in the **DF50** modules configured as "backup", in the standby concept, as above mentioned in the redundant mode options.

### For systems based on DF1A and DF78 racks

#### Non-redundant (single module): power consumption limited to 3A:

There is an addressing restriction related to the power supply location. The restriction is that the first rack (address 0) must always contain a power supply module at the first slot. In the power supply module the **CH1** jumper must be set in **E** position.

#### Non-redundant (more than one module): power consumption bigger than 3A:

Additional modules are placed in the bus in parallel, but isolated one of the other. For systems based on **DF1A rack**, the power supplies modules must always be placed at the first rack's slot. The jumper **W1** (in the rack), where is the new power supply module, must be cut. The new power supply module will only supply power to the rack where it is sitting on and to the consecutive ones (never backwards).

In all power supplies modules, the CH1 jumper must be set in E position.

### Redundant mode

- Splitting Power concept: In this case of redundancy, the user may have two power supplies modules in parallel in first and third slots of rack DF1A or in the first and second slots of rack DF78. The CH1 jumper (power supply) must be set in R position for both modules and W1 jumper (power supply) must be opened for both modules. In this situation, the two modules will supply power to the bus.
- Standby concept: In this case, the main module must be placed in the first slot and the backup module in the third slot of rack DF1A or in the first and second slots of rack DF78. In both modules, the CH1 jumper (power supply) must be set in the position R and W1 jumper (power supply) must be placed only in the backup module.

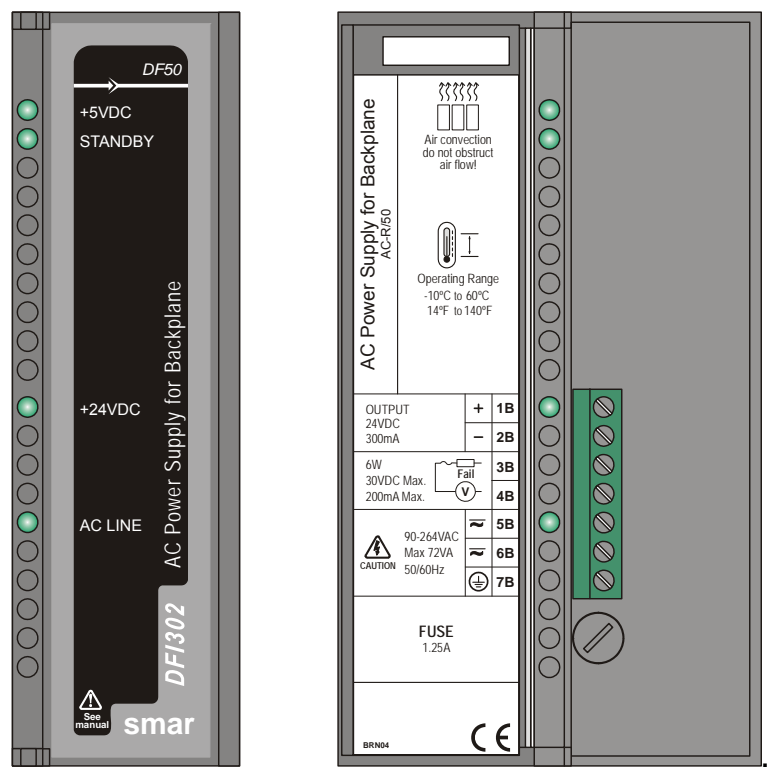

Figure 5. 1 - AC Power Supply Module: DF50

| INPUTS                |                                            |
|-----------------------|--------------------------------------------|
| DC                    | 127 to 135 Vdc                             |
| AC                    | 90 to 264 VAC, 50/60 Hz (nominal),         |
|                       | 47 to 63 Hz (range)                        |
| Inrush Current        | < 36 A @ 220 Vac [∆T < 740 us]             |
| Time until Power Fail | 6 ms @ 102 Vac (120 Vac – 15%) [Full Load] |
| Time until Shutdown   | 27 ms @ 102 Vac; > 200ms @ 220 Vac         |
|                       | [Full Load]                                |
| Maximum consumption   | 72 VA                                      |
| Indicator             | AC LINE (Green LED)                        |

| OUTPUTS                    |                               |  |
|----------------------------|-------------------------------|--|
| a) Output 1 (internal use) | 5.2 Vdc +/- 2%                |  |
| Current                    | 3 A Maximum                   |  |
| Ripple:                    | 100 mVpp Maximum              |  |
| Indicator                  | +5 Vdc (Green LED)            |  |
| Hold up Time               | > 40 ms @ 120 Vac [Full Load] |  |
| b) Output 2 (external use) | 24 Vdc +/- 10%                |  |
| Current                    | 300 mA Maximum                |  |
| Ripple                     | 200 mVpp Maximum              |  |
| Short Circuit Current      | 700 mA                        |  |
| Indicator                  | +24Vdc (Green LED)            |  |

 ISOLATION

 Input signal, internal outputs and the external output are isolated among them.

 Between the outputs and the ground
 1000 Vrms

 Between the input and output
 2500 Vrms

| FAILURE RELAY                      |                                                   |
|------------------------------------|---------------------------------------------------|
| Type of Output                     | Solid state relay, normally closed (NC), isolated |
| Limits                             | 6 W, 30 Vdc Max, 200 mA Max                       |
| Maximum Initial Contact Resistance | <13Ω                                              |
| Overload Protection                | Should be provided externally                     |
| Operation Time                     | 5 ms maximum                                      |

| TEMPERATURE |                                   |
|-------------|-----------------------------------|
| Operation   | -10 °C to 60 °C (14 °F to 140 °F) |

| DIMENSIONS AND WEIGHT  |                          |
|------------------------|--------------------------|
| Dimensions (W x H x D) | 39.9 x 137.0 x 141.5 mm; |
|                        | (1.57 x 5.39 x 5.57 in)  |
| Weight                 | 0.450 kg                 |

| CABLES    |                               |
|-----------|-------------------------------|
| One wire  | 14 AWG (2 mm <sup>2</sup> )   |
| Two wires | 20 AWG (0.5 mm <sup>2</sup> ) |

### NOTES

- If the power consumption exceeds the power supplied, the AuditTank system may operate in an unpredictable manner that may causes damages to the equipment or risk of personal injury. Hence, the power consumption must be calculated correctly and install more power supplies modules, if it is necessary.
- 2) To increase the service life of your contacts and protect the modules from potential reverse voltage damage, connect externally a clamping diode in parallel with each inductive DC load or connect an RC snubber circuit in parallel with each inductive AC load.
- 3) The redundancy feature is only guaranteed for racks with GLL1270 Revision 2 or greater. For the models with their revisions less than the mentioned above, the technical support must be consulted in order to check the compatibility.
- 4) To meet the EMC standards requirements, the wires' length to the failure relay must be less than 30 meters. The power supply of activated load by the failure relay must not be from external network.

# DF56 – Power Supply for Backplane (Redundant)

### Description

This redundant power supply works independently or with another redundant power supply module to assure a constant power supply to the application. When two redundant power supply modules are used, both split the energy that is needed to supply the system. When one power supply fails, the other, automatically, will assume the operation. Each power supply has a relay to indicate failures allowing the user to replace damage modules.

This module has two voltage outputs:

a) **5 Vdc @ 3A** distributed by power lines in the Inter-Module-Bus (IMB) through racks to supply module circuits;

b) 24 Vdc @ 300 mA for external use through terminals 1B and 2B.

The DC applied voltage and the 5Vdc and 24 Vdc are isolated.

## Installation and Configuration

### For systems based on DF92 and DF93 rack, with DF90 and DF91

### Redundant mode

**Splitting Power concept**: In this situation, two modules will supply power to a bus segment. If one of them was turned off or fails, the other power supply must be able to supply energy, alone, to the segment.

### Expansion of load capacity by adding power supplies or pairs of redundant power supplies

If the system consumption is greater than 3A, it can be subdivided in up to 8 groups sized for consumption of up to 3A each, and each group is individually powered by a power supply, or redundant pair of power supplies. More details on the Power supplies positioning topic.

#### Power supplies positions in the racks

On **DF92**, the pair of redundant power supplies must be installed in the first and second slots.

On **DF93** is recommended the placement of the redundant pair in the first and second slots, but it can be installed in any slots if necessary.

### Configuration of CH1 jumper

The DF56 CH1 jumper always must be connected to the R position.

### For systems based on DF1A and DF78 racks

#### Single Module: Less than 3 A are required.

There is an address restriction related to the location of the power supply. This restriction is the first rack (address 0) must have a power supply module in the first slot. The **CH1** jumper (power supply) must be set in the **E** position.

#### More Than One Module: More than 3 A are required.

For systems based on **DF1A rack** the power supplies must be placed in the first slot of the rack. Jumper **W1** on the rack that has the new power supply must be cut. Every new power supply will only supply energy to the rack in which it is located and, with the jumper cut off, it will not supply energy to the previous racks. All modules must have the **CH1** jumper (power supply) set in the **E** position.

#### Redundant Mode:

In redundant mode, the power supply modules must be placed in the first and third slots of rack **DF1A** or first and second slots of rack **DF78**. In both, the **CH1** jumper (power supply) must be set in the **R** position. In this condition, the power supply modules will split the power. This topology is called "split power mode".

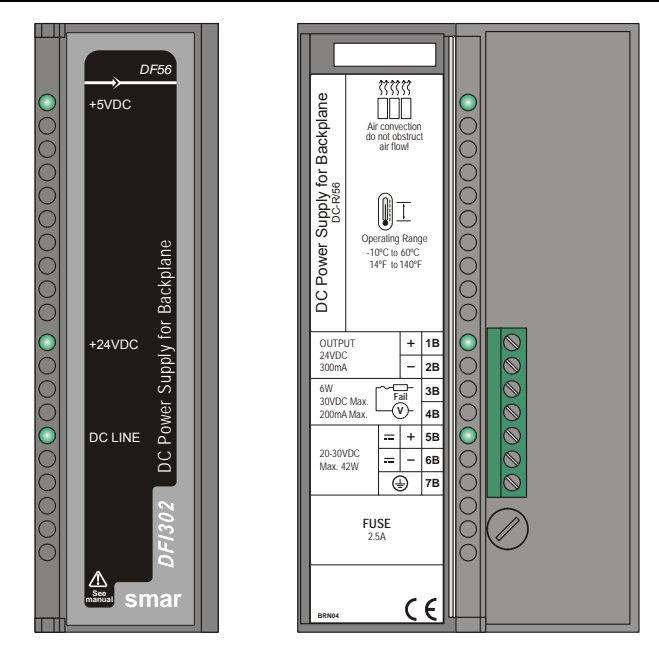

Figure 5.1 - DC Power Supply Module: DF56

| INPUTS              |                                  |
|---------------------|----------------------------------|
| DC                  | 20 to 30 Vdc                     |
| Inrush Current      | < 20.6 A @ 30 Vdc [ ∆T < 430 us] |
| Maximum Consumption | 42 W                             |
| Indicator           | DC LINE (Green LED)              |

| OUTPUTS                    |                              |
|----------------------------|------------------------------|
| a) Output1 (internal use)  | 5.2 Vdc +/- 2%               |
| Current                    | 3 A Maximum                  |
| Ripple                     | 100 mVpp Maximum             |
| Indicator                  | +5 Vdc (Green LED)           |
| Hold up Time               | > 47 ms @ 24 Vdc [Full Load] |
| b) Output 2 (external use) | 24 Vdc +/- 10%               |
| Current                    | 300 mA Maximum               |
| Ripple                     | 200 mVpp Maximum             |
| Short Circuit Current      | 700 mA                       |
| Indicator                  | +24 Vdc (Green LED)          |

| ISOLATION                                                                       |           |
|---------------------------------------------------------------------------------|-----------|
| Input signal, internal outputs and the external output are isolated among them. |           |
| Between outputs and ground                                                      | 500 Vrms  |
| Between input and output                                                        | 1500 Vrms |

| FAILURE RELAY                      |                                                   |
|------------------------------------|---------------------------------------------------|
| Type of Output                     | Solid state relay, normally closed (NC), isolated |
| Limits                             | 6 W, 30 Vdc Max, 200 mA Max                       |
| Maximum Initial Contact Resistance | <13 Ω                                             |
| Overload Protection                | Should be provided externally.                    |
| Operation Time                     | 5 ms maximum                                      |

| TEMPERATURE |                                   |
|-------------|-----------------------------------|
| Operation   | -10 °C to 60 °C (14 °F to 140 °F) |

| DIMENSIONS AND WEIGHT  |                           |
|------------------------|---------------------------|
| Dimensions (W x H x D) | 39.9 x 137.0 x 141.5 mm ; |
|                        | (1.57 x 5.39 x 5.57 in)   |
| Weight                 | 0.450 kg                  |

| CABLES    |                               |
|-----------|-------------------------------|
| One wire  | 14 AWG (2 mm <sup>2</sup> )   |
| Two wires | 20 AWG (0.5 mm <sup>2</sup> ) |

### NOTES

1. If the power consumption exceeds the power supplied, the AuditTank system may operate in an unpredictable manner that may causes damages to the equipment or risk of personal injury. Therefore, the power consumption must be calculated correctly and a detailed analysis should be performed to define the installation of extra power supply modules.

2. The hardware revisions which are GLL1279 Rev1 and previous revisions do not support redundancy feature.

3. To meet the EMC standards requirements, the wires' length to the failure relay must be less than 30 meters. The power supply of activated load by the failure relay must not be from external network.

# DF87 – Power Supply for Backplane (5 A, Redundant, with diagnostic)

### Description

This redundant power supply works independently or with another redundant power supply module to assure a constant power supply to the backplane. When two redundant power supply modules are used, both split the energy that is needed to supply the system. When one power supply fails, the other, automatically, will assume the operation.

This module provides a 5 Vdc output voltage, isolated from the input, with capacity of 5 A.

The DF87 has advanced diagnostics, which are indicated by LEDs, and can be read by the DFI302 controller. It also has a relay that is activated (closed) to indicate failures.

The DF87 has three ranges to signal the diagnostics. The diagnostic signal **OK** means the DF87 is operating in correct range, ensuring that is far from the fault limits. If the DF87 is out of this range, before reaching the limits that stop its operation, warning diagnostics are flagged, allowing intervention before potential failures may occur. If the fault limits are reached, the DF87 stops the operation, disconnecting to the bus. Thus, the failure does not affect the performance of redundancy, the failure relay is activated (closed), and the possible causes of failures are indicated.

### Installation and Configuration

### **Operation without Redundancy**

Each DF87 powers one bus segment.

### **Redundant mode**

Two modules will supply power to a bus segment. If one of them was turned off or fails, the other power supply must be able to supply energy, alone, to the segment.

#### For systems based on DF92 and DF93 rack, with DF90 and DF91

#### Expansion of load capacity by adding power supplies or pairs of redundant power supplies

If the system consumption is greater than 5A, it can be subdivided in up to 8 groups sized for consumption of up to 5A each, and each group is individually powered by a power supply, or redundant pair of power supplies. More details on the Power supplies positioning topic.

#### Power supplies positions in the slots

On DF92, the pair of redundant power supplies must be installed in the first and second slots.

On DF93 is recommended the placement of the redundant pair in the first and second slots, but it can be installed in any slots if necessary.

#### For systems based on DF1A

### Expansion of load capacity by adding power supplies or pairs of redundant power supplies

With the DF1A is possible reach up to 3A per slot. If the system consumption is greater than 3A, it can be subdivided in up to 8 groups sized for consumption of up to 3A each, and each group is individually powered by a power supply, or redundant pair of power supplies. More details on the Power supplies positioning topic.

#### Power supplies positions in the slots

On DF1A, the pair of redundant power supplies must be installed in the first and third slots.

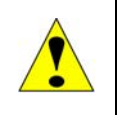

# ATTENTION

- The power supply DF87 is not compatible with the DF78 rack. Use the DF92 rack if redundant controllers are needed together with the DF87.

- Even using the power supply DF87, the DF1A rack only supports 3A per slot.

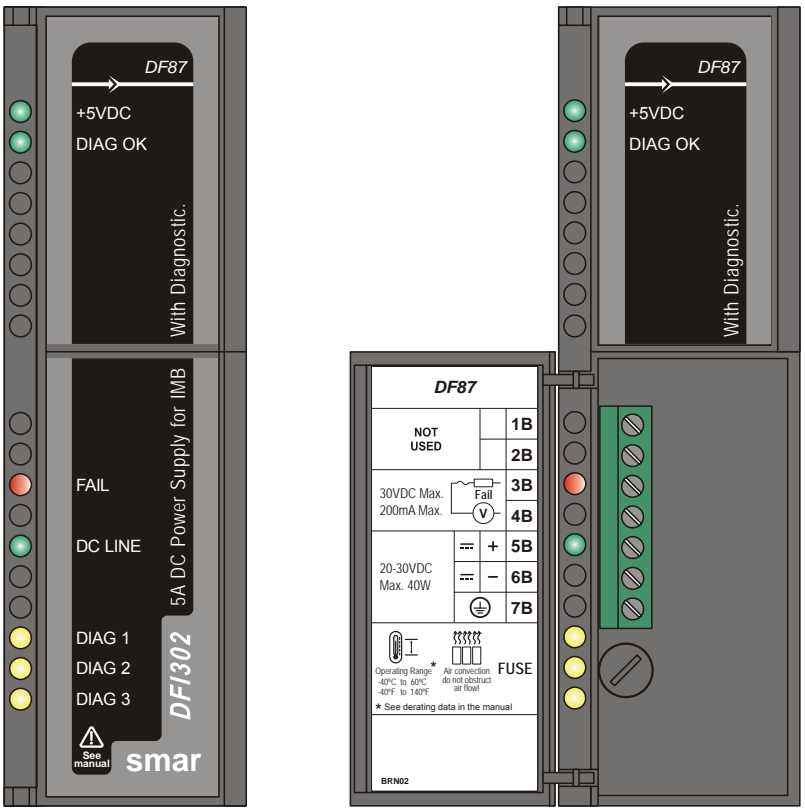

Figure 5.2 - DC Power Supply Module: DF87

| INPUTS              |                     |
|---------------------|---------------------|
| DC                  | 20 to 30 Vdc        |
|                     | 24 Vdc nominal      |
| Maximum Consumption | 40 W (@ 5A output)  |
| Indicator           | DC LINE (Green LED) |

| OUTPUTS               |                                        |
|-----------------------|----------------------------------------|
| Output (internal use) | 5.2 Vdc +/- 2%                         |
| Current               | 5 A Maximum                            |
|                       | (See derating curve in the figure 5.6) |
| Ripple                | 100 mVpp Maximum                       |
| Indicator             | +5 Vdc (Green LED)                     |
| Hold up Time          | > 4.7 ms @ 24 Vdc [Full Load]          |

| ISOLATION                  |          |  |
|----------------------------|----------|--|
| Between outputs and ground | 1500 Vdc |  |
| Between input and output   | 1500 Vdc |  |

| FAILURE RELAY                      |                                                   |
|------------------------------------|---------------------------------------------------|
| Type of Output                     | Solid state relay, normally closed (NC), isolated |
| Limits                             | 6 W, 30 Vdc Max, 200 mA Max                       |
| Maximum Initial Contact Resistance | <13 Ω                                             |
| Overload Protection                | Should be provided externally.                    |
| Operation Time                     | 12 ms maximum                                     |

| TEMPERATURE |                                                                              |
|-------------|------------------------------------------------------------------------------|
| Operation   | -40 °C to 60 °C (-40 °F to 140 °F)<br>(See derating curve in the figure 5.6) |

| DIMENSIONS AND WEIGHT |                           |  |  |  |
|-----------------------|---------------------------|--|--|--|
|                       | 39.9 x 137.0 x 141.5 mm ; |  |  |  |
|                       | (1.57 x 5.39 x 5.57 in)   |  |  |  |
| Weight                | 0,453 Kg                  |  |  |  |
|                       | •                         |  |  |  |

| CABLES                               |                               |  |
|--------------------------------------|-------------------------------|--|
| One wire 14 AWG (2 mm <sup>2</sup> ) |                               |  |
| Two wires                            | 20 AWG (0.5 mm <sup>2</sup> ) |  |

### NOTE

To meet the EMC standards requirements, IEC 61326, the wires' length to the failure relay must be less than 30 meters. The power supply of the load activated by the failure relay must not be from external network.

If the power cables of the input are greater than 3 m, install the ferrite core "FAIR-RITE V0", attached to the product packing. To install it, involve with the ferrite core all cables that are connected to the 5B, 6B and 7B contacts of the front terminal block near to DF87.

# **Diagnostics LEDs**

The power supply DF87 has the following frontal LEDs, indicating the following situations shown in the figure below.

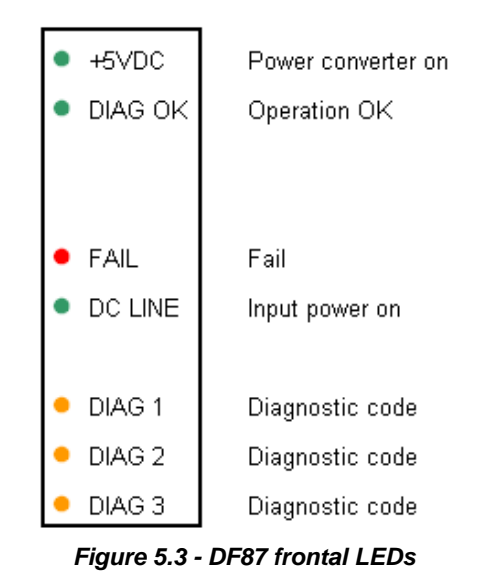

|   | ОК      | Input Voltage<br>Low | Input ∨oltage<br>High | Output<br>Current | Internal<br>Temperature | Unrecognized | Out<br>Protection<br>Acting | Internal<br>Problem<br>(ripple, etc) |
|---|---------|----------------------|-----------------------|-------------------|-------------------------|--------------|-----------------------------|--------------------------------------|
|   | DIAG OK | DIAG OK              | DIAG OK               | DIAG OK           | DIAG OK                 | DIAG OK      | DIAG OK                     | DIAG OK                              |
|   | DIAG 1  | • DIAG 1             | DIAG 1                | • DIAG 1          | DIAG 1                  | • DIAG 1     | DIAG 1                      | • DIAG 1                             |
| l | DIAG 2  | DIAG 2               | 🔸 DIAG 2              | 🔸 DIAG 2          | DIAG 2                  | DIAG 2       | 😐 DIAG 2                    | 😐 DIAG 2                             |
|   | DIAG 3  | DIAG 3               | DIAG 3                | DIAG 3            | 🔸 DIAG 3                | 🔸 DIAG 3     | 😐 DIAG 3                    | 😐 DIAG 3                             |

The following is a summary of situations and the status of the LEDs for warning diagnostics, allowing intervention before potential failures may occur in the DF87 power supply.

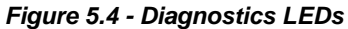

The FAIL LED indicates failure when is ON.

The following graph shows the behavior of the output current within the operation range of the DF87 in environments without artificial ventilation.

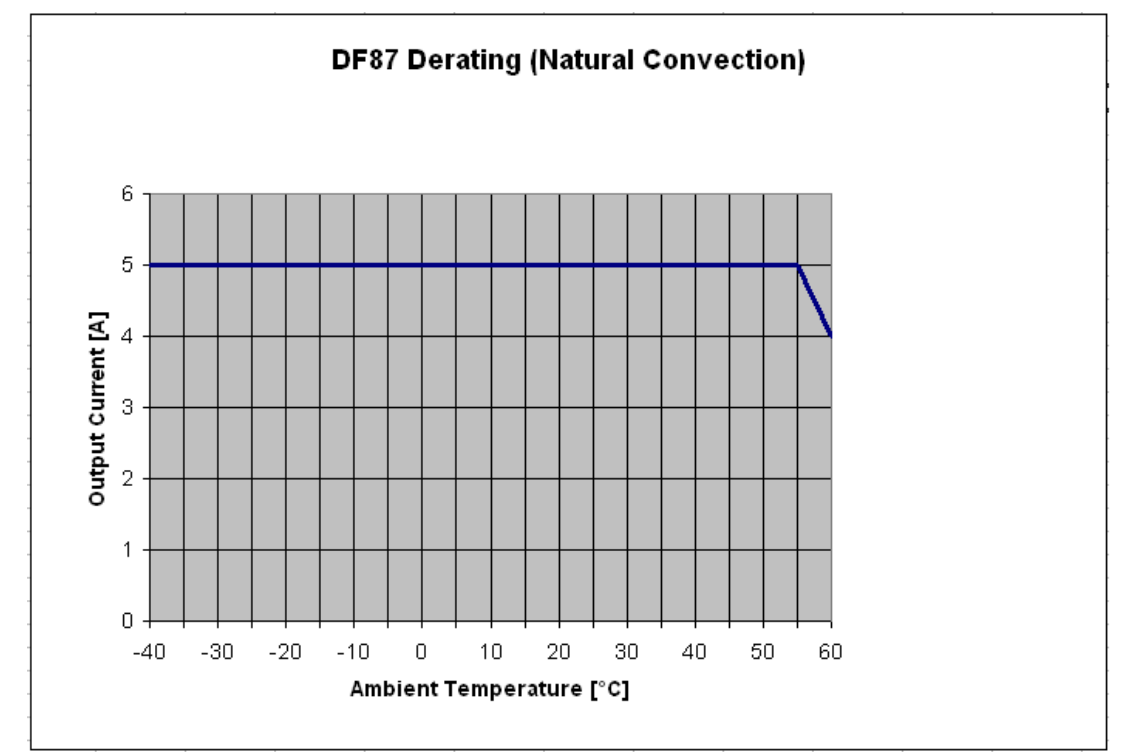

Figure 5.5 - Derating curve of the output current versus temperature, for environments without ventilation

# Calculating the Power Consumption

Since the power available in the power supply is limited, it is important to calculate the power consumption of modules in use. The user can create a worksheet to summarize all supplied and required current from each module and associated equipment (such as operator interface).

Example of worksheet with the module's consumption, and some power supplies' specification.

| AuditTank Power Budget |                               |      |       |          |             |          |       |          |          |          |
|------------------------|-------------------------------|------|-------|----------|-------------|----------|-------|----------|----------|----------|
| Madula                 | Co                            |      |       |          | Consumption |          |       | Supply   |          |          |
| wodule                 | Description                   | Qty. |       | ver (mA) | Total Po    | wer (mA) |       | wer (mA) | Total Po | wer (mA) |
|                        |                               |      | @24 V | @5 V     | @24 V       | @5 V     | @24 V | @5 V     | @24 V    | @5 V     |
| TM302                  | Controller                    | 1    | 0     | 950      | 0           | 950      |       |          |          |          |
| DF11                   | 2*8 DI 24 Vdc                 |      | 0     | 80       | 0           | 0        |       |          |          |          |
| DF12                   | 2*8 DI 48 Vdc                 |      | 0     | 80       | 0           | 0        |       |          |          |          |
| DF13                   | 2*8 DI 60 Vdc                 |      | 0     | 80       | 0           | 0        |       |          |          |          |
| DF14                   | 2*8 DI 125 Vdc                |      | 0     | 80       | 0           | 0        |       |          |          |          |
| DF15                   | 2*8 DI 24 Vdc (sink)          |      | 0     | 80       | 0           | 0        |       |          |          |          |
| DF16                   | 2*4 DI 120 Vac                |      | 0     | 50       | 0           | 0        |       |          |          |          |
| DF17                   | 2*4 DI 240 Vac                |      | 0     | 50       | 0           | 0        |       |          |          |          |
| DF18                   | 2*8 DI 120 Vac                |      | 0     | 87       | 0           | 0        |       |          |          |          |
| DF19                   | 2*8 DI 240 Vac                | 2    | 0     | 87       | 0           | 174      |       |          |          |          |
| DF20                   | 8 switches                    |      | 0     | 45       | 0           | 0        |       |          |          |          |
| DF44                   | 8 AI                          |      | 0     | 320      | 0           | 0        |       |          |          |          |
| DF57                   | 8 AI                          |      | 0     | 320      | 0           | 0        |       |          |          |          |
| DF45                   | 8 Temperature inputs          |      | 0     | 55       | 0           | 0        |       |          |          |          |
| DF21                   | 16 DO (transistor)            |      | 65    | 70       | 0           | 0        |       |          |          |          |
| DF22                   | 2*8 DO (transistor)           |      | 65    | 70       | 0           | 0        |       |          |          |          |
| DF23                   | 8 DO (triac)                  |      | 0     | 70       | 0           | 0        |       |          |          |          |
| DF24                   | 2*8 DO (triac)                |      | 0     | 115      | 0           | 0        |       |          |          |          |
| DF25                   | 2*4 DO (relay)                |      | 134   | 20       | 0           | 0        |       |          |          |          |
| DF26                   | 2*4 DO (relay)                |      | 134   | 20       | 0           | 0        |       |          |          |          |
| DF27                   | 2*4 DO (relay)                |      | 134   | 20       | 0           | 0        |       |          |          |          |
| DF28                   | 2*8 DO (relay)                |      | 180   | 30       | 0           | 0        |       |          |          |          |
| DF29                   | 2*4 DO (relay)                |      | 134   | 20       | 0           | 0        |       |          |          |          |
| DF30                   | 2*4 DO (relay)                |      | 134   | 20       | 0           | 0        |       |          |          |          |
| DF31                   | 2*4 DO (relay)                |      | 134   | 20       | 0           | 0        |       |          |          |          |
| DF46                   | 4 AO                          |      | 180   | 20       | 0           | 0        |       |          |          |          |
| DF32                   | 8 DI 24 Vdc, 4 DO (relay)     |      | 67    | 60       | 0           | 0        |       |          |          |          |
| DF33                   | 8 DI 48 Vdc, 4 DO (relay)     |      | 67    | 60       | 0           | 0        |       |          |          |          |
| DF34                   | 8 DI 60 Vdc, 4 DO (relay)     |      | 67    | 60       | 0           | 0        |       |          |          |          |
| DF35                   | 8 DI 24 Vdc, 4 DO (relay)     |      | 67    | 60       | 0           | 0        |       |          |          |          |
| DF36                   | 8 DI 48 Vdc, 4 DO (relay)     |      | 67    | 60       | 0           | 0        |       |          |          |          |
| DF37                   | 8 DI 60 Vdc, 4 DO (relay)     |      | 67    | 60       | 0           | 0        |       |          |          |          |
| DF38                   | 8 DI 24 Vdc, 4 DO (relay)     |      | 67    | 60       | 0           | 0        |       |          |          |          |
| DF39                   | 8 DI 48 Vdc, 4 DO (relay)     |      | 67    | 60       | 0           | 0        |       |          |          |          |
| DF40                   | 8 DI 60 Vdc, 4 DO (relay)     |      | 67    | 60       | 0           | 0        |       |          |          |          |
| DF49                   | 2 Fieldbus Power Impedan      | се   | 750   | 0        | 0           | 0        |       |          |          |          |
| DF53                   | 4 Fieldbus Power<br>Impedance | 1    | 1500  | 0        | 1500        | 0        |       |          |          |          |
| TOTAL                  |                               | 4    |       |          | 1500        | 1074     |       |          |          |          |
| DF50                   |                               | 1    |       |          |             |          | 300   | 3000     | 300      | 3000     |
| DF52                   |                               | 1    |       |          |             |          | 1500  | 0        | 1500     | 0        |
| TOTAL                  |                               | 6    |       |          |             |          |       |          | 1800     | 3000     |

### Power supplies positioning

### For systems based on DF92 and DF93 racks with DF90 and DF91

A power supply connected to a rack, in a system, provides current to the racks row that are horizontally interconnected to it by their terminals of lateral connections, and vertically through DF90 cables, thus forming a group of rows of racks that use the same power supply.

The system can have only one power supply (or pair of redundant power supplies) or it can be subdivided in several of these groups<sup>1</sup>, each one powered by a power supply (or pair of redundant power supplies).

The recommended way to distribute the power is to divide the system in groups of horizontal rows of racks. In this scheme, each power supply must be positioned on the top left of the group of rows of racks that it powers. The rack where is the power supply must be the **W1** jumper cut and the DF90 cable must not be connected to the rows powered by other power supplies (top rows). See in the following figure an example of system powered by two power supplies, each one powers a part of rows represented in green and blue.

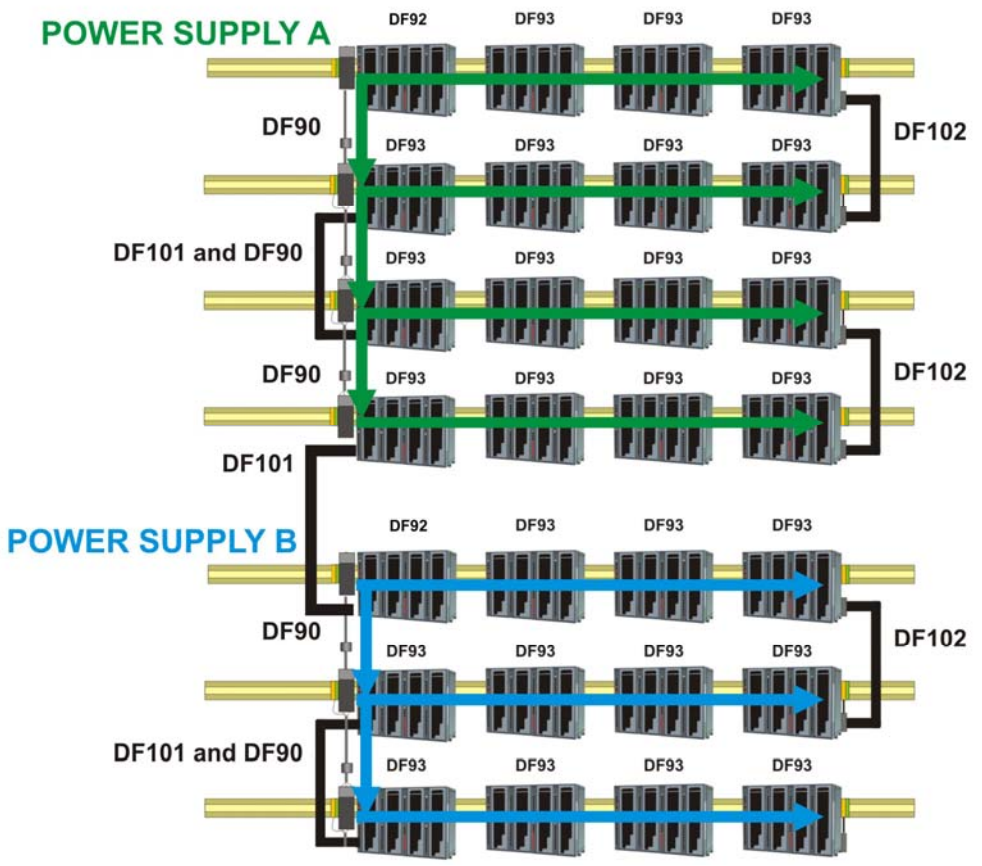

Figure 5.6 - System powered by two power supplies

Note that this system, for greater efficiency, is optimized for power distribution by groups of rows of racks. Thus, a power supply powers a whole number of rows it supports. However, in rare cases, with long rows or many modules with great consumption in the same row, there is the option to add power supplies in the middle of the row, dividing the power within this row. In this case, the power supply added powers only the modules positioned on the right in the same row, up to the end, or even where there is another power supply added. In the rack where the power supply was added, in this scheme, the **W1** jumper must be cut and left lateral connection terminal (+5 Vdc) must be disconnected (collapsed).

In this system, DF50 and DF56 must be their CH1 jumper always configured in R, even if they are

<sup>1</sup> Maximum 8 groups allowed when the DF50, DF56 or DF87 power supplies are used.

not in redundant pairs.

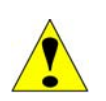

ATTENTION A mixture of these power supplies with the CH1 configured in R and in E in any AuditTank system, is not allowed!

On DF92, the pair of redundant power supplies must be installed in the first and second slots.

On DF93 is recommended the placement of the redundant pair in the first and second slots, but it can be installed in any slots if necessary.

The system has diagnostic for voltage level distributed to racks. It also supports modules with great power consumption in any place on the bus. Nevertheless, is recommended to place those modules close to the power supplies, to avoid unnecessary power transmission.

### For systems based on DF78 and DF1A Racks

1. Observe the maximum current values from the power supply module specification. The limit for DF50 is 3 A, and for DF87 is 5 A.

2. After the connection with long cables (DF4A, DF5A, DF6A and/or DF7A) you have to put another power supply module in the first slot of the first rack.

3. Use up to 6 modules DF44/DF57 per power supply: always place consecutively the DF44/DF57 and close to the power supply. Because of the high current consumption of the modules DF44/DF57, a not desired voltage drop in the bus can occur if these modules are placed after other modules.

4. When is necessary to add interface modules, such as HI302, MB700, DF58, in the same bus which is used by output and input modules, is recommended that these modules are placed close to the power supply, because in the same way as described in the previous item, a not desired voltage drop in the bus can occur if these modules are placed after other modules.

5. Adding a new power supply module

- Determine the rack where the new power supply will be installed.
- Cut the jumper W1 of the rack. •
- Plug the new power supply at the first slot of the rack (slot 0).
- In this case, the CH1 jumper of all modules DF50 must be set in E position.

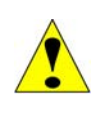

### **ATTENTION**

- The power supply DF87 is not compatible with the DF78 rack. Use the DF92 rack if redundant controllers are needed together with the DF87.

Even using the power supply DF87, the DF1A rack only supports 3A per slot.

# DF52 / DF60 – Power Supply for Fieldbus

### Description

These modules were specially designed to supply the Fieldbus networks. The only difference between them is the input voltage:

**DF52** (90 ~ 264 Vac) **DF60** (20 ~ 30 Vdc)

The **DF52** power supply is a non-intrinsically safe equipment with an universal AC input (90 to 264 Vac, 47 to 63 Hz or 127 to 135 Vdc), and a 24 Vdc output, isolated, with short circuit and overcurrent protection, ripple and fault indication, proper to supply fieldbus elements.

The **DF60** power supply unit is non-intrinsically safe equipment with a DC input (20 to 30 Vdc) and a 24 Vdc output, isolated, with short circuit and overcurrent protection, ripple and fault indication, proper to supply fieldbus elements.

The interconnection of Fieldbus elements to the **DF52/DF60** is indicated in figure bellow. There is no overshoot when it is switched on or off. The **DF52/DF60** can power up to 4 fully loaded fieldbus networks.

NOTE The length of the cables that interconnect the DF52/DF60 to the DF49/DF53 modules must not exceed 3 meters.

If any abnormal condition occurs in the output, such as overloading or short circuit, the **DF52/DF60** internal switches are automatically switched off to protect its circuit. When the outputs return to normal operation conditions, the circuit is automatically switched on.

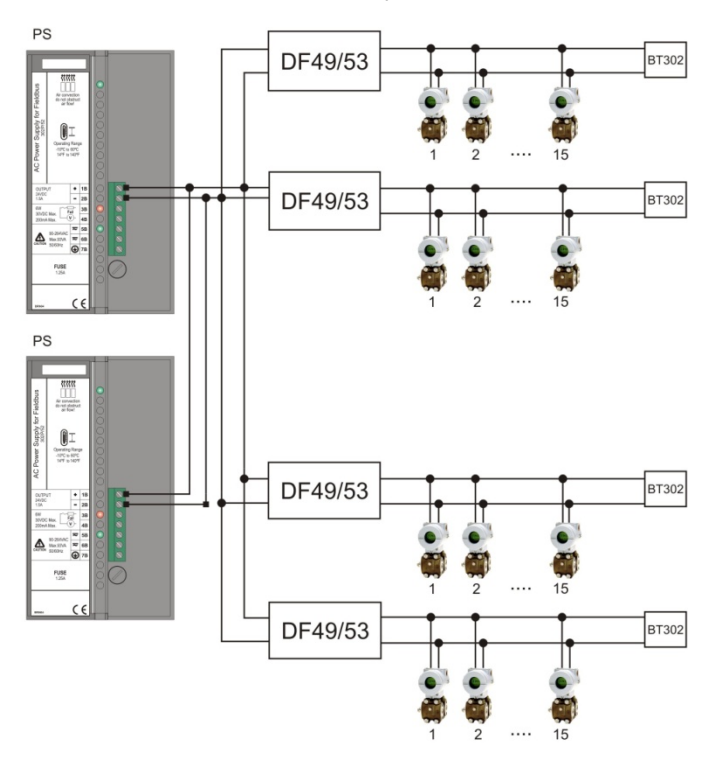

Figure 5.7- System powered by DF52

The DF52/DF60 modules allow redundancy without any component connected to their outputs.

### AuditTank– User's Manual

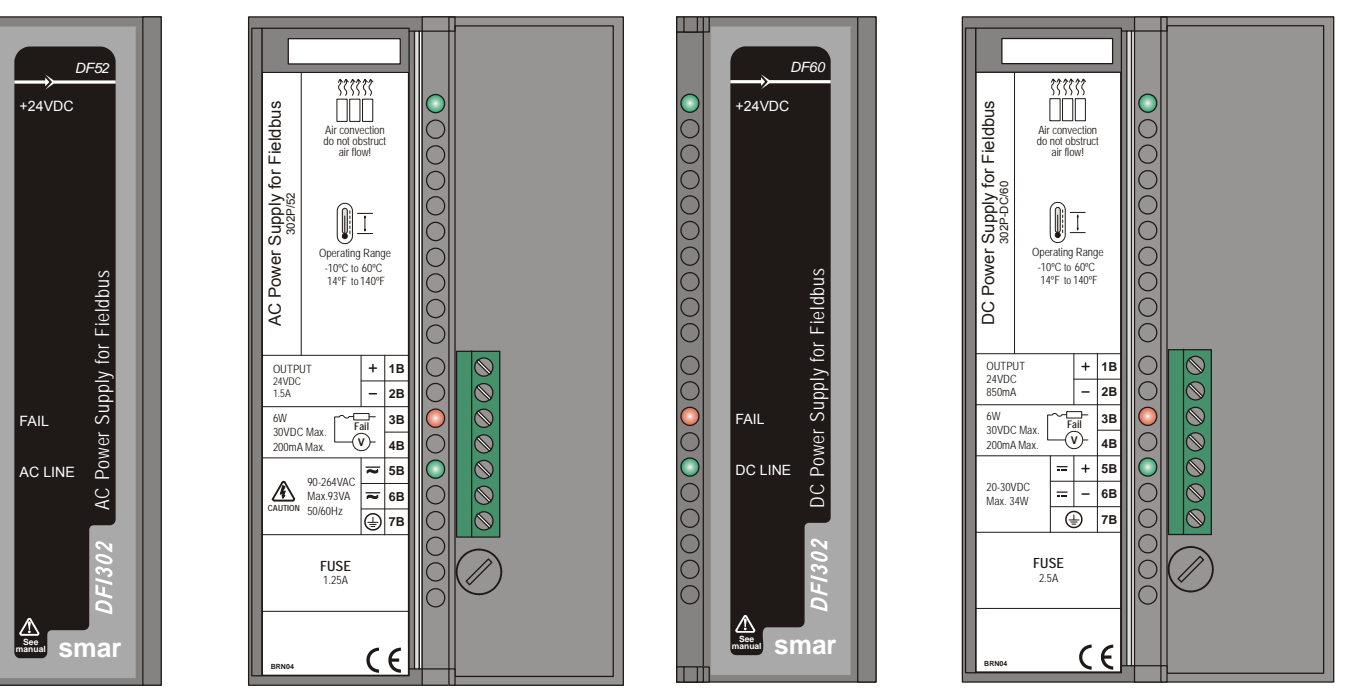

Figure 5.8 - Power Supply Module for Fieldbus: DF52/DF60

| INPUTS DF52            |                                    |  |  |  |
|------------------------|------------------------------------|--|--|--|
| DC                     | 127 to 135 Vdc                     |  |  |  |
| AC                     | 90 to 264 Vac, 50/60 Hz (nominal), |  |  |  |
|                        | 47 to 63 Hz (range)                |  |  |  |
| Maximum Inrush Current | < 30 A @ 220 Vac [∆T < 640 us]     |  |  |  |
| Maximum Consumption    | 93 VA                              |  |  |  |
| Indicator              | AC LINE (Green LED)                |  |  |  |

| INPUTS DF60            |                               |  |  |  |
|------------------------|-------------------------------|--|--|--|
| DC                     | 20 to 30 Vdc                  |  |  |  |
| Maximum Inrush Current | < 24 A @ 30 Vdc [∆T < 400 us] |  |  |  |
| Maximum Consumption    | 34 W                          |  |  |  |
| Indicator              | DC LINE (Green LED)           |  |  |  |

| OUTPUTS    |                     |                |  |  |  |
|------------|---------------------|----------------|--|--|--|
| Output     | 24 Vdc ± 1%         |                |  |  |  |
| Current    | DF52                | DF60           |  |  |  |
|            | 1.5 A Maximum       | 850 mA Maximum |  |  |  |
| Ripple     | 20 mVpp Maximum     |                |  |  |  |
| Indicators | +24 Vdc (Green LED) |                |  |  |  |
|            | FAIL (Red LED)      |                |  |  |  |

| ISOLATION                                                                      |           |           |  |  |  |  |
|--------------------------------------------------------------------------------|-----------|-----------|--|--|--|--|
| Input signal, internal outputs and the external output are isolated among them | DF52      | DF60      |  |  |  |  |
| Among outputs and ground                                                       | 1000 Vrms | 500 Vrms  |  |  |  |  |
| Between input and output                                                       | 2500 Vrms | 1500 Vrms |  |  |  |  |

| FAILURE RELAY                      |                                                   |  |  |  |
|------------------------------------|---------------------------------------------------|--|--|--|
| Type of Output                     | Solid state relay, normally closed (NC), isolated |  |  |  |
| Limits                             | 6 W, 30 Vdc Max, 200 mA Max                       |  |  |  |
| Maximum Initial Contact Resistance | <13Ω                                              |  |  |  |
| Overload Protection                | Should be provided externally                     |  |  |  |
| Operation Time                     | 5 ms maximum                                      |  |  |  |

| DIMENSIONS AND WEIGHT   |                           |  |  |  |
|-------------------------|---------------------------|--|--|--|
| Dimensione (W/ x H x D) | 39.9 x 137.0 x 141.5 mm ; |  |  |  |
|                         | (1.57 x 5.39 x 5.57 in)   |  |  |  |
| Weight                  | 0.450 kg                  |  |  |  |

| TEMPERATURE |                                   |  |  |  |
|-------------|-----------------------------------|--|--|--|
| Operation   | -10 °C to 60 °C (14 °F to 140 °F) |  |  |  |
| Storage     | -30 °C to 70 °C                   |  |  |  |

### NOTE To meet the EMC standards requirements, the wires' length to the failure relay must be less than 30 meters. The power supply of activated load by the failure relay must not be from external network.

# DF49 / DF53 – Power Supply Impedance for Fieldbus

### Description

These modules were specially designed to provide appropriate impedance for fieldbus networks. The only difference between them is the number of fieldbus ports supported:

DF49 (2 ports) – PSI302P-2 DF53 (4 ports) – PSI302P-4 DF53-FC (4 ports)

The purpose of this impedance is to implement an output circuit where the impedance is greater than 3 K $\Omega$ , and when assembling in parallel with two 100  $\Omega$  ±2% terminators, it results in a 50  $\Omega$  line impedance approximately. This impedance can be implemented in a passive mode (50  $\Omega$  resistance in series with a 100 mH inductance) or in an active mode, through an impedance control circuit.

The fieldbus power supply impedance is a non-isolated, active impedance control device, in compliance with IEC 61158-2 standard. This device provides output impedance which, in parallel with the two bus terminators (a 100  $\Omega$  resistor in series with a 1  $\mu\text{F}$  capacitor) required by the standard, results in a pure resistive line impedance for a broad frequency range. The **DF49/DF53** cannot be used in intrinsic safety areas.

The figure shows the device block diagram. The **DF49/DF53** can be used in redundancy, connecting its output (+ and -) in parallel. In this case, use an external bus terminator (**BT302**) to allow maintenances or replacing the **DF49/DF53** in case of failure without interrupting the fieldbus communication.

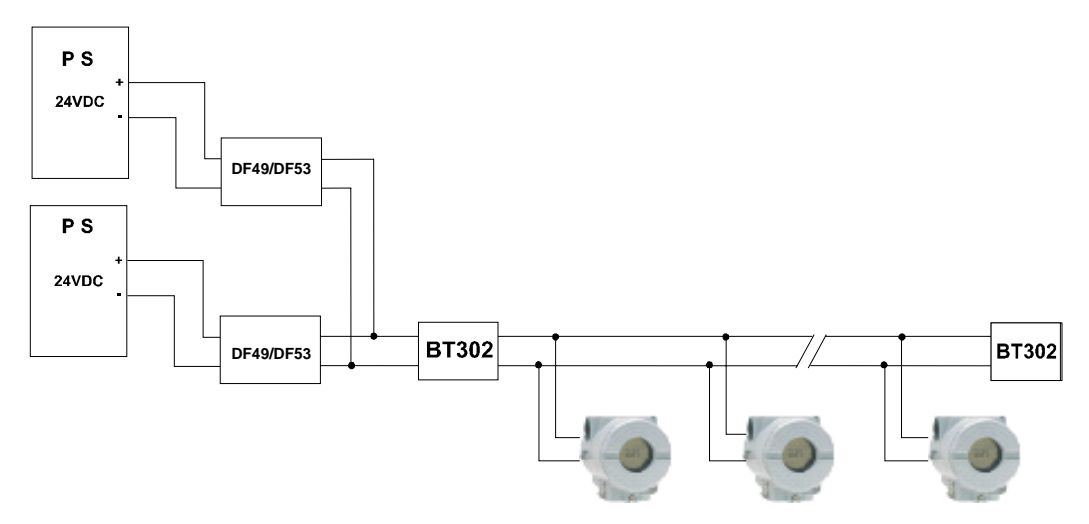

Figure 5.9 – System using the impedance DF49/DF53

The **DF49/DF53** modules have LEDs to indicate power supply and overcurrent. The input terminal block has two terminals (1A and 2A) that are connected to the external 24 Vdc. The power supply indication LED is green and it is energized while there is an external 24 Vdc power supply.

The overcurrent indication LED is red and it is energized only in case of an overcurrent caused by a short circuit in the plant or by an excessive number of devices connected. The following figure shows a **DF49/DF53** layout.

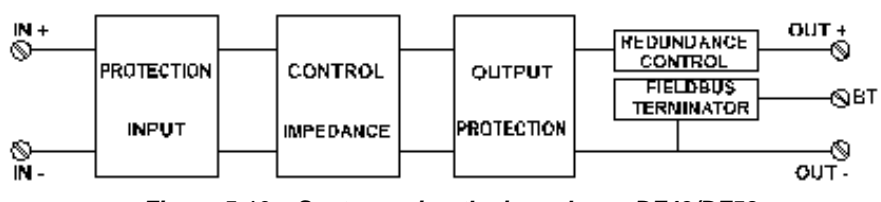

Figure 5.10 – System using the impedance DF49/DF53
**DF49 (PSI302P-2)**: Four terminals (3A to 6A) implementing two independent Fieldbus ports, two DIP switches for activating the bus termination, one green LED for power status, and two red LEDs indicating overcurrent.

**DF53 (PSI302P-4)**: Eight terminals (3A to 10A) implementing four independent Fieldbus ports, four DIP switches for activating the bus termination, one green LED for power status, and four red LEDs indicating overcurrent.

**DF53-FC (PSI302P-4)**: It has the same characteristics of DF53 and meets the requirements for hardware tests of OIML R117-1 (Flow Measurement System of Liquids).

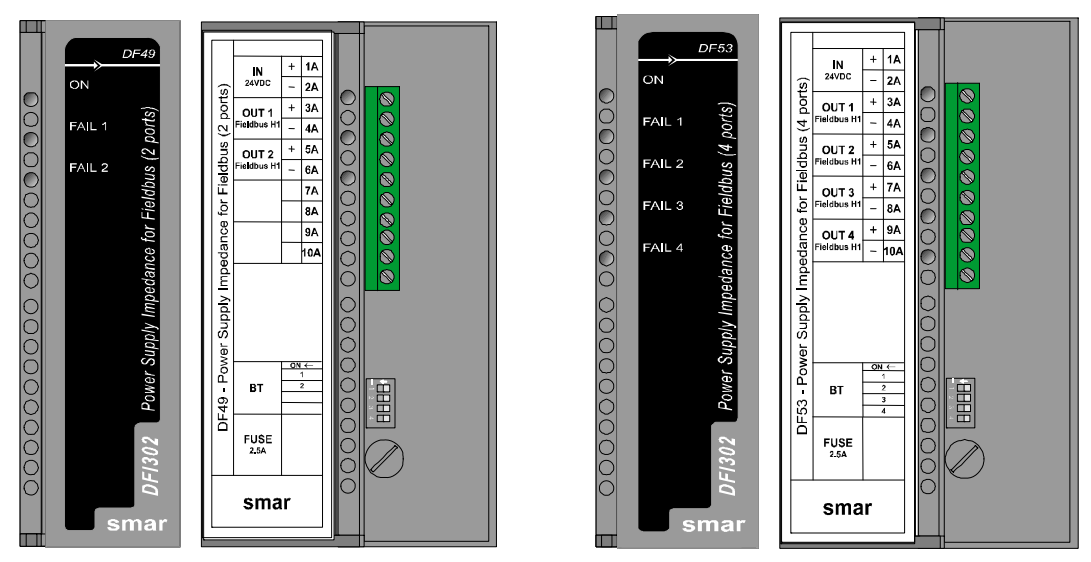

Figure 5.11 – Impedance for Fieldbus Modules: DF49/DF53

### **Technical Specifications**

| IN                       | PUT                                            |  |  |  |  |
|--------------------------|------------------------------------------------|--|--|--|--|
| DC                       | 24 to 32 Vdc +/- 10%                           |  |  |  |  |
|                          |                                                |  |  |  |  |
|                          |                                                |  |  |  |  |
| Current                  | 340 mA per channel                             |  |  |  |  |
| INPUT                    | FILTER                                         |  |  |  |  |
| Attenuation              | 10 dB in the input power ripple @60 Hz         |  |  |  |  |
| DIMENSIONS               |                                                |  |  |  |  |
| 39.9 x 137.0 x 141.5 mm  |                                                |  |  |  |  |
| Dimensions (W x H x D)   | $(1 = 7 \times 5 = 20 \times 5 = 57 \times 5)$ |  |  |  |  |
|                          | (1.57 x 5.39 x 5.57 in)                        |  |  |  |  |
| Weight (without package) | DF49 = 220 g                                   |  |  |  |  |
|                          | DF53 = 260 g                                   |  |  |  |  |
| ТЕМРЕ                    | RATURE                                         |  |  |  |  |
| Operation                | 0 °C to 60 °C                                  |  |  |  |  |
| Storage                  | -30 °C to 70 °C                                |  |  |  |  |
|                          |                                                |  |  |  |  |
| SAI                      | ETY                                            |  |  |  |  |
| Output Overcurrent       | 450 mA                                         |  |  |  |  |
| Input Fuse               | 2.5 A                                          |  |  |  |  |
| Atmospheric Discharges   | Input and output protected by transient        |  |  |  |  |
| Intrinsic Safety         | It cannot be applied directly                  |  |  |  |  |
|                          |                                                |  |  |  |  |

|           | MAXIMUM LENGTH OF FIELDBUS WIRING |         |  |  |  |  |
|-----------|-----------------------------------|---------|--|--|--|--|
| DF49/DF53 | No redundancy                     | 1.900 m |  |  |  |  |
|           | Redundant                         | 1.900 m |  |  |  |  |
| DF53-FC   | No redundancy                     | 1.900 m |  |  |  |  |
|           | Redundant                         | 1.000 m |  |  |  |  |

### Installation

The **DF49/53** is a device specially designed for panel installation and it cannot be installed in unsheltered locations, as it cannot be exposed directly to the weather. The module can be connected to the panel directly on the DIN rail or using the auxiliary support provided with the module, fixed with screws. Refer to the "Hardware" section for further details about installation and dimensional drawings of the module.

### Maintenance and troubleshooting

The **DF49/53** is a robust device which basically requires no preventive maintenance. It is simply recommended to protect it from excessive dust accumulation and humid environments which might affect its output impedance.

The two models have LEDs which inform their operation status – one green LED which informs that the module is properly powered, and one red LED for each channel, that will be lit if any abnormal condition occurs in the field wiring.

These LEDs detect most of the problems which may occur in a Fieldbus installation. However, they might not detect other problems, such as:

- Excessive noise caused by the external power supply;
- Impedance lower than 20Ω in the communication line (note that such impedance may not be pure resistive and, therefore not detectable by the overcurrent circuit).

Such abnormal conditions may be easily detected by measurement instruments.

Because the **DF49/53** is a simple and compact device, it is recommended to replace faulty modules instead of electronic components during repair services.

## DF47-12 and DF47-17 – Intrinsic Safety Barrier for Fieldbus

### Description

The Intrinsically Safe (I.S.) technology incorporated in the DF47-12 and DF47-17 totally isolates the control network on the hazardous side of the barrier. The I.S. values of the power supply are designed for fieldbus devices, which are in compliance with the FISCO model.

The incorporation of a fieldbus repeater in compliance with IEC 61158-2 (31.25 kbits/s) essentially filters and boosts the incoming communication signal transmitting it to hazardous environment. The networks of the hazardous and safe sides of the DF47-12 and DF47-17 are completely independent from one another.

In addition the bus termination for the hazardous network is incorporated into the DF47-12 and DF47-17, which means that only a single far terminator is required.

#### NOTES

- 1. If the terminator of the DF53 module is not being used, it is necessary to install another external terminator in the safe area.
- The model DF47 was discontinued due to the new FISCO requirements. The replacement by DF47-12 or DF47-17 models should be evaluated according to the current limits. The model DF47-17 supports up to 7 Smar devices of the 302 series. If the replacement is using the DF47-12 model, it supports up to 5 Smar devices of the 302 series.
- H1 Isolated Barrier and IS Power Supply in compliance with the FISCO Model.
- H1 Fieldbus Signal Repeater.
- In compliance with the IEC 61158-2, 31.25 kbits/s standard for fieldbus. (FOUNDATION fieldbus and PROFIBUS PA).
- IEC, FM & CENELEC Intrinsic Safety standards certified.
- In compliance with IEC 60079-27, FISCO and FNICO Power Supply.
- Dual Marking in compliance with IEC 60079-11 and IEC 60079-27.
- Bus terminator on hazardous area.

### Installation

The selection and installation of the barrier should always be accomplished by competent technical personnel. Please contact Smar or our local representative if further information is required. According to the standards for hazardous areas the barrier DF47-12 or DF47-17 must be installed out of hazardous area. The input parameters for installation in hazardous area are in the Certificates for Hazardous Areas topic.

The barrier has to be installed on DF1A, DF93 or DF9 and fixed in a DIN rail. For further details see the Hardware section.

### Installation Principles

1. Ensure that there is an appropriate separation of intrinsically safe and non-intrinsically safe circuits (more than 50 mm or 1.97 inches), so the ignition energy from non-intrinsically safe circuit does not intrude into the intrinsically safe circuit.

2. Ensure that the limiting parameters of system design, for example total inductance and capacitance, upon which system approval is based are not exceeded.

3. Ensure that power system faults and ground potential differences do not generate system ignition.

### Location

The barrier is normally installed in a dust-free and moisture-free enclosure located in the nonhazardous area. The enclosure should be as close as possible to the hazardous area to reduce cable runs and increased capacitance. If the barrier is installed in a hazardous area, it must be in a proper enclosure suited for the intended area. The only intrinsically safe terminals are at the barrier output.

#### Wiring

Intrinsically safe circuits may be wired in the same manner as conventional circuits installed for hazardous areas with two exceptions summarized as separation and identification. The intrinsically safe conductors must be separated from all other cables by placing them in separate conduits or by a separation of more than 50 mm or 1.97 inches of air. The cables, cable trays, open wiring, and terminal boxes must be labeled "Intrinsically Safe Wiring" to prevent interference with other circuits.

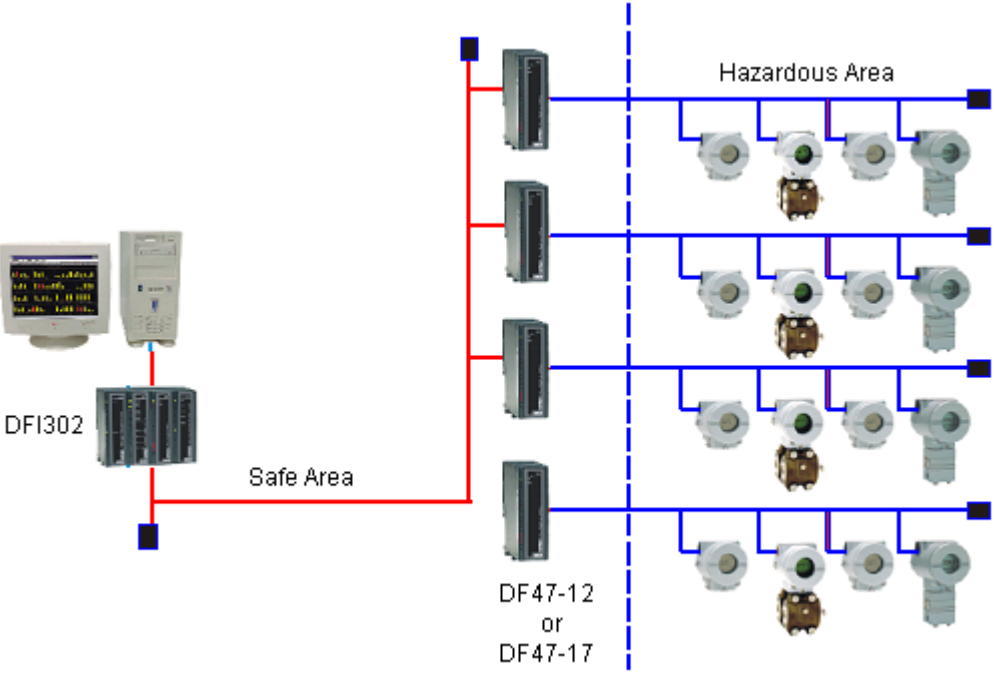

Figure 5.12 – DF47 installation

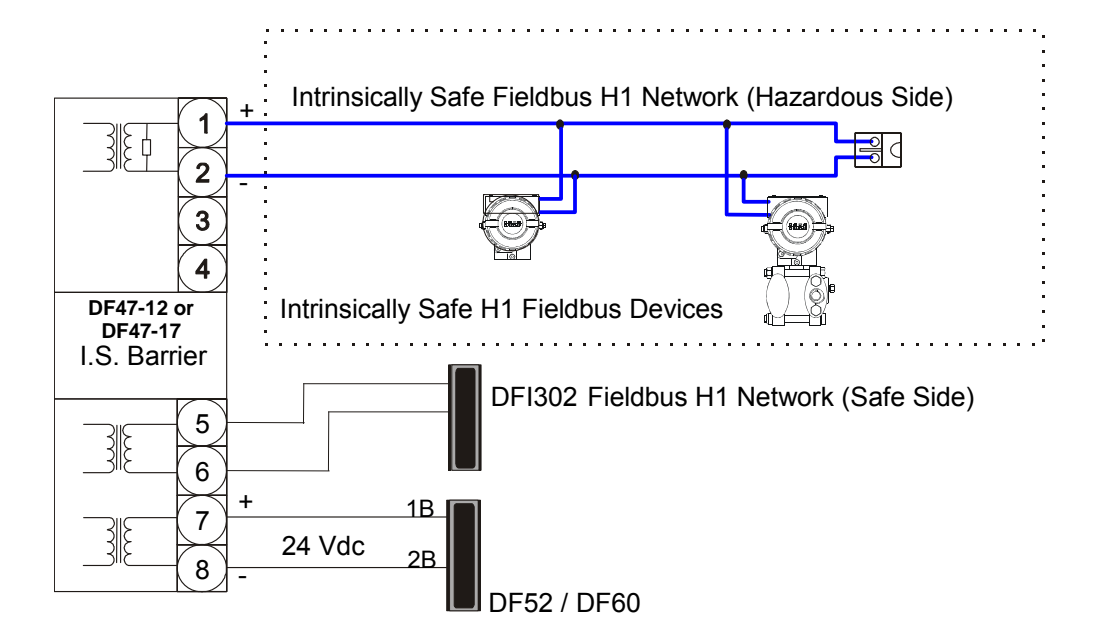

Figure 5.13 – DF47 installation

### **Technical Specifications**

| POWER              |                               |  |  |  |
|--------------------|-------------------------------|--|--|--|
| Power Supply Input | Voltage: 24Vdc ± 5%           |  |  |  |
| Power Suppry Input | Current (max.): 350mA @ 24Vdc |  |  |  |

|                                 | HAZARDOUS AREA                                                                                                    |
|---------------------------------|----------------------------------------------------------------------------------------------------|
|                                 | Maximum voltage available at the barrier terminals: Us = 13.8 Vdc                                                                                                    |
|                                 | Maximum Current in typical operation (considering Us = 13.8 Vdc)                                                                                                    |
|                                 | DF47-12: Is = 65 mA                                                                                                    |
|                                 | DF47-17: Is = 90 mA                                                                                                    |
| Bower Supply Output             | Current limiting resistor (typical)                                                                                                    |
|                                 | DF47-12: Ri ≥ 247.5 Ω                                                                                                    |
|                                 | DF47-17: Ri ≥ 176.22 Ω                                                                                                    |
|                                 | Maximum output power                                                                                                    |
|                                 | DF47-12: Po = 1.2 W                                                                                                    |
|                                 | DF47-17: Po = 1.72W                                                                                                    |
| Safety Parameters               |                                                                                                    |
| (Hazardous Area)                | Refer to the item "Hazardous locations approvals"                                                                                                    |
| Internal Dissipation            | 3W maximum at 24Vdc input, nominal conditions (for non-                                                                                                    |
| -                               | Intrinsically safe circuits)                                                                                                    |
| Cable Length, Number of Devices | Maximum cables lengths are determined by IS requirements, and depend on both the number of devices attached and the maximum acceptable voltage drop along the cable. Use FISCO cable. |
| Digital Signal Transmission     | Compatible with 31.25 kbps – Fieldbus systems.                                                                                                    |
| Fuse                            | In order to guarantee the product safe, the internal fuse change must be executed only by the manufacturer.                                                                           |
| Terminals                       | Accommodate conductors up to 2.5 mm <sup>2</sup> (22AWG).                                                                                                    |
| Isolation                       | 2500V galvanic isolation among input, output, and power supply terminals. Tested at 1500 Vrms minimum between hazardous and safe area terminals.                                      |

| ENVIRONMENTAL CONDITIONS |                             |  |  |  |
|--------------------------|-----------------------------|--|--|--|
| Ambient Temperature      | 0 to +60 °C (operation)     |  |  |  |
|                          | -30 °C to 70 °C (storage)   |  |  |  |
| Humidity                 | 5% to 95% relative humidity |  |  |  |

### IMPORTANT

By using active junction boxes you must consider their current consumption to calculate the total consumption of segment.

### **Certification Information**

### **Approved Manufacturing Locations**

Smar Equipamentos Industriais Ltda – Sertãozinho, São Paulo, Brazil Smar Research Corporation – Ronkonkoma, New York, USA

### **European Directive Information**

This product complies with following European Directives:

### EMC Directive (2004/108/EC) - Electromagnetic Compatibility

The equipment is in compliance with the directive and EMC test was performed according to IEC standards: IEC61326-1:2005 and IEC61326-2-3:2006. See table 2 from IEC61326-1:2005. To comply with the EMC directive the installation must follow these special conditions:

- Use shielded, twisted-pair cable for powering the instrument and signal wiring.
- Use sincluded, twisted-pair cable for powering the instrument and signal winnig.
- Keep the shield insulated at the instrument side, connecting the other one to the ground.

# ATEX Directive (94/9/EC) - Electrical equipment and protective system intended for use in potential explosive atmospheres

The EC-Type Examination Certificate had been released by Nemko AS (CE0470) and/or DEKRA EXAM GmbH (CE0158), according to European Standards.

The certification body for Production Quality Assurance Notification (QAN) and IECEx Quality Assessment Report (QAR) is Nemko AS (CE0470).

Consult <u>www.smar.com</u> for the EC declarations of conformity for all applicable European directives and certificates.

### Hazardous locations general information

#### Ex Standards:

IEC 60079-0 General Requirements IEC 60079-11 Intrinsic Safety "i" IEC 60079-27 Fieldbus intrinsically safe concept (FISCO)

#### **Customer responsibility:**

IEC 60079-10 Classification of Hazardous Areas IEC 60079-14 Electrical installation design, selection and erection

IEC 60079-17 Electrical Installations, Inspections and Maintenance

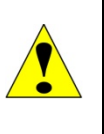

#### WARNING

Explosions can result in death or serious injury, besides financial damage.

Installation of this instrument in an explosive environment must be in compliance with the national standards and according to the local environmental protection method. Before proceeding with the installation match the certificate parameters from the barrier, cable and device according to the environmental classification.

### General Notes

#### **Maintenance and Repair**

The instrument modification or replaced parts supplied by any other supplier than authorized representative of Smar Equipamentos Industriais Ltda is prohibited and will void the Certification.

#### Marking Label

Once a device labeled with multiple approval types is installed, do not reinstall it using any other approval types. Scratch off or mark unused approval types on the approval label.

### For Ex-i protection application

- Connect the instrument to a proper intrinsically safe barrier.
- Check the intrinsically safe parameters involving the barrier, equipment including the cable and connections.
- Associated apparatus ground bus shall be insulated from panels and mounting enclosures.
- When using shielded cable, isolate the not grounded cable end.
- Cable capacitance and inductance plus Ci and Li must be smaller than Co and Lo of the Associated Apparatus.

### For FISCO System requirements (IEC 60079-27:2008)

#### **FISCO Power Supplies**

#### General

The power supply shall be resistive limited or have trapezoidal output characteristic. The maximum output voltage, Uo, shall be not greater than 17.5V nor less than 14V under the conditions specified in IEC60079-11 for the respective level of protection.

The maximum unprotected internal capacitance Ci and inductance Li shall be not greater than 5nF and 10µH, respectively.

The output of the power supply may be connected to earth.

No specification of the internal capacitance Ci and Li or the maximum external parameters Lo and Co is required on the certificate or label.

The determination of power supply output parameters shall into account the possible opening, shorting and grounding of field wiring connected to the field terminals of the apparatus.

#### Additional requirements of "ia" and "ib" FISCO power supplies

The maximum output current lo for any "ia" or "ib" FISCO power supply shall be determined in accordance with IEC60079-11 but shall not exceed 380 mA.

Table 1 – Assessment of maximum output current for use with "ia" and "ib" FISCO power supplies

| Uo    | Permissible current , for IIC<br>(includes 1.5 safety factor) | Permissible current , for IIB<br>(includes 1.5 safety factor) |
|-------|---------------------------------------------------------------|---------------------------------------------------------------|
| 14V   | 183 mA                                                        | 380 mA                                                        |
| 15V   | 133 mA                                                        | 354 mA                                                        |
| 16V   | 103 mA                                                        | 288 mA                                                        |
| 17V   | 81 mA                                                         | 240 mA                                                        |
| 17,5V | 75 mA                                                         | 213 mA                                                        |
|       | Note: The two largest current values for                      | IIB are derived from 5.32W.                                   |

### Additional requirements of "ic" FISCO power supplies

The maximum output current lo for an "ic" FISCO power supply shall be determined in accordance with IEC60079-11.

Table 2 - Assessment of maximum output current for use with "ic" FISCO power supplies

| Uo    | Permissible current , for IIC<br>(includes 1.5 safety factor) | Permissible current , for IIB<br>(includes 1.5 safety factor) |
|-------|---------------------------------------------------------------|---------------------------------------------------------------|
| 14V   | 274 mA                                                        | 570 mA                                                        |
| 15V   | 199 mA                                                        | 531 mA                                                        |
| 16V   | 154 mA                                                        | 432 mA                                                        |
| 17V   | 121 mA                                                        | 360 mA                                                        |
| 17,5V | 112 mA                                                        | 319 mA                                                        |

| GENERAL NOTES                                                                                                    |
|----------------------------------------------------------------------------------------------------|
| <ul> <li>The intrinsically safe conductors must be of blue colored, based in the IEC standards.</li> <li>If one component of the intrinsically safe system is not FISCO comply, it is necessary to match all safety parameters among cable, device and barrier.</li> <li>Designated for connection to a Fieldbus system in compliance FISCO Model with parameters as follows:</li> </ul> |
| - Intrinsically safe apparatus interconnected to the power supply circuit (Fieldbus) shall be passive current sink (not supplying) and effective internal inductance/capacitance shall be within the following maximum values:<br>$Li \leq 10 \ \mu H$ $Ci \leq 5 \ nF$                                                                                                    |
| <ul> <li>With regard to cable-length parameters of Fieldbus interconnection-cable shall be within<br/>the following ranges:</li> </ul>                                                                                                    |
| Resistance per unit length15 $\Omega/km \le R' \le 150 \Omega/km$ Inductance per unit length0.4 mH/km \le L' \le 1mH/kmCapacitance per unit length (including shield) 80 nF/km $\le C' \le 200$ nF/km                                                                                                    |
| Where:<br>C'=C' wire/wire + 0.5 x C' wire/shield when Fieldbus-circuit insulated.<br>C'=C' wire/wire + C' wire/shield when shield is connected to the output of the<br>Fieldbus power supply.                                                                                                    |
| Maximum length of each spur cable: 60m in IIC/IIB.                                                                                                    |
| - A Fieldbus-data-signal terminator, providing a capacitance less than or equal to 1.1 $\mu$ F connected in series with a resistor greater than or equal to 100 $\Omega$ , is integrated in the Barrier DF47-12 and DF47-17; similar terminator may be connected to the other end of the Fieldbus circuit.                                                                               |
| <ul> <li>When meeting the parameter mentioned above, maximum permissible Fieldbus-cable<br/>length including length of all spur cables for Group IIC is 1000 m.</li> </ul>                                                                                                    |
| - When meeting the parameter mentioned above, maximum permissible Fieldbus-cable length including length of all spur cables for Group IIB and Group I is 5000 m.                                                                                                    |
| Ci : Input's capacitance, Li : Input's inductance, Co : Output's capacitance, Lo : Output's inductance                                                                                                    |

### Hazardous Locations Approvals

### FM Approvals (Factory Mutual)

DF47-12 FISCO Power Supply Associated Intrinsic Safety (FM 3017363) AIS Class I, Division 1, Groups A, B, C and D AIS Class II, Division 1, Groups E, F and G AIS Class III, Division 1 AIS Class I, Zone 0 [AEx ia], Group IIC

### Special conditions for safe use:

Entity FISCO Trapezoidal Characteristic: Terminals 1 and 2 Groups A/B IIC: Voc (Uo)= 15.0 V, Isc (Io)= 140 mA, Iknee (Is)= 82 mA, Po= 1.2 W, Ca (Co)= 0.23  $\mu$ F, La (Lo)= 0.15 mH Terminals 1 and 2 Groups C IIB Voc (Uo)= 15.0 V, Isc (Io)= 140 mA, Iknee (Is)= 82 mA, Po= 1.2 W, Ca (Co)= 0.75  $\mu$ F, La (Lo)= 0.5 mH Integral Terminator: R = 100  $\Omega$ , C = 1.0  $\mu$ F, Ci = 0, Li= 0

Note: The Fieldbus Isolated Barrier shall be installed in compliance with the enclosure, mounting, spacing and segregation requirements of the ultimate application, including a tool removable cover.

Ambient Temperature: -20°C ≤ Ta ≤ + 60°C

DF47-17 FISCO Power Supply Associated Intrinsic Safety (FM 3017363) AIS Class I, Division 1, Groups A, B, C and D AIS Class II, Division 1, Groups E, F and G AIS Class III, Division 1 AIS Class I, Zone 0 [AEx ia], Group IIC

### Special conditions for safe use:

Entity FISCO Trapezoidal Characteristic: Terminals 1 and 2 Groups A/B IIC: Voc (Uo)= 15.0 V, Isc (Io)= 197 mA, Iknee (Is)= 115 mA, Po= 1.72 W, Ca (Co)= 0.21 μF, La (Lo)= 0.15 mH Terminals 1 and 2 Groups C IIB Voc (Uo)= 15.0 V, Isc (Io)= 197 mA, Iknee (Is)= 115 mA, Po= 1.72 W, Ca (Co)= 0.7 μF, La (Lo)= 0.5 mH Integral Terminator: R = 100  $\Omega$ , C = 1.0 μF, Ci = 0, Li= 0

Note: The Fieldbus Isolated Barrier shall be installed in compliance with the enclosure, mounting, spacing and segregation requirements of the ultimate application, including a tool removable cover.

Ambient Temperature: -20°C ≤ Ta ≤ + 60°C

### EXAM (BBG Prüf - und Zertifizier GmbH)

Non Intrinsically safe circuits Parameters: Power Supply Un = 24 Vdc, Um = 250 Vac, Pn = 3 W Fieldbus signal circuits Um = 250 Vac

### DF47-12 FISCO Power Supply

Associated Intrinsic Safety (BVS 03ATEX E 411X)

Group II, Category (1) G, [Ex ia, EPL Ga], Groups IIB/ IIC FISCO Power Supply Group I, Category (M2) [Ex ia, EPL Mb], Group I

Intrinsically safe fieldbus supply and signal circuit (FISCO-Model): Safety parameters: Uo = 15.0 Vdc, Io = 140.12 mA, Is = 80 mA, Po = 1200 mW, Ri  $\ge$  247.5  $\Omega$ , Characteristics trapezoidal

### Special conditions for safe use

The Fieldbus-Isolated Barrier type DF47 -\*\* shall be installed outside the hazardous area. Wiring in the terminal box must satisfy the conditions of clause 6.3.11 and clause 7.6.e of EN60079-11:2007 Terminals or connectors for the intrinsically safe fieldbus supply and signal circuit circuits shall be arranged according to clause 6.21 or 6.2.2 of EN 60079-11:2007 respectively.

| Local installation rules to determine Lo and Co are replaced by apparatus- and cable-parameters in clause                                                                                                    |
|----------------------------------------------------------------------------------------------------|
| For Group I application interconnection of fieldbus-apparatus to an intrinsically safe electrical system shall be assessed in a System Certificate, if required in local installation rules.                                                                                                    |
| The Essential Health and Safety Requirements are assured by compliance with:<br>EN 60079-0:2009 General Requirements<br>EN 60079-11:2007 Intrinsic Safety "i"<br>EN 60079-26:2007 Equipment with equipment protection level (EPL) Ga                                                                                                    |
| DF47-17 FISCO Power Supply<br>Associated Intrinsic Safety (BVS 03ATEX E 411X)<br>Group II, Category (1) G, [Ex ia, EPL Ga], Groups IIB/ IIC FISCO Power Supply<br>Group I, Category (M2) [Ex ia, EPL Mb] Group I                                                                                                    |
| Intrinsically safe fieldbus supply and signal circuit (FISCO-Model):<br>Safety parameters:<br>Uo = 15.0 Vdc, Io = 197 mA, Is = 115 mA, Po = 1720 mW, Ri $\ge$ 176.22 $\Omega$ ,<br>Characteristics trapezoidal                                                                                                    |
| <b>Special conditions for safe use</b><br>The Fieldbus-Isolated Barrier type DF47 -** shall be installed outside the hazardous area.<br>Wiring in the terminal box must satisfy the conditions of clause 6.3.11 and clause 7.6.e of EN60079-<br>11:2007                                                                                                    |
| according to clause 6.21 or 6.2.2 of EN 60079-11:2007 respectively.<br>Local installation rules to determine Lo and Co are replaced by apparatus- and cable-parameters in clause 15.3.2.                                                                                                    |
| For Group I application interconnection of fieldbus-apparatus to an intrinsically safe electrical system shall be assessed in a System Certificate, if required in local installation rules.<br>Ambient Temperature: -20°C ≤ Ta ≤ + 60°C                                                                                                    |
| The Essential Health and Safety Requirements are assured by compliance with:<br>EN 60079-0:2009 General Requirements<br>EN 60079-11:2007 Intrinsic Safety "i"<br>EN 60079-26:2007 Equipment with equipment protection level (EPL) Ga<br>EN 60079-27:2008 Fieldbus intrinsically safe concept (FISCO)                                                                                                    |
| CEPEL (Centro de Pesquisa de Energia Elétrica)                                                                                                    |
| Non Intrinsically safe circuits parameters:<br>Power Supply Un = 24 Vdc, Pn = 3 W                                                                                                    |
| DF47-12 FISCO Power Supply<br>Associated Intrinsic Safety (CEPEL 06.1095 X)<br>[Ex ia, EPL Ga], Group IIB                                                                                                    |
| Nominal values of the terminals Intrinsically safe (FISCO-Model):<br>Un = 14.0 V, In = 75 mA, Pn = 1200 mW                                                                                                    |
| Safety parameters: Um = 250 V, Uo = 15 V, Io = 140.12 mA, Is = 80 mA, Po = 1200 mW, Ri $\geq$ 247.5 $\Omega$                                                                                                    |
| Ambient Temperature: -20 to 60 °C                                                                                                    |
| Special conditions for safe use         The certificate number with "X" indicates that:         a)       The equipment was projected to connect with a fieldbus system according to FISCO model, as         IEC60079-27:2008. The Fieldbus intrinsic safety device connected to the fieldbus terminator must be         current passive consumer (not generator) and must display Ci ≤ 5 nF and Li ≤ 10 µH;         b)       Wiring in the terminal box must satisfy the conditions:         Resistance:       15 Ω/km ≤ Rc ≤ 1500/km         Capacitance (including loop):       45 nF/km ≤ Cc ≤ 200 nF/km         Inductance:       0.4 mH/km ≤ Lc ≤ 1mH/km |
|                                                                                                    |

\_

| c) The maximum length allowed for Fieldbus cables is 1000 m for Group IIC and 5000m for Group IIB                                                                                                    |
|----------------------------------------------------------------------------------------------------|
| The Essential Health and Safety Requirements are assured by compliance with:<br>ABNT NBR IEC 60079-0:2008 General Requirements<br>ABNT NBR IEC 60079-11:2009 Intrinsic Safety "i"<br>ABNT NBR IEC 60079-26:2008 Equipment with equipment protection level (EPL) Ga<br>IEC 60079-27:2008 Fieldbus intrinsically safe concept (FISCO)                                                                                                    |
| DF47-17 FISCO Power Supply<br>Associated Intrinsic Safety (CEPEL 06.1095 X)<br>[Ex ia, EPL Ga], Group IIB                                                                                                    |
| Nominal values of the terminals Intrinsically safe (FISCO-Model):<br>Un = 14.0 V, In = 110 mA, Pn = 1700 mW                                                                                                    |
| Safety parameters: Um = 250 V, Uo = 15 V, Io = 197 mA, Is = 115 mA, Po = 1720 mW, Ri ≥ 176,22 $\Omega$                                                                                                    |
| Ambient Temperature: -20 to 60 °C                                                                                                    |
| <ul> <li>Special conditions for safe use The certificate number with "X" indicates that: <ul> <li>a) The equipment was projected to connect with a Fieldbus System according to FISCO model, as IEC60079-27:2008. The Fieldbus intrinsic safety device connected to the Fieldbus terminator must be current passive consumer (not generator) and must display Ci ≤ 5 nF and Li ≤ 10 µH; </li> <li>b) Wiring in the terminal box must satisfy the conditions: <ul> <li>Resistance: 15 Ω/km ≤ Rc ≤ 1500/km</li> <li>Capacitance (including loop): 45 nF/km ≤ Cc ≤ 200 nF/km</li> <li>Inductance: 0,4 mH/km ≤ Lc ≤ 1mH/km</li> </ul> </li> <li>c) The maximum length allowed for Fieldbus cables is 1000 m for Group IIC and 5000m for Group IIB</li> </ul></li></ul> |
| The Essential Health and Safety Requirements are assured by compliance with:<br>ABNT NBR IEC 60079-0:2008 General Requirements<br>ABNT NBR IEC 60079-11:2009 Intrinsic Safety "i"<br>ABNT NBR IEC 60079-26:2008 Equipment with equipment protection level (EPL) Ga<br>IEC 60079-27:2008 Fieldbus intrinsically safe concept (FISCO)                                                                                                    |

### Identification labels and control drawings

DF47-12 – Intrinsic Safety Barrier for Fieldbus

Labels

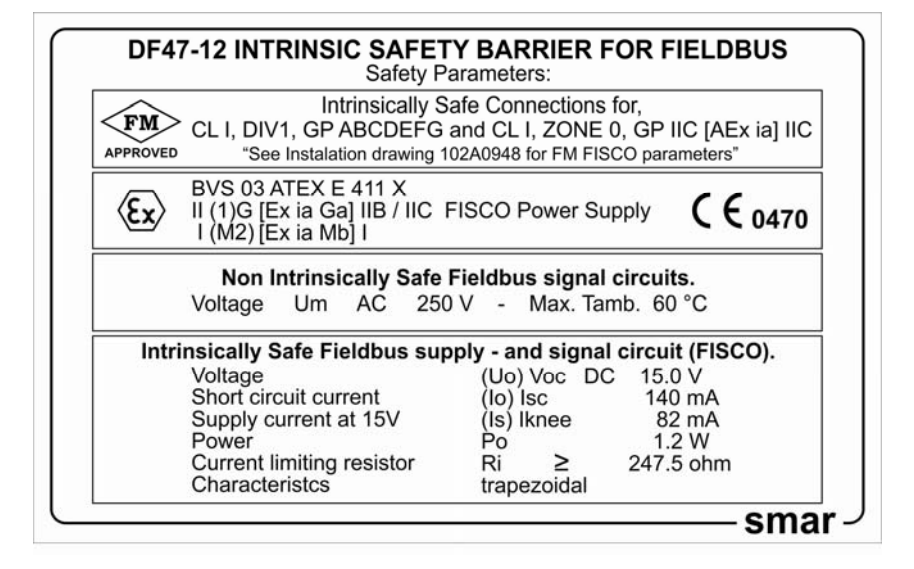

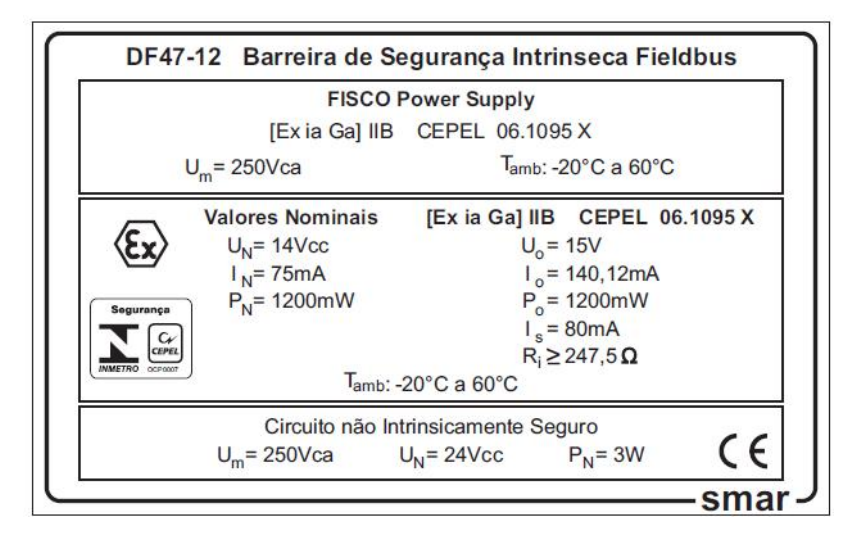

| HAZARDOUS (CLASSIFIED) LOCATION<br>CLASS I, II, III, GROUPS A, B, C, D, E, F, G.<br>REQUREMENTS: | 1- THE MAXIMUM NON-HAZARDOUS LOCATION VOLTAGE IS 250 VAC/DC.<br>INSTALLATION MUST BE IN ACCORDANCE WITH THE NATIONAL ELECTRICAL<br>CODE (NFPA 70, ARTICLE 504 OR 505) AND ANSI/ISA-RP12.06.01. | Intrinsically safe fieldbus supply<br>-and signal circuit (FISCO). | Voltage (Uo) Voc DC 15.0V<br>Short circuit current (Io) Isc 140mA<br>Supply current at 15V (Is) Iknee 82mA<br>Power 0 1.2W<br>Current limiting resistor Ri ≥ 247.50hm<br>Characteristcs trapezoldal | INTRINSICALLY SAFE OUTPUT FOR CLASS I, DIV. 1, GP A,B,C,D,E,F,G<br>AND CLASS I, ZONE 0, [AEX ia II C];<br>CABLE PARAMETERS R'=15 TO 150ohms per Km, L'= 0.4 to 1mH per km,<br>C'= 80 to 200nF per km, INCLUDING SCREEN IF APLICABLE<br>C'= C'CONDUCTOR / CONDUCTOR + 0,5 C'CONDUCTOR / SCREEN,<br>IFBUS CIRCUIT IS POTENTIAL FREE (BALANCED). | C'= C' CONDUCTOR / CONDUCTOR + C' CONDUCTOR / SCREEN IF<br>SCREEN IS CONNECTED WITH ONE TERMINAL OF THE BARRIER.<br>BARRIER INCLUDES TERMINATOR R=100ohms, C=1uF, Ci=0, Li=0<br>GP A,B/IIC Ca (Co) = 0.23uF, La (Lo) = 0.15mH<br>GP C,D/IIB,IIA Ca (Co) = 0.75uF, La (Lo) = 0.5mH |
|--------------------------------------------------------------------------------------------------|----------------------------------------------------------------------------------------------------|--------------------------------------------------------------------|----------------------------------------------------------------------------------------------------|----------------------------------------------------------------------------------------------------|----------------------------------------------------------------------------------------------------|
| NON-HAZARDOUS LOCATION                                                                           |                                                                                                    | 1     1       1     2   SIGNAL/POWER                               | яяіяя<br>зяа<br>Вяа<br>С<br>С<br>С<br>С<br>С<br>С<br>С<br>С<br>С<br>С<br>С<br>С<br>С<br>С<br>С<br>С<br>С<br>С<br>С                                                                                  | INTRINSIC SAFETY BA                                                                                                    | STRET A                                                                                                    |
| APPROVAL CONTROL<br>2 MARCIAL DÉ<br>17/ 09/ 07 17<br>1 MOACIR DÉ<br>29/ 11/04 29/<br>REV BY APP  | LLED BY C.A.R.<br>LLCIO ALT-DE<br>09 / 07 0049/07<br>LLCIO ALT-DE<br>0119/04<br>PROVAL DOC                                                                                                    | DRAW<br>MOAC<br>03/02/<br>EQUIPME                                  | N CHECKED<br>IR SINASTRE<br>703 03/02/03<br>NT: DF47-12<br>CONTROL                                                                                                    | PROJECT APPROVAL<br>BASÍLIO DÉLCIO<br>03/02/03 03/02/0<br>. DRAWING                                                                                                    | FM<br>APPROVED<br>3 SALE SHEET<br>01/01                                                                                                    |

### DF47-17 – Intrinsic Safety Barrier for Fieldbus

Labels

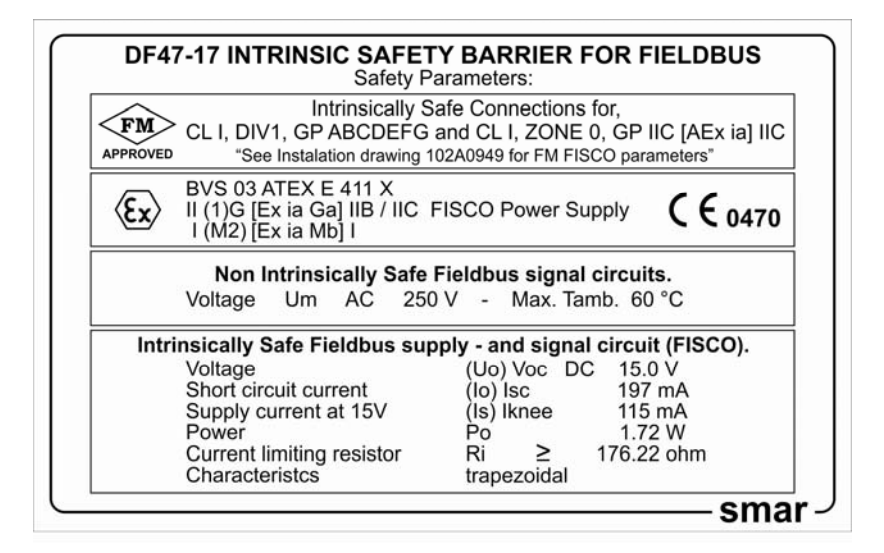

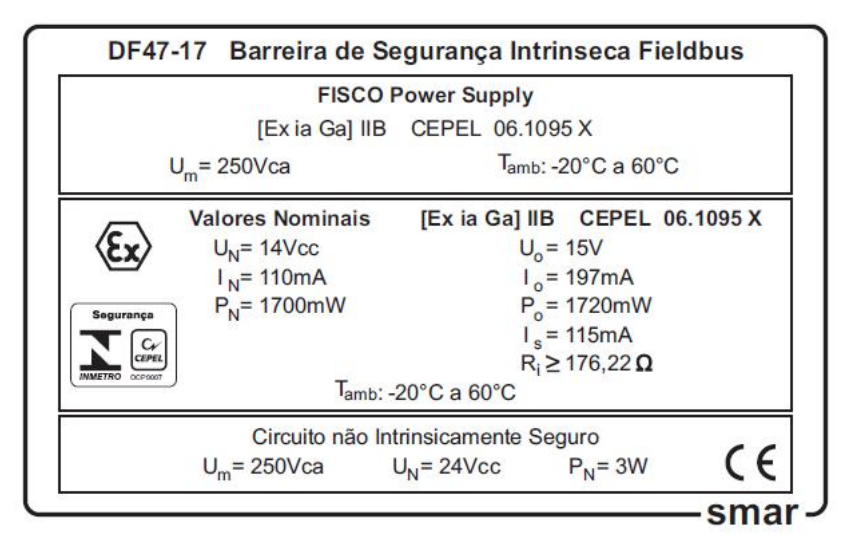

| HAZARDOUS (CLASSIFIED) LOCATION | CLASS I, II, III, GROUPS A, B, C, D, E,F,G.<br>REQUIREMENTS:<br>1- THE MAXIMUM NON-HAZARDOUS LOCATION VOLTAGE IS 250 V AC/DC. | INSTALLATION MUST BE IN ACCORDANCE WITH THE NATIONAL ELECTRICAL<br>CODE (NFPA 70, ARTICLE 504 OR 505) AND ANSI/ISA-RP12.06.01. | Intrinsically safe fieldbus supply           -and signal circuit (FISCO).           Voltage         (Uo)Voc           Chotage         (Uo)Voc | Supply current at 15V (IS)kinee 115mA<br>Supply current at 15V (IS)kinee 115mA<br>Power<br>Current limiting resistor Ri 2 176.220hm<br>Characteristos trapezoidal | INTRINSICALLY SAFE OUTPUT FOR CLASS I, DIV. 1, GP A,B,C,D,E,F,G<br>AND CLASS I, ZONE 0, [AEX ia II C];<br>CARI F DARAMETERS R*=15,TO 15606ms par Km 1 *= 0.4 to 1mH par km | C'= 80 to 200hF per km, INCLUDING SCREEN IF APLICABLE<br>C'= C' CONDUCTOR / CONDUCTOR + 0,5 C' CONDUCTOR / SCREEN,<br>IF BUS CIRCUIT IS POTENTIAL FREE (BALANCED).<br>C'= C' CONDUCTOR / CONDUCTOR + C' CONDUCTOR / SCREEN IF | SCREEN IS CONNECTED WITH ONE TERMINAL OF THE BARRIER.<br>BARRIER INCLUDES TERMINATOR R=1000hms, C=1uF, Ci=0, Li=0 | GP A,B/IIC Ca (Co) = 0.21uF, La (Lo) = 0.15mH<br>GP C,D/IIB,IIA Ca (Co) = 0.7uF, La (Lo) = 0.5mH |
|---------------------------------|----------------------------------------------------------------------------------------------------|----------------------------------------------------------------------------------------------------|----------------------------------------------------------------------------------------------------|----------------------------------------------------------------------------------------------------|----------------------------------------------------------------------------------------------------|----------------------------------------------------------------------------------------------------|----------------------------------------------------------------------------------------------------|--------------------------------------------------------------------------------------------------|
|                                 | NON-HAZARDOUS LOCATION                                                                                                    |                                                                                                    | AREA<br>AREA<br>20015<br>2001<br>2001<br>2004<br>2004<br>2004<br>2004<br>2004<br>2004                                                         | хан<br>Хан                                                                                                    | AB YTƏJAS DIS                                                                                                    | INTRIN:                                                                                                    | 33 ₹     +     7⊕     POWER       -     8⊕     SUPPLY                                                             |                                                                                                  |
| 2 MAP<br>1 MO<br>29/1           | OVAL CONTROLLED<br><br>RCIAL DÉLCIO<br>09 / 07 17/ 09 / 0<br>ACIR DÉLCIO<br>11 / 04 29 / 11 / 0                               | BY C.A.R.<br>0<br>7 ALT-DE<br>7 0049/07 E<br>ALT-DE<br>4 0119/04                                                               | DRAWN<br>MOACIR<br>13 / 02 / 03<br>EQUIPMENT:                                                                                                 | CHECKED<br>SINASTRE<br>03 / 02 /03<br>DF47-17<br>CONT                                                                                                    | PROJECT<br>BASÍLIO<br>03 / 02 / 03<br>ROL DRAWIN                                                                                                    | APPROVAL<br>DÉLCIO<br>03 / 02 / 03<br>NG                                                                                                    | APF<br>APF<br>SN<br>NUMBER<br>102<br>SCALE                                                                        | -M<br>-PROVED<br><b>NA</b><br>2A0949<br>SHEET                                                    |

# **ADDING INTERFACES**

## Introduction

There are several interface modules available for **AuditTank** that provide a wide connectivity to different media used in the Automation and Process Control Industry.

In applications that connect Modbus RTU to **AuditTank**, and require more than one Modbus device in the same Modbus network, it is necessary the use of RS-232/RS-485 module interface to provide a multipoint communication.

In the cases where only one Modbus device is used, and the distance between both devices are longer than 15 meters, the RS-232/RS-485 module interface is also necessary.

Originally, the **TM302** (controller) were designed to be connected to the Ethernet 10 Mbps port. In order to connect it in an Ethernet 100 Mbps Local Area Network, add the Ethernet Switch 10/100 Mbps module.

The following table shows the available Interface module types.

| INTERFACE |                             |          |
|-----------|-----------------------------|----------|
| MODEL     | DESCRIPTION                 | Ι/Ο ΤΥΡΕ |
| DF58      | Interface RS232/RS485       | No I/O   |
| DF61      | Ethernet Switch 10/100 Mbps | No I/O   |

The specifications for each module are shown is the next pages.

### DF58 –RS232/RS485 Interface

### Description

This module converts the electrical characteristics of the communication signal from the RS-232 to RS-485 specifications. Due to the different purposes of use between RS-232 and RS-485, where the first one is proper to peer-to-peer applications, this module was implemented to work automatically.

No control signal is necessary to control the RS-485 bus. Simply connect the transmission and reception lines on the both sides to have the interface operational.

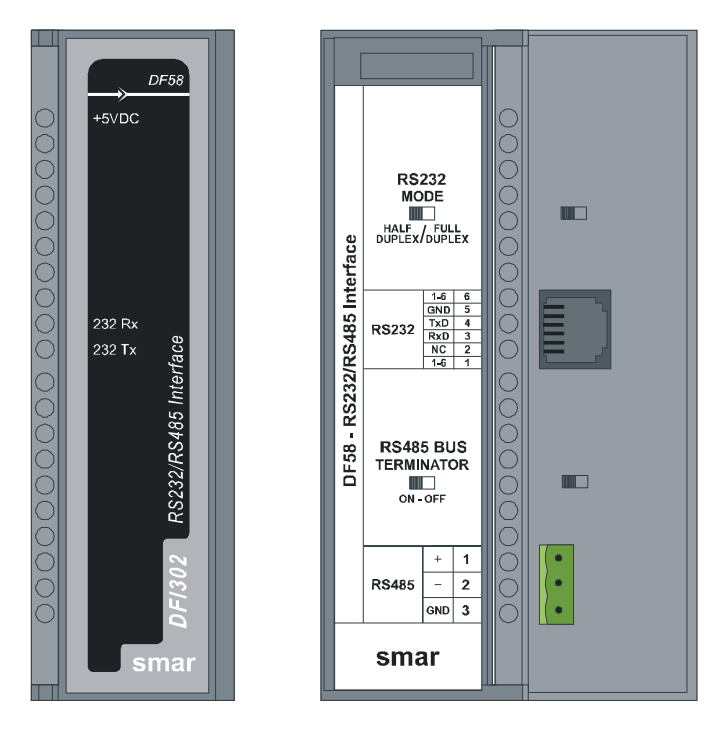

RS232/RS485 Interface Module: DF58

The converter circuit isolates the signal to guarantee a safe connection between both systems. This module was designed to be use with AuditTank /DFI302/LC700 platforms and, no power supply was embedded in the board. It uses the +5 Vdc voltage from the rack to energize the circuit.

#### **Interface Settings**

There are two interfaces settings located on the front panel to adapt the interface to the applications: RS-232 Mode and RS-485 Bus Terminator.

### RS232 Mode: Half-Duplex/Full-Duplex

The RS-232 Mode setting adapts the use of RS-232/RS-485 Interface to the communication driver RS-232. Usually, these interfaces connect unidirectional buses with bidirectional buses. The unidirectional bus can contain Full-Duplex features caused by echoes of the transmitted message.

If the driver does not support the reception/transmission simultaneously, because the reception disables or discards the reflected message, select the **Half-Duplex** option. If the reflected message does not disturb the applications, select the **Full-Duplex** option.

#### RS485 Bus Terminator: On/Off

The RS-485 is a multidrop bus. The transmitter driver is set to high impedance (Hi-Z) state when there is no message to be transmitted. However, the RS-485 bus requires a bus terminator in order to avoid noise problems during the idle time of the RS-485. A perfect line impedance match is necessary to activate only one terminator by bus. The other terminators must be deactivated.

#### Connectors

Two connectors are available on the front panel to interconnect two communication systems: RJ-12 type connector, used in RS-232 systems; and a terminal block type connector, used in RS-485 systems.

### **RJ12 Pin Assignment**

| PIN NUMBER | DESCRIPTION                             |
|------------|-----------------------------------------|
| 1          | Connected to pin 6.                     |
| 2          | Not used                                |
| 3          | RxD: RS232 input signal - reception     |
| 4          | TxD: RS232 output signal – transmission |
| 5          | GND: RS232 signal ground                |
| 6          | Connected to pin 1                      |

#### Note

Pins 1 and 6 are interconnected to allow the interconnection of the modem signals requested by communication drivers, such as Clear-To-Send (CTS) with Request-To-Send (RTS).

#### **Block Terminal Pin Assignment**

| PIN NUMBER | DESCRIPTION                                     |
|------------|-------------------------------------------------|
| 1          | +: RS485 Non-inverting signal                   |
| 2          | -: RS485 Inverting Signal                       |
| 3          | GND: Reference for RS-485 Communication Signal. |

#### Note

The pin GND sets the voltage reference for all RS-485 nodes. The RS-485 side of the RS-232/RS-485 Interface is isolated and left on floating state. To avoid undesirable high common mode voltage, it is recommended to set all RS-485 nodes to the same reference voltage by connecting all pins GND together and grounding at the same point.

### **Cabling and Applications**

There is a set of cables manufactured by Smar that is used according to the applications.

To connect the *TM302 (Processor)* to the *DF58 (RS232/RS485 Interface)*, use a DF59 cable or assemble the cable according to the diagram below.

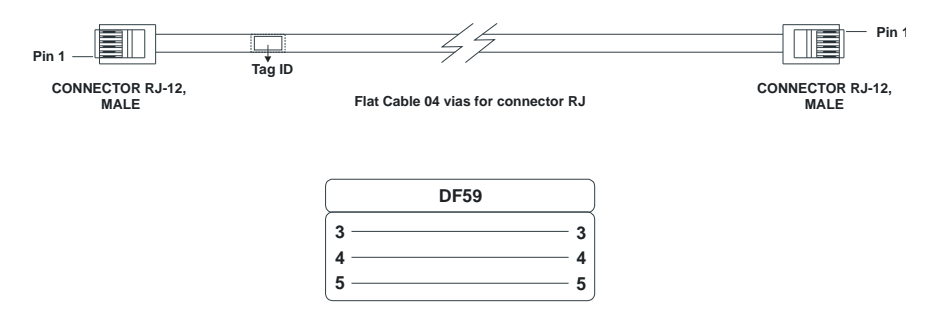

To assemble the serial cable between the **TM302** (Processor) and the computer, observe the diagram below that describes the connection between the RJ12 (used in the **TM302**) and the DB9 Female:

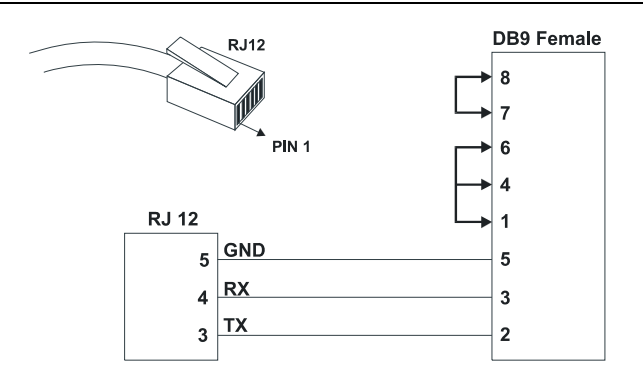

It is recommended to use the jumpers on the DB9 side, but they are not necessary, depending on the application running on the PC.

### **Technical Specifications**

|                                  | General Features                                |
|----------------------------------|-------------------------------------------------|
| Number of Communication Channels | 1                                               |
| Data Communication Interface     | RS232 / RS485                                   |
| Data rate                        | Up to 200 Kbps                                  |
| RS232 side                       | Enables RS232 Half-Duplex or Full-Duplex mode   |
| RS485 side                       | Enables the bus terminator                      |
| Isolation                        | 1600 Vrms @1 minute, typical                    |
| Power Supply                     | Powered by the IMB bus, +5 Vdc, @ 60 mA typical |

# DF61 – Ethernet Switch 10/100 Mbps

### Description

This module connects the TM302 directly to an Ethernet 100 Mbps Local Area Network (LAN). The only procedures to follow are:

1 - Fix the DF61 in a rack, and

2 - Using DF54 cable, connect DF61 to the 10 Mbps port of the TM302. Afterwards, the 100 Mbps port will be ready to be connected to the LAN.

Make sure that the Ethernet is perfectly communicating, check if the ETH10 and ETH100 LED indicators are ON (link connected), and ETH10TX and ETH100TX are blinking in the same rate of TM302.

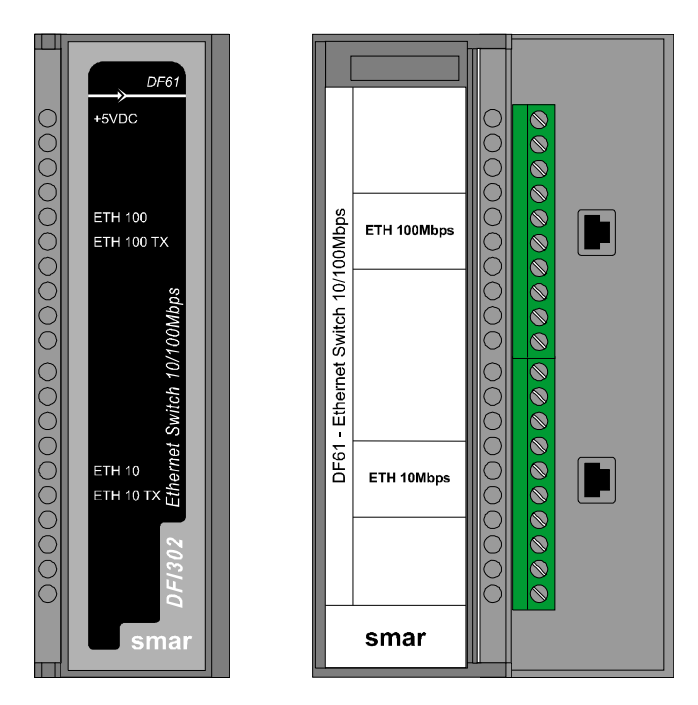

Ethernet Switch Module: DF61

# **ADDING I/O MODULES**

### Introduction

The **AuditTank** was specifically, and primarily, designed to operate with Fieldbus instruments. All common field instrument types are available in Fieldbus versions. Therefore the amount of conventional I/O points required in a system is drastically reduced and will eventually be eliminated. However, since many applications require connection of old or new devices that do not have Fieldbus communication, the **AuditTank** may also be fitted with conventional discrete and analogue I/O on an extended backplane. Each controller module can be fitted with an I/O-subsystem for up to 256 points or 1024 depending on the controller specification. There are many types of modules available for the **AuditTank**, designed to fit a broad range of applications in the automation and process control industry.

The following tables show the available I/O module types.

| DISCRETE INPUTS |                                             |                    |
|-----------------|---------------------------------------------|--------------------|
| MODEL           | DESCRIPTION                                 | Ι/Ο ΤΥΡΕ           |
| DF11            | 2 Groups of 8 24Vdc Inputs (Isolated)       | 16 discrete inputs |
| DF12            | 2 Groups of 8 48Vdc Inputs (Isolated)       | 16 discrete inputs |
| DF13            | 2 Groups of 8 60Vdc Inputs (Isolated)       | 16 discrete inputs |
| DF14            | 2 Groups of 8 125Vdc Inputs (Isolated)      | 16 discrete inputs |
| DF15            | 2 Groups of 8 24Vdc Inputs (Sink)(Isolated) | 16 discrete inputs |
| DF16            | 2 Groups of 4 120Vac Inputs (Isolated)      | 8 discrete inputs  |
| DF17            | 2 Groups of 4 240Vac Inputs (Isolated)      | 8 discrete inputs  |
| DF18            | 2 Groups of 8 120Vac Inputs (Isolated)      | 16 discrete inputs |
| DF19            | 2 Groups of 8 240Vac Inputs (Isolated)      | 16 discrete inputs |
| DF20            | 1 Group of 8 On/Off Switches                | 8 discrete inputs  |

| DISCRETE OUTPUTS |                                                     |                    |  |
|------------------|-----------------------------------------------------|--------------------|--|
| MODEL            | DESCRIPTION                                         | Ι/Ο ΤΥΡΕ           |  |
| DF21             | 1 Group of 16 Open Collector Outputs                | 16 discrete output |  |
| DF22             | 2 Group of 8 Transistor Outputs (source) (Isolated) | 16 discrete output |  |
| DF23             | 2 Groups of 4 120/240Vac Outputs                    | 8 discrete output  |  |
| DF24             | 2 Groups of 8 120/240Vac Outputs                    | 16 discrete output |  |
| DF25             | 2 Groups of 4 NO Relays Outputs                     | 8 discrete output  |  |
| DF26             | 2 Groups of 4 NC Relays Outputs                     | 8 discrete output  |  |
| DF27             | 1 Group of 4 NO and 4 NC Relay Outputs              | 8 discrete output  |  |
| DF28             | 2 Groups of 8 NO Relays Outputs                     | 16 discrete output |  |
| DF29             | 2 Groups of 4 NO Relays Outputs (W/o RC)            | 8 discrete output  |  |
| DF30             | 2 Groups of 4 NC Relays Outputs (W/o RC)            | 8 discrete output  |  |
| DF31             | 1 Group of 4 NO and 4 NC Relay Outputs (W/o RC)     | 8 discrete output  |  |
| DF71             | 2 Groups of 4 NO Relays Outputs (W/o RC)            | 8 discrete output  |  |
| DF72             | 2 Groups of 4 NC Relays Outputs (W/o RC)            | 8 discrete output  |  |
| DF69             | 2 Groups of 8 NO Relays Outputs (RC)                | 16 discrete output |  |

| COMBINED DISCRETE INPUTS AND OUTPUTS |                                                               |                                         |
|--------------------------------------|---------------------------------------------------------------|-----------------------------------------|
| MODEL                                | DESCRIPTION                                                   | I/O TYPE                                |
| DF32                                 | 1 Group of 8 24 Vdc Inputs and 1 Group of 4 NO Relay          | 8 discrete input/<br>4 discrete output  |
| DF33                                 | 1 Group of 8 48 Vdc Inputs and 1 Group of 4 NO Relay          | 8 discrete input /<br>4 discrete output |
| DF34                                 | 1 Group of 8 60 Vdc Inputs and 1 Group of 4 NO Relay          | 8 discrete input /<br>4 discrete output |
| DF35                                 | 1 Group of 8 24 Vdc Inputs and 1 Group of 4 NC Relay          | 8 discrete input /<br>4 discrete output |
| DF36                                 | 1 Group of 8 48 Vdc Inputs and 1 Group of 4 NC Relay          | 8 discrete input /<br>4 discrete output |
| DF37                                 | 1 Group of 8 60 Vdc Inputs and 1 Group of 4 NC Relay          | 8 discrete input /<br>4 discrete output |
| DF38                                 | 1 Group of 8 24 Vdc Inputs and 1 Group of 2 NO and 2 NC Relay | 8 discrete input /<br>4 discrete output |
| DF39                                 | 1 Group of 8 48 Vdc Inputs and 1 Group of 2 NO and 2 NC Relay | 8 discrete input /<br>4 discrete output |
| DF40                                 | 1 Group of 8 60 Vdc Inputs and 1 Group of 2 NO and 2 NC Relay | 8 discrete input /<br>4 discrete output |

| PULSE INPUTS |                                                  |                |
|--------------|--------------------------------------------------|----------------|
| MODEL        | DESCRIPTION                                      | I/O TYPE       |
| DF41         | 2 Groups of 8 pulse inputs – low frequency       | 16 pulse input |
| DF42         | 2 Groups of 8 pulse inputs – high frequency      | 16 pulse input |
| DF67         | 2 Groups of 8 pulse inputs – high frequency (AC) | 16 pulse input |

| ANALOG INPUTS |                                                              |                |  |
|---------------|--------------------------------------------------------------|----------------|--|
| MODEL         | DESCRIPTION                                                  | I/O TYPE       |  |
| DF44          | 1 Group of 8 analog inputs with shunt resistors              | 8 analog input |  |
| DF57          | 1 Group of 8 differential analog inputs with shunt resistors | 8 analog input |  |
| DF45          | 1 Group of 8 temperature Inputs                              | 8 temperature  |  |

| ANALOG OUTPUTS             |                             |                  |  |  |
|----------------------------|-----------------------------|------------------|--|--|
| MODEL DESCRIPTION I/O TYPE |                             |                  |  |  |
| DF46                       | 1 Group of 4 analog outputs | 4 analog outputs |  |  |

| ACCESSORIES       |                                                                           |          |  |
|-------------------|---------------------------------------------------------------------------|----------|--|
| MODEL             | DESCRIPTION                                                               | Ι/Ο ΤΥΡΕ |  |
| DF0               | Blind module to fill empty slots                                          | No I/O   |  |
| DF1A              | Rack with 4 slots – support to shielded flat cable                        | No I/O   |  |
| DF2               | Terminator for last the rack – right side                                 | No I/O   |  |
| DF3,<br>DF4A~DF7A | Flat cables to connect 2 racks                                            | No I/O   |  |
| DF9               | Support for a single module                                               | No I/O   |  |
| DF54              | Twisted pair cable 100 Base-TX                                            | No I/O   |  |
| DF55              | Twisted pair cable 100 Base-TX – cross cable – length 2m                  | No I/O   |  |
| DF59              | Cable RJ12 used to connect controllers and DF58                           | No I/O   |  |
| DF68              | Cable to connect redundant CPUs                                           | No I/O   |  |
| DF76              | Cable to connect co-processors                                            | No I/O   |  |
| DF78              | Rack with 4 slots – It supports Hot Swap of CPUs and redundant I/O access | No I/O   |  |
| DF82              | Synchronism cable to connect redundant controllers – length 500 mm        | No I/O   |  |
| DF83              | Synchronism cable to connect redundant controllers – length 1800 mm       | No I/O   |  |
| DF84              | IMB Soft Starter                                                          | No I/O   |  |
| DF90              | IMB power cable                                                           | No I/O   |  |
| DF91              | Lateral adapter                                                           | No I/O   |  |
| DF92              | Rack with 4 slots for redundant CPUs, hot swap and diagnostic support     | No I/O   |  |
| DF93              | Rack with 4 slots, with diagnostic                                        | No I/O   |  |
| DF96              | Terminator for the last rack – left side                                  | No I/O   |  |
| DF101             | Flat cable to connect racks by left side – length 70 cm                   | No I/O   |  |
| DF102             | Flat cable to connect racks by right side – length 65 cm                  | No I/O   |  |
| DF103             | Flat cable to connect racks by right side – length 81 cm                  | No I/O   |  |
| DF104             | Flat cable to connect racks by right side – length 98 cm                  | No I/O   |  |
| DF105             | Flat cable to connect racks by right side – length 115 cm                 | No I/O   |  |

## Steps to Set up I/O Modules

The first step to configure **TM302** with I/O modules, need the knowledge on "How to Add a Function Block" using Syscon (the configuration tool). See the section "Adding Function Blocks", for further information.

Add one **Resource Block**, one **Hardware Configuration Transducer** (HCT) and one or more **Temperature Transducers** (when using temperature modules).

After the **Resource** and these transducers blocks, the user can add the other blocks (AI, MAI, AO, MAO, DI, MDI, DO, MDO).

The order of the Resource, Transducers and block creation is very important because when Syscon does the configuration download, a lot of consistency checks will be done inside **TM302**.

For instance, an AI block will not accept a channel configuration if the desired pointed hardware was not declared before in the Hardware Configuration Transducer.

A complete documentation about FOUNDATION fieldbus blocks and its parameters could be found under Function Blocks Manual inside the System302 documentation folder. The following steps are more related with details about **TM302**, and the complete description about blocks will not be found here.

### **RES – Resource Block**

This function block has already been instantiated in the device. So, it is necessary set the MODE\_BLK.TARGET parameter to AUTO.

| Function Block Chara                                             | cterization                                             |                                                                               |
|------------------------------------------------------------------|---------------------------------------------------------|-------------------------------------------------------------------------------|
| Manufacturer : Smar                                              |                                                         |                                                                               |
| Device Type : DFI 3                                              | 02                                                      |                                                                               |
| Device Rev. : 02                                                 | ▼ DD Rev.: 02                                           |                                                                               |
| Block Type : Reso                                                | Off Line: No Device - Resource Block - MyRes            |                                                                               |
| Block Tag : Setpo<br>Signa<br>Splitte<br>Step (<br>Temp<br>Timer | Int<br>Cr<br>Cr<br>Dut<br>era<br>Parameter<br>Value<br> | 0 H •<br>1 R0<br>2 RW<br>3 RW<br>4 RW<br>5<br>.1 RW<br>.2 R0<br>.3 RW<br>4 RW |
|                                                                  | Cancel Edit End Edit Close                              | Help                                                                          |

### HCT – Hardware Configuration Transducer

This transducer configures the module type for each slot in the **TM302**. The execution method of this transducer block will write to all output modules and it will read all the input modules.

If any I/O module has failed in this scan, it will be indicated in BLOCK\_ERR as well in the MODULE\_STATUS\_x. It makes easy to find the module or even the sensor in failure. This function block has already been instantiated in the device, so set the MODE\_BLK parameter to AUTO and fill IO\_TYPE\_Rx parameters with its respective module that has been used.

| PARAMETER            | VALID RANGE/<br>OPTIONS | DEFAULT<br>VALUE  | DESCRIPTION                                                                                                    |
|----------------------|-------------------------|-------------------|----------------------------------------------------------------------------------------------------|
| ST_REV               |                         | 0                 |                                                                                                    |
| TAG_DESC             |                         | Spaces            |                                                                                                    |
| STRATEGY             |                         | 0                 |                                                                                                    |
| ALERT_KEY            | 1 to 255                | 0                 |                                                                                                    |
| MODE_BLK             |                         | O/S               | See Mode Parameter                                                                                                    |
| BLOCK_ERR            |                         |                   |                                                                                                    |
| REMOTE_IO            |                         | Remote I/O Master | Reserved                                                                                                    |
| IO_TYPE_R0           |                         | 0                 | Select module type for the rack 0                                                                                                    |
| IO_TYPE_R1           |                         | 0                 | Select module type for the rack 1                                                                                                    |
| IO_TYPE_R2           |                         | 0                 | Select module type for the rack 2                                                                                                    |
| IO_TYPE_R3           |                         | 0                 | Select module type for the rack 3                                                                                                    |
| IO_TYPE_R4           |                         | 0                 | Select module type for the rack 4                                                                                                    |
| IO_TYPE_R5           |                         | 0                 | Select module type for the rack 5                                                                                                    |
| IO_TYPE_R6           |                         | 0                 | Select module type for the rack 6                                                                                                    |
| IO_TYPE_R7           |                         | 0                 | Select module type for the rack 7                                                                                                    |
| IO_TYPE_R8           |                         | 0                 | Select module type for the rack 8                                                                                                    |
| IO_TYPE_R9           |                         | 0                 | Select module type for the rack 9                                                                                                    |
| IO_TYPE_R10          |                         | 0                 | Select module type for the rack 10                                                                                                    |
| IO_TYPE_R11          |                         | 0                 | Select module type for the rack 11                                                                                                    |
| IO_TYPE_R12          |                         | 0                 | Select module type for the rack 12                                                                                                    |
| IO_TYPE_R13          |                         | 0                 | Select module type for the rack 13                                                                                                    |
| IO_TYPE_R14          |                         | 0                 | Select module type for the rack 14                                                                                                    |
| MODULE_STATUS_R0_3   |                         |                   | Status of modules in rack 0-3.                                                                                                    |
| MODULE_STATUS_R4_7   |                         |                   | Status of modules in rack 4-7.                                                                                                    |
| MODULE_STATUS_R8_11  |                         |                   | Status of modules in rack 8-11.                                                                                                    |
| MODULE_STATUS_R12_14 |                         |                   | Status of modules in rack 12-14.                                                                                                    |
| UPDATE_EVT           |                         |                   | This alert is generated by any change to the static data.                                                                                                    |
| BLOCK_ALM            |                         |                   | The block alarm is used for all configuration, hardware, connection failure or system problems in the block. The cause of the alert is entered in the subcode field. The first alert to become active will set the Active status in the Status attribute. As soon as the Unreported status is cleared by the alert reporting task, another block alert may be reported without clearing the Active status, if the subcode has changed. |

### **TEMP – Temperature Transducer**

This is the transducer block for the module DF45, an eight low signal input module for RTD, TC, and Ohm.

When using this module, the TEMP Transducer is necessary and must be added to Syscon Configuration, just before the Function Block, which will provide the interface with the I/O module. Therefore, create this block, set the MODE\_BLK parameter to AUTO and fill parameters with range, sensor, etc, that will be used by the Temperature Module.

| PARAMETER           | VALID RANGE/<br>OPTIONS                        | DEFAULT<br>VALUE | DESCRIPTION                                                                                                    |
|---------------------|------------------------------------------------|------------------|----------------------------------------------------------------------------------------------------|
| ST_REV              |                                                | 0                |                                                                                                    |
| TAG_DESC            |                                                | Spaces           |                                                                                                    |
| STRATEGY            |                                                | 0                |                                                                                                    |
| ALERT_KEY           | 1 to 255                                       | 0                |                                                                                                    |
| MODE_BLK            |                                                | O/S              | See Mode Parameter                                                                                                   |
| BLOCK_ERR           |                                                |                  |                                                                                                    |
| CHANNEL             |                                                |                  | The rack and slot number of the associated DF-45 module coded as RRSXX.                                              |
| TEMP_0              |                                                |                  | Temperature of point 0.                                                                                              |
| TEMP_1              |                                                |                  | Temperature of point 1.                                                                                              |
| TEMP_2              |                                                |                  | Temperature of point 2.                                                                                              |
| TEMP_3              |                                                |                  | Temperature of point 3.                                                                                              |
| TEMP_4              |                                                |                  | Temperature of point 4.                                                                                              |
| TEMP_5              |                                                |                  | Temperature of point 5.                                                                                              |
| TEMP_6              |                                                |                  | Temperature of point 6.                                                                                              |
| TEMP_7              |                                                |                  | Temperature of point 7.                                                                                              |
| VALUE_RANGE_0       |                                                | 0-100%           | If it is connected to AI block, it is a copy of XD_SCALE.<br>Otherwise the user can write in this scaling parameter. |
| SENSOR_CONNECTION_0 | 1 : differential<br>2 : 2-wire<br>3 : 3- wire  | 3                | Connection of the sensor 0.                                                                                          |
| SENSOR_TYPE_0       | See table below                                | Pt 100 IEC       | Type of sensor 0.                                                                                                    |
| VALUE_RANGE_1       |                                                | 0-100%           | If it is connected to AI block, it is a copy of XD_SCALE.<br>Otherwise the user can write in this scaling parameter. |
| SENSOR_CONNECTION_1 | 1 : differential<br>2 : 2- wire<br>3 : 3- wire | 3                | Connection of the sensor 1.                                                                                          |
| SENSOR_TYPE_1       | See table below                                | Pt 100 IEC       | Type of sensor 1.                                                                                                    |
| VALUE_RANGE_2       |                                                | 0-100%           | If it is connected to AI block, it is a copy of XD_SCALE.<br>Otherwise the user can write in this scaling parameter. |
| SENSOR_CONNECTION_2 | 1 : differential<br>2 : 2- wire<br>3 : 3- wire | 3                | Connection of the sensor 2.                                                                                          |
| SENSOR_TYPE_2       | See table below                                | Pt 100 IEC       | Type of sensor 2.                                                                                                    |
| VALUE_RANGE_3       |                                                | 0-100%           | If it is connected to AI block, it is a copy of XD_SCALE. Otherwise the user can write in this scaling parameter.    |
| SENSOR_CONNECTION_3 | 1 : differential<br>2 : 2- wire<br>3 : 3- wire | 3                | Connection of the sensor 3.                                                                                          |
| SENSOR_TYPE_3       | See table below                                | Pt 100 IEC       | Type of sensor 3.                                                                                                    |
| VALUE_RANGE_4       |                                                | 0-100%           | Otherwise the user can write in this scaling parameter.                                                              |
| SENSOR_CONNECTION_4 | 1 : differential<br>2 : 2- wire<br>3 : 3- wire | 3                | Connection of the sensor 4.                                                                                          |

| PARAMETER           | VALID RANGE/<br>OPTIONS                        | DEFAULT<br>VALUE | DESCRIPTION                                                                                                    |
|---------------------|------------------------------------------------|------------------|----------------------------------------------------------------------------------------------------|
| SENSOR_TYPE_4       | See table below                                | Pt 100 IEC       | Type of sensor 4.                                                                                                    |
| VALUE_RANGE_5       |                                                | 0-100%           | If it is connected to AI block, it is a copy of XD_SCALE.<br>Otherwise the user can write in this scaling parameter.                                                                                                    |
| SENSOR_CONNECTION_5 | 1 : differential<br>2 : 2- wire<br>3 : 3- wire | 3                | Connection of the sensor 5.                                                                                                    |
| SENSOR_TYPE_5       | See table below                                | Pt 100 IEC       | Type of sensor 5.                                                                                                    |
| VALUE_RANGE_6       |                                                | 0-100%           | If it is connected to AI block, it is a copy of XD_SCALE.<br>Otherwise the user can write in this scaling parameter.                                                                                                    |
| SENSOR_CONNECTION_6 | 1 : differential<br>2 : 2- wire<br>3 : 3- wire | 3                | Connection of the sensor 6.                                                                                                    |
| SENSOR_TYPE_6       | See table below                                | Pt 100 IEC       | Type of sensor 6.                                                                                                    |
| VALUE_RANGE_7       |                                                | 0-100%           | If it is connected to AI block, it is a copy of XD_SCALE.<br>Otherwise the user can write in this scaling parameter.                                                                                                    |
| SENSOR_CONNECTION_7 | 1 : differential<br>2 : 2- wire<br>3 : 3- wire | 3                | Connection of the sensor 7.                                                                                                    |
| SENSOR_TYPE_7       | See table below                                | Pt 100 IEC       | Type of sensor 7.                                                                                                    |
| UPDATE_EVT          |                                                |                  | This alert is generated by any change to the static data.                                                                                                    |
| BLOCK_ALM           |                                                |                  | The block alarm is used for all configuration, hardware,<br>connection failure or system problems in the block. The<br>cause of the alert is entered in the subcode field. The first<br>alert to become active will set the Active status in the<br>Status attribute. As soon as the Unreported status is<br>cleared by the alert reporting task, another block alert<br>may be reported without clearing the Active status, if the<br>subcode has changed. |

### **Function Block Creation**

The **TM302** and Fieldbus devices use function blocks to build strategies, such as PID, AI blocks, etc. This means that Syscon can be used to set up every part of the system - transmitters, positioners and controller - in a same language. Once built the control strategy and chose the function blocks to be located in **TM302**, set up the CHANNEL parameter for that function block, which makes the interface with I/O modules.

### **CHANNEL** Configuration

Using **TM302**, the user can configure the number of I/O modules as well the I/O type (input or output, discrete, analog, pulse etc). The **TM302** is the only device classified as a configurable I/O device. All I/O modules have the I/O points arranged as follow:

| Rack  | 0 ~ 14 |
|-------|--------|
| Slot  | 0 ~ 3  |
| Group | 0 ~ 1  |
| Point | 0 ~ 7  |

The value in the CHANNEL parameter is composed by these elements in the RRSGP form.

**Rack (R):** Each rack has four slots. The rack is numbered from 0 (first rack) till 14 (last rack). Therefore a single I/O point in the TM302 can be identified by specifying the rack (R), slot (S), group (G) and point (P). The CHANNEL parameter in the multiple I/O blocks (MIO) must specify the whole group (8 points), the point must be 9, which mean the whole group.

**Slot (S):** One slot supports one I/O module, and it is numbered from 0 (first slot in the rack) till 3 (last slot in the rack).

**Group (G):** Ordinal number of group in the specified I/O module, it is numbered from 0 (first group) till number of groups minus 1.

**Point (P):** Ordinal number of I/O point in a group, it is numbered from 0 (first point) to 7(last point in the group), and 9 mean the whole group of points.

For example, a CHANNEL parameter equals to 1203, it means rack 1, slot 2, group 0 and point 3. If the CHANNEL parameter of a MAI block is 10119, it means rack 10, slot 1, group 1 and point 9 (whole group). Before setting the CHANNEL parameter, it is recommended to configure the hardware in the HCT block. Because the write check will verify if the I/O type configured in the HCT block is suitable for block type. Therefore setting the CHANNEL parameter of AI block to access an I/O type different of analog input will be rejected.

| 0 | Off Line: No Device - Analog Input - ai 📃 🔲 🗙 |                              |    |       |  |
|---|-----------------------------------------------|------------------------------|----|-------|--|
| , | ८ 👂 🔇                                         | \$ <mark>- 2 - 2 - 12</mark> | 백민 | +     |  |
|   | Parameter                                     | Value                        | 0  | . H 🔺 |  |
|   | ⊡-GRANT_DEN                                   |                              | 12 |       |  |
|   | IO_OPTS                                       |                              | 13 | BW    |  |
|   | - STATUS_OP                                   |                              | 14 | RW    |  |
|   | CHANNEL                                       | 1203                         | 15 | RW    |  |
|   | L_TYPE                                        |                              | 16 | RW    |  |
|   | -LOW_CUT                                      |                              | 17 | BW 🖃  |  |
|   |                                               |                              | 10 |       |  |
|   | Cancel Edi                                    | End Edit Close               |    | Help  |  |

# Module Specification Standard

The module specification is shown in a format similar to the example below. All of the Module specifications explain functionality, field connection, and electrical characteristics, and shows a simplified schematic of the interface circuit for better understanding.

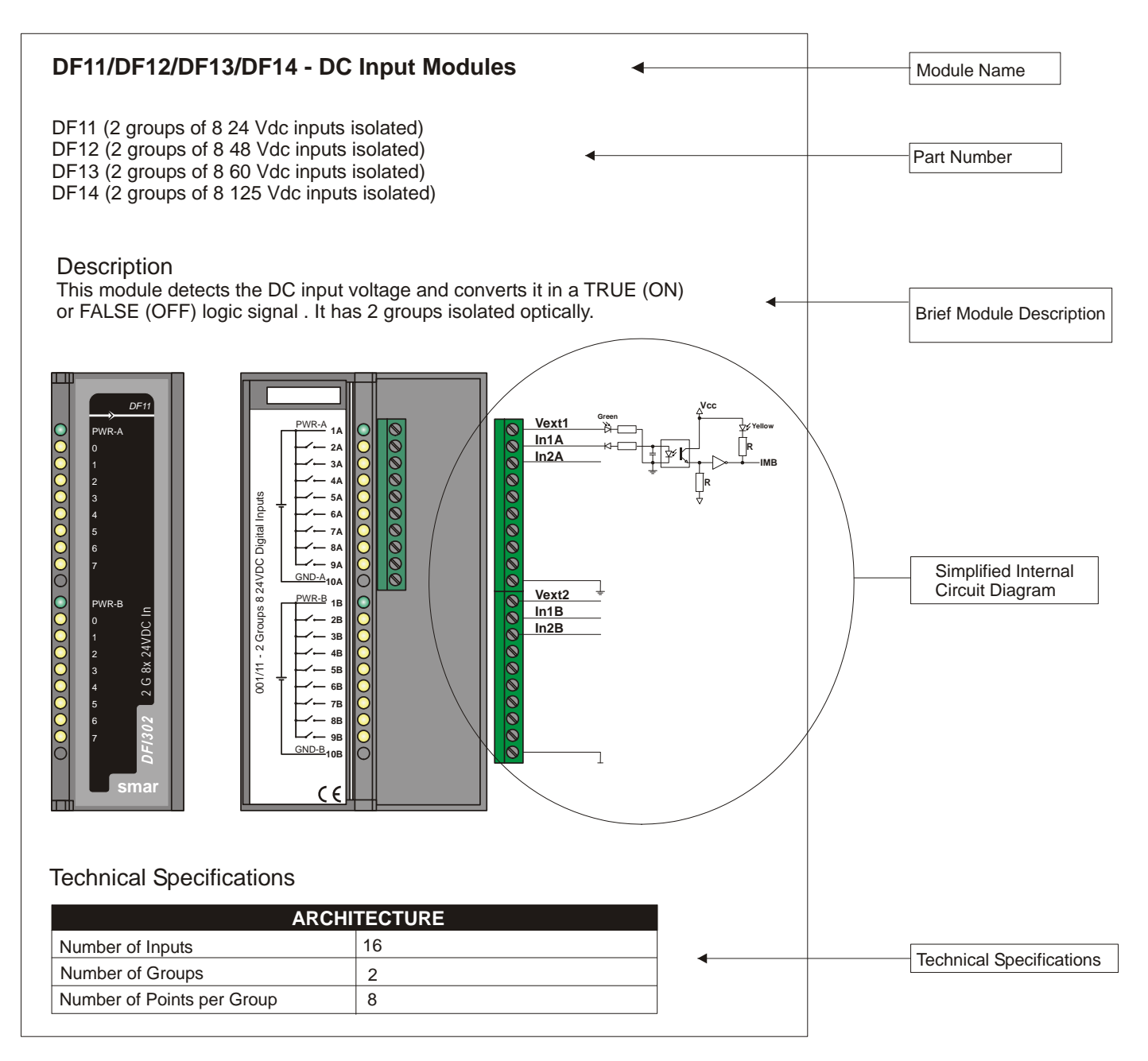

# SOFTWARE INSTALLATION

## Installing the Studio302

Install the programs that compose the **SYSTEM302** using the installation DVD. For further details about installing the programs, refer to the **SYSTEM302** Installation Guide. The **Studio302** is the user-friendly, easy-to-use software tool that integrates all applications included in Smar's Enterprise Automation package.

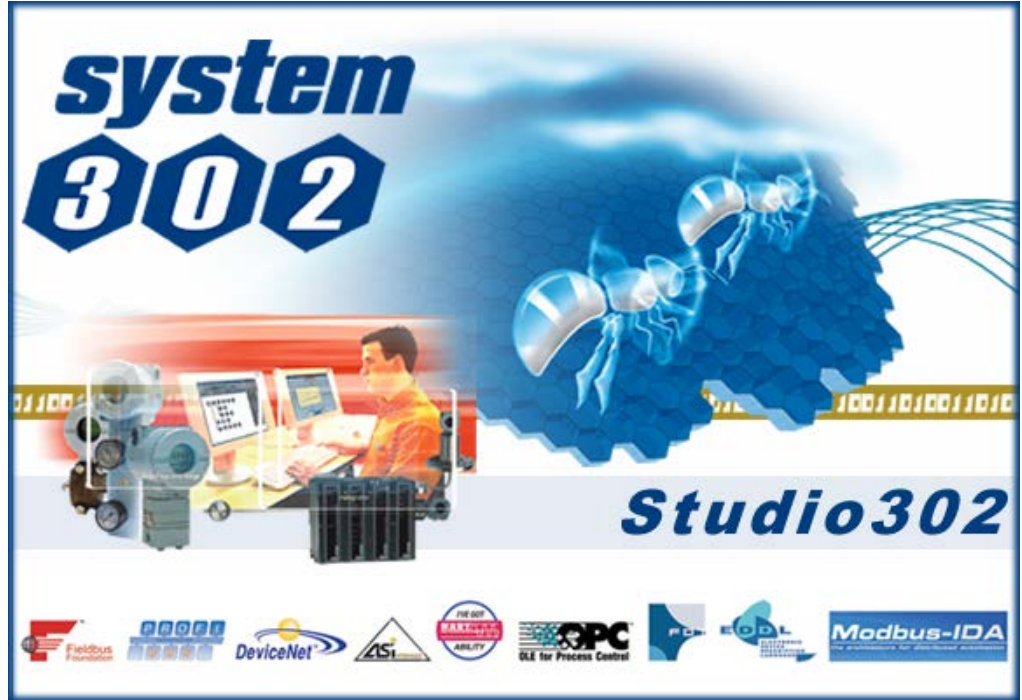

Installing Studio302

# Getting the DFI OLE Server License

There are two options for the license of the DFI OLEServer: the Hard Lock license (HardKey) and the Software license (SoftKey).

The Hardkey version is ready to use, the user simply connect it to the parallel or USB port of the computer.

To use the software license, it is necessary to contact Smar and request a License Key. For this, use the application **LicenseView**, found in the **Studio302** interface.

From the information generated by this application, fill in the form FaxBack.txt and send it to SMAR appropriate fax number.

| 11               | Hardkey(s) connected           | Details   |
|------------------|--------------------------------|-----------|
| OFTKEY           |                                |           |
| License Code:    | 3365389813                     |           |
| Syscon           | Not Licensed                   | Remove    |
| DFI OLEServer    | Licensed to 4096 Blocks - v7.3 | Remove    |
| LogicView        | Licensed - v7.3                | Remove    |
| Studio302        | Licensed to 10000 Items - v7.3 | Remove    |
| SimulationView   | Licensed - v7.3                | Remove    |
| A&E OPC Server   | Licensed - v7.3                | Remove    |
| HDA OPC Server   | Licensed - v7.3                | Remove    |
| AssetView        | Licensed to 10000 Devices      | Remove    |
| Generate Fax     | Back Grant License Keys Use    | DEMO Keys |
| cense Resource D | iagnostic                      |           |
|                  | License Monitor                |           |

Afterwards, SMAR will send the Licenses Keys. Type the codes in the blank fields (observe the previous figure) and click the **Grant License Keys** button.

If these codes were accepted, a message will be generated confirming the successful operation. At this moment, **Syscon** and **DFI OLEServer** will be ready to be used.

# Connecting AuditTank to the Subnet

AuditTank operates in a network (Subnet) where each connected device has an IP address.

Use a DHCP (*Dynamic Host Configuration Protocol*) server to dynamically set the IP address to each device and prevent two different devices to have the same IP address.

|   | ATTENTION                                                                                                    |
|---|----------------------------------------------------------------------------------------------------|
|   | When connecting more than one <b>AuditTank</b> , the following steps must be executed for each <b>AuditTank</b> one after the other |
| 1 | Connect the DEE4 Ethernet coble of the <b>TM202</b> module to the Subpet Switch (or bub)                                            |

Connect the DF54 Ethernet cable of the TM302 module to the Subnet Switch (or hub).

NOTE In a peer-to-peer connection (AuditTank connected directly to the computer), use the DF55 cross cable.

2 – Turn on the **TM302** module. Check if the LED ETH10 and the LED RUN are lit.

3 - Press the Push-Button (Factory Init / Reset) on the left while pressing the Push-Button on the right three times, making sure that the LED FORCE blinks 3 times per second.

| NOTE                                                                                        |
|---------------------------------------------------------------------------------------------|
| If the user loses the number of times that the Push-Button on the right was pressed, simply |
| check the number of times that the LED FORCE blinks per second. It will blink one time per  |
| second after pressing the button four times (the function is cyclic).                       |

4 - Release the Push-Button on the left. The system will reset and then execute the firmware, using the standard values of the IP address and Subnet Mask.

5 - If the network has a DHCP server (consult the network administrator), **AuditTank** will be automatically connected to the Subnet. Otherwise, it will have the IP address 192.168.164.100 and the user will have to execute the following steps to configure the **AuditTank** system.

6 - Change the IP address of the computer (if the user is not familiar with this configuration, consult the network administrator). From the Windows Start menu, open the **Control Panel** and double-click the option **Network and Dial-up Connections**. Double-click the **Local Area Connection** icon and click the button **Properties**.

7 - Select the item Internet Protocol (TCP/IP) and click the Properties.

| Network ? ×                                                                                                    |
|----------------------------------------------------------------------------------------------------|
| Identification Services Protocols Adapters Bindings                                                                                                    |
| ≆TNetBEUI Protocol<br>≆TNWLink IPX/SPX Compatible Transport<br>≆TNWLink NetBIOS<br>¥TTCP/IP Protocol                                                                                                    |
| Add Bemove Properties Update<br>Description:<br>Transport Control Protocol/Internet Protocol. The default wide area<br>network protocol that provides communication across diverse<br>interconnected networks. |
| OK Cancel                                                                                                    |

8 - Write the original values of the IP address and the Subnet Mask of the computer to restore these values at end of this procedure.

9 - Change the IP address and the Subnet Mask with the same Subnet addresses of **AuditTank**. The network administrator must provide the IP address.

### NOTE

The values will be similar to: IP Address 192.168.164.XXX and Subnet Mask 255.255.255.0. Keep the default gateway value.

| Microsoft TCP/IP Properties                                                                                                    |
|----------------------------------------------------------------------------------------------------|
| IP Address DNS WINS Address Routing                                                                                                    |
| An IP address can be automatically assigned to this network card by a<br>DHCP server. If your network does not have a DHCP server, ask your<br>network administrator for an address, and then type it in the space<br>below. |
| Ada <u>p</u> ter:                                                                                                    |
| [1] 3Com Fast EtherLink XL NIC (3C905B-TX)                                                                                                    |
| O Obtain an IP address from a DHCP server     Specify an IP address                                                                                                    |
| IP Address: 192 . 168 . 164 . 101                                                                                                    |
| Subnet Mask: 255 . 255 . 0                                                                                                    |
| Default Gateway: XXX_XXX_XXX                                                                                                    |
| A <u>d</u> vanced                                                                                                    |
| OK Cancel Apply                                                                                                    |

ATTENTION

Do not use the IP address 192.168.164.100. This is the default address used by the TM302. Make sure that the selected address is not being used.

10 - Click Apply to set the new IP address and conclude this configuration;

11 - Run FBTools through Studio302, at the Start menu → Programs → System302 →

**Studio302**.Make a login in the system. In the **Studio302** interface click the *icon* in the main toolbar. The following window will appear.
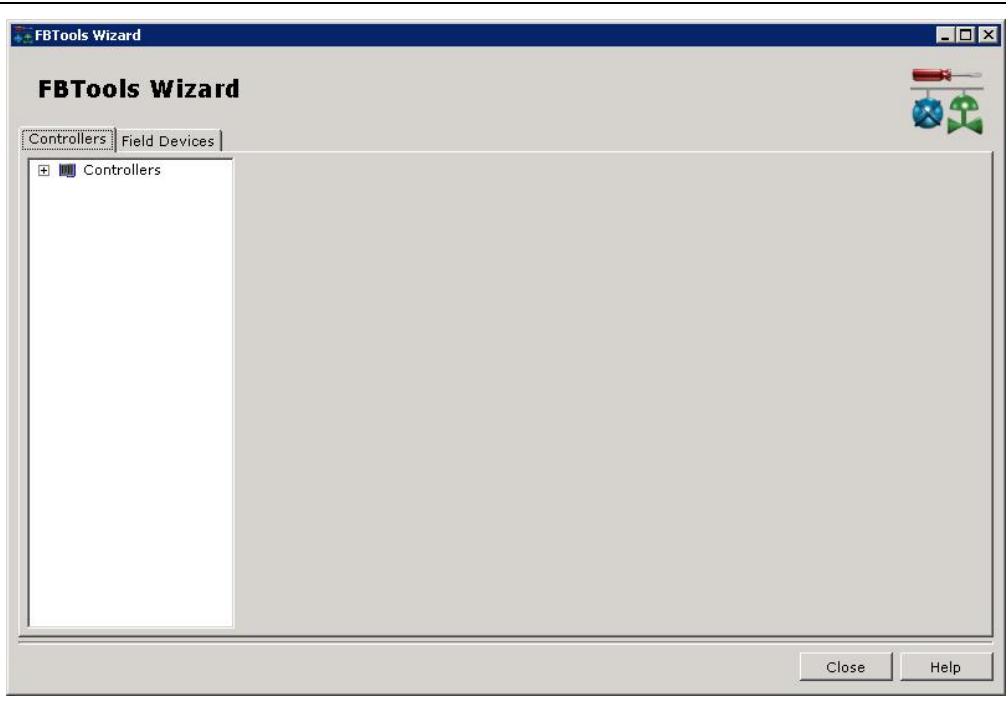

12 - In the **Controller** tab click the symbol 1 and the **DFI302** and **HI302** options will appear. Click again the symbol 1 in **DFI302** and select the **TM302**.

13 - Right-click the TM302 and select DFi Download Classic. See the following figure.

| FBTools Wizard            |  |
|---------------------------|--|
| Controllers Field Devices |  |
| 🖃 🌉 Controllers           |  |
| □                         |  |
|                           |  |
|                           |  |
|                           |  |
|                           |  |
|                           |  |
|                           |  |
|                           |  |
|                           |  |
|                           |  |
|                           |  |
|                           |  |
|                           |  |
|                           |  |
|                           |  |
|                           |  |
| HFC302                    |  |
|                           |  |
| DFi Download Classic      |  |
|                           |  |
| Batch Download            |  |
|                           |  |
|                           |  |

14 – The **DFi Download** window will appear. Select the path to the DFI OLEServer (Local is the default path) and click **Connect**.

| Server Location             |      |             |                     |
|-----------------------------|------|-------------|---------------------|
| Cocal                       |      |             |                     |
| C Remote                    |      |             | Connect             |
| Download Options            |      |             |                     |
| Module:                     |      |             | P Properties        |
| Installed Firmware Version: |      |             |                     |
| Installed Firmware Date:    |      |             |                     |
| Firmware:                   |      |             | <inf< td=""></inf<> |
| Factory Init                | Hold | <u>B</u> un | Download            |
|                             |      |             |                     |
| Progress                    |      |             |                     |
| Progress                    |      |             |                     |
| Progress                    |      |             |                     |
| Progress                    |      |             |                     |

15 - Select the **TM302** module in the **Module** box. Use the serial number, located in the external identification label of the **TM302**, as a reference.

|                    | ATTENTION                                                |
|--------------------|----------------------------------------------------------|
| It is mandatory to | execute this step.                                       |
|                    |                                                          |
|                    | 🖥 Dfi Download 📃 🗖 🔀                                     |
|                    | Server Location                                          |
|                    | Cocal                                                    |
|                    | C Remote Refresh                                         |
|                    | Download Options                                         |
|                    | Module: Model TM302 - SN# 2 IP Properties                |
|                    | Installed Firmware Version: TM302V1.5.8                  |
|                    | Installed Firmware Date: 10/22/04 09:34:46               |
|                    | Firmware: C:\TM302V1.5.8\DF51Cust\Output\TM302V1.5.8.ABS |
|                    | Hold Bun Download                                        |
|                    | Progress                                                 |
|                    |                                                          |
|                    |                                                          |
|                    |                                                          |
|                    |                                                          |
|                    | Close                                                    |
|                    |                                                          |

16 - Click **Hold** to interrupt the firmware being executed in the **TM302** module. The module will quit executing the Firmware and all activity in the Fieldbus line will stop. Confirm the operation clicking **Yes**.

| Dfi Down | load                                             |                                    | ×           |
|----------|--------------------------------------------------|------------------------------------|-------------|
|          | Do you really want t<br>This will stop all field | o hold the select<br>bus activity. | ted module? |
|          | Sim                                              | <u>N</u> ão                        | ]           |

17 - Check if LED HOLD is lit. After interrupting the firmware, the following dialog box will open. Click **IP Properties** to configure the IP address of the module. The **IP Address** dialog box will open.

| IP Address                                                                                                    | ×                                         |
|----------------------------------------------------------------------------------------------------|-------------------------------------------|
| An IP address can be automatically assigned to I<br>module by a DHCP server. If your network does<br>DHCP server, ask your network administrator for<br>and then type it in the space below. | the selected<br>not have a<br>an address, |
| Dbtain an IP address from a DHCP server                                                                                                    |                                           |
| C Specify an IP address                                                                                                    |                                           |
| IP Address: 192 168 164 100                                                                                                    |                                           |
| Subnet Mask: 255 255 255 0                                                                                                    |                                           |
| <u> </u>                                                                                                    | Cancel                                    |

18 - The default option is to obtain the IP address from DHCP Server. Click the **Specify an IP** address option.

19- Type the IP Address and the Subnet Mask for the TM302;

| IP Address                                                                                                    | × |
|----------------------------------------------------------------------------------------------------|---|
| An IP address can be automatically assigned to the selected<br>module by a DHCP server. If your network does not have a<br>DHCP server, ask your network administrator for an address,<br>and then type it in the space below. |   |
| C Dbtain an IP address from a DHCP server                                                                                                    |   |
| Specify an IP address                                                                                                    |   |
| JP Address: 192 168 164 100                                                                                                    |   |
| Subnet Mask: 255 255 255 0                                                                                                    |   |
| OK Cancel                                                                                                    |   |

| ATTENTION                                                                                     |
|-----------------------------------------------------------------------------------------------|
| Do not use the address 192.168.164.100. This is the default IP address of the TM302.          |
|                                                                                               |
| TIP                                                                                           |
| Write the configured IP addresses and relate them to the serial numbers of each TM302 module. |
| It will help to identify and diagnose possible faults.                                        |
|                                                                                               |

11- Click **OK** to conclude.

12- Return to the TCP/IP Properties Dialog box of the computer and restore the original values of the IP address and the Subnet Mask.

13- After configuring the new IP address, the process will return to the **Dfi Download** window. Click **Run** and the firmware will execute again.

14 – A message will appear confirming the operation. Click **Yes** to continue.

| Dfi Down | oad 🔰                                          | < |
|----------|------------------------------------------------|---|
| ⚠        | Do you really want to run the selected module? | , |
|          | <u>Yes</u> <u>N</u> o                          |   |

15 - The procedure to connect the **TM302** to the subnet is complete. Repeat these steps above for the other modules.

| NOTE                                                                                                 |
|----------------------------------------------------------------------------------------------------|
| In case of there is more than one AuditTank to be set up, fulfill the following command to clear ARP |
| table, before setting up the next AuditTank.                                                         |
| C:\>arp -d 192.168.164.100 < enter >                                                                 |

# Visualizing and Updating the Firmware

- 1. Make sure that the **TM302** is ON and has been connected to the subnet, according to the procedures in "Connecting the AuditTank in the Subnet".
- 2. To continue, it will be necessary to interrupt the firmware execution in the TM302 module forcing it for the **Hold** mode.

Maintain firmly pressed the Push-Button (Factory Init/Reset) of the left and after, click twice in Push-Button of the right. The LED FORCE will blink twice consecutive. Liberate the Push-Button (Factory Init/Reset) of the left, this will force the **Hold** mode.

For safety and audit trail, this is the only mode to force the **Hold** mode and then to start the firmware download process.

- 3. Be sure that LED HOLD is on.
- 4. Execute the **FBTools Wizard** as described at previous topic.
- 5. Select the TM302 module and right-click it. Choose Dfi download Classic.

6. By selecting **DFi Download Classic** the **Dfi Download** dialog box will open. Select the DFI OLEServer path to be used (Local is the default path), and click the **Connect** button.

| Server Location             |     |               |
|-----------------------------|-----|---------------|
| • Local                     |     | M             |
| O Remote                    |     |               |
| Download Options            |     |               |
| Module:                     |     | Properties    |
| Installed Firmware Version: |     |               |
| Installed Firmware Date:    |     |               |
| Firmware:                   |     | <info></info> |
| Factory Init Hold           | Bun | Download      |
|                             | J   |               |
| Progress                    |     |               |
|                             |     |               |
|                             |     |               |
|                             |     |               |
|                             |     |               |
|                             |     | Close         |

7. Select the **TM302** module in the **Module** box. Use the serial number as a reference (see the external identification label).

8. After to select the **TM302** module, the firmware installed will be shown. This is the procedure indicated to verify the firmware version.

| ATTENTION                                                                                                    |
|----------------------------------------------------------------------------------------------------|
| The non-observance of this step can imply in serious damages. The module must be in <b>Hold</b> mode.                                                                                                    |
|                                                                                                    |
| 💐 Dfi Download                                                                                                    |
| Server Location      Image: Comparison of the server location      Image: Comparison of the server location of the server location of the se |
| Hold  Run  Download    Progress                                                                                                    |

Note that the **DFI Download** dialog box shows the installed version and date of the current firmware loaded in the **TM302** module.

- 9. Click the button it is select the firmware file to be downloaded (TM302\*.ABS).
- 10. After selecting the firmware file, click the Download button to start the firmware download.
- 11. A message box will come up requesting a confirmation. Click Yes to continue.

| Dfi Down | load 🔀                                                          |
|----------|-----------------------------------------------------------------|
| ⚠        | Do you really want to download firmware to the selected module? |
|          | <u>Yes</u> <u>N</u> o                                           |

12. The progress bar at the bottom of the dialog box will show the operation progress.

| Progress             |  |
|----------------------|--|
| Downloading Firmware |  |
|                      |  |
| Total                |  |
|                      |  |
|                      |  |

13. When the download is complete, a dialog box will appear confirming that the program was downloaded successfully. Click **OK** and wait a few minutes while the information is updated. The TM**302** will be in "Run Mode". (Check if the RUN LED is ON).

| DfiDownle | oad X                                            |
|-----------|--------------------------------------------------|
| •         | Program Downloaded Successfully - Time: 00:02:42 |
|           | ()                                               |

14. Click the Close button to exit from the Dfi Download window.

# **Changing IP Address**

# Changing TM302 IP

**NOTE** To change the **TM302** subnet, see the procedures in "Connecting the AuditTank in the Subnet" (described in this section). Follow these steps only to change the IP address.

- 1. Make sure that the **TM302** is ON and has been connected to the subnet, according to the procedures in "Connecting the AuditTank in the Subnet".
- 2. Run the FBTools Wizard, as shown in previous topics.
- 3. Select the TM302 module and click DFi Download Classic.
- The DFI Download dialog box will be open. Select the DFI OLE Server path to be used (Local is the default path) and click the Connect button.

| Server Location             |     |               |
|-----------------------------|-----|---------------|
| • Local                     |     | ~             |
| C Remote                    |     | Connect       |
| Download Options            |     |               |
| Module:                     |     | Properties    |
| Installed Firmware Version: |     |               |
| Installed Firmware Date:    |     | _             |
| Firmware:                   |     | <info></info> |
| Factory Init <u>H</u> old   | Bun | Download      |
| Progress                    |     |               |
|                             |     |               |
|                             |     |               |
|                             |     |               |
|                             |     |               |
|                             |     |               |

5. Select the **TM302** module in the **Module** box. Use the serial number as a reference (see the external identification label).

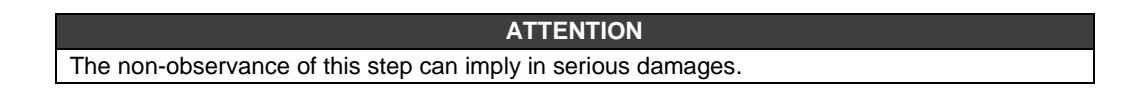

| 🗧 Dfi Download                                           |               |
|----------------------------------------------------------|---------------|
| Server Location                                          |               |
| Cocal                                                    |               |
| C Remote                                                 | Refresh       |
| Download Options                                         |               |
| Module: Model TM302 - SN# 2                              | IP Properties |
| Installed Firmware Version: TM302V1.5.8                  |               |
| Installed Firmware Date: 10/22/04 09:34:46               |               |
| Firmware: C:\TM302V1.5.8\DF51Cust\Output\TM302V1.5.8.ABS |               |
| Hold Bun Download                                        |               |
| Progress                                                 |               |
| Γ                                                        |               |
|                                                          | _             |
|                                                          |               |
|                                                          |               |
|                                                          | Llose         |

- 6. Click the Hold button to interrupt the firmware execution in the TM302.
- 7. Afterwards all activities in the Fieldbus network will be stopped. Confirm this operation by clicking **Yes**.

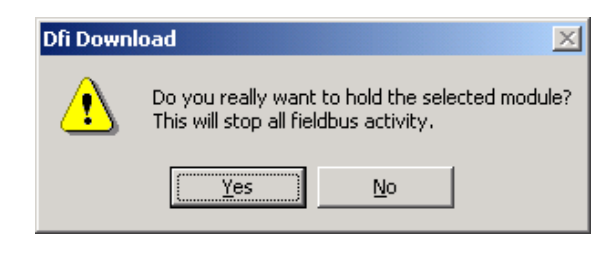

### ATTENTION

This step will be necessary only if the **Hold** button is enabled, indicating that the firmware is being fulfilled.

- 8. Check if the HOLD LED is ON.
- 9. Click **IP Properties** button at the **DFI Download** dialog box. The **IP Address** dialog box will open.
- 10. The default option is Obtain the IP Address from a DHCP Server. Click the Specify an IP address option to change to another IP address.

| IP Address                                                                                                    | × |
|----------------------------------------------------------------------------------------------------|---|
| An IP address can be automatically assigned to the selected<br>module by a DHCP server. If your network does not have a<br>DHCP server, ask your network administrator for an address,<br>and then type it in the space below. |   |
| O Obtain an IP address from a DHCP server                                                                                                    |   |
| Specify an IP address                                                                                                    |   |
| JP Address: 192 168 164 175                                                                                                    |   |
| Subnet Mask: 255 255 255 0                                                                                                    |   |
| Default Gateway: 192 168 164 1                                                                                                    |   |
| OK Cancel                                                                                                    |   |

11. Type the IP address, the Subnet mask and the default gateway (provided by the network administrator) to be associated to the **TM302**.

Α

| TT | ENT | <b>ION</b> |  |
|----|-----|------------|--|
|    |     |            |  |

Do not use the IP Address 192.168.164.100 (it is already being used by **TM302**). In addition, be sure that the chosen address is not in use.

HINT Write down the IP addresses that will be specified and the serial number of each TM302 module. It will help in the identification and diagnostics of possible failures.

- 12. Click the **OK** button to conclude this operation.
- 13. After assigning a new IP address, the process will return to the Dfi Download dialog box.
- 14. Click the Run button to fulfill the TM302 firmware again.
- 15. Click Close to exit from the Dfi Download dialog box.

# **BLOCK LIBRARY**

# Block Types supported by TM302

It is recommended to read the Function Blocks Manual first, included in the System302 documentation, because it provides the information about the Foundation Fieldbus standard.

The TM302 supports several block types, also supported by other Smar devices, and they are classified as Generic Blocks.

The Measurement Blocks were developed exclusively for this device and this is the main focus of this chapter.

The table below shows the blocks supported by TM302 and the correspondent DD revision:

| DD<br>Revision | Mnemonic | Profile<br>number | Class | Maximum<br>Number of<br>Instances | Description                    |
|----------------|----------|-------------------|-------|-----------------------------------|--------------------------------|
|                | RS       | 0x0133            | RS    | 1                                 | Resource                       |
|                | DIAG     | 0x8018            | TRD   | 1                                 | Diagnostic                     |
|                | MBCF     | 0x802A            | TRD   | 1                                 | Modbus Configuration           |
|                | TEMP     | 0x8028            | TRD   | Not limited                       | DF-45 Temperature Transducer   |
|                | AI       | 0x0101            | FB    | Not limited                       | Analog Input                   |
|                | DI       | 0x0103            | FB    | Not limited                       | Discrete Input                 |
|                | MDI      | 0x8032            | FB    | Not limited                       | Multiple Discrete Input        |
|                | ARTH     | 0x8007            | FB    | Not limited                       | Arithmetic                     |
|                | AALM     | 0x800B            | FB    | Not limited                       | Analog Alarm                   |
| 01             | TIME     | 0x800E            | FB    | Not limited                       | Timer and Logic                |
| 01             | CT       | 0x801A            | FB    | Not limited                       | Constant                       |
|                | MBCS     | 0x802B            | FB    | 16                                | Modbus Control Slave           |
|                | MBSS     | 0x802C            | FB    | 16                                | Modbus Supervision Slave       |
|                | MBCM     | 0x802D            | FB    | 16                                | Modbus Control Master          |
|                | MBSM     | 0x802E            | FB    | 16                                | Modbus Supervision Master      |
|                | AO       | 0x0102            | FB    | Not limited                       | Analog Output                  |
|                | MDO      | 0x8030            | FB    | Not limited                       | Multiple Digital Output        |
|                | HC       | 0x8026            | TRD   | 1                                 | Hardware Configuration         |
|                | TRD      | 0x8029            | TRD   | 1                                 | Transducer IDShell             |
|                | SPG      | 0x800D            | FB    | Not limited                       | Setpoint Generator             |
|                | TMT      | 0x8067            | TRD   | 1                                 | Tank Measurement Transducer    |
|                | STD      | 0x8068            | TRD   | 1                                 | Shore Tank Database            |
|                | TT       | 0x8069            | FB    | 20                                | Tank Table                     |
|                | ATT      | 0x806A            | FB    | Not limited                       | Automatic Thermometer Tank     |
| 02             | STG      | 0x806B            | FB    | 4                                 | Shore Tank Gauge               |
|                | STGR     | 0x8071            | FB    | 1                                 | Shore Tank Gauge Revision      |
|                | STGV     | 0x806D            | FB    | 1                                 | Shore Tank Gauge View          |
|                | ATV      | 0x804C            | FB    | 1                                 | Audit Trail View               |
|                | AEV      | 0x804D            | FB    | 1                                 | Alarm/Event View               |
|                | TWT      | 0x806C            | FB    | 1                                 | Tank Well Test                 |
| 03             | TWTR     | 0x8073            | FB    | 1                                 | Historic of Liquid Measurement |
|                | TWTV     | 0x806E            | FB    | 1                                 | Tank Well Test View            |

# Generic Blocks

| RESOURCE          | DESCRIPTION                                                                                                    |
|-------------------|----------------------------------------------------------------------------------------------------|
| RS                | <b>RESOURCE</b> – This block contains data specific to the hardware associated to the resource.                                              |
|                   |                                                                                                    |
| TRANSDUCER BLOCKS | DESCRIPTION                                                                                                    |
| нс                | <b>HARDWARE CONFIGURATION TRANSDUCER</b> – Configures the module type for each slot in the DFI302.                                           |
| DIAG              | <b>DIAGNOSTICS TRANSDUCER</b> – Provides online measurement for the block execution time, check the links between blocks and other features. |

| INPUT TRANSDUCER BLOCKS | DESCRIPTION                                                                         |
|-------------------------|-------------------------------------------------------------------------------------|
| TEMP                    | DF-45 TEMPERATURE TRANSDUCER – This is the transducer block for the module DF45, an |
|                         | 8-low signal input module for RTD, TC, mV, Ohm.                                     |

| INPUT FUNCTION BLOCKS | DESCRIPTION                                                                                                    |
|-----------------------|----------------------------------------------------------------------------------------------------|
| AI                    | <b>ANALOG INPUT</b> – This block reads the analog input data from the analog input signal and send the data to other function blocks. It has scaling conversion, filtering, square root, low cut and alarm processing. |
| DI                    | <b>DISCRETE INPUT</b> – This block reads the discrete input data from the discrete input signal and send the data to other function blocks. It has filtering and alarm processing, and can invert the data.            |
| MDI                   | <b>MULTIPLE DISCRETE INPUTS</b> – This block provides a mode to receive 8 discrete variables from other modules.                                                                                                    |

| CONTROL AND CALCULATION<br>FUNCTION BLOCKS | DESCRIPTION                                                                                                    |
|--------------------------------------------|----------------------------------------------------------------------------------------------------|
| AALM                                       | <b>ANALOG ALARM</b> – This alarm block has dynamic or static alarm limits, hysteresis, temporary expansion of alarm limits on step setpoint changes to avoid nundesired alarms, two levels of alarm limits and delay for alarm detection.     |
| СТ                                         | CONSTANT – Provides analog and discrete output parameters with constant values.                                                                                                    |
| ARTH                                       | <b>ARITHMETIC</b> – This calculation block provides pre-defined equations to be used in applications such as flow compensation, HTG, ratio control and others.                                                                                |
| PID                                        | <b>PID CONTROL</b> – This standard block has several features, as: setpoint treatment (value and rate limitation), filter and PV alarm, feedforward, traced output and others.                                                                |
| TIME                                       | <b>TIMER AND LOGIC</b> – This block has four discrete inputs, that are processed by a combination logic. The selected timer processing type operates on the combined input signal to obtain measurement, delay, extension, pulse or debounce. |
| SPG                                        | <b>SETPOINT GENERATOR</b> – This block generates setpoint according to a curve in function of the time. Typical applications are temperature control, reactor in batch, etc.                                                                  |

| DESCRIPTION                                                                                   |
|-----------------------------------------------------------------------------------------------|
| MODBUS CONFIGURATION – This transducer block configures general features related to the       |
| Modbus gateway.                                                                               |
| <b>MODBUS CONTROL SLAVE</b> – When the device is operating as a gateway between Foundation    |
| Fieldbus and Modbus (slave device), this block can be used to exchange control data between   |
| both protocols.                                                                               |
| MODBUS SUPERVISION SLAVE – When the device is operating as a gateway between                  |
| FOUNDATION Fieldbus and Modbus (slave device), this block can be used to convert FOUNDATION   |
| Fieldbus parameters to Modbus variables. These variables will be available to the supervisory |
| system with a Modbus driver.                                                                  |
| MODBUS CONTROL MASTER - When the device is operating as a gateway between                     |
| FOUNDATION Fieldbus and Modbus (master device), this block can be used to exchange control    |
| data between both protocols.                                                                  |
| MODBUS SUPERVISION MASTER - When the device is operating as a gateway between                 |
| FOUNDATION Fieldbus and Modbus (master device), this block can be used to convert             |
| Modbus variables to Foundation Fieldbus parameters. These parameters will be available to     |
| the supervisory system with a Foundation Fieldbus driver (OPC).                               |
|                                                                                               |

| OUTPUT FUNCTION BLOCKS | DESCRIPTION                                                                                                    |
|------------------------|----------------------------------------------------------------------------------------------------|
| AO                     | <b>ANALOG OUTPUT</b> – The AO block receives an analog value and generates an analog output signal. It provides value and rate limiting, scaling conversion, fault state mechanism and other features. |
| MDO                    | MULTIPLE DISCRETE OUTPUT – This block can send 8 discrete variables to other modules.                                                                                                    |

# Measurement Blocks

# **Transducer Blocks**

| TRANSDUCER<br>BLOCKS | DESCRIPTION                                                                                                    |
|----------------------|----------------------------------------------------------------------------------------------------|
| тмт                  | <b>TANK MEASUREMENT TRANSDUCER</b> – It provides the elements to configure parameters related to the device. The main parameters refer to access restriction, passwords and correspondent access level configurations, logger initialization, Engeneering Unit Selection, real time clock. |
| STD                  | <b>SHORE TANK DATABASE</b> – Configuration of tanks as: tags, tank table, type of the tank, type of the tank steel, temperature of tank, etc.                                                                                                    |
| тт                   | TANK TABLE – Identification of the table and points of the tank table.                                                                                                    |

# Measurement Blocks

| FUNCTION<br>BLOCKS | DESCRIPTION                                                                                                    |
|--------------------|----------------------------------------------------------------------------------------------------|
| ATT                | <b>AUTOMATIC THERMOMETER TANK</b> – Calculates the average temperature of the liquid in tank, with base in the level and temperature in different heights.                                                                                                    |
| STG                | <b>SHORE TANK GAUGE</b> – The main function of this block is to calculate the volume and mass received or sent. Accomplishes also sampler control, emptying indication and overfill, aid in proration of raw oil production, etc.                                                                                                    |
| STGR               | <b>SHORE TANK GAUGE REVISION</b> – Through this block the user can to browse the reports from the TM302 memory and then supply laboratory analysis data or manual measurement. Besides, the user can edit a report, that is, the user supply all data relative to measurement, the TM302 calculates the volume and mass and then generate the transfer report.                                           |
| тwт                | <b>TANK WELL TEST</b> – This block is used in the well test process using tank for measurement. The function is to get factors (test flow / production potential) for proration of the production in shared measurement and monitoring of the well production capacity.                                                                                                    |
| TWTR               | <b>TANK WELL TEST REVISION</b> – Through this block the user can to browse the reports from the TM302 memory and then supply laboratory analysis data or manual measurement. Besides, the user can edit a report of well test, that is, the user supply all data relative to measurement, the TM302 calculates the volume, mass, test flow and production potential, then generate the well test report. |

# Report/Register Visualization Blocks

| FUNCTION<br>BLOCKS | DESCRIPTION                                                                                                    |
|--------------------|----------------------------------------------------------------------------------------------------|
| STGV               | <b>SHORE TANK GAUGE VISUALIZATION</b> – This block allows to browse and to display the transfer reports, one report at a time, selected from the logger (TM302 NVRAM memory). This block provides the status of the logger, including warning and overflow.               |
| тwтv               | <b>TANK WELL TEST REPORT VISUALIZATION -</b> This block allows to browse and to display the well test reports in tank, one report at a time, selected from the logger (TM302 NVRAM memory). This block provides the status of the logger, including warning and overflow. |
| ATV                | <b>AUDIT TRAIL VIEW</b> – This block allows to browse and to display the configuration log, a group of 10 changes at a time, selected from the logger (TM302 NVRAM memory). This block provides the status of the logger, including warning and overflow.                 |
| AEV                | <b>ALARM/EVENT VIEW</b> – This block allows to browse and to display the process alarms and events, a group of 10 occurences at a time, selected from the logger (TM302 NVRAM memory). This block provides the status of the logger, including warning and overflow.      |

# **Generic Blocks**

# **RS** – Resource Block

#### Description

This block contains data specific to the hardware associated to the resource. All data is modeled as Contained, so there are no links to this block. The data is not processed as a function block would process the data, so there is no function schema.

The parameters have the minimum requirements of a Function Block Application associated with the resource. Some parameters, such as calibration data and ambient temperature, are included in the respective transducer blocks.

The mode controls major states of the resource. The O/S mode stops all function block execution. The actual mode of the function blocks will be changed to O/S, but the target mode will not be changed. The Auto mode allows normal operation of the resource. The IMan mode indicates that the resource is initializing or receiving the software download.

The parameters MANUFAC\_ID, DEV\_TYPE, DEV\_REV, DD\_REV, and DD\_RESOURCE are required to identify and locate the correct DD to be used with the resource, selected by the Device Description Services.

The parameter HARD\_TYPES is a read-only bitstring parameter that indicates the type of the hardware available to this resource. If a configured I/O block requires a type of hardware that is not available, the result will be a block alarm indicating the configuration error.

The parameter RS\_STATE indicates the operational status of the Function Block Application for the resource containing this resource block.

#### **RESTART Parameter**

The parameter RESTART has different level for the initialization of the resource. They are:

1 - Run: passive state of the parameter.

- 2 Restart resource: resets problems such as garbage collection.
- 3 Restart with defaults: erases the configuration memory; it acts like a factory initialization.

4 - Restart processor: acts like the reset button on the processor associated to the resource.

This parameter does not appear in a view because it returns to 1 right after being written.

#### **Non-volatile Parameters**

Smar devices do not support cyclic saving of non-volatile parameters to a non-volatile memory, therefore the parameter NV\_CYCLE\_T will always be zero, which means that it doesn't support the feature.

On the other hand, Smar devices have a mechanism to save non-volatile parameters to a nonvolatile memory while shutting down, and to recover the parameters when turning on.

#### Timeout for remote cascade modes

SHED\_RCAS and SHED\_ROUT set the time limit when the communication with a remote device is lost. These constants are used by all function blocks that support a remote cascade mode. The effect of a timeout is described in Mode Calculation. Shedding from RCAS/ROUT should not occur when SHED\_RCAS or SHED\_ROUT is set to zero.

#### **Alert Notification**

The value of the parameter MAX\_NOTIFY is the maximum number of alert reports that this resource can send without receiving a confirmation, corresponding to the amount of buffer space available for alert messages. The user can set a lower number to control the alert flow by adjusting the value of the parameter LIM\_NOTIFY. If LIM\_NOTIFY is set to zero, no alerts will be reported. The CONFIRM\_TIME parameter is the time interval that the resource will wait for the confirmation that the report was sent before trying again. If the CONFIRM\_TIME is zero, the device won't try again.

#### FEATURES / FEATURE\_SEL Parameters

The bit strings parameters FEATURES and FEATURE\_SEL specify optional behaviors of the resource. The first parameter defines the available features, and it is read-only. The second parameter activates an available feature by configuration. If a bit is set in FEATURE\_SEL and it is not set in FEATURES, the result will be a block alarm for a configuration error.

Smar devices support the following features: Reports, Fault State, Write-protect Software.

#### Fault state for the entire resource

If the user sets the SET\_FSTATE parameter, the FAULT\_STATE parameter will indicate active and **all output function blocks** in the resource will change, immediately, to the condition selected by the "Fault State Type" of the IO\_OPTS parameter. It can be cleared by setting the CLR\_FSTATE parameter. The parameters set and clear do not appear in a view because they are transitory.

#### Write-Protect Software

The WRITE\_LOCK parameter, when configured, will prevent any external change to the static or non-volatile database in the Function Block Application of the resource. Block connections and calculation results will proceed normally, but the configuration will be locked. The parameter is configured and cleared by writing to the WRITE\_LOCK parameter. Clearing WRITE\_LOCK will generate the discrete alert WRITE\_ALM, with the WRITE\_PRI priority. Setting WRITE\_LOCK will clear the alert, if it exists.

Before setting WRITE\_LOCK parameter to *Locked*, it is necessary to select the "Soft Write lock supported" option in FEATURE\_SEL.

#### Features being implemented

The parameter CYCLE\_TYPE is a bitstring that defines the types of cycles that this resource can execute. CYCLE\_SEL allows the configurator to choose one of the types. If CYCLE\_SEL contains more than one bit, or if the bit is not configured in CYCLE\_TYPE, the result will be a block alarm for a configuration error. MIN\_CYCLE\_T is the minimum time specified by the manufacturer to execute a cycle. It sets a lower limit to the scheduling of the resource.

MEMORY\_SIZE defines the size of the resource to configure the function blocks, in kilobytes.

The parameter FREE\_SPACE shows the percentage of the configuration memory that is still available. FREE\_TIME shows the approximate percentage of time available in the resource for processing new function blocks, should they be configured.

#### BLOCK\_ERR

The BLOCK\_ERR of the resource block will indicate the following causes:

- Device Fault State Set When FAULT\_STATE is active;
- Simulate Active When the simulate jumper is ON;
- Out of Service When the block is in O/S mode.

#### Supported Modes

O/S, IMAN and AUTO

#### Parameters

| ldx    | Parameter       | Data Type<br>(length)  | Valid Range/<br>Options             | Default<br>Value | Units | Store/<br>Mode | Description                                                                                                    |
|--------|-----------------|------------------------|-------------------------------------|------------------|-------|----------------|----------------------------------------------------------------------------------------------------|
| 1      | ST_REV          | Unsigned16             |                                     | 0                | None  | S/RO           |                                                                                                    |
| 2      | TAG_DESC        | OctString(32)          |                                     | Spaces           | Na    | S              |                                                                                                    |
| 3      | STRATEGY        | Unsigned16             |                                     | 0                | None  | S              |                                                                                                    |
| 4      | ALERT_KEY       | Unsigned8              | 1 to 255                            | 0                | None  | S              |                                                                                                    |
| 5 (A2) | MODE_BLK        | DS-69                  |                                     | O/S              | Na    | S              | Refer to the Mode Parameter                                                                                                    |
| 6      | BLOCK_ERR       | BitString(2)           |                                     |                  | E     | D/RO           |                                                                                                    |
| 7      | RS_STATE        | Unsigned8              |                                     |                  | Е     | D/RO           | Status of the function block application state machine.                                                                                |
| 8      | TEST_RW         | DS-85                  |                                     |                  | None  | D              | Read/write test parameter - used only for conformity testing.                                                                          |
| 9      | DD_RESOURC<br>E | VisibletString<br>(32) |                                     | Spaces           | Na    | S / RO         | String identifying the tag of the resource that contains the Device Description for this resource.                                     |
| 10     | MANUFAC_ID      | Unsigned32             | Enumeration;<br>Controlled by<br>FF | 0x0000030<br>2   | None  | S / RO         | Manufacturer's identification number - used<br>by the interface device to locate the DD file<br>for the resource.                      |
| 11     | DEV_TYPE        | Unsigned16             | Set by mfgr                         |                  | None  | S / RO         | Manufacturer's model number associated<br>to the resource - used by the interface<br>device to locate the DD file for the<br>resource. |

# AuditTank – User's Manual

| ldx | Parameter        | Data Type<br>(length) | Valid Range/<br>Options                                                                       | Default<br>Value | Units            | Store/<br>Mode | Description                                                                                                    |
|-----|------------------|-----------------------|-----------------------------------------------------------------------------------------------|------------------|------------------|----------------|----------------------------------------------------------------------------------------------------|
| 12  | DEV_REV          | Unsigned8             | Set by mfgr                                                                                   |                  | None             | S / RO         | Manufacturer's revision number associated<br>to the resource - used by the interface<br>device to locate the DD file for the<br>resource.                                                                                            |
| 13  | DD_REV           | Unsigned8             | Set by mfgr                                                                                   |                  | None             | S / RO         | Revision of the DD associated to the resource - used by the interface device to locate the DD file for the resource.                                                                                                    |
| 14  | GRANT_DENY       | DS-70                 | See Block<br>Options                                                                          | 0                | Na               | D              | Options for controlling the access of the<br>host computer and local control panels to<br>the operation, tune and alarm parameters<br>of the block.                                                                                  |
| 15  | HARD_TYPES       | BitString(2)          | Set by mfgr                                                                                   |                  | Na               | S / RO         | The types of hardware available as channel numbers.                                                                                                    |
| 16  | RESTART          | Unsigned8             | 1: Run,<br>2: Restart<br>resource,<br>3: Restart with<br>defaults,<br>4: Restart<br>processor |                  | E                | D              | Allows manual initialization. Several initialization levels are possible.                                                                                                    |
| 17  | FEATURES         | BitString(2)          | Set by mfgr                                                                                   |                  | Na               | S / RO         | Display options supported by the resource block.                                                                                                    |
| 19  | FEATURE_SE<br>L  | BitString(2)          |                                                                                               | 0                | Na               | S              | Select the options from the resource block.                                                                                                    |
| 19  | CYCLE_TYPE       | BitString(2)          | Set by mfgr                                                                                   |                  | Na               | S / RO         | Identifies the block execution methods available for this resource.                                                                                                    |
| 20  | CYCLE_SEL        | BitString(2)          |                                                                                               | 0                | Na               | S              | Select the block execution method for this resource.                                                                                                    |
| 21  | MIN_CYCLE_T      | Unsigned32            | Set by mfgr                                                                                   |                  | 1/32<br>millisec | S/RO           | Time interval of the shortest cycle that the resource can execute.                                                                                                    |
| 22  | MEMORY_SIZ<br>E  | Unsigned16            | Set by mfgr                                                                                   |                  | kbytes           | S / RO         | Configuration memory available in an<br>empty resource. Should be checked before<br>executing the download.                                                                                                    |
| 23  | NV_CYCLE_T       | Unsigned32            |                                                                                               |                  | 1/32<br>millisec | S / RO         | Time interval between writing copies of the NV parameters to the non-volatile memory. Zero means that no copy will be written.                                                                                                    |
| 24  | FREE_SPACE       | Float                 | 0 to 100 %                                                                                    |                  | %                | D / RO         | Percent of the memory available for further configuration. The value will be zero in a pre-configured resource.                                                                                                    |
| 25  | FREE_TIME        | Float                 | 0 to 100%                                                                                     |                  | %                | D/RO           | Percent of the block processing time available to process additional blocks.                                                                                                    |
| 26  | SHED_RCAS        | Unsigned32            |                                                                                               | 640000           | 1/32<br>millisec | S              | Time interval to write to the computer in the positions Rcas of the function block.                                                                                                    |
| 27  | SHED_ROUT        | Unsigned32            |                                                                                               | 640000           | 1/32<br>millisec | S              | Time interval to write to the computer in the positions ROut of the function block.                                                                                                    |
| 28  | FAULT_STATE      | Unsigned8             | 1: Clear, 2:<br>Active                                                                        |                  | E                | D              | Condition set when the communication with<br>the output block fails, caused by the output<br>block or a physical contact. When the Fault<br>State condition is set, the output function<br>blocks will execute the FSAFE procedures. |
| 29  | SET_FSTATE       | Unsigned8             | 1: Off, 2: Set                                                                                | 1                | E                | D              | Allows the fault state condition to be manually initiated when selecting "Set".                                                                                                    |
| 30  | CLR_FSTATE       | Unsigned8             | 1: Off, 2: Clear                                                                              | 1                | E                | D              | Selecting "Clear" for this parameter will<br>clear the device fault state if the field<br>condition is cleared.                                                                                                    |
| 31  | MAX_NOTIFY       | Unsigned8             | Set by mfgr                                                                                   |                  | None             | S / RO         | Maximum number of alert messages unacknowledged.                                                                                                    |
| 32  | LIM_NOTIFY       | Unsigned8             | 0 to MAX_<br>NOTIFY                                                                           | MAX_<br>NOTIFY   | None             | S              | Maximum number of alert messages unacknowledged.                                                                                                    |
| 33  | CONFIRM_TIM<br>E | Unsigned32            |                                                                                               | 640000           | 1/32<br>millisec | S              | The minimum time interval before trying to send an alert report again.                                                                                                    |
| 34  | WRITE_LOCK       | Unsigned8             | 1:Unlocked,<br>2:Locked                                                                       | 1                | E                | S              | When configured, the user won't be able to<br>write to the parameter, except to clear the<br>WRITE_LOCK parameter. Block inputs will<br>be updated.                                                                                  |
| 35  | UPDATE_EVT       | DS-73                 |                                                                                               |                  | Na               | D              | This alert is generated by any changes to the static data.                                                                                                    |

| ldx | Parameter  | Data Type<br>(length) | Valid Range/<br>Options                           | Default<br>Value | Units | Store/<br>Mode | Description                                                                                                    |
|-----|------------|-----------------------|---------------------------------------------------|------------------|-------|----------------|----------------------------------------------------------------------------------------------------|
| 36  | BLOCK_ALM  | DS-72                 |                                                   |                  | Na    | D              | The block alarm is used for configuration<br>failures, hardware and connection failures<br>or system problems. The cause of the alert<br>is displayed in the subcode field. The first<br>alert that becomes active will set the Active<br>status in the Status attribute. When the<br>Unreported status is cleared by the alert<br>reporting task, another block alert can be<br>reported without clearing the Active status,<br>if the subcode has changed. |
| 37  | ALARM_SUM  | DS-74                 |                                                   |                  | Na    | S              | The current alert status, unacknowledged status, unreported status, and disabled status of the alarms associated to the function block.                                                                                                    |
| 38  | ACK_OPTION | BitString (2)         | 0: Auto ACK<br>Desabled<br>1: Auto ACK<br>Enabled | 0                | Na    | S              | Select the alarms associated to the block that will be automatically acknowledged.                                                                                                    |
| 39  | WRITE_PRI  | Unsigned8             | 0 to 15                                           | 0                | None  | S              | Priority of the alarm generated by clearing the writelock.                                                                                                    |
| 40  | WRITE_ALM  | DS-72                 |                                                   |                  | None  | D              | This alert is generated if the writelock parameter is cleared.                                                                                                    |
| 41  | ITK_VER    | Unsigned16            |                                                   |                  | Na    | S/RO           | This parameter indicates the ITK version of the device (only for certified devices).                                                                                                    |

E – Enumerated Parameter; NA – Dimensionless Parameter; RO – Read Only; D – Dynamic; N – Non-volatile; S – Static; I – Input Parameter; O - Output Parameter AA – Administrator Level; A1 – Level 1; A2 – Level 2 RA – Restriction to the Administration; R1 – Restriction Level 1; R – Restriction Level 2 Legend:

# HC – Hardware Configuration Transducer

# Overview

This block configures the module type for each slot in the DFI302.

### Description

The following table shows the module types available.

| Code | Description                                                  | I/O Type                              |
|------|--------------------------------------------------------------|---------------------------------------|
|      | Available slot                                               | No I/O                                |
| DF51 | DFI302 Processor 1x10Mbps, 4xH1                              | No I/O                                |
| DF50 | Power Supply 90-264VAC                                       | No I/O                                |
| DF56 | Power Supply for Backplane 20-30VDC                          | No I/O                                |
| DF52 | Power Supply for Fieldbus                                    | No I/O                                |
| DF49 | 2- channel Power Supply Impedance                            | No I/O                                |
| DF53 | 4- channel Power Supply Impedance                            | No I/O                                |
| DF11 | 2 Groups of 8 24VDC Inputs (Isolated)                        | 16-discrete input                     |
| DF12 | 2 Groups of 8 48VDC Inputs (Isolated)                        | 16- discrete input                    |
| DF13 | 2 Groups of 8 60VDC Inputs (Isolated)                        | 16- discrete input                    |
| DF14 | 2 Groups of 8 125VDC Inputs (Isolated)                       | 16- discrete input                    |
| DF15 | 2 Groups of 8 24VDC Inputs (Sink)( Isolated)                 | 16- discrete input                    |
| DF16 | 2 Groups of 4 120VAC Inputs (Isolated)                       | 8- discrete input                     |
| DF17 | 2 Groups of 4 240VAC Inputs (Isolated)                       | 8- discrete input                     |
| DF18 | 2 Groups of 8 120VAC Inputs (Isolated)                       | 16- discrete input                    |
| DF19 | 2 Groups of 8 240VAC Inputs (Isolated)                       | 16- discrete input                    |
| DF20 | 1 Group of 8 On/Off Switches                                 | 8- discrete input                     |
| DF21 | 1 Group of 16 Open Collector Outputs                         | 16- discrete output                   |
| DF22 | 2 Groups of 8 Transistor Outputs (source) (Isolated)         | 16- discrete output                   |
| DF23 | 2 Groups of 4 120/240VAC Outputs                             | 8- discrete output                    |
| DF24 | 2 Groups of 8 120/240VAC Outputs                             | 16- discrete output                   |
| DF25 | 2 Groups of 4 NO Relays Outputs                              | 8- discrete output                    |
| DF26 | 2 Groups of 4 NC Relays Outputs                              | 8- discrete output                    |
| DF27 | 1 Groups of 4 NO and 4 NC Relays Outputs                     | 8- discrete output                    |
| DF28 | 2 Groups of 8 NO Relays Outputs                              | 16- discrete output                   |
| DF29 | 2 Groups of 4 NO Relays Outputs (W/o RC)                     | 8- discrete output                    |
| DF30 | 2 Groups of 4 NC Relays Outputs (W/o RC)                     | 8- discrete output                    |
| DF31 | 1 Group of 4 NO and 4 NC Relays Outputs (W/o RC)             | 8- discrete output                    |
| DF32 | 1 Group of 8 24VDC Inputs and 1 Group of 4 NO Relays         | 8- discrete input /4- discrete output |
| DF33 | 1 Group of 8 48VDC Inputs and 1 Group of 4 NO Relays         | 8- discrete input /4- discrete output |
| DF34 | 1 Group of 8 60VDC Inputs and 1 Group of 4 NO Relays         | 8- discrete input /4- discrete output |
| DF35 | 1 Group of 8 24VDC Inputs and 1 Group of 4 NC Relays         | 8- discrete input /4- discrete output |
| DF36 | 1 Group of 8 48VDC Inputs and 1 Group of 4 NC Relays         | 8- discrete input /4- discrete output |
| DF37 | 1 Group of 8 60VDC Inputs and 1 Group of 4 NC Relays         | 8- discrete input /4- discrete output |
| DF38 | 1 Group of 8 24VDC Inputs, 1 Group of 2 NO and 2 NC Relays   | 8- discrete input /4- discrete output |
| DF39 | 1 Group of 8 48VDC Inputs, 1 Group of 2 NO and 2 NC Relays   | 8- discrete input /4- discrete output |
| DF40 | 1 Group of 8 60VDC Inputs, 1 Group of 2 NO and 2 NC Relays   | 8- discrete input /4- discrete output |
| DF41 | 2 Groups of 8 Pulse Inputs – low frequency                   | 16-pulse input                        |
| DF42 | 2 Groups of 8 Pulse Inputs – high frequency                  | 16- pulse input                       |
| DF43 | 1 Group of 8 Analog Inputs                                   | 8-analog input                        |
| DF44 | 1 Group of 8 Analog Inputs with shunt resistors              | 8-analog input                        |
| DF57 | 1 Group of 8 Differential Analog Inputs with shunt resistors | 8-analog input                        |

| Code | Description                     | I/О Туре        |
|------|---------------------------------|-----------------|
| DF45 | 1 Group of 8 Temperature Inputs | 8-temperature   |
| DF46 | 1 Group of 4 Analog Outputs     | 4-analog output |

The execution method of this transducer block will write to all output modules and read from all input modules. If any I/O module fails this scan, it will be indicated in BLOCK\_ERR as well as in the MODULE\_STATUS\_x. It is easy to locate the module or the sensor that failed. All I/O modules in the previous table can be accessed directly using Input/Output Function

All I/O modules in the previous table can be accessed directly using input/Output Function Blocks, without a transducer block, except for the DF-45 that requires the TEMP block.

# BLOCK\_ERR

The BLOCK\_ERR of the HC block will indicate the following causes:

- Lost static date Low battery voltage indication.
- Device needs maintenance now High temperature in the CPU;
- Input Failure a physical input point failed.
- Output Failure a physical output point failed.
- Out of Service When the block is in O/S mode.

Supported Modes

O/S and AUTO.

# Parameters

| ldx    | Parameter  | Data Type<br>(length) | Valid<br>Range/<br>Options                                                                                                    | Default<br>Value | Units | Store /<br>Mode | Description                                       |
|--------|------------|-----------------------|----------------------------------------------------------------------------------------------------|------------------|-------|-----------------|---------------------------------------------------|
| 1      | ST_REV     | Unsigned16            |                                                                                                    | 0                | None  | S/RO            |                                                   |
| 2      | TAG_DESC   | OctString(32)         |                                                                                                    | Spaces           | Na    | S               |                                                   |
| 3      | STRATEGY   | Unsigned16            |                                                                                                    | 0                | None  | S               |                                                   |
| 4      | ALERT_KEY  | Unsigned8             | 1 to 255                                                                                                    | 0                | None  | S               |                                                   |
| 5(A2)  | MODE_BLK   | DS-69                 |                                                                                                    | O/S              | Na    | S               | Refer to the Mode Parameter                       |
| 6      | BLOCK_ERR  | BitString(2)          |                                                                                                    |                  | Е     | D/RO            |                                                   |
| 7      | REMOTE_IO  | Unsigned8             | 0 : Master<br>1 : Remote<br>I/O<br>Slave 1<br>2 : Remote<br>I/O<br>Slave 2<br>3 : Remote<br>I/O<br>Slave 3<br>4 : Remote<br>I/O<br>Slave 4<br>5 : Remote<br>I/O<br>Slave 5<br>6 : Remote<br>I/O<br>Slave 5<br>6 : Remote<br>I/O | 0                | ш     | S / O/S         | Identification of the master or slave remote I/O. |
| 8(A2)  | IO_TYPE_R0 | 4 Unsigned8           |                                                                                                    | 0                | E     | S / O/S         | Select the module type for rack 0                 |
| 9(A2)  | IO_TYPE_R1 | 4 Unsigned8           |                                                                                                    | 0                | E     | S / O/S         | Select the module type for rack 1                 |
| 10(A2) | IO_TYPE_R2 | 4 Unsigned8           |                                                                                                    | 0                | E     | S / O/S         | Select the module type for rack 2                 |
| 11(A2) | IO_TYPE_R3 | 4 Unsigned8           |                                                                                                    | 0                | E     | S / O/S         | Select the module type for rack 3                 |
| 12(A2) | IO_TYPE_R4 | 4 Unsigned8           |                                                                                                    | 0                | E     | S / O/S         | Select the module type for rack 4                 |
| 13(A2) | IO_TYPE_R5 | 4 Unsigned8           |                                                                                                    | 0                | E     | S / O/S         | Select the module type for rack 5                 |
| 14(A2) | IO_TYPE_R6 | 4 Unsigned8           |                                                                                                    | 0                | E     | S / O/S         | Select the module type for rack 6                 |
| 15(A2) | IO_TYPE_R7 | 4 Unsigned8           |                                                                                                    | 0                | E     | S / O/S         | Select the module type for rack 7                 |
| 16(A2) | IO_TYPE_R8 | 4 Unsigned8           |                                                                                                    | 0                | E     | S / O/S         | Select the module type for rack 8                 |
| 17(A2) | IO_TYPE_R9 | 4 Unsigned8           |                                                                                                    | 0                | E     | S / O/S         | Select the module type for rack 9                 |

## AuditTank – User's Manual

| ldx    | Parameter                | Data Type<br>(length) | Valid<br>Range/<br>Options | Default<br>Value | Units | Store /<br>Mode | Description                                                                                                    |
|--------|--------------------------|-----------------------|----------------------------|------------------|-------|-----------------|----------------------------------------------------------------------------------------------------|
| 18(A2) | IO_TYPE_R10              | 4 Unsigned8           |                            | 0                | E     | S / O/S         | Select the module type for rack 10                                                                                                    |
| 19(A2) | IO_TYPE_R11              | 4 Unsigned8           |                            | 0                | E     | S / O/S         | Select the module type for rack 11                                                                                                    |
| 20(A2) | IO_TYPE_R12              | 4 Unsigned8           |                            | 0                | E     | S / O/S         | Select the module type for rack 12                                                                                                    |
| 21(A2) | IO_TYPE_R13              | 4 Unsigned8           |                            | 0                | Ш     | S / O/S         | Select the module type for rack 13                                                                                                    |
| 22(A2) | IO_TYPE_R14              | 4 Unsigned8           |                            | 0                | E     | S / O/S         | Select the module type for rack 14                                                                                                    |
| 23     | MODULE_STAT<br>US_R0_3   | BitString(2)          |                            |                  |       | D/RO            | Status of the modules in rack 0-3.                                                                                                    |
| 24     | MODULE_STAT<br>US_R4_7   | BitString (2)         |                            |                  |       | D/RO            | Status of the modules in rack 4-7.                                                                                                    |
| 25     | MODULE_STAT<br>US_R8_11  | BitString(2)          |                            |                  |       | D/RO            | Status of the modules in rack 8-11.                                                                                                    |
| 26     | MODULE_STAT<br>US_R12_14 | BitString(2)          |                            |                  |       | D/RO            | Status of the modules in rack 12-14.                                                                                                    |
| 27     | UPDATE_EVT               | DS-73                 |                            |                  | Na    | D               | This alert is generated by any changes to the static data.                                                                                                    |
| 28     | BLOCK_ALM                | DS-72                 |                            |                  | Na    | D               | The block alarm is used for configuration<br>failures, hardware and connection failures or<br>system problems. The cause of the alert is<br>displayed in the subcode field. The first alert<br>that becomes active will set the Active status<br>in the Status attribute. When the Unreported<br>status is cleared by the alert reporting task,<br>another block alert can be reported without<br>clearing the Active status, if the subcode has<br>changed. |

E – Enumerated Parameter; NA – Dimensionless Parameter; RO – Read Only; D – Dynamic; N – Non-volatile; S – Static; I – Input Parameter; O - Output Parameter AA – Administrator Level; A1 – Level 1; A2 – Level 2 RA – Restriction to the Administration; R1 – Restriction Level 1; R – Restriction Level 2 Legend:

# **DIAG – Diagnostics Transducer Block**

### Description

This transducer block provides the following features:

- Online measurement of the block execution time;
- Hardware Revision;
- Firmware Revision;
- Serial number of the device;
- Serial number of the main board.

The parameter BEHAVIOR will define which initial values for the parameters will be used after a block is instantiated. The option *Adapted* selects a more suitable initial value set, avoiding invalid values for parameters. The initial values can also be defined by selecting the option *Spec*.

### **Supported Modes**

O/S and AUTO.

#### Parameters

| ldx | Parameter          | Data Type<br>(length)  | Valid Range/<br>Options         | Default<br>Value | Units | Store/<br>Mode | Description                                                                              |
|-----|--------------------|------------------------|---------------------------------|------------------|-------|----------------|------------------------------------------------------------------------------------------|
| 1   | ST_REV             | Unsigned16             |                                 | 0                | None  | S/RO           |                                                                                          |
| 2   | TAG_DESC           | OctString(32)          |                                 | Spaces           | Na    | S              |                                                                                          |
| 3   | STRATEGY           | Unsigned16             |                                 | 0                | None  | S              |                                                                                          |
| 4   | ALERT_KEY          | Unsigned8              | 1 to 255                        | 0                | None  | S              |                                                                                          |
| 5   | MODE_BLK           | DS-69                  |                                 | O/S              | Na    | S              | Refer to the Mode Parameter.                                                             |
| 6   | BLOCK_ERR          | BitString(2)           |                                 |                  | E     | D              |                                                                                          |
| 7   | EXE_TIME_TAG       | VisibletString(3<br>2) |                                 | Spaces           | Na    | D              | Tag of the block selected to measure the execution time.                                 |
| 8   | MIN_EXE_TIME       | Float                  |                                 | +INF             | ms    | D/RO           | Minimum execution time of the selected block.                                            |
| 9   | CUR_EXE_TIME       | Float                  |                                 | 0                | ms    | D/RO           | Current execution time of the selected block.                                            |
| 10  | MAX_EXE_TIME       | Float                  |                                 | 0                | ms    | D/RO           | Maximum execution time of the selected block.                                            |
| 11  | HW_REV             | VisibletString<br>(5)  |                                 |                  |       | S/RO           | Hardware Revision                                                                        |
| 12  | FIRMWARE_RE<br>V   | VisibletString<br>(5)  |                                 |                  |       | S/RO           | Firmware Revision                                                                        |
| 13  | DEV_SN             | Unsigned32             |                                 |                  |       | S / RO         | Device serial number.                                                                    |
| 14  | MAIN_BOARD_S<br>N  | Unsigned32             |                                 |                  |       | S/RO           | Main board serial number.                                                                |
| 15  | BEHAVIOR           | Unsigned8              | 0:Adapted<br>1:Spec             | 0                | E     | S              | Select the initial values for parameters.<br>There are two options: Adapted and<br>Spec. |
| 16  | PUB_SUB_STAT<br>US | Unsigned8              | 0-good<br>1-bad                 |                  | E     | D/RO           | Indicates if all external links are good or if at least one is bad.                      |
| 17  | LINK_SELECTIO      | Unsigned8              | 0-first<br>1-next<br>2-previous | 0                | E     | D              | Select an external link.                                                                 |
| 18  | LINK_NUMBER        | Unsigned16             |                                 |                  |       | D/RO           | Number of the external link selected.                                                    |
| 19  | LINK_STATUS        | Unsigned8              |                                 |                  |       | D/RO           | Status of the external link selected (see the table below)                               |
| 20  | LINK_RECOVER       | Unsigned8              | 0-no action<br>1-action         | No action        | E     | D              | Executes a recovery process to the external link selected.                               |

# AuditTank – User's Manual

| ldx | Parameter         | Data Type<br>(length) | Valid Range/<br>Options      | Default<br>Value | Units | Store/<br>Mode | Description                                                                                                    |
|-----|-------------------|-----------------------|------------------------------|------------------|-------|----------------|----------------------------------------------------------------------------------------------------|
| 21  | BLOCK_ALM         | DS-72                 |                              |                  | Na    | D              | The block alarm is used for configuration<br>failures, hardware and connection<br>failures or system problems. The cause<br>of the alert is displayed in the subcode<br>field. The first alert that becomes active<br>will set the Active status in the Status<br>attribute. When the Unreported status is<br>cleared by the alert reporting task,<br>another block alert can be reported<br>without clearing the Active status, if the<br>subcode has changed. |
| 22  | SAVING_CONFI<br>G | Unsigned8             | 0 – Not saving<br>1 - Saving | 0                | E     | D              | Indicates if the device is saving the configuration in a non-volatile memory.                                                                                                    |

Legend: E – Enumerated Parameter; NA – Dimensionless Parameter; RO – Read Only; D – Dynamic; N – Non-volatile;

S - Static; I - Input Parameter; O - Output Parameter

AA – Administrator Level; A1 – Level 1; A2 – Level 2

RA - Restriction to the Administration; R1 - Restriction Level 1; R - Restriction Level 2

## Description of the values of the LINK\_STATUS parameter

| Status do Link | General | Publisher/ | Connection      | Sending/Receiving       | Block Undate |
|----------------|---------|------------|-----------------|-------------------------|--------------|
|                | Status  | Subscriber | Status          | Genang/Necerving        | Block Opdate |
| 0X00           | Good    | Publisher  |                 |                         |              |
| 0X40           | Good    | Subscriber |                 |                         |              |
| 0X84           | Bad     | Publisher  | Established     | Sending/Receiving       | Not Updating |
| 0X88           | Bad     | Publisher  | Established     | Not Sending / Receiving | Updating     |
| 0X8C           | Bad     | Publisher  | Established     | Not Sending / Receiving | Not Updating |
| 0X98           | Bad     | Publisher  | Not Established | Not Sending / Receiving | Updating     |
| 0X9C           | Bad     | Publisher  | Not Established | Not Sending / Receiving | Not Updating |
| 0XA8           | Bad     | Publisher  | Pending         | Not Sending / Receiving | Updating     |
| 0XAC           | Bad     | Publisher  | Pending         | Not Sending / Receiving | Not Updating |
| 0XBC           | Bad     | Publisher  | Not Configured  | Not Sending / Receiving | Not Updating |
| 0XC4           | Bad     | Subscriber | Established     | Sending / Receiving     | Not Updating |
| 0XCC           | Bad     | Subscriber | Established     | Not Sending / Receiving | Not Updating |
| 0XDC           | Bad     | Subscriber | Not Established | Not Sending / Receiving | Not Updating |
| 0XEC           | Bad     | Subscriber | Pending         | Not Sending / Receiving | Not Updating |
| 0XFC           | Bad     | Subscriber | Not Confgured   | Not Sending / Receiving | Not Updating |

# **TEMP – DF45 Temperature Transducer**

#### Overview

This is the transducer block for the module DF45, an 8-low signal input module for RTD, TC, mV, Ohm.

#### Description

This transducer block contains the parameters to configure the eight low signal inputs, as well as the individual status and the value in engineering units for each input. Therefore, the user can configure only the TEMP block, if the purpose is to monitor variables.

If the application is a control loop or a calculation, it is also necessary to configure an AI or MAI block to address these variables. One important difference for the TEMP block, when using an AI block to access an input: writing to the VALUE\_RANGE\_x parameter is disabled. The user must configure the scale in the XD\_SCALE parameter of the AI block, and it will be copied to the corresponding VALUE\_RANGE\_x parameter.

#### BLOCK\_ERR

The BLOCK\_ERR will indicate the following causes:

- When it is not compatible to the CHANNEL parameter and the HC configuration (DFI302);
- Input Failure At least one input failed (DFI302);
- Out of Service When the block is in O/S mode.

# Supported Modes

O/S and AUTO.

#### Parameters

| ldx    | Parameter            | Data Type<br>(length) | Valid Range/<br>Options                          | Default<br>Value | Units | Store/<br>Mode | Description                                                                                                    |
|--------|----------------------|-----------------------|--------------------------------------------------|------------------|-------|----------------|----------------------------------------------------------------------------------------------------|
| 1      | ST_REV               | Unsigned16            |                                                  | 0                | None  | S/RO           |                                                                                                    |
| 2      | TAG_DESC             | Oct<br>String(32)     |                                                  | Spaces           | Na    | S              |                                                                                                    |
| 3      | STRATEGY             | Unsigned16            |                                                  | 0                | None  | S              |                                                                                                    |
| 4      | ALERT_KEY            | Unsigned8             | 1 to 255                                         | 0                | None  | S              |                                                                                                    |
| 5(A2)  | MODE_BLK             | DS-69                 |                                                  | O/S              | Na    | S              | Refer to the Mode Parameter                                                                                                    |
| 6      | BLOCK_ERR            | Bit String(2)         |                                                  |                  | E     | D / RO         |                                                                                                    |
| 7(A2)  | CHANNEL              | Unsigned16            |                                                  |                  | None  | S / O/S        | The rack and slot number of the associated DF-45 module, coded as RRSXX.                                                            |
| 8      | TEMP_0               | DS-65                 |                                                  |                  |       | D              | Temperature of point 0.                                                                                                    |
| 9      | TEMP_1               | DS-65                 |                                                  |                  |       | D              | Temperature of point 1.                                                                                                    |
| 10     | TEMP_2               | DS-65                 |                                                  |                  |       | D              | Temperature of point 2.                                                                                                    |
| 11     | TEMP_3               | DS-65                 |                                                  |                  |       | D              | Temperature of point 3.                                                                                                    |
| 12     | TEMP_4               | DS-65                 |                                                  |                  |       | D              | Temperature of point 4.                                                                                                    |
| 13     | TEMP_5               | DS-65                 |                                                  |                  |       | D              | Temperature of point 5.                                                                                                    |
| 14     | TEMP_6               | DS-65                 |                                                  |                  |       | D              | Temperature of point 6.                                                                                                    |
| 15     | TEMP_7               | DS-65                 |                                                  |                  |       | D              | Temperature of point 7.                                                                                                    |
| 16(A2) | VALUE_RANGE_0        | DS-68                 |                                                  | 0-100%           | VR0   | S / O/S        | If it is connected to the AI block,<br>it is a copy of XD_SCALE.<br>Otherwise, the user can write to<br>the scale of the parameter. |
| 17(A2) | SENSOR_CONNECTION _0 | Unsigned8             | 1 : differential<br>2 : 2-wires<br>3 : 3- wires  | 3                | E     | S / O/S        | Connection of the sensor 0.                                                                                                    |
| 18(A2) | SENSOR_TYPE_0        | Unsigned 8            | See table below                                  | Pt 100 IEC       | E     | S / O/S        | Type of sensor 0.                                                                                                    |
| 19(A2) | VALUE_RANGE_1        | DS-68                 |                                                  | 0-100%           | VR1   | S / O/S        | If it is connected to the AI block,<br>it is a copy of XD_SCALE.<br>Otherwise, the user can write to<br>the scale of the parameter. |
| 20(A2) | SENSOR_CONNECTION _1 | Unsigned 8            | 1 : differential<br>2 : 2- wires<br>3 : 3- wires | 3                | E     | S / O/S        | Connection of the sensor 1.                                                                                                    |

# AuditTank – User's Manual

| ldx    | Parameter               | Data Type<br>(length) | Valid Range/<br>Options                          | Default<br>Value | Units | Store/<br>Mode | Description                                                                                                    |
|--------|-------------------------|-----------------------|--------------------------------------------------|------------------|-------|----------------|----------------------------------------------------------------------------------------------------|
| 21(A2) | SENSOR_TYPE_1           | Unsigned 8            | See table below                                  | Pt 100 IEC       | E     | S / O/S        | Type of sensor 1.                                                                                                    |
| 22(A2) | VALUE_RANGE_2           | DS-68                 |                                                  | 0-100%           | VR2   | S / O/S        | If it is connected to the Al block,<br>it is a copy of XD_SCALE.<br>Otherwise, the user can write to<br>the scale of the parameter. |
| 23(A2) | SENSOR_CONNECTION _2    | Unsigned 8            | 1 : differential<br>2 : 2- wires<br>3 : 3- wires | 3                | Е     | S / O/S        | Connection of the sensor 2.                                                                                                    |
| 24(A2) | SENSOR_TYPE_2           | Unsigned 8            | See table below                                  | Pt 100 IEC       | Е     | S / O/S        | Type of sensor 2.                                                                                                    |
| 25(A2) | VALUE_RANGE_3           | DS-68                 |                                                  | 0-100%           | VR3   | S / O/S        | If it is connected to the AI block,<br>it is a copy of XD_SCALE.<br>Otherwise, the user can write to<br>the scale of the parameter. |
| 26(A2) | SENSOR_CONNECTION<br>_3 | Unsigned 8            | 1 : differential<br>2 : 2- wires<br>3 : 3- wires | 3                | Е     | S / O/S        | Connection of the sensor 3.                                                                                                    |
| 27(A2) | SENSOR_TYPE_3           | Unsigned 8            | See table below                                  | Pt 100 IEC       | Е     | S / O/S        | Type of sensor 3.                                                                                                    |
| 28(A2) | VALUE_RANGE_4           | DS-68                 |                                                  | 0-100%           | VR4   | S / O/S        | If it is connected to the AI block,<br>it is a copy of XD_SCALE.<br>Otherwise, the user can write to<br>the scale of the parameter. |
| 29(A2) | SENSOR_CONNECTION _4    | Unsigned 8            | 1 : differential<br>2 : 2-wires<br>3 : 3-wires   | 3                | E     | S / O/S        | Connection of the sensor 4.                                                                                                    |
| 30(A2) | SENSOR_TYPE_4           | Unsigned 8            | See table below                                  | Pt 100 IEC       | E     | S / O/S        | Type of sensor 4.                                                                                                    |
| 31(A2) | VALUE_RANGE_5           | DS-68                 |                                                  | 0-100%           | VR5   | S / O/S        | If it is connected to the AI block,<br>it is a copy of XD_SCALE.<br>Otherwise, the user can write to<br>the scale of the parameter. |
| 32(A2) | SENSOR_CONNECTION<br>_5 | Unsigned 8            | 1 : differential<br>2 : 2-wires<br>3 : 3-wires   | 3                | E     | S / O/S        | Connection of the sensor 5.                                                                                                    |
| 33(A2) | SENSOR_TYPE_5           | Unsigned8             | See table below                                  | Pt 100 IEC       | E     | S / O/S        | Type of sensor 5.                                                                                                    |
| 34(A2) | VALUE_RANGE_6           | DS-68                 |                                                  | 0-100%           | VR6   | S / O/S        | If it is connected to the AI block,<br>it is a copy of XD_SCALE.<br>Otherwise, the user can write to<br>the scale of the parameter. |
| 35(A2) | SENSOR_CONNECTION<br>_6 | Unsigned 8            | 1 : differential<br>2 : 2-wires<br>3 : 3-wires   | 3                | E     | S / O/S        | Connection of the sensor 6.                                                                                                    |
| 36(A2) | SENSOR_TYPE_6           | Unsigned 8            | See table below                                  | Pt 100 IEC       | E     | S / O/S        | Type of sensor 6.                                                                                                    |
| 37(A2) | VALUE_RANGE_7           | DS-68                 |                                                  | 0-100%           | VR7   | S / O/S        | If it is connected to the AI block,<br>it is a copy of XD_SCALE.<br>Otherwise, the user can write to<br>the scale of the parameter. |
| 38(A2) | SENSOR_CONNECTION<br>_7 | Unsigned 8            | 1 : differential<br>2 : 2-wires<br>3 : 3-wires   | 3                | Е     | S / O/S        | Connection of the sensor 7.                                                                                                    |
| 39(A2) | SENSOR_TYPE_7           | Unsigned 8            | See table below                                  | Pt 100 IEC       | E     | S / O/S        | Type of sensor 7.                                                                                                    |
| 40     | UPDATE_EVT              | DS-73                 |                                                  |                  | Na    | D              | This alert is generated by any changes to the static data.                                                                          |

| ldx | Parameter | Data Type<br>(length) | Valid Range/<br>Options | Default<br>Value | Units | Store/<br>Mode | Description                                                                                                    |
|-----|-----------|-----------------------|-------------------------|------------------|-------|----------------|----------------------------------------------------------------------------------------------------|
| 41  | BLOCK_ALM | DS-72                 |                         |                  | Na    | D              | The block alarm is used for<br>configuration failures, hardware<br>and connection failures or<br>system problems. The cause of<br>the alert is displayed in the<br>subcode field. The first alert that<br>becomes active will set the<br>Active status in the Status<br>attribute. When the Unreported<br>status is cleared by the alert<br>reporting task, another block<br>alert can be reported without<br>clearing the Active status, if the<br>subcode has changed. |

E – Enumerated Parameter; NA – Dimensionless Parameter; RO – Read Only; D – Dynamic; N – Non-volatile; S – Static; I – Input Parameter; O - Output Parameter AA – Administrator Level; A1 – Level 1; A2 – Level 2 RA – Restriction to the Administration; R1 – Restriction Level 1; R – Restriction Level 2 Legend:

# AuditTank – User's Manual

| Code | Sensor Type | Class | Sensor Range –<br>Differential<br>(Celsius) | Sensor Range –<br>2-wires<br>(Celsius) | Sensor Range –<br>3-wires<br>(Celsius) |
|------|-------------|-------|---------------------------------------------|----------------------------------------|----------------------------------------|
| 1    | Cu 10 GE    | RTD   | -270 to 270                                 | -20 to 250                             | -20 to 250                             |
| 2    | Ni 120 DIN  |       | -320 to 320                                 | -50 to 270                             | -50 to 270                             |
| 3    | Pt 50 IEC   |       | -1050 to 1050                               | -200 to 850                            | -200 to 850                            |
| 4    | Pt 100 IEC  |       | -1050 to 1050                               | -200 to 850                            | -200 to 850                            |
| 5    | Pt 500 IEC  |       | -270 to 270                                 | -200 to 450                            | -200 to 450                            |
| 6    | Pt 50 JIS   |       | -850 to 850                                 | -200 to 600                            | -200 to 600                            |
| 7    | Pt 100 JIS  |       | -800 to 800                                 | -200 to 600                            | -200 to 600                            |
| 51   | 0 to 100    | Ohm   |                                             | 0 to 100                               | 0 to 100                               |
| 52   | 0 to 400    |       |                                             | 0 to 400                               | 0 to 400                               |
| 53   | 0 to 2000   |       |                                             | 0 to 2000                              | 0 to 2000                              |
| 151  | B NBS       | TC    | -1600 to 1600                               | 100 to 1800                            |                                        |
| 152  | E NBS       |       | -1100 to 1100                               | -100 to 1000                           |                                        |
| 153  | J NBS       |       | 900 to 900                                  | -150 to 750                            |                                        |
| 154  | K NBS       |       | -1550 to 1550                               | -200 to 1350                           |                                        |
| 155  | N NBS       |       | -1400 to 1400                               | -100 to 1300                           |                                        |
| 156  | R NBS       |       | -1750 to 1750                               | 0 to 1750                              |                                        |
| 157  | S NBS       |       | -1750 to 1750                               | 0 to 1750                              |                                        |
| 158  | T NBS       |       | -600 to 600                                 | -200 to 400                            |                                        |
| 159  | L DIN       |       | -1100 to 1100                               | -200 to 900                            |                                        |
| 160  | U DIN       |       | -800 to 800                                 | -200 to 600                            |                                        |
| 201  | -6 to 22    | MV    |                                             | -6 to 22                               |                                        |
| 202  | -10 to 100  |       |                                             | -10 to 100                             |                                        |
| 203  | -50 to 500  |       |                                             | -50 to 500                             |                                        |

If the BEHAVIOR parameter is configured as "Adapted": When the configuration of the sensor type has a different class, the connection is automatically changed to default (RTD and Ohm -3-wires, TC and mV -2-wires).

# AI – Analog Input

#### Overview

The Analog Input block reads the input data from the Transducer block, selected by the channel number, and sends data to other function blocks.

#### Schematic

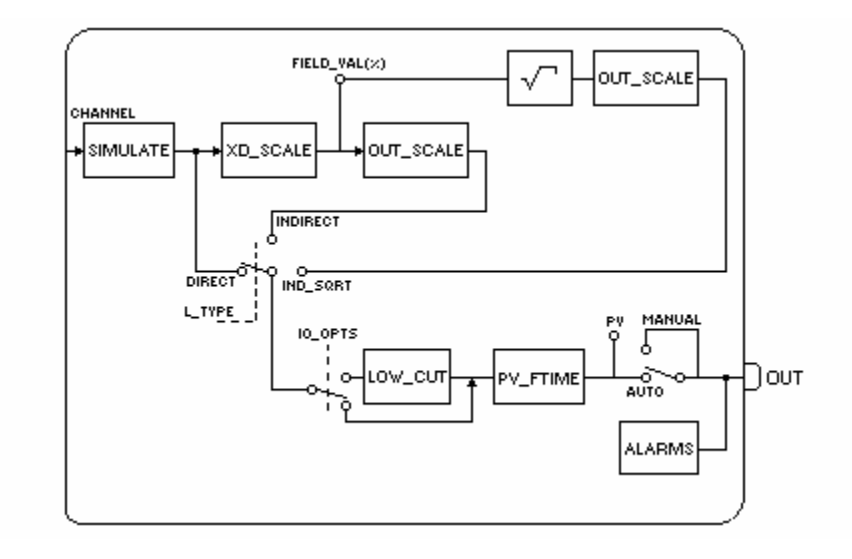

#### Description

The AI block is connected to the transducer block through the CHANNEL parameter, that must match the following parameter in the transducer block:

- SENSOR\_TRANSDUCER\_NUMBER parameter for the TT302;
- TERMINAL\_NUMBER parameter for the IF302;

The CHANNEL parameter must be set to 1 (one) if the AI block is executing in the LD302, and no configuration is necessary in the transducer block to connect it to the AI block.

The scale of the Transducer (XD\_SCALE) is applied to the value of the channel to produce the FIELD\_VAL in percent. The XD\_SCALE engineering units code and range should be proper to the sensor of the transducer block connected to the AI block, otherwise a block alarm indicating a configuration error will be generated.

The L\_TYPE parameter determines how the values sent by the transducer block will be used by the block. The options are:

- Direct the value from the transducer block is sent directly to the PV. OUT\_SCALE will not be used.
- Indirect the value of the PV is the value of FIELD\_VAL converted to the OUT\_SCALE.
- Indirect with Square Root the value of the PV is the square root of the FIELD\_VAL converted to the OUT\_SCALE.

The scales of PV and OUT are always identical, based on OUT\_SCALE.

The LOW\_CUT parameter is an optional characteristic that can be used to eliminate noises near zero for a flow sensor. The LOW\_CUT parameter has a corresponding "Low cutoff" option in the IO\_OPTS bit string. If the bit is true, any output below the low cutoff value (LOW\_CUT) will be changed to zero.

### BLOCK\_ERR

The parameter BLOCK\_ERR of the AI block will indicate the following causes:

- Block Configuration Error the configuration error is indicated when one or more of the following situations occur:
  - When the parameter CHANNEL or L\_TYPE has an invalid value;
  - When the XD\_SCALE doesn't have an engineering unit or range proper for the sensor of the transducer block.
  - When the CHANNEL parameter and the HC configuration (DFI302) are not compatible;

- Simulate Active When the Simulate is active;
- Input Failure I/O module failed (DFI302);
- Out of Service When the block is in O/S mode.

## Supported Modes

O/S, MAN and AUTO.

### Status

The AI block does not support cascade mode. The output status doesn't have a cascade substatus.

When the OUT value exceeds the OUT\_SCALE range and there isn't a bad condition configured in the block, the OUT status will be "uncertain, EU Range Violation".

The STATUS\_OPTS has the following options, where Limited refers to the sensor limits: (see the Function block options for details).

- Propagate Fault Forward
- Uncertain if Limited
- BAD if Limited
- Uncertain if Man mode

#### Parameters

| ldx    | Parameter   | Data Type<br>(length) | Valid Range/<br>Options                                                   | Default<br>Value                                                                        | Units | Store/<br>Mode | Description                                                                                                    |
|--------|-------------|-----------------------|---------------------------------------------------------------------------|-----------------------------------------------------------------------------------------|-------|----------------|----------------------------------------------------------------------------------------------------|
| 1      | ST_REV      | Unsigned6             |                                                                           | 0                                                                                       | None  | S/RO           |                                                                                                    |
| 2      | TAG_DESC    | Oct String(32)        |                                                                           | Spaces                                                                                  | Na    | S              |                                                                                                    |
| 3(A2)  | STRATEGY    | Unsigned16            |                                                                           | 0                                                                                       | None  | S              |                                                                                                    |
| 4      | ALERT_KEY   | Unsigned8             | 1 to 255                                                                  | 0                                                                                       | None  | S              |                                                                                                    |
| 5(A2)  | MODE_BLK    | DS-69                 |                                                                           | O/S                                                                                     | Na    | S              | Refer to the Mode Parameter                                                                                                    |
| 6      | BLOCK_ERR   | Bit String(2)         |                                                                           |                                                                                         | E     | D / RO         |                                                                                                    |
| 7      | PV          | DS-65                 |                                                                           |                                                                                         | PV    | D / RO         | Process the analog value that will be used to execute the function.                                                                                                    |
| 8(A2)  | OUT         | DS-65                 | OUT_SCALE +/-<br>10%                                                      |                                                                                         | OUT   | D / Man        | The analog value is calculated as a result of the function execution.                                                                                                    |
| 9(A2)  | SIMULATE    | DS-82                 | 1: Disable ;<br>2: Active;<br>These are the<br>Enable /Disable<br>options | Disable                                                                                 |       | D              | Allows the input value to be<br>manually supplied when simulate is<br>enabled. In this case, the simulate<br>value and status will be the PV<br>value.                                                                                                    |
| 10(A2) | XD_SCALE    | DS-68                 | Depend on the<br>device type.<br>See manual for<br>more details.          | Depend on<br>the device<br>type.<br>See the item<br>Description<br>for more<br>details. | XD    | S / Man        | The higher and lower scale values, for the transducer of a specified channel. The default value for each Smar device is:<br>LD292/302: 0 to 5080 [mmH <sub>2</sub> O]<br>IF302: 4 to 20 {mA]<br>TT302: -200 to 850 [°C]<br>TP302: 0 to 100 [%]<br>DT302: 100,0,1342 0 to 100 [%] |
| 11(A2) | OUT_SCALE   | DS-68                 |                                                                           | 0-100%                                                                                  | OUT   | S / Man        | The higher and lower scale values for the OUT parameter.                                                                                                    |
| 12     | GRANT_DENY  | DS-70                 |                                                                           | 0                                                                                       | na    | D              |                                                                                                    |
| 13(A2) | IO_OPTS     | Bit String(2)         | See Block<br>Options                                                      | 0                                                                                       | na    | S / O/S        | See Block Options.                                                                                                    |
| 14(A2) | STATUS_OPTS | Bit String (2)        | See Block<br>Options                                                      | 0                                                                                       | Na    | S / O/S        | See Block Options.                                                                                                    |
| 15(A2) | CHANNEL     | Unsigned16            |                                                                           | 0                                                                                       | None  | S / O/S        | The channel number of the logical hardware, for the transducer that is connected to this I/O block                                                                                                    |

| ldx    | Parameter  | Data Type     | Valid Range/                                           | Default | Units | Store/  | Description                                                                                                    |
|--------|------------|---------------|--------------------------------------------------------|---------|-------|---------|----------------------------------------------------------------------------------------------------|
|        |            | (length)      | Options                                                | Value   |       | Mode    |                                                                                                    |
| 16(A2) | L_TYPE     | Unsigned 8    | 1: Direct<br>2: Indirect<br>3: Indirect<br>Square Root | 0       | E     | S / Man | Define how the values sent by the<br>transducer block can be used:<br>Directly (Direct); as a percentage<br>(Indirect); or as a percentage with<br>square root (Ind Sqr Root).                                                                                                    |
| 17(A2) | LOW_CUT    | Float         | Non-Negative                                           | 0       | OUT   | S       | A value equals to zero percent of<br>the scale will be used to process<br>the block, if the transducer value is<br>lower than this limit, in % of the<br>scale. This feature can be used to<br>eliminate noises near zero for a<br>flow sensor.                                                                                                    |
| 18(A2) | PV_FTIME   | Float         | Non-Negative                                           | 0       | Sec   | S       | Time constant of a single exponential filter for the PV, in seconds.                                                                                                    |
| 19     | FIELD_VAL  | DS-65         |                                                        |         | %     | D / RO  | Raw value of the field device in<br>percentage of the PV range, the<br>status indicates the Transducer<br>condition, before signal<br>characterization (L_TYPE) or<br>filtering (PV_FTIME).                                                                                                    |
| 20     | UPDATE_EVT | DS-73         |                                                        |         | Na    | D       | This alert is generated by any changes to the static data.                                                                                                    |
| 21     | BLOCK_ALM  | DS-72         |                                                        |         | Na    | D       | The block alarm is used for<br>configuration failures, hardware and<br>connection failures or system<br>problems. The cause of the alert is<br>displayed in the subcode field. The<br>first alert that becomes active will<br>set the Active status in the Status<br>attribute. When the Unreported<br>status is cleared by the alert<br>reporting task, another block alert<br>can be reported without clearing the<br>Active status, if the subcode has<br>changed. |
| 22     | ALARM_SUM  | DS-74         | See Block<br>Options                                   |         | Na    | S       | The current alert status,<br>unacknowledged status, unreported<br>status, and disabled status of the<br>alarms associated to the function<br>block.                                                                                                    |
| 23     | ACK_OPTION | Bit String(2) | 0: Auto ACK<br>Disabled<br>1: Auto ACK<br>Enabled      | 0       | Na    | S       | Select the alarms associated to the block that will be automatically acknowledged.                                                                                                    |
| 24     | ALARM_HYS  | Float         | 0 to 50 %                                              | 0.5%    | %     | S       | Alarm hysteresis parameter. To<br>clear the alarm, the PV should<br>return a value within the alarm<br>limits plus the hysteresis.                                                                                                    |
| 25     | HI_HI_PRI  | Unsigned8     | 0 to 15                                                |         |       | S       | Priority of the high high alarm.                                                                                                    |
| 26     | HI_HI_LIM  | Float         | OUT_SCALE,<br>+INF                                     | +INF    | OUT   | S       | The limit for the high high alarm, in engineering units.                                                                                                    |
| 27     | HI_PRI     | Unsigned8     | 0 to 15                                                |         |       | S       | Priority of the high alarm.                                                                                                    |
| 28     | HI_LIM     | Float         | OUT_SCALE,<br>+INF                                     | +INF    | OUT   | S       | The limit for the high alarm, in engineering units.                                                                                                    |
| 29     | LO_PRI     | Unsigned8     | 0 to 15                                                |         |       | S       | Priority of the low alarm.                                                                                                    |
| 30     | LO_LIM     | Float         | OUT_SCALE, -<br>INF                                    | -INF    | OUT   | S       | The limit for the low alarm, in engineering units.                                                                                                    |
| 31     | LO_LO_PRI  | Unsigned8     | 0 to 15                                                |         |       | S       | Priority of the low low alarm.                                                                                                    |
| 32     | LO_LO_LIM  | Float         | OUT_SCALE, -<br>INF                                    | -INF    | OUT   | S       | The limit for the low low alarm, in engineering units.                                                                                                    |
| 33     | HI_HI_ALM  | DS-71         |                                                        |         | OUT   | D       | The status of the high high alarm and the associated time stamp.                                                                                                    |
| 34     | HI_ALM     | DS-71         |                                                        |         | OUT   | D       | The status of the high alarm and the associated time stamp.                                                                                                    |

| ldx | Parameter | Data Type<br>(length) | Valid Range/<br>Options | Default<br>Value | Units | Store/<br>Mode | Description                                                    |
|-----|-----------|-----------------------|-------------------------|------------------|-------|----------------|----------------------------------------------------------------|
| 35  | LO_ALM    | DS-71                 |                         |                  | OUT   | D              | The status of the low alarm and the associated time stamp.     |
| 36  | LO_LO_ALM | DS-71                 |                         |                  | OUT   | D              | The status of the low low alarm and the associated time stamp. |

Legend: E - Enumerated Parameter; NA - Dimensionless Parameter; RO - Read Only; D - Dynamic; N - Non-volatile;

S - Static; I - Input Parameter; O - Output Parameter

AA - Administrator Level; A1 - Level 1; A2 - Level 2

RA - Restriction to the Administration; R1 - Restriction Level 1; R - Restriction Level 2

# If the BEHAVIOR parameter is configured as "Adapted":

The default value of CHANNEL is the lowest number available.

The default value of L\_TYPE is direct.

The required writing mode is the actual mode, regardless of the target mode: OUT.

# DI – Discrete Input

#### Overview

The DI block reads the manufacturer's discrete input data, selected by the channel number, and sends data to other function blocks.

#### Schematic

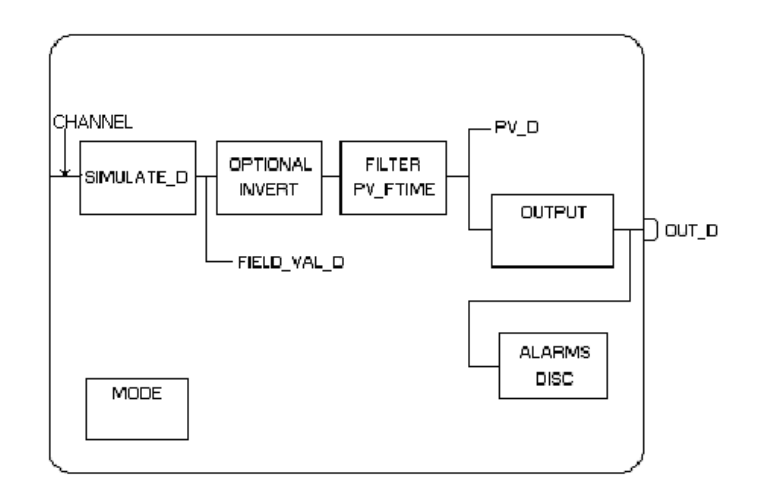

# Description

The FIELD\_VAL\_D shows the true on/off status of the hardware, using XD\_STATE. The Invert I/O option can execute the Boolean function NOT between the field value and the output. A discrete value equals to zero (0) will be considered a logical zero (0) and a discrete value different from zero will be considered a logical one (1), i.e., if the bit "invert" is selected, the logical NOT of a value different from zero would result a discrete output equals to zero, and the logical NOT of zero would result a discrete output equals to zero, and the logical NOT of zero would result a discrete output equals to zero. The PV\_D is the time that the hardware must be in a specific status before sending data to the PV\_D. The PV\_D is the value that the block will always have in OUT\_D, if the mode is Auto. If the Man mode is allowed, a value can be written to OUT\_D. The PV\_D and the OUT\_D Have the same scale defined by OUT\_STATE.

# BLOCK\_ERR

The parameter BLOCK\_ERR of the DI block will indicate the following causes:

- Block Configuration Error the configuration error is indicated when one or more of the following situations occur:
  - When the CHANNEL parameter has an invalid value;
  - When the CHANNEL parameter and the HC configuration (DFI302) are not compatible.
- Simulate Active When the Simulate is active;
- Input Failure I/O module failed (DFI302);
- Out of Service When the block is in O/S mode.

#### **Supported Modes**

O/S, Man and Auto.

#### Status

The DI block does not support cascade mode. The output status doesn't have a cascade substatus. The STATUS\_OPTS has the following options: Propagate Fault Forward.

# Parameters

| ldx    | Parameter   | Data Type<br>(length) | Valid Range<br>Options                                                  | Default<br>Value | Units  | Store/<br>Mode | Description                                                                                                    |
|--------|-------------|-----------------------|-------------------------------------------------------------------------|------------------|--------|----------------|----------------------------------------------------------------------------------------------------|
| 1      | ST_REV      | Unsigned16            |                                                                         | 0                | None   | S/RO           |                                                                                                    |
| 2      | TAG_DESC    | Oct<br>String(32)     |                                                                         | Spaces           | Na     | S              | If this parameter is configured with the<br>string different from spaces, this<br>parameter will replace the block tag in the<br>alarm and event reports.                                                                                                    |
| 3(A2)  | STRATEGY    | Unsigned16            |                                                                         | 0                | None   | S              |                                                                                                    |
| 4      | ALERT_KEY   | Unsigned8             | 1 to 255                                                                | 0                | None   | S              |                                                                                                    |
| 5(A2)  | MODE_BLK    | DS-69                 |                                                                         | O/S              | Na     | S              | Refer to the Mode Parameter.                                                                                                    |
| 6      | BLOCK_ERR   | Bit String(2)         |                                                                         |                  | Е      | D / RO         |                                                                                                    |
| 7      | PV_D        | DS-66                 |                                                                         |                  | PV     | D / RO         | The primary discrete value being used to execute the function, or a process value associated to it.                                                                                                    |
| 8(A2)  | OUT_D       | DS-66                 | OUT_STATE                                                               |                  | OUT    | D / Man        | The primary discrete value calculated as a result of the function execution.                                                                                                    |
| 9(A2)  | SIMULATE_D  | DS-83                 | 1: Disable;<br>2: Active<br>These are the<br>Enable /Disable<br>options | Disable          |        | D              | Provides the transducer discrete input or<br>output manually when the simulation is<br>enabled. When simulation is disabled, the<br>value and status of the parameter will<br>have the current value and status.                                                                                                    |
| 10     | XD_STATE    | Unsigned16            |                                                                         | 0                | XD     | S              | Index of the text that describe the status<br>of the discrete value obtained from the<br>transducer.                                                                                                    |
| 11     | OUT_STATE   | Unsigned16            |                                                                         | 0                | OUT    | S              | Index of the text that describe the status of a discrete output.                                                                                                    |
| 12     | GRANT_DENY  | DS-70                 |                                                                         | 0                | na     | D              |                                                                                                    |
| 13(A2) | IO_OPTS     | Bit String(2)         | See Block<br>Options                                                    | 0                | na     | S / O/S        | See Block Options.                                                                                                    |
| 14(A2) | STATUS_OPTS | Bit String(2)         | See Block<br>Options                                                    | 0                | Na     | S / O/S        | See Block Options.                                                                                                    |
| 15(A2) | CHANNEL     | Unsigned16            |                                                                         | 0                | None   | S / O/S        | The channel number of the logical hardware for the transducer that is connected to this I/O block.                                                                                                    |
| 16(A2) | PV_FTIME    | Flutuante             | Non -Negative                                                           | 0                | Sec    | S              | Time constant of a single exponential filter for the PV, in seconds.                                                                                                    |
| 17     | FIELD_VAL_D | DS-66                 |                                                                         |                  | On/Off | D / RO         | Raw value of the field device discrete input, the status indicates the Transducer condition.                                                                                                    |
| 18     | UPDATE_EVT  | DS-73                 |                                                                         |                  | Na     | D              | This alert is generated by any changes to the static data.                                                                                                    |
| 19     | BLOCK_ALM   | DS-72                 |                                                                         |                  | Na     | D              | The block alarm is used for configuration<br>failures, hardware and connection failures<br>or system problems. The cause of the<br>alert is displayed in the subcode field. The<br>first alert that becomes active will set the<br>Active status in the Status attribute. When<br>the Unreported status is cleared by the<br>alert reporting task, another block alert<br>can be reported without clearing the<br>Active status, if the subcode has changed. |
| 20(A2) | ALARM_SUM   | DS-74                 | See Block<br>Options                                                    |                  | Na     | S              | The current alert status, unacknowledged status, unreported status, and disabled status of the alarms associated to the function block.                                                                                                    |
| 21     | ACK_OPTION  | Bit String(2)         | 0: Auto ACK<br>Disable<br>1: Auto ACK<br>Enable                         | 0                | Na     | S              | Select the alarms associated to the block that will be automatically acknowledged.                                                                                                    |
| 22     | DISC_PRI    | Unsigned8             | 0 to 15                                                                 | 0                |        | S              | Priority of the discrete alarm.                                                                                                    |
| 23(A2) | DISC_LIM    | Unsigned8             | PV_STATE                                                                | 0                | PV     | S              | Status of the discrete input that will generate an alarm.                                                                                                    |

| ldx | Parameter | Data Type<br>(length) | Valid Range<br>Options | Default<br>Value | Units | Store/<br>Mode | Description                                                 |
|-----|-----------|-----------------------|------------------------|------------------|-------|----------------|-------------------------------------------------------------|
| 24  | DISC_ALM  | DS-72                 |                        |                  | PV    | D              | The status and time stamp associated to the discrete alarm. |

Legend: E – Enumerated Parameter; NA – Dimensionless Parameter; RO – Read Only; D – Dynamic; N – Non-volatile; S – Static; I – Input Parameter; O - Output Parameter AA – Administrator Level; A1 – Level 1; A2 – Level 2 RA – Restriction to the Administration; R1 – Restriction Level 1; R – Restriction Level 2

# **MDI – Multiple Discrete Input**

# Description

The MDI block makes available for the FF network eight discrete variables of the I/O subsystem through its eight output parameters OUT\_D1 through OUT\_D8. Status indication in the output parameters OUT\_Dx depends on the I/O subsystem and the transducer block, that is manufacturer specific. For example, if there is individual detection of sensor failure, it will be indicated in the status of related OUT\_Dx parameter. Problem in the interface to the I/O subsystem will be indicated in the status of all OUT\_Dx as BAD – Device Failure.

# BLOCK\_ERR

The BLOCK\_ERR of the MDI block will reflect the following causes:

- Other the number of MDI, MDO, MAI and MAO blocks or the device tag in FB700 is different from LC700;
- Block Configuration Error the configuration error occurs when the OCCURRENCE has an invalid value (FB700) or it is not compatible the CHANNEL parameter and HC configuration (DFI302);
- Input Failure the CPU of LC700 stopped working (FB700) or I/O module failure (DFI302);
- Power Up there is no CPU of LC700 in the rack or the hardware configuration of LC700 has an error;
- Out of Service When the block is in O/S mode.

### Status

The status of OUT\_Dx will be the following if the BLOCK\_ERR indicates:

- Other Bad: Configuration Error;
- Input failure Bad: Device Failure;
- Power up Bad: Device Failure.

# Supported Modes

O/S, MAN and AUTO.

#### Schematic

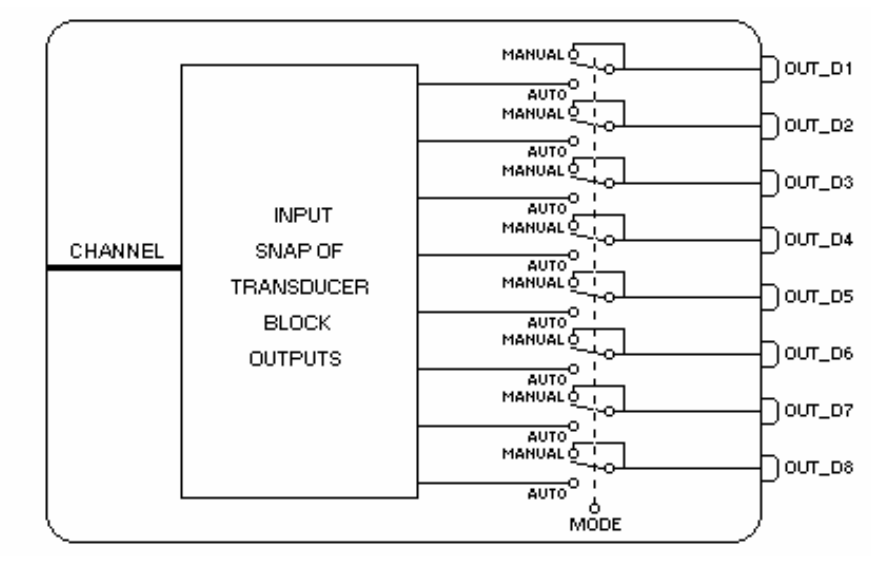

| ldx | Parameter                  | Data Type<br>(length) | Valid Range/<br>Options | Default<br>Value | Units | Store / Mode | Description                                                                                                    |
|-----|----------------------------|-----------------------|-------------------------|------------------|-------|--------------|----------------------------------------------------------------------------------------------------|
| 1   | ST_REV                     | Unsigned16            |                         | 0                | None  | S/RO         |                                                                                                    |
| 2   | TAG_DESC                   | Oct<br>String(32)     |                         | Spaces           | Na    | S            |                                                                                                    |
| 3   | STRATEGY                   | Unsigned16            |                         | 0                | None  | S            |                                                                                                    |
| 4   | ALERT_KEY                  | Unsigned8             | 1 to 255                | 0                | None  | S            |                                                                                                    |
| 5   | MODE_BLK                   | DS-69                 |                         | O/S              | Na    | S            | See Mode Parameter.                                                                                                   |
| 6   | BLOCK_ERR                  | Bit String2)          |                         |                  | Е     | D / RO       |                                                                                                    |
| 7   | OCCURRENCE<br>/<br>CHANNEL | Unsigned16            |                         | 0                | None  | S / O/S      | It defines the transducer to be used<br>going to or from the physical world. It<br>addresses a group of eight points. |
| 8   | OUT_D1                     | DS-66                 |                         |                  |       | D / Man      | Numbered discrete input 1.                                                                                            |
| 9   | OUT_D2                     | DS-66                 |                         |                  |       | D / Man      | Numbered discrete input 2.                                                                                            |
| 10  | OUT_D3                     | DS-66                 |                         |                  |       | D / Man      | Numbered discrete input 3.                                                                                            |
| 11  | OUT_D4                     | DS-66                 |                         |                  |       | D / Man      | Numbered discrete input 4.                                                                                            |
| 12  | OUT_D5                     | DS-66                 |                         |                  |       | D / Man      | Numbered discrete input 5.                                                                                            |
| 13  | OUT_D6                     | DS-66                 |                         |                  |       | D / Man      | Numbered discrete input 6.                                                                                            |
| 14  | OUT_D7                     | DS-66                 |                         |                  |       | D / Man      | Numbered discrete input 7                                                                                             |
| 15  | OUT_D8                     | DS-66                 |                         |                  |       | D / Man      | Numbered discrete input 8.                                                                                            |
| 16  | BLOCK_ALM                  | DS-72                 |                         |                  | Na    | D            |                                                                                                    |
| 17  | UPDATE_EVT                 | DS-73                 |                         |                  | Na    | D            |                                                                                                    |

# Parameters

Legend: E – Enumerated Parameter; NA – Dimensionless Parameter; RO – Read Only; D – Dynamic; N – Non-volatile;

S – Static; I – Input Parameter; O - Output Parameter

AA - Administrator Level; A1 - Level 1; A2 - Level 2

RA - Restriction to the Administration; R1 - Restriction Level 1; R - Restriction Level 2

# If the BEHAVIOR parameter is "Adapted":

The default value of OCCURRENCE is the number of MDI blocks instantiated for the FB-700.

| Device Type         | Description                    |
|---------------------|--------------------------------|
| FB700               | Block has OCCURRENCE parameter |
| DFI302 and<br>DC302 | Block has CHANNEL parameter    |

# AALM – Analog Alarm

#### Description

The Analog Alarm Block reportes an alarm condition to the analog output of any block. Alarm conditions include high, high-high, low and low-low alarms. These limits are based on gains and biases from a process setpoint input, providing a dynamic deviation alarm. It is possible to temporarily expand the alarm limits after changing the setpoint. Also, an alarm condition can be ignored for a specified period of time to prevent alarm reports caused by noises.

The input value, IN, is filtered according to the PV\_FTIME time constant, to become the PV. PV is configured in auto mode.

Alarm limits can be dynamically calculated from the process setpoint (PSP). The operation limits (named as the parameter limits with the suffix "X") are calculated based on specified gains and biases, as indicated below:

*HI\_HI\_LIMX* = *PSP* \* *HI\_GAIN* + *HI\_HI\_BIAS* + *EXPAND\_UP* (or default for HI\_HI\_LIM if any parameter is undefined)

HI\_LIMX = PSP \* HI\_GAIN + HI\_BIAS + EXPAND\_UP (or default for HI\_LIM if any parameter is undefined)

*LO\_LIMX = PSP \* LO\_GAIN - LO\_BIAS - EXPAND\_DN* (or default for LO\_LIM if any parameter is undefined)

*LO\_LO\_LIMX* = *PSP* \* *LO\_GAIN* - *LO\_LO\_BIAS* - *EXPAND\_DN* (or default for LO\_LO\_LIM if any parameter is undefined)

Undefined means:

- HI\_GAIN/HI\_HI\_BIAS = ± INF - PSP\_STATUS = BAD O/S

Effective alarm limits can be temporarily expanded by changing the setpoint to prevent undesired alarms. The high alarm limits are increased by a calculated term, EXPAND\_UP. The low alarm limits are decreased by a calculated term, EXPAND\_DN. See the example in the following chart:

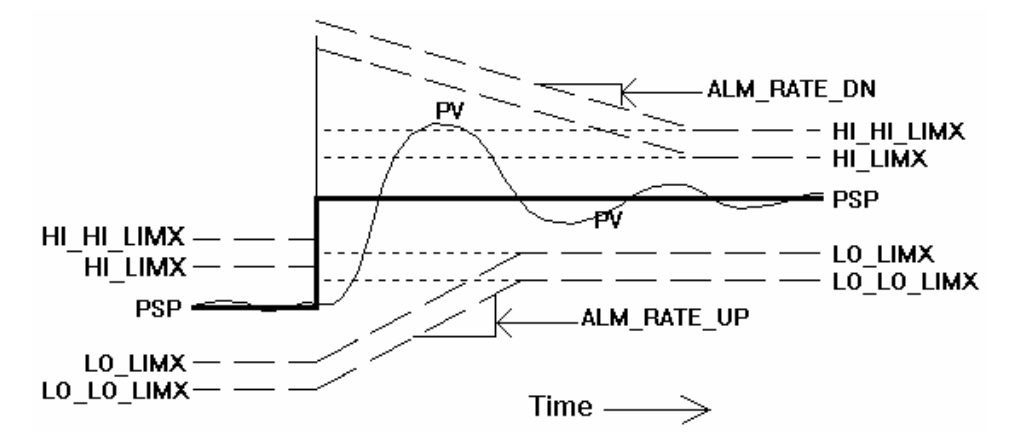

Both level 1 (advisory) and level 2 (critical) of the effective alarm limits are expanded after changing the setpoint with the absolute value of the alteration for the PSP. The expansions will decrease to the base limits at a rate determined by the ALM\_RATE\_UP and ALM\_RATE\_DN parameters. This parameter permits responses to the normal process with over-damped to avoid alarms on the initial change and permits under-damped process responses to avoid alarms on overshooting or ringing. The following properties and rules apply:

- The four limits are expanded by the same value, according to the alteration of the setpoint.

- The two high limits are always expanded by the same value, EXPAND\_UP, and decreased by the same rate, ALM\_RATE\_DN (which may differ from the low limits).
- The two low limits are always expanded by the same value, EXPAND\_DN, and decreased by the same rate, ALM\_RATE\_UP (which may differ from the high limits).

- The expansion feature may be suppressed when increasing by setting ALM\_RATE\_DN to zero. The expansion feature may be suppressed when decreasing by setting ALM\_RATE\_UP to zero.

- Changing the setpoint before the previous expansion is complete will expand the alarm limits to both direction, to the maximum remaining value or the new expansion value.

The occurrence of a new alarm condition can be temporarily ignored by setting the IGNORE\_TIME parameter to the time interval, in seconds, that the alarm will be ignored. The alarm indication and the PRE\_OUT\_ALM alterations will be ignored during this interval. This parameter does not delay the acknowledgement of the alarm when returning to normal operation. If the alarm condition does not persist after the IGNORE\_TIME seconds, it will not be reported.

PRE\_OUT\_ALM and OUT\_ALM indicate the occurrence of one or more alarm conditions selected in the specification of the OUT\_ALM\_SUM parameter. The table below shows the options for the OUT\_ALM\_SUM parameter and the alarm conditions:

| OUT_ALM_<br>SUM | INCLUDED ALARM CONDITIONS |              |        |           |  |  |  |  |
|-----------------|---------------------------|--------------|--------|-----------|--|--|--|--|
|                 | HI_HI_ALM                 | HI_ALM       | LO_ALM | LO_LO_ALM |  |  |  |  |
| ANY             | ✓                         | $\checkmark$ | ~      | ~         |  |  |  |  |
| LOWs            |                           |              | ~      | ✓         |  |  |  |  |
| HIGHs           | ✓                         | $\checkmark$ |        |           |  |  |  |  |
| LEVEL1          |                           | $\checkmark$ | ~      |           |  |  |  |  |
| LEVEL2          | ✓                         |              |        | ~         |  |  |  |  |
| LO_LO           |                           |              |        | ~         |  |  |  |  |
| LO              |                           |              | ✓      |           |  |  |  |  |
| Н               |                           | $\checkmark$ |        |           |  |  |  |  |
| HI_HI           | ~                         |              |        |           |  |  |  |  |
| NONE            |                           |              |        |           |  |  |  |  |

For example, if LOWs is selected for OUT\_ALM\_SUM, and LO\_ALM or LO\_LO\_ALM is *true*, OUT\_ALM will be set to *true*. If LEVEL1 is selected for OUT\_ALM\_SUM, and LO\_ALM or HI\_ALM is *true*, OUT\_ALM will be set to *true*.

The OUT\_ALM parameter can be used to control a lock signal, for example, besides monitoring the alarm.

#### Simple alarm calculation: static alarm limits, with no expansion and no delay for detection

The alarm limits will be static (HI\_HI\_LIM, HI\_LIM, LO\_LIM and LO\_LO\_LIM are the effective operation alarm limits) if the corresponding gain or bias is +/- INF, or the input PSP is disconnected and configured with the status Bad – O/S.

The alarm limit expansion will be disabled by setting ALM\_RATE\_DN and ALM\_RATE\_UP to zero.

There will be no delay to detect an alarm by setting IGNORE\_TIME to zero.

#### BLOCK\_ERR

The BLOCK\_ERR of the Analog Alarm block will indicate the following cause:

• Out of Service – When the block is in O/S mode.

#### Supported Modes

O/S, MAN and AUTO.

#### Status

The block will not filter an IN value with a bad status or uncertain status (the option "Use Uncertain" in STATUS\_OPTS is not configured), it will filter the last proper value of PV and indicate the improper status of IN instead. When the IN status returns to a proper value (good or uncertain, and the option "Use Uncertain" in STATUS\_OPTS is configured), the PV value will be filtered again for the value of IN, with the IN status.

The OUT status is configured with the status of PV (and IN), when in auto mode.

If the worst status quality of PV and PSP is bad, or uncertain (and the option "Use Uncertain" in STATUS\_OPTS is not configured), the alarm test will not be performed and the status of PRE\_OUT\_ALM will be set to bad (non-specific). Otherwise, the alarm test will be performed and the status quality of PRE\_OUT\_ALM will be set to the worst status quality of PV and PSP (good or uncertain). While the alarm condition is not being evaluated because of improper status, the existing alarms will not be cleared and new alarms will not be generated. Alarms from the previous conditions can be acknowledged.

In auto mode, the status of OUT\_ALM will be configured with the status of PRE\_OUT\_ALM.

## Schematic

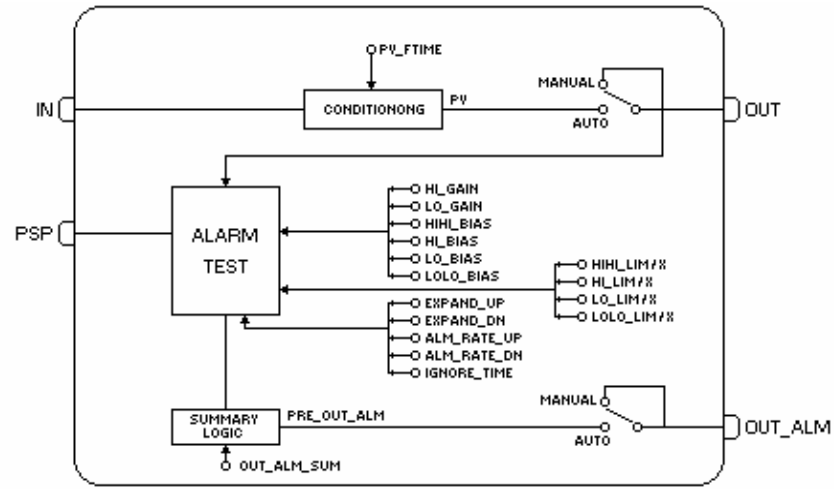

| Idv    | Baramatar   | Data Type Valid Range/ Default |                      | Inite  | Store / | Decorintion |                                                                                                    |
|--------|-------------|--------------------------------|----------------------|--------|---------|-------------|----------------------------------------------------------------------------------------------------|
| ιαχ    | Parameter   | (Length)                       | Options              | Value  | Units   | Mode        | Description                                                                                                    |
| 1      | ST_REV      | Unsigned16                     |                      | 0      | None    | S/RO        |                                                                                                    |
| 2      | TAG_DESC    | OctString(32)                  |                      | Spaces | Na      | S           |                                                                                                    |
| 3(A2)  | STRATEGY    | Unsigned16                     |                      | 0      | None    | S           |                                                                                                    |
| 4(A2)  | ALERT_KEY   | Unsigned8                      | 1 to 255             | 0      | None    | S           |                                                                                                    |
| 5(A2)  | MODE_BLK    | DS-69                          |                      | O/S    | Na      | S           | Refer to the Mode Parameter.                                                                                                    |
| 6      | BLOCK_ERR   | Bitstring(2)                   |                      |        | E       | D/RO        |                                                                                                    |
| 7      | PV          | DS-65                          |                      |        | PV      | D/RO        | Process analog value. This is the IN value after passing through the PV filter.                                                                     |
| 8      | OUT         | DS-65                          | OUT_SCALE<br>+/- 10% |        | OUT     | N / Man     | The output value resulting from the block calculation.                                                                                              |
| 9      | OUT_SCALE   | DS-68                          |                      | 0-100% | OUT     | S / Man     | The high and low scale values for the OUT parameter.                                                                                                |
| 10     | GRANT_DENY  | DS-70                          |                      | 0      | na      | D           | Options for controlling the access to the<br>host computer and local control panels<br>to the operation, tune and alarm<br>parameters of the block. |
| 11(A2) | STATUS_OPTS | Bitstring(2)                   | See Block<br>Options | 0      | Na      | S / O/S     | See Block Options.                                                                                                    |
| 12(A2) | PV_FTIME    | Float                          | Non-Negative         | 0      | Sec     | S           | Time constant of a single exponential filter for the PV, in seconds.                                                                                |
| 13     | IN          | DS-65                          |                      |        | PV      | D           | The primary input value of the block, or PV value.                                                                                                  |
| 14     | PSP         | DS-65                          |                      |        | OUT     | D           | This is the process setpoint, that can be used to determine the alarm limit.                                                                        |
| 15(A2) | HI_GAIN     | Float                          |                      | 1.1    |         | S           | This gain multiplies PSP before adding the bias to HI_LIM and HI_HI_LIM.                                                                            |

| ldx    | Parameter   | Data Type<br>(Length) | Valid Range/<br>Options                                                                              | Default<br>Value | Units   | Store /<br>Mode | Description                                                                                                    |
|--------|-------------|-----------------------|----------------------------------------------------------------------------------------------------|------------------|---------|-----------------|----------------------------------------------------------------------------------------------------|
| 16(A2) | LO_GAIN     | Float                 |                                                                                                    | 0.9              | Na      | S               | This gain multiplies PSP before subtracting the bias from LO_LIM and LO_LO_LIM.                                                                                                    |
| 17(A2) | HI_HI_BIAS  | Float                 | Positive                                                                                             | 1.0              | Out     | S               | This bias is added to PSP*HI_GAIN to determine HI_HI_LIM.                                                                                                    |
| 18(A2) | HI_BIAS     | Float                 | Positive                                                                                             | 0.0              | Out     | S               | This bias is added to PSP*HI_GAIN to determine HI_LIM.                                                                                                    |
| 19(A2) | LO_BIAS     | Float                 | Positive                                                                                             | 0.0              | Out     | S               | This bias is subtracted from<br>PSP*LO_GAIN to determine LO_LIM.                                                                                                    |
| 20(A2) | LO_LO_BIAS  | Float                 | Positive                                                                                             | 1.0              | Out     | S               | This bias is subtracted from PSP*LO_GAIN to determine LO_LO_LIM.                                                                                                    |
| 21     | PRE_OUT_ALM | DS-66                 |                                                                                                    |                  | E       | D               | This parameter is the alarm summary variable of the analog alarm block.                                                                                                    |
| 22(A2) | OUT_ALM     | DS-66                 |                                                                                                    |                  | E       | D               | This parameter is the alarm summary variable of the analog alarm block when in <i>Auto</i> mode, and it is the value specified by the operator/engineer in <i>Man</i> mode.                                                                                                    |
| 23(A2) | OUT_ALM_SUM | Unsigned8             | 0:NONE<br>1:LO_LO<br>2:LO<br>3:LOWs<br>4:HI<br>6:LEVEL1<br>8:HI_HI<br>9:LEVEL2<br>12:HIGHs<br>15:ANY | 0                | E       | S               | Specifies the alarms conditions that<br>must be <i>true</i> to configure OUT_ALM<br>with <i>true</i> : ANY, LOWs, HIGHs, LEVEL1,<br>LEVEL2, LO_LO, LO, HI, or HI_HI.                                                                                                    |
| 24(A2) | ALM_RATE_UP | Float                 | Positive                                                                                             | 0.0              | OUT/sec | S               | Decreasing rate (ascendent) after the<br>alarm expansion for the lower limit<br>caused by PSP changes. It is indicated<br>in engineering units per second. The<br>Lower Llimit Expansion feature will be<br>disabled if this parameter is set to zero.<br>(Positive).                                                  |
| 25(A2) | ALM_RATE_DN | Float                 | Positive                                                                                             | 0.0              | OUT/sec | S               | Decreasing rate (descendent) after the<br>alarm expansion for the upper limit<br>caused by PSP changes. It is indicated<br>in engineering units per second. The<br>Upper Limit Expansion feature will be<br>disabled if this parameter is set to zero.<br>(Positive).                                                  |
| 26     | EXPAND_UP   | Float                 |                                                                                                    |                  | OUT     | D               | Value, in engineering units, to expand<br>the HI and HI_HI limits after changing<br>the setpoint. Dynamically calculated by<br>the block. It is initially expanded by the<br>value of a setpoint change and<br>decreased by the rate of<br>ALM_RATE_UP. (Positive).                                                    |
| 27     | EXPAND_DN   | Float                 |                                                                                                    |                  | OUT     | D               | Value, in engineering units, to expand<br>the LO and LO_LO limits after changing<br>the setpoint. Dynamically calculated by<br>the block. It is initially expanded by the<br>value of a setpoint change and<br>decreased by the rate of<br>ALM_RATE_DN. (Positive).                                                    |
| 28(A2) | IGNORE_TIME | Float                 | Positive                                                                                             | 0.0              | Sec     | S               | The time interval, in seconds, to ignore<br>the existence of a new alarm condition.<br>There is no delay to acknowledge the<br>alarm and return to normal operation. If<br>the alarm doesn't persist for<br>IGNORE_TIME seconds, it will not be<br>reported. It is not applied to self-clearing<br>(transient) alarms. |

| ldx    | Parameter  | Data Type<br>(Length) | Valid Range/<br>Options                         | Default<br>Value | Units | Store /<br>Mode | Description                                                                                                    |
|--------|------------|-----------------------|-------------------------------------------------|------------------|-------|-----------------|----------------------------------------------------------------------------------------------------|
| 29     | UPDATE_EVT | DS-73                 |                                                 |                  | Na    | D               | This alert is generated by any changes to the static data.                                                                                                    |
| 30     | BLOCK_ALM  | DS-72                 |                                                 |                  | Na    | D               | The block alarm is used for<br>configuration failures, hardware and<br>connection failures or system problems.<br>The cause of the alert is displayed in<br>the subcode field. The first alert that<br>becomes active will set the Active status<br>in the Status attribute. When the<br>Unreported status is cleared by the alert<br>reporting task, another block alert can<br>be reported without clearing the Active<br>status, if the subcode has changed. |
| 31(A2) | ALARM_SUM  | DS-74                 | See Block<br>Options                            |                  | Na    | S               | The current alert status,<br>unacknowledged status, unreported<br>status, and disabled status of the<br>alarms associated to the function block.                                                                                                    |
| 32     | ACK_OPTION | Bitstring(2)          | 0: Auto ACK<br>Disable<br>1: Auto ACK<br>Enable | 0                | Na    | S               | Select the alarms associated to the<br>block that will be automatically<br>acknowledged.                                                                                                    |
| 33(A2) | ALARM_HYS  | Float                 | 0 to 50 %                                       | 0.5%             | %     | S               | Alarm hysteresis parameter. In order to<br>clear the alarm, the value that the PV<br>must return within the alarm limit plus<br>the hysteresis.                                                                                                    |
| 34     | HI_HI_PRI  | Unsigned8             | 0 to 15                                         | 0                |       | S               | Priority of the high high alarm.                                                                                                    |
| 35(A2) | HI_HI_LIM  | Float                 | OUT_SCALE,<br>+INF                              | +INF             | PV    | S               | Settings for the high high alarm, in engineering units.                                                                                                    |
| 36     | HI_HI_LIMX | Float                 | OUT_SCALE,<br>+INF                              | +INF             | PV    | S               | Settings for the high high alarm, in engineering units.                                                                                                    |
| 37     | HI_PRI     | Unsigned8             | 0 a 15                                          | 0                |       | S               | Priority of the high alarm.                                                                                                    |
| 38(A2) | HI_LIM     | Float                 | OUT_SCALE,<br>+INF                              | +INF             | PV    | S               | Settings for the high alarm, in engineering units.                                                                                                    |
| 39     | HI_LIMX    | Float                 | OUT_SCALE,<br>+INF                              | +INF             | PV    | S               | Settings for the high alarm, in engineering units.                                                                                                    |
| 40     | LO_PRI     | Unsigned8             | 0 to 15                                         | 0                |       | S               | Priority of the low alarm.                                                                                                    |
| 41(A2) | LO_LIM     | Float                 | OUT_SCALE, -<br>INF                             | -INF             | PV    | S               | Settings for the low alarm, in engineering units.                                                                                                    |
| 42     | LO_LIMX    | Float                 | OUT_SCALE, -<br>INF                             | -INF             | PV    | S               | Settings for the low alarm, in engineering units.                                                                                                    |
| 43     | LO_LO_PRI  | Unsigned8             | 0 to 15                                         | 0                |       | S               | Priority of the low alarm.                                                                                                    |
| 44     | LO_LO_LIM  | Float                 | OUT_SCALE, -<br>INF                             | -INF             | PV    | S               | Settings for the low low alarm, in engineering units.                                                                                                    |
| 45     | LO_LO_LIMX | Float                 | OUT_SCALE, -<br>INF                             | -INF             | PV    | S               | Settings for the low low alarm, in engineering units.                                                                                                    |
| 46     | HI_HI_ALM  | DS-71                 |                                                 |                  | PV    | D               | Status and associated time stamp for the high high alarm.                                                                                                    |
| 47     | HI_ALM     | DS-71                 |                                                 |                  | PV    | D               | Status and associated time stamp for the high alarm.                                                                                                    |
| 48(A2) | LO_ALM     | DS-71                 |                                                 |                  | PV    | D               | Status and associated time stamp for the low alarm.                                                                                                    |
| 49     | LO_LO_ALM  | DS-71                 |                                                 |                  | PV    | D               | Status and associated time stamp for the low low alarm.                                                                                                    |

Legend: E – Enumerated Parameter; NA – Dimensionless Parameter; RO – Read Only; D – Dynamic; N – Non-volatile; S – Static; I – Input Parameter; O - Output Parameter

AA – Administrator Level; A1 – Level 1; A2 – Level 2

RA - Restriction to the Administration; R1 - Restriction Level 1; R - Restriction Level 2

If the BEHAVIOR parameter is configured as "Adapted":

The required mode for writing is the actual mode, regardless of the target mode: OUT

## CT – Constant

#### Overview

The Constant function block generates constant values to be used by the inputs parameters of other blocks.

## Schematic

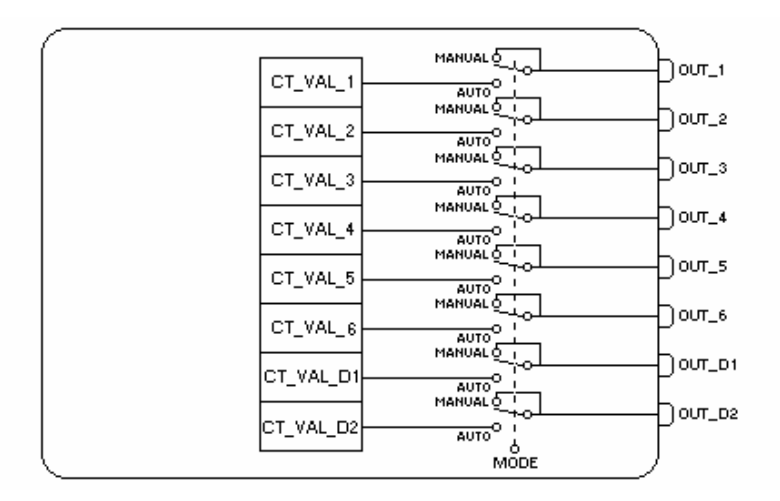

### Description

The Constant function block has 6 analog constants and 2 discrete constants to be connected to any other blocks.

If the mode is Man, all output values can be manually replaced. In Auto mode, the output values will be the respective constant values.

## Supported Modes

O/S, MAN and AUTO

| ldx    | Parameter | Data Type<br>(length) | Valid Range/<br>Options | Default<br>Value | Units | Store/<br>Mode | Description                                                   |
|--------|-----------|-----------------------|-------------------------|------------------|-------|----------------|---------------------------------------------------------------|
| 1      | ST_REV    | Unsigned16            |                         | 0                | None  | S/RO           |                                                               |
| 2      | TAG_DESC  | OctString(32)         |                         | Spaces           | Na    | S              |                                                               |
| 3(A2)  | STRATEGY  | Unsigned16            |                         | 0                | None  | S              |                                                               |
| 4      | ALERT_KEY | Unsigned8             | 1 to 255                | 0                | None  | S              |                                                               |
| 5(A2)  | MODE_BLK  | DS-69                 |                         | O/S              | Na    | S              | Refer to the Mode Parameter.                                  |
| 6      | BLOCK_ERR | Bitstring(2)          |                         |                  | E     | D/RO           |                                                               |
| 7(A2)  | OUT_1     | DS-65                 |                         |                  |       | N / Man        | Output 1.                                                     |
| 8(A2)  | OUT_2     | DS-65                 |                         |                  |       | D / Man        | Output 2.                                                     |
| 9(A2)  | OUT_3     | DS-65                 |                         |                  |       | D / Man        | Output 3.                                                     |
| 10(A2) | OUT_4     | DS-65                 |                         |                  |       | D / Man        | Output 4.                                                     |
| 11(A2) | OUT_5     | DS-65                 |                         |                  |       | D / Man        | Output 5.                                                     |
| 12(A2) | OUT_6     | DS-65                 |                         |                  |       | D / Man        | Output 6.                                                     |
| 13(A2) | OUT_D1    | DS-66                 |                         |                  |       | N / Man        | Discrete Output 1.                                            |
| 14(A2) | OUT_D2    | DS-66                 |                         |                  |       | D / Man        | Discrete Output 2.                                            |
| 15(A2) | CT_VAL_1  | Float                 |                         | 0                |       | S              | Value of the Analog constant transferred to the output OUT_1. |
| 16(A2) | CT_VAL_2  | Float                 |                         | 0                |       | S              | Value of the Analog constant transferred to the output OUT_2. |
| 17(A2) | CT_VAL_3  | Float                 |                         | 0                |       | S              | Value of the Analog constant transferred to the output OUT_3. |
| 18(A2) | CT_VAL_4  | Float                 |                         | 0                |       | S              | Value of the Analog constant transferred to the output OUT_4. |

| ldx    | Parameter  | Data Type<br>(length) | Valid Range/<br>Options | Default<br>Value | Units | Store/<br>Mode | Description                                                                                                    |
|--------|------------|-----------------------|-------------------------|------------------|-------|----------------|----------------------------------------------------------------------------------------------------|
| 19(A2) | CT_VAL_5   | Float                 |                         | 0                |       | S              | Value of the Analog constant transferred to the output OUT_5.                                                                                                    |
| 20(A2) | CT_VAL_6   | Float                 |                         | 0                |       | S              | Value of the Analog constant transferred to the output OUT_6.                                                                                                    |
| 21(A2) | CT_VAL_D1  | Unsigned8             |                         | 0                |       | S              | Value of the Discrete constant transferred to the output OUT_D1.                                                                                                    |
| 22(A2) | CT_VAL_D2  | Unsigned8             |                         | 0                |       | S              | Value of the Discrete constant transferred to the output OUT_D2.                                                                                                    |
| 23     | UPDATE_EVT | DS-73                 |                         |                  | Na    | D              | This alert is generated by any change to the static data.                                                                                                    |
| 24     | BLOCK_ALM  | DS-72                 |                         |                  | Na    | D              | The block alarm is used for all configuration,<br>hardware, connection failure or system<br>problems in the block. The cause of the alert<br>is entered in the subcode field. The first alert<br>to become active will set the Active status in<br>the Status attribute. As soon as the<br>Unreported status is cleared by the alert<br>reporting task, another block alert may be<br>reported without clearing the Active status, if<br>the subcode has changed. |

Legend: E – Enumerated Parameter; NA – Dimensionless Parameter; RO – Read Only; D – Dynamic; N – Non-volatile;

S – Static; I – Input Parameter; O - Output Parameter

AA – Administrator Level; A1 – Level 1; A2 – Level 2

RA - Restriction to the Administration; R1 - Restriction Level 1; R - Restriction Level 2

## If the BEHAVIOR parameter is configured as "Adapted":

The required mode for writing is the actual mode, regardless of the target mode: OUT\_1, OUT\_2, OUT\_3, OUT\_4, OUT\_5, OUT\_6, OUT\_D1 and OUT\_D2.

## ARTH – Arithmetic

#### Description

The ARTH block was implemented to calculate measurements from combinations of the signals from the sensors. It is not to be used in the control, and for that reason it does not support the cascade mode or the back calculation mode. It doesn't convert values to percentage, or scales. It doesn't have process alarms.

The block has 5 inputs. The first two inputs are dedicated to a range extension function that results in a PV, with status reflecting the input being used. The other three inputs are combined with the PV to select four functions of terms that can be used is several measurements. The inputs that compose the PV must be read from the devices in the desired engineering units, so that the PV has the correct unit in the equation. Each one of the additional inputs has a constant bias and gain. The bias can be used to correct the absolute temperature or pressure. The gain can be used to normalize terms in the square root function. The output has also a constant gain and bias for any further required adjustment.

The function for the range extension function has a graduated transfer, controlled by two constants related to IN. An internal value, g, will be zero if the value of IN is lesser than RANGE\_LO. It will be one if the value of IN is greater than RANGE\_HI. It is interpolated from zero to one using the range of RANGE LO to RANGE HI. The equation of the PV is:

$$PV = g * IN + (1 - g) * IN LO$$

if ((IN < RANGE\_LO) or (IN\_LO < RANGE\_HI) and (Status of IN is Unusable) and (Status of IN\_LO is Usable)) then q = 0

if ((IN > RANGE\_HI) or (IN > RANGE\_LO) and (Status of IN is Usable) and (Status of IN\_LO is Unusable)) then g = 1

IN RANGE\_LO

if ((RANGE\_LO  $\leq$  IN) and (IN < RANGE\_HI)) then

g

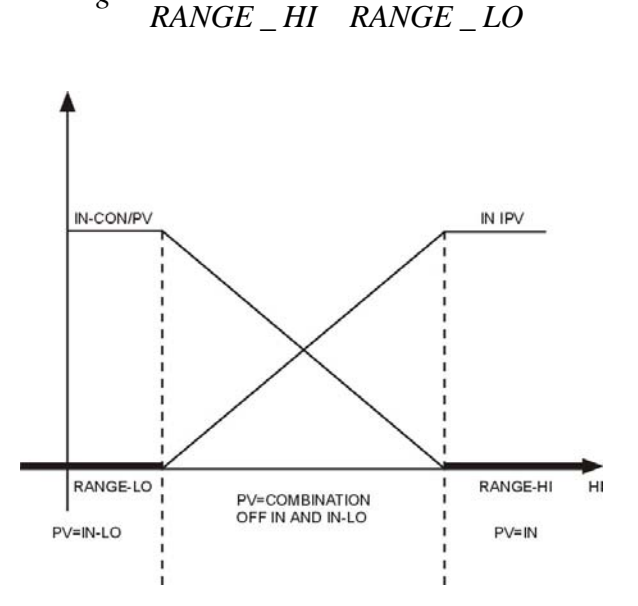

If the status of IN\_LO is unusable and IN is usable and greater than RANGE\_LO, then g will be set to one (1). If the status of IN is unusable, and IN\_LO is usable and lesser than RANGE\_HI, then g will be set to zero (0). For each case, the PV will have the status Good until the condition is no longer valid. Otherwise, the status of IN\_LO will be used for the PV, if g is lesser than 0.5, while IN is used when g is greater than or equal to 0.5.

Six constants are used for the three auxiliary inputs. Each constant has a BIAS\_IN\_i and a GAIN\_IN\_i. The output has a static constant BIAS and GAIN. For the inputs, the bias is added and the gain is applied to the sum. The result is an internal value called t\_i in the equations.

$$t_i = (IN_i + BIAS_IN_i) * GAIN_IN_i$$

The limits of the function for the flow compensation is the value of the compensation applied to the PV, to guarantee the degradation if an auxiliary input is unstable.

The following equations have a compensation factor limited by COMP\_HI\_LIM and COMP\_LO\_LIM:

- Flow compensation, linear
- Flow compensation, square root
- Flow compensation, approximate
- BTU flow
- Traditional multiple division

#### Arithmetic exceptions:

a) Division by zero will result a value equals to OUT\_HI\_LIM or OUT\_LO\_LIM, depending on the sign of PV.

b) Roots of negative numbers will result the root of the absolute value, with the negative sign.

Although the output is not scaled, it has absolute high and low limits, to keep reasonable values.

#### **Minimum Configuration**

RANGE\_HI and RANGE\_LO: If the function for the range extension is not used, these two parameters must be set to INF. Therefore, the value of the PV will be a copy of IN.

If the ARITH\_TYPE is one of the first five equations, the COMP\_HI\_LIM and COMP\_LO\_LIM parameters must be set properly. The default value of the COMP\_HI\_LIM parameter is zero. Since the default value of the GAIN parameter is zero, it is necessary to set a proper value.

### **BLOCK\_ERR**

The BLOCK\_ERR of the Arithmetic block will indicate the following causes:

- Block Configuration Error the configuration error occurs when the ARITH\_TYPE has an invalid value.
- Out of Service When the block is in O/S mode.

#### Supported Modes

O/S, MAN and AUTO.

#### Status

The status of PV depends on the factor "g", if it is less than 0.5, then the status of IN\_LO will be used; otherwise, the status of IN will be used.

The INPUT\_OPTS parameter can use auxiliary inputs with status lower than good. The status of the unused inputs is ignored.

The status of the output will be the same from the PV, except when the status of the PV is good and the status of an used auxiliary input is not good, and INPUT\_OPTS is not configured to use the PV. In this case, the status of OUT will be Uncertain.

#### Schematic

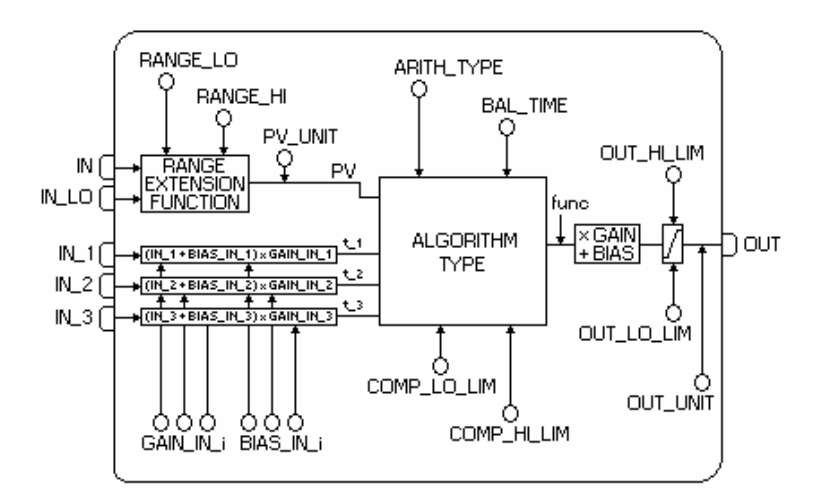

| ي و ام ا | Deveneter   | Data Type         | Valid Range/         | Default | l lusita | Store / | Description                                                                                                    |
|----------|-------------|-------------------|----------------------|---------|----------|---------|----------------------------------------------------------------------------------------------------|
| lax      | Parameter   | (length)          | Options              | Value   | Units    | Mode    | Description                                                                                                    |
| 1        | ST_REV      | Unsigned16        |                      | 0       | None     | S/RO    |                                                                                                    |
| 2        | TAG_DESC    | Oct<br>String(32) |                      | Spaces  | Na       | S       |                                                                                                    |
| 3(A2)    | STRATEGY    | Unsigned16        |                      | 0       | None     | S       |                                                                                                    |
| 4        | ALERT_KEY   | Unsigned8         | 1 to 255             | 0       | None     | S       |                                                                                                    |
| 5(A2)    | MODE_BLK    | DS-69             |                      | O/S     | Na       | S       | Refer to the Mode Parameter.                                                                                                    |
| 6        | BLOCK_ERR   | Bit String(2)     |                      |         | Е        | D/RO    |                                                                                                    |
| 7        | PV          | DS-65             |                      |         | PV       | D / RO  | Process analog value used when<br>executing the function.                                                                                           |
| 8(A2)    | OUT         | DS-65             | OUT_SCALE +/-<br>10% |         | OUT      | D / Man | The analog value resulting from the function execution.                                                                                             |
| 9        | PRE_OUT     | DS-65             |                      |         | OUT      | D / RO  | Displays the probable OUT value and status if the mode was Auto or lower.                                                                           |
| 10       | PV_UNITS    | Unsigned16        |                      | 0       | PV       | S       | The engineering units index for the display.<br>See the Arithmetic block.                                                                           |
| 11       | OUT_UNITS   | Unsigned16        |                      | 0       | OUT      | S       | The engineering units of the output for the display.                                                                                                |
| 12       | GRANT_DENY  | DS-70             |                      | 0       | na       | D       | Options for controlling the access to the<br>host computer and local control panels to<br>the operation, tune and alarm parameters<br>of the block. |
| 13(A2)   | INPUT_OPTS  | Bit String(2)     |                      | 0       | na       | S / O/S | Bitstring option for handling the status of the auxiliary inputs.                                                                                   |
| 14(A2)   | IN          | DS-65             |                      |         | PV       | D       | The primary input of the block.                                                                                                    |
| 15(A2)   | IN_LO       | DS-65             |                      |         | PV       | D       | Input for the low range transmitter, in a range extension application.                                                                              |
| 16(A2)   | IN_1        | DS-65             |                      |         | None     | D       | Input 1.                                                                                                    |
| 17(A2)   | IN_2        | DS-65             |                      |         | None     | D       | Input 2.                                                                                                    |
| 18(A2)   | IN_3        | DS-65             |                      |         | None     | D       | Input 3.                                                                                                    |
| 19(A2)   | RANGE_HI    | Float             |                      | 0       | PV       | S       | Higher constant value that switches the range extension to the high range transmitter.                                                              |
| 20(A2)   | RANGE_LO    | Float             |                      | 0       | PV       | S       | Lower constant value that switches the range extension to the low range transmitter.                                                                |
| 21(A2)   | BIAS_IN_1   | Float             |                      | 0       | None     | S       | The constant added to IN_1.                                                                                                    |
| 22(A2)   | GAIN_IN_1   | Float             |                      | 0       | None     | S       | The constant multiplied by (IN_1 + bias).                                                                                                    |
| 23(A2)   | BIAS_IN_2   | Float             |                      | 0       | None     | S       | The constant added to IN_2.                                                                                                    |
| 24(A2)   | GAIN_IN_2   | Float             |                      | 0       | None     | S       | The constant multiplied by (IN_2 + bias).                                                                                                    |
| 25(A2)   | BIAS_IN_3   | Float             |                      |         | None     | S       | The constant added to IN_3.                                                                                                    |
| 26(A2)   | GAIN_IN_3   | Float             |                      | 0       | None     | S       | The constant multiplied by (IN_3 + bias).                                                                                                    |
| 27(A2)   | COMP_HI_LIM | Float             |                      | 0       | None     | S       | The high limit imposed on the PV compensation term.                                                                                                 |
| 28(A2)   | COMP_LO_LIM | Float             |                      | 0       | None     | S       | The low limit imposed on the PV compensation term.                                                                                                  |

| ldx    | Parameter  | Data Type<br>(length) | Valid Range/<br>Options                                                                                                    | Default<br>Value | Units | Store /<br>Mode | Description                                                                                                    |
|--------|------------|-----------------------|----------------------------------------------------------------------------------------------------|------------------|-------|-----------------|----------------------------------------------------------------------------------------------------|
| 29(A2) | ARITH_TYPE | Unsigned8             | 1= Flow comp.<br>linear<br>2= Flow comp.<br>square root<br>3= Flow comp.<br>approx.<br>4= BTU flow<br>5= Traditional<br>mult. div.<br>6= Average<br>7= Traditional<br>summer<br>8= Fourth order<br>polynomial<br>9= HTG comp.<br>level | 0                | E     | S               | The identification number of the arithmetic algorithm.                                                                                                    |
| 30(A2) | BAL_TIME   | Float                 | Positive                                                                                                    | 0                | Sec   | S               | This parameter specifies the time interval,<br>in seconds, for the internal operation value<br>of the bias or ratio to be returned for the<br>operator to set the bias or ratio.<br>In the PID block, it can be used to specify<br>the time constant for the integral term to be<br>moved, to obtain the balance when the<br>output is limited and the mode is Auto,<br>Cas, or RCas.                                                                        |
| 31(A2) | BIAS       | Float                 |                                                                                                    | 0                | OUT   | S               | The bias value used to compute the function block output, in engineering units.                                                                                                    |
| 32(A2) | GAIN       | Float                 |                                                                                                    | 0                | None  | S               | Dimensionless value used by the block algorithm to calculate the block output.                                                                                                    |
| 33(A2) | OUT_HI_LIM | Float                 |                                                                                                    | 100              | OUT   | S               | Limits the maximum output value.                                                                                                    |
| 34(A2) | OUT_LO_LIM | Float                 |                                                                                                    | 0                | OUT   | S               | Limits the minimum output value.                                                                                                    |
| 35     | UPDATE_EVT | DS-73                 |                                                                                                    |                  | Na    | D               | This alert is generated by any changes to the static data.                                                                                                    |
| 36     | BLOCK_ALM  | DS-72                 |                                                                                                    |                  | Na    | D               | The block alarm is used for configuration<br>failures, hardware and connection failures<br>or system problems. The cause of the alert<br>is displayed in the subcode field. The first<br>alert that becomes active will set the Active<br>status in the Status attribute. When the<br>Unreported status is cleared by the alert<br>reporting task, another block alert can be<br>reported without clearing the Active status,<br>if the subcode has changed. |

Legend: E – Enumerated Parameter; NA – Dimensionless Parameter; RO – Read Only; D – Dynamic; N – Non-volatile; S – Static; I – Input Parameter; O - Output Parameter

AA - Administrator Level; A1 - Level 1; A2 - Level 2

RA - Restriction to the Administration; R1 - Restriction Level 1; R - Restriction Level 2

## If the BEHAVIOR parameter is configured as "Adapted":

The default value of ARITH\_TYPE is the Gas flow compensation for linear transmitters, equation type 1.

The required mode for writing is the actual mode, regardless of the target mode: OUT

## Equation Types

| TIPO ARITH_                    | Equation                                                                                                    |
|--------------------------------|----------------------------------------------------------------------------------------------------|
| 1<br>Flow comp.<br>Linear      | OUT = PV * f * GAIN + BIAS<br>where $f = \left[\frac{T1}{T2}\right]$ is limited                                                              |
| 2<br>Flow comp.<br>Square root | OUT = PV * f * GAIN + BIAS<br>where $f = \left[\sqrt{\frac{T1}{T2*T3}}\right]$ is limited                                                    |
| 3<br>Flow comp.<br>Approx.     | OUT = PV * f * GAIN + BIAS<br>where $f = \left[\sqrt{T1 * T2 * T3^2}\right]$ is limited                                                      |
| 4<br>BTU Flow                  | OUT = PV * f * GAIN + BIAS<br>where $f = [T1 - T2]$ is limited                                                                               |
| 5<br>Traditional<br>mult. div. | OUT = PV * f * GAIN + BIAS<br>where $f = \left[\frac{T1}{T2} + T3\right]$ is limited                                                         |
| 6<br>Average                   | $OUT = \frac{PV + T1 + T2 + T3}{f} * GAIN + BIAS$<br>Where f is the number of inputs used in the calculation (unusable inputs are not used). |
| 7<br>Traditional<br>summing    | OUT = (PV + T1 + T2 + T3)*GAIN + BIAS                                                                                                    |
| 8<br>4th order<br>polynomial   | $OUT = (PV + T1^2 + T2^3 + T3^4) * GAIN + BIAS$                                                                                              |
| 9<br>HTG Comp. Level           | $OUT = \frac{PV - T1}{PV - T2} * GAIN + BIAS$                                                                                                |

## Examples

| ARITH_<br>TYPE | Example                                                                     | Example Equation                                                                    | Note                                                    |
|----------------|-----------------------------------------------------------------------------|-------------------------------------------------------------------------------------|---------------------------------------------------------|
| 1              | Gas flow<br>compensation<br>for linear<br>transmitters<br>(e.g.<br>turbine) | $Q_b = Q_f * K * \frac{P}{T}$                                                       |                                                         |
| 2              | Gas flow<br>compensation<br>for DP<br>transmitters.                         | $Q_b = Q_f * K * \sqrt{\frac{P}{T * Z}}$                                            | Z may be a constant or an input from other block (AGA3) |
| 3              | Approx.<br>liquid &<br>steam flow<br>comp.                                  | $Q_b = Q_f * K * \sqrt{(K + K * T + K * T^2)}$ $Q_b = Q_f * K * \sqrt{(K + K * P)}$ | Temperature connected to 3 and 4                        |
| 4              | BTU meter<br>(heat flow)                                                    | $Q_{HEAT} = K * Q_{VOL} * (t_1 - t_2)$                                              |                                                         |
| 5              | Simple<br>"hard"<br>(noncascade)<br>ratio                                   | $Q_{SP} = Q_{WILD} * RATIO$                                                         | Output is the setpoint for the PID block                |
| 6              | Average of<br>four<br>temperature<br>measurements                           | $t_a = \frac{t_1 + t_2 + t_3 + t_4}{f}$                                             |                                                         |
| 7              | Pressure (or<br>level)<br>difference                                        | $P_{bm} = P_b - P_m$                                                                |                                                         |
| 9              | Simple HTG<br>compensated<br>level                                          | $h_{BT} = \frac{P_B - P_T}{P_B - P_M} * h_{BM}$                                     |                                                         |

**NOTE:** The square root of the third power can be calculated by selecting ARITH\_TYPE = 3 and connecting the input to IN and IN\_1. The square root of the fifth power can be calculated by connecting the input to IN, IN\_1 and IN\_3.

## TIME – Timer and Logic

#### Description

The Timer and Logic function block provides logic combination and timing functions, including:

- Combined multiple inputs such as OR, AND, vote, or EXACT counter;
- Measuring the duration of the combined discrete input signal;
- Accumulating, until reset, the duration of the combined input signal;
- Counting the changes of the combined discrete input signal;
- Adjusting the discrete output, if the duration of the combined input signal exceeds a limit;
- Extend, Delay, Pulse, or Oscillate the combined input as an output;
- Providing outputs that indicate the elapsed time and the time remaining;
- Selectively invert any discrete input or output connected;
- Timer Reset.

Up to four inputs may be combined logically (AND, OR), voted (any 2 or more true inputs, any 3 or more true inputs), or counted (exactly 1 true input, exactly 2 true inputs, exactly 3 true inputs, odd count, or even count). The combined input value is specified by the list of combination types (COMB\_TYPE). The options are indicated in the table below.

Connected inputs can be true, false, or undefined. Undefined connected inputs are interpreted as bad status (out-of-service). Unconnected inputs can be true, false, or undefined. Undefined unconnected inputs (operator) are ignored.

| COMB_TYPE | PV_D Value                                |  |  |  |
|-----------|-------------------------------------------|--|--|--|
| OR        | true if one or more inputs are true       |  |  |  |
| ANY2      | true if two or more inputs are true       |  |  |  |
| ANY3      | true if three or more inputs are true     |  |  |  |
| AND       | true if all inputs are true               |  |  |  |
| EXACTLY1  | true if exactly 1 input is true           |  |  |  |
| EXACTLY2  | true if exactly 2 inputs are true         |  |  |  |
| EXACTLY3  | true if exactly 3 inputs are true         |  |  |  |
| EVEN      | true if exactly 0, 2 or 4 inputs are true |  |  |  |
| ODD       | true if exactly 1 or 3 inputs are true    |  |  |  |

The processing type of the timer is specified by TIMER\_TYPE. It will result the measurement, delay, extension, pulse (non-retriggerable or retriggerable) or the oscillation of the combined input signal.

TIMER\_SP is the specification for the time interval of the delay, extension, pulse, oscillation filter or comparison limit. The parameter can be configured as a constant by the operator or connected as an input, determined by another block. In any case, the block will be checked on each execution to verify the interval of the current delay, extension, pulse, oscillation, or to compare the time exceeding the current TIMER\_SP.

OUT\_EXP indicates the time expired in the measurement, comparison, delay, extension, oscillation, or pulse. Refer to the TIMER\_TYPE for details.

QUIES\_OPT allows the configurator to select the behavior of OUT\_EXP and OUT\_REM when the timer is quiescent, that is, it is not temporized and it is not in a triggered condition. The following table shows the definition of the quiescent state for each TIMER\_TYPE option:

| Definition for the beginning and end of the quiescent state as a function of the TIMER_TYPE |                                                                       |                                                                     |  |  |  |  |  |
|---------------------------------------------------------------------------------------------|-----------------------------------------------------------------------|---------------------------------------------------------------------|--|--|--|--|--|
| TIMER_TYPE                                                                                  | The Quiescence state <b>starts</b><br>when the combined input (PV_D): | The Quiescence state <b>ends</b><br>when the combined input (PV_D): |  |  |  |  |  |
| MEASURE                                                                                     | Returns to false                                                      | changes from false to true                                          |  |  |  |  |  |
| ACCUM                                                                                       | [QUIES_OPT does not apply]                                            | [QUIES_OPT does not apply]                                          |  |  |  |  |  |
| COMPARE                                                                                     | Returns to false                                                      | changes from false to true                                          |  |  |  |  |  |
| DELAY                                                                                       | Returns to false                                                      | changes from false to true                                          |  |  |  |  |  |
| EXTEND                                                                                      | Returns to true                                                       | changes from false to true                                          |  |  |  |  |  |
| DEBOUNCE                                                                                    | has changed and the timer has expired                                 | changes                                                             |  |  |  |  |  |
| PULSE                                                                                       | has returned to false and the timer has expired                       | changes from false to true                                          |  |  |  |  |  |
| RT_PULSE                                                                                    | has returned to false and the timer has expired                       | changes from false to true                                          |  |  |  |  |  |

The option CLEAR of QUIES\_OPT will cause both OUT\_EXP and OUT\_REM to be set to zero during quiescence. The option LAST of QUIES\_OPT will cause both OUT\_EXP and OUT\_REM to keep their values when the block becomes quiescent. That is, the time expired and time remaining will be available until the quiescence ends when the next activation is started. Note that a false to true transition on RESET\_IN will also reset OUT\_EXP and OUT\_REM.

N\_START counts the number of false-to-true transitions of the combined input, PV\_D, since the last false-to-true transition was indicated on RESET\_IN.

The TIMER\_TYPE, operating according to the combined input signal, can indicate:

- MEASURE Indicates the duration of the most recent true signal
- ACCUM Accumulates the duration of a true signal
- COMPARE Compares the duration of a true signal with a specified duration
- DELAY
- Delays a false-to-true transition, eliminating it if it is short
- EXTEND Extends a true-to-false transition, eliminating it if it is short
- DEBOUNCE Delays any transition, eliminating it if it is short
- PULSE Generates a true pulse on a false-to-true transition, non-retriggerable
- RT\_PULSE Generates a true pulse on a false-to-true transition, retriggerable
- If TIMER\_TYPE is **MEASURE**, PRE\_OUT\_D will be the same as the combined input, PV\_D. OUT\_EXP indicates the time interval, in seconds, that the combined signal is true. OUT\_REM is set to 0.

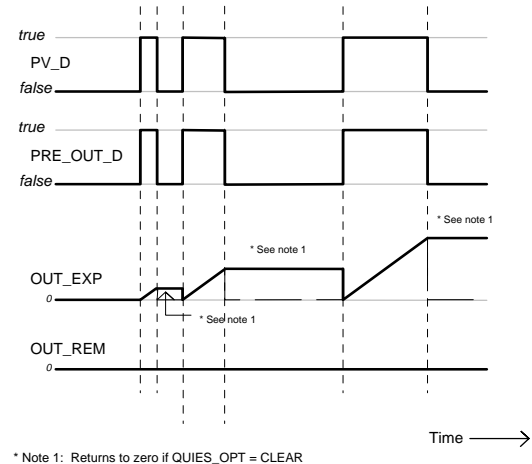

\* Note 1: Returns to zero if QUIES\_OP1 = CLEAR

Timer Example when TIMER\_TYPE = MEASURE

 If TIMER\_TYPE is ACCUM, PRE\_OUT\_D will be the same as the combined input, PV\_D. OUT\_EXP indicates the accumulated time interval, in seconds, that the combined signal was true. Unlike TIMER\_TYPE = MEAS, it will not be automatically reset by the occurrence of a false-to-true transition of PV\_D. Instead, it will continue to accumulate the "on" time or "run" time until being reset to 0 by a false-to-true transition on RESET\_IN. OUT\_REM is unused (set to 0.0) for this type of timer.

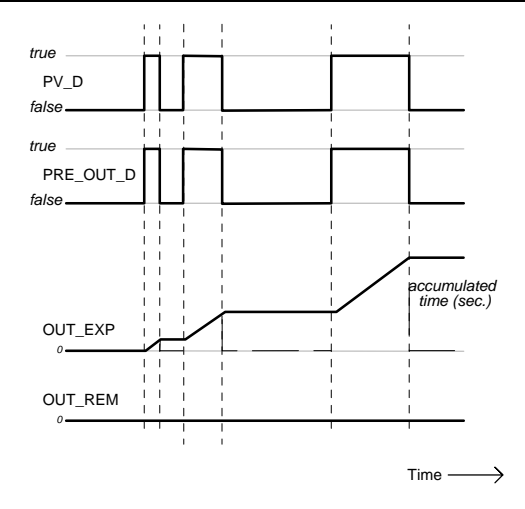

Timer Example when TIMER\_TYPE = ACCUM

If TIMER\_TYPE is COMPARE, the block will measure the time since a false-to-true transition
on the combined input, PV\_D. The current duration will be indicated by OUT\_EXP. OUT\_REM
will indicate the time remaining between the current expired duration, OUT\_EXP, and the
current limit, TIMER\_SP. If OUT\_EXP does not exceed TIMER\_SP, PRE\_OUT\_D will be set to
false. If OUT\_EXP is equal to or exceeds TIMER\_SP, PRE\_OUT\_D will be set to true and
OUT\_REM will be set to zero. When the combined input returns to false, whether exceeding the
limits specified by TIMER\_SP or not, OUT\_D will be set to false. [Note that this type of behavior
is the same as TIMER\_TYPE = DELAY. The difference is only in the application perspective].

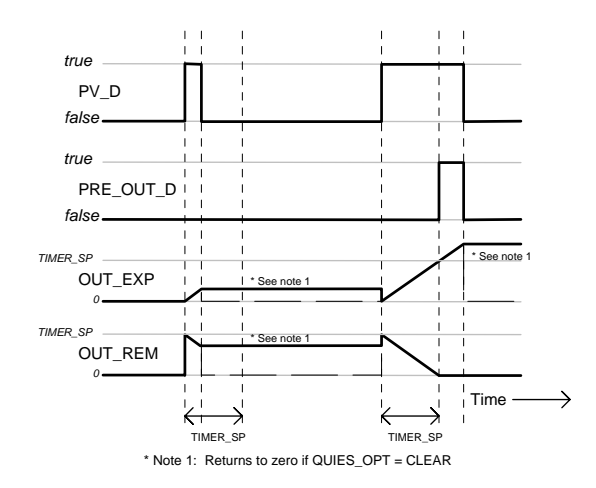

Timer Example when TIMER\_TYPE = COMPARE

If TIMER\_TYPE is **DELAY**, a false-to-true transition on the combined input, PV\_D, will be delayed at the output, PRE\_OUT\_D, until the time interval specified by TIMER\_SP expires. If the combined input returns to false before the time expires, the output will remain as false, hiding the input transitions. If the PRE\_OUT\_D output is set to true because the time has expired, a true-to-false transition in the combined output will be indicated in PRE\_OUT\_D immediately. [Note that this type of behavior is the same as TIMER\_TYPE = COMPARE. The difference is only in the application perspective].

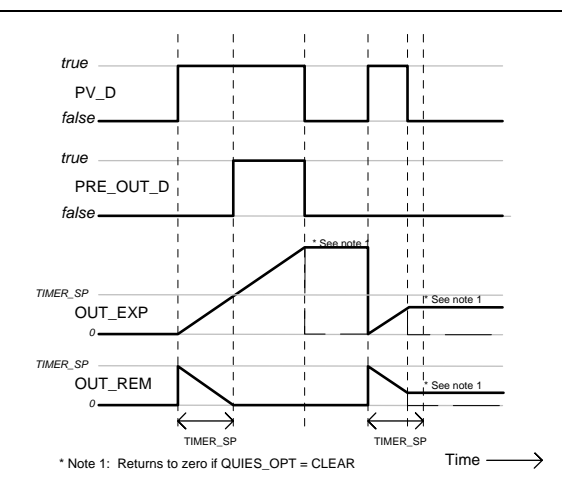

Timer Example when TIMER\_TYPE = DELAY

• If TIMER\_TYPE is **EXTEND**, a true-to-false transition on the combined input, PV\_D, will be delayed at the output, PRE\_OUT\_D, until the time interval specified by TIMER\_SP expires. If the combined input returns to true before the time expires, the output will remain as true, hiding the input transitions. If the PRE\_OUT\_D output is set to false because the time has expired, a false-to-true transition in the combined input will be indicated in PRE\_OUT\_D immediately.

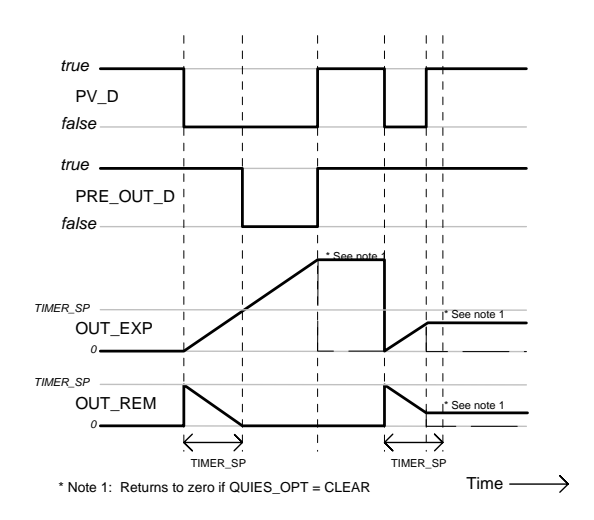

Timer Example when TIMER\_TYPE = EXTEND

If TIMER\_TYPE is **DEBOUNCE**, and PRE\_OUT\_D is false, a false-to-true transition on the combined input, PV\_D, will be delayed at the output, PRE\_OUT\_D, until the time interval specified by TIMER\_SP expires. If the combined input returns to false before the time expires, the output will remain as false, hiding the input transitions. If PRE\_OUT\_D is true, a true-tofalse transition on the combined input, PV\_D, will be delayed at the output, PRE\_OUT\_D, until the time interval specified by TIMER\_SP expires. If the combined input returns to true, a true-tofalse transition on the combined input, PV\_D, will be delayed at the output, PRE\_OUT\_D, until the time interval specified by TIMER\_SP expires. If the combined input returns to true before the time expires, the output will remain as true, hiding the input transitions. In these cases, the true initializations will be delayed and the true endings will be extended, acting as a filter for intermittent state changes.

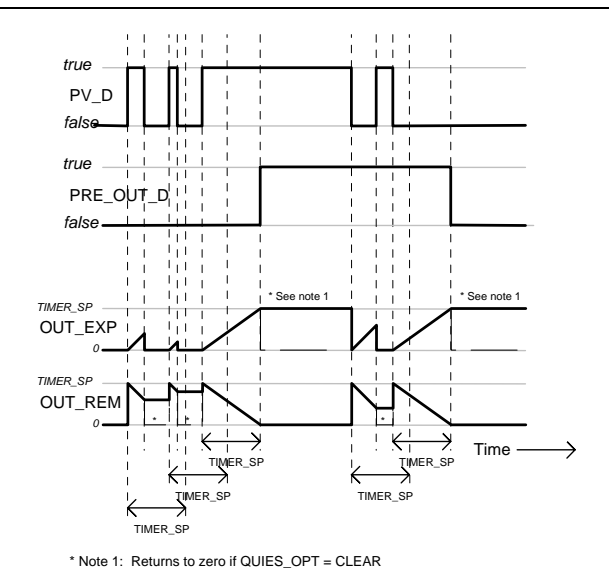

Timer Example when TIMER\_TYPE = DEBOUNCE

• If TIMER\_TYPE is **PULSE**, a false-to-true transition on the combined input, PV\_D, will initiate a true pulse at PRE\_OUT\_D, and the duration is determined by the TIMER\_SP value. At the end of the time interval, the output will return to false. Further false-to-true transitions of the combined input, while PRE\_OUT\_D is true, will be ignored.

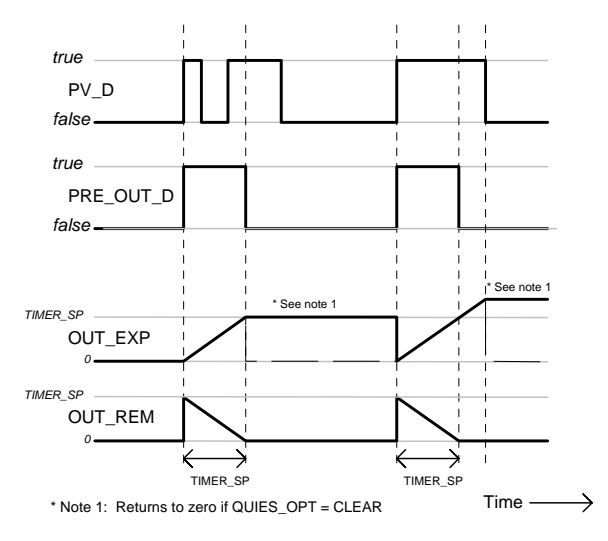

Timer Example when TIMER\_TYPE = PULSE

• If TIMER\_TYPE is **RT\_PULSE**, (Retriggerable pulse type) a false-to-true transition on the combined input, PV\_D, will initiate a true pulse at PRE\_OUT\_D, and the duration is determined by the TIMER\_SP value. At the end of this time interval, PRE\_OUT\_D will return to false. If the combined input returns to false and indicates a subsequent false-to-true transition while the timer is counted, the timer will be re-initialized and PRE\_OUT\_D will continue to be true.

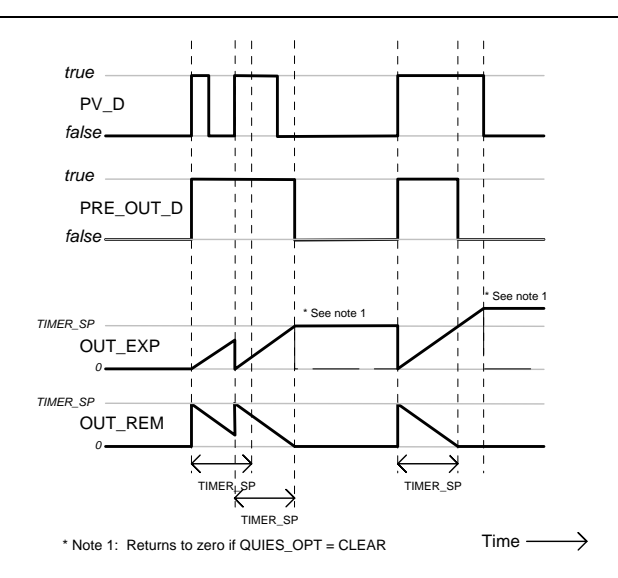

Timer Example when TIMER\_TYPE = RT\_PULSE

RESET\_IN is a discrete input that resets the timer on a false-to-true transition. OUT\_EXP is set to 0.0, and then the timer executes the process described in "Initial Value Handling" for the values of PRE\_OUT\_D and OUT\_REM. If RESET\_IN is not connected, an operator/engineer can set it to true. In this case, the block logic will reset it to false on the next execution.

TIME\_UNITS allows the user to specify the time units for the HMI where TIMER\_SP, OUT\_EXP and OUT\_REM are displayed.

Each bit in INVERT\_OPTS, when set, indicates that the corresponding input or output parameter with discrete status is inverted. That is, input values are inverted before being used by the block and outputs are inverted after the value is determined by the block.

### Initialization

The following table summarizes the values of PRE\_OUT\_D, OUT\_EXP and OUT\_REM after the initial execution, as a function of TIMER\_TYPE and the initial value of the combined input, PV\_D:

| TIMER_TYPE | PV_D  | PRE_OUT_D | OUT_EXP    | OUT_REM    | Timer Status |
|------------|-------|-----------|------------|------------|--------------|
| MEASURE    | False | False     | 0.0        | 0.0        | Inactive     |
| MEASURE    | True  | True      | 0.0        | 0.0        | Inactive     |
| ACCUM      | False | False     | 0.0        | 0.0        | Inactive     |
| ACCUM      | True  | True      | 0.0        | 0.0        | Inactive     |
| COMPARE    | False | False     | TIMER_SP † | 0.0        | Inactive     |
| COMPARE    | True  | False     | 0.0        | TIMER_SP † | Active       |
| DELAY      | False | False     | TIMER_SP † | 0.0        | Inactive     |
| DELAY      | True  | False     | 0.0        | TIMER_SP † | Active       |
| EXTEND     | False | True      | 0.0        | TIMER_SP † | Active       |
| EXTEND     | True  | True      | TIMER_SP † | 0.0        | Inactive     |
| DEBOUNCE   | False | False     | TIMER_SP † | 0.0        | Inactive     |
| DEBOUNCE   | True  | True      | TIMER_SP † | 0.0        | Inactive     |
| PULSE      | False | False     | 0.0        | 0.0        | Inactive     |
| PULSE      | True  | False     | TIMER_SP † | 0.0        | Inactive     |
| RT_PULSĘ   | False | False     | 0.0        | 0.0        | Inactive     |
| RT PULSE   | True  | False     | TIMER SP † | 0.0        | Inactive     |

† Initialize the TIMER\_SP value if QUIES\_OPT = LAST, initialize with 0.0 if QUIES\_OPT = CLEAR.

### BLOCK\_ERR

The BLOCK\_ERR of the TIME block will indicate the following causes:

- Block Configuration Error the configuration error occurs when the TIME\_UNITS or QUIES\_OPT parameters have an invalid value;
- Out of Service when the block is in O/S mode.

#### **Modos Suportados** O/S, MAN and AUTO.

## Schematic

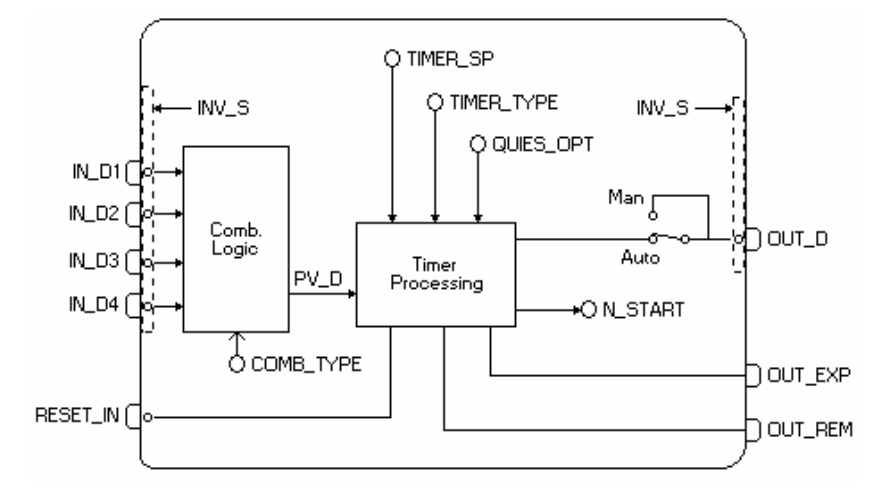

| ldx | Parameter   | Data Type<br>(Length) | Valid Range/<br>Options                                                                             | Default<br>Value | Units | Store /<br>Mode | Description                                                                                                    |  |
|-----|-------------|-----------------------|----------------------------------------------------------------------------------------------------|------------------|-------|-----------------|----------------------------------------------------------------------------------------------------|--|
| 1   | ST_REV      | Unsigned16            |                                                                                                    | 0                | None  | S/RO            |                                                                                                    |  |
| 2   | TAG_DESC    | OctString(32)         |                                                                                                    | Spaces           | Na    | S               |                                                                                                    |  |
| 3   | STRATEGY    | Unsigned16            |                                                                                                    | 0                | None  | S               |                                                                                                    |  |
| 4   | ALERT_KEY   | Unsigned8             | 1 to 255                                                                                            | 0                | None  | S               |                                                                                                    |  |
| 5   | MODE_BLK    | DS-69                 |                                                                                                    | O/S              | Na    | S               | Refer to the Mode Parameter.                                                                                                    |  |
| 6   | BLOCK_ERR   | Bitstring(2)          |                                                                                                    |                  | E     | D/RO            | This is the timer interval used by the timer<br>block for delay, extension, oscillation, and<br>pulse time-processing.                              |  |
| 7   | PV_D        | DS-66                 |                                                                                                    |                  |       | D               | The primary discrete value being used to execute the function, or a process value associated to it.                                                 |  |
| 8   | OUT_D       | DS-66                 |                                                                                                    |                  |       | D               | The primary discrete value calculated as a result of the function execution.                                                                        |  |
| 9   | TIMER_SP    | Float                 | Positive                                                                                            | 0                | Sec   | S               |                                                                                                    |  |
| 10  | PV_STATE    | Unsigned16            |                                                                                                    | 0                |       | S               | Index of the text that describe the status of a discrete PV.                                                                                        |  |
| 11  | OUT_STATE   | Unsigned16            |                                                                                                    | 0                |       | S               | Index of the text that describe the status of a discrete output.                                                                                    |  |
| 12  | GRANT_DENY  | DS-70                 |                                                                                                    | 0                | Na    | D               | Options for controlling the access of the<br>host computer and local control panels to<br>the operation, tune and alarm parameters of<br>the block. |  |
| 13  | INVERT_OPTS | Bitstring(2)          | See Block<br>Options                                                                                | 0                | Na    | S / O/S         | See block options.                                                                                                    |  |
| 14  | STATUS_OPTS | Bitstring(2)          | See Block<br>Options                                                                                | 0                | Na    | S / O/S         | See block options.                                                                                                    |  |
| 15  | IN_D1       | DS-66                 |                                                                                                    |                  |       | D               | Discrete input 1.                                                                                                    |  |
| 16  | IN_D2       | DS-66                 |                                                                                                    |                  |       | D               | Discrete input 2.                                                                                                    |  |
| 17  | IN_D3       | DS-66                 |                                                                                                    |                  |       | D               | Discrete input 3.                                                                                                    |  |
| 18  | IN_D4       | DS-66                 |                                                                                                    |                  |       | D               | Discrete input 4.                                                                                                    |  |
| 19  | COMB_TYPE   | Unsigned8             | 0=AND<br>1=OR<br>2=ANY2<br>3=ANY3<br>21=EXACTLY1<br>22=EXACTLY2<br>23=EXACTLY3<br>40=EVEN<br>41=ODD | 1                | E     | S               | Determine how the multiple values of IN_D[i] are combined.                                                                                          |  |

| ldx | Parameter  | Data Type<br>(Length) | Valid Range/<br>Options                                                                         | Default<br>Value | Units | Store /<br>Mode | Description                                                                                                    |
|-----|------------|-----------------------|-------------------------------------------------------------------------------------------------|------------------|-------|-----------------|----------------------------------------------------------------------------------------------------|
| 20  | TIMER_TYPE | Unsigned8             | 0=MEASURE<br>1=ACCUM<br>2=COMPARE<br>3=DELAY<br>4=EXTEND<br>5=DEBOUNCE<br>6=PULSE<br>7=RT_PULSE | 0                | E     | S               | Type of the time-processing applied to PV_D to determine the PRE_OUT_D.                                                                                                    |
| 21  | PRE_OUT_D  | DS-66                 |                                                                                                 |                  |       | D               | This parameter is the combined output and the time processed by the timer block.                                                                                                    |
| 22  | N_START    | Unsigned16            |                                                                                                 |                  | None  | D               | Counts <i>false</i> -to- <i>true</i> transitions in the combined input, PV_D. Reset by the <i>false</i> -to- <i>true</i> transition of RESET_IN.                                                                                                    |
| 23  | OUT_EXP    | DS-65                 |                                                                                                 |                  | Sec   | N / RO          | This is the time expired. Stops when<br>TIMER_SP is reached. Reset to zero (1) by<br>RESET_IN, (2) in the next timer event if<br>QUIES_OPT = LAST, or (3) when the block<br>becomes quiescent if QUIES_OPT =<br>CLEAR.                                                                                                    |
| 24  | OUT_REM    | DS-65                 |                                                                                                 |                  | Sec   | N / RO          | This is the time remaining if the timer is active. Stops when event ends (block becomes quiescent). Reset to 0.0 if QUIES_OPT = CLEAR, and the timer is inactive.                                                                                                    |
| 25  | RESET_IN   | DS-66                 | 0=Off<br>1=Reset                                                                                |                  |       |                 | Resets the timer.                                                                                                    |
| 26  | QUIES_OPT  | Unsigned8             | 1=CLEAR<br>2=LAST                                                                               | 0                | E     | S / O/S         | Mode of OUT_EXP and OUT_REM during<br>quiescence. CLEAR resets the parameters<br>to zero. LAST keeps the last values of the<br>parameters.                                                                                                    |
| 27  | TIME_UNITS | Unsigned8             | 1=seconds<br>2=minutes<br>3=hours<br>4=days<br>5=[day-<br>[hr:[min[:sec]]]]                     | 0                | E     | S               | Displays the Time Units for TIMER_SP,<br>OUT_EXP and OUT_REM:                                                                                                    |
| 28  | UPDATE_EVT | DS-73                 |                                                                                                 |                  | na    | D               | This alert is generated by any changes to the static data.                                                                                                    |
| 29  | BLOCK_ALM  | DS-72                 |                                                                                                 |                  | na    | D               | The block alarm is used for configuration<br>failures, hardware and connection failures<br>or system problems. The cause of the alert<br>is displayed in the subcode field. The first<br>alert that becomes active will set the Active<br>status in the Status attribute. When the<br>Unreported status is cleared by the alert<br>reporting task, another block alert can be<br>reported without clearing the Active status,<br>if the subcode has changed. |

Legend: E – Enumerated Parameter; NA – Dimensionless Parameter; RO – Read Only; D – Dynamic; N – Non-volatile; S – Static; I – Input Parameter; O - Output Parameter

AA – Administrator Level; A1 – Level 1; A2 – Level 2

RA – Restriction to the Administration; R1 – Restriction Level 1; R – Restriction Level 2

If the BEHAVIOR parameter is configured as "Adapted":

The default value of TIME\_UNITS is "Seconds". The default value of QUIES\_OPT is "CLEAR".

## SPG – Setpoint Ramp Generator

#### Description

The Setpoint generator block is normally used to generate a Setpoint to a PID block in applications like temperature control, batch reactors, etc. In those applications, the Setpoint shall follow a certain profile in function of the time.

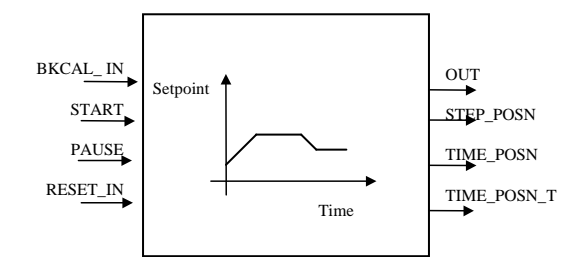

The block algorithm shall comply with the following:

1) The profile is determined by up to ten segments or steps. Each segment is defined by a starting value [START\_VAL] and a time duration [DURATION]. The starting value of the next segment determines if the previous segment ramps up, down or remains constant. The profile is given by two parallel arrays and a parameter for the time unit:

START\_VAL (Starting value) - Eleven floating point values defining the initial value of each step, in engineering units.

DURATION (Time duration) - Ten floating point values defining the duration, in seconds, of each step. A null value defines the last step.

TIME\_UNITS - A contained unsigned-eight parameter used to specify the time units used for display.

2) The two arrays define the Setpoint value (y-axis) in function of the time (t-axis). Between two given points, the Setpoint is calculated by interpolation. As each segment is defined by [START\_VAL]<sub>i</sub>, [DURATION]<sub>i</sub> and [START\_VAL]<sub>i+1</sub>, a profile with "n" segments will need n+1 starting values and n time durations. As example, the two following arrays define the profile shown on Fig. 1:

|           | 1  | 2  | 3   | 4   | 5   | 6  |
|-----------|----|----|-----|-----|-----|----|
| START_VAL | 25 | 50 | 50  | 100 | 100 | 25 |
| DURATION  | 60 | 60 | 120 | 60  | 60  | 0  |

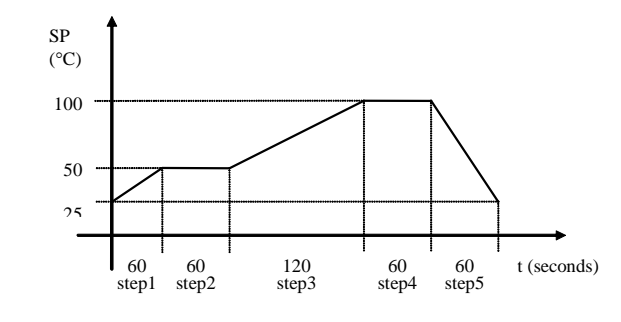

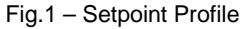

3) The timer is started by a transition from false to true at input START.

4) The timer may be interrupted at any time by changing the discrete signal PAUSE from false to true. It will resume running when PAUSE is set to false. The PAUSE will not force manual mode.

5) The timer is also interrupted by a PAUSE caused by the deviation between BKCAL\_IN and the generated Setpoint. If the deviation exceeds DV\_HI\_LIM or DV\_LO\_LIM, an alarm is indicated in DV\_HI\_ALM or DV\_LO\_ALM, respectively. Both alarms stop the timer and resume normal operation when the deviation is within the prescribed limits.

6) The Setpoint is in the "y" axis, while the time is in the "t" axis. The Setpoint value is available at output OUT. It is also available in PRE\_OUT even when the block is in Man mode. For display purpose, the engineering unit of OUT is given by OUT\_SCALE.

7) Three outputs inform the current point of the profile:

STEP\_POSN - Informs the current segment or step.

TIME\_POSN – Informs the time elapsed since the beginning of the current step.

TIME\_POSN\_T - Informs the time elapsed since the beginning of the profile.

8) With the block in manual, the operator can write on the outputs STEP\_POSN, TIME\_POSN and TIME\_POSN\_T in order to select a particular point of the profile. When the block is switched back to auto, the profile will start from that point. The timer is restarted by activating the input START.

9) With the block in manual, the operator can also modify OUT. As the adjusted value may correspond to more than one point on the profile or to none, if the operator adjusts a value beyond the profile limits, the OUT value goes from the last adjusted value to the point before mode switching following a ramp defined by BAL\_TIME.

10) Another operation that can be done with the block in manual, is to advance or return the time through the following operator commands (OP\_CMD\_SPG):

ADVANCE - sets the time to the beginning of the next step.

REPEAT – sets the time to the beginning of the current step.

11) The outputs can only be modified with the block is in manual mode.

12) The operator can give a RESET command using OP\_CMD\_SPG with the block in any mode. The timer is set to zero, i.e., to the beginning of the profile. In this case the operator must give a new start, by switching the input START from false to true. Therefore the block may be started even though the OP\_CMD\_SPG remains with RESET value.

13) The input RESET\_IN allows a discrete signal coming from another block to set the timer to zero. While this input parameter has value TRUE, the block will remain in reset, therefore it will be able to start only after this input parameter goes to FALSE.

14) When the time reaches the last point of the profile, it will automatically return to zero (RESET) and restart (START) automatically, if the parameter AUTO\_CYCLE is set to true.

15) The operation status is given by the parameter SPG\_STATE

READY – When the profile is at the beginning, waiting for the starting signal. ACTIVE – When the timer is "on". PAUSE – When the PAUSE signal stopped the timer.

AT\_END – When the time reaches the last point of the profile.

16) The parameter PAUSE\_CAUSE enumerates the cause of the PAUSE state:

- 1 = Operator Pause
- 2 = Logic Pause
- 3 = Operator & Logic
- 4 = Deviation pause
- 5 = Operator & Deviation
- 6 = Logic & Deviation
- 7 = Operator & Logic & Deviation

Logic Pause happens when the deviation limits are exceeded or the PID block is not in Cascade mode.

17) Sometimes there is a large deviation between the controlled variable (available in BKCAL\_IN) and the profile initial value. In this situation, the timer may not be started or the control will start with a large upset. In order to avoid these problems, the parameter START\_TYPE offers the following options:

- a USE\_CURVE The curve starts as specified by START\_VAL and DURATION.
- b USE\_DUR The curve starts at BKCAL\_IN value and use the duration specified.

c - USE\_RATE - The curve starts at BKCAL\_IN value and use the rate specified by the first two START\_VAL values and the first DURATION value.

18) The input BKCAL\_IN can be connected to the output of an Analog Input block or to the BKCAL\_OUT of a PID control block. If a PID is connected, the CONTROL\_OPTS of the PID should be configured to use PV for BKCAL\_OUT. If the PID is not in Cas mode when the operation status is READY (see 15), initialization will occur as described in 17. If the operation status is ACTIVE, the block will go to IMan mode and behave as described in 9 to make the value of OUT equal the value of BKCAL\_IN.

#### Schematic

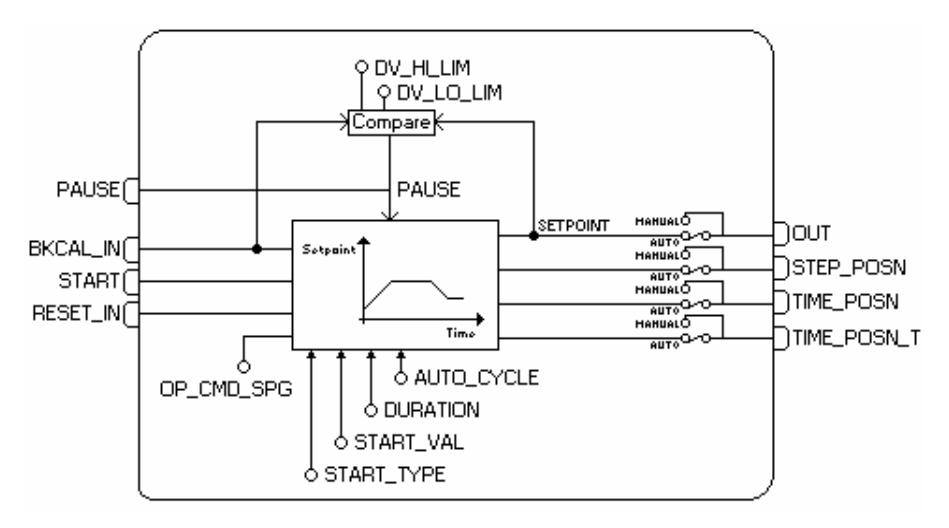

### BLOCK\_ERR

The BLOCK\_ERR of the SPG block will reflect the following causes:

- Block Configuration Error the configuration error occurs when the START\_TYPE parameter has an invalid value;
- Out of Service it occurs when the block is in O/S mode.

### **Supported Modes**

O/S, IMAN, MAN and AUTO.

#### Status

If the status of BKCAL\_IN is bad and the option Use uncertain of STATUS\_OPTS is set to true, the deviation alarms are not considered. If the status of any used input becomes bad or uncertain and the respective option Use bad or Use uncertain of STATUS\_OPTS is not set, the block actual mode will be forced to manual.

| ldx | Parameter   | Data Type<br>(length) | Valid<br>Range/<br>Options                                                                                                    | Default<br>Value | Units  | Store/<br>Mode | Description                                                                                                    |
|-----|-------------|-----------------------|----------------------------------------------------------------------------------------------------|------------------|--------|----------------|----------------------------------------------------------------------------------------------------|
| 1   | ST_REV      | Unsigned16            |                                                                                                    | 0                | None   | S/RO           |                                                                                                    |
| 2   | TAG_DESC    | OctString(32)         |                                                                                                    | Spaces           | Na     | S              |                                                                                                    |
| 3   | STRATEGY    | Unsigned16            |                                                                                                    | 0                | None   | S              |                                                                                                    |
| 4   | ALERT_KEY   | Unsigned8             | 1 to 255                                                                                                    | 0                | None   | S              |                                                                                                    |
| 5   | MODE_BLK    | DS-69                 |                                                                                                    | O/S              | Na     | S              | See Mode Parameter.                                                                                                    |
| 6   | BLOCK_ERR   | Bitstring(2)          |                                                                                                    |                  | E      | D/RO           |                                                                                                    |
| 7   | OUT         | DS-65                 | OUT_SCALE<br>+/- 10%                                                                                                    |                  | OUT    | N / Man        | The analog value calculated as a result of executing the function.                                                                     |
| 8   | OUT_SCALE   | DS-68                 |                                                                                                    | 0-100%           | OUT    | S / Man        | The high and low scale values to the OUT parameter.                                                                                    |
| 9   | GRANT_DENY  | DS-70                 |                                                                                                    | 0                | na     | D              | Options for controlling access of host computer<br>and local control panels to operating, tuning and<br>alarm parameters of the block. |
| 10  | STATUS_OPTS | Bitstring(2)          | See Block<br>Options                                                                                                    | 0                | Na     | S / O/S        | See Block Options.                                                                                                    |
| 11  | START_VAL   | 11 Floats             |                                                                                                    |                  |        |                | An array of up to eleven points defines the starting point of each segment of the Setpoint profile, in engineering units.              |
| 12  | DURATION    | 10 Floats             |                                                                                                    | 0's              | Sec    | S              | An array of up to ten points defines the duration<br>of each segment of the Setpoint profile, in<br>seconds.                           |
| 13  | TIME_UNITS  | Unsigned8             | 1=seconds<br>2=minutes<br>3=hours<br>4=days<br>5=[day-<br>[hr:[min[:sec]]]]                                                                                                    | 0                |        | E              | Display Time Units for TIME_POSN and<br>TIME_POSN_T.                                                                                   |
| 14  | BKCAL_IN    | DS-65                 |                                                                                                    |                  | OUT    | N              | The value and status from a lower block's BKCAL_OUT that is used to prevent reset windup and to initialize the control loop.           |
| 15  | START       | DS-66                 |                                                                                                    |                  | On/Off | D              | A transition from false to true starts the timer.                                                                                      |
| 16  | START_TYPE  | Unsigned8             | 1=Use Curve<br>2=Use<br>Duration<br>3=Use Rate                                                                                                    | 0                | E      | S              | This parameter selects the starting point option.                                                                                      |
| 17  | PAUSE       | DS-66                 |                                                                                                    |                  |        | D              | Stops the timer when set to true. Resume time running when set back to false.                                                          |
| 18  | PAUSE_CAUSE | Unsigned8             | 0=Not paused<br>1=Operator<br>Pause<br>2=Logic<br>Pause<br>4=Deviation<br>Pause<br>3=Operator &<br>Logic<br>5=Operator &<br>Deviation<br>6=Logic &<br>Deviation<br>7=Operator &<br>Logic &<br>Deviation |                  |        | E              | This parameter enumerates the causes of PAUSE.                                                                                         |
| 19  | AUTO_CYCLE  | Unsigned8             | 1:Auto cycle                                                                                                    | 0                | E      | S              | When set to <i>true</i> , automatically resets the time to the beginning of the first step and restarts the timer.                     |

## Block Library

| ldx | Parameter   | Data Type<br>(length) | Valid<br>Range/<br>Options                                    | Default<br>Value | Units | Store/<br>Mode | Description                                                                                                    |
|-----|-------------|-----------------------|---------------------------------------------------------------|------------------|-------|----------------|----------------------------------------------------------------------------------------------------|
| 20  | STEP_POSN   | DS-66                 | 0=none<br>1=step1<br>2=step 2<br>n=step n                     | 0                | E     | D / Man        | Determine the current step or segment of the profile in auto mode. Direct the timer to the step specified by the operator when in manual mode.                                                                                                    |
| 21  | TIME_POSN   | DS-65                 |                                                               |                  | Sec   | D / Man        | Determine the time elapsed since the beginning<br>of the step in auto mode. The operator can set<br>the time since the beginning of the current step<br>when operating in manual.                                                                                                    |
| 22  | TIME_POSN_T | DS-65                 |                                                               |                  | Sec   | N / Man        | Determine the time elapsed since the beginning<br>of the curve in auto mode. The operator can set<br>the time since the beginning of the curve when<br>operating in manual.                                                                                                    |
| 23  | OP_CMD_SPG  | Unsigned8             | 0=UNDEFINE<br>D<br>1=RESET_IN<br>2=ADVANCE<br>3=REPEAT        | 0                | E     | D              | Enable the positioning in the profile.<br>Enumerations are:, RESET, ADVANCE*,<br>REPEAT*. (*only valid with the block in manual).                                                                                                    |
| 24  | SPG_STATE   | Unsigned8             | 0=UNDEFINE<br>D<br>1=READY<br>2=ACTIVE<br>3=PAUSE<br>4=AT_END |                  | E     | N              | Define the operating state of the block.<br>Enumerations are: READY, ACTIVE, PAUSE<br>and AT_END.                                                                                                    |
| 25  | PRE_OUT     | DS-65                 |                                                               |                  |       | D              | Displays what would be the OUT value and status if the mode was Auto or lower.                                                                                                    |
| 26  | RESET_IN    | DS-66                 | 0:Off<br>1:Reset                                              |                  | E     | D              | Resets the timer.                                                                                                    |
| 27  | BAL_TIME    | Float                 | Positive                                                      | 0                | sec   | S              | This specifies the time for the internal working value of bias or ratio to return to the operator set bias or ratio, in seconds.                                                                                                    |
| 28  | OUTAGE_LIM  | Float                 | Positive                                                      | 0                | Sec   | S              | The maximum tolerated duration for power failure.<br>This feature is not supported.                                                                                                    |
| 29  | UPDATE_EVT  | DS-73                 |                                                               |                  | Na    | D              | This alert is generated by any change to the static data.                                                                                                    |
| 30  | BLOCK_ALM   | DS-72                 |                                                               |                  | Na    | D              | The block alarm is used for all configuration,<br>hardware, connection failure or system<br>problems in the block. The cause of the alert is<br>entered in the subcode field. The first alert to<br>become active will set the Active status in the<br>Status attribute. As soon as the Unreported<br>status is cleared by the alert reporting task,<br>another block alert may be reported without<br>clearing the Active status, if the subcode has<br>changed. |
| 31  | ALARM_SUM   | DS-74                 | See Block<br>Options                                          |                  | Na    | S              | The current alert status, unacknowledged states, unreported states, and disabled states of the alarms associated with the function block.                                                                                                    |
| 32  | ACK_OPTION  | Bitstring(2)          | 0: Auto ACK<br>Disable<br>1: Auto ACK<br>Enable               | 0                | Na    | S              | Selection of whether alarms associated with the block will be automatically acknowledged.                                                                                                    |
| 33  | ALARM_HYS   | Float                 | 0 to 50 %                                                     | 0.5%             | %     | S              | Alarm hysteresis parameter. In order to clear<br>the alarm the amount the PV must return within<br>the alarm limit plus hysteresis.                                                                                                    |
| 34  | DV_HI_PRI   | Unsigned8             | 0 to 15                                                       |                  |       | S              | Priority of the high deviation alarm.                                                                                                    |
| 35  | DV_HI_LIM   | Float                 | +(OUT_SCAL<br>E) OU +(INF)                                    | +INF             | OUT   | S              | The setting for high deviation alarm in engineering units.                                                                                                    |
| 36  | DV_LO_PRI   | Unsigned8             | 0 to 15                                                       |                  |       | S              | Priority of the low deviation alarm.                                                                                                    |

| ldx | Parameter | Data Type<br>(length) | Valid<br>Range/<br>Options        | Default<br>Value | Units | Store/<br>Mode | Description                                                        |
|-----|-----------|-----------------------|-----------------------------------|------------------|-------|----------------|--------------------------------------------------------------------|
| 37  | DV_LO_LIM | Float                 | -<br>(OUT_SCALE<br>)<br>OU -(INF) | -INF             | OUT   | S              | The setting for low deviation alarm in engineering units.          |
| 38  | DV_HI_ALM | DS-71                 |                                   |                  | OUT   | D              | The status for high deviation alarm and its associated time stamp. |
| 39  | DV_LO_ALM | DS-71                 |                                   |                  | OUT   | D              | The status for low deviation alarm and its associated time stamp.  |

Legend: E - Enumerated Parameter; NA - Dimensionless Parameter; RO - Read Only; D - Dynamic; N - Non-volatile; S – Static; I – Input Parameter; O - Output Parameter AA – Administrator Level; A1 – Level 1; A2 – Level 2 RA – Restriction to the Administration; R1 – Restriction Level 1; R – Restriction Level 2

## If BEHAVIOR parameter is "Adapted":

The default value of START\_TYPE is "Use Curve". The required mode for writing is the actual mode, regardless the target mode: OUT, TIME\_POSN, TIME\_POSN\_T and STEP\_POSN

## **MBCF – ModBus Configuration**

#### Overview

This block configures the communication parameters of the Modbus protocol.

#### Description

This block configures the communication parameters between the DFI302 and the Modbus slave devices through the Ethernet and serial ports (EIA-232). The user defines the data transference rate of the serial ports, the parity, timeout and the number of re-transmissions.

| Note                                                                                       |
|--------------------------------------------------------------------------------------------|
| Every time a MODBUS parameter is changed, it is necessary to set the ON_APPLY parameter of |
| the MBCF block to "Apply". Otherwise, these changes won't be applied.                      |

The user must set ONLY one MBCF block for each device.

#### **MODBUS Addresses**

The user must attribute a Modbus address to the DFI302. However, this address cannot be the same of any other device connected to the Modbus network through the serial or Ethernet ports. In this case, the user must set the parameter DEVICE\_ADDRESS. The default value of this parameter is 247.

In applications where the DFI302 operates as a master TCP/IP, the user should also inform the IP address of the devices in the parameter SLAVE\_ADRESSES.

#### Parameters MASTER\_SLAVE and MEDIA

These parameters set the mode and the communication of the DFI302. The MASTER\_SLAVE parameter defines if the DFI302 will operate as a slave or master MODBUS device. The MEDIA parameter can be serial or TCP/IP. It is necessary that the DEVICE\_ADDRESS is unique in the MODBUS network.

#### **Transference Rate of the Serial Port**

It is possible to select the baud rate of the serial ports. The baud rate is configured by the parameter BAUD\_RATE. The following values are available:

- 0:100 bps
- 1:300 bps
- 2:600 bps
- 3:1200 bps
- 4:2400 bps
- 5:4800 bps
- 6:9600 bps (Default)
- 7:19200 bps
- 8:38400 bps
- 9:57600 bps
- 10:115200 bps

#### Parity

The PARITY parameter defines the type or the parity of the serial ports.

- 0: No parity
- 1: Even parity (Default)
- 2: Odd parity

#### Timeout and number of re-transmissions

Timeout is the time interval that the controller will wait for an answer from a slave after a message is sent to the serial port or Ethernet. The default value is 1000 ms. This parameter is directly connected to the parameter NUMBER\_RETRANSMISSIONS.

The number of re-transmissions is the number of times that the DFI302 will retry to establish the communication with the slave device when a reply is not obtained. The time interval to wait for this answer is set by the TIME\_OUT parameter. The number of re-transmissions is configured by the NUMBER OF RETRANSMISSIONS parameter. The user can select a value from 0 to 255 for this parameter. The default value is 1.

|     | Parameters                 |                       |                                                                                                    |                  |       |                |                                                                                                    |  |  |  |
|-----|----------------------------|-----------------------|----------------------------------------------------------------------------------------------------|------------------|-------|----------------|----------------------------------------------------------------------------------------------------|--|--|--|
| ldx | Parameter                  | Data Type<br>(length) | Valid Range/<br>Options                                                                                     | Default<br>Value | Units | Store/<br>Mode | Description                                                                                                    |  |  |  |
| 1   | ST_REV                     | Unsigned16            |                                                                                                    | 0                | None  | S/RO           |                                                                                                    |  |  |  |
| 2   | TAG_DESC                   | OctString(32)         |                                                                                                    | Spaces           | Na    | S              |                                                                                                    |  |  |  |
| 3   | STRATEGY                   | Unsigned16            |                                                                                                    | 0                | None  | S              |                                                                                                    |  |  |  |
| 4   | ALERT_KEY                  | Unsigned8             | 1 to 255                                                                                                    | 0                | None  | S              |                                                                                                    |  |  |  |
| 5   | MODE_BLK                   | DS-69                 |                                                                                                    | O/S              | Na    | S              | Refer to the Mode Parameter.                                                                                                    |  |  |  |
| 6   | BLOCK_ERR                  | BltString(2)          |                                                                                                    |                  | E     | D/RO           |                                                                                                    |  |  |  |
| 7   | MEDIA                      | Unsigned8             | 0:Serial,<br>1:TCP/IP                                                                                       | Serial           | E     | S              | Defines the type of the Modbus channel.                                                                                                    |  |  |  |
| 8   | MASTER_SLAVE               | Unsigned8             | 0:Master,<br>1:Slave                                                                                        | Slave            | Е     | S              | Defines if the DFI302 is a master or slave.                                                                                                    |  |  |  |
| 9   | DEVICE_ADDRES<br>S         | Unsigned8             | 1-247                                                                                                    | 1                | E     | S              | Defines the DFI302 Modbus address (only for the DFI302 slave).                                                                                                    |  |  |  |
| 10  | BAUD_RATE                  | Unsigned8             | 0:110, 1:300,<br>2:600, 3:1200,<br>4:2400, 5:4800,<br>6:9600, 7:19200,<br>8:38400,<br>9:57600,<br>10:115200 | 19200            | Е     | S              | Defines the baud rate (only for serial communication).                                                                                                    |  |  |  |
| 11  | STOP_BITS                  | Unsigned8             | 0:1, 1:2                                                                                                    | 1                | E     | S              | Defines the number of stop bits (only for serial communication).                                                                                                    |  |  |  |
| 12  | PARITY                     | Unsigned8             | 0: None, 1:<br>Even, 2: Odd.                                                                                | Even             | Е     | S              | Defines the parity (only for serial communication).                                                                                                    |  |  |  |
| 13  | TIMEOUT                    | Unsigned16            | 0-65535                                                                                                    | 1000             | ms    | S              | Time interval that the DFI302 master will wait for an answer from a slave or the time interval that the DFI302 slave will wait until the OUTs are updated.                                                                                                    |  |  |  |
| 14  | NUMBER_RETRA<br>NSMISSIONS | Unsigned8             | 0-255                                                                                                    | 1                |       | S              | Number of re-transmissions if the DFI302 doesn't receive an answer from the slave.                                                                                                    |  |  |  |
| 15  | SLAVE_ADDRESS<br>ES        | DS-263                |                                                                                                    |                  |       | S              | IP number and modbus addresses of the slaves (only for DFI master in the TCP/IP communication);                                                                                                    |  |  |  |
| 16  | RESTART_MODBU<br>S         | Boolean               |                                                                                                    | FALSE            |       | S              | Indicates if there will be a new transmission after the communication with the slave fails, after the time defined in TIME_TO_RESTART (only for DFI master).                                                                                                    |  |  |  |
| 17  | TIME_TO_RESTAR<br>T        | Unsigned16            | 1-65535                                                                                                    | 1                | S     | S              | When the device is operating as a master, it is the time interval between the periodic scan of the commands.                                                                                                    |  |  |  |
| 18  | RTS_CTS                    | Boolean               | 0=False<br>1=True                                                                                           | FALSE            |       | S              | Enables (True) or disables (False) the<br>inversion of registers for variables such as<br>Integer32 and Float types. This feature is<br>applied to all blocks MBSS,<br>MBSM.FVALUE and MBSM.IVALUE.                                                                                                    |  |  |  |
| 19  | ON_APPLY                   | Unsigned16            | 0:None, 1: Apply                                                                                            | None             | E     | S              | Apply the changes made in the modbus blocks.                                                                                                    |  |  |  |
| 20  | UPDATE_EVT                 | DS-73                 |                                                                                                    |                  | Na    | D              | This alert is generated by any change to the static data.                                                                                                    |  |  |  |
| 21  | BLOCK_ALM                  | DS-72                 |                                                                                                    |                  | Na    | D              | The block alarm is used for all<br>configuration, hardware, connection failure<br>or system problems in the block. The<br>cause of the alert is entered in the<br>subcode field. The first alert to become<br>active will set the Active status in the<br>Status attribute. As soon as the<br>Unreported status is cleared by the alert<br>reporting task, another block alert may be<br>reported without clearing the Active status,<br>if the subcode has changed. |  |  |  |

Daramotors

Legend: E – Enumerated Parameter; NA – Dimensionless Parameter; RO – Read Only; D – Dynamic; N – Non-volatile;

S – Static; I – Input Parameter; O - Output Parameter

AA – Administrator Level; A1 – Level 1; A2 – Level 2

RA - Restriction to the Administration; R1 - Restriction Level 1; R - Restriction Level 2

## MBCS – ModBus Control Slave

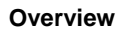

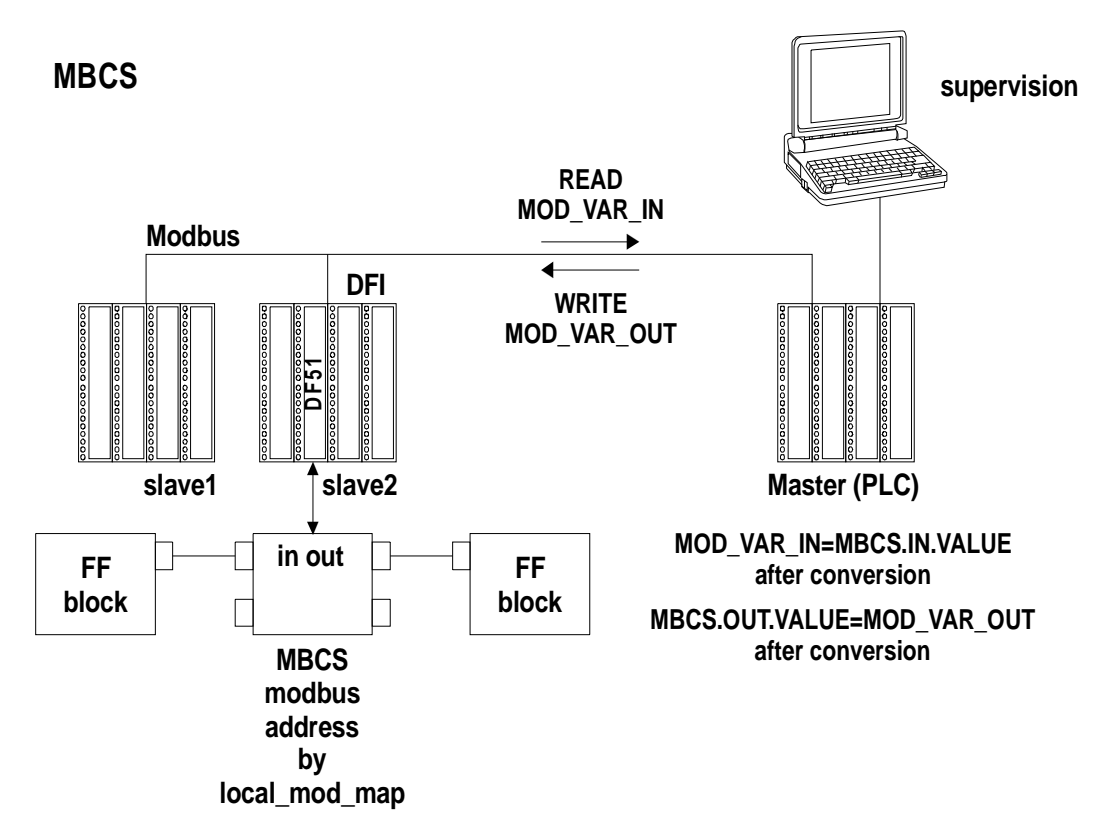

### Description

The MBCS block generates a communication strategy between a MODBUS master and a FOUNDATION FIELDBUS slave. In this case, the Smar's linking device DFI302 operates as the slave of the MODBUS network. It allows MODBUS variables to be associated with FIELDBUS variables, and data will be exchanged between these two protocols through the DFI302.

Note Every time a MODBUS parameter is changed, it is necessary to set the ON\_APPLY parameter of the MBCF block to "Apply". Otherwise, these changes won't be applied.

#### Inputs and Outputs

This block has 4 digital inputs, 4 analog inputs, 4 digital outputs and 4 analog outputs, that can be connected to other FIELDBUS function blocks or to the MODBUS protocol.

- IN1, IN2, IN3 and IN4 are analog inputs.
- IN\_D1, IN\_D2, IN\_D3 and IN\_D4 are digital inputs.
- OUT1, OUT2, OUT3 and OUT4 are analog outputs.
- OUT\_D1, OUT\_D2, OUT\_D3 and OUT\_D4 are digital outputs.

Digital outputs and inputs are DS-66 data type. Both inputs and outputs have a Status and a value (both Unsigned 8). The analog outputs and inputs are DS-65 data type, and also have status and value. The type of the values is Float.

#### Parameter LOCAL\_MODE\_MAP

This parameter defines the address range of the MODBUS addresses attributed to the input and output FIELDBUS variables of the MBCS block. Check the table below to configure this parameter properly:

| LOC           | AL_MOD_MAP (        | MBCS)         |
|---------------|---------------------|---------------|
|               | $LOCAL_MOD_MAP = x$ | e.g.          |
| PARAMETER     | OFFSET = 40 * x     | LOCAL_MOD_MAP |
|               | x = 0 ~ 15          | =1            |
|               | 40001+ OFFSET       | 40041         |
| IN1-Value     | 40002+ OFFSET       | 40042         |
|               | 40003+ OFFSET       | 40043         |
| linz-value    | 40004+ OFFSET       | 40044         |
|               | 40005+ OFFSET       | 40045         |
| ING-Value     | 40006+ OFFSET       | 40046         |
| INIA Value    | 40007+ OFFSET       | 40047         |
| lin4-value    | 40008+ OFFSET       | 40048         |
|               | 40009+ OFFSET       | 40049         |
| OUT I-Value   | 40010+ OFFSET       | 40050         |
|               | 40011+ OFFSET       | 40051         |
| OUT2-Value    | 40012+ OFFSET       | 40052         |
|               | 40013+ OFFSET       | 40053         |
| OUT3-Value    | 40014+ OFFSET       | 40054         |
|               | 40015+ OFFSET       | 40055         |
| OUT4-Value    | 40016+ OFFSET       | 40056         |
| IN1-Status    | 40017+ OFFSET       | 40057         |
| IN2-Status    | 40018+ OFFSET       | 40058         |
| IN3-Status    | 40019+ OFFSET       | 40059         |
| IN4-Status    | 40020+ OFFSET       | 40060         |
| OUT1-Status   | 40021+ OFFSET       | 40061         |
| OUT2-Status   | 40022+ OFFSET       | 40062         |
| OUT3-Status   | 40023+ OFFSET       | 40063         |
| OUT4-Status   | 40024+ OFFSET       | 40064         |
| IN_D1-Status  | 40025+ OFFSET       | 40065         |
| IN_D2-Status  | 40026+ OFFSET       | 40066         |
| IN_D3-Status  | 40027+ OFFSET       | 40067         |
| IN_D4-Status  | 40028+ OFFSET       | 40068         |
| OUT_D1-Status | 40029+ OFFSET       | 40069         |
| OUT_D2-Status | 40030+ OFFSET       | 40070         |
| OUT_D3-Status | 40031+ OFFSET       | 40071         |
| OUT_D4-Status | 40032+ OFFSET       | 40072         |
| IN_D1-Value   | 1+ OFFSET           | 41            |
| IN_D2-Value   | 2+ OFFSET           | 42            |
| IN_D2-Value   | 3+ OFFSET           | 43            |
| IN_D2-Value   | 4+ OFFSET           | 44            |
| OUT_D1-Value  | 5+ OFFSET           | 45            |
| OUT_D2-Value  | 6+ OFFSET           | 46            |
| OUT_D3-Value  | 7+ OFFSET           | 47            |
| OUT_D4-Value  | 8+ OFFSET           | 48            |

In this table, note that:

LOCAL\_MODE\_MAP= X OFFSET = 40\*X

The second column of the table above shows the values attributed to the Inputs and Outputs of the MBCS block, according to the value set to LOCAL\_MOD\_MAP. For example, if LOCAL\_MOD\_MAP is equal to 1, the MODBUS range of addresses will be the result showed in the third column. It is important to note that when this parameter is configured, a whole range is selected, not only a specific address.

INn and OUTn values use two MODBUS registers (for example IN1, 40041 and 40042) because the data type is float. IN\_Dn and OUT\_Dn values use one MODBUS register (for example IN\_D1, 41). Status values also use only one register.

Once this MODBUS range is defined, it is possible to configure how the MODBUS master will read the data.

This block has Modbus Scale Conversion, to execute the conversion procedure, refer to the item "View 1 - MBCS" in the chapter 12 for further details.

#### **Output Status**

If the OUTs are not updated by the Modbus Master in a time interval specified by the user (parameter TIMEOUT in MBCF), a "bad status" will be generated. If TIMEOUT < Macrocycle, TIMEOUT = Macrocycle. Once all parameters are configured as mentioned above, it will be possible to use the parameters in the control strategy. The MODBUS master will be able to read all the MBCS inputs and outputs, connected by the user, reading the values from the DF I/O modules and sending to the MODBUS master, or configuring the values in the MODBUS master and sending them to the DF I/O modules. Each input and output are associated to the MODBUS addresses and the MODBUS master is able to read their values from the address DEVICE\_ADDRESS (configured by the MBCF block) and from the specific MODBUS address (configured by this block).

#### Schematic

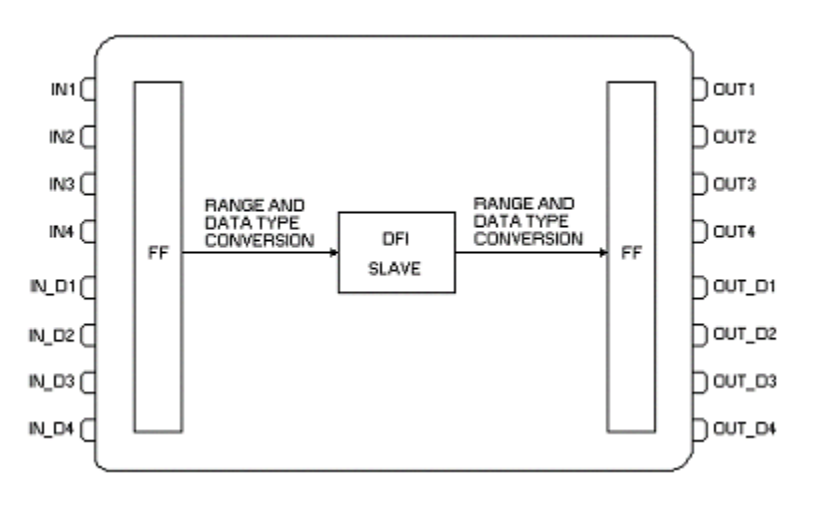

#### BLOCK\_ERR

The BLOCK\_ERR of the MBCS block will indicate the following causes:

- Other: occurs when the conversion from Y to DATA\_TYPE\_IN results in a value out of range for this data type;
- Out of Service: when the block is in O/S mode.

| ldx | Parameter      | Data Type<br>(length) | Valid Range/<br>Options | Default<br>Value | Units | Store/<br>Mode | Description                                                            |
|-----|----------------|-----------------------|-------------------------|------------------|-------|----------------|------------------------------------------------------------------------|
| 1   | ST_REV         | Unsigned16            |                         | 0                | None  | S/RO           |                                                                        |
| 2   | TAG_DESC       | OctString(32)         |                         | Spaces           | Na    | S              |                                                                        |
| 3   | STRATEGY       | Unsigned16            |                         | 0                | None  | S              |                                                                        |
| 4   | ALERT_KEY      | Unsigned8             | 1 to 255                | 0                | None  | S              |                                                                        |
| 5   | MODE_BLK       | DS-69                 |                         | O/S              | Na    | S              | Refer to the Mode Parameter.                                           |
| 6   | BLOCK_ERR      | Bitstring(2)          |                         |                  | Е     | D / RO         |                                                                        |
| 7   | LOCAL_MODE_MAP | Unsigned8             | 0 to 15                 | 0                |       | S / O/S        | Defines the modbus addresses.                                          |
| 8   | IN1            | DS-65                 |                         |                  |       | N              | Analog input 1.                                                        |
| 9   | SCALE_CONV_IN1 | DS-256                |                         |                  |       | S / O/S        | Information to generate the constants A and B in the equation Y=A*X+B. |
| 10  | IN2            | DS-65                 |                         |                  |       | Ν              | Analog input 2.                                                        |
| 11  | SCALE_CONV_IN2 | DS-256                |                         |                  |       | S / O/S        | Information to generate the constants A and B in the equation Y=A*X+B. |

| ldx | Parameter       | Data Type<br>(length) | Valid Range/<br>Options | Default<br>Value | Units | Store/<br>Mode | Description                                                                                                    |
|-----|-----------------|-----------------------|-------------------------|------------------|-------|----------------|----------------------------------------------------------------------------------------------------|
| 12  | IN3             | DS-65                 |                         |                  |       | N              | Analog input 3.                                                                                                    |
| 13  | SCALE_CONV_IN3  | DS-256                |                         |                  |       | S / O/S        | Information to generate the constants A and B in the equation $Y=A^*X+B$ .                                                                                                    |
| 14  | IN4             | DS-65                 |                         |                  |       | N              | Analog input 4.                                                                                                    |
| 15  | SCALE_CONV_IN4  | DS-256                |                         |                  |       | S / O/S        | Information to generate the constants A and B in the equation Y=A*X+B.                                                                                                    |
| 16  | IN_D1           | DS-66                 |                         |                  |       | Ν              | Discrete input 1.                                                                                                    |
| 17  | IN_D2           | DS-66                 |                         |                  |       | N              | Discrete input 2.                                                                                                    |
| 18  | IN_D3           | DS-66                 |                         |                  |       | N              | Discrete input 3.                                                                                                    |
| 19  | IN_D4           | DS-66                 |                         |                  |       | N              | Discrete input 4.                                                                                                    |
| 20  | OUT1            | DS-65                 |                         |                  |       | N / Man        | Analog Output 1.                                                                                                    |
| 21  | SCALE_CONV_OUT1 | DS-257                |                         |                  |       | S / O/S        | Information to generate the constants A and B in the equation $Y=A^*X+B$ and the output status.                                                                                                    |
| 22  | OUT2            | DS-65                 |                         |                  |       | N / Man        | Analog Output 2.                                                                                                    |
| 23  | SCALE_CONV_OUT2 | DS-257                |                         |                  |       | S / O/S        | Information to generate the constants A and B in the equation $Y=A*X+B$ and the output status.                                                                                                    |
| 24  | OUT3            | DS-65                 |                         |                  |       | N / Man        | Analog Output 3.                                                                                                    |
| 25  | SCALE_CONV_OUT3 | DS-257                |                         |                  |       | S / O/S        | Information to generate the constants A and B in the equation Y=A*X+B and the output status.                                                                                                    |
| 26  | OUT4            | DS-65                 |                         |                  |       | N / Man        | Analog Output 4.                                                                                                    |
| 27  | SCALE_CONV_OUT4 | DS-257                |                         |                  |       | S / O/S        | Information to generate the constants A and B in the equation $Y=A*X+B$ and the output status.                                                                                                    |
| 28  | OUT_D1          | DS-66                 |                         |                  |       | N / Man        | Discrete output 1.                                                                                                    |
| 29  | STATUS_OUT_D1   | Unsigned8             |                         |                  |       | S / O/S        | Status of OUT_D1 if the master is not updated.                                                                                                    |
| 30  | OUT_D2          | DS-66                 |                         |                  |       | N / Man        | Discrete output 2.                                                                                                    |
| 31  | STATUS_OUT_D2   | Unsigned8             |                         |                  |       | S / O/S        | Status of OUT_D2 if the master is not updated.                                                                                                    |
| 32  | OUT_D3          | DS-66                 |                         |                  |       | N / Man        | Discrete output 3                                                                                                    |
| 33  | STATUS_OUT_D3   | Unsigned8             |                         |                  |       | S / O/S        | Status of OUT_D3 if the master is not updated.                                                                                                    |
| 34  | OUT_D4          | DS-66                 |                         |                  |       | N / Man        | Discrete output 4.                                                                                                    |
| 35  | STATUS_OUT_D4   | Unsigned8             |                         |                  |       | S / O/S        | Status of OUT_D4 if the master is not updated.                                                                                                    |
| 36  | UPDATE_EVT      | DS-73                 |                         |                  | Na    | D              | This alert is generated by any changes to the static data.                                                                                                    |
| 37  | BLOCK_ALM       | DS-72                 |                         |                  | Na    | D              | The block alarm is used for<br>configuration failures, hardware and<br>connection failures or system<br>problems. The cause of the alert is<br>displayed in the subcode field. The<br>first alert that becomes active will set<br>the Active status in the Status<br>attribute. When the Unreported status<br>is cleared by the alert reporting task,<br>another block alert can be reported<br>without clearing the Active status, if<br>the subcode has changed. |

Legend: E – Enumerated Parameter; NA – Dimensionless Parameter; RO – Read Only; D – Dynamic; N – Non-volatile; S – Static; I – Input Parameter; O - Output Parameter

AA – Administrator Level; A1 – Level 1; A2 – Level 2

RA - Restriction to the Administration; R1 - Restriction Level 1; R - Restriction Level 2

# Overview MBSS supervision of modbus variables æ. Master Modbus DFI slave2 slave1 H1 LD DFI OD MBSS FY OD LD OD ana 1 ana 2 dis 1 block\_tag/Relative\_index/subindex dis 2 modbus address by local\_mod\_map

## MBSS – ModBus Supervision Slave

#### Description

The MBSS block generates a communication strategy between a MODBUS master and a FOUNDATION FIELDBUS slave. In this case, the Smar's linking device DFI302 operates as the slave of the MODBUS network. The MBSS block allows the FIELDBUS variables to be monitored. Unlike the MBCS block, the MBSS doesn't have inputs or outputs to be connected. In other words, links to other function blocks can not be created. This block only allows the MODBUS master to monitor specific configured variables. For example, suppose that there is a PID function block in a FIELDBUS control strategy and it is necessary to display this value in the MODBUS master. The MBSS block will monitor this value.

#### Note

Every time a MODBUS parameter is changed, it is necessary to set the ON\_APPLY parameter of the MBCF block to "Apply". Otherwise, these changes won't be applied.

## I\_IDn, F\_IDn, B\_IDn Parameters

I\_IDn are integer variables, F\_IDn are float variables and D\_IBn refers to boolean variables. These parameters are DS-262 data type. This data type has 3 elements.

#### LOCAL\_MODE\_MAP Parameter

This parameter will attribute the MODBUS address to the variables to be monitored. See the table below:

| LOCAL_MODE_MAP (MBSS) |                     |               |  |  |  |
|-----------------------|---------------------|---------------|--|--|--|
|                       | $LOCAL_MOD_MAP = x$ | e.g.          |  |  |  |
| PARAMETER             | OFFSET = 40 * x     | LOCAL_MOD_MAP |  |  |  |
|                       | x = 0 ~ 15          | =1            |  |  |  |
|                       | 42601+ OFFSET       | 42641         |  |  |  |
| FVALUET               | 42602+ OFFSET       | 42642         |  |  |  |
|                       | 42603+ OFFSET       | 42643         |  |  |  |
| FVALUE2               | 42604+ OFFSET       | 42644         |  |  |  |
|                       | 42605+ OFFSET       | 42645         |  |  |  |
| FVALUE3               | 42606+ OFFSET       | 42646         |  |  |  |
|                       | 42607+ OFFSET       | 42647         |  |  |  |
| FVALUE4               | 42608+ OFFSET       | 42648         |  |  |  |
|                       | 42609+ OFFSET       | 42649         |  |  |  |
| FVALUE5               | 42610+ OFFSET       | 42650         |  |  |  |
|                       | 42611+ OFFSET       | 42651         |  |  |  |
| FVALUED               | 42612+ OFFSET       | 42652         |  |  |  |
|                       | 42613+ OFFSET       | 42653         |  |  |  |
| FVALUE7               | 42614+ OFFSET       | 42654         |  |  |  |
|                       | 42615+ OFFSET       | 42655         |  |  |  |
| FVALUES               | 42616+ OFFSET       | 42656         |  |  |  |
|                       | 42617+ OFFSET       | 42657         |  |  |  |
| IVALUET               | 42618+ OFFSET       | 42658         |  |  |  |
|                       | 42619+ OFFSET       | 42659         |  |  |  |
| IVALUEZ               | 42620+ OFFSET       | 42660         |  |  |  |
|                       | 42621+ OFFSET       | 42661         |  |  |  |
| IVALUE3               | 42622+ OFFSET       | 42662         |  |  |  |
|                       | 42623+ OFFSET       | 42663         |  |  |  |
| IVALUE4               | 42624+ OFFSET       | 42664         |  |  |  |
| BVALUE1               | 2601+ OFFSET        | 2641          |  |  |  |
| BVALUE2               | 2602+ OFFSET        | 2642          |  |  |  |
| BVALUE3               | 2603+ OFFSET        | 2643          |  |  |  |
| BVALUE4               | 2604+ OFFSET        | 2644          |  |  |  |
| BAD_STATUS            | 42625+OFFSET        | 42665         |  |  |  |

LOCAL\_MODE\_MAP= X OFFSET = 40\*X

Once the values for LOCAL\_MOD\_MAP are set, the MODBUS ADDRESSES are assigned to the variables that will be monitored. Each integer, float or boolean variable will have an associated MODBUS address.

For example, suppose that LOCAL\_MOD\_MAP = 1 and a float value will be monitored. Selecting  $F_{ID1}$  and configuring the parameters, the user will have:

F\_ID1.Tag = Tag of the float parameter to be monitored.

F\_ID1.Index= Index of the first column of the parameter to be monitored.

F\_ID1.subindex = The subindex is used by the parameters that have a structure. In this case, it is necessary to indicate which element of the structure is being referred.

See the table above. The MODBUS addresses assigned to this parameter (remember that float values use two MODBUS registers) are 42641 and 42642.

### **BAD\_STATUS** Parameter

It indicates if the Fieldbus communication is OK. If the corresponding bit is in the logic level 1, so there was an error during the reading/writing of the parameter. The table below shows the status values.

| BIT | VARIABLE |
|-----|----------|
| 0   | FVALUE1  |
| 1   | FVALUE2  |
| 2   | FVALUE3  |
| 3   | FVALUE4  |
| 4   | FVALUE5  |
| 5   | FVALUE6  |
| 6   | FVALUE7  |
| 7   | FVALUE8  |
| 8   | IVALUE1  |
| 9   | IVALUE2  |
| 10  | IVALUE3  |
| 11  | BVALUE4  |
| 12  | BVALUE1  |
| 13  | BVALUE2  |
| 14  | BVALUE3  |
| 15  | BVALUE4  |

### Relation between the BAD\_STATUS bits and Modbus addresses

## BLOCK\_ERR

The BLOCK\_ERR of the MBSS block will indicate the following causes:

- If the tag requested has a data type that is not permitted, or it is invalid, or the block tag was not found;
- Out of Service: when the block is in O/S mode.

#### Remarks

The BVALUEx parameters can address FF block parameters for the following data types: boolean, integer8 and unsigned8. These data types are automatically converted to a bit (0 or 1) and vice versa, for Modbus supervision and, also, they can be converted to a boolean parameter (BVALUEx).

The IVALUEx parameters can address FF block parameters for the following data types: Integer8, Integer16, Integer32, Unsigned8, Unsigned16 and Unsigned32.

Each analog parameter (IVALUEx) is mapped as two Modbus analog registers, that is, four bytes. When addressing a FF block parameter with one or two bytes, this parameter will change to Unsigned32 or Integer32.

If the Relative Index is 5 (MODE\_BLK) e the Sub Index is 0, a writing will be execute in Sub Index 1 and a reading in Sub Index 2.

| ldx | Parameter      | Data Type<br>(Length) | Valid<br>Range/<br>Options | Default<br>Value | Units | Store/<br>Mode | Description                                          |
|-----|----------------|-----------------------|----------------------------|------------------|-------|----------------|------------------------------------------------------|
| 1   | ST_REV         | Unsigned16            |                            | 0                | None  | S              |                                                      |
| 2   | TAG_DESC       | OctString(32)         |                            | Spaces           | Na    | S              |                                                      |
| 3   | STRATEGY       | Unsigned16            |                            | 0                | None  | S              |                                                      |
| 4   | ALERT_KEY      | Unsigned8             | 1 to 255                   | 0                | None  | S              |                                                      |
| 5   | MODE_BLK       | DS-69                 |                            | O/S              | Na    | S              | Refer to the Mode Parameter.                         |
| 6   | BLOCK_ERR      | Bitstring(2)          |                            |                  | E     | D/RO           |                                                      |
| 7   | LOCAL_MODE_MAP | Unsigned8             | 0 to 15                    | 0                |       | S / O/S        | Defines the modbus addresses.                        |
| 8   | F_ID1          | DS-262                |                            |                  |       | S / O/S        | Information to locate the float parameter (FVALUE1). |
| 9   | FVALUE1        | Float                 |                            | 0                |       | N              | Value of the requested float parameter.              |
| 10  | F_ID2          | DS-262                |                            |                  |       | S / O/S        | Information to locate the float parameter (FVALUE2). |
| 11  | FVALUE2        | Float                 |                            | 0                |       | N              | Value of the requested float parameter.              |

| ldx | Parameter  | Data Type<br>(Length) | Valid<br>Range/<br>Options | Default<br>Value | Units | Store/<br>Mode | Description                                                                                                    |
|-----|------------|-----------------------|----------------------------|------------------|-------|----------------|----------------------------------------------------------------------------------------------------|
| 12  | F_ID3      | DS-262                |                            |                  |       | S / O/S        | Information to locate the float parameter (EVALUE3)                                                                                                    |
| 13  | FVALUE3    | Float                 |                            | 0                |       | N              | Value of the requested float parameter.                                                                                                    |
| 14  | F_ID4      | DS-262                |                            |                  |       | S / O/S        | Information to locate the float parameter (FVALUE4).                                                                                                    |
| 15  | FVALUE4    | Float                 |                            | 0                |       | N              | Value of the requested float parameter.                                                                                                    |
| 16  | F_ID5      | DS-262                |                            |                  |       | S / O/S        | Information to locate the float parameter (FVALUE5).                                                                                                    |
| 17  | FVALUE5    | Float                 |                            | 0                |       | N              | Value of the requested float parameter.                                                                                                    |
| 18  | F_ID6      | DS-262                |                            |                  |       | S / O/S        | Information to locate the float parameter (FVALUE6).                                                                                                    |
| 19  | FVALUE6    | Float                 |                            | 0                |       | N              | Value of the requested float parameter.                                                                                                    |
| 20  | F_ID7      | DS-262                |                            |                  |       | S / O/S        | Information to locate the float parameter (FVALUE7).                                                                                                    |
| 21  | FVALUE7    | Float                 |                            | 0                |       | N              | Value of the requested float parameter.                                                                                                    |
| 22  | F_ID8      | DS-262                |                            |                  |       | S / O/S        | Information to locate the float parameter (FVALUE8).                                                                                                    |
| 23  | FVALUE8    | Float                 |                            | 0                |       | N              | Value of the requested float parameter.                                                                                                    |
| 24  | I_ID1      | DS-262                |                            |                  |       | S / O/S        | Information to locate the integer parameter (IVALUE1).                                                                                                    |
| 25  | IVALUE1    | Integer32             |                            | 0                |       | N              | Value of the requested integer parameter.                                                                                                    |
| 26  | I_ID2      | DS-262                |                            |                  |       | S / O/S        | Information to locate the integer parameter (IVALUE2).                                                                                                    |
| 27  | IVALUE2    | Integer32             |                            | 0                |       | N              | Value of the requested integer parameter.                                                                                                    |
| 38  | I_ID3      | DS-262                |                            |                  |       | S / O/S        | Information to locate the integer parameter (IVALUE3).                                                                                                    |
| 29  | IVALUE3    | Integer32             |                            | 0                |       | N              | Value of the requested integer parameter.                                                                                                    |
| 30  | I_ID4      | DS-262                |                            |                  |       | S / O/S        | Information to locate the integer parameter (IVALUE4).                                                                                                    |
| 31  | IVALUE4    | Integer32             |                            | 0                |       | N              | Value of the requested integer parameter.                                                                                                    |
| 32  | B_ID1      | DS-262                |                            |                  |       | S / O/S        | Information to locate the boolean parameter (BVALUE1).                                                                                                    |
| 33  | BVALUE1    | Boolean               |                            | TRUE             |       | N              | Value of the requested boolean parameter.                                                                                                    |
| 34  | B_ID2      | DS-262                |                            |                  |       | S / O/S        | Information to locate the boolean parameter (BVALUE2).                                                                                                    |
| 35  | BVALUE2    | Boolean               |                            | TRUE             |       | N              | Value of the requested Boolean parameter.                                                                                                    |
| 36  | B_ID3      | DS-262                |                            |                  |       | S / O/S        | Information to locate the boolean parameter (BVALUE3).                                                                                                    |
| 37  | BVALUE3    | Boolean               |                            | TRUE             |       | N              | Value of the requested boolean parameter.                                                                                                    |
| 38  | B_ID4      | DS-262                |                            |                  |       | S / O/S        | Information to locate the boolean parameter (BVALUE4).                                                                                                    |
| 39  | BVALUE4    | Boolean               |                            | TRUE             |       | N              | Value of the requested boolean parameter.                                                                                                    |
| 40  | UPDATE_EVT | DS-73                 |                            |                  | Na    | D              | This alert is generated by any changes to the static data.                                                                                                    |
| 41  | BLOCK_ALM  | DS-72                 |                            |                  | Na    | D              | The block alarm is used for configuration<br>failures, hardware and connection failures<br>or system problems. The cause of the<br>alert is displayed in the subcode field.<br>The first alert that becomes active will set<br>the Active status in the Status attribute.<br>When the Unreported status is cleared by<br>the alert reporting task, another block<br>alert can be reported without clearing the<br>Active status, if the subcode has<br>changed. |
| 42  | BAD_STATUS | BitString             |                            |                  | E     | D/RO           | This parameter indicates the status of the corresponding variable.                                                                                                    |

Legend: E – Enumerated Parameter; NA – Dimensionless Parameter; RO – Read Only; D – Dynamic; N – Non-volatile; S – Static; I – Input Parameter; O - Output Parameter; AA – Administrator Level; A1 – Level 1; A2 – Level 2 RA – Restriction to the Administration; R1 – Restriction Level 1; R – Restriction Level 2
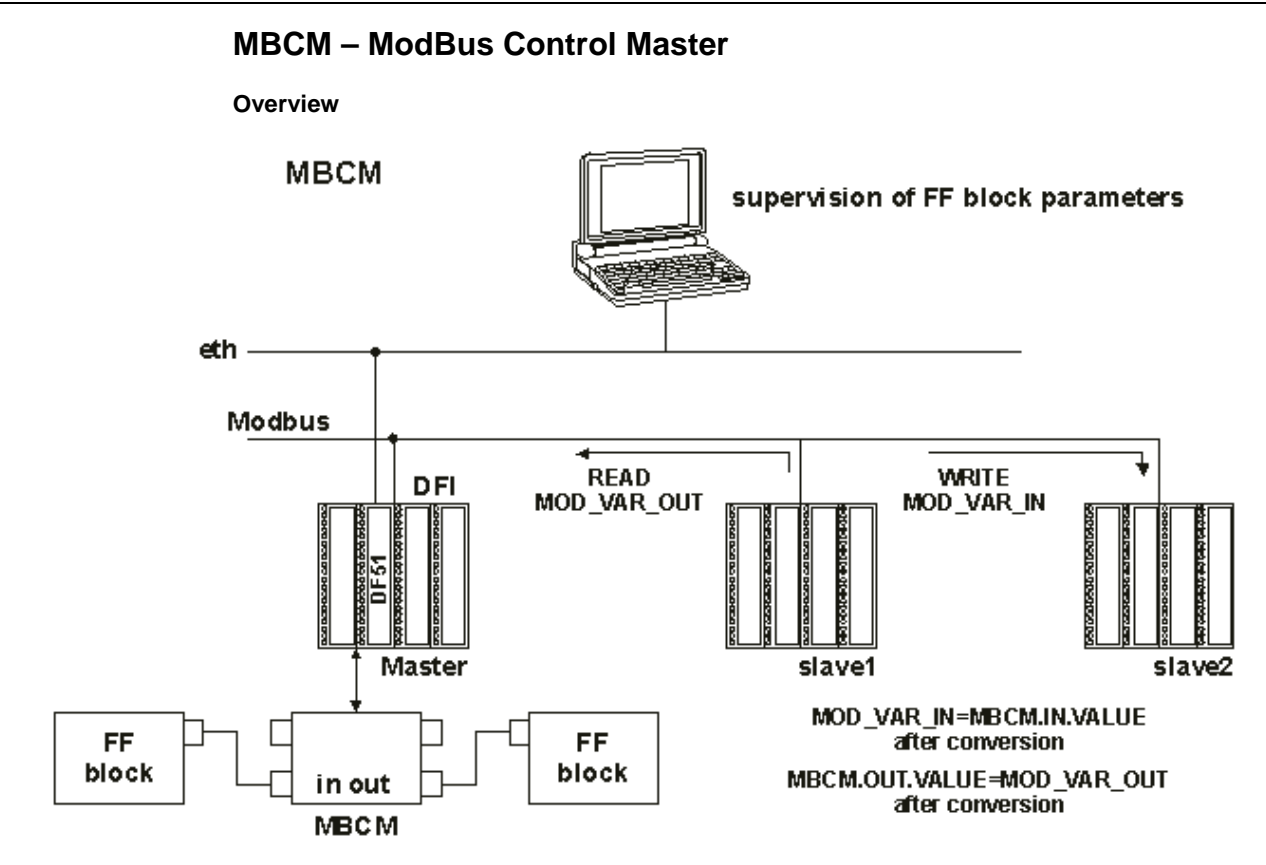

#### Description

This block controls the communication in a strategy where the DFI302 is a MODBUS master and the slaves can exchange data among them and with the DFI302. With this block, it is not only possible to read the MODBUS variables, but also to write to the variables in the MODBUS protocol, exchange data and communicate with the FOUNDATION fieldbus control strategy.

Note Every time a MODBUS parameter is changed, it is necessary to set the ON\_APPLY parameter of the MBCF block to "Apply". Otherwise, these changes won't be applied.

#### LOCAL\_MODE\_MAP parameter

All MBCM blocks added to the strategy must have different values in the LOCAL\_MOD\_MAP parameter. Otherwise, the block will not operate properly.

#### Inputs and Outputs

This block has 4 digital inputs, 4 digital outputs, 4 analog inputs and 4 analog outputs. These inputs and outputs can be connected to other FIELDBUS function blocks and then connected to the MODBUS I/O modules or registers.

- INn: Analog input. DS-65 Data type. Value and Status. In this parameter, the value of the parameter configured for this input and its status will be displayed.
- IN\_Dn: Digital input. DS-66 Data type. Value and Status. In this parameter, the value of the parameter configured for this input and its status will be displayed.
- OUTn: Analog output. DS-65 Data type. Value and Status. In this parameter, the value of the parameter configured for this output and its status will be displayed.
- OUT\_Dn: Digital output. DS-66 Data type. Value and Status. In this parameter, the value of the parameter configured for this output and its status will be displayed.

#### SCALE\_LOC\_INn and SCALE\_LOC\_OUTn

These parameters are DS-259 data type. They convert the value to Engineering Units and address the variable in the MODBUS network. The INn and OUTn inputs and outputs are associated to the SCALE\_LOC\_INn and SCALE\_LOC\_OUTn parameters. It is necessary to configure these parameters to monitor and exchange data properly.

Each of these parameters consists of the following elements:

- $\sqrt{\text{From EU 100\%}};$   $\sqrt{\text{From EU 0\%}};$   $\sqrt{\text{To EU 100\%}};$   $\sqrt{\text{To EU 0\%}};$   $\sqrt{\text{Data Type}};$   $\sqrt{\text{Slave Address}};$  $\sqrt{\text{MODBUS Address Of Value}};$
- $\sqrt{Modbus}$  Address of Status;

This block allows Modbus scale conversion. To execute the conversion procedure, refer to the item "View 3 - MBCM" in the chapter 12 for further details.

The following table shows the input/output treatment:

| Input/Output               | Configured Status<br>(MODBUS_A.DDRESS_OF_STATUS ≠ 0)                                                                                                  | Non-Configured Status<br>(MODBUS_ADDRESS_OF_STATUS = 0)                                                                                                    |
|----------------------------|----------------------------------------------------------------------------------------------------|----------------------------------------------------------------------------------------------------|
| Inputs<br>(IN_n , IN_Dn)   | The block sends to the device the status corresponding<br>to the input of the Modbus slave. (The status follows the<br>FF standard format)            | No status information is sent to the slave device.                                                                                                    |
| Outputs<br>(OUT_n, OUT_Dn) | The block reads the corresponding status from the slave device. (The block assumes that the Modbus variable follows the same format of the FF Status) | <ul> <li>The block updates the status to "Good Non Cascade" when the communication with the Modbus slave device is ok.</li> <li>The block updates the status to "Bad No Communication with last value" when the communication with the Modbus slave device is not ok.</li> </ul> |

Float values use two MODBUS registers, but it is necessary to inform only the first one.

#### Setting the inputs and outputs of the MBCM block

To read a MODBUS variable, connect the variable to an output of the MBCM function block. To write to a MODBUS register connect the register to an input of the MBCM block.

Usually the MODBUS addresses are:

The Modbus protocol standard specifies the division of the address range for the variables.

- 0001 to 9999 => Digital Outputs;
- 10001 to 19999 => Digital Inputs;
- 30001 to 39999 =>Analog Inputs;
- 40001 to 49999 =>Analog Outputs.

Once the variables that need to be mapped are defined and referenced in the MBCM block, the user can configure the strategy.

Connect the variables to other FIELDBUS function blocks (Connect the block output or input to other blocks in the strategy), to write to the MODBUS registers (Connect the MBCM block input to a MODBUS register). To exchange data between two slaves, configure the input of the MBCM block with the slave address and specify the MODBUS address where the value will be written; configure the output of the MBCM block with the slave address and the MODBUS address of the variable where the value will be read. See the application below:

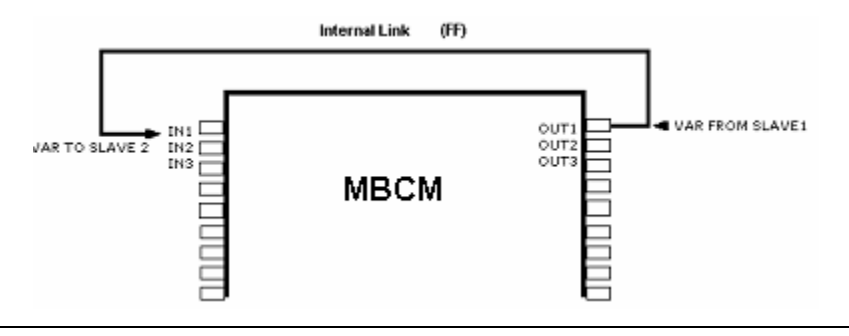

#### **BAD\_STATUS** Parameter

This parameter indicates if the communication between the slaves was established properly. If the corresponding bit is at logic level 1, it indicates that there was an error during the writing/reading of the respective parameter. The table below shows the values for these status.

#### Relation between bits in BAD\_STATUS and Modbus addresses

| BIT | VARIABLE |
|-----|----------|
| 0   | N1       |
| 1   | IN2      |
| 2   | IN3      |
| 3   | IN4      |
| 4   | IN_D1    |
| 5   | IN_D2    |
| 6   | IN_D3    |
| 7   | IN_D4    |
| 8   | OUT1     |
| 9   | OUT2     |
| 10  | OUT3     |
| 11  | OUT4     |
| 12  | OUT_D1   |
| 13  | OUT_D2   |
| 14  | OUT_D3   |
| 15  | OUT_D4   |

#### Notes

Each bit corresponds to an OR between the value and the status, indicating whether the communication with the slave is good or bad.

If only the value is used, the status will be considered zero.

If only the status is used, the value will be considered zero.

#### Schematic

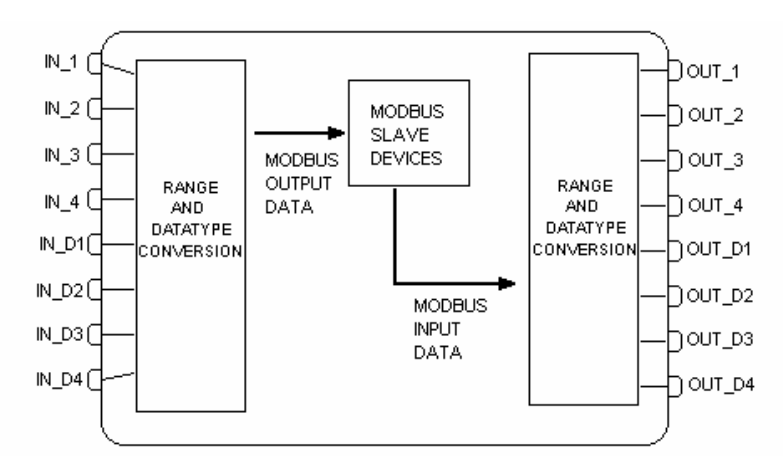

#### **BLOCK\_ERR**

The BLOCK\_ERR of the MBCM block will indicate the following cause:

- Other: occurs when the conversion from Y to DATA\_TYPE\_IN results in a value out of range for this data type;
- Out of Service: occurs when the block is in O/S mode.

| ldx | Parameter      | Data Type     | Valid Range/ | Default<br>Value | Units | Store/<br>Mode | Description                                                                                                    |
|-----|----------------|---------------|--------------|------------------|-------|----------------|----------------------------------------------------------------------------------------------------|
| 1   | ST REV         |               |              | Value<br>0       | None  | S/PO           |                                                                                                    |
| 2   | TAG DESC       | OctString(32) |              | Spaces           | Na    | S/RO           |                                                                                                    |
| 3   | STRATEGY       | Unsigned16    |              | 0                | None  | S              |                                                                                                    |
| 4   | ALERT KEY      | Unsigned8     | 1 to 255     | 0                | None  | S              |                                                                                                    |
| 5   | MODE BLK       | DS-69         |              | O/S              | Na    | S              | Refer to the Mode Parameter.                                                                                     |
| 6   | BLOCK_ERR      | Bitstring(2)  |              |                  | Е     | D/RO           |                                                                                                    |
| 7   | LOCAL_MODE_MAP | Unsigned8     | 0 to 15      | 0                |       | S / O/S        | Defines the modbus addresses.                                                                                    |
| 8   | BAD_STATUS     | Bitstring(2)  |              | 0                | E     | D / RO         | Indicates whether the communication with the slave is good or not (each bit corresponds to a Modbus variable).   |
| 9   | IN1            | DS-65         |              |                  |       | N              | Analog input 1.                                                                                                  |
| 10  | SCALE_LOC_IN1  | DS-259        |              |                  |       | S / M          | Information to generate the constants A and B in the equation $Y=A^*X+B$ plus the addresses in the slave device. |
| 11  | IN2            | DS-65         |              |                  |       | N              | Analog input 2.                                                                                                  |
| 12  | SCALE_LOC_IN2  | DS-259        |              |                  |       | S / M          | Information to generate the constants A and B in the equation $Y=A^*X+B$ plus the addresses in the slave device. |
| 13  | IN3            | DS-65         |              |                  |       | N              | Analog input 3.                                                                                                  |
| 14  | SCALE_LOC_IN3  | DS-259        |              |                  |       | S / M          | Information to generate the constants A and B in the equation $Y=A^*X+B$ plus the addresses in the slave device. |
| 15  | IN4            | DS-65         |              |                  |       | Ν              | Analog input 4.                                                                                                  |
| 16  | SCALE_LOC_IN4  | DS-259        |              |                  |       | S / M          | Information to generate the constants A and B in the equation $Y=A^*X+B$ plus the addresses in the slave device. |
| 17  | IN_D1          | DS-66         |              |                  |       | N              | Discrete input 1.                                                                                                |
| 18  | LOCATOIN_D1    | DS-261        |              |                  |       | S / O/S        | Addresses in a slave device.                                                                                     |
| 19  | IN_D2          | DS-66         |              |                  |       | N              | Discrete input 2.                                                                                                |
| 20  | LOCATOIN_D2    | DS-261        |              |                  |       | S / O/S        | Addresses in a slave device.                                                                                     |
| 21  | IN_D3          | DS-66         |              |                  |       | N              | Discrete input 3.                                                                                                |
| 22  | LOCATOIN_D3    | DS-261        |              |                  |       | S / O/S        | Addresses in a slave device.                                                                                     |
| 23  | IN_D4          | DS-66         |              |                  |       | N              | Discrete input 4.                                                                                                |
| 24  | LOCATOIN_D4    | DS-261        |              |                  |       | S/O/S          | Addresses in a slave device.                                                                                     |
| 25  | OUT1           | DS-65         |              |                  |       | N / Man        | Analog output 1                                                                                                  |
| 26  | SCALE_LOC_OUT1 | DS-259        |              |                  |       | S / M          | constants A and B in the equation $Y=A^*X+B$ plus the addresses in the slave device.                             |
| 27  | OUT2           | DS-65         |              |                  |       | N / Man        | Analog output 2                                                                                                  |
| 28  | SCALE_LOC_OUT2 | DS-259        |              |                  |       | S / M          | Information to generate the constants A and B in the equation $Y=A^*X+B$ plus the addresses in the slave device. |
| 29  | OUT3           | DS-65         |              |                  |       | N / Man        | Analog output 3                                                                                                  |
| 30  | SCALE_LOC_OUT3 | DS-259        |              |                  |       | S / M          | Information to generate the constants A and B in the equation Y=A*X+B plus the addresses in the slave device.    |
| 31  | OUT4           | DS-65         |              |                  |       | N / Man        | Analog output 4                                                                                                  |
| 32  | SCALE_LOC_OUT4 | DS-259        |              |                  |       | S / M          | Information to generate the constants A and B in the equation $Y=A^*X+B$ plus the addresses in the slave device. |

| ldx | Parameter    | Data Type<br>(length) | Valid Range/<br>Options | Default<br>Value | Units | Store/<br>Mode | Description                                                                                                    |
|-----|--------------|-----------------------|-------------------------|------------------|-------|----------------|----------------------------------------------------------------------------------------------------|
| 33  | OUT_D1       | DS-66                 |                         |                  |       | N / Man        | Discrete output 1                                                                                                    |
| 34  | LOCATOOUT_D1 | DS-261                |                         |                  |       | S / O/S        | Addresses in a slave device.                                                                                                    |
| 35  | OUT2_D2      | DS-66                 |                         |                  |       | N / Man        | Discrete output 2                                                                                                    |
| 36  | LOCATOOUT_D2 | DS-261                |                         |                  |       | S / O/S        | Addresses in a slave device.                                                                                                    |
| 37  | OUT_D3       | DS-66                 |                         |                  |       | N / Man        | Discrete output 3                                                                                                    |
| 38  | LOCATOOUT_D3 | DS-261                |                         |                  |       | S / O/S        | Addresses in a slave device.                                                                                                    |
| 39  | OUT_D4       | DS-66                 |                         |                  |       | N / Man        | Discrete output 4                                                                                                    |
| 40  | LOCATOOUT_D4 | DS-261                |                         |                  |       | S / O/S        | Addresses in a slave device.                                                                                                    |
| 41  | UPDATE_EVT   | DS-73                 |                         |                  | Na    | D              | This alert is generated by any changes to the static data.                                                                                                    |
| 42  | BLOCK_ALM    | DS-72                 |                         |                  | Na    | D              | The block alarm is used for<br>configuration failures, hardware and<br>connection failures or system<br>problems. The cause of the alert is<br>displayed in the subcode field. The<br>first alert that becomes active will set<br>the Active status in the Status<br>attribute. When the Unreported<br>status is cleared by the alert<br>reporting task, another block alert<br>can be reported without clearing the<br>Active status, if the subcode has<br>changed. |

Legend: E – Enumerated Parameter; NA – Dimensionless Parameter; RO – Read Only; D – Dynamic; N – Non-volatile; S – Static; I – Input Parameter; O - Output Parameter AA – Administrator Level; A1 – Level 1; A2 – Level 2 RA – Restriction to the Administration; R1 – Restriction Level 1; R – Restriction Level 2

# MBSM – ModBus Supervision Master

Overview

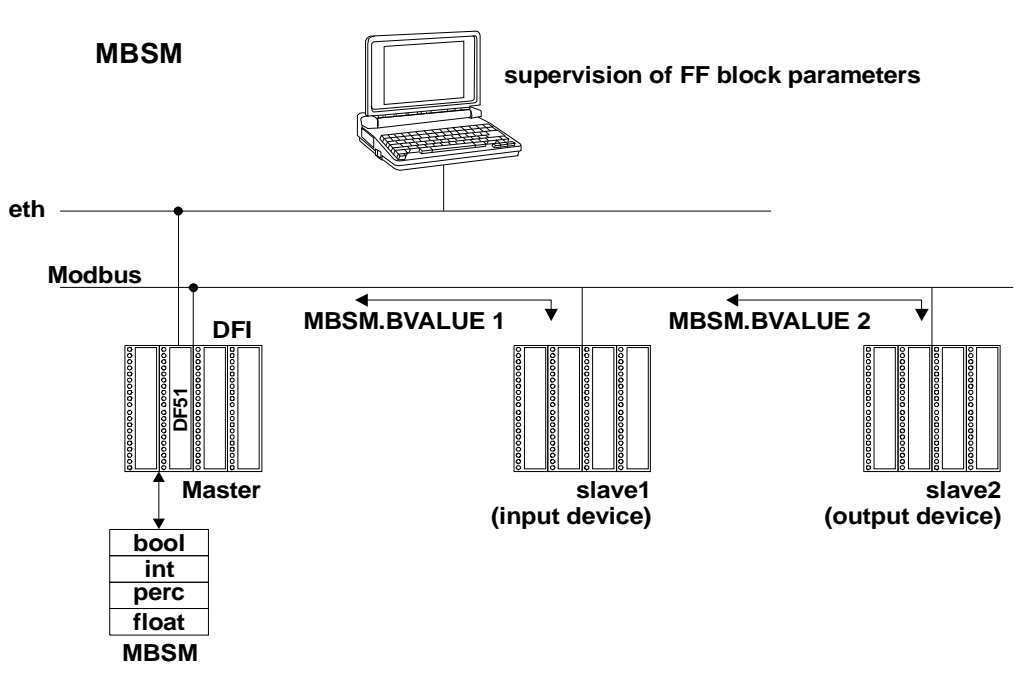

#### Description

This block enables the DFI302 to monitor MODBUS variables. The DFI302 is the master for the slaves that contain the MODBUS variables to be read. Unlike the MBCM block, this block does not have inputs and outputs that can be connected.

| Note                                                                                       |
|--------------------------------------------------------------------------------------------|
| Every time a MODBUS parameter is changed, it is necessary to set the ON_APPLY parameter of |
| the MBCF block to "Apply". Otherwise, these changes won't be applied.                      |

#### LOCAL\_MODE\_MAP

All MBSM blocks added to the strategy must have different values in the LOCAL\_MOD\_MAP parameter. Otherwise, the block will not operate properly.

#### Parameters FVALUEn, PVALUEn, IVALUEn and BVALUEn

These parameters are selected when needed. If the variable being monitored is float, a FVALUE parameter will be necessary. If the variable is in percentage, the PVALUEn parameter will be used. The IVALUE parameter refers to Integer values and the BVALUE parameter refers to Boolean values.

For each one of these parameters, there are other parameters associated to address them in the MODBUS network so the MBSM block will know the location.

#### Parameter FLOCATORn

This parameter refers to the FVALUEn parameter.

This parameter is a DS-260 data type, so it is necessary to configure two elements for this parameter.

The FVALUEn parameters will display the values of the variables configured in FLOCATORn. Float values use two MODBUS registers, but it is necessary to inform only the first one.

#### **MODBUS Addresses**

- 0001 to 9999 => Digital Outputs.
- 10001 to 19999 => Digital Inputs.
- 30001 to 39999 =>Analog Inputs.
- 40001 to 49999 => Analog Outputs.

#### Parameter PLOCATORn

This parameter refers to the PVALUEn parameter.

These parameters are DS-258 data type. Each parameter consists of the following elements:

- From EU 100%;
- From EU 0%;
- To EU 100%;
- To EU 0%;
- Data Type;
- Slave Address;
- MODBUS Address Of Value.

This block allows Modbus scale conversion. To execute the conversion procedure, refer to the item "View 4 - MBSM" in the chapter12 for further details.

#### Parameter ILOCATORn

This parameter refers to the IVALUEn parameter:

- Slave Address;
- Modbus Address of Value.

The IVALUEn parameters will display the values of the variables configured in the ILOCATORn parameter.

#### Parameter BLOCATORn

This parameter refers to the BVALUEn parameter.

This parameter is a DS-260 data type, so the user will have to configure two elements for this parameter:

- Slave Address;
- Modbus Address of Value.

The BVALUEn parameters will display the values of the variables configured in BLOCATORn.

#### Parameter BAD\_STATUS

This parameter indicates if the communication between the slaves was established properly. If the corresponding bit is at logic level 1, it indicates that there was an error during the writing/reading of the respective parameter. The table below shows the values for these status.

#### Relation between bits in COMM\_STATUS and Modbus addresses

| Bit | Variable    |  |  |  |  |  |  |  |
|-----|-------------|--|--|--|--|--|--|--|
| 0   | BAD COMM B1 |  |  |  |  |  |  |  |
| 1   | BAD COMM B2 |  |  |  |  |  |  |  |
| 2   | BAD COMM B3 |  |  |  |  |  |  |  |
| 3   | BAD COMM B4 |  |  |  |  |  |  |  |
| 4   | BAD COMM B5 |  |  |  |  |  |  |  |
| 5   | BAD COMM B6 |  |  |  |  |  |  |  |
| 6   | BAD COMM B7 |  |  |  |  |  |  |  |
| 7   | BAD COMM B8 |  |  |  |  |  |  |  |
| 8   | BAD COMM I1 |  |  |  |  |  |  |  |
| 9   | BAD COMM I2 |  |  |  |  |  |  |  |
| 10  | BAD COMM P1 |  |  |  |  |  |  |  |
| 11  | BAD COMM P2 |  |  |  |  |  |  |  |
| 12  | BAD COMM F1 |  |  |  |  |  |  |  |
| 13  | BAD COMM F2 |  |  |  |  |  |  |  |

| ldx | Parameter  | Data Type<br>(length) | Valid Range/<br>Options | Default<br>Value | Units | Store/<br>Mode | Description                                                                                                    |
|-----|------------|-----------------------|-------------------------|------------------|-------|----------------|----------------------------------------------------------------------------------------------------|
| 1   | ST_REV     | Unsigned16            |                         | 0                | None  | S/RO           |                                                                                                    |
| 2   | TAG_DESC   | OctString(3<br>2)     |                         | Spaces           | Na    | S              |                                                                                                    |
| 3   | STRATEGY   | Unsigned16            |                         | 0                | None  | S              |                                                                                                    |
| 4   | ALERT_KEY  | Unsigned8             | 1 to 255                | 0                | None  | S              |                                                                                                    |
| 5   | MODE_BLK   | DS-69                 |                         | O/S              | Na    | S              | Refer to the Mode Parameter.                                                                                         |
| 6   | BLOCK_ERR  | Bitstring(2)          | 0 40 45                 | 0                | E     |                |                                                                                                    |
| 8   | BAD_STATUS | Bitstring(2)          | 01015                   | 0                | E     | D / RO         | Indicates whether the communication<br>with the slave is good or not (each bit<br>corresponds to a Modbus variable). |
| 9   | FLOCATOR1  | DS-260                |                         |                  |       | S / O/S        | Information to locate the float parameter (FVALUE1).                                                                 |
| 10  | FVALUE1    | Float                 |                         | 0                |       | Ν              | Value of the requested address.                                                                                      |
| 11  | FLOCATOR2  | DS-260                |                         |                  |       | S / O/S        | Information to locate the float parameter (FVALUE2).                                                                 |
| 12  | FVALUE2    | Float                 |                         | 0                |       | N              | Value of the requested address.                                                                                      |
| 13  | PLOCATOR1  | DS-258                |                         |                  |       | S / O/S        | Information to locate the percentage parameter (PVALUE1).                                                            |
| 14  | PVALUE1    | Float                 |                         | 0                |       | N              | Value of the requested address.                                                                                      |
| 15  | PLOCATOR2  | DS-258                |                         |                  |       | S / O/S        | Information to locate the percentage parameter (PVALUE2).                                                            |
| 16  | PVALUE2    | Float                 |                         | 0                |       | N              | Value of the requested address.                                                                                      |
| 17  | ILOCATOR1  | DS-260                |                         |                  |       | S / O/S        | Information to locate the integer parameter (IVALUE1).                                                               |
| 18  | ILENGTH1   | Integer8              | 1,2,4                   | 2                |       | S / O/S        | Data length.                                                                                                    |
| 19  | IVALUE1    | Integer32             |                         | 0                |       | N              | Value of the requested address.                                                                                      |
| 20  | ILOCATOR2  | DS-260                |                         |                  |       | S / O/S        | Information to locate the integer parameter.                                                                         |
| 21  | ILENGTH2   | Integer8              | 1,2,4                   | 2                |       | S / O/S        | Data length.                                                                                                    |
| 22  | IVALUE2    | Integer32             |                         | 0                |       | N              | Value of the requested address.                                                                                      |
| 23  | BLOCATOR1  | DS-260                |                         |                  |       | S / O/S        | parameter (BVALUE1).                                                                                                 |
| 24  | BVALUE1    | Boolean               |                         | TRUE             |       | N              | Value of the requested addresses.                                                                                    |
| 25  | BLOCATOR2  | DS-260                |                         |                  |       | S / O/S        | Information to locate the boolean parameter (BVALUE2).                                                               |
| 26  | BVALUE2    | Boolean               |                         | TRUE             |       | N              | Value of the requested addresses.                                                                                    |
| 27  | BLOCATOR3  | DS-260                |                         |                  |       | S / O/S        | Information to locate the boolean parameter (BVALUE3).                                                               |
| 28  | BVALUE3    | Boolean               |                         | TRUE             |       | N              | Value of the requested addresses.                                                                                    |
| 29  | BLOCATOR4  | DS-260                |                         |                  |       | S / O/S        | Information to locate the boolean parameter (BVALUE4).                                                               |
| 30  | BVALUE4    | Boolean               |                         | TRUE             |       | N              | Value of the requested addresses.                                                                                    |
| 31  | BLOCATOR5  | DS-260                |                         |                  |       | S / O/S        | Information to locate the boolean parameter (BVALUE5).                                                               |
| 32  | BVALUE5    | Boolean               |                         | TRUE             |       | Ν              | Value of the requested addresses.                                                                                    |
| 33  | BLOCATOR6  | DS-260                |                         |                  |       | S / O/S        | Information to locate the boolean parameter (BVALUE6).                                                               |
| 34  | BVALUE6    | Boolean               |                         | TRUE             |       | N              | Value of the requested addresses.                                                                                    |
| 35  | BLOCATOR7  | DS-260                |                         |                  |       | S / O/S        | Information to locate the boolean parameter (BVALUE7).                                                               |
| 36  | BVALUE7    | Boolean               |                         | TRUE             |       | Ν              | Value of the requested addresses.                                                                                    |
| 37  | BLOCATOR8  | DS-260                |                         |                  |       | S / O/S        | Information to locate the boolean parameter (BVALUE8).                                                               |
| 38  | BVALUE8    | Boolean               |                         | TRUE             |       | N              | Value of the requested addresses.                                                                                    |
| 39  | UPDATE_EVT | DS-73                 |                         |                  | Na    | D              | This alert is generated by any changes to the static data.                                                           |

| ldx | Parameter | Data Type<br>(length) | Valid Range/<br>Options | Default<br>Value | Units | Store/<br>Mode | Description                                                                                                    |
|-----|-----------|-----------------------|-------------------------|------------------|-------|----------------|----------------------------------------------------------------------------------------------------|
| 40  | BLOCK_ALM | DS-72                 |                         |                  | Na    | D              | The block alarm is used for<br>configuration failures, hardware and<br>connection failures or system<br>problems. The cause of the alert is<br>displayed in the subcode field. The<br>first alert that becomes active will set<br>the Active status in the Status<br>attribute. When the Unreported status<br>is cleared by the alert reporting task,<br>another block alert can be reported<br>without clearing the Active status, if<br>the subcode has changed. |

Legend: E – Enumerated Parameter; NA – Dimensionless Parameter; RO – Read Only; D – Dynamic; N – Non-volatile; S – Static; I – Input Parameter; O - Output Parameter AA – Administrator Level; A1 – Level 1; A2 – Level 2 RA – Restriction to the Administration; R1 – Restriction Level 1; R – Restriction Level 2

# AO – Analog Output

#### Overview

The Analog Output Block is a function block used by the devices operating as an output element in a control loop, such as valves, actuators, positioners, etc. The AO block receives a signal from another function block and sends the results to an output transducer block through the internal reference channel.

#### Schematic

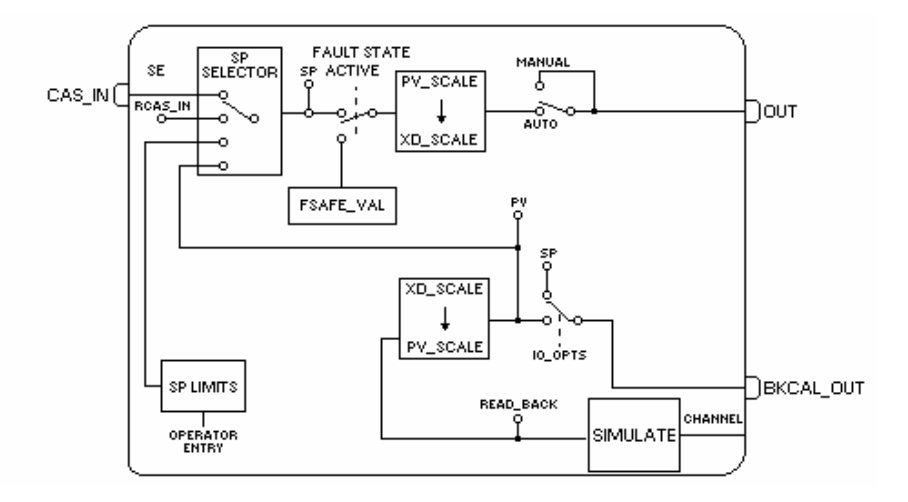

#### Description

The AO block is connected to the transducer block through the CHANNEL parameter that must match the following parameter in the transducer block: TERMINAL\_NUMBER parameter for the FI302.

The CHANNEL parameter must be set to 1 (one) if the AO block is running in the FY302 or FP302, and no configuration is necessary in the transducer block to connect it to the AO block.

#### **Handling Input Values**

The SP value can be automatically controlled through a cascade control, a remote cascade control or controlled manually by the operator. The PV\_SCALE and XD\_SCALE are used in the SP scale conversion.

#### **Handling Output Values**

The transducer scale parameter (XD\_SCALE) converts span percentage to a number used by the transducer. The SP span can cause a full span movement for the output.

OUT = SP% \* (EU\_100% - EU\_0%) + EU\_0% [XD\_SCALE]

The bit "Increase to Close" in the IO\_OPTS parameter allows the output to be inverted according to the span of the input value. For example, if the SP is 100. (PV\_SCALE=0-100%; XD\_SCALE = 3-15Psi):

If the bit "Increase to Close" in IO\_OPTS is zero, the SP converted to OUT\_SCALE will be15 psi. Therefore, the actuator type will be "air to open".

If the bit "Increase to Close" in IO\_OPTS is true, the SP converted to OUT\_SCALE will be 3 psi. Therefore, the actuator type will be "air to close".

#### Simulate

The SIMULATE parameter is used for the diagnostics and checkout. When it is active, the transducer value and status will be overridden by the simulate value and status. The SIMULATE parameter can be disabled by the software in the SIMULATE parameter or the hardware, using a jumper.

The SIMULATE structure is composed by the following attributes:

- Simulate Value and Status
- Transducer Value and Status
- Simulate Enable/Disable

The Transducer Value/Status attributes of the SIMULATE parameter always show the value that the AO block receives from the corresponding transducer block.

There is a hardware jumper to disable the SIMULATE parameter. If this jumper is set to Off, the simulation will be disabled. In this case, the user cannot change the ENABLE/DISABLE attribute. This jumper avoid the simulation from being accidentally enabled during the plant operations. When the jumper is set to ON, the "Simulate Active" attribute in the BLOCK\_ERR of Resource block will be true.

The simulation will be active if the following conditions exist:

- The jumper of the simulation hardware is not set to Off;
- The SIMULATE.ENABLE/DISABLE parameter is "Active".

When simulation is active, the READBACK and PV parameters are calculated based on the attribute Simulate Value/Status of the SIMULATE parameter. Otherwise, they will be provided by the transducer block in the Transducer Value/Status attribute of the SIMULATE parameter.

#### Readback Parameter

If the hardware supports a readback value, such as valve position, then the value will be read by the transducer block and will be sent to the corresponding AO block through the Transducer Value/Status attribute of the SIMULATE parameter. If the hardware does not support the readback value, the Transducer Value/Status attribute of the SIMULATE parameter will be generated from the AO.OUT by the transducer block.

The READBACK parameter is a copy from the Transducer Value/Status attribute of the SIMULATE parameter when the simulation is disabled; otherwise, it will be a copy of the Simulate Value/Status attribute of the SIMULATE parameter.

The PV is the READBACK parameter converted to the PV\_SCALE, therefore the PV can be simulated through the SIMULATE parameter.

In addition, the block admits the safe condition as described previously in the fault state processing. The AO block supports the mode-shedding feature as described previously in the mode parameter.

#### BLOCK\_ERR

- The BLOCK\_ERR of the AO block will indicate the following causes:
  - Block Configuration Error the configuration error is indicated when one or more of the following situations occur:
    - o When the CHANNEL or SHED\_OPT parameters have an invalid value;
    - When the XD\_SCALE doesn't have a engineering unit and/or a range proper for the respective transducer block;
    - When the transducer block is in O/S mode;
    - When it is not compatible to the CHANNEL parameter and the HC configuration (DFI302).
  - Simulate Active When the Simulate is active.
  - Local Override When the block is in LO mode because the fault state is active.
  - Output Failure I/O module failed (DFI302).
  - Out of Service When the block is in O/S mode.

#### **Supported Modes**

O/S, IMAN, LO, MAN, AUTO, CAS and RCAS.

| Idv | Parameter   | Data Type         | Valid Range                                                                               | Default                                                                                        | Units  | Store /  | Description                                                                                                    |
|-----|-------------|-------------------|-------------------------------------------------------------------------------------------|------------------------------------------------------------------------------------------------|--------|----------|----------------------------------------------------------------------------------------------------|
| IUA | i arameter  | (length)          | Options                                                                                   | Value                                                                                          | Onits  | Mode     | Description                                                                                                    |
| 1   | ST_REV      | Unsigned16        |                                                                                           | 0                                                                                              | None   | S/RO     |                                                                                                    |
| 2   | TAG_DESC    | OctString(32<br>) |                                                                                           | Spaces                                                                                         | Na     | S        |                                                                                                    |
| 3   | STRATEGY    | Unsigned16        |                                                                                           | 0                                                                                              | None   | S        |                                                                                                    |
| 4   | ALERT_KEY   | Unsigned8         | 1 to 255                                                                                  | 0                                                                                              | None   | S        |                                                                                                    |
| 5   | MODE_BLK    | DS-69             |                                                                                           | O/S                                                                                            | Na     | S        | Refer to the Mode Parameter.                                                                                                    |
| 6   | BLOCK_ERR   | Bitstring(2)      |                                                                                           |                                                                                                | E      | D/RO     |                                                                                                    |
| 7   | PV          | DS-65             |                                                                                           |                                                                                                | PV     | D / RO   | Process the analog value.                                                                                                    |
| 8   | SP          | DS-65             | PV_SCALE +/-<br>10%                                                                       |                                                                                                | PV     | N / Auto | Analog setpoint. It can be configured<br>manually, automatically through the<br>device interface or by another field<br>device.                                                                            |
| 9   | OUT         | DS-65             | XD_SCALE                                                                                  |                                                                                                | OUT    | N / Man  | The output value resulting from the transducer block.                                                                                                    |
| 10  | SIMULATE    | DS-82             | 1: Disable ;<br>2: Active<br>These are the<br>Enable /Disable<br>options                  | Disable                                                                                        |        | D        | Allows the readback value to be<br>manually supplied when simulate is<br>enabled. In this case, the simulate<br>value and status will be the PV value.                                                     |
| 11  | PV_SCALE    | DS-68             |                                                                                           | 0-100%                                                                                         | PV     | S / Man  | The higher and lower scale values for the SP parameter.                                                                                                    |
| 12  | XD_SCALE    | DS-68             | Depends on the<br>device type. See<br>the<br>correspondent<br>manual for more<br>details. | Depends<br>on the<br>device<br>type. See<br>the<br>description<br>item for<br>more<br>details. | XD     | S / Man  | The higher and lower scale values for<br>the transducer of a specific channel.The default value of each Smar device<br>is below:FY302:0 to 100 [%]FP302:3 to 15 [psi]FI302:4 to 20 [mA]DFI302:0 to 100 [%] |
| 13  | GRANT_DENY  | DS-70             |                                                                                           | 0                                                                                              | Na     | D        |                                                                                                    |
| 14  | IO_OPTS     | Bitstring(2)      | See Block<br>Options                                                                      | 0                                                                                              | Na     | S / O/S  | See Block Options.                                                                                                    |
| 15  | STATUS_OPTS | Bitstring(2)      | See Block<br>Options                                                                      | 0                                                                                              | Na     | S / O/S  | See Block Options.                                                                                                    |
| 16  | READBACK    | DS-65             |                                                                                           |                                                                                                | XD     | D / RO   | Indicate the readback of the current position of the transducer, in transducer units.                                                                                                    |
| 17  | CAS_IN      | DS-65             |                                                                                           |                                                                                                |        | D        | This parameter is the value of the remote setpoint, received from another Fieldbus block, or from a DCS block through a defined link.                                                                      |
| 18  | SP_RATE_DN  | Float             | Positive                                                                                  | +INF                                                                                           | PV/Sec | S        | Ramp rate to increase the setpoint, in PV units per second. It will be disabled if it is zero or +INF. Rate limiting will be applied in AUTO, CAS and RCAS modes.                                          |
| 19  | SP_RATE_UP  | Float             | Positive                                                                                  | +INF                                                                                           | PV/Sec | S        | Ramp rate to decrease the setpoint, in<br>PV units per second. It will be disable<br>if it is zero or +INF. Rate limiting will be<br>applied in AUTO, CAS and RCAS<br>modes.                               |
| 20  | SP_HI_LIM   | Float             | PV_SCALE +/-<br>10%                                                                       | 100                                                                                            | PV     | S        | The setpoint high limit is the highest executed setpoint that can be used for the block.                                                                                                    |
| 21  | SP_LO_LIM   | Float             | PV_SCALE +/-<br>10%                                                                       | 0                                                                                              | PV     | S        | The setpoint low limit is the lowest executed setpoint that can be used for the block.                                                                                                    |
| 22  | CHANNEL     | Unsigned16        |                                                                                           | 0                                                                                              | None   | S / O/S  | The channel number of the logical hardware, for the transducer that is connected to this I/O block.                                                                                                    |

| ldx | Parameter   | Data Type | Valid Range                                                                                                    | Default<br>Value | Units | Store /<br>Mode | Description                                                                                                    |
|-----|-------------|-----------|----------------------------------------------------------------------------------------------------|------------------|-------|-----------------|----------------------------------------------------------------------------------------------------|
| 23  | FSTATE_TIME | Float     | Positive                                                                                                    | 0                | Sec   | S               | The time interval, in seconds, to ignore<br>the existence of a new fault state<br>condition. If the fault state condition<br>doesn't persist during FSTATE_TIME<br>seconds, and while this time interval<br>doesn't expires, the block will execute<br>in the last current mode. |
| 24  | FSTATE_VAL  | Float     | PV_SCALE +/-<br>10%                                                                                                    | 0                | PV    | S               | The preset analog value of the PV to<br>be used when a failure occurs. This<br>value will be used if the I/O option of<br>the fault state is selected.                                                                                                    |
| 25  | BKCAL_OUT   | DS-65     |                                                                                                    |                  | PV    | D / RO          | The value and status required by an block before BKCAL_IN. The previous block can prevent a final reset and provide bumpless transfer to end the control loop.                                                                                                    |
| 26  | RCAS_IN     | DS-65     |                                                                                                    |                  | PV    | D               | Target setpoint and status provided by<br>a supervisory Host for an analog<br>control or an output block.                                                                                                    |
| 27  | SHED_OPT    | Unsigned8 | 1: NormalShed,<br>NormalReturn<br>2: NormalReturn<br>3: ShedToAuto,<br>NormalReturn<br>4: ShedToAuto,<br>NoReturn<br>5: ShedToMan,<br>NormalReturn<br>6: ShedToMan,<br>NoReturn<br>7:<br>ShedToRetained<br>Target,<br>NormalReturn<br>8:<br>ShedToRetained<br>Target,<br>NormalReturn | 0                |       | S               | Defines the action to be taken on a remote control device timeout.                                                                                                    |
| 28  | RCAS_OUT    | DS-65     |                                                                                                    |                  | PV    | D / RO          | Block setpoint and status after ramping<br>– provided to a supervisory Host for<br>back calculation and to allow define<br>the action to be taken under limiting on<br>limit conditions or mode change.                                                                          |
| 29  | UPDATE_EVT  | DS-73     |                                                                                                    |                  | Na    | D               |                                                                                                    |
| 30  | BLOCK_ALM   | DS-72     |                                                                                                    |                  | Na    | D               |                                                                                                    |

Legend: E – Enumerated Parameter; NA – Dimensionless Parameter; RO – Read Only; D – Dynamic; N – Non-volatile;

S - Static; I - Input Parameter; O - Output Parameter AA – Administrator Level; A1 – Level 1; A2 – Level 2

RA - Restriction to the Administration; R1 - Restriction Level 1; R - Restriction Level 2

# If the BEHAVIOR parameter is configured as "Adapted": The default value of CHANNEL is the lowest number available.

The default value of SHED\_OPT is NormalShed/NormalReturn.

The required writing mode is the actual mode, regardless of the target mode: SP and OUT

# **MDO – Multiple Discrete Outputs**

#### Description

The MDO block enables 8 input parameters, IN\_D1 to IN\_D8, to the I/O subsystem.

This function block has the same fault state characteristics of the DO block, including an option to store the last value or change to a preset value when the fault state is active, individually preset values for each point, and a delay time to before changing to the fault state.

The current mode will be LO because of the resource block, otherwise the bad status in the input parameter and the configuration of MO\_STATUS\_OPTS will not affect the mode calculation. However, the functionality of the fault state will be applied only for that input parameter.

The parameter FSTATE\_STATE shows for which points the fault state is active.

#### BLOCK\_ERR

The BLOCK\_ERR of the MDO block will indicate the following causes:

- Other the number of the MDI, MDO, MAI and MAO blocks, or the device tag in FB700, differs from the LC700;
- Block Configuration Error the configuration error is indicated when OCCURRENCE / CHANNEL has an invalid value;
- Output failure the CPU of the LC700 stopped working;
- Power up there is no LC700 CPU in the rack or the hardware configuration of the LC700 has an error;
- Out of Service When the block is in O/S mode.

#### Supported Modes

O/S, LO and AUTO.

#### Schematic

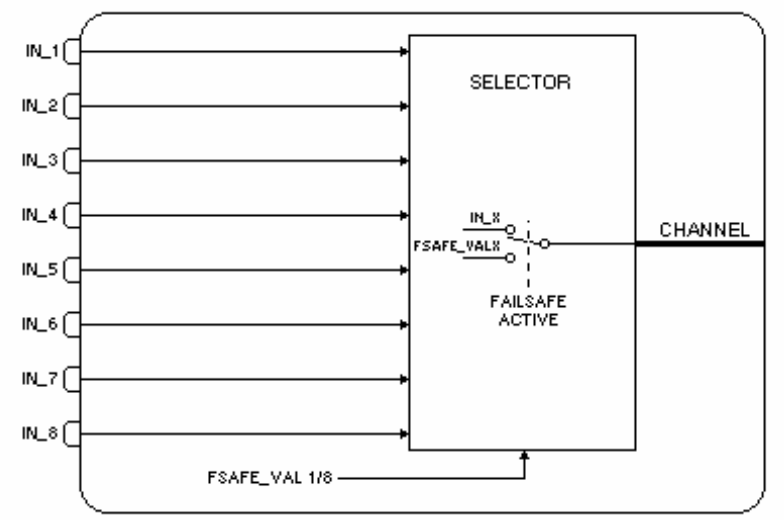

| ldx | Parameter                                                          | Data Type    | Valid Range          | Default | Units | Store/  | Description                                                                                                    |
|-----|--------------------------------------------------------------------|--------------|----------------------|---------|-------|---------|----------------------------------------------------------------------------------------------------|
| 4   |                                                                    | (length)     | Options              | value   | Nerre |         |                                                                                                    |
| 1   | SI_REV                                                             | Unsigned16   |                      | 0       | None  | S/RO    |                                                                                                    |
| 2   | TAG_DESC                                                           | )            |                      | Spaces  | Na    | S       |                                                                                                    |
| 3   | STRATEGY                                                           | Unsigned16   |                      | 0       | None  | S       |                                                                                                    |
| 4   | ALERT_KEY                                                          | Unsigned8    | 1 to 255             | 0       | None  | S       |                                                                                                    |
| 5   | MODE_BLK                                                           | DS-69        |                      | O/S     | Na    | S       | Refer to the Mode Parameter.                                                                                                    |
| 6   | BLOCK_ERR                                                          | Bitstring(2) |                      |         | E     | D/RO    |                                                                                                    |
| 7   | OCCURRENCE<br>/<br>CHANNEL                                         | Unsigned16   |                      | 0       | None  | S / O/S | The OCCURRENCE/CHANNEL number<br>of the logical hardware connected to this<br>multiple I/O block. It defines the<br>transducer block. It addresses a group of<br>eight points.                                                                                                   |
| 8   | IN_D1                                                              | DS-66        |                      |         |       | D       | Discrete input 1.                                                                                                    |
| 9   | IN_D2                                                              | DS-66        |                      |         |       | D       | Discrete input 2.                                                                                                    |
| 10  | IN_D3                                                              | DS-66        |                      |         |       | D       | Discrete input 3.                                                                                                    |
| 11  | IN_D4                                                              | DS-66        |                      |         |       | D       | Discrete input 4.                                                                                                    |
| 12  | IN_D5                                                              | DS-66        |                      |         |       | D       | Discrete input 5.                                                                                                    |
| 13  | IN_D6                                                              | DS-66        |                      |         |       | D       | Discrete input 6.                                                                                                    |
| 14  | IN_D7                                                              | DS-66        |                      |         |       | D       | Discrete input 7.                                                                                                    |
| 15  | IN_D8                                                              | DS-66        |                      |         |       | D       | Discrete input 8.                                                                                                    |
| 16  | MO_OPTS<br>(different bit<br>description in<br>profile revision 1) | Bitstring(2) | See Block<br>Options | 0       | Na    | S / O/S | See Block Options.                                                                                                    |
| 17  | MO_STATUS_OP<br>TS<br>(not available in<br>profile revision 1)     | Bitstring(2) | See Block<br>Options | 0       | Na    | S / O/S | See Block Options.                                                                                                    |
| 18  | FSTATE_TIME                                                        | Float        | Positive             | 0       | Sec   | S       | The time interval, in seconds, to ignore<br>the existence of a new fault state<br>condition. If the fault state condition<br>doesn't persist during FSTATE_TIME<br>seconds, and while this time interval<br>doesn't expires, the block will execute in<br>the last current mode. |
| 19  | FSTATE_VAL_D1                                                      | Unsigned8    |                      | 0       |       | S       | The preset discrete value to be used<br>when a failure occurs in IN_D1. It will be<br>ignored if "Fault state to value 1" in the<br>MO_OPTS parameter is false.                                                                                                    |
| 20  | FSTATE_VAL_D2                                                      | Unsigned8    |                      | 0       |       | S       | The preset discrete value to be used<br>when a failure occurs in IN_D2. It will be<br>ignored if "Fault state to value 2" in the<br>MO_OPTS parameter is false.                                                                                                    |
| 21  | FSTATE_VAL_D3                                                      | Unsigned8    |                      | 0       |       | S       | The preset discrete value to be used<br>when a failure occurs in IN_D3. It will be<br>ignored if "Fault state to value 3" in the<br>MO_OPTS parameter is false.                                                                                                    |
| 22  | FSTATE_VAL_D4                                                      | Unsigned8    |                      | 0       |       | S       | The preset discrete value to be used<br>when a failure occurs in IN_D4. It will be<br>ignored if "Fault state to value 4" in the<br>MO_OPTS parameter is false.                                                                                                    |
| 23  | FSTATE_VAL_D5                                                      | Unsigned8    |                      | 0       |       | S       | The preset discrete value to be used<br>when a failure occurs in IN_D5. It will be<br>ignored if "Fault state to value 5" in the<br>MO_OPTS parameter is false.                                                                                                    |
| 24  | FSTATE_VAL_D6                                                      | Unsigned8    |                      | 0       |       | S       | The preset discrete value to be used<br>when a failure occurs in IN_D6. It will be<br>ignored if "Fault state to value 6" in the<br>MO_OPTS parameter is false.                                                                                                    |

| ldx | Parameter     | Data Type<br>(length) | Valid Range<br>Options | Default<br>Value | Units | Store/<br>Mode | Description                                                                                                    |
|-----|---------------|-----------------------|------------------------|------------------|-------|----------------|----------------------------------------------------------------------------------------------------|
| 25  | FSTATE_VAL_D7 | Unsigned8             |                        | 0                |       | S              | The preset discrete value to be used<br>when a failure occurs in IN_D7. It will be<br>ignored if "Fault state to value 7" in the<br>MO_OPTS parameter is false.                                                                                                    |
| 26  | FSTATE_VAL_D8 | Unsigned8             |                        | 0                |       | S              | The preset discrete value to be used<br>when a failure occurs in IN_D8. It will be<br>ignored if "Fault state to value 8" in the<br>MO_OPTS parameter is false.                                                                                                    |
| 27  | FSTATE_STATE  | Unsigned8             |                        |                  | None  | D / RO         | Shows for which points the fault state is active.                                                                                                    |
| 28  | BLOCK_ALM     | DS-72                 |                        |                  | Na    | D              | The block alarm is used for configuration<br>failures, hardware and connection failures<br>or system problems. The cause of the<br>alert is displayed in the subcode field.<br>The first alert that becomes active will set<br>the Active status in the Status attribute.<br>When the Unreported status is cleared by<br>the alert reporting task, another block<br>alert can be reported without clearing the<br>Active status, if the subcode has<br>changed. |
| 29  | UPDATE_EVT    | DS-73                 |                        |                  | Na    | D              | This alert is generated by any changes to the static data.                                                                                                    |

Legend: E – Enumerated Parameter; NA – Dimensionless Parameter; RO – Read Only; D – Dynamic; N – Non-volatile;

S – Static; I – Input Parameter; O - Output Parameter AA – Administrator Level; A1 – Level 1; A2 – Level 2

RA - Restriction to the Administration; R1 - Restriction Level 1; R - Restriction Level 2

## If the BEHAVIOR parameter is configured as "Adapted":

The default value of OCCURRENCE is the number of MDO blocks instantiated in the profile revision 0.

| Device Type      | Description                                                                                                    |
|------------------|----------------------------------------------------------------------------------------------------|
| FB700            | The block has the OCCURRENCE parameter.                                                                                                  |
| DFI302 and DC302 | The block has the CHANNEL parameter.<br>MO_OPTS has a different bit description<br>MO_STATUS_OPTS is not availabe in profile revision 1. |

# **IDShell Transducer Block**

- **Description** This transducer block provides the following features: Initial Settings Configuration of the System Device and Block Online Diagnostics and Configuration

This block is a tool to provide the interoperability of new devices in System302.

#### **Supported Modes**

O/S and AUTO.

| ldx | Parameter                | Data Type<br>(length) | Valid Range/<br>Options                                  | Default<br>Value | Units | Handling | Description                                                                                                    |
|-----|--------------------------|-----------------------|----------------------------------------------------------|------------------|-------|----------|----------------------------------------------------------------------------------------------------|
| 1   | ST_REV                   | Unsigned int          | 0 to 2 <sup>16</sup>                                     | 0                | None  | RO       | FF – 891                                                                                                    |
| 2   | TAG_DESC                 | OctString(32)         |                                                          | Spaces           | Na    | RW       | FF – 891                                                                                                    |
| 3   | STRATEGY                 | Unsigned int          | 0 to 2 <sup>16</sup>                                     | 0                | None  | RW       | FF – 891                                                                                                    |
| 4   | ALERT_KEY                | Unsigned<br>char      | 1 to 255                                                 | 1                | None  | RW       | FF – 891                                                                                                    |
| 5   | MODE_BLK                 | DS-69                 |                                                          | O/S              | Na    |          | FF – 891                                                                                                    |
| 6   | BLOCK_ERR                | BitString(2)          |                                                          |                  | E     | RO       | FF – 891                                                                                                    |
| 7   | UPDATE_EVT               | EventUpdate           |                                                          |                  |       |          | FF – 891                                                                                                    |
| 8   | BLOCK_ALM                | AlarmDiscrete         |                                                          |                  |       |          | FF – 891                                                                                                    |
| 9   | TRANSDUCER_DIRECTOR<br>Y | Unsigned int          | 0 to 2 <sup>16</sup>                                     |                  |       | RO       | A directory that specifies the number and the initial indexes of the transducers in the transducer block. (FF – 903)                             |
| 10  | TRANSDUCER_TYPE          | Unsigned int          | 0 to 2 <sup>16</sup>                                     |                  |       | RO       | Identifies the transducer. (FF - 903)                                                                                                    |
| 11  | XD_ERROR                 | Unsigned<br>char      | 1 to 255                                                 |                  |       | RO       | Defines one of the error codes.<br>(FF – 903)                                                                                                    |
| 12  | COLLECTION_DIRECTORY     | Unsigned<br>long      | 0 to 2 <sup>32</sup>                                     |                  |       | RO       | A directory that specifies the number, the initial indexes and DD Item IDs of the data for each transducer in the transducer block. (FF $-$ 903) |
| 13  | FUNCTION_IDS             | Unsigned<br>char      | Passive<br>Active<br>Backup<br>Active not link<br>master |                  |       | RW       | IDShell application functionality.                                                                                                    |
| 14  | UPDATE_TIME              | Unsigned<br>long      | 0 to 2 <sup>32</sup>                                     | 1000             |       | RW       | Update time for the supervision.                                                                                                    |
| 15  | ATUAL_LINK_ADDRESS_1     | Unsigned int          | 0 to 2 <sup>16</sup>                                     | 0                |       | RO       | Actual link address for Port 1.                                                                                                    |
| 16  | CONF_LINK_ADDRESS_1      | Unsigned int          | 0 to 2 <sup>16</sup>                                     | 0                |       | RW       | Configured link address for Port 1.                                                                                                    |
| 17  | ATUAL_LINK_ADDRESS_2     | Unsigned int          | 0 to 2 <sup>16</sup>                                     | 292              |       | RO       | Actual link address for Port 2.                                                                                                    |
| 18  | CONF_LINK_ADDRESS_2      | Unsigned int          | 0 to 2 <sup>16</sup>                                     | 0                |       | RW       | Configured link address for Port 2.                                                                                                    |
| 19  | ATUAL_LINK_ADDRESS_3     | Unsigned int          | 0 to 2 <sup>16</sup>                                     | 293              |       | RO       | Actual link address for Port 3.                                                                                                    |
| 20  | CONF_LINK_ADDRESS_3      | Unsigned int          | 0 to 2 <sup>16</sup>                                     | 0                |       | RW       | Configured link address for Port 3.                                                                                                    |
| 21  | ATUAL_LINK_ADDRESS_4     | Unsigned int          | 0 to 2 <sup>16</sup>                                     | 294              |       | RO       | Actual link address for Port 4.                                                                                                    |
| 22  | CONF_LINK_ADDRESS_4      | Unsigned int          | 0 to 2 <sup>16</sup>                                     | 0                |       | RW       | Configured link address for Port 4.                                                                                                    |
| 23  | SELECT_IDS               | Unsigned<br>char      | 0 to 256                                                 | 0                |       | RW       | Extra functionality of the IDShell Application.                                                                                                  |
| 24  | SOFTWARE_NAME            | VisibleString         |                                                          | —                |       | RO       | Name of the software that executed the last download to the PCI card.                                                                            |

| ldx | Parameter                     | Data Type<br>(length) | Valid Range/<br>Options                     | Default<br>Value | Units | Handling | Description                                                                                                    |
|-----|-------------------------------|-----------------------|---------------------------------------------|------------------|-------|----------|----------------------------------------------------------------------------------------------------|
| 25  | SYSTEM_OPERATION              | Unsigned<br>char      | Redundant<br>Single                         | Single           |       | RW       | System Operation mode (single<br>or redundant). It will impact the<br>calculation of<br>SUP_UPDATE_SUGGESTED.                                                                                                    |
| 26  | SUP_UPDATE_CONFIGUR<br>ED_ms  | Unsigned<br>long      | 0 to 2 <sup>32</sup>                        | 0                |       | RW       | Target update time, configured<br>for the system. It can be<br>achieved or not, depending on<br>the traffic schedule, the number<br>of MVCs, the number of Views<br>and the bus parameters. Refer to<br>the macrocycle equation (1). |
| 27  | SUP_UPDATE_SUGGESTE<br>D_ms   | Unsigned<br>long      | 0 to 2 <sup>32</sup>                        |                  |       | RO       | Suggested update time based on<br>the traffic programmed on the<br>bus (traffic schedule, MVCs,<br>Views, bus parameters, traffic<br>maintenance).<br>Note: Not Available.                                                           |
| 28  | NO_DATA_CHANGE_TIME<br>OUT_ms | Unsigned<br>long      | 0 to 2 <sup>32</sup>                        | 2000             |       | RW       | Timeout to report the data even if a change is not acknowledged.                                                                                                    |
| 29  | RESOURCE_FAULT                | Unsigned<br>char      | Ok<br>Failure<br>Recovered                  |                  |       | RO       | Indicates a resource failure in the card.                                                                                                    |
| 30  | MVC_ENABLE                    | Unsigned<br>char      | Disabled<br>Enabled                         | Disabled         |       | R/W      | Enables the supervision using MVC broadcast configured by the IDSHELL. When disabled, the IDSHELL will use the normal procedures to update the requested list of TAGs.                                                               |
| 31  | SCHEDULE_UPDATE               | Unsigned<br>char      | Failed<br>Update Req<br>Updated<br>Updating | _                |       | R/W      | Writing to this parameter will trigger the update of the LAS schedule, based on the information on the network.                                                                                                    |
| 32  | T1_ms                         | Unsigned<br>long      | 0 to 2 <sup>32</sup>                        | 8,000            |       | R/W      | T1 timer used to manage the SM for the timeout confirmation of the Assign Tag, Assign Address, or Enable SM Operation from the SM Agent. Refer to the equation (2).                                                                  |
| 33  | T2_ms                         | Unsigned<br>long      | 0 to 2 <sup>32</sup>                        | 60,000           |       | R/W      | T2 timer used by the SM Agent<br>to interrupt the Assign Address<br>procedure. Refer to the equation<br>(2).                                                                                                    |
| 34  | T3_ms                         | Unsigned<br>long      | 0 to 2 <sup>32</sup>                        | 8,000            |       | R/W      | T3 timer used by SM to manage<br>the timeout before sending the<br>Enable SM Operation. Refer to<br>the equation (2).                                                                                                    |
| 35  | FIRST_UNPOLLED_ADDRE<br>SS    | Unsigned<br>char      | 0 to 256                                    | 48               |       | R/W      | The PCI acting as the LAS will<br>not poll the consecutive<br>addresses<br>N_UNPOLLED_ADDRESS,<br>starting on<br>FIRST_UNPOLLED_ADDRESS.                                                                                             |
| 36  | N_UNPOLLED_ADDRESS            | Unsigned<br>char      | 0 to 256                                    | 184              |       | R/W      | The PCI acting as the LAS will<br>not poll the consecutive<br>addresses<br>N_UNPOLLED_ADDRESS,<br>starting on<br>FIRST_UNPOLLED_ADDRESS.                                                                                             |
| 37  | SLOT_TIME_octet               | Unsigned int          | 0 to 2 <sup>16</sup>                        | 10               |       | R/W      | The devices on the network will<br>use SLOT TIME and<br>MAX_RESPONSE_DELAY to<br>set a timeout to control some<br>activities on the network.                                                                                         |

| ldx | Parameter                        | Data Type<br>(length) | Valid Range/<br>Options                                                                                  | Default<br>Value | Units | Handling | Description                                                                                                    |
|-----|----------------------------------|-----------------------|----------------------------------------------------------------------------------------------------|------------------|-------|----------|----------------------------------------------------------------------------------------------------|
| 38  | MAX_RESPONSE_DELAY_<br>octet     | Unsigned int          | 0 to 2 <sup>16</sup>                                                                                     | 8                |       | R/W      | The devices on the network will<br>use SLOT TIME and<br>MAX_RESPONSE_DELAY to<br>set a timeout to control some<br>activities on the network.                       |
| 39  | MIN_INTER_PDU_DELAY_o<br>ctet    | Unsigned<br>char      | 0 to 256                                                                                                 | 12               |       | R/W      | Minimum time interval that there<br>will be no communication in the<br>network, allowing the device to<br>be prepared to receive the next<br>frame on the network. |
| 40  | TARGET_ROTATION_TIME<br>_ms      | Unsigned<br>long      | 0 to 2 <sup>32</sup>                                                                                     | _                |       | R/W      | Time interval for the target LAS to send the token to all devices in the network.                                                                                  |
| 41  | MAX_CONFIRM_DELAY_O<br>N_DATA_ms | Unsigned int          | 0 to 2 <sup>16</sup>                                                                                     | 8260             |       | R/W      | Maximum timeout for data confirmation, configured on the client/server VCRs.                                                                                       |
| 42  | LOCAL_VCR_SELECT                 | Unsigned<br>char      | First<br>Next<br>None<br>Previous                                                                        |                  |       |          | Selects a local VCR in the device interface related to this transducerblock.                                                                                       |
| 43  | L_VCR_ID                         | Unsigned<br>char      |                                                                                                    |                  |       | R/W      | VCR selected.                                                                                                    |
| 44  | L_VCR_TYPE_AND_ROLE              | Unsigned<br>char      | Bnu, Publisher<br>Bnu, Subscriber<br>Qub, Client<br>Qub, Server<br>Quu, Source<br>Quu, Sink<br>Undefined | _                |       | RO       | VCR type and role.                                                                                                    |
| 45  | L_VCR_REMOTE_ADDRES<br>S         | OctString, 4          |                                                                                                    | —                |       | RO       | VCR remote address.                                                                                                    |
| 46  | L_VCR_STATISTICS_RESE<br>T       | Unsigned<br>char      | Ok<br>Reset                                                                                              | _                |       | R/W      | Resets the statistics of the selected VCR.                                                                                                    |
| 47  | L_VCR_ST_N_ABORT                 | Unsigned<br>long      | 0 to 2 <sup>32</sup>                                                                                     |                  |       | RO       | Number of aborted actions on the selected VCR.                                                                                                    |
| 48  | L_VCR_ST_N_DT_PDU_SE<br>NT       | Unsigned<br>long      | 0 to 2 <sup>32</sup>                                                                                     | _                |       | RO       | Number of DT PDU sent by the selected VCR.                                                                                                    |
| 49  | L_VCR_ST_N_DT_PDU_RC<br>V        | Unsigned<br>long      | 0 to 2 <sup>32</sup>                                                                                     |                  |       | RO       | Number of DT PDU received on the selected VCR.                                                                                                    |
| 50  | L_VCR_ST_N_DT_TIMEOU<br>T        | Unsigned<br>long      | 0 to 2 <sup>32</sup>                                                                                     | _                |       | RO       | Number of DT failures caused by a timeout.                                                                                                    |
| 51  | L_VCR_ST_REQ_REJECTE<br>D        | Unsigned int          | 0 to 2 <sup>16</sup>                                                                                     | _                |       | RO       | Number of requests that could not be queued on this VCR.                                                                                                    |
| 52  | L_VCR_ST_W_REQ_REJEC<br>TED      | Unsigned int          | 0 to 2 <sup>16</sup>                                                                                     | _                |       | RO       | Number of write requests that could not be queued on this VCR.                                                                                                    |
| 53  | NET_STATUS                       | BitString             | Port 0<br>mismatch<br>Port 1<br>mismatch<br>Port 2<br>mismatch<br>Port 3<br>mismatch<br>Reserved         |                  |       | RO       | It will indicate any mismatch<br>occurrence between<br>PORT_N_CONF_DEV and<br>PORT_N_DEV_READY.<br>Note: Not Available.                                            |
| 54  | PORT_SELECT                      | Unsigned<br>char      | First<br>Next<br>None<br>Previous                                                                        | —                |       | R/W      | Selects the port to be analyzed or configured in the following parameters.                                                                                         |
| 55  | PORT_ID                          | Unsigned<br>char      |                                                                                                    | 0                |       | R/W      | Port selected (1, 2, 3 or 4).                                                                                                    |

| ldx | Parameter                         | Data Type<br>(length)          | Valid Range/<br>Options                       | Default<br>Value | Units | Handling | Description                                                                                                    |
|-----|-----------------------------------|--------------------------------|-----------------------------------------------|------------------|-------|----------|----------------------------------------------------------------------------------------------------|
| 56  | PORT_UPDATE_PROFILE               | Unsigned<br>char               | Ready<br>Start Update<br>Update<br>Processing |                  |       | R/W      | Updates the database of all devices on the selected port.                                                          |
| 57  | PORT_MACROCYCLE_CON<br>FIGURED_ms | Unsigned<br>long               | 0 to 2 <sup>32</sup>                          | 0                |       | R/W      | Configured macrocycle.                                                                                             |
| 58  | PORT_MACROCYCLE_SUG<br>GESTED_ms  | Unsigned<br>long               | 0 to 2 <sup>32</sup>                          | _                |       | RO       | Suggested macrocycle.<br>Nota: Not available.                                                                      |
| 59  | PORT_TOKEN_ROTATION_<br>TIME_ms   | Unsigned<br>long               | 0 to 2 <sup>32</sup>                          | —                |       | RO       | Current time interval for the LAS to pass the token to all devices in the network.                                 |
| 60  | PORT_N_CONF_DEV                   | Unsigned<br>char               | 0 to 256                                      | —                |       | R/W      | Number of stations expected on this network.                                                                       |
| 61  | PORT_N_DEV                        | Unsigned<br>char               | 0 to 256                                      |                  |       | RO       | Number of devices on the network.                                                                                  |
| 62  | PORT_N_DEV_READY                  | Unsigned<br>char               | 0 to 256                                      | _                |       | RO       | Number of devices where the<br>entire database was updated.<br>Note: Not Available.                                |
| 63  | PORT_LIVE_LIST_STATUS<br>_1       | BitString, 8<br>bytes 256 bits | 0 to 15                                       | —                |       | RO       | Live list of the selected port.                                                                                    |
| 64  | PORT_LIVE_LIST_STATUS<br>_2       | BitString, 8<br>bytes 256 bits | 16 to 31                                      |                  |       | RO       | Live list of the selected port.                                                                                    |
| 65  | PORT_LIVE_LIST_STATUS<br>_3       | BitString, 8<br>bytes 256 bits | 32 to 47                                      | —                |       | RO       | Live list of the selected port.                                                                                    |
| 66  | PORT_LIVE_LIST_STATUS<br>_4       | BitString, 8<br>bytes 256 bits | 48 to 63                                      | —                |       | RO       | Live list of the selected port.                                                                                    |
| 67  | PORT_LIVE_LIST_STATUS<br>_5       | BitString, 8<br>bytes 256 bits | 64 to 79                                      | —                |       | RO       | Live list of the selected port.                                                                                    |
| 68  | PORT_LIVE_LIST_STATUS<br>_6       | BitString                      | 80 to 95                                      | _                |       | RO       | Live list of the selected port.                                                                                    |
| 69  | PORT_LIVE_LIST_STATUS<br>_7       | BitString, 8<br>bytes 256 bits | 96 to 111                                     |                  |       | RO       | Live list of the selected port.                                                                                    |
| 70  | PORT_LIVE_LIST_STATUS<br>_8       | BitString, 8<br>bytes 256 bits | 112 to 127                                    | —                |       | RO       | Live list of the selected port.                                                                                    |
| 71  | PORT_LIVE_LIST_STATUS<br>_9       | BitString, 8<br>bytes 256 bits | 128 to 143                                    | _                |       | RO       | Live list of the selected port.                                                                                    |
| 72  | PORT_LIVE_LIST_STATUS<br>_10      | BitString, 8<br>bytes 256 bits | 144 to 159                                    | _                |       | RO       | Live list of the selected port.                                                                                    |
| 73  | PORT_LIVE_LIST_STATUS<br>_11      | BitString, 8<br>bytes 256 bits | 160 to 175                                    | —                |       | RO       | Live list of the selected port.                                                                                    |
| 74  | PORT_LIVE_LIST_STATUS<br>_12      | BitString, 8<br>bytes 256 bits | 176 to 191                                    | _                |       | RO       | Live list of the selected port.                                                                                    |
| 75  | PORT_LIVE_LIST_STATUS<br>_13      | BitString, 8<br>bytes 256 bits | 192 to 207                                    | _                |       | RO       | Live list of the selected port.                                                                                    |
| 76  | PORT_LIVE_LIST_STATUS<br>_14      | BitString, 8<br>bytes 256 bits | 208 to 223                                    | —                |       | RO       | Live list of the selected port.                                                                                    |
| 77  | PORT_LIVE_LIST_STATUS<br>_15      | BitString, 8<br>bytes 256 bits | 224 to 239                                    | _                |       | RO       | Live list of the selected port.                                                                                    |
| 78  | PORT_LIVE_LIST_STATUS<br>_16      | BitString, 8<br>bytes 256 bits | 240 to 254                                    | _                |       | RO       | Live list of the selected port.                                                                                    |
| 79  | PORT_STATISTICS_RESET             | BitString char                 | Ok<br>Reset                                   | Ok               |       | R/W      | Resets port statistics.                                                                                            |
| 80  | PORT_ST_LIVE_LIST_REV             | Unsigned<br>char               | 0 to 256                                      | 0                |       | RO       | Number of updates on the live<br>list. It is incremented every time<br>a device leaves or enters the live<br>list. |
| 81  | PORT_ST_N_MACROCYCL               | Unsigned<br>long               | 0 to 2 <sup>32</sup>                          | 0                |       | RO       | Number of macrocycles executed by the selected port.                                                               |
| 82  | PORT_ST_PDU_SENT                  | Unsigned<br>long               | 0 to 2 <sup>32</sup>                          | 0                |       | RO       | Number of frames sent by the selected port.                                                                        |
| 83  | PORT_ST_PDU_RECEIVED              | Unsigned<br>long               | 0 a 2 <sup>32</sup>                           | 0                |       | RO       | Number of frames received by the selected port.                                                                    |

| ldx | Parameter                       | Data Type<br>(length) | Valid Range/<br>Options           | Default<br>Value | Units | Handling | Description                                                                                                    |
|-----|---------------------------------|-----------------------|-----------------------------------|------------------|-------|----------|----------------------------------------------------------------------------------------------------|
| 84  | PORT_ST_WRONG_FCS               | Unsigned<br>long      | 0 to 2 <sup>32</sup>              | 0                |       | RO       | Number of frames with wrong FCS received by the selected port.                                                                                       |
| 85  | PORT_ST_CLAIM_LAS               | Unsigned<br>long      | 0 to 2 <sup>32</sup>              | 0                |       | RO       | Number of Claim Las processes initialized by the selected port.                                                                                      |
| 86  | PORT_ST_AP_DATA                 | Unsigned<br>long      | 0 to 2 <sup>32</sup>              | 0                |       | RO       | Percentage of application data on the bus.                                                                                                    |
| 87  | PORT_ST_CON_MAINTENA<br>NCE     | Unsigned<br>long      | 0 to 2 <sup>32</sup>              | 0                |       | RO       | Percentage of connection maintenance data on the bus, including residual activity and frame connection.                                              |
| 88  | PORT_ST_MAINTENANCE_<br>DATA    | Unsigned<br>long      | 0 to 2 <sup>32</sup>              | 0                |       | RO       | Percentage of maintenance data on the bus.                                                                                                    |
| 89  | DEVICE_CHANGE_PASSW<br>ORD      | VisibletString,<br>32 |                                   |                  |       | R/W      | Password protection from<br>unexpected changes in the<br>device address and device ID.                                                               |
| 90  | DEVICE_SELECT                   | Unsigned<br>char      | First<br>Next<br>None<br>Previous | _                |       | R/W      | Selects the device to be analyzed or configured in the following parameters.                                                                         |
| 91  | DEV_ADDRESS                     | Unsigned<br>char      | 0 to 256                          | _                |       | R/W      | Address of the selected device.<br>Also used to select a device by<br>the address.                                                                   |
| 92  | DEV_ID                          | VisibletString        |                                   | _                |       | R/W      | Device ID of the selected device.                                                                                                    |
| 93  | DEV_TAG                         | VisibletString        |                                   | _                |       | RO       | Device Tag.                                                                                                    |
| 94  | DEV_STATUS                      | Unsigned<br>char      | None<br>Alive<br>Complete DB      | _                |       | RO       | Device database status in the interface device.                                                                                                    |
| 95  | DEV_FORCE_OUT                   | Unsigned<br>char      | Force<br>Ok                       | Ok               |       | R/W      | Writing to this parameter triggers<br>the interface device to force the<br>selected device to leave the<br>network. It will be polled later.         |
| 96  | DEV_MANUFACTURER_ID             | OctString             |                                   | _                |       | RO       | Device Manufacturer ID.                                                                                                    |
| 97  | DEV_TYPE_2                      | OctString             |                                   |                  |       | RO       | Device Type.                                                                                                    |
| 98  | DEV_FIRST_BLOCK_INDEX           | Unsigned int          | 0 to 2 <sup>16</sup>              | _                |       | RO       | Index of the first Function Block of the selected device.                                                                                            |
| 99  | DEV_FIRST_VCR_INDEX             | Unsigned int          | 0 to 2 <sup>16</sup>              | _                |       | RO       | Index of the first VCR of the selected device.                                                                                                    |
| 100 | DEV_FIRST_OBJECT_LINK<br>_INDEX | Unsigned int          | 0 to 2 <sup>16</sup>              | _                |       | RO       | Index of the first Object Link of the selected device.                                                                                               |
| 101 | DEV_FIRST_FBSTART_IND<br>EX     | Unsigned int          | 0 to 2 <sup>16</sup>              |                  |       | RO       | Index of the first FB Start<br>parameter of the selected<br>device. The FB Start defines the<br>Function Block schedule.                             |
| 102 | DEV_VFD_ID_SM                   | Unsigned<br>long      | 0 to 2 <sup>32</sup>              | _                |       | RO       | VFD ID for system and network management.                                                                                                    |
| 103 | DEV_VFD_ID_FBAP                 | Unsigned<br>char      | 0 to 256                          | _                |       | RO       | VFD ID for the function block application.                                                                                                    |
| 104 | DEV_T1_ms                       | Unsigned<br>long      | 0 to 2 <sup>32</sup>              |                  |       | R/W      | T1 timer used to manage the SM<br>for the timeout confirmation of<br>the Assign Tag, Assign Address,<br>or Enable SM Operation from the<br>SM Agent. |
| 105 | DEV_T2_ms                       | Unsigned<br>long      | 0 to 2 <sup>32</sup>              |                  |       | R/W      | T2 timer used by the SM Agent<br>to interrupt the Assign Address<br>procedure.                                                                       |
| 106 | DEV_T3_ms                       | Unsigned<br>long      | 0 to 2 <sup>32</sup>              | _                |       | R/W      | T3 timer used by SM to manager<br>the timeout before sending the<br>Enable SM Operation.                                                             |

| ldx | Parameter                         | Data Type<br>(length) | Valid Range/<br>Options                                                                                  | Default<br>Value | Units | Handling | Description                                                                                                    |
|-----|-----------------------------------|-----------------------|----------------------------------------------------------------------------------------------------|------------------|-------|----------|----------------------------------------------------------------------------------------------------|
| 107 | DEV_SLOT_TIME_octet               | Unsigned int          | 0 to 2 <sup>16</sup>                                                                                     |                  |       | R/W      | The devices on the network will<br>use SLOT TIME and<br>MAX_RESPONSE_DELAY to<br>set a timeout to control some<br>activities on the network.                       |
| 108 | DEV_MAX_RESPONSE_DE<br>LAY_octet  | Unsigned int          | 0 to 2 <sup>16</sup>                                                                                     | _                |       | R/W      | The devices on the network will<br>use SLOT TIME and<br>MAX_RESPONSE_DELAY to<br>set a timeout to control some<br>activities on the network.                       |
| 109 | DEV_MIN_INTER_PDU_DEL<br>AY_octet | Unsigned int          | 0 to 2 <sup>16</sup>                                                                                     |                  |       | R/W      | Minimum time interval that there<br>will be no communication in the<br>network, allowing the device to<br>be prepared to receive the next<br>frame on the network. |
| 110 | DEV_MACROCYCLE_ms                 | Unsigned<br>long      | 0 to 2 <sup>32</sup>                                                                                     |                  |       | R/W      | Macrocycle for the function block application.                                                                                                    |
| 111 | DEV_BLOCK_SELECT                  | Unsigned<br>char      | First<br>Next<br>None<br>Previous                                                                        |                  |       | R/W      | Selects the block to be analyzed<br>or configured in the following<br>parameters.                                                                                  |
| 112 | BLK_TYPE                          | Unsigned<br>char      | No Selection<br>Resource<br>Transducer<br>Function Block                                                 | _                |       | RO       | Block Type (Resource,<br>Transducer, or Function Block).                                                                                                    |
| 113 | BLK_INDEX                         | Unsigned int          | 0 to 2 <sup>16</sup>                                                                                     |                  |       | R/W      | Block index.                                                                                                    |
| 114 | BLK_TAG                           | VisibletString        |                                                                                                    | _                |       | R/W      | Block tag.                                                                                                    |
| 115 | BLK_DD_ITEM                       | OctString             |                                                                                                    | _                |       | RO       | Block DD item.                                                                                                    |
| 116 | BLK_FIRST_VIEW_INDEX              | Unsigned int          | 0 to 2 <sup>16</sup>                                                                                     | —                |       | RO       | Block index of the first View.                                                                                                    |
| 117 | DEV_VCR_SELECT                    | Unsigned<br>char      | First<br>Next<br>None<br>Previous                                                                        | _                |       | R/W      | Selects the device VCR to be analyzed or configured in the following parameters.                                                                                   |
| 118 | VCR_INDEX                         | Unsigned<br>char      | 0 to 256                                                                                                 |                  |       | R/W      | Selected VCR.                                                                                                    |
| 119 | VCR_TYPE_AND_ROLE                 | Unsigned<br>char      | Bnu, Publisher<br>Bnu, Subscriber<br>Qub, Client<br>Qub, Server<br>Quu, Source<br>Quu, Sink<br>Undefined | _                |       | R/W      | VCR type and role.                                                                                                    |
| 120 | VCR_LOCAL_ADDR                    | ,4 OctString          |                                                                                                    | —                |       | R/W      | VCR local address.                                                                                                    |
| 121 | VCR_REMOTE_ADDR                   | OctString, 4          |                                                                                                    | —                |       | R/W      | VCR remote address.                                                                                                    |
| 122 | VCR_PRIOTIRY                      | Unsigned<br>char      | Invalid<br>Normal<br>Time Available<br>Urgent                                                            | _                |       | R/W      | VCR priority.                                                                                                    |
| 123 | VCR_DELIVERY_FEATURE<br>S         | Unsigned<br>char      | Classical<br>Disordered<br>Invalid<br>Ordered<br>Unordered                                               | _                |       | R/W      | VCR delivery features.                                                                                                    |
| 124 | VCR_AUTHENTICATION                | Unsigned<br>char      | Invalid<br>Maximum<br>Short<br>Source                                                                    | _                |       | R/W      | VCR authentication.                                                                                                    |
| 125 | VCR_MAX_DLSDU_SIZE                | Unsigned int          | 0 to 2 <sup>16</sup>                                                                                     |                  |       | R/W      | VCR DIsdu maximum size.                                                                                                    |
| 126 | VCR_VFD_ID                        | OctString, 4          |                                                                                                    | _                |       | R/W      | VFD associated to the selected VCR.                                                                                                    |

| ldx | Parameter                       | Data Type<br>(length) | Valid Range/<br>Options                                                | Default<br>Value | Units | Handling | Description                                                                                                    |
|-----|---------------------------------|-----------------------|------------------------------------------------------------------------|------------------|-------|----------|----------------------------------------------------------------------------------------------------|
| 127 | VCR_FEATURES_SUPPOR<br>TED_SEND | OctString, 4          |                                                                        | _                |       | R/W      | VCR features supported when<br>sending information.                                                                               |
| 128 | VCR_FEATURES_SUPPOR<br>TED_RCV  | OctString, 4          |                                                                        |                  |       | R/W      | VCR features supported when receiving information.                                                                                |
| 129 | VCR_WRITE_CMD                   | Unsigned<br>char      | Access Ok<br>Read Req<br>Write Req                                     | _                |       | R/W      | Writing to this parameter will trigger the writing to the selected VCR with the changed values.                                   |
| 130 | DEV_OBJECT_LINK_SELEC<br>T      | Unsigned<br>char      | First<br>Next<br>None<br>Previous                                      | _                |       | R/W      | Selects the device object link to<br>be analyzed or configured in the<br>following parameters.                                    |
| 131 | OBJECT_LINK_ID                  | Unsigned<br>char      | 0 to 256                                                               | —                |       | R/W      | Selects the object link.                                                                                                    |
| 132 | LNK_LOCAL_INDEX                 | Unsigned int          | 0 to 2 <sup>16</sup>                                                   | —                |       | R/W      | Local index.                                                                                                    |
| 133 | LNK_VCR                         | Unsigned int          | 0 to 2 <sup>16</sup>                                                   | —                |       | R/W      | Index of the VCR associated to the selected object link.                                                                          |
| 134 | LNK_REMOTE_INDEX                | Unsigned int          | 0 to 2 <sup>16</sup>                                                   | —                |       | R/W      | Remote index.                                                                                                    |
| 135 | LNK_SERVICE                     | Unsigned<br>char      | Alert<br>Local<br>MVC<br>Publisher<br>Subscriber<br>Trend<br>Undefined | _                |       | R/W      | Service performed by the selected object link.                                                                                    |
| 136 | LNK_STALE_CNT                   | Unsigned<br>char      | 0 to 256                                                               | _                |       | R/W      | The maximum number of<br>consecutive input values<br>received before the status was<br>set to BAD.                                |
| 137 | LNK_WRITE_CMD                   | Unsigned<br>char      | Access Ok<br>Read Req<br>Write Req                                     | Ok               |       | R/W      | Writing to this parameter will trigger the writing to the selected object link with the changed values.                           |
| 138 | DEV_FBSTART_SELECT              | Unsigned<br>char      | First<br>Next<br>None<br>Previous                                      | _                |       | R/W      | Selects the device FB start<br>parameter to be analyzed or<br>configured in the following<br>parameters.                          |
| 139 | FBSTART_ID                      | Unsigned<br>char      | 0 to 256                                                               | _                |       | R/W      | Selected FB start.                                                                                                    |
| 140 | FBSTART_OFFSET_ms               | Unsigned int          | 0 to 2 <sup>16</sup>                                                   |                  |       | R/W      | Offset time interval for the beginning of each macrocycle when the function block associated to this parameter is being executed. |
| 141 | FBSTART_FB_INDEX                | Unsigned int          | 0 to 2 <sup>16</sup>                                                   | _                |       | R/W      | Index of the function block associated to this parameter.                                                                         |
| 142 | FBSTART_VFD_ID                  | Unsigned<br>long      | 0 to 2 <sup>32</sup>                                                   | —                |       | R/W      | VFD associated to this parameter.                                                                                                 |
| 143 | FBSTART_WRITE_CMD               | Unsigned<br>char      | Access Ok<br>Read Req<br>Write Req                                     | Access Ok        |       | R/W      | Writing to this parameter will trigger the writing to the selected FB Start parameter with the changed values.                    |
| 144 | WR_PARAMETER_VFD                | Unsigned<br>char      | MIB<br>FBAP                                                            | _                |       | R/W      | VFD where the read/written parameter belongs.                                                                                     |
| 145 | RW_PARAMETER_INDEX              | Unsigned int          | 0 to 2 <sup>16</sup>                                                   |                  |       | R/W      | Index of the parameter to be read/written.                                                                                        |
| 146 | RW_PARAMETER_LENGTH             | Unsigned<br>char      | 0 to 256                                                               | —                |       | R/W      | Length of the parameter to be read/written.                                                                                       |
| 147 | RW_PARAMETER_DATA               | oct string, 100       |                                                                        |                  |       | R/W      | Data read or data to be written.                                                                                                  |
| 148 | RW_READ_CMD                     | Unsigned<br>char      | Access Ok<br>Read Req<br>Write Req                                     | Access Ok        |       | R/W      | Writing to this parameter will trigger the reading of the selected parameter.                                                     |

| ldx | Parameter                      | Data Type<br>(length) | Valid Range/<br>Options                                                                                          | Default<br>Value | Units | Handling | Description                                                                                                    |
|-----|--------------------------------|-----------------------|----------------------------------------------------------------------------------------------------|------------------|-------|----------|----------------------------------------------------------------------------------------------------|
| 149 | RW_WRITE_CMD                   | Unsigned<br>char      | Access Ok<br>Read Req<br>Write Req                                                                               | Access Ok        |       | R/W      | Writing to this parameter will<br>trigger the writing to the selected<br>parameter with the changed<br>values in<br>RW_PARAMETER_DATA.                                                                                            |
| 150 | DEV_STATISTICS_RESET           | Unsigned<br>char      | Ok<br>Reset                                                                                                    | _                |       | R/W      | Resets the Device Statistics.                                                                                                    |
| 151 | DEV_ST_N_LIVE_LIST_IN_<br>OUT  | Unsigned int          | 0 to 2 <sup>16</sup>                                                                                             | _                |       | RO       | Number of times that the device requests the live list from the interface device.                                                                                                    |
| 152 | DEV_ST_N_PT_RETRIES            | Unsigned int          | 0 to 2 <sup>16</sup>                                                                                             | —                |       | RO       | Number of pass token retries for this device.                                                                                                    |
| 153 | DEV_ST_N_DT_RETRIES            | Unsigned int          | 0 to 2 <sup>16</sup>                                                                                             | _                |       | RO       | Number of data retries for this device.                                                                                                    |
| 154 | DEV_ST_N_DLPDU_TRANS<br>MITTED | Unsigned<br>long      | 0 to 2 <sup>32</sup>                                                                                             | _                |       | RO       | Device number of the transmitted DLPDU.                                                                                                    |
| 155 | DEV_ST_N_GOOD_DLPDU<br>_RCV    | Unsigned<br>long      | 0 to 2 <sup>32</sup>                                                                                             | _                |       | RO       | Device number of the good<br>DLPDU received.                                                                                                    |
| 156 | DEV_ST_N_PARTIAL_RCV_<br>PDU   | Unsigned<br>long      | 0 to 2 <sup>32</sup>                                                                                             | _                |       | RO       | Device number of the partial<br>DLPDU received.                                                                                                    |
| 157 | DEV_ST_N_FCS_FAILURES          | Unsigned<br>long      | 0 to 2 <sup>32</sup>                                                                                             | _                |       | RO       | Device number of the DLPDU received with the wrong FCS.                                                                                                    |
| 158 | DOWNLOAD_CONF_STATU<br>S       | Unsigned<br>char      | Ok<br>No data<br>Processing                                                                                      | No data          |       | RO       | Status of the maintenance<br>procedure to download the<br>configuration to a device based<br>on a previously configuration<br>saved on the interface device<br>memory.<br>Note: Not Available. Replaced<br>by a partial download. |
| 159 | READ_CONF                      | Unsigned<br>char      | Ok<br>Run                                                                                                    | Ok               |       | R/W      | Command to read the<br>configuration and save it on<br>interface device memory.<br>Note: Not Available. Replaced<br>by a partial download.                                                                                        |
| 160 | DOWNLOAD_CONF                  | Unsigned<br>char      | Ok<br>Run                                                                                                    | Ok               |       | R/W      | Command to download the last<br>saved configuration to a device<br>or a set of devices.<br>Note: Not Available. Replaced<br>by a partial download.                                                                                |
| 161 | BLK_EXECUTION_TIME             | Unsigned<br>long      | 0 to 2 <sup>32</sup>                                                                                             | 0                |       | RO       | Block Execution Time. This parameter belongs to the block section.                                                                                                    |
| 162 | APPLICATION_TIME               | timevalue             |                                                                                                    | _                |       | R/W      | Adjusts the application time, in the interface device.                                                                                                    |
| 163 | FEATURES                       | Bit String            | SM Timers<br>optimization<br>Automatic set<br>tag/address<br>FB Link status<br>monitoring<br>Hot Swap<br>IDShell |                  |       |          | Enables the automatic<br>procedures of the IDShell. Check<br>notes (3).<br>Note: Not Available.                                                                                                    |
| 164 | HOT_SWAP_STATE                 | Unsigned<br>char      | Disable<br>Idle<br>Verifying<br>Configuring<br>Rebuilding                                                        |                  |       |          | Reports the status of the procedure when a device is replaced or reconfigured. <b>Note: Not Available.</b>                                                                                                    |
| 165 | FB_LINK_STATUS                 | Unsigned<br>char      | Disable<br>Ok<br>Failure                                                                                         |                  |       |          | Indicates the status of the strategy links.<br>Note: Not Available.                                                                                                    |

| ldx | Parameter          | Data Type<br>(length) | Valid Range/<br>Options                                                                                                    | Default<br>Value | Units | Handling | Description                                                                                                    |
|-----|--------------------|-----------------------|----------------------------------------------------------------------------------------------------|------------------|-------|----------|----------------------------------------------------------------------------------------------------|
| 166 | REBUILD            |                       | DD Database<br>Hot Swap<br>Database<br>MVC<br>Configuration -<br>Active Station<br>MVC<br>Configuration -<br>Backup Station<br>None |                  |       |          | Triggers the special procedures<br>of the IDShell Application. Check<br>notes (4).                                                                  |
| 167 | DD_DATABASE_STATUS | Unsigned<br>char      | Disable<br>Failure<br>Building<br>Idle                                                                                              |                  |       |          | Indicates the status of the database maintained by the Interface Device that contains the information of the data types and function block objects. |
| 168 | MVC_STATE          | Unsigned<br>char      | Disable<br>Configuring<br>Idle                                                                                                    |                  |       |          | Reports the status of the machine that configures the MVC. Note: Not Available.                                                                     |

Legend: E – Enumerated Parameter; NA – Dimensionless Parameter; RO – Read Only; D – Dynamic; N – Non-volatile; S – Static; I – Input Parameter; O - Output Parameter AA – Administrator Level; A1 – Level 1; A2 – Level 2 RA – Restriction to the Administration; R1 – Restriction Level 1; R – Restriction Level 2

#### Notes:

(1) Macrocycle equation:

 $T_M = (N_E * 30 + N_D * T_R) * 1.2$ 

where  $T_M = macrocycle (ms)$ 

N<sub>E</sub> = number of external links

 $N_D$  = number of devices

 $T_R = 30$  ms for single operation

60 ms for redundant operation

# (2) Equation:

T1 < T2 > T3

T3 > cycle to poll the valid addresses on the network.

(3) SM Timers Optimization - default: enabled.

IDShell will find the values of T1, T2, T3 suitable for the system.

Automatic Tag/Address Adjustment - default: enabled.

IDShell will automatically set a valid address and tag to the device added to the network. IDShell will solve any address and/or tag collisions.

FB Link Status Monitoring - default: disabled.

IDShell monitors all function block links and indicates the status through the FB\_LINK\_STATUS.

Hot Swap - default: disabled.

IDShell holds the information of the function block links for all 4 ports and automatically performs the configuration of the device if the Hot Swap function is enabled.

(4) DD Database – the current database is created and a new database with the data types and function block object is rebuild.

Hot Swap Database – IDShell builds the function block link database based on the information in the network.

MVC Configuration - Active Station/Backup Station – IDShell re-configures the MVC to optimize the performance of the communication in the network.

# Transducer Blocks

# TMT – Tank Measurement Transducer

#### Description

This block contains general information about the TM302, that is, non specific to a measured stream, either related to liquid measurements.

The main features of this block are related to access restriction, engineering units system selection, initialization of logger and date/hour.

#### COMPANY\_NAME, LOCAL\_NAME, RESPONSIBLE\_NAME and MANAGER\_NAME Parameters

These parameters are strings used for all report types to identify the company, local and the responsibles for the reports.

#### Configuration of the enabled users to modify the configuration

The TM302 supports up to 30 users, and the following parameters must be configured for each user: access level (LOGIN\_LEVEL), user\_name (USER\_NAME\_x, string used for user identification in the configuration log report), password (PASSWORD – only writing, no view) and configuration of the second password if double password is required (PASSWORD\_2 – only writing, no view).

The access level indicates the allowed modifications in configuration, according to the table below:

| Access Level (*)   | Operations Allowed                                                                                                    |
|--------------------|----------------------------------------------------------------------------------------------------|
| AA – Administrator | This level allows unrestricted access to the configuration, including the user and password configurations, for example. |
| A1 – Level 1       | It allows configuration download and writing into all parameters.                                                        |
| A2 – Level 2       | It allows writing into majority of parameters.                                                                           |

(\*) The required access level for the configuration of each parameter is indicated in the Index column in the function block table.

The operations that have access restriction by password are registered in the configuration log. However, there are cases that have only access restriction, that is, are not registered in the TM302 memory, for example, the password configuration of each login/ user name.

The access restriction (only) is indicated in the function block table as follows:

RA - Restriction requiring Administrator access level;

R1 – Restriction requiring Level 1;

R2 - Restriction requiring Level 2.

#### User Logon Process in the TM302

To change the configuration, the user needs to be registered in the TM302 that must have been configured previously as described above. So, the user needs to inform the login (LOGIN) or user name (USER\_NAME), write the password (PASSWORD\_CODE) and if the double password is configured, the other user must write the second password in the PASSWORD\_CODE\_2 parameter.

The double password is an important feature for applications, where the measurement system is shared by provider and client during the custody transfer. When there is an intervention in the configuration, it is necessary to enter with the two passwords.

When the double password is configured for a specific login/user name, the PASSWORD\_CODE and PASSWORD\_CODE\_2 parameters inform if it is waiting the writing of the first or the second password. The sequence of writing the passwords is not considered; therefore it must be executed in a time interval less than the specified in the LOGON\_TIMEOUT parameter.

#### Logoff Process

Once the logon process was accomplished successfully, the user will be able to change the configuration. The user have to write zero (logoff) in the PASSWORD\_CODE or PASSWORD\_CODE\_2 parameter to logoff, At each change, the TM302 starts a timeout which is restarted at each new successful change in the configuration. However, if this timeout exceeds the value configured in LOGON\_TIMEOUT, the TM302 automatically will logoff. The logoff feature is useful, but it can be disabled writing zero in the LOGON\_TIMEOUT parameter. It avoids that the user which has forgotten to logoff, has its login/user name used improperly.

#### TM302 real time clock

The TM302 real time clock can be monitored and set through the RTC parameter that has the DATE format (see the definition in the end of this chapter), or utilize the RTC\_RD, RTC\_WR and RTC\_CMD parameters, when the man machine interface has problems in handling this data type.

The RTC\_RD and RTC\_WR parameters should be interpreted as follow:

| Element | Description | Range / Interpretation |
|---------|-------------|------------------------|
| 1       | Second      | 0 - 59                 |
| 2       | Minute      | 0 - 59                 |
| 3       | Hour        | 0 - 23                 |
| 4       | Week day    | 1=Monday, 7=Sunday     |
| 5       | Month day   | 1 - 31                 |
| 6       | Month       | 1=January, 12=December |
| 7       | Year        | 00 - 99                |

In order to synchronize the hours automatically, refer to the TMView chapter.

#### Initialization of registers and reports in the TM302 memory

The registers and reports in the TM302 memory are initialized in the following situations:

| Event                                           | Register / report type initialized                              |
|-------------------------------------------------|-----------------------------------------------------------------|
| Writing into CLEAR_LOG                          | It is possible to initialize only a specific type or all types. |
| Register/report diagnosis detects inconsistence | Only the inconsistent register/report type.                     |
| Writing into the GAS_QTR or LIQ_QTR             | Only the QTR reports.                                           |

#### WARNING

When the initialization of register/report starts, it means they will be removed from the TM302 memory. Thus these operations must be accomplished only after assuring the reports were already stored in the database by TMView. As it is a critical operation, the access level required is the highest (AA – Administrator).

#### Storage of the registers/reports in only one database

The TMVIEW\_VSN parameter must be configured with the volume serial number of the hard disk where the TMView designated to read the register/report of the TM302 is executing, only this computer will do this operation. This procedure avoids the registers and reports of one TM302 to be downloaded by different computers, which would cause a scattered database.

If the TMVIEW\_VSN parameter is not configured, its default value is null. It means that any computer executing the TMView will be able to download the registers and reports.

#### Engineering Unit selection for each variable

There are two ways to select the Engineering Units:

a) Selection of the whole set of Engineering Units through the SYSTEM\_UNITS parameter (SI or USA units);

b) Choosing the Engineering Unit for each kind of variable (custom).

The user can select in the TMT block the following Engineering Units according to the table below: (these Engineering Units are classified as selectable engineering units)

The derived engineering units are selected by an indirect way, for example, the compressibility factor has the Engineering Unit as the inverse of the selected unit for pressure (P\_UNITS).

| TMT Parameter    | Unit(*) | Description                | Engineering Units<br>for USA system | Engineering Units<br>for SI system |
|------------------|---------|----------------------------|-------------------------------------|------------------------------------|
| SELECTABLE UNITS |         |                            |                                     |                                    |
| T_UNITS          | Т       | Temperature                | °F                                  | °C                                 |
| P_UNITS          | Р       | Pressure                   | psia                                | kPa                                |
| LD_UNITS (**)    | LD      | Liquid Density             | °API                                | kg/m <sup>3</sup>                  |
| LV_UNITS         | LV      | Liquid Volume              | Bbl                                 | m <sup>3</sup>                     |
| M_UNITS          | М       | Mass                       | klb                                 | ton                                |
| VISC_UNITS       | VISC    | Viscosity                  | ср                                  | Pa.s                               |
| L_UNITS          | L       | Length                     | inch                                | mm                                 |
|                  |         | DERIVED UNITS              |                                     |                                    |
|                  | F       | Compressibility Factor - F | 1/[P]                               |                                    |
|                  | G       | Coefficient of Thermal     | 1/[T]                               |                                    |
|                  |         | Expansion: GI, Ga and Gc   |                                     |                                    |
|                  | QV      | Volume Flow Rate           | [V]/h                               |                                    |
|                  | QM      | Mass Flow Rate             | [M]/h                               |                                    |

(\*) This column provides the engineering units symbology used for each parameter in the function block table.

(\*\*) The selected Engineering Unit will also indicate the selection of standards to be used:

- SG -> API-11.1 tables 23 & 24 and API-11.2.1.;
- API -> API-11.1 tables 5 & 6 and API-11.2.1.;
- kg/ m<sup>3</sup> -> API-11.1 tables 53 & 54 (base temperature of 15°C) or tables 59 & 60 (base temperature of 20°C) and API-11.2.1.M

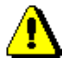

# Note

It is recommended to download the reports/registers from the TM302 before changing any Engineering Unit, because the Engineering Unit indicated in the reports is that one configured in the TM302 at the moment of download by TMView.

Therefore this procedure addresses the information consistence contained in the reports.

#### **Daylight-saving Time**

The day and the month to start (DS\_START\_DAY and DS\_START\_MONTH parameters) and to stop (DS\_END\_DAY and DS\_END\_MONTH parameters) can be configured for the daylight-saving time. Thus, the TM302 changes automatically the date/hour of the real time clock according to the configuration. These events are registered in the TM302 memory (showed by the AEV block) and are also detected at the beginning or the ending when the daylight-saving time occurs when the TM302 is turned off.

#### Start of period: day, week and month

The definition for accounting periods, regarding to QTR reports, can be different in comparison with the calendar when configuring the following parameters:

- START\_HOUR: hour which starts the accounting day;
- START\_DAY\_WEEK: first day of the week;
- START\_DAY\_MONTH: first day of month.

#### **Diagnosis and Troubleshooting**

1. Failure in writing the LOGIN and USER\_NAME parameters: verify if another user is already logon, thus the writing is allowed only in logoff;

2. Failure in writing the parameter USER\_NAME\_x: verify if another user has already the desired user name;

3. Failure in the logon process: verify if it the selected LOGIN/USER\_NAME is correct and the correspondent restriction level configured in LOGIN\_LEVEL parameter;

4. BLOCK\_ERR. Out of Service : block in Out of service mode;

#### **Supported Modes**

O/S and AUTO.

| ldx        | Type/<br>View | Parameter            | Data Type<br>(length) | Valid Range/<br>Options                                                                                                    | Default<br>Value  | Units | Store/<br>Mode | Description                                                                                                    |
|------------|---------------|----------------------|-----------------------|----------------------------------------------------------------------------------------------------|-------------------|-------|----------------|----------------------------------------------------------------------------------------------------|
| 1          | 1,2,3,4       | ST_REV               | Unsigned16            |                                                                                                    | 0                 | None  | S / RO         |                                                                                                    |
| 2          |               | TAG_DESC             | OctString(32)         |                                                                                                    | Spaces            | Na    | S              |                                                                                                    |
| 3          | 4             | STRATEGY             | Unsigned16            | 255                                                                                                    | 255               | None  | S / RO         | This parameter is used to identify the run number.                                                                                                    |
| 4          | 4             | ALERT_KEY            | Unsigned8             | 1 to 255                                                                                                    | 0                 | None  | S              |                                                                                                    |
| 5          | 1,3           | MODE_BLK             | DS-69                 |                                                                                                    | Auto              | Na    | S              | Refer to the Mode Parameter.                                                                                                    |
| 6          | 1,3           | BLOCK_ERR            | Bitstring(2)          |                                                                                                    |                   | E     | D / RO         |                                                                                                    |
| 7          |               | COMPANY_NAME         | Visiblestring[32<br>] |                                                                                                    | Blank             |       | S              | Company identification. It is used to generate reports.                                                                                                    |
| 8          |               | LOCAL_NAME           | Visiblestring[32<br>] |                                                                                                    | Blank             |       | S              | Identification of the place where the measurement is being done. It is used to generate reports.                                                                                                    |
| 9          |               | RESPONSIBLE_NA<br>ME | Visiblestring[32<br>] |                                                                                                    | Blank             |       | S              | Identification of the responsible for the reports.                                                                                                    |
| 10         |               | MANAGER_NAME         | Visiblestring[32<br>] |                                                                                                    | Blank             |       | S              | Identification of the responsible manager for the reports.                                                                                                    |
| 11<br>(A1) | 2             | SYSTEM_UNITS         | Unsigned8             | 0=SI<br>1=USA units<br>2=Custom                                                                                                    | 0                 | E     | S              | Metric system (cubic meter, meter,<br>Celsius, kPa)<br>American system (barrel, inche,<br>Fahrenheit, psi)<br>The Custom option indicates the<br>free choosing of the Engineering<br>Units for each kind of variable. |
| 12<br>(A1) |               | T_UNITS              | Unsigned16            | 1000=Kelvin<br>1001=Celsius<br>1002=Fahrenheit<br>1003=Rankine                                                                                                    | Celsius           | Е     | S              | Engineering Unit for Temperature.                                                                                                    |
| 13<br>(A1) |               | P_UNITS              | Unsigned16            | 1130=Pa<br>1132=Mpa<br>1133=kPa<br>1137=bar<br>1138=mbar<br>1139=torr<br>1140=atm<br>1141=psi<br>1144=g/cm <sup>2</sup><br>1145=kgf/cm <sup>2</sup><br>1145=kgf/cm <sup>2</sup><br>1147=inH2O 4°C<br>1148=inH2O 68 °F<br>1150=mmH2O<br>4°C<br>1151= mmH2O 68<br>°F<br>1154=ftH2O 68 °F | KPa               | Ш     | S              | Engineering Unit for Static<br>Pressure.                                                                                                    |
| 14<br>(A1) |               | LD_UNITS             | Unsigned16            | 1097= Kg/m <sup>3</sup><br>1113=API<br>1599 = relatve<br>density/SG                                                                                                    | Kg/m <sup>3</sup> | Е     | S              | Engineering Unit for Liquid density.<br>The selection of this unit indicates<br>which table should be used for<br>correction factor calculations. (CTL<br>and CPL).                                                   |
| 15<br>(A1) |               | LV_UNITS             | Unsigned16            | 1034=cubic meter<br>1038=liter<br>1048=US gallon<br>1051=barrel<br>1600=MCF                                                                                                    | m <sup>3</sup>    | E     | S              | Engineering Unit for liquid volume.                                                                                                    |
| 16<br>(A1) |               | M_UNITS              | Unsigned16            | 1088=kilogram<br>1092=ton<br>1094=pound<br>1601=kilo pound                                                                                                    | ton               | E     | S              | Engineering Unit for mass.                                                                                                    |

| ldx        | Type/<br>View | Parameter           | Data Type<br>(length) | Valid Range/<br>Options                                                                                         | Default<br>Value                                         | Units            | Store/<br>Mode | Description                                                                                                    |
|------------|---------------|---------------------|-----------------------|----------------------------------------------------------------------------------------------------|----------------------------------------------------------|------------------|----------------|----------------------------------------------------------------------------------------------------|
| 17<br>(A1) |               | VISC_UNITS          | Unsigned16            | 1159=Pascal<br>second<br>1162=centipoise                                                                        | Pa.s                                                     | E                | S              | Engineering Unit for viscosity.                                                                                                    |
| 18<br>(A1) |               | L_UNITS             | Unsigned16            | 1013=mm<br>1019=in                                                                                              | mm                                                       | E                | S              | Engineering Unit for lenght.                                                                                                    |
| 19<br>(A2) | 2             | LOCAL_GRAVITY       | Float                 | > 0                                                                                                    | 9,815.0                                                  | L/s <sup>2</sup> | S              | Gravity acceleration in the measurement.                                                                                                    |
| 20<br>(A2) | 2             | AIR_DENSITY         | Float                 | > 0                                                                                                    | 1.2E-3                                                   | M/LV             | S              | Air density in the measurement.                                                                                                    |
| 21         |               | USER_NAME           | Visiblestring[8]      |                                                                                                    | Blank                                                    |                  | D              | Selection of the User name to<br>change the configuration. Also<br>identifies the user that is already<br>registered to changes the<br>configuration.                                                                                                    |
| 22         | 1             | LOGIN               | Unsigned8             | 1 to 30=Login 1 /<br>30                                                                                         | 0                                                        | Е                | D              | Login for configuration changes with access restriction.                                                                                                    |
| 23         | 1             | PASSWORD_CODE       | Unsigned16            | Read :<br>0=Logoff<br>1=Logon<br>2=WaitingPW1<br>3=WaitingPW2<br>Write:<br>0=Logoff<br>4 to 65535,<br>=password | 0                                                        | Na               | D              | This parameter has double<br>functionality. When it is in reading,<br>the value 1 indicates Logon, and<br>thus it is possible to change the<br>configuration with access<br>restriction. When writing value 0, it<br>means the operator wants to logoff.<br>When writing values between 4 and<br>65535, the user is trying to logon.                                                                                              |
| 24         | 1             | PASSWORD_CODE<br>_2 | Unsigned16            | Read :<br>0=Logoff<br>1=Logon<br>2=WaitingPW1<br>3=WaitingPW2<br>Write:<br>0=Logoff<br>4 to<br>65535=password   | 0                                                        | Na               | D              | When working with double<br>password, the second password<br>must be written in this parameter.<br>This parameter has double<br>functionality. When in reading, the<br>value 1 indicates Logon, and thus it<br>is possible to change the<br>configuration with access<br>restriction. When writing value 0, it<br>means the operator wants to logoff.<br>When writing values between 4 and<br>65535, the user is trying to logon. |
| 25<br>(RA) | 4             | LOGIN_LEVEL         | Unsigned8[30]         | 0=Administrator<br>1=Level 1<br>2=Level 2<br>255=Not allowed                                                    | First=Ad<br>ministrat<br>or<br>Others=<br>Not<br>allowed | E                | S              | It is possible to attribute a level<br>access for each one of 30 Logins<br>by writing into this parameter. It is<br>necessary to logon with<br>Administrator level to write into this<br>parameter.                                                                                                    |
| 26<br>(RA) | 2             | PASSWORD            | Unsigned16<br>[30]    | 4 to 65535                                                                                                    | 4                                                        | Na               | S              | In order to configure the password<br>for each Login, it is necessary to<br>type in this parameter. The<br>reading/writing in this parameter is<br>allowed when the operator has<br>Administrator level or was<br>registered with correspondent<br>Login. Only when the user was<br>registered as Administrator, the<br>password will return. Otherwise, it<br>will indicate zero.                                                |

| ldx        | Type/<br>View | Parameter     | Data Type<br>(length) | Valid Range/<br>Options                       | Default<br>Value | Units | Store/<br>Mode | Description                                                                                                    |
|------------|---------------|---------------|-----------------------|-----------------------------------------------|------------------|-------|----------------|----------------------------------------------------------------------------------------------------|
| 27<br>(AA) | 4             | PASSWORD_2    | Unsigned16[30<br>]    | 0 = double<br>password disabled<br>4 to 65535 | 0                | Na    | S              | It is possible to configure the<br>password for each associated login<br>writing in this parameter. The<br>reading/writing in this parameter is<br>allowed when the user has<br>Administrator level or was<br>registered with correspondent<br>Login. The real value of the<br>parameter is only read via<br>communication when the user has<br>Administrator level. Otherwise, it<br>will indicate zero. |
| 28<br>(A1) | 2             | LOGON_TIMEOUT | Unsigned16            | 0 = never expire                              | 0                | Min   | S              | The Logon ends automatically after<br>this time interval, if there is no<br>changing in any parameter under<br>Audit Trail.                                                                                                    |
| 29<br>(A2) |               | USER_NAME_1   | Visiblestring[8]      |                                               | User 1           |       | S              | User name related to login 1.                                                                                                    |
| 30<br>(A2) |               | USER_NAME_2   | Visiblestring[8]      |                                               | User 2           |       | S              | User name related to login 2.                                                                                                    |
| 31<br>(A2) |               | USER_NAME_3   | Visiblestring[8]      |                                               | User 3           |       | S              | User name related to login 3.                                                                                                    |
| 32<br>(A2) |               | USER_NAME_4   | Visiblestring[8]      |                                               | User 4           |       | S              | User name related to login 4.                                                                                                    |
| 33<br>(A2) |               | USER_NAME_5   | Visiblestring[8]      |                                               | User 5           |       | S              | User name related to login 5.                                                                                                    |
| 34<br>(A2) |               | USER_NAME_6   | Visiblestring[8]      |                                               | User 6           |       | S              | User name related to login 6.                                                                                                    |
| 35<br>(A2) |               | USER_NAME_7   | Visiblestring[8]      |                                               | User 7           |       | S              | User name related to login 7.                                                                                                    |
| 36<br>(A2) |               | USER_NAME_8   | Visiblestring[8]      |                                               | User 8           |       | S              | User name related to login 8.                                                                                                    |
| 37<br>(A2) |               | USER_NAME_9   | Visiblestring[8]      |                                               | User 9           |       | S              | User name related to login 9.                                                                                                    |
| 38<br>(A2) |               | USER_NAME_10  | Visiblestring[8]      |                                               | User 10          |       | S              | User name related to login 10.                                                                                                    |
| 39<br>(A2) |               | USER_NAME_11  | Visiblestring[8]      |                                               | User 11          |       | S              | User name related to login 11.                                                                                                    |
| 40<br>(A2) |               | USER_NAME_12  | Visiblestring[8]      |                                               | User 12          |       | S              | User name related to login 12.                                                                                                    |
| 41<br>(A2) |               | USER_NAME_13  | Visiblestring[8]      |                                               | User 13          |       | S              | User name related to login 13.                                                                                                    |
| 42<br>(A2) |               | USER_NAME_14  | Visiblestring[8]      |                                               | User 14          |       | S              | User name related to login 14.                                                                                                    |
| 43<br>(A2) |               | USER_NAME_15  | Visiblestring[8]      |                                               | User 15          |       | S              | User name related to login 15.                                                                                                    |
| 44<br>(A2) |               | USER_NAME_16  | Visiblestring[8]      |                                               | User 16          |       | S              | User name related to login 16.                                                                                                    |
| 45<br>(A2) |               | USER_NAME_17  | Visiblestring[8]      |                                               | User 17          |       | S              | User name related to login 17.                                                                                                    |
| 46<br>(A2) |               | USER_NAME_18  | Visiblestring[8]      |                                               | User 18          |       | S              | User name related to login 18.                                                                                                    |
| 47<br>(A2) |               | USER_NAME_19  | Visiblestring[8]      |                                               | User 19          |       | S              | User name related to login 19.                                                                                                    |
| 48<br>(A2) |               | USER_NAME_20  | Visiblestring[8]      |                                               | User 20          |       | S              | User name related to login 20.                                                                                                    |
| 49<br>(A2) |               | USER_NAME_21  | Visiblestring[8]      |                                               | User 21          |       | S              | User name related to login 21.                                                                                                    |
| 50<br>(A2) |               | USER_NAME_22  | Visiblestring[8]      |                                               | User 22          |       | S              | User name related to login 22.                                                                                                    |
| 51<br>(A2) |               | USER_NAME_23  | Visiblestring[8]      |                                               | User 23          |       | S              | User name related to login 23.                                                                                                    |
| 52<br>(A2) |               | USER_NAME_24  | Visiblestring[8]      |                                               | User 24          |       | S              | User name related to login 24.                                                                                                    |

| ldx        | Type/<br>View | Parameter           | Data Type<br>(length) | Valid Range/<br>Options                                                                                                    | Default<br>Value | Units        | Store/<br>Mode | Description                                                                                                    |
|------------|---------------|---------------------|-----------------------|----------------------------------------------------------------------------------------------------|------------------|--------------|----------------|----------------------------------------------------------------------------------------------------|
| 53<br>(A2) |               | USER_NAME_25        | Visiblestring[8]      |                                                                                                    | User 25          |              | S              | User name related to login 25.                                                                                                    |
| 54<br>(A2) |               | USER_NAME_26        | Visiblestring[8]      |                                                                                                    | User 26          |              | S              | User name related to login 26.                                                                                                    |
| 55<br>(A2) |               | USER_NAME_27        | Visiblestring[8]      |                                                                                                    | User 27          |              | S              | User name related to login 27.                                                                                                    |
| 56<br>(A2) |               | USER_NAME_28        | Visiblestring[8]      |                                                                                                    | User 28          |              | S              | User name related to login 28.                                                                                                    |
| 57<br>(A2) |               | USER_NAME_29        | Visiblestring[8]      |                                                                                                    | User 29          |              | S              | User name related to login 29.                                                                                                    |
| 58<br>(A2) |               | USER_NAME_30        | Visiblestring[8]      |                                                                                                    | User 30          |              | S              | User name related to login 30.                                                                                                    |
| 59<br>(A2) | 1             | RTC                 | Date                  |                                                                                                    |                  |              | Ν              | Date and hour in real time.                                                                                                    |
| 60         | 1             | RTC_RD              | Unsigned8[7]          |                                                                                                    |                  |              | D/RO           | Date and hour, in numeric format, read from the TM302 in real time.                                                                                                    |
| 61         | 1             | RTC_WR              | Unsigned8[7]          |                                                                                                    |                  |              | D              | Date and hour to be typed in the real time clock TM302 of the in numeric format.                                                                                                    |
| 62<br>(A2) | 1             | RTC_CMD             | Unsigned8             | 0=None<br>1=Copy from<br>TM302 to<br>RTC_WR<br>2=Copy from<br>RTC_WR to<br>TM302<br>3=Failed                                           | 0                | E            | D              | Command to read or write in the real time clock of the TM302.                                                                                                    |
| 63<br>(A2) | 4             | DS_START_DAY        | Unsigned8             | 0 to 31<br>0=disabled                                                                                                    | 0                | NA           | S              | Starting day of the daylight saving time.                                                                                                    |
| 64<br>(A2) | 4             | DS_START_MONT<br>H  | Unsigned8             | 0 to 12<br>0=disabled<br>1=January<br>2=February<br><br>12=December                                                                    | 0                | E            | S              | Starting month of the daylight saving time.                                                                                                    |
| 65<br>(A2) | 4             | DS_END_DAY          | Unsigned8             | 0 to 31<br>0=disabled                                                                                                    | 0                | NA           | S              | Ending day of the daylight-saving time.                                                                                                    |
| 66<br>(A2) | 4             | DS_END_MONTH        | Unsigned8             | 0 to 12<br>0=disabled<br>1=January<br>2=February<br><br>12=December                                                                    | 0                | E            | S              | Ending month of the daylight saving time.                                                                                                    |
| 67         | 4             | START_HOUR          | Unsigned8             | 0 to 23                                                                                                    | 0                | Hour         | S              | Hour that starts the counting period of the day.                                                                                                    |
| 68         | 4             | START_DAY_WEE<br>K  | Unsigned8             | 1=Monday<br>to<br>7=Sunday                                                                                                    | 1                | E            | S              | Day that starts the counting period of the week.                                                                                                    |
| 69         | 4             | START_DAY_MON<br>TH | Unsigned8             | 1 to 28                                                                                                    | 1                | Day of month | S              | Day that starts the counting period of the month.                                                                                                    |
| 70<br>(AA) | 1             | CLEAR_LOG           | Unsigned8             | 0 = None<br>1 = Clear all<br>loggers<br>2=ATV-config log<br>3=AEV-alarm and<br>event<br>4=STGV-tank<br>measurement<br>5=TWTV-well test | 0                | Na           | D              | Writing "Clear all loggers" in this<br>parameter, all logger types will be<br>removed (STGV, ATV, AEV,<br>TWTV) from the TM302 memory.<br>This procedure must be<br>accomplished only after certifying<br>that all information was saved by<br>the TMView in database and the<br>correspondent report was printed. |

| ldx        | Type/<br>View | Parameter  | Data Type<br>(length) | Valid Range/<br>Options | Default<br>Value | Units | Store/<br>Mode | Description                                                                                                    |
|------------|---------------|------------|-----------------------|-------------------------|------------------|-------|----------------|----------------------------------------------------------------------------------------------------|
| 71<br>(AA) |               | TMVIEW_VSN | Visiblestring[9]      |                         | Blank            |       | S              | Serial number of the hard disk<br>where the TMView is installed.<br>Only the TMView executed in this<br>computer will communicate with the<br>TM302.                                                                                                    |
| 72         |               | UPDATE_EVT | DS-73                 |                         |                  | Na    | D              | This alert is generated by any change to the static data.                                                                                                    |
| 73         |               | BLOCK_ALM  | DS-72                 |                         |                  | Na    | D              | The block alarm is used for all configuration, hardware, connection failure or system problems in the block. The cause of the alert is displayed in the subcode field. The first alert that becomes active will set the Active status in the Status attribute. When the Unreported status is cleared by the alert reporting task, another block alert can be reported, without clearing the Active status, if the subcode has changed. |

Legend: E – Enumerated Parameter; NA – Dimensionless Parameter; RO – Read Only; D – Dynamic; N – Non volatile;

S – Static; I – Input Parameter; O - Output Parameter

AA – Administrator Level; A1 – Level 1; A2 – Level 2

RA - Restriction to the Administration; R1 - Restriction Level 1; R - Restriction Level 2

# STD – Shore Tank Database

#### Information about measured products (PRODUCTx\_INFO)

The products measured by TM302 are showed in the graphs below following the specifications of API-11.1 and also the correspondent valid ranges for density and temperature for calculation of the correction factors.

To calculate the temperature (CTL) and pressure (CPL) correction factors, if the density or temperature were out of the established range by the standard, these factors will assume the value 1. This event will be registered in the logger and accessed via AEV block, and also it will be showed in the summarized status of the QTR report for the correspondent period.

The variable ranges used in the correction factor calculations are presented below, which the density and temperature ranges indicated for the CTL calculation does not indicate a square area.

Tables used in the CTL calculation:

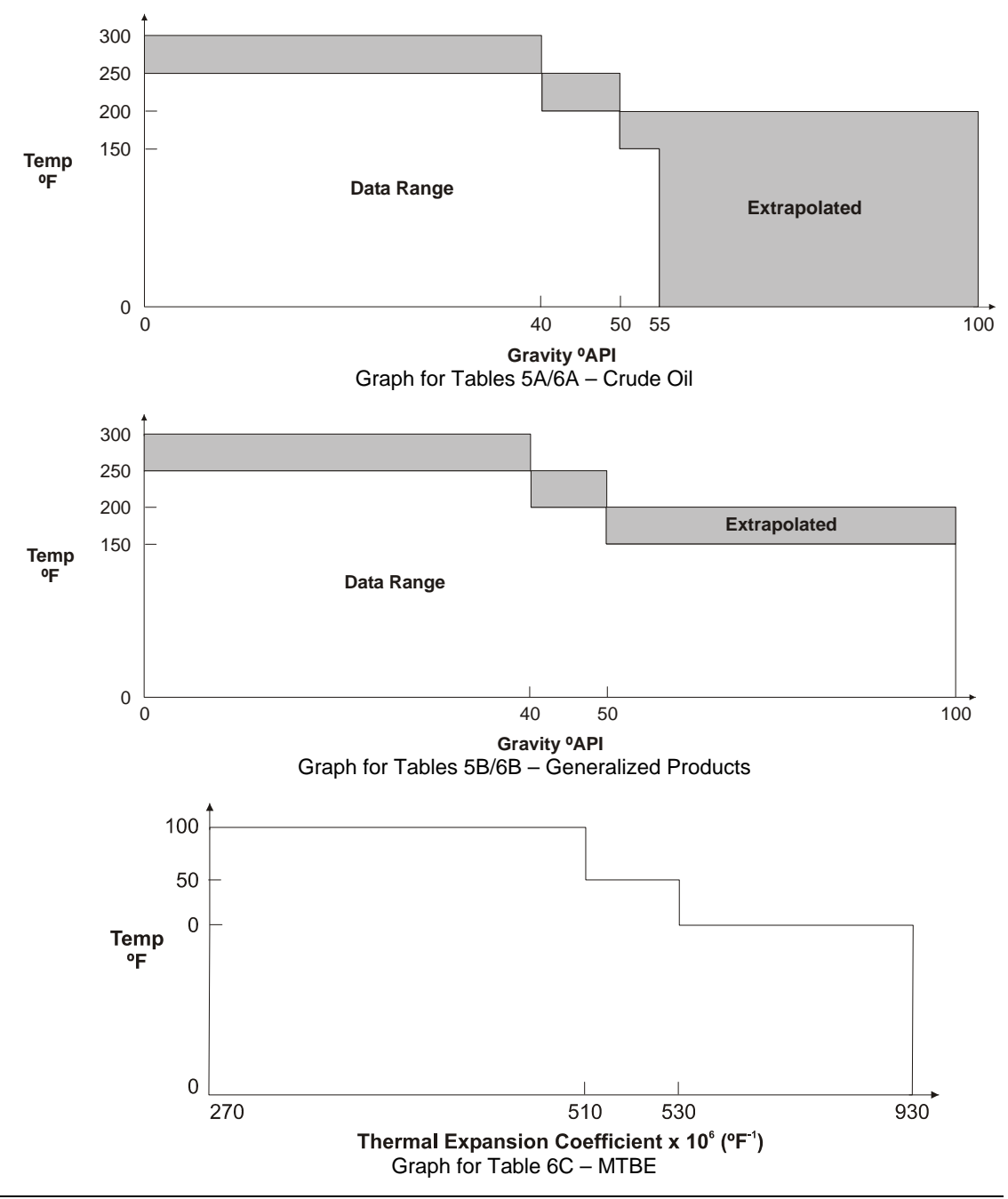

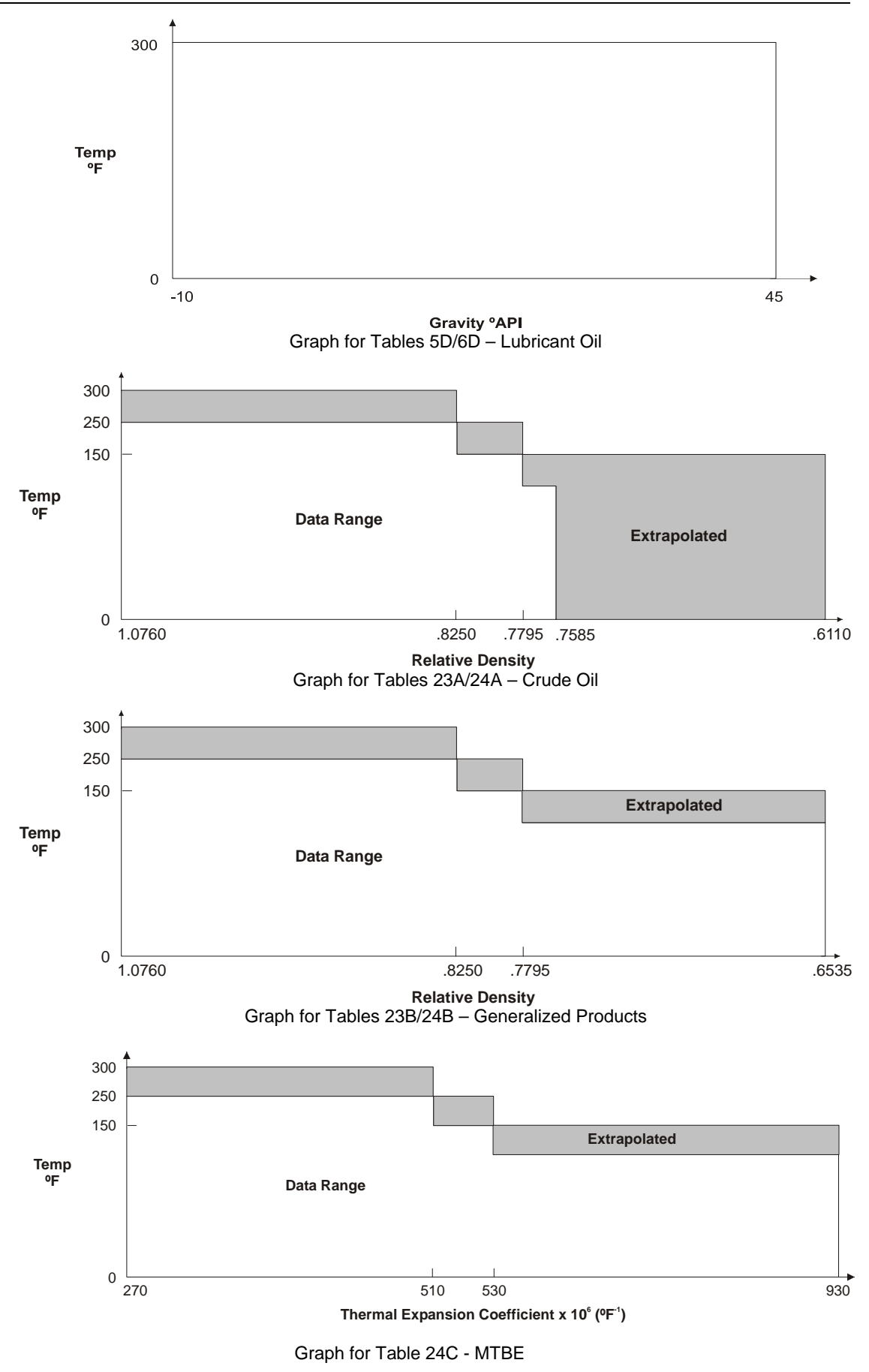
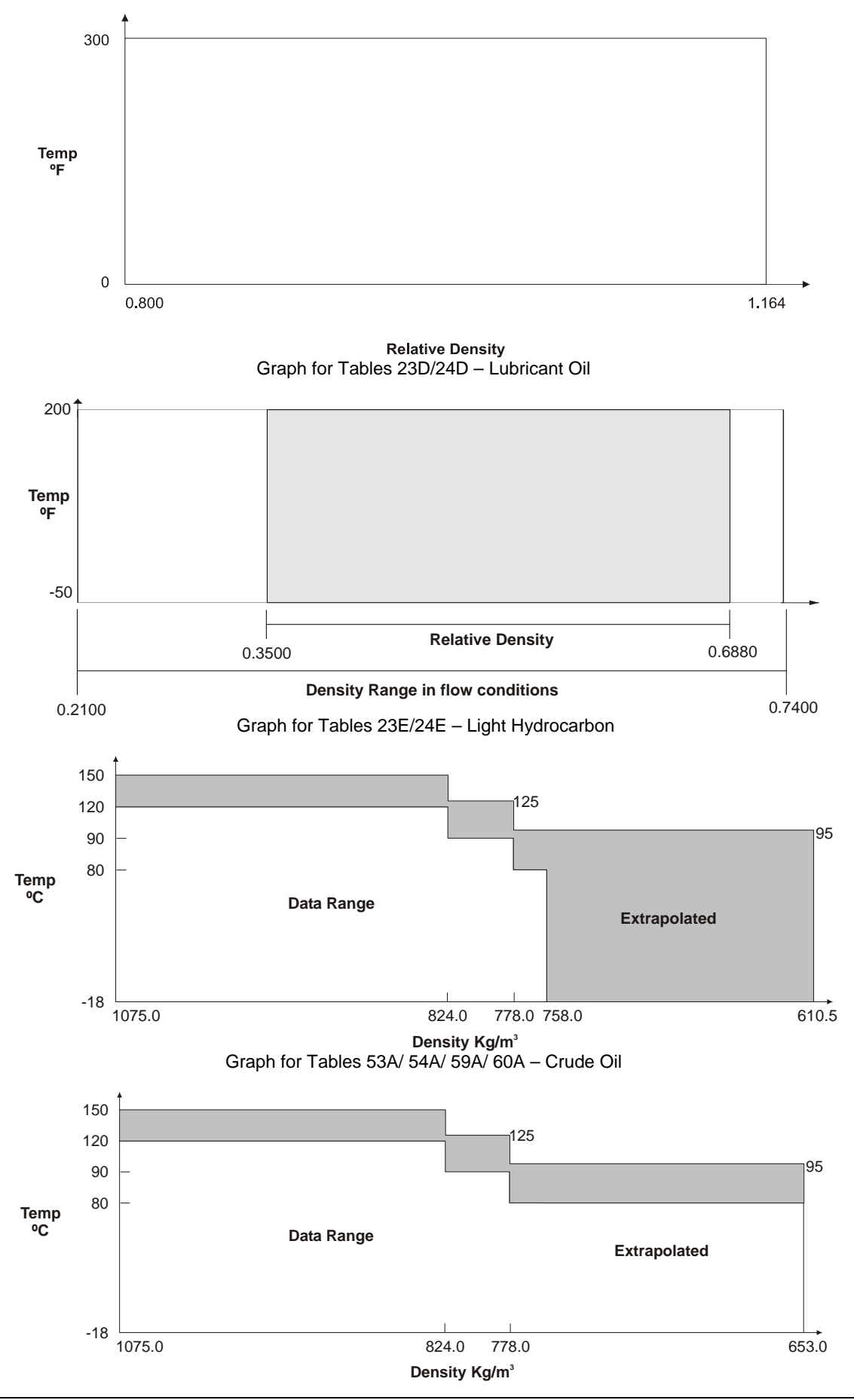

Graph for Tables 53B/54B/59B/60B – Generalized Products

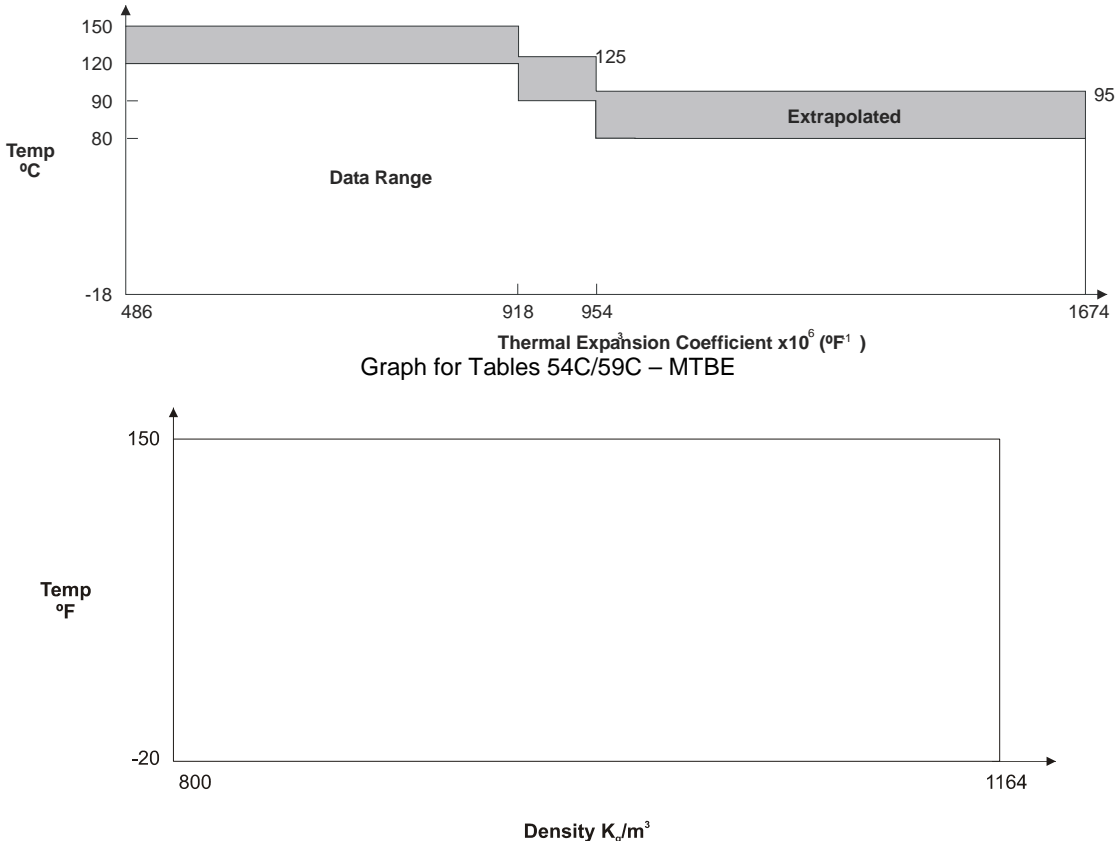

Graph for Tables 53D/54D/59D/60D – Lubricant Oil

For the CTL calculation of the MTBE product (Methyl Tert-butyl Ether), it utilizes the coefficient of thermal expansion at base temperature instead of the density. This coefficient must be configured in the PRODUCTx\_INFO parameter.

(\*) Coefficient of thermal expansion at 60°F

(\*\*) Coefficient of thermal expansion at 15°C

Note If is not possible to calculate the correction factor (CTL or CPL), for any reason, (for example, out of range of standard applicability) the used value will be 1 (one). In this situation will also be indicated in the status "Out of range correction factor".

Tables used in the CPL calculation:

| Standard         | Base Density Range                | Temperature Range |
|------------------|-----------------------------------|-------------------|
| API-11.2.1       | 0-90 API @ 60 °F                  | -20 to 200 °F     |
| API-11.2.1.M     | 638-1074 Kg/m <sup>3</sup> @15° C | -30 to 90 °C      |
| API-11.2.2 (*)   | 0.350-0.637 RD (60°F/60°F)        | -50°F to 140°F    |
| API-11.2.2.M (*) | 350-637 Kg/m <sup>3</sup> @15° C  | -46°C to 60°C     |
|                  |                                   |                   |

(\*) The GPA TP 15 standard is used for calculating the equilibrium pressure.

| Standard  | Base Density Range<br>(RD (60°F/60°F) | Temperature Range (°F) |  |
|-----------|---------------------------------------|------------------------|--|
| GPA-TP-15 | 0.490 to 0.676                        | -50°F to 140°F         |  |

The GPA TP 15 standard establishes two calculation formulas:

- New Correlation Related to base density and temperature → mix of propane, mx of butane and NGL (mainly pentane and hexane). It must be configured in PRODUCTx\_INFO.Absolute equilibrium pressure @100F = 0.
- Modified Correlation Related to base density, temperature and equilibrium absolute pressure at 100 °F = 37.8 °C → proper for NGL measurement that the variation of the equilibrium pressure at 100 °F is more significant for the same density.

Besides five products mentioned (crude oil, generalized products, MTBE, lubricant oil and LPG/NGL), there are another options to select water and emulsion of water and oil. For these two products, the water is compensated in temperature using the base density and flow temperature. The ranges for water base density and correction factor temperature are indicated in the table below:

| Product | Base Density Range            | Temperature Range        |
|---------|-------------------------------|--------------------------|
| water   | 999 to 1100 kg/m <sup>3</sup> | 60°F/15°C to 280°F/138°C |

The CPL calculation for water utilizes the following factors for compressibility, according to the API-12.2.3 appendix A4:

| F       | Engineering Unit  |
|---------|-------------------|
| 3.20E-6 | Psi <sup>-1</sup> |
| 4.64E-7 | kPa⁻¹             |

#### Light Hydrocarbon Measurement - NGL / LPG

The light hydrocarbon measurement shows a particularity, because there is no an international standard for temperature correction factor (CTL) for the base temperatures of 15°C or 20°C in the International System of Units.

The previous standards GPA TP16 and GPA TP 16M are discontinued. The GPA TP 16 M was applied to the International System of Units.

The new standard GPA TP 25, which defines the tables 23E and 24E, utilizes the relative density (SG) as input and the temperature in Fahrenheit to obtain the base density at 60°F and the CTL.

The following calculations are developed for TM302 in order to fill this standard table:

- 1. International System of Units and base temperature of 15°C
- The process density is converted from Kg/m<sup>3</sup> to SG
- o The process temperature is converted from Celsius to Fahrenheit
- It calculates the relative density at the base temperature of 60°F using the table 23E
- The temperature correction factor is calculating following the equation below:

 $CTL_{T,15^{\circ}C} = CTL_{T,60^{\circ}F}$ 

CTL<sub>15°C,60°F</sub> Where:

CTL<sub>T,15°C</sub> : temperature correction factor of the process at 15°C.

CTL  $_{1.60^{\circ}F}$ : temperature correction factor of the process at 60°F using the table 24E.

CTL <sub>15°C,60°F</sub> : correction factor from 15°C to 60°F using the table 24E.

- It calculates the equilibrium pressure using the GPA TP 15 standard providing the relative density in the base temperature of 60°F and the process temperature.
- It calculates the compressibility factor using the API-11.2.2 standard providing the relative density in the base temperature of 60°F, the process temperature and the pressure higher than the equilibrium pressure.
- 2. International System of Units and base temperature of 20°C
- The process density is converted from Kg/m<sup>3</sup> to SG
- The process temperature is converted from Celsius to Fahrenheit
- It calculates the relative density at base temperature of 60°F using the table 23E
- o It calculates the temperature correction factor following the equation below:
  - $CTL_{T,20^{\circ}C} = CTL_{T,60^{\circ}F}$

CTL<sub>20°C.60°F</sub>

Where:

CTL<sub>T,20°C</sub> : temperature correction factor of the process for 20°C

CTL  $_{T,60^\circ F}$  : temperature correction factor of the process for 60°F using the table 24E.

CTL <sub>20°C,60°F</sub> : correction factor from 20°C to 60°F using the table 24E.

- It calculates the equilibrium pressure using the GPA TP 15 standard providing the relative density at base temperature at 60°F and the process temperature.
- It calculates the compressibility factor using the API-11.2.2.M standard, providing the relative density at base temperature at 60°F, process temperature and the pressure higher than the equilibrium pressure. The API-11.2.2.M standard determines the base density conversion at 15°C to the relative density at the base temperature of 60°F, thus it is not necessary to calculate the density in kg/m<sup>3</sup> at15°C.

The temperature and pressure correction factors are calculated using 3 standards: GPA TP 15, GPA TP 25 and API-11.2.2/API-11.2.2.M or API-11.2.1/API-11.2.1.M. Each standard has the density and temperature ranges proper, so the intersection among them provides the range which allows the whole calculation, as showed below:

| Base Density Range (RD (60°F/60°F) | Temperature Range          |
|------------------------------------|----------------------------|
| 0.490 to 0. 676                    | - 46°C/-50°F to 60°C/140°F |

#### Ethanol Measurement – NBR 5992-80 or OIML R22-75

- Must necessarily be in liquid stage.
- It is a mix of water and ethanol.
- NBR 5992: alcoholic content (percentage in mass in mix) from 66% to 100%.
- OIML R22: alcoholic content (percentage in mass in mix) from 0% to 100%.

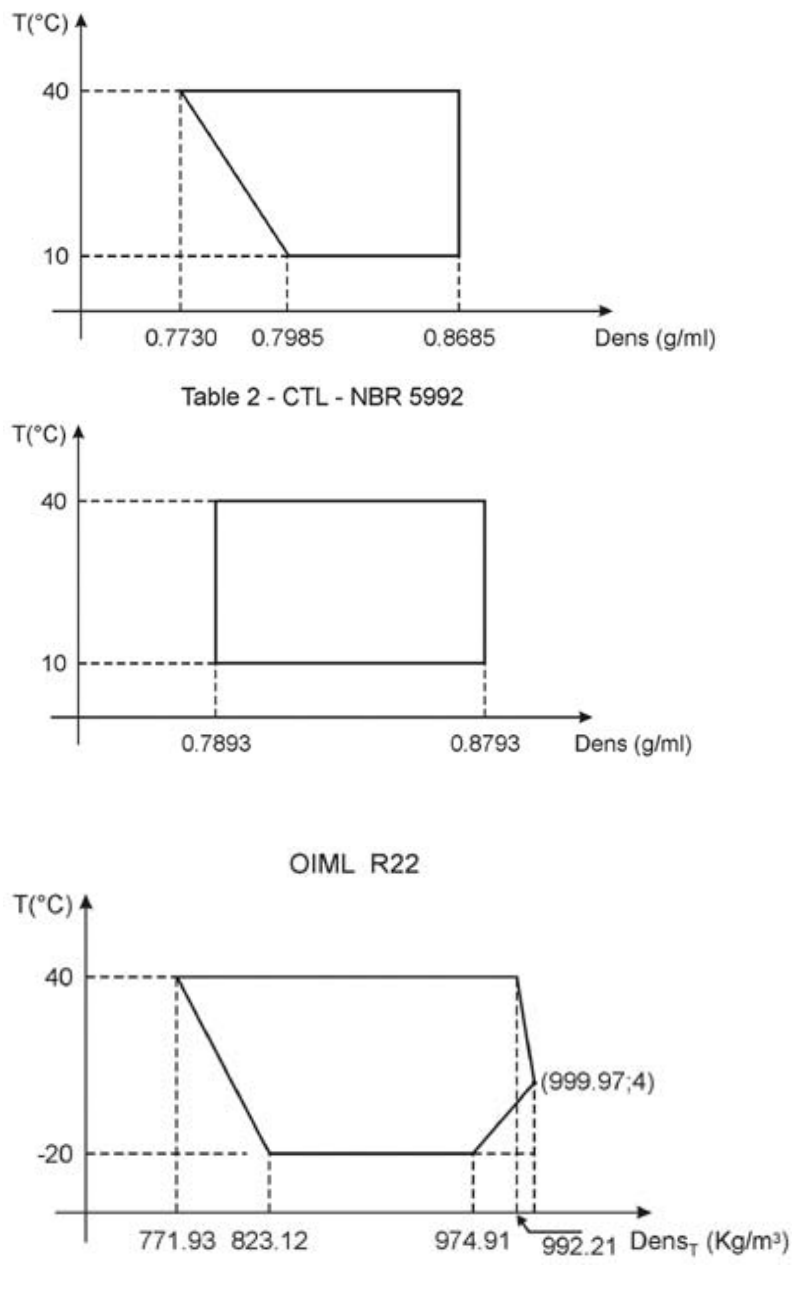

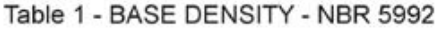

### **Measurement Tanks Configuration**

| Tank<br>ID | Tank<br>Type | Application                                                                                                    | Features                                                                                                    |
|------------|--------------|----------------------------------------------------------------------------------------------------|----------------------------------------------------------------------------------------------------|
| 1-4        | Real         | Fiscal measurement: at least<br>meter of automatic level, could be<br>completely combined with<br>analysis result in laboratory. | <ul> <li>Atmospheric cylindrical tanks no<br/>thermal isolation.</li> <li>Fixed or floating roof</li> <li>Calibration curve: 2 to 800 points</li> <li>Can also be used for manual<br/>measurement, that is, it can work<br/>as simulate tank.</li> </ul> |
| 5-16       | Simulate     | Operational measurement and well test with manual input of the information.                                                      | <ul> <li>Atmospheric cylindrical tanks no<br/>thermal isolation.</li> <li>Fixed roof</li> <li>Calibration Curve: up to 40 points</li> <li>Used exclusively for manual<br/>measurement.</li> </ul>                                                        |

### Material type used in tanks

| Material            | Coefficient of dilation | lineal thermal  on (GI) | Elasticity r | Poisson<br>Coefficient |      |
|---------------------|-------------------------|-------------------------|--------------|------------------------|------|
| гуре                | SI (°C <sup>-1</sup> )  | USA (°F <sup>-1</sup> ) | SI (Kpa)     | USA (psi)              | (σ)  |
| Mild carbon         | 0.0000112               | 0.00000620              | 206 800 000  | 30 000 000             | 0.29 |
| 304 Stainless       | 0.0000173               | 0.00000960              | 193 100 000  | 28 000 000             | 0.29 |
| 316 Stainless       | 0.0000159               | 0.00000883              | 193 100 000  | 28 000 000             | 0.29 |
| 17-4PH<br>Stainless | 0.0000108               | 0.00000600              | 196 500 000  | 28 500 000             | 0.29 |

### Tank of Floating Roof

There are two possible ways to do the correction due to the floating roof: • Adjustment integrate to the tank table for a reference density

(TANKx\_ROOF\_WEIGHT = 0):

If level > TANKx\_LEVEL\_FRA, then

FRA = (TANKx\_DENS\_FRA – Flowing Density) \* TANKx\_VOL\_FRA

In this case the transition phase where the roof begins the floating state up to the phase where the roof is totally floating is in the tank table. The calculation above is applied when the roof is totally floating (level superior to TANKx\_LEVEL\_FRA). The transition phase is ignored.

• Tank table without any adjustment for floating roof (TANKx\_ROOF\_WEIGHT > 0):

If level > TANKx\_START\_FRA and level < TANKx\_LEVEL\_FRA, there is a transition where FRA is calculated by the following equation:

$$FRA = \frac{L - L1}{L2 - L1} * FRA \max$$

Where:

L1 : TANKx\_START\_FRA parameter

L2 : TANKx\_LEVEL\_FRA parameter

V1 : volume from the tank table – TOV(TANKx\_START\_FRA)

V2 : volume from the tank table - TOV(TANKx\_LEVEL\_FRA)

FRAmax : It is the adjustment when the roof is totally floating (TANKx\_ROOF\_WEIGHT/Flowing density).

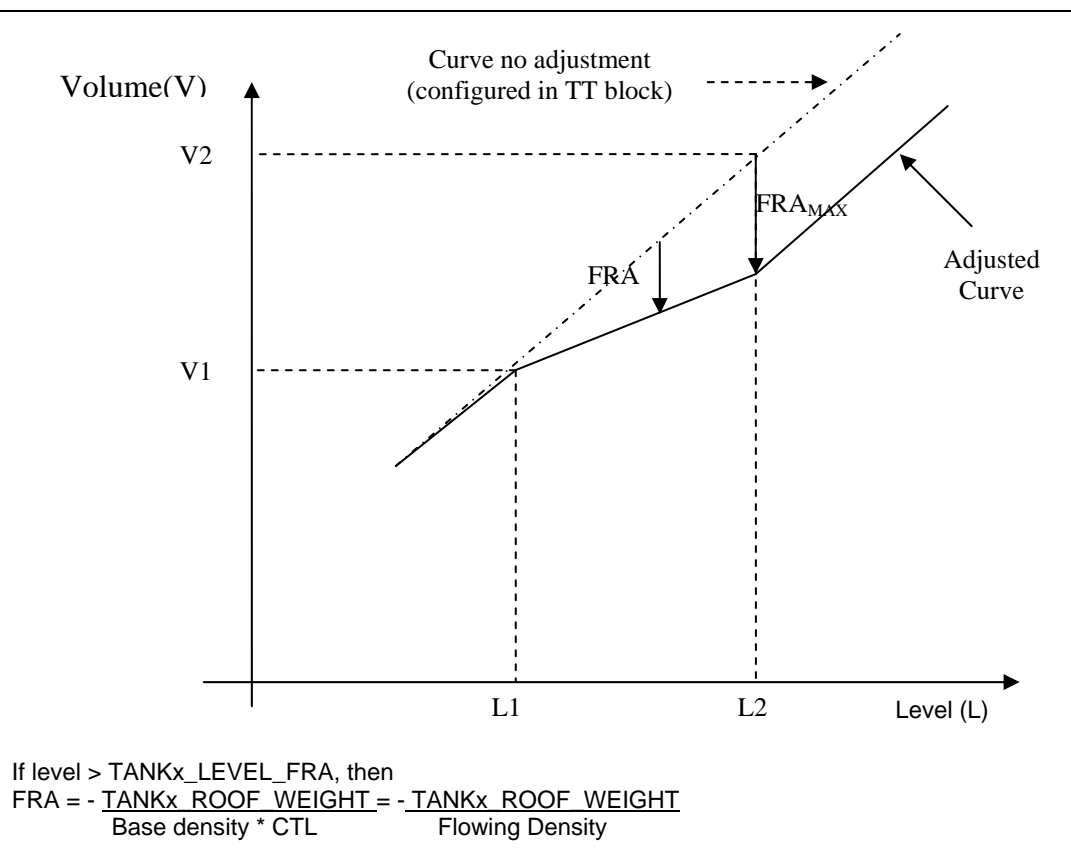

#### Inventory

The following parameters supply basic information for the inventory of the real tanks used in the measurement (STG) and well test (TWT) that are:

- INVENTORY\_STATE: It indicates if the tank is receiving, sending, waiting the level stabilization, verifying leak or executing well test (TWT.TEST\_STATE=Measuring or Stabilizing)
- INVENTORY\_INNAGE: level in length unit
- INVENTORY\_LEVEL: level in percentage of the maximum height of operation
- INVENTORY\_GOV: gross volume at operation conditions
- INVENTORY STATUS

It is also possible to configure a sum of the real tanks volumes through the parameter INVENTORY\_EQ, that is indicated in INVENTORY\_GOV[5].

### **Diagnosis and Troubleshooting**

1. BLOCK\_ERR. Block configuration: this indication can occur due to: a) one curve is not monotonic; b) one of the tanks selected in INVENTORY\_EQ is not in use as indicated in TANK\_IN\_USE; c) the selected tanks in the INVENTORY\_EQ are not measuring the same product type; d) tanks of floating roof: TANKx\_START\_FRA must be smaller or equal to TANKx\_LEVEL\_FRA.

2. BLOC\_ERR.Other: occur when one of the tanks does not have a table.

# Parameters

| ldx        | Type/<br>View | Parameter             | Data Type<br>(length)                | Valid Range/<br>Options                                                                                                    | Default<br>Value | Units | Store/<br>Mode | Description                                                                                                    |
|------------|---------------|-----------------------|--------------------------------------|----------------------------------------------------------------------------------------------------|------------------|-------|----------------|----------------------------------------------------------------------------------------------------|
| 1          | 1,2,3,4       | ST_REV                | Unsigned16                           |                                                                                                    | 0                | None  | S              |                                                                                                    |
| 2          |               | TAG_DESC              | OctString(32)                        |                                                                                                    | Spaces           | Na    | S              |                                                                                                    |
| 3          | 4             | STRATEGY              | Unsigned16                           | 255                                                                                                    | 0                | None  | S/RO           | This parameter is used to identify the run number.                                                                                                    |
| 4          | 4             | ALERT_KEY             | Unsigned8                            | 1 to 255                                                                                                    | 0                | None  | S              |                                                                                                    |
| 5          | 1,3           | MODE_BLK              | DS-69                                |                                                                                                    | Auto             | Na    | S              | Refer to the mode parameter.                                                                                                    |
| 6          | 1,3           | BLOCK_ERR             | Bitstring(2)                         |                                                                                                    |                  | E     | D/RO           |                                                                                                    |
| 7<br>(A1)  | 4             | BASE_PRES<br>SURE     | Float<br>SI-DD3<br>US-DD3<br>Bar-DD5 | 101.325 kPa<br>or<br>14.696 psi                                                                                                    | 101.325<br>kPa   | Р     | S / RO         | Base pressure for the fluid<br>according to the<br>SYSTEM_UNITS selected in<br>the TMT block.                                                                   |
| 8<br>(A1)  | 4             | BASE_TEMP<br>ERATURE  | Float<br>SI-DD2<br>US-DD1            | 15.00 °C<br>or<br>20.00 °C<br>or<br>60.0 °F                                                                                        | 20.0 °C          | т     | S              | Base temperature for the fluid<br>according to the<br>SYSTEM_UNITS selected in<br>the TMT block.                                                                |
| 9          | 2             | TANK1_TAG             | Visiblestring[16]                    |                                                                                                    | Tank 1           |       | s              | Tag for tank 1.                                                                                                    |
| 10         |               | TANK1_SITE<br>_TAG    | Visiblestring[16]                    |                                                                                                    | Site 1           |       | S              | Tag of the measurement site for tank 1.                                                                                                    |
| 11<br>(A2) | 2             | TANK1_TYPE            | Unsigned8                            | 0=Upright<br>cylindrical – fixed<br>roof<br>1=Upright<br>cylindrical –<br>floating roof<br>2=Horizontal<br>cylindrical<br>3=Sphere | 0                | E     | S              | Type of tank 1.                                                                                                    |
| 12<br>(A2) | 4             | TANK1_FIRS<br>T_TABLE | Unsigned8                            | 0 = None<br>1-20 = Table 1-20                                                                                                    | 0                | E     | S              | Selection of the first capacity table for tank 1.                                                                                                    |
| 13<br>(A2) |               | TANK1_NUM<br>_TABLE   | Unsigned8                            | 1-20                                                                                                    | 1                | Na    | S              | Number of tables used for tank 1 curve.                                                                                                    |
| 14<br>(A2) | 4             | TANK1_BASE<br>_TEMP   | Float                                |                                                                                                    | 20.0 °C          | т     | S              | Base temperature for the tank 1 table.                                                                                                    |
| 15<br>(A2) | 4             | TANK1_STEE<br>L_TYPE  | Unsigned8                            | 1=Mild carbon<br>2=304 Stainless<br>3=316 Stainless<br>4=17-4PH<br>Stainless                                                       | 1                | E     | S              | Material type of the tank 1.                                                                                                    |
| 16<br>(A2) | 4             | TANK1_ALPH<br>A       | Float                                | > 0                                                                                                    | 0.0000112        | G     | S / RO         | Linear coefficient of thermal expansion for the material of the tank 1.                                                                                         |
| 17<br>(A2) | 4             | TANK1_ROO<br>F_WEIGHT | Float                                | >= 0.0<br>0.0=FRA in table                                                                                                    | 0.0              | Δ     | S              | Tank 1 roof weigh. Used only in<br>tanks of floating roof in that the<br>tank table does not include<br>adjustment for a reference<br>density (TANK1_DENS_FRA). |
| 18<br>(A2) | 4             | TANK1_LEVE<br>L_FRA   | Float                                | >= 0.0                                                                                                    | 0.0              | L     | S              | Level which an adjustment on<br>the correction factor of the<br>floating roof for the tank 1 is<br>requested.                                                   |
| 19<br>(A2) |               | TANK1_DEN<br>S_FRA    | Float                                |                                                                                                    |                  | LD    | S              | Reference density for the adjustment of the floating roof integrated to tank 1 table.                                                                           |
| 20<br>(A2) | 4             | TANK1_VOL_<br>FRA     | Float                                | >= 0.0                                                                                                    | 0.0              | LV/LD | S              | Volumetric variation for liquid<br>density unit at process<br>condition referent to the<br>correction factor of the tank 1<br>floating roof.                    |

| ldx        | Type/<br>View | Parameter                 | Data Type<br>(length) | Valid Range/<br>Options                                                                                                    | Default<br>Value | Units | Store/<br>Mode | Description                                                                                                    |
|------------|---------------|---------------------------|-----------------------|----------------------------------------------------------------------------------------------------|------------------|-------|----------------|----------------------------------------------------------------------------------------------------|
| 21<br>(A2) |               | TANK1_PRO<br>DUCT         | DS-270                |                                                                                                    | 1                |       | S              | Information of the measured product in tank 1.                                                                                                    |
| 22         | 2             | TANK2_TAG                 | Visiblestring[16]     |                                                                                                    | Tank 2           |       | S              | Tag for tank 2.                                                                                                    |
| 23         |               | TANK2_SITE<br>_TAG        | Visiblestring[16]     |                                                                                                    | Site 2           |       | S              | Tag of the measurement site for tank 2.                                                                                                    |
| 24<br>(A2) | 2             | TANK2_TYPE                | Unsigned8             | 0=Upright<br>cylindrical – fixed<br>roof<br>1=Upright<br>cylindrical –<br>floating roof<br>2=Horizontal<br>cylindrical<br>3=Sphere | 0                | E     | S              | Type of tank 2.                                                                                                    |
| 25<br>(A2) | 4             | TANK2_<br>FIRST_TABL<br>E | Unsigned8             | 0 = None<br>1-20 = Table 1-20                                                                                                    | 0                | E     | S              | Selection of the first capacity table for tank 2.                                                                                                    |
| 26<br>(A2) |               | TANK2_NUM<br>_TABLE       | Unsigned8             | 1-20                                                                                                    | 1                | Na    | S              | Number of tables used for tank 2 curve.                                                                                                    |
| 27<br>(A2) | 4             | TANK2_BASE<br>_TEMP       | Float                 |                                                                                                    | 20.0 °C          | Т     | S              | Base temperature for the tank 2 table.                                                                                                    |
| 28<br>(A2) | 4             | TANK2_STEE<br>L_TYPE      | Unsigned8             | 1=Mild carbon<br>2=304 Stainless<br>3=316 Stainless<br>4=17-4PH<br>Stainless                                                       | 1                | E     | S              | Material type of the tank 2.                                                                                                    |
| 29<br>(A2) | 4             | TANK2_ALPH<br>A           | Float                 | > 0                                                                                                    | 0.0000112        | G     | S / RO         | Linear coefficient of thermal expansion for the material of the tank 2.                                                                                         |
| 30<br>(A2) | 4             | TANK2_ROO<br>F_WEIGHT     | Float                 | >= 0.0<br>0.0=FRA in table                                                                                                    | 0.0              | Μ     | S              | Tank 2 roof weigh. Used only in<br>tanks of floating roof in that the<br>tank table does not include<br>adjustment for a reference<br>density (TANK2_DENS_FRA). |
| 31<br>(A2) | 4             | TANK2_LEVE<br>L_FRA       | Float                 | >= 0.0                                                                                                    | 0.0              | L     | S              | Level which an adjustment on<br>the correction factor of the<br>floating roof for the tank 2 is<br>requested.                                                   |
| 32<br>(A2) |               | TANK2_DEN<br>S_FRA        | Float                 |                                                                                                    |                  | LD    | S              | Reference density for the adjustment of the floating roof integrated to tank 2 table.                                                                           |
| 33<br>(A2) | 4             | TANK2_VOL_<br>FRA         | Float                 | >= 0.0                                                                                                    | 0.0              | LV/LD | S              | Volumetric variation for liquid<br>density unit at process<br>condition referent to the<br>correction factor of the tank 2<br>floating roof.                    |
| 34<br>(A2) |               | TANK2_PRO<br>DUCT         | DS-270                |                                                                                                    |                  |       | S              | Information of the measured product in tank 2.                                                                                                    |
| 35         | 2             | TANK3_TAG                 | Visiblestring[16]     |                                                                                                    | Tank 3           |       | S              | Tag for tank 3.                                                                                                    |
| 36         |               | TANK3_SITE<br>_TAG        | Visiblestring[16]     |                                                                                                    | Site 3           |       | S              | Tag of the measurement site for tank 3                                                                                                    |
| 37<br>(A2) | 2             | TANK3_TYPE                | Unsigned8             | 0=Upright<br>cylindrical – fixed<br>roof<br>1=Upright<br>cylindrical –<br>floating roof<br>2=Horizontal<br>cylindrical<br>3=Sphere | 0                | E     | S              | Type of tank 3.                                                                                                    |
| 38<br>(A2) | 4             | TANK3_FIRS<br>T_TABLE     | Unsigned8             | 0 = None<br>1-20 = Table 1-20                                                                                                    | 0                | E     | S              | Selection of the first capacity table for tank 3.                                                                                                    |

| ldx        | Type/<br>View | Parameter             | Data Type<br>(length) | Valid Range/<br>Options                                                                                                    | Default<br>Value | Units | Store/<br>Mode | Description                                                                                                    |
|------------|---------------|-----------------------|-----------------------|----------------------------------------------------------------------------------------------------|------------------|-------|----------------|----------------------------------------------------------------------------------------------------|
| 39<br>(A2) |               | TANK3_NUM<br>_TABLE   | Unsigned8             | 1-20                                                                                                    | 1                | Na    | S              | Number of tables used for tank 3 curve.                                                                                                    |
| 40<br>(A2) | 4             | TANK3_BASE<br>_TEMP   | Float                 |                                                                                                    | 20.0 °C          | т     | S              | Base temperature for the tank 3 table.                                                                                                    |
| 41<br>(A2) | 4             | TANK3_STEE<br>L_TYPE  | Unsigned8             | 1=Mild carbon<br>2=304 Stainless<br>3=316 Stainless<br>4=17-4PH<br>Stainless                                                       | 1                | E     | S              | Material type of the tank 3.                                                                                                    |
| 42<br>(A2) | 4             | TANK3_ALPH<br>A       | Float                 | > 0                                                                                                    | 0.0000112        | G     | S / RO         | Linear coefficient of thermal expansion for the material of the tank 3.                                                                                         |
| 43<br>(A2) | 4             | TANK3_ROO<br>F_WEIGHT | Float                 | >= 0.0<br>0.0=FRA in table                                                                                                    | 0.0              | М     | S              | Tank 3 roof weigh. Used only in<br>tanks of floating roof in that the<br>tank table does not include<br>adjustment for a reference<br>density (TANK3_DENS_FRA). |
| 44<br>(A2) | 4             | TANK3_LEVE<br>L_FRA   | Float                 | >= 0.0                                                                                                    | 0.0              | L     | S              | Level which an adjustment on<br>the correction factor of the<br>floating roof for the tank 3 is<br>requested.                                                   |
| 45<br>(A2) |               | TANK3_DEN<br>S_FRA    | Float                 |                                                                                                    |                  | LD    | S              | Reference density for the adjustment of the floating roof integrated to tank 3 table.                                                                           |
| 46<br>(A2) | 4             | TANK3_VOL_<br>FRA     | Float                 | >= 0.0                                                                                                    | 0.0              | LV/LD | S              | Volumetric variation for liquid<br>density unit at process<br>condition referent to the<br>correction factor of the tank 3<br>floating roof.                    |
| 47<br>(A2) |               | TANK3_PRO<br>DUCT     | DS-270                |                                                                                                    |                  |       | S              | Information of the measured product in tank 3.                                                                                                    |
| 48         | 2             | TANK4_TAG             | Visiblestring[16]     |                                                                                                    | Tank 4           |       | S              | Tag for tank 4.                                                                                                    |
| 49         |               | TANK4_SITE<br>_TAG    | Visiblestring[16]     |                                                                                                    | Site 4           |       | S              | Tag of the measurement site for tank 4.                                                                                                    |
| 50<br>(A2) | 2             | TANK4_TYPE            | Unsigned8             | 0=Upright<br>cylindrical – fixed<br>roof<br>1=Upright<br>cylindrical –<br>floating roof<br>2=Horizontal<br>cylindrical<br>3=Sphere | 0                | ш     | S              | Type of tank 4.                                                                                                    |
| 51<br>(A2) | 4             | TANK4_FIRS<br>T_TABLE | Unsigned8             | 0 = None<br>1-20 = Table 1-20                                                                                                    | 0                | Е     | S              | Selection of the first capacity table for tank 4.                                                                                                    |
| 52<br>(A2) |               | TANK4_NUM<br>_TABLE   | Unsigned8             | 1-20                                                                                                    | 1                | Na    | S              | Number of tables used for tank 4 curve.                                                                                                    |
| 53<br>(A2) | 4             | TANK4_BASE<br>_TEMP   | Float                 |                                                                                                    | 20.0 °C          | т     | S              | Base temperature for the tank 4 table.                                                                                                    |
| 54<br>(A2) | 4             | TANK4_STEE<br>L_TYPE  | Unsigned8             | 1=Mild carbon<br>2=304 Stainless<br>3=316 Stainless<br>4=17-4PH<br>Stainless                                                       | 1                | E     | S              | Material type of the tank 4.                                                                                                    |
| 55<br>(A2) | 4             | TANK4_ALPH<br>A       | Float                 | > 0                                                                                                    | 0.0000112        | G     | S / RO         | Linear coefficient of thermal expansion for the material of the tank 4.                                                                                         |
| 56<br>(A2) | 4             | TANK4_ROO<br>F_WEIGHT | Float                 | >= 0.0<br>0.0=FRA in table                                                                                                    | 0.0              | М     | S              | Tank 4 roof weigh. Used only in<br>tanks of floating roof in that the<br>tank table does not include<br>adjustment for a reference<br>density (TANK1_DENS_FRA). |

| ldx        | Type/<br>View | Parameter                     | Data Type<br>(length)                                    | Valid Range/<br>Options                                                                                                    | Default<br>Value | Units | Store/<br>Mode | Description                                                                                                    |
|------------|---------------|-------------------------------|----------------------------------------------------------|----------------------------------------------------------------------------------------------------|------------------|-------|----------------|----------------------------------------------------------------------------------------------------|
| 57<br>(A2) | 4             | TANK4_LEVE<br>L_FRA           | Float                                                    | >= 0.0                                                                                                    | 0.0              | L     | S              | Level which an adjustment on<br>the correction factor of the<br>floating roof for the tank 4 is<br>requested.                                |
| 58<br>(A2) |               | TANK4_DEN<br>S_FRA            | Float                                                    |                                                                                                    |                  | LD    | S              | Reference density for the adjustment of the floating roof integrated to tank 4 table.                                                        |
| 59<br>(A2) | 4             | TANK4_VOL_<br>FRA             | Float                                                    | >= 0.0                                                                                                    | 0.0              | LV/LD | S              | Volumetric variation for liquid<br>density unit at process<br>condition referent to the<br>correction factor of the tank 4<br>floating roof. |
| 60<br>(A2) |               | TANK4_PRO<br>DUCT             | DS-270                                                   |                                                                                                    |                  |       | S              | Information of the measured product in tank 4.                                                                                               |
| 61         |               | TANK_IN_US<br>E               | Bitstring[2]<br>See<br>TANK_DATABA<br>SE definition      |                                                                                                    |                  | Na    | N / RO         | It indicates which Tank ID's are in use.                                                                                                    |
| 62         | 2             | INVENTORY_<br>EQ              | Bitstring[2]<br>See<br>TANK_DATABA<br>SE definition      |                                                                                                    |                  | Na    | S              | This parameter defines which tanks will be added in the inventory.                                                                           |
| 63         |               | INVENTORY_<br>STATE           | Unsigned8[4]                                             | 0=None<br>1=Start Rec (Wr)<br>2=Receiving<br>3=Stop (Wr)<br>4=Stabilizing<br>5=Checking leak<br>6=Start Del (Wr)<br>7=Delivering<br>8=Restart (Wr)<br>9=Running well<br>test |                  |       | N / RO         | It indicates the state of each measurement tank.                                                                                             |
| 64         |               | INVENTORY_<br>INNAGE          | Float[4]<br>SI-DD1<br>US-DD2                             |                                                                                                    |                  | L     | N / RO         | Level in the measurement tanks.                                                                                                    |
| 65         |               | INVENTORY_<br>LEVEL           | Float[5]<br>DD1                                          |                                                                                                    |                  | %     | N / RO         | Level in percentage of<br>MAX_HEIGHT. The fifth<br>element is not used.                                                                      |
| 66         | 1,3           | INVENTORY_<br>GOV             | Float[5]<br>SI-DD3<br>US-DD2<br>Liter-DD10<br>Gallon-DD2 |                                                                                                    |                  | LV    | N / RO         | GOV (Gross volume at<br>operation condition) of the<br>measurement tanks, as well as<br>the sum of the tanks selected in<br>INVENTORY_EQ.    |
| 67         | 1,3           | INVENTORY<br>_NSV             | Float[5]                                                 |                                                                                                    |                  | LV    | N/RO           | Not used.                                                                                                    |
| 68         | 1,3           | INVENTORY<br>_MASS_VAC<br>UUM | Float[5]                                                 |                                                                                                    |                  | М     | N / RO         | Not used.                                                                                                    |
| 69         | 1,3           | INVENTORY<br>_MASS_AIR        | Float[5]                                                 |                                                                                                    |                  | М     | N/RO           | Not used.                                                                                                    |
| 70         |               | TANK5_TAG                     | Visiblestring[16]                                        |                                                                                                    | Tank 5           |       | S              | Tag for tank 5.                                                                                                    |
| 71         |               | TANK5_SITE<br>TAG             | Visiblestring[16]                                        |                                                                                                    | Site 5           |       | S              | l ag of the measurement site for tank 5.                                                                                                    |
| 72         |               | TANK5_TABL<br>E               | Unsigned8                                                | 1-20                                                                                                    | 0                | Na    | S              | Selection of the capacity table for tank 5.                                                                                                  |
| 73         |               | TANK5_BASE<br>_TEMP           | Float                                                    |                                                                                                    | 20.0 °C          | т     | S              | Base temperature for the tank 5 table.                                                                                                    |

| ldx | Type/ | Parameter            | Data Type         | Valid Range/                                                                             | Default | Units | Store/ | Description                                    |
|-----|-------|----------------------|-------------------|------------------------------------------------------------------------------------------|---------|-------|--------|------------------------------------------------|
|     | View  |                      | (length)          | Options                                                                                  | Value   |       | Mode   |                                                |
| 74  |       | TANK5_STEE<br>L_TYPE | Unsigned8         | 0=Custom<br>1=Mild carbon<br>2=304 Stainless<br>3=316 Stainless<br>4=17-4PH<br>Stainless | 1       | E     | S      | Material type of the tank 5.                   |
| 75  |       | TANK5_PRO<br>DUCT    | DS-270            |                                                                                          |         |       | S      | Information of the measured product in tank 5. |
| 76  |       | TANK6_TAG            | Visiblestring[16] |                                                                                          | Tank 6  |       | S      | Tag for tank 6.                                |
| 77  |       | TANK6_SITE<br>_TAG   | Visiblestring[16] |                                                                                          | Site 6  |       | S      | Tag of the measurement site for tank 6.        |
| 78  |       | TANK6_TABL<br>E      | Unsigned8         | 1-20                                                                                     | 0       | Na    | S      | Selection of the capacity table for tank 6.    |
| 79  |       | TANK6_BASE<br>_TEMP  | Float             |                                                                                          | 20.0 °C | т     | S      | Base temperature for the tank 6 table.         |
| 80  |       | TANK6_STEE<br>L_TYPE | Unsigned8         | 0=Custom<br>1=Mild carbon<br>2=304 Stainless<br>3=316 Stainless<br>4=17-4PH<br>Stainless | 1       | E     | S      | Material type of the tank 6.                   |
| 81  |       | TANK6_PRO<br>DUCT    | DS-270            |                                                                                          |         |       | S      | Information of the measured product in tank 6. |
| 82  |       | TANK7_TAG            | Visiblestring[16] |                                                                                          | Tank 7  |       | S      | Tag for tank 7.                                |
| 83  |       | TANK7_SITE<br>_TAG   | Visiblestring[16] |                                                                                          | Site 7  |       | S      | Tag of the measurement site for tank 7.        |
| 84  |       | TANK7_TABL<br>E      | Unsigned8         | 1-20                                                                                     | 0       | Na    | S      | Selection of the capacity table for tank 7.    |
| 85  |       | TANK7_BASE<br>_TEMP  | Float             |                                                                                          | 20.0 °C | т     | S      | Base temperature for the tank 7 table.         |
| 86  |       | TANK7_STEE<br>L_TYPE | Unsigned8         | 0=Custom<br>1=Mild carbon<br>2=304 Stainless<br>3=316 Stainless<br>4=17-4PH<br>Stainless | 1       | E     | S      | Material type of the tank 7.                   |
| 87  |       | TANK7_PRO<br>DUCT    | DS-270            |                                                                                          |         |       | S      | Information of the measured product in tank 7. |
| 88  |       | TANK8_TAG            | Visiblestring[16] |                                                                                          | Tank 8  |       | S      | Tag for tank 8.                                |
| 89  |       | TANK8_SITE<br>_TAG   | Visiblestring[16] |                                                                                          | Site 8  |       | S      | Tag of the measurement site for tank 8.        |
| 90  |       | TANK8_TABL<br>E      | Unsigned8         | 1-20                                                                                     | 0       | Na    | S      | Selection of the capacity table for tank 8.    |
| 91  |       | TANK8_BASE<br>_TEMP  | Float             |                                                                                          | 20.0 °C | т     | S      | Base temperature for the tank 8 table.         |
| 92  |       | TANK8_STEE<br>L_TYPE | Unsigned8         | 0=Custom<br>1=Mild carbon<br>2=304 Stainless<br>3=316 Stainless<br>4=17-4PH<br>Stainless | 1       | E     | S      | Material type of the tank 8.                   |
| 93  |       | TANK8_PRO<br>DUCT    | DS-270            |                                                                                          |         |       | S      | Information of the measured product in tank 8. |
| 94  |       | TANK9_TAG            | Visiblestring[16] |                                                                                          | Tank 9  |       | S      | Tag for tank 9.                                |
| 95  |       | TANK9_SITE<br>_TAG   | Visiblestring[16] |                                                                                          | Site 9  |       | S      | Tag of the measurement site for tank 9.        |
| 96  |       | TANK9_TABL<br>E      | Unsigned8         | 1-20                                                                                     | 0       | Na    | S      | Selection of the capacity table for tank 9.    |
| 97  |       | TANK9_BASE<br>_TEMP  | Float             |                                                                                          | 20.0 °C | т     | S      | Base temperature for the tank 9 table.         |

# AuditTank – User's Manual

| ldx | Type/<br>View | Parameter             | Data Type<br>(length) | Valid Range/<br>Options                                                                  | Default<br>Value | Units | Store/<br>Mode | Description                                     |
|-----|---------------|-----------------------|-----------------------|------------------------------------------------------------------------------------------|------------------|-------|----------------|-------------------------------------------------|
| 98  |               | TANK9_STEE<br>L_TYPE  | Unsigned8             | 0=Custom<br>1=Mild carbon<br>2=304 Stainless<br>3=316 Stainless<br>4=17-4PH<br>Stainless | 1                | E     | S              | Material type of the tank 9.                    |
| 99  |               | TANK9_PRO<br>DUCT     | DS-270                |                                                                                          |                  |       | S              | Information of the measured product in tank 9.  |
| 100 |               | TANK10_TAG            | Visiblestring[16]     |                                                                                          | Tank 10          |       | S              | Tag for tank 10.                                |
| 101 |               | TANK10_SIT<br>E_TAG   | Visiblestring[16]     |                                                                                          | Site 10          |       | S              | Tag of the measurement site for tank 10.        |
| 102 |               | TANK10_TAB<br>LE      | Unsigned8             | 1-20                                                                                     | 0                | Na    | S              | Selection of the capacity table for tank 10.    |
| 103 |               | TANK10_BAS<br>E_TEMP  | Float                 |                                                                                          | 20.0 °C          | т     | S              | Base temperature for the tank 10 table.         |
| 104 |               | TANK10_STE<br>EL_TYPE | Unsigned8             | 0=Custom<br>1=Mild carbon<br>2=304 Stainless<br>3=316 Stainless<br>4=17-4PH<br>Stainless | 1                | E     | S              | Material type of the tank 10.                   |
| 105 |               | TANK10_PR<br>ODUCT    | DS-270                |                                                                                          |                  |       | S              | Information of the measured product in tank 10. |
| 106 |               | TANK11_TAG            | Visiblestring[16]     |                                                                                          | Tank 11          |       | S              | Tag for tank 11.                                |
| 107 |               | TANK11_SIT<br>E_TAG   | Visiblestring[16]     |                                                                                          | Site 11          |       | S              | Tag of the measurement site for tank 11.        |
| 108 |               | TANK11_TAB<br>LE      | Unsigned8             | 1-20                                                                                     | 0                | Na    | S              | Selection of the capacity table for tank 11.    |
| 109 |               | TANK11_BAS<br>E_TEMP  | Float                 |                                                                                          | 20.0 °C          | т     | S              | Base temperature for the tank 11 table.         |
| 110 |               | TANK11_STE<br>EL_TYPE | Unsigned8             | 0=Custom<br>1=Mild carbon<br>2=304 Stainless<br>3=316 Stainless<br>4=17-4PH<br>Stainless | 1                | E     | S              | Material type of the tank 11.                   |
| 111 |               | TANK11_PR<br>ODUCT    | DS-270                |                                                                                          |                  |       | s              | Information of the measured product in tank 11. |
| 112 |               | TANK12_TAG            | Visiblestring[16]     |                                                                                          | Tank 12          |       | S              | Tag for tank 12.                                |
| 113 |               | TANK12_SIT<br>E_TAG   | Visiblestring[16]     |                                                                                          | Site 12          |       | S              | Tag of the measurement site for tank 12.        |
| 114 |               | TANK12_TAB<br>LE      | Unsigned8             | 1-20                                                                                     | 0                | Na    | S              | Selection of the capacity table for tank 12.    |
| 115 |               | TANK12_BAS<br>E_TEMP  | Float                 |                                                                                          | 20.0 °C          | т     | S              | Base temperature for the tank 12 table.         |
| 116 |               | TANK12_STE<br>EL_TYPE | Unsigned8             | 0=Custom<br>1=Mild carbon<br>2=304 Stainless<br>3=316 Stainless<br>4=17-4PH<br>Stainless | 1                | E     | S              | Material type of the tank 12.                   |
| 117 |               | TANK12_PR<br>ODUCT    | DS-270                |                                                                                          |                  |       | S              | Information of the measured product in tank 12. |
| 118 |               | TANK13_TAG            | Visiblestring[16]     |                                                                                          | Tank 13          |       | S              | Tag for tank 13.                                |
| 119 |               | TANK13_SIT<br>E_TAG   | Visiblestring[16]     |                                                                                          | Site 13          |       | S              | Tag of the measurement site for tank 13.        |
| 120 |               | TANK13_TAB<br>LE      | Unsigned8             | 1-20                                                                                     | 0                | Na    | S              | Selection of the capacity table for tank 13.    |
| 121 |               | TANK13_BAS<br>E_TEMP  | Float                 |                                                                                          | 20.0 °C          | Т     | S              | Base temperature for the tank 13 table.         |

| ldx | Type/<br>View | Parameter             | Data Type<br>(length) | Valid Range/<br>Options                                                                  | Default<br>Value | Units | Store/<br>Mode | Description                                               |
|-----|---------------|-----------------------|-----------------------|------------------------------------------------------------------------------------------|------------------|-------|----------------|-----------------------------------------------------------|
| 122 |               | TANK13_STE<br>EL_TYPE | Unsigned8             | 0=Custom<br>1=Mild carbon<br>2=304 Stainless<br>3=316 Stainless<br>4=17-4PH<br>Stainless | 1                | E     | S              | Material type of the tank 13.                             |
| 123 |               | TANK13_PR<br>ODUCT    | DS-270                |                                                                                          |                  |       | S              | Information of the measured product in tank 13.           |
| 124 |               | TANK14_TAG            | Visiblestring[16]     |                                                                                          | Tank 14          |       | S              | Tag for tank 14.                                          |
| 125 |               | TANK14_SIT<br>E_TAG   | Visiblestring[16]     |                                                                                          | Site 14          |       | S              | Tag of the measurement site for tank 14.                  |
| 126 |               | TANK14_TAB<br>LE      | Unsigned8             | 1-20                                                                                     | 0                | Na    | S              | Selection of the capacity table for tank 14.              |
| 127 |               | TANK14_BAS<br>E_TEMP  | Float                 |                                                                                          | 20.0 °C          | т     | S              | Base temperature for the tank 14 table.                   |
| 128 |               | TANK14_STE<br>EL_TYPE | Unsigned8             | 0=Custom<br>1=Mild carbon<br>2=304 Stainless<br>3=316 Stainless<br>4=17-4PH<br>Stainless | 1                | E     | S              | Material type of the tank 14.                             |
| 129 |               | TANK14_PR<br>ODUCT    | DS-270                |                                                                                          |                  |       | S              | Information of the measured product in tank 14.           |
| 130 |               | TANK15_TAG            | Visiblestring[16]     |                                                                                          | Tank 15          |       | S              | Tag for tank 15.                                          |
| 131 |               | TANK15_SIT<br>E_TAG   | Visiblestring[16]     |                                                                                          | Site 15          |       | S              | Tag of the measurement site for tank 15.                  |
| 132 |               | TANK15_TAB<br>LE      | Unsigned8             | 1-20                                                                                     | 0                | Na    | S              | Selection of the capacity table for tank 15.              |
| 133 |               | TANK15_BAS<br>E_TEMP  | Float                 |                                                                                          | 20.0 °C          | т     | S              | Base temperature for the tank 15 table.                   |
| 134 |               | TANK15_STE<br>EL_TYPE | Unsigned8             | 0=Custom<br>1=Mild carbon<br>2=304 Stainless<br>3=316 Stainless<br>4=17-4PH<br>Stainless | 1                | E     | S              | Material type of the tank 15.                             |
| 135 |               | TANK15_PR<br>ODUCT    | DS-270                |                                                                                          |                  |       | S              | Information of the measured product in tank 15.           |
| 136 |               | TANK16_TAG            | Visiblestring[16]     |                                                                                          | Tank 16          |       | S              | Tag for tank 16.                                          |
| 137 |               | TANK16_SIT<br>E_TAG   | Visiblestring[16]     |                                                                                          | Site 16          |       | S              | Tag of the measurement site for tank 16.                  |
| 138 |               | TANK16_TAB<br>LE      | Unsigned8             | 1-20                                                                                     | 0                | Na    | S              | Selection of the capacity table for tank 16.              |
| 139 |               | TANK16_BAS<br>E_TEMP  | Float                 |                                                                                          | 20.0 °C          | т     | S              | Base temperature for the tank 16 table.                   |
| 140 |               | TANK16_STE<br>EL_TYPE | Unsigned8             | 0=Custom<br>1=Mild carbon<br>2=304 Stainless<br>3=316 Stainless<br>4=17-4PH<br>Stainless | 1                | E     | S              | Material type of the tank 16.                             |
| 141 |               | TANK16_PR<br>ODUCT    | DS-270                |                                                                                          |                  |       | S              | Information of the measured product in tank 16.           |
| 142 |               | UPDATE_EV<br>T        | DS-73                 |                                                                                          |                  | Na    | D              | This alert is generated by any change to the static data. |

| ldx                 | Type/<br>View | Parameter              | Data Type<br>(length) | Valid Range/<br>Options | Default<br>Value | Units | Store/<br>Mode | Description                                                                                                    |
|---------------------|---------------|------------------------|-----------------------|-------------------------|------------------|-------|----------------|----------------------------------------------------------------------------------------------------|
| 143                 |               | BLOCK_ALM              | DS-72                 |                         |                  | Na    | D              | The block alarm is used for all<br>configuration, hardware,<br>connection failure or system<br>problems in the block. The<br>cause of the alert is displayed<br>in the subcode field. The first<br>alert that becomes active will<br>set the Active status in the<br>Status attribute. When the<br>Unreported status is cleared by<br>the alert reporting task, another<br>block alert can be reported,<br>without clearing the Active<br>status, if the subcode has<br>changed. |
| 144<br>(A2)<br>(V3) |               | TANK1_STAR<br>T_FRA    | Float                 | >= 0.0                  | 0.0              | L     | S              | Level which the roof starts to<br>float, and it will be floating<br>completely from the level<br>indicated in<br>TANKx_LEVEL_FRA. During<br>this transition the indicated<br>volume will stay in the last<br>value.                                                                                                    |
| 145<br>(A2)         |               | TANK2_STAR<br>T_FRA    | Float                 | >= 0.0                  | 0.0              | L     | S              | Level which the roof starts to<br>float, and it will be floating<br>completely from the level<br>indicated in<br>TANKx_LEVEL_FRA. During<br>this transition the indicated<br>volume will stay in the last<br>value.                                                                                                    |
| 146<br>(A2)         |               | TANK3_STAR<br>T_FRA    | Float                 | >= 0.0                  | 0.0              | L     | S              | Level which the roof starts to<br>float, and it will be floating<br>completely from the level<br>indicated in<br>TANKx_LEVEL_FRA. During<br>this transition the indicated<br>volume will stay in the last<br>value.                                                                                                    |
| 147<br>(A2)         |               | TANK4_STAR<br>T_FRA    | Float                 | >= 0.0                  | 0.0              | L     | S              | Level which the roof starts to<br>float, and it will be floating<br>completely from the level<br>indicated in<br>TANKx_LEVEL_FRA. During<br>this transition the indicated<br>volume will stay in the last<br>value.                                                                                                    |
| 148                 |               | INVENTORY_<br>STATUS_1 | Bitstring[2]          | See Block<br>Options    | 0                | Na    | N/ RO          | Status of the tank 1 during the batch. See BATCH_STATUS.                                                                                                    |
| 149                 |               | INVENTORY_<br>STATUS_2 | Bitstring[2]          | See Block<br>Options    | 0                | Na    | N/ RO          | Status of the tank 2 during the batch. See BATCH_STATUS.                                                                                                    |
| 150                 |               | INVENTORY_<br>STATUS_3 | Bitstring[2]          | See Block<br>Options    | 0                | Na    | N/ RO          | Status of the tank 3 during the batch. See BATCH_STATUS.                                                                                                    |
| 151                 |               | INVENTORY_<br>STATUS_4 | Bitstring[2]          | See Block<br>Options    | 0                | Na    | N/ RO          | Status of the tank 4 during the batch. See BATCH_STATUS.                                                                                                    |
| 152<br>(A2)         |               | TANK1_CYL              | DS-294                |                         |                  |       | S              | Configuration of the cylindrical tank.                                                                                                    |
| 153(<br>A2)         |               | TANK2_CYL              | DS-294                |                         |                  |       | S              | Configuration of the cylindrical tank.                                                                                                    |
| 154(<br>A2)         |               | TANK3_CYL              | DS-294                |                         |                  |       | S              | Configuration of the cylindrical tank.                                                                                                    |
| 155<br>(A2)         |               | TANK4_CYL              | DS-294                |                         |                  |       | S              | Configuration of the cylindrical tank.                                                                                                    |
| 156<br>(A2)         |               | TANK1_SPH<br>ERE       | DS-295                |                         |                  |       | S              | Configuration of the spherical tank.                                                                                                    |
| 157<br>(A2)         |               | TANK2_SPH<br>ERE       | DS-295                |                         |                  |       | S              | Configuration of the spherical tank.                                                                                                    |

| ldx         | Type/<br>View | Parameter        | Data Type<br>(length) | Valid Range/<br>Options | Default<br>Value | Units | Store/<br>Mode | Description                                     |
|-------------|---------------|------------------|-----------------------|-------------------------|------------------|-------|----------------|-------------------------------------------------|
| 158<br>(A2) |               | TANK3_SPH<br>ERE | DS-295                | -                       | -                |       | S              | Configuration of the spherical tank.            |
| 159<br>(A2) |               | TANK4_SPH<br>ERE | DS-295                |                         |                  |       | S              | Configuration of the spherical tank.            |
| 160<br>(A2) |               | VAPOUR_LIQ<br>1  | Float                 | 100 to 600              | 229.5            | Na    | S              | Conversion factor of vapour to liquid.          |
| 161<br>(A2) |               | VAPOUR_LIQ<br>2  | Float                 | 100 to 600              | 229.5            | Na    | S              | Conversion factor of vapour to liquid.          |
| 162<br>(A2) |               | VAPOUR_LIQ<br>3  | Float                 | 100 to 600              | 229.5            | Na    | S              | Conversion factor of vapour to liquid.          |
| 163<br>(A2) |               | VAPOUR_LIQ<br>4  | Float                 | 100 to 600              | 229.5            | Na    | S              | Conversion factor of vapour to liquid.          |
| 164<br>(A2) |               | DEADWOOD<br>_1   | DS-296                |                         |                  |       | S              | Configuration of the dead or additional volume. |
| 165<br>(A2) |               | DEADWOOD<br>_2   | DS-296                |                         |                  |       | S              | Configuration of the dead or additional volume. |
| 166<br>(A2) |               | DEADWOOD<br>_3   | DS-296                |                         |                  |       | S              | Configuration of the dead or additional volume. |
| 167<br>(A2) |               | DEADWOOD<br>_4   | DS-296                |                         |                  |       | S              | Configuration of the dead or additional volume. |
| 168<br>(A2) |               | DEADWOOD<br>_5   | DS-296                |                         |                  |       | S              | Configuration of the dead or additional volume. |
| 169<br>(A2) |               | DEADWOOD<br>_6   | DS-296                |                         |                  |       | S              | Configuration of the dead or additional volume. |
| 170<br>(A2) |               | DEADWOOD<br>_7   | DS-296                |                         |                  |       | S              | Configuration of the dead or additional volume. |
| 171<br>(A2) |               | DEADWOOD<br>_8   | DS-296                |                         |                  |       | S              | Configuration of the dead or additional volume. |

Legend: E – Enumerated Parameter; NA – Dimensionless Parameter; RO – Read Only; D – Dynamic; N – Non volatile; S – Static; I – Input Parameter; O - Output Parameter AA – Administrator Level; A1 – Level 1; A2 – Level 2 RA – Restriction to the Administration; R1 – Restriction Level 1; R – Restriction Level 2

# TT – Tank Table

## **STRATEGY Parameter**

The STRATEGY parameter is configured indirectly when selecting the table associated to the tank in the block STD.

Features of the tank table:

- It should be monotonic, mainly in situation where occur a transition of a table to other table (when selected more than a table for a same tank).
- When the height value is zero and the previous value is positive then is considered the end of the table.

#### Parameters

|            | Type/   | <b>D</b>   | Data Type     | Valid Range/ | Default |       | Store / |                                                                                                    |
|------------|---------|------------|---------------|--------------|---------|-------|---------|----------------------------------------------------------------------------------------------------|
| lax        | View    | Parameter  | (length)      | Options      | Value   | Units | Mode    | Description                                                                                                    |
| 1          | 1,2,3,4 | ST_REV     | Unsigned16    |              | 0       | None  | S       |                                                                                                    |
| 2          |         | TAG_DESC   | OctString(32) |              | Spaces  | Na    | S       |                                                                                                    |
| 3          | 4       | STRATEGY   | Unsigned16    | 1 to 16      | 0       | None  | S / RO  | This parameter is used to identify the run number.                                                                                                    |
| 4          | 4       | ALERT_KEY  | Unsigned8     | 1 to 255     | 0       | None  | S       |                                                                                                    |
| 5          | 1,3     | MODE_BLK   | DS-69         |              | Auto    | Na    | S       | Refer to the Mode parameter.                                                                                                    |
| 6          | 1,3     | BLOCK_ERR  | Bitstring(2)  |              |         | E     | D / RO  |                                                                                                    |
| 7          | 2       | TABLE_ID   | Unsigned8     | 0-20         | 0       | Na    | S       | Numeric identification of the tank table.                                                                                                    |
| 8<br>(A2)  | 2       | HEIGHT_1   | Float[20]     |              | 0.0     | L     | S       | Abscissa of the tank table.<br>Values in crescent order.<br>If the value is zero, the other elements of<br>the array are ignored.                                                                                                    |
| 9<br>(A2)  |         | HEIGHT_2   | Float[20]     |              | 0.0     | L     | S       | Abscissa of the tank table.<br>Values in crescent order.<br>If the value is zero, the other elements of<br>the array are ignored.                                                                                                    |
| 10<br>(A2) | 4       | VOLUME_1   | Float[20]     | >= 0         | 0.0     | LV    | S       | Ordinate of the tank table.<br>Values in crescent order.<br>If the value is zero, the other elements of<br>the array are ignored.                                                                                                    |
| 11<br>(A2) |         | VOLUME _2  | Float[20]     | >= 0         | 0.0     | LV    | S       | Ordinate of the tank table.<br>Values in crescent order.<br>If the value is zero, the other elements of<br>the array are ignored.                                                                                                    |
| 12         |         | UPDATE_EVT | DS-73         |              |         | Na    | D       | This alert is generated by any change to the static data.                                                                                                    |
| 13         |         | BLOCK_ALM  | DS-72         |              |         | Na    | D       | The block alarm is used for all configuration, hardware, connection failure or system problems in the block. The cause of the alert is displayed in the subcode field. The first alert that becomes active will set the Active status in the Status attribute. When the Unreported status is cleared by the alert reporting task, another block alert can be reported, without clearing the Active status, if the subcode has changed. |

Legend: E – Enumerated Parameter; NA – Dimensionless Parameter; RO – Read Only; D – Dynamic; N – Non volatile; S – Static; I – Input Parameter; O - Output Parameter

AA – Administrator Level; A1 – Level 1; A2 – Level 2

RA - Restriction to the Administration; R1 - Restriction Level 1; R - Restriction Level 2

# **Function Blocks**

# ATT –Automatic Tank Thermometer

Schematic

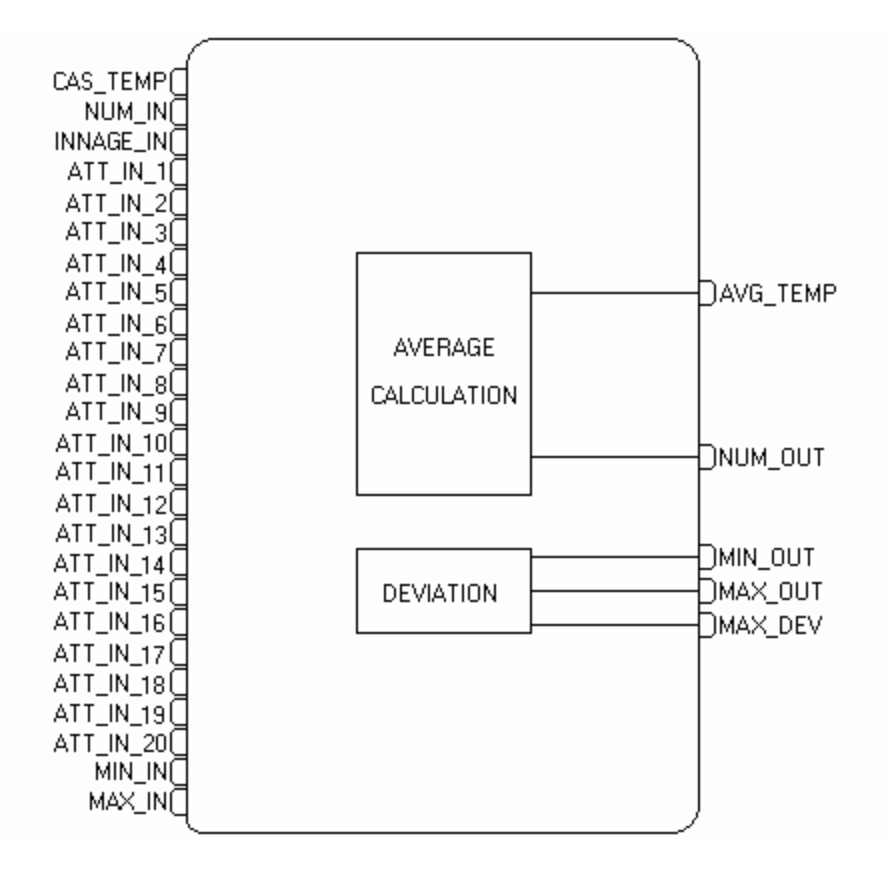

### Description

This block calculates the average temperature of the product using the following methods defined in AVERAGE\_METHOD:

All elements: average of all inputs connected with status good.

**Application**: Ambient average temperature with temperature sensors in different points near to the tank.

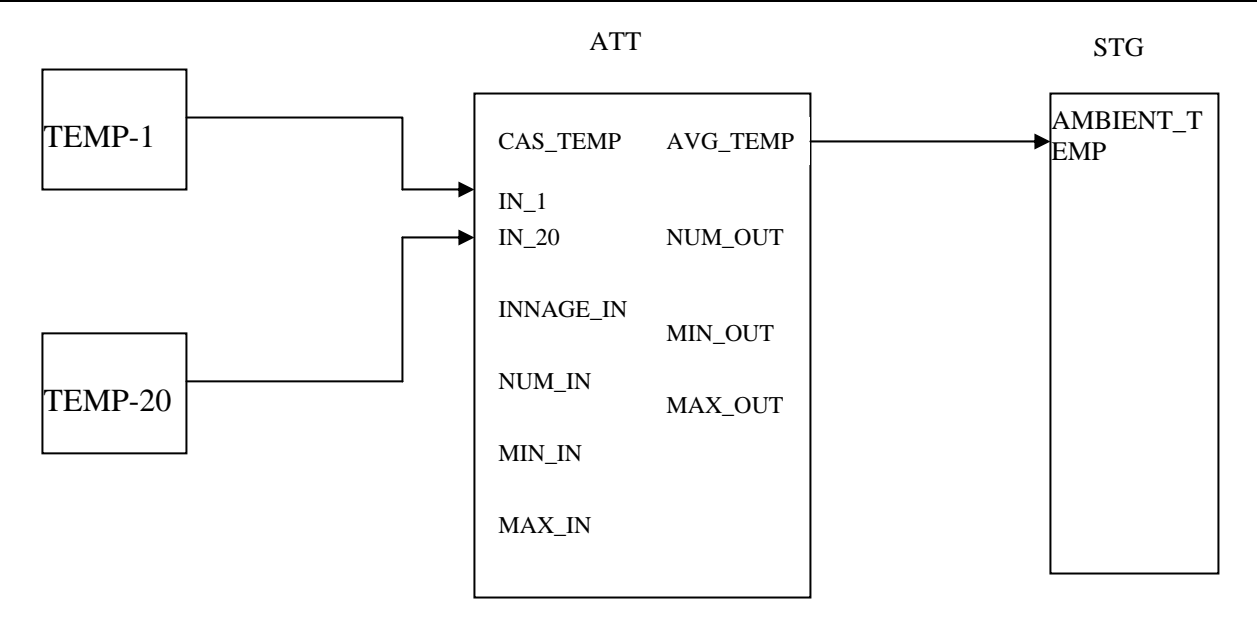

Multiple-point: average arithmetic of the submerged sensors

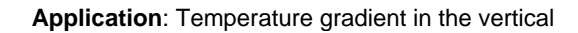

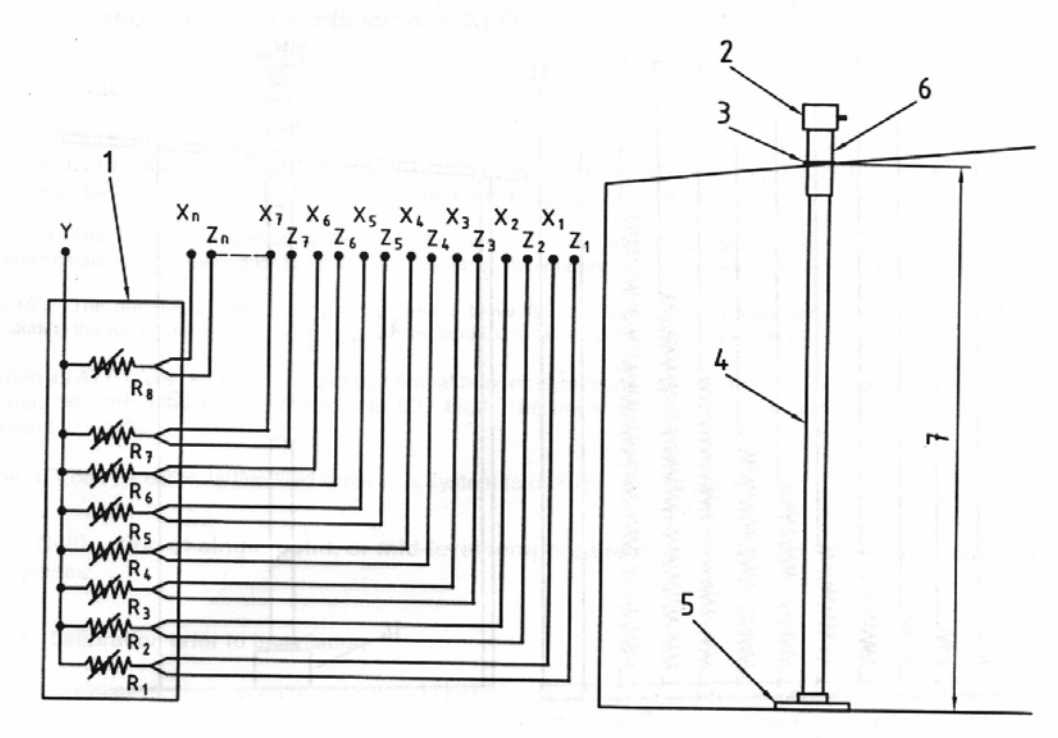

### Key

- 1 Sensor housing
- 2 Junction box or temperature transmitter
- 3 Compression fitting (with or without flange)
- 4 Flexible element housing
- 5 Anchor weight
- 6 Extension fitting
- 7 Mounting height

Figure 1 — An example of a multiple-point temperature element installation

Variable-length: temperature from the sensor of larger length which is totally submerged.

Application: Temperature gradient in the vertical

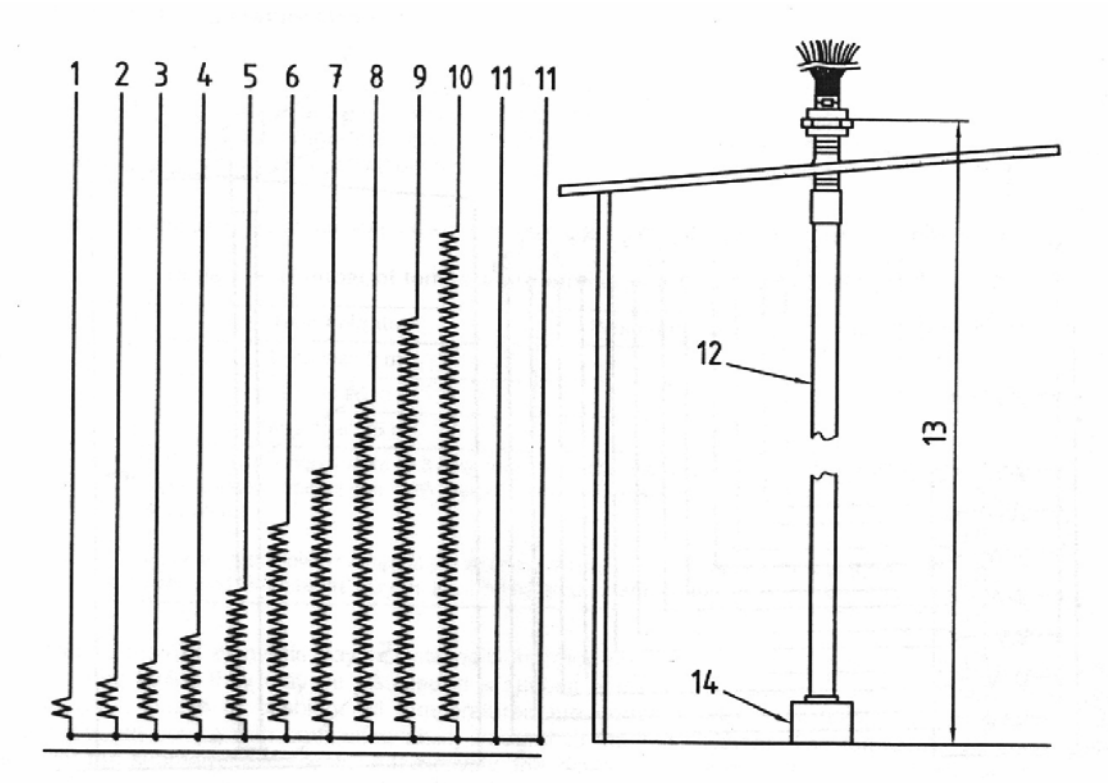

**Application**: Temperature gradient in the vertical with measurement of temperature multi-point or variable length for up to 40 sensors

It is possible to configure the ATT blocks in cascade as shown below, and each ATT block supports up to 20 temperature inputs.

# ATT-FIRST

ATT-LAST

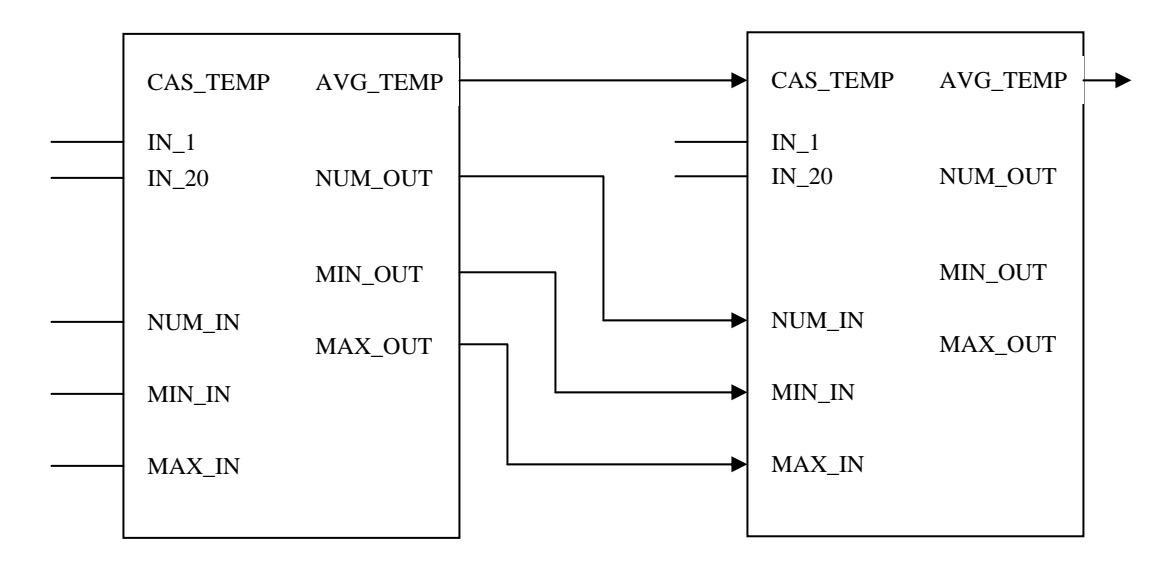

| CAS_ROLE                          | AVG_TEMP                                                                                                    | NUM_OUT                                       | MIN_OUT                                                                                                    | MAX_OUT                                                                                                    |
|-----------------------------------|----------------------------------------------------------------------------------------------------|-----------------------------------------------|----------------------------------------------------------------------------------------------------|----------------------------------------------------------------------------------------------------|
| No cascade or<br>First of cascade | Average arithmetic of all inputs with status good                                                              | Number of inputs for average calculation      | Value of the minor<br>input used to<br>calculate the average                                                       | Value of the major<br>input used to<br>calculate the average.                                                      |
| Last of cascade                   | Based on CAS_TEMP,<br>NUM_IN inputs and<br>inputs with status good,<br>the arithmetic average<br>is calculated | NUM_IN plus the<br>inputs with status<br>good | Verifies which the<br>minor value among<br>the linked inputs with<br>status good<br>(IN_1 to IN_20) and<br>MIN_IN. | Verifies which the<br>major value among<br>the linked inputs with<br>status good<br>(IN_1 to IN_20) and<br>MIN_IN. |

# AVERAGE\_METHOD=All Elements

# AVERAGE\_METHOD=Multiple-point

| CAS_ROLE AVG_TEMP                 |                                                                                                    | NUM_OUT                                                 | MIN_OUT                                                                                                    | MAX_OUT                                                                                                    |  |
|-----------------------------------|----------------------------------------------------------------------------------------------------|---------------------------------------------------------|----------------------------------------------------------------------------------------------------|----------------------------------------------------------------------------------------------------|--|
| No cascade or<br>First of cascade | Average arithmetic of all<br>inputs with status good<br>and submerged                                                       | Number of inputs for average calculation                | Value of the minor<br>input used to<br>calculate the average                                                       | Value of the major<br>input used to<br>calculate the average.                                                      |  |
| Last of cascade                   | Based on CAS_TEMP,<br>NUM_IN inputs and<br>submerged inputs with<br>status good, the<br>arithmetic average is<br>calculated | NUM_IN plus the<br>submerged inputs<br>with status good | Verifies which the<br>minor value among<br>the linked inputs with<br>status good<br>(IN_1 to IN_20) and<br>MIN_IN. | Verifies which the<br>major value among<br>the linked inputs with<br>status good<br>(IN_1 to IN_20) and<br>MIN_IN. |  |

If the tank is pressurized, a weighed average of the temperature is calculated (as ISO 4266-6) whose weigh factor is the area of the circle where is the sensor.

# AVERAGE\_METHOD=Variable length

| CAS_ROLE                          | AVG_TEMP                                                                                                    | NUM_OUT                                                                                                    | MIN_OUT                                                                                                    | MAX_OUT                                                                                                    |
|-----------------------------------|----------------------------------------------------------------------------------------------------|----------------------------------------------------------------------------------------------------|----------------------------------------------------------------------------------------------------|----------------------------------------------------------------------------------------------------|
| No cascade or<br>First of cascade | Input value with thermo<br>sensor of major length<br>totally submerged and<br>status good                                  | Number of the selected input                                                                                                | Value of the minor<br>input totally<br>submerged                                                                                                    | Value of the major<br>input totally<br>submerged                                                                                                    |
| Last of cascade                   | Verifies if there is a<br>thermo sensor totally<br>submerged with status<br>good. Otherwise, repeat<br>the CAS_TEMP input. | Verifies if there is a<br>thermo sensor totally<br>submerged with<br>status good.<br>Otherwise, repeat the<br>NUM_IN input. | Verifies if there is a<br>thermo sensor totally<br>submerged with<br>status good and if the<br>value is lesser than<br>MIN_IN. Otherwise,<br>repeat the MIN_IN<br>input. | Verifies if there is a<br>thermo sensor totally<br>submerged with<br>status good and if the<br>value is bigger than<br>MAX_IN. Otherwise,<br>repeat the MAX _IN<br>input. |

# Sensor Height

The configuration for the height of the timely sensors or superior extremities of the variable length sensors is executed by SENSOR\_HEIGHT parameter. The reference to the sensor height is always the measurement table. For the spherical tanks is the STD.TANKx\_CYL.Gauge zero shift.

# Handling of Status

| CAS_ROLE                       | Description                                                                                                    |
|--------------------------------|----------------------------------------------------------------------------------------------------|
| No cascade/First<br>of cascade | If all inputs used to calculate the average or the input LEVEL (it is not applied to the All elements method) are in bad, then all outputs of the block will be in status bad.                                                                                                    |
| Last of cascade                | If it is not possible a temperature input with status good according to the tank level (it is not applied to the All elements method) and the input CAS_TEMP is also bad, then the output status is changed for bad.<br>If all the temperature inputs are in bad and the CAS_TEMP is good, then the output receives the value from CAS_TEMP. |

# Handling when very low level:

The term-element input for lower level with status good will be selected. This situation where the level is inferior to the first term-element will be indicated in MATT\_BAD\_STATUS2 parameter.

| Туре            | Description                   |
|-----------------|-------------------------------|
| Multiple point  | None sensor submerged         |
| Variable length | None sensor submerged totally |

## **Diagnosis and Troubleshooting**

- 1. BLOCK\_ERR. Block configuration: this indication can occurs due to the following problems:
  - Parameter STRATEGY=0 , the mode block is O/S
  - AVERAGE\_METHOD is multiple-point or variable length and the heights configured to sensors in SENSOR\_HEIGHT are not in crescent order.
  - AVERAGE\_METHOD is multiple-point and the tank is horizontal cylindrical or variable length and the tank is horizontal cylindrical or spherical.
  - If spherical tank:
    - SENSOR\_HEIGHT first element configured in zero level;
    - o SENSOR\_HEIGHT level configured bigger or equal to the sphere diameter
    - Multiple-point and e cascade of ATT block

# Parameters

| ldx       | Type/<br>View | Parameter | Data Type<br>(length) | Valid Range/<br>Options | Default<br>Value | Unit | Store/<br>Mode | Description                                                                                                    |
|-----------|---------------|-----------|-----------------------|-------------------------|------------------|------|----------------|----------------------------------------------------------------------------------------------------|
| 1         | 1,2,3,4       | ST_REV    | Unsigned16            |                         | 0                | None | S / RO         |                                                                                                    |
| 2         |               | TAG_DESC  | OctString(32)         |                         | Spaces           | Na   | S              | If this parameter is configured with<br>string different of spaces, this<br>parameter will replace the block<br>tag in the QTR report.                                                                |
| 3<br>(A2) | 4             | STRATEGY  | Unsigned16            | 0 to 4<br>255           | 0                | None | S              | This parameter identifies the run number.                                                                                                    |
| 4         | 4             | ALERT_KEY | Unsigned8             | 1 to 255                | 0                | None | S              |                                                                                                    |
| 5<br>(A1) | 1,3           | MODE_BLK  | DS-69                 |                         | Auto             | Na   | S              | Refer to the Mode parameter.                                                                                                    |
| 6         | 1,3           | BLOCK_ERR | Bitstring(2)          |                         |                  | E    | D/RO           |                                                                                                    |
| 7<br>(A2) | I,3           | CAS_TEMP  | DS-65                 |                         |                  | т    | N              | Input of average temperature calculated by other MATT block, when configured in cascade.                                                                                                    |
| 8<br>(A2) | I,3           | NUM_IN    | DS-66                 |                         |                  |      | N              | If the MATT block is configured in<br>cascade, this input indicates the<br>number of inputs used to calculate<br>the average or the number of the<br>input (thermo-resistance of<br>variable length). |
| 9<br>(A2) | I,3           | MIN_IN    | DS-65                 |                         |                  | т    | N              | Minimum temperature of the MATT previous block, when configured in cascade.                                                                                                    |

| ldx        | Type/<br>View | Parameter | Data Type<br>(length) | Valid Range/<br>Options                                                    | Default<br>Value | Unit | Store/<br>Mode | Description                                                                                                    |
|------------|---------------|-----------|-----------------------|----------------------------------------------------------------------------|------------------|------|----------------|----------------------------------------------------------------------------------------------------|
| 10<br>(A2) | I,3           | MAX_IN    | DS-65                 |                                                                            |                  | т    | N              | Maximum temperature of the<br>MATT previous block, when<br>configured in cascade.                                                                       |
| 11         | I,3           | INNAGE_IN | DS-65                 |                                                                            |                  | L    | N / RO         | Liquid level (innage) to be measured.                                                                                                    |
| 12<br>(A2) | I,1           | ATT_IN_1  | DS-65                 |                                                                            |                  | Т    | N              | Temperature 1 used to calculate the average temperature.                                                                                                |
| 13<br>(A2) | l.1           | ATT_IN_2  | DS-65                 |                                                                            |                  | Т    | Ν              | Temperature 2 used to calculate the average temperature.                                                                                                |
| 14<br>(A2) | l.1           | ATT_IN_3  | DS-65                 |                                                                            |                  | Т    | N              | Temperature 3 used to calculate the average temperature.                                                                                                |
| 15<br>(A2) | l.1           | ATT_IN_4  | DS-65                 |                                                                            |                  | Т    | N              | Temperature 4 used to calculate the average temperature.                                                                                                |
| 16<br>(A2) | l.1           | ATT_IN_5  | DS-65                 |                                                                            |                  | Т    | N              | Temperature 5 used to calculate the average temperature.                                                                                                |
| 17<br>(A2) | l.1           | ATT_IN_6  | DS-65                 |                                                                            |                  | Т    | N              | Temperature 6 used to calculate the average temperature.                                                                                                |
| 18<br>(A2) | l.1           | ATT_IN_7  | DS-65                 |                                                                            |                  | Т    | N              | Temperature 7 used to calculate the average temperature.                                                                                                |
| 19<br>(A2) | l.1           | ATT_IN_8  | DS-65                 |                                                                            |                  | Т    | N              | Temperature 8 used to calculate the average temperature.                                                                                                |
| 20<br>(A2) | l.1           | ATT_IN_9  | DS-65                 |                                                                            |                  | Т    | N              | Temperature 9 used to calculate the average temperature.                                                                                                |
| 21<br>(A2) | l.1           | ATT_IN_10 | DS-65                 |                                                                            |                  | Т    | N              | Temperature 10 used to calculate the average temperature.                                                                                               |
| 22<br>(A2) | l.1           | ATT_IN_11 | DS-65                 |                                                                            |                  | Т    | N              | Temperature 11 used to calculate the average temperature.                                                                                               |
| 23<br>(A2) | l.1           | ATT_IN_12 | DS-65                 |                                                                            |                  | Т    | N              | Temperature 12 used to calculate the average temperature.                                                                                               |
| 24<br>(A2) | l.1           | ATT_IN_13 | DS-65                 |                                                                            |                  | Т    | N              | Temperature 13 used to calculate the average temperature.                                                                                               |
| 25<br>(A2) | l.1           | ATT_IN_14 | DS-65                 |                                                                            |                  | Т    | N              | Temperature 14 used to calculate the average temperature.                                                                                               |
| 26<br>(A2) | l.1           | ATT_IN_15 | DS-65                 |                                                                            |                  | Т    | Ν              | Temperature 15 used to calculate the average temperature.                                                                                               |
| 27<br>(A2) | l.1           | ATT_IN_16 | DS-65                 |                                                                            |                  | Т    | Ν              | Temperature 16 used to calculate the average temperature.                                                                                               |
| 28<br>(A2) | l.1           | ATT_IN_17 | DS-65                 |                                                                            |                  | т    | Ν              | Temperature 17 used to calculate the average temperature.                                                                                               |
| 29<br>(A2) | l.1           | ATT_IN_18 | DS-65                 |                                                                            |                  | Т    | Ν              | Temperature 18 used to calculate the average temperature.                                                                                               |
| 30<br>(A2) | l.1           | ATT_IN_19 | DS-65                 |                                                                            |                  | Т    | Ν              | Temperature 19 used to calculate the average temperature.                                                                                               |
| 31<br>(A2) | l,1           | ATT_IN_20 | DS-65                 |                                                                            |                  | Т    | Ν              | Temperature 20 used to calculate the average temperature.                                                                                               |
| 32         | O,3           | AVG_TEMP  | DS-65                 |                                                                            |                  | Т    | N / RO         | Average temperature of the product.                                                                                                    |
| 33         | O,3           | NUM_OUT   | DS-66                 | No cascade/First<br>of cascade : 1 to<br>20<br>Last of cascade<br>:1 to 40 |                  |      | N / RO         | This output indicates the number<br>of inputs used to calculate the<br>average or the number of the input<br>(thermo-resistance of variable<br>length). |
| 34         | O,3           | MIN_OUT   | DS-65                 |                                                                            |                  | т    | N / RO         | Minimum temperature between the temperatures considered to calculate the average, that is, totally submerged.                                           |
| 35         | O,3           | MAX_OUT   | DS-65                 |                                                                            |                  | т    | N / RO         | Maximum temperature between<br>the temperatures considered to<br>calculate the average, that is,<br>totally submerged.                                  |

| ldx | Type/<br>View | Parameter             | Data Type<br>(length) | Valid Range/<br>Options                                         | Default<br>Value | Unit | Store/<br>Mode | Description                                                                                                    |
|-----|---------------|-----------------------|-----------------------|-----------------------------------------------------------------|------------------|------|----------------|----------------------------------------------------------------------------------------------------|
| 36  | O,3           | MAX_DEV               | Float                 |                                                                 | 0.0              | т    | N / RO         | It indicates the maximum deviation<br>between the temperatures of the<br>thermo-elements used to calculate<br>the average (sensor totally<br>submerged).                                                                                                    |
| 37  | 4             | AVERAGE_ME<br>THOD    | Unsigned8             | 0=All elements<br>1=Multiple-point<br>2=Variable-<br>length     | 1                | E    | S              | Method used to determine the<br>average temperature.<br>"All elements" use all inputs with<br>status good.<br>"Multiple-point" arithmetic average<br>of the thermo-elements<br>submerged.<br>"Variable-length" the used<br>temperature will be that of the<br>maximum length thermo-element<br>totally submerged.                                                                                                    |
| 38  | 4             | CAS_ROLE              | Unsigned8             | 0=No cascade<br>1=First of<br>cascade<br>255=Last of<br>cascade | 0                | E    | S              | Define if the block will work in cascade and its order in cascade mode.                                                                                                    |
| 39  | 4             | SENSOR_HEI<br>GHT     | Float[20]             |                                                                 | 0.0              | L    | S              | Heights (in relation to the<br>measurement table) in which the<br>thermo-elements are placed for<br>the multi-point system. In the<br>system of variable length, these<br>heights refer the superior<br>extremity.<br>Values in crescent order.                                                                                                    |
|     |               |                       |                       |                                                                 |                  |      |                | If the found value is zero, the other elements of the array are ignored.                                                                                                    |
| 40  | 4             | MIN_SUBMER<br>GENCE   | Float                 | >=0.0                                                           | 10               | L    | S              | Minimum submergence level of<br>the sensor to consider it in the<br>average calculation for multi-point<br>system.                                                                                                    |
| 41  | 3             | MATT_BAD_S<br>TATUS 1 | Bitstring(2)          |                                                                 |                  | E    | D / RO         | It indicates the status of the first 16 temperature inputs, if it is connected.                                                                                                    |
| 42  | 3             | MATT_BAD_S<br>TATUS 2 | Bitstring(2)          |                                                                 |                  | Е    | D / RO         | It indicates the status of the last 4 temperature inputs, if it is connected.                                                                                                    |
| 43  |               | UPDATE_EVT            | DS-73                 |                                                                 |                  | Na   | D              | This alert is generated by any change to the static data.                                                                                                    |
| 44  |               | BLOCK_ALM             | DS-72                 |                                                                 |                  | Na   | D              | The block alarm is used for all<br>configuration, hardware,<br>connection failure or system<br>problems in the block. The cause<br>of the alert is entered in the<br>subcode field. The first alert to<br>become active will set the Active<br>status in the Status attribute. As<br>soon as the Unreported status is<br>cleared by the alert reporting task,<br>another block alert may be<br>reported without clearing the<br>Active status, if the subcode has<br>changed. |

Legend: E – Enumerated Parameter; NA – Dimensionless Parameter; RO – Read Only; D – Dynamic; N – Non volatile; S – Static; I – Input Parameter; O - Output Parameter

AA – Administrator Level; A1 – Level 1; A2 – Level 2 RA – Restriction to the Administration; R1 – Restriction Level 1; R – Restriction Level 2

# STG – Shore Tank Gauging

# Schematic

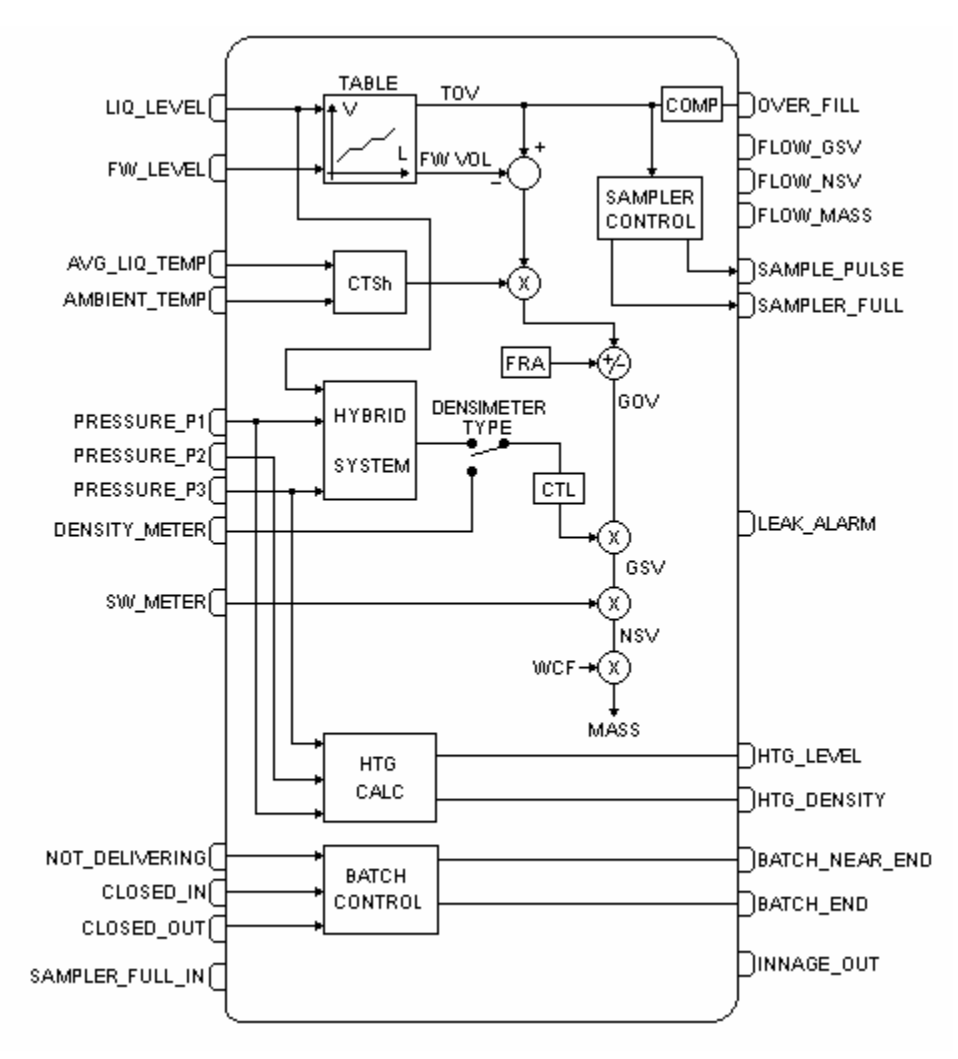

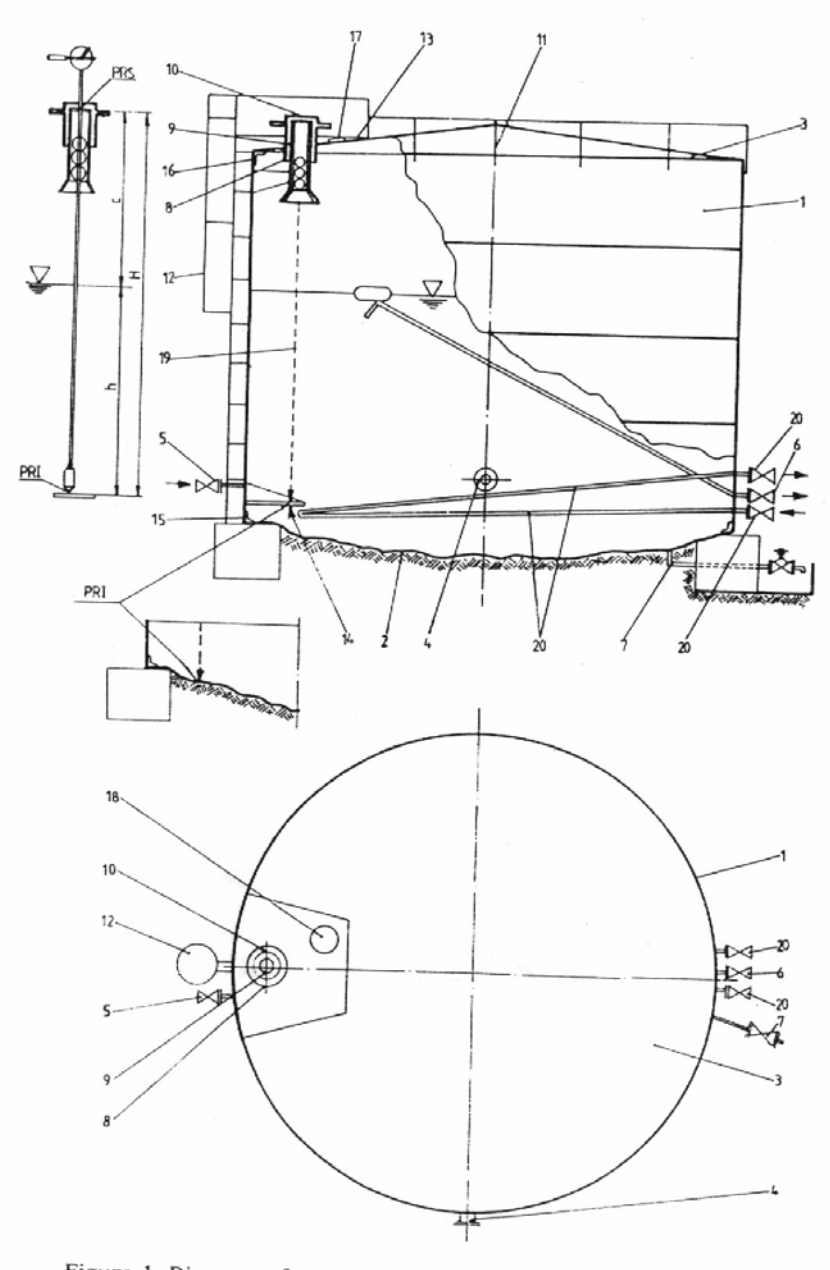

Figure 1. Diagram of a vertical cylindrical tank with fixed roof

### Description

This block calculates the volume transferred in the tank measurement according to the API-12.1.1.

Calculation sequence: TOV  $\rightarrow$  GOV  $\rightarrow$  GSV  $\rightarrow$  NSV  $\rightarrow$  Mass TOV = f(innage, tank table) FWV = f(FW, tank table) TSh =  $\frac{7 \times T_{jiq} + T_{amb}}{8}$ CTSh = (1 + alpha \* (TSh - Tb))<sup>2</sup> GOV = (TOV - FWV) \* CTSh +/- FRA GSV = [(TOV - FWV) \* CTSh +/- FRA] \* CTL NSV = GSV \* (1 - BSW) M = NSV \* WCF Ma = M \* (1 - Da / Dobs)

## Where:

TOV: volume from the level and tank table FW: free water level FWV: free water volume from the water/oil interface and tank table T<sub>liq</sub>: temperature of the liquid to be measured T<sub>amb</sub>: ambient temperature (near to the tank) TSh: tank temperature CTSh: temperature correction factor for the tank table, from the tank operation temperature, tank base temperature and coefficient of thermal expansion. FRA: adjust for tanks with floating roof WCF: conversion factor of volume to mass from the density. Ma: apparent mass (in air) M: mass in vacuum Da: air density

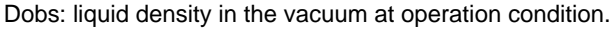

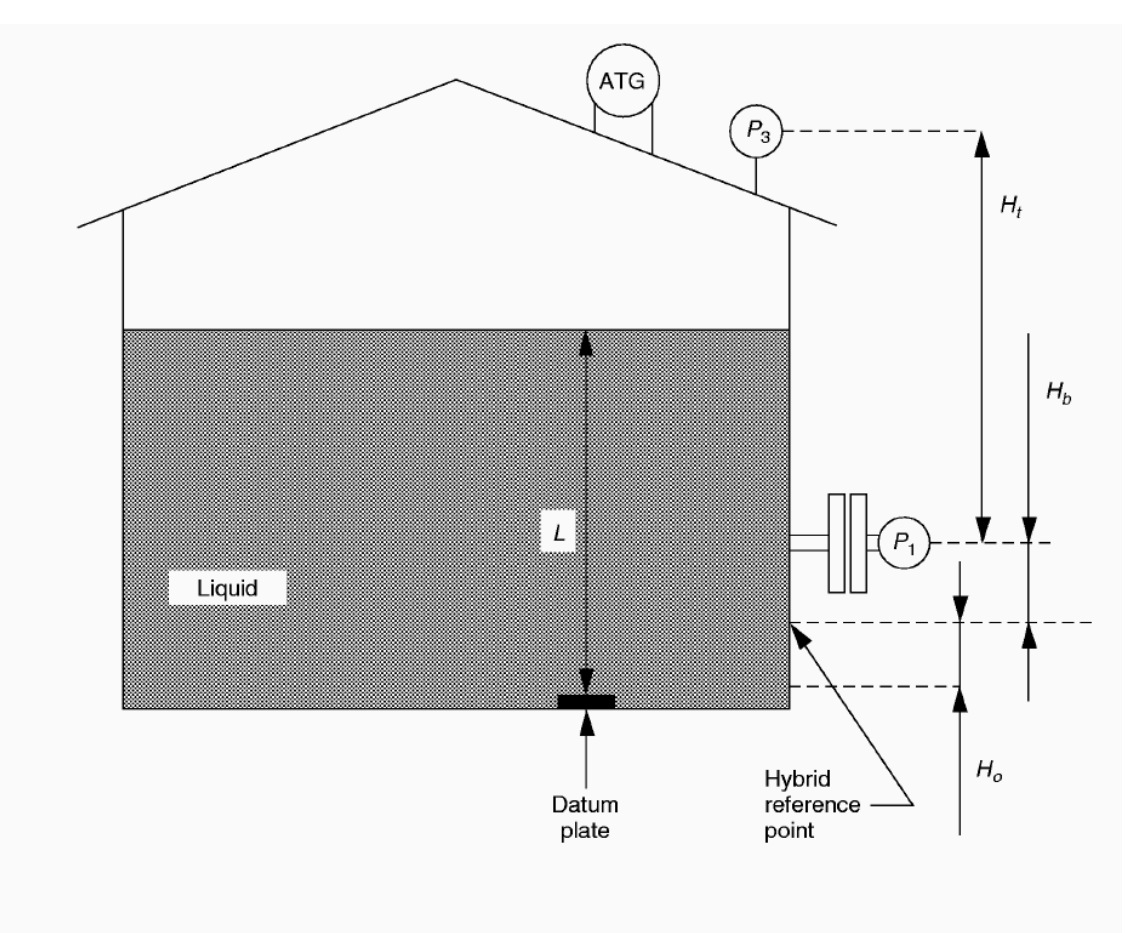

# Determination of the level: ATG\_TYPE

- Innage: level supplied directly by input LIQ\_LEVEL.
- Outage: level obtained by difference REF\_HEIGHT LIQ\_LEVEL
- Outage-corrected ref. Height: level obtained by difference between the REF\_HEIGHT corrected for tank temperature at measurement condition and the input LIQ\_LEVEL.

# Density calculation: DENSIMETER\_TYPE

The parameter DENSIMETER\_TYPE provides four forms of obtaining the liquid density to be measured, as presented below:

- In tank: This option is applied when the density meter instrument is installed in the tank, therefore there is the density at begin and end of the batch, that are the values used in the calculation of the transferred volume/mass.
- HTMS mode 1: For recommendation of API-3.6 item 8.1, this mode should be the selected mode when the measurement has as focus the volume at standard condition (instead of the mass) and the density is relatively uniform. This is an invalid option for appropriation measurement, because in this case the base density should be supplied based on laboratory analysis.
- HTMS mode 2: For recommendation of API-3.6 item 8.2, this mode should be the selected mode when the measurement has as focus the mass and the density is stratified. This is an invalid option for appropriation measurement, because in this case the base density should be supplied based on laboratory analysis.
- In-line delivering: This option should be used when there is a density meter in line in the tank output, then a weighted average density will be calculated during the tank unloading and the initial temperature will be used for CTL calculation. The override value of the density will be used when receiving product and the final temperature.
- In-line receiving: This option should be used when there is a density meter in line in the tank input, then a weighted average density will be calculated during the tank loading and using the final temperature (of loading). The final value of the weighted average during the last loading will be used when delivering product and the temperature used for CTL calculation is of the beginning of the delivery.

Configuration change of this parameter is allowed only in "None" and "Checking leak" states. This same restriction is applied to the parameter SW\_TYPE.

| Phase      | Inline delivering                                                                                                    | Inline receiving                                                                                                    |
|------------|----------------------------------------------------------------------------------------------------|----------------------------------------------------------------------------------------------------|
| Receiving  | <ul> <li>Density: override</li> <li>Temperature: final temperature<br/>of the receiving phase</li> <li>The use of override value also<br/>occurs in: None and Checking<br/>leak states</li> </ul> | <ul> <li>Density: calculates the weighted average using TOV</li> <li>Temperature: final temperature of the receiving phase.</li> </ul> |
| Delivering | <ul> <li>Density: calculates the weighted average</li> <li>Temperature: initial temperature of the delivering phase</li> </ul>                                                                    | <ul> <li>Density: weighted average of the last loading</li> <li>Temperature: initial temperature of the delivering phase.</li> </ul>   |

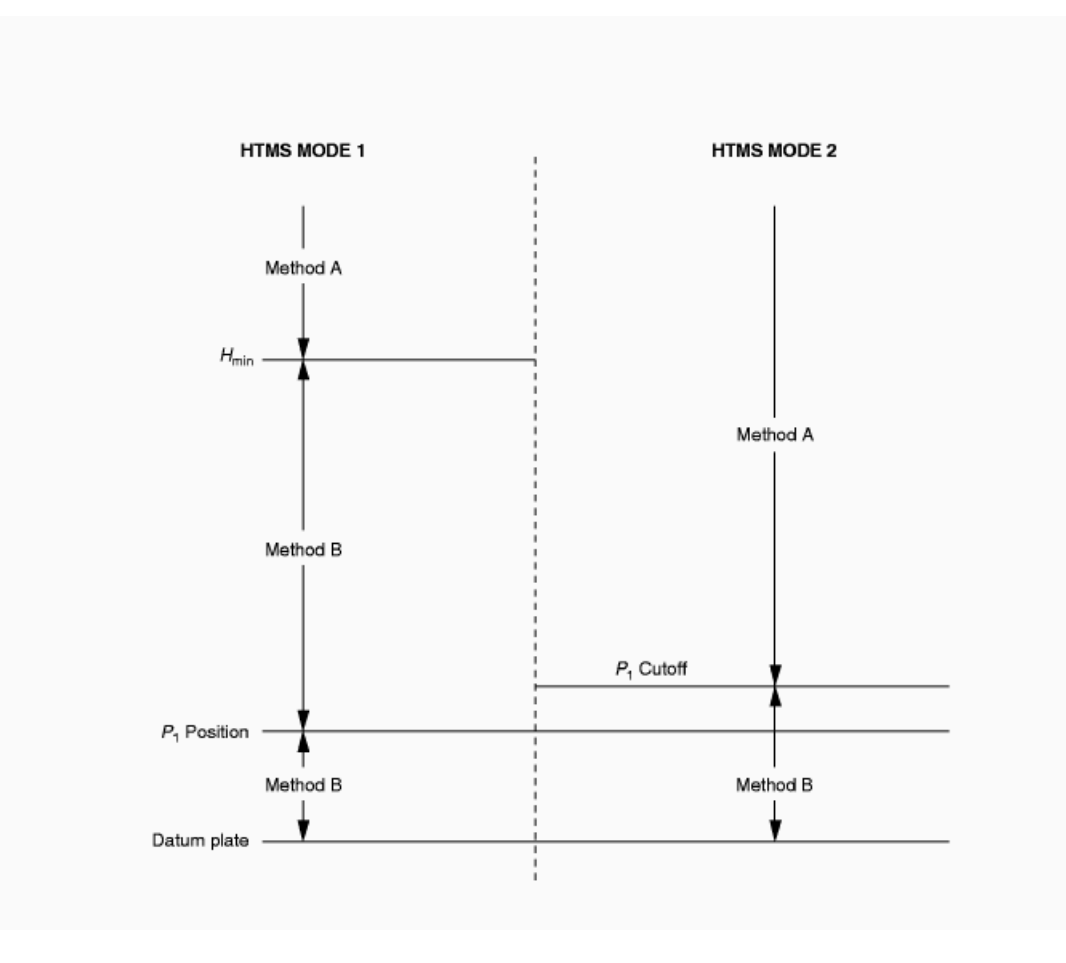

Hybrid System: HTMS Mode 1 and HTMS Mode 2

|                     | Mode 1                                                                                                    | Mode 2                                                                        |
|---------------------|----------------------------------------------------------------------------------------------------|-------------------------------------------------------------------------------|
| Transition<br>level | HMIN – calculated from the<br>uncertainties of the<br>instruments and maximum<br>uncertainty for the density<br>acceptable by user | P1_CUTOFF – defined from the<br>uncertainty of the P1 pressure<br>measurement |
| Application         | Uniform liquid                                                                                                    | Stratified liquid                                                             |

HTMS mode 1 and 2 use the pressure measurements (HTG) to calculate the observed density, in this case when the level is very low (and therefore the uncertainty of the observed calculated density increases), the last density obtained before the level is below at minimum level will be used, defined as method B.

This minimum level should be specified in HMIN for the HTMS mode1 or in P1\_CUTOFF for HTMS mode 2.

When the level is superior to the minimum level, the density is calculated using the equation below (API-3.6. item A.3):

$$D_{obs} = \frac{(P1 - P3) - g^{*} (D_{v} - D_{a})^{*} H_{t}}{g^{*} (L - Z)} + D_{v}$$

Where:

D<sub>obs</sub>: density at operation temperature in Kg/m<sup>3</sup> L: liquid level in meters

Z: height of the force center of the P1 pressure sensor (H1+H0) corrected in temperature, in meters g: acceleration of the local gravity in m/s<sup>2</sup>

 $H_t$ : distance between the force centers of the P1 and P3 sensors corrected in temperature, in meters  $D_v$ : vapor density in the tank in Kg/m<sup>3</sup>

D<sub>a</sub>: air density in Kg/m<sup>3</sup>

P1 and P3: gauge pressures in Pascal

P3: internal pressure in the tank (vapor column higher than the point of pressure tap) Atmospheric tank

|   |           |            |     |     |         |          | ole |        |        |    |           |    |     |           |
|---|-----------|------------|-----|-----|---------|----------|-----|--------|--------|----|-----------|----|-----|-----------|
|   | The value | calculated | for | the | density | observed | by  | hybrid | system | is | indicated | in | the | parameter |
| 1 | DENSITY_  | METER.     |     |     |         |          |     |        |        |    |           |    |     |           |

Examples:

| Variables | SI                         | USA                       |
|-----------|----------------------------|---------------------------|
| P1        | 101.53712 KPa              | 14.72671 psi              |
| P3        | 3.5 KPa                    | 0.507632 psi              |
| g         | 9.815.0 mm/s <sup>2</sup>  | 386.417 in/s <sup>2</sup> |
| Dv        | 1.25E-3 ton/m <sup>3</sup> | 4.38133E-4 Klb/Bbl        |
| Da        | 1.2E-3 ton/m <sup>3</sup>  | 4.20608E-4 Klb/Bbl        |
| Ht        | 20.000.0 mm                | 787.4 in                  |
| L         | 10.000.0 mm                | 393.7 in                  |
| Z         | 0                          | 0 in                      |
| Dens      | 1000.0 kg/m <sup>3</sup>   | 9.86 API                  |

Tolerance for the instruments in the hybrid system to custody transfer application based on volume:

| Variable                                                                    | Tolerance |
|-----------------------------------------------------------------------------|-----------|
| ATG intrinsic accuracy – factory calibration                                | +/- 1mm   |
| Accuracy of ATG installed –verification in field                            | +/- 4mm   |
| P1 zero error                                                               | 100 Pa    |
| Linearity error in P1                                                       | 0.1%      |
| P3 zero error                                                               | 40 Pa     |
| Linearity error in P3                                                       | 0.5%      |
| ATT intrinsic accuracy                                                      | 0.25 °C   |
| Accuracy of ATT installed                                                   | 0.5 °C    |
| Comparison of the density calculated with representative sample in the tank | +/- 0.5%  |

The hybrid system has the following advantages:

• Constant monitoring of density;

• the density represents the content in the tank, considering the product higher than the P1 pressure measurement;

• it avoids problems of safety in the work due to collection of run sample

#### Note

If the density meter is In tank or HTMS and the SW meter is inline, then the factor WCF will be the average value of the initial and final values, obtained from the density in the beginning and end of the batch.

### Calculation of BSW: SW\_TYPE

| Phase      | Inline delivering                                                                                                    | Inline receiving                               |  |  |  |
|------------|----------------------------------------------------------------------------------------------------|------------------------------------------------|--|--|--|
| Receiving  | <ul> <li>SW: override</li> <li>The use of the override value also occurs in the states: None and Checking leak</li> </ul> | SW: calculates the weighted<br>average for TOV |  |  |  |
| Delivering | <ul> <li>SW: calculates the weighted<br/>average</li> </ul>                                                               | SW: weighted average of the<br>last loading    |  |  |  |

If the measured product is ethanol, then BSW is calculated and indicated in SW\_METER input and the SW\_TYPE should be configured for "In tank".

# Calculation HTG as backup for level and density in hybrid system

a) Liquid density (HTG\_DENSITY), through pressure taps P1 and P2:

$$\mathsf{D} = \underline{\mathsf{P1} - \mathsf{P2}}_{\mathsf{g}^*(\mathsf{H}_2 - \mathsf{H}_1)}$$

Where  $H_2 = HEIGHT_P2$  and  $H_1 = HEIGHT_P1$ .

D: density at operation temperature in Kg/m<sup>3</sup>

g: local gravity acceleration in m/s<sup>2</sup>

H2-H1: distance between the force centers of the sensors P2 and P1 corrected in temperature in meters

P1 and P2: gauge pressures in Pascal

b) Liquid level (HTG\_LEVEL), through pressure taps P1 and P3 of the density D:

$$L = \underline{P1 - P3 - g^{*}H_{T}^{*}(D_{V} - D_{A})}{g^{*}(D - D_{V})} + H_{0} + H_{1}$$

Where  $H_T = HEIGHT_HT$ ,  $D_V = VAPOR_DENSITY$  and  $D_A = AIR_DENSITY$ .

L: liquid level in meters

D: density at operation temperature in Kg/m<sup>3</sup>

Z: height of the force center of the pressure sensor P1 (H1+H0) corrected in temperature in meters g: local gravity acceleration in  $m/s^2$ 

 $H_t$ : distance between the force centers of the P1 and P3 sensors corrected in temperature in meters  $D_v$ : vapor density in the tank in Kg/m<sup>3</sup>

D<sub>a</sub>: air density in Kg/m<sup>3</sup>

P1 and P3: gauge pressures in Pascal

c) Parameters: HTG\_LEVEL, HTG\_DENSITY, HTG\_ALARM, LEVEL\_DEV and DENSITY\_DEV.

The calculation of HTG is only realized when the density measurement is configured for HTMS Mode 1 or HTMS Mode 2. The P2 pressure input should be linked and the level shown in INNAGE should be superior to HEIGHT\_P2. When in operation, the Density and the Level calculated in HTG are compared continually with the Density calculated in HTMS and the level shown in Innage. When the difference among those values is superior to maximum tolerance configured in LEVEL\_DEV and DENSITY\_DEV, this event will be accused in HTG\_ALARM.

When the input LIQ\_LEVEL of the block is with Status BAD and the parameter HTG\_LEVEL is with Status GOOD, the block should use the level calculated in HTG.

When the pressure P3 is with Status BAD and the parameter HTG\_DENSITY is with Status GOOD, the block should use the density calculated in HTG and CURRENT\_STATUS should indicate Override\_Density.

d) Interpretation of the HTG\_ALARM status:

| Event                          | Meaning                                                                                                    | Consequence                                                              |
|--------------------------------|----------------------------------------------------------------------------------------------------|--------------------------------------------------------------------------|
| Level deviation                | Difference percentage of<br>HTG_LEVEL relatively to the<br>INNAGE superior to<br>LEVEL_DEV.                                                                 |                                                                          |
| Density deviation              | Difference percentage of<br>HTG_DENSITY relatively to the<br>LIQ_DENSITY superior to<br>DENSITY_DEV.                                                        |                                                                          |
| Bad status of P1               |                                                                                                    | Status HTG_LEVEL $\rightarrow$ BAD Status HTG_DENSITY $\rightarrow$ BAD. |
| Bad status of P2               |                                                                                                    | Status HTG_LEVEL $\rightarrow$ BAD Status HTG_DENSITY $\rightarrow$ BAD. |
| Bad status of P3               |                                                                                                    | Status HTG_LEVEL → BAD.<br>Status DENSITY_METER → BAD                    |
| Using HTG level as backup      | Occurs when the input status<br>LIQ_LEVEL is in BAD and the<br>Status of HTG_LEVEL is in<br>GOOD.                                                           | In this case, the block should use the level calculated in HTG.          |
| Using HTG density<br>as backup | Occurs when the input status<br>PRESSURE_P3 in BAD (it is not<br>possible to calculate the density<br>in HTMS) and the Status of<br>HTG_DENSITY is in GOOD. | In this case, the block should use the density calculated in HTG.        |
| Inconsistent configuration     | When HEIGHT_P2 < HEIGHT_P1.                                                                                                    | Calculation of the HTG does not occur.                                   |
| Below_HEIGHT_P2                | When INNAGE < HEIGHT_P2.                                                                                                    | The last Dens. Good is fixed.                                            |
| Below_HEIGHT_P1                | When INNAGE < HEIGHT_P1.                                                                                                    | The last Dens. Good is fixed.<br>Level is fixed in HEIGHT_P1             |

e) Backup mechanism (for level and density) and status indication:

| Inputs Status        |                 |                 |           | Values used in calculation |             | Outpu     | ts Status          | Status Indication        |                                        |  |
|----------------------|-----------------|-----------------|-----------|----------------------------|-------------|-----------|--------------------|--------------------------|----------------------------------------|--|
| PRESSURE_<br>P1      | PRESSURE_<br>P2 | PRESSURE_<br>P3 | LIQ_LEVEL | INNAGE                     | LIQ_DENSITY | HTG_LEVEL | HTG_DENSITY        | CURRENT_STATUS           | HTG_ALARM                              |  |
| Good                 | Good            | Good            | Good      | LIQ_LEVEL                  | HTMS        | Good      | Good               | None                     | None                                   |  |
| Good                 | Bad             | Good            | Good      | LIQ_LEVEL                  | HTMS        | Bad       | Bad                | None                     | P2 Bad                                 |  |
| Good                 | Good            | Bad             | Good      | LIQ_LEVEL                  | HTG_DENSITY | Bad       | Good               | OverrDens                | P3 Bad, density used as backup         |  |
| Bad                  | Good            | Good            | Good      | LIQ_LEVEL                  | Override    | Bad       | Bad                | OverrDens                | P1 Bad                                 |  |
| Any inp              | ut in Bad       | Bad             | Good      | LIQ_LEVEL                  | Override    | Bad       | Bad                | OverrDens                | Pressure inputs<br>in Bad              |  |
| Good                 | Good            | Good            | Bad       | HTG_LEVEL                  | HTG_DENSITY | Good      | Good               | BadLevel,OverrDens       | Level and<br>density used as<br>backup |  |
| Any input in Bad Bad |                 |                 | Not       | calculate                  | Bad         | Bad       | BadLevel,OverrDens | Pressure input in<br>Bad |                                        |  |

f) Calculation example:

Considering the hybrid system below:

| Variables | SI                         |
|-----------|----------------------------|
| g         | 9.815.0 mm/s <sup>2</sup>  |
| Dv        | 1.25E-3 ton/m <sup>3</sup> |
| Da        | 1.2E-3 ton/m <sup>3</sup>  |
| Ht        | 20.000.0 mm                |
| Z (H0+H1) | 0                          |
| HEIGHT_P2 | 1000 mm                    |

The results from the hybrid system (HTMS) and HTG are:

|        |          |          |          |                                     | Results           |                                      |
|--------|----------|----------|----------|-------------------------------------|-------------------|--------------------------------------|
| L (mm) | P1 (Kpa) | P2 (Kpa) | РЗ (Кра) | HTG_DENSITY(k<br>g/m <sup>3</sup> ) | HTG_LEVEL<br>(mm) | HTMS density<br>(kg/m <sup>3</sup> ) |
| 10 000 | 101.5371 | 91.72    | 3.5      | 1000.039                            | 9999.608          | 999.9997                             |
| 10 000 | 101.5371 | 91.76    | 3.5      | 995.9642                            | 10040.57          | 999.9997                             |
| 5 000  | 50.8     | 41       | 3.5      | 998.2968                            | 4832.425          | 964.8808                             |

#### Calculation of the temperature in the tank: TANK\_SHELL\_TEMP

If the tank is thermally isolated, then to connect the ambient temperature in the AMBIENT\_TEMP input, because in this case the tank temperature is the same to the liquid temperature (API-12.1.1.a item 9.1.3.2).

### Allocation of the production for period: ALLOCATION\_TYPE

Parameter no functionality in the current version.

## Definition of the measurement period: TRANSFER\_TYPE

TRANSFER\_TYPE = receipt / delivery

This parameter defines when the phase of custody transfer occurs legally, where the rigor applied to the calculations and procedures for measurement are more rigorous, as well as audit trail demand.

To the end of the transfer always occurs the report generation in the memory of TM302, and to the other phase (that is not the transfer) the report generation is conditioned to the configuration ENABLE\_REPORT.Both phases.

# State Machine: STG\_STATE

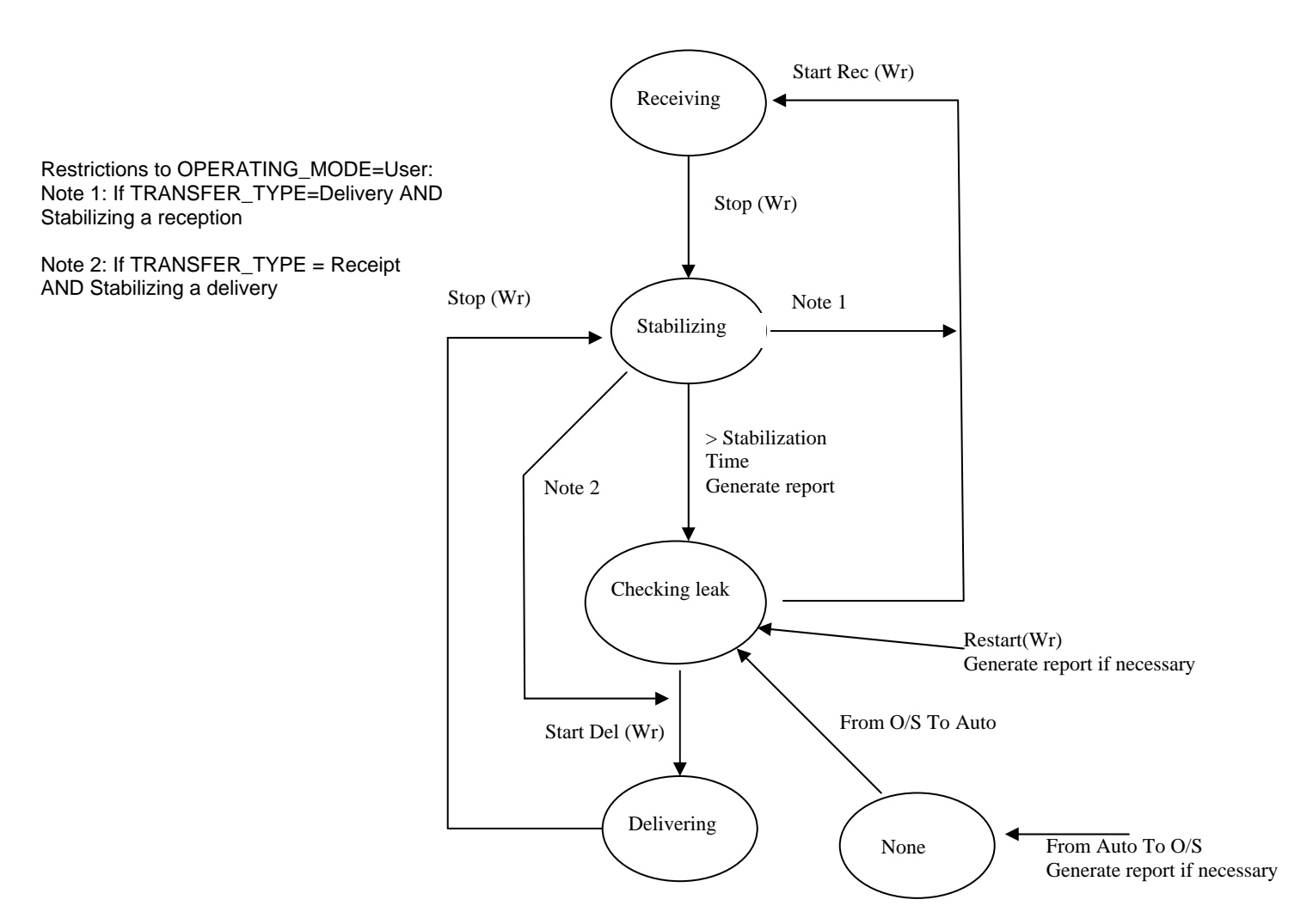

**Observation:** Report type to be generated is defined in the command Stop (Wr), while the generation of the report occurs: a) transition of Stabilizing to Checking leak; b) Start Rec (Wr) when in Stabilizing; c) Start Del (Wr) when in Stabilizing.

| State         | Possible Commands                                 | Comments                                                                                                    |
|---------------|---------------------------------------------------|----------------------------------------------------------------------------------------------------|
| None          | -                                                 | None command is accepted                                                                                                    |
| Stabilizing   | Start Del(Wr)(*), Start Rec(Wr) (*), Restart(Wr)  | Start Rec (Wr) :TRANSFER_TYPE=Delivery and<br>stabilizing a reception<br>Start Del (Wr) :TRANSFER_TYPE=Receipt and<br>stabilizing a delivery |
| Checking leak | Start Del(Wr) (*), Start Rec(Wr) (*), Restart(Wr) |                                                                                                    |
| Receiving     | Stop(Wr) (*), Restart(Wr)                         |                                                                                                    |
| Delivering    | Stop(Wr) (*) Restart(Wr)                          |                                                                                                    |

(\*) Commands accepted only if OPERATING\_MODE=User

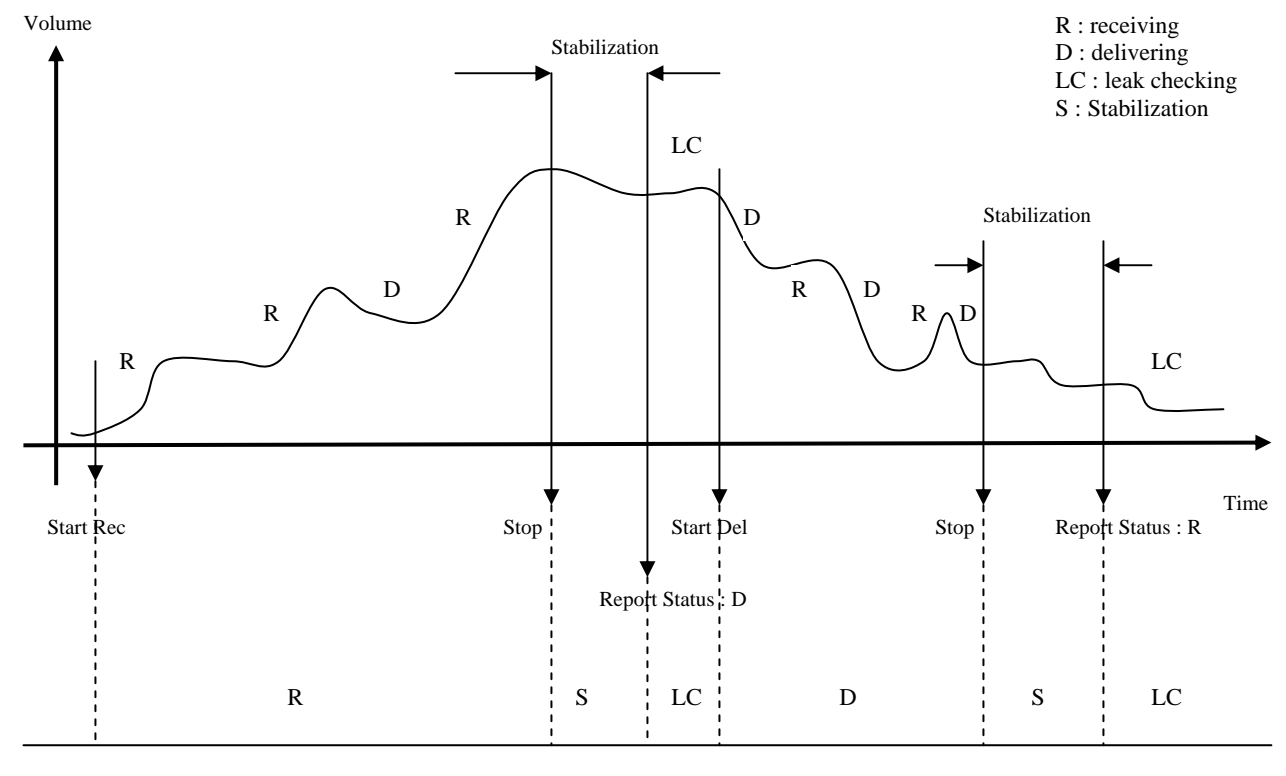

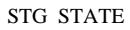

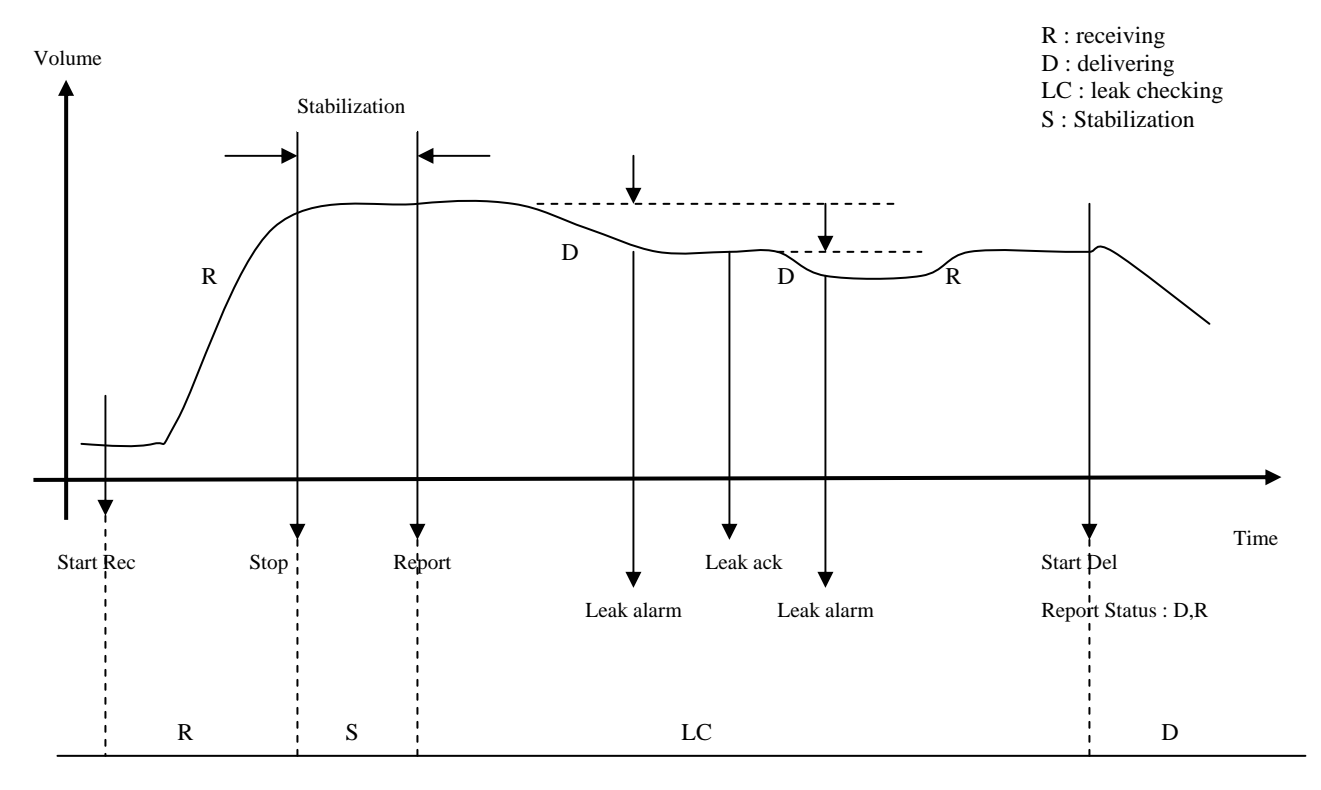

STG\_STATE

### Operating mode (OPERATING\_MODE)

There are two modes of operation:

- User: The state machine is the state previously indicated in the description of the parameter STG\_STATE. The user indicates when begins and to finish the receiving and delivering of product. Anomalies occurred are indicated in the status.
- Automatic: The inputs CLOSED\_IN and CLOSED\_OUT are used to infer the transitions to begin and to finish the receiving and delivering of the product. The only accept command of written in STG\_STATE is the Restart (Wr) that forces the state Checking leak. The interpretation of these inputs is presented below, no inversion in the interpretation (INVERT\_LIMIT\_SWITCHES):

| CLOSED_IN        | CLOSED_OUT       | Transitions    |
|------------------|------------------|----------------|
| 1 -> 0           | 1                | Start Rec (Wr) |
| 0 -> 1           | 1                | Stop (Wr)      |
| 1 -> 0<br>0 -> 1 | 0                | Ignored        |
| 1                | 1 -> 0           | Start Del (Wr) |
| 1                | 0 -> 1           | Stop (Wr)      |
| 0                | 1 -> 0<br>0 -> 1 | Ignored        |

If power up, then:

| CLOSED_IN | CLOSED_OUT | STG_STATE     |
|-----------|------------|---------------|
| 0         | 0          | Checking leak |
| 0         | 1          | Receiving     |
| 1         | 0          | Delivering    |
| 1         | 1          | Checking leak |

#### **Sampler Control**

The sampler control will be executed if VOLUME\_PULSE, SAMPLE\_PULSE\_WIDTH, SAMPLE\_PULSE\_VOL, SAMPLER\_TVOL was configured for values different from zero and the process is in the phase of product transfer.

The output SAMPLE\_PULSE can be used to request to the sampler the collection of a sample of the measured product and at the end of a period the collected volume would be sent for analysis in laboratory (proportional sampler).

This output will be activated every time that the totalization accumulate the volume specified in VOLUME\_PULSE (variation of TOV is used for the control of the sampler) and during a time specified in SAMPLE\_PULSE\_WIDTH.

To calculate the configuration value of VOLUME\_PULSE uses the following equation:

VOLUME\_PULSE = <u>Volume (MAX\_HEIGHT) \* SAMPLE\_PULSE\_VOL</u> SAMPLER\_TVOL

Where:

Volume (MAX\_HEIGHT): volume corresponding to maximum height of work SAMPLE\_PULSE\_VOL: volume collected to each sample SAMPLER\_TVOL: total volume to be collected by the sampler

Example: Tank with 300 m<sup>3</sup> and the sampler with capacity of 5 liters, where each sample of volume  $4 \text{ cm}^3$ .

Volume (MAX\_HEIGHT) =  $300 \text{ m}^3$ 

SAMPLE\_PULSE\_VOL = 4 cm<sup>3</sup> = 4 E-6 m<sup>3</sup> SAMPLER\_TVOL = 5 litros = 5 E-3 m<sup>3</sup>

VOLUME\_PULSE = <u>300 \* 4E-6</u> = 0.24 m<sup>3</sup> 5E-3

## Use of the block inputs

| Input                                                                             | Link                                                                                                    | Description                                                                                                    |
|-----------------------------------------------------------------------------------|----------------------------------------------------------------------------------------------------|----------------------------------------------------------------------------------------------------|
| LIQ_LEVEL<br>AVG_LIQ_TEMP<br>AMBIENT_TEMP<br>PRESSURE_P3 (if<br>pressurized tank) | Mandatory                                                                                                   | If these inputs are not connected, the block will indicate BLOCK_ERR. Configuration error.                                                                                                    |
| FW_LEVEL                                                                          | Optional                                                                                                    | If it is not linked, then the last good value of the free water level or zero value will be considered and a report will be generated with STORAGE_STATE pending.<br>If the tank is spherical and this input is not linked, then will be considered the zero value, that is, no free water.<br>This procedure avoids discontinuity for the volume calculation due to the TANKx_SPHERE.Bottom capacity. |
| DENSITY_METER<br>PRESSURE_P1<br>PRESSURE_P2<br>PRESSURE_P3                        | Optional.<br>If selected<br>DENSIMETER_TYPE=<br>HTMS, the P1 and P3<br>pressure inputs should be<br>linked. | <ul> <li>It will be generated report with STORAGE_STATE pending if:</li> <li>configured to density meter in line (inline sampler when transferring or inline sampler when receiving) or "In Tank" and DENSITY_METER not linked</li> <li>configured to HTMS and PRESSURE_P1 or PRESSURE_P3 is not linked.</li> </ul>                                                                                    |
| SW_METER                                                                          | Optional                                                                                                    | If it is not linked, then will be generated report with STORAGE_STATE pending.<br>If it is ethanol, this input is not used.                                                                                                    |

When the input NOT\_DELIVERING is active with status good during the phase of Delivering, the transfer usually continues in Delivering state. The only change occurs in the transition of enable to disable, that implicates in a new Start Del.

### **Block outputs**

The outputs related to batch (BATCH\_NEAR\_END and BATCH\_END) and sampler control (SAMPLE\_PULSE and SAMPLER\_FULL) are activated according to its respective functionalities and disabled at the beginning of a Delivering or Receiving phase.

#### **Flow calculation**

The flow calculated for this block (FLOW\_GSV, FLOW\_NSV, FLOW\_MASS) use a buffer with the last 60 samples of the volumes and mass calculated, where each sample is collected to every 10 seconds. Based on the oldest sample (10 minutes of phase difference) and on the current volume and mass, the flow is calculated.

This buffer is cleaned in Start Rec, Start Del and Stop.

With this algorithm it should be possible a better precision for values of calculated flow.

| Note                                                                                                    |                                            |  |  |  |
|----------------------------------------------------------------------------------------------------|--------------------------------------------|--|--|--|
| The calculated flow values are only for supervision or approximate value, because it contains an uncertainty superior to the transferred volume/mass calculation. That is, the flow totalization will not be exactly the value obtained from the calculations above. |                                            |  |  |  |
|                                                                                                    |                                            |  |  |  |
| Flow signal                                                                                                    | Meaning                                    |  |  |  |
| Negative                                                                                                    | Receiving or delivering unduly the product |  |  |  |

|          | meaning                                                                                                  |
|----------|----------------------------------------------------------------------------------------------------|
| Negative | Receiving or delivering unduly the product                                                               |
| Positive | Flow in the receiving or delivery of product<br>as in the receiving and delivery phases,<br>respectively |

## **Batch Control**

The output of BATCH\_END is activated only in transfer phase when a batch was programmed and the programmed value was reached. This output is activated until that the report is generated (transition of Stabilizing to Checking leak).

### Sequence of transferred volume/mass calculation

The variation values (third element in the array of the calculation sequence parameters) are final condition minus initial condition when receiving and the inverse when delivering, therefore such values should be positive, except when improper receipt or deliver.
#### Leak detection

The analysis of leak detection is based on minimum volume (MIN\_LEAK\_VOL) and minimum leak rate (MIN\_LEAK\_RATE), when both conditions are satisfied, then the output LEAK\_ALARM will be activated. This output will be disabled only by user through the parameter LEAK\_CMD.

When the user disable this output, a new analysis of leak detection is started (volume and flow).

The parameters LEAK\_TIME\_ACC, LEAK\_GSV[1] and LEAK\_AVG\_RATE\_GSV[1] refer to the analysis from the beginning of the Checking Leak phase, while the parameters LEAK\_TIME, LEAK\_GSV[2] and LEAK\_AVG\_RATE\_GSV[2] refer to the analysis from the last user's identification.

The values of these leak analysis parameters remain with the last values, like when occurs the output of the Checking leak state, until that occurs a new beginning of the leak detection phase.

In the parameters CURRENT\_STATUS and BATCH\_STATUS are indicated two situations relative to leak detection, that occurs as described below:

- Shouldn't receive : occurs when:
  - Inputs CLOSED\_IN and CLOSED\_OUT are linked and the input CLOSED\_IN indicates receiving of product in "Stabilizing" or "Checking leak" or "Delivering" state.
  - o In "Delivering" state, occurs increase of the level (innage) superior to 10mm (0.4 in)
- Shouldn't deliver : occurs when:
  - Inputs CLOSED\_IN and CLOSED\_OUT are linked and the input CLOSED\_OUT indicates delivering of product in "Stabilizing" or "Checking leak" or "Receiving" state.
  - In "Receiving" state, occurs decrease of the level (innage) superior to 10mm (0.4 in)

# Subsidies to divide the production of crude oil to the corresponding days

For applications where the TM302 is used for measurement of crude oil production, this block has some parameters that can be used to aid the division of the production to the corresponding days.

This feature facilitates this operation, because on the contrary of the flow measurement, the production, measurement and transfer do not occur simultaneously.

The data are based exclusively on the receiving phases, even if the transfer occurs in the delivery (TRANSFER\_TYPE=delivery) and it may be based on values calculated with the oil not stabilized.

| Parameters                                                   | Receipt type                                                                                                    | Calculation                                                                                                  |
|--------------------------------------------------------------|----------------------------------------------------------------------------------------------------|----------------------------------------------------------------------------------------------------|
| START_PARTIAL_GOV<br>START_PARTIAL_NSV<br>START_PARTIAL_MASS | Not started, but ended on the previous day.                                                                         | Values from the difference between the<br>end of the receipt and the beginning of the<br>previous day.       |
| WHOLE_GOV<br>WHOLE _NSV<br>WHOLE _MASS                       | Started and ended on the previous<br>day or started before the previous<br>day and ended after the previous<br>day. | Sum of the start and finished receipts on<br>the previous day or not start and ended on<br>the previous day. |
| END_PARTIAL_GOV<br>END _PARTIAL_NSV<br>END _PARTIAL_MASS     | Started on the previous day, but ended in later day.                                                                | Values from the difference between the<br>end of the previous day and the start of<br>the receipt.           |

## Numeration and report types

The reports have a sequential numeration for each tank (tank ID) and report type:

- Receiving batch: report of product receiving when the custody transfer occurs in the receiving phase (Receipt transfer & batch) or delivery (Receipt & batch);
- Delivery batch: report of product delivery when the custody transfer occurs in the delivery phase (Delivery transfer & batch) or receiving (Delivery & batch);
- Daily Inventory (Inventory & day): indicates the values of the input variables, correction factors, volumes and mass at the beginning and end of the day;
- Monthly Inventory (Inventory & month): indicates the values of the input variables, correction factors, volumes and mass at the beginning and end of the month;
- Leak (Leak): this report type is generated when is in "Checking Leak" state and there is variation of superior volume to NO\_TRANSFER\_VOL and to occur transition to the O/S mode, Receiving, Delivering or Restart (Wr).

The numeration of reports is restarted only when the correspondent type of logger in the TM302 memory is initialized.

## **Diagnosis and Troubleshooting**

1 BLOCK\_ERR. Block configuration: this indication can occurs due to the following problems:

• Input that should be obligatorily linked but it is not linked.

If DENSIMETER\_TYPE is in-line measurement and BSW\_TYPE is not in-line measurement.

• If DENSIMETER\_TYPE is in-tank measurement, BSW\_TYPE is in-line measurement and appropriation measurement.

If STRATEGY equal to zero.

• If DENSIMETER\_TYPE select HTMS mode 1 or 2 and in STD block the configured product selected the base density or the input DENSITY\_METER is linked.

• If the sampler is configured inadequately, that is, accumulation of 3 pulses or more for the output SAMPLE\_PULSE and indication in CURRENT\_STATUS and BATCH\_STATUS. The same indication will occurs if the parameter SAMPLE\_PULSE\_WIDTH was configured with inferior value to the macrocycle.

• If MAX\_HEIGHT is inconsistent in relation to the diameter of the main cylinder (horizontal cylindrical tank) or diameter of the sphere.

• If there is a dead volume configured bigger than the tank volume for a determined level, resulting in negative TOV.

• Inconsistence in the tank table configuration.

• If the measured product is ethanol and SW\_TYPE is configured different of DENSIMETER\_TYPE. That is, DENSIMETER\_TYPE is configured to "In tank" or HTMS and SW\_TYPE are configured to "In line delivering" or "In line receiving". Or DENSIMETER\_TYPE is configured to "In line delivering" and the SW\_TYPE is different. Or DENSIMETER\_TYPE is configured to "In line receiving" and the SW\_TYPE is different.

2 Writing failure in configuration parameter: The parameters that in Store/Mode column indicates NW, it only is written when STG\_STATE indicates None or Checking leak.

3 The input value SW\_METER is limited to the range from 0 to 100% (including the ends) before proceeding the volume and mass calculation.

4 The input value FW\_LEVEL is limited in zero range to the INNAGE value before proceeding the volume and mass calculation. If the exceeded value is superior to 10mm (0.4 in), it will be indicated in BATCH\_STATUS.Inconsistency.

| ldx        | Type/<br>View | Parameter         | Data Type<br>(length) | Valid Range/<br>Options | Default<br>Value | Unit | Store/<br>Mode | Description                                                                                                    |
|------------|---------------|-------------------|-----------------------|-------------------------|------------------|------|----------------|----------------------------------------------------------------------------------------------------|
| 1          | 1,2,3,4       | ST_REV            | Unsigned16            |                         | 0                | None | S/RO           |                                                                                                    |
| 2          |               | TAG_DESC          | OctString(32)         |                         | Spaces           | Na   | S              | If this parameter is configured with<br>string different of spaces, this<br>parameter will replace the block tag<br>in the QTR report. |
| 3<br>(A2)  | 4             | STRATEGY          | Unsigned16            | 0 to 4                  | 0                | None | S              | This parameter identifies the run number.                                                                                              |
| 4          | 4             | ALERT_KEY         | Unsigned8             | 1 to 255                | 0                | None | S              |                                                                                                    |
| 5<br>(A1)  | 1,3           | MODE_BLK          | DS-69                 |                         | Auto             | Na   | S              | Refer to the Mode parameter.                                                                                                    |
| 6          | 1,3           | BLOCK_ERR         | Bitstring(2)          |                         |                  | Е    | D / RO         |                                                                                                    |
| 7          | l,1           | LIQ_LEVEL         | DS-65                 |                         |                  | L    | N / RO         | Level of the liquid supplied by the level meter.                                                                                       |
| 8<br>(A2)  | I             | FW_LEVEL          | DS-65                 |                         |                  | L    | Ν              | Level of free water. Always in innage terms, independently of the TYPE_ATG configuration.                                              |
| 9<br>(A2)  | l,1           | AVG_LIQ_TEM<br>P  | DS-65                 |                         |                  | т    | N / RO         | Average liquid temperature.                                                                                                    |
| 10<br>(A2) | l,1           | AMBIENT_TE<br>MP  | DS-65                 |                         |                  | Т    | N / RO         | Average ambient temperature in tank not thermally isolated.                                                                            |
| 11<br>(A2) | l,1           | DENSITY_MET<br>ER | DS-65                 |                         |                  | LD   | Ν              | Liquid density at process temperature.                                                                                                 |
| 12<br>(A2) | l,1           | PRESSURE_P<br>1   | DS-65                 |                         |                  | Р    | Ν              | Pressure P1.                                                                                                    |
| 13<br>(A2) | I             | PRESSURE_P<br>2   | DS-65                 |                         |                  | Р    | N              | Pressure P2.                                                                                                    |
| 14<br>(A2) | l,1           | PRESSURE_P<br>3   | DS-65                 |                         |                  | Р    | Ν              | Vapor pressure in tank P3.<br>Pressure input in pressurized tanks.                                                                     |

### Parameters

| ldx        | Type/<br>View | Parameter           | Data Type<br>(length) | Valid Range/<br>Options                                            | Default<br>Value | Unit | Store/<br>Mode | Description                                                                                                    |
|------------|---------------|---------------------|-----------------------|--------------------------------------------------------------------|------------------|------|----------------|----------------------------------------------------------------------------------------------------|
| 15<br>(A2) | I             | SW_METER            | DS-65                 |                                                                    |                  | %    | N              | Percentage of sand and water<br>mixed in the oil, if the product is<br>hydrocarbon.<br>Percentage of ethanol in the<br>mixture calculated, if the product is<br>ethanol.                                                                                |
| 16         | l,1           | NOT_DELIVER<br>ING  | DS-66                 |                                                                    |                  |      | N / RO         | It enables the transfer measurement.                                                                                                    |
| 17         | I             | CLOSED_IN           | DS-66                 |                                                                    |                  |      | N / RO         | This input indicates if the input valve is totally closed.                                                                                                    |
| 18         | Ι             | CLOSED_OUT          | DS-66                 |                                                                    |                  |      | N / RO         | This input indicates if the output valve is totally closed.                                                                                                    |
| 19         | ļ             | SAMPLER_FU<br>LL_IN | DS-66                 |                                                                    |                  |      | N / RO         | This input indicates if the sampler is full. It stops the pulse generation for the sampler (SAMPLE_PULSE).                                                                                                    |
| 20         | O,1           | BATCH_NEAR<br>_END  | DS-66                 |                                                                    |                  |      | N / RO         | Indicates if the current batch is near<br>of the end. This output will continue<br>TRUE until the batch ends.                                                                                                    |
| 21         | O,1           | BATCH_END           | DS-66                 |                                                                    |                  |      | N / RO         | Indicates the batch end for one macro cycle. After that, a new batch is initialized.                                                                                                    |
| 22         | O,1           | FLOW_GSV            | DS-65                 |                                                                    | 0                | QV   | N / RO         | Flow in gross standard volume form the level variation.                                                                                                    |
| 23         | O,1           | FLOW_NSV            | DS-65                 |                                                                    | 0                | QV   | N / RO         | Flow in net standard volume form the level variation.                                                                                                    |
| 24         | O,1           | FLOW_MASS           | DS-65                 |                                                                    | 0                | QM   | N / RO         | Flow in mass form the level variation.                                                                                                    |
| 25         | O,1           | LEAK_ALARM          | DS-66                 |                                                                    | 0                | E    | N / RO         | Indicates if there is a leak for<br>instantaneous flow (gross volume in<br>standard condition) superior to<br>MIN_LEAKRATE and the<br>accumulated volume LEAK_GSV is<br>superior to MIN_LEAK_VOL.                                                       |
|            |               |                     |                       |                                                                    |                  |      |                | output will be zero only by user's identification.                                                                                                    |
| 26         | O,1           | OVER_FILL           | DS-66                 |                                                                    |                  |      | N/RO           | Indicates when the tank is full.                                                                                                    |
| 27         | 0             | SAMPLE_PUL<br>SE    | DS-66                 |                                                                    |                  |      | N / RO         | Output to activate the collection of a sample.                                                                                                    |
| 28         | 0             | SAMPLER_FU<br>LL    | DS-66                 |                                                                    |                  |      | N / RO         | Indicates that the total collected volume reached the value configured in SAMPLER_TVOL.                                                                                                    |
| 29<br>(A2) | 2             | TYPE_ATG            | Unsigned8             | 0=Innage<br>1=Outage<br>2=Outage-<br>corrected<br>reference height | 2                | E    | S / NW         | Indicates if the input LIQ_LEVEL is supplying the level of liquid or the free length of the tank.                                                                                                    |
| 30<br>(A2) | 2             | REF_HEIGHT          | Float                 | > 0.0                                                              | 10000.0          | L    | S / NW         | Tank reference height. Distance<br>between the dip-plate and the level<br>meter type outage measured in the<br>temperature<br>STD.TANKx_BASE_TEMP.                                                                                                    |
| 31         | 2             | MAX_HEIGHT          | Float                 | >=0.0<br>0.0 = Reference<br>height                                 | 8000.0           | L    | S              | Maximum height (for dip-plate) of<br>the liquid. Above which will indicate<br>over fill. This parameter should be<br>defined considering factors as:<br>minimum distance to guarantee the<br>level reading accuracy and<br>operation and sensor safety. |

| ldx        | Type/<br>View | Parameter           | Data Type<br>(length) | Valid Range/<br>Options                                                                                | Default<br>Value | Unit   | Store/<br>Mode | Description                                                                                                    |
|------------|---------------|---------------------|-----------------------|----------------------------------------------------------------------------------------------------|------------------|--------|----------------|----------------------------------------------------------------------------------------------------|
| 32<br>(A2) | 2             | DENSIMETER<br>_TYPE | Unsigned8             | 0=In tank<br>1=HTMS mode<br>1<br>2=HTMS mode<br>2<br>3=In-line<br>delivering<br>4=In-line<br>receiving | 0                | E      | S / NW         | Define if the density meter is<br>measuring the liquid in the tank or<br>measuring in the input/output of the<br>tank. In this last case, a weighted<br>average density will be calculated<br>considering the volume obtained<br>through the level variation. |
| 33<br>(A2) |               | НО                  | Float                 | >= 0.0                                                                                                 | 0.0              | L      | S / NW         | Distance between the hybrid<br>reference point to the datum plate<br>at temperature<br>TANKx_BASE_TEMP.                                                                                                    |
| 34<br>(A2) | 2             | HEIGHT_P1           | Float                 | >= 0.0                                                                                                 | 0.0              | L      | S / NW         | Distance between the force center<br>of the pressure sensor P1 and the<br>hybrid reference point measured at<br>temperature<br>STD.TANKx_BASE_TEMP.                                                                                                    |
| 35<br>(A2) |               | HEIGHT_P2           | Float                 | >= 0.0                                                                                                 | 0.0              | L      | S / NW         | Distance between the force center<br>of the pressure sensor P2 and the<br>hybrid reference point measured at<br>temperature<br>STD.TANKx_BASE_TEMP.                                                                                                    |
| 36<br>(A2) | 2             | HEIGHT_HT           | Float                 | >= 0.0                                                                                                 | 10000.0          | L      | S / NW         | Distance between the force centers<br>of the pressure sensors P1 and P3<br>measured at temperature<br>STD.TANKX BASE TEMP.                                                                                                    |
| 37<br>(A2) |               | HMIN                | Float                 | >= 0.0                                                                                                 | 0.0              | L      | S              | Minimum level above the pressure<br>tap P1 for use of the method A of<br>calculation, when configured HTMS<br>mode 1.                                                                                                    |
| 38<br>(A2) |               | P1_CUTOFF           | Float                 | >= 0.0                                                                                                 | 0.0              | L      | S              | Minimum level above the pressure<br>tap P1 for use of the method A of<br>calculation, when configured HTMS<br>mode 2.                                                                                                    |
| 39<br>(A2) |               | SW_TYPE             | Unsigned8             | 0=In tank<br>1=In-line<br>delivering<br>2=In-line<br>receiving                                         | 0                | E      | S/NW           | Define if the BSW meter is<br>measuring the liquid in the tank or<br>measuring in the input/output of the<br>tank. In this last case, a weighted<br>average will be calculated<br>considering the volume obtained<br>through the level variation.             |
| 40<br>(A2) |               | VAPOR_DENS<br>ITY   | Float                 | > 0.0                                                                                                  | 1.25 E-3         | M/LV   | S              | Vapor density inside the tank.                                                                                                    |
| 41<br>(A2) |               | MIN_LEAK_RA<br>TE   | Float                 | 0.0=leak<br>detection<br>disabled<br>>= 0.0                                                            | 0.04             | LV/min | S              | Minimum gross volumetric flow at<br>standard condition to consider a<br>leak. Inferior flow to the specified in<br>this parameter will be ignored.                                                                                                    |
| 42<br>(A2) |               | MIN_LEAK_VO<br>L    | Float                 | 0.0=leak<br>detection<br>disabled<br>>= 0.0                                                            | 1                | LV     | S              | Minimum gross volume at standard<br>condition to consider a leak. Inferior<br>volume to the specified in this<br>parameter will be ignored.                                                                                                    |

| ldx        | Type/<br>View | Parameter              | Data Type<br>(length) | Valid Range/<br>Options          | Default<br>Value | Unit | Store/<br>Mode | Description                                                                                                    |
|------------|---------------|------------------------|-----------------------|----------------------------------|------------------|------|----------------|----------------------------------------------------------------------------------------------------|
| 43<br>(A2) |               | STABILIZATIO<br>N_TIME | Unsigned8             | 0 to 255                         | 30               | Min  | S              | Time for stabilization after the end of a transfer.                                                                                                    |
| 44<br>(A2) | 2             | TRANSFER_T<br>YPE      | Unsigned8             | 0=Receipt<br>1=Delivery          | 1                | E    | S / NW         | Define if the transfer process occurs in the receiving or delivery of the product.                                                                                                    |
| 45         | 2             | BATCH_SIZE             | Float [10]            |                                  | 0                | LV   | S              | Define the sequence of the size for<br>each batch. The specified size in<br>this parameter is compared to the<br>NSV. The first element is the actual<br>batch and when finding a zero, an<br>infinite batch starts. |
| 46         |               | BATCH_ID1              | Visiblestring[8]      |                                  |                  |      | S              | Actual batch description.                                                                                                    |
| 55         |               | BATCH_ID10             | Visiblestring[8]      |                                  |                  |      | S              | Description for the 10 <sup>a</sup> batch.                                                                                                    |
| 56<br>(A2) | 4             | VOLUME_DEL<br>AY       | Float                 | >= 0.0                           | 2.0              | LV   | S              | When configured to end<br>automatically the batch for the<br>volume, the output BATCH_END<br>will be activated before the<br>programmed value of the volume<br>specified in this parameter.                          |
| 57<br>(A2) | 4             | NEAR_END               | Float                 | 50 to 100                        | 95               | %    | S              | Specify a percentage of the batch size to be reached to active the BATCH_NEAR_END output.                                                                                                    |
| 58<br>(A2) | 4             | OVERRIDET<br>EMP       | Float                 |                                  | 20.0             | т    | S              | Override value for the temperature input when it has bad status and ambient temperature.                                                                                                    |
| 59<br>(A2) | 4             | OVERRIDE_D<br>ENSITY   | Float                 | > 0.0                            | 800.0            | LD   | S              | Override value for the density input when it has bad status.                                                                                                    |
| 60<br>(A2) | 4             | OVERRIDE_S<br>W        | Float                 | 0.0 to 100.0                     | 0.0              | %    | S              | Override value for the SW input when it has bad status.                                                                                                    |
| 61<br>(A2) | 4             | ENABLE_REP<br>ORT      | Bitstring[2]          | Daily/<br>Monthly/Both<br>phases | Monthly          |      | S              | It enables the report generation for<br>the periods: day or month.<br>Both phases means that batch<br>report will be generated when<br>receiving and delivering, regardless<br>how TRANSFER_TYPE is<br>configured.   |
| 62<br>(A2) |               | NO_TRANSFE<br>R_VOL    | Float                 | 0= Always<br>generated           | 1                | LV   | S              | Liquid volume at standard condition below which no QTR report is generated.                                                                                                    |
| 63<br>(A2) |               | ALLOCATION_<br>TYPE    | Unsigned8             | 0=Production<br>time<br>1=Level  | 0                | E    | S / NW         | Criterion used in production<br>allocation of proportional way. It is<br>Based on the production time or<br>level at the moment of period<br>ending.                                                                 |
| 64<br>(A2) | 1             | LEAK_CMD               | Unsigned8             | 0=None<br>1= Ack leak (Wr)       | 0                | E    | N              | Writing "Ack leak (Wr)", a new<br>analysis of leak detection is started,<br>whose data are stored in<br>LEAK_GSV and<br>LEAK_AVG_RATE_GSV. The<br>output LEAK_ALARM will be zero.                                    |
| 65         |               | VOLUME_PUL<br>SE       | Float                 | 0.0=disabled<br>> 0.0            | 0.0              | LV   | S / NW         | Volume at flowing condition referent to one pulse to the sampler.                                                                                                    |
| 66         |               | SAMPLE_PUL<br>SE_WIDTH | Unsigned8             | 0=disabled<br>> 0                | 1                | Sec  | S / NW         | Pulse width to the sampler.                                                                                                    |
| 67         |               | SAMPLE_PUL<br>SE_VOL   | Float                 | 0.0=disabled<br>> 0.0            | 0.0              | LV   | S / NW         | Collected volume to each capture (grab).                                                                                                    |
| 68         |               | SAMPLER_TV<br>OL       | Float                 | 0.0=disabled<br>> 0              | 0                | LV   | S / NW         | Total volume to be collected by the sampler.                                                                                                    |

| ldx        | Type/<br>View | Parameter                 | Data Type<br>(length)                                 | Valid Range/<br>Options                                                                                                    | Default<br>Value | Unit | Store/<br>Mode | Description                                                                                                    |
|------------|---------------|---------------------------|-------------------------------------------------------|----------------------------------------------------------------------------------------------------|------------------|------|----------------|----------------------------------------------------------------------------------------------------|
| 69<br>(A2) |               | OPERATING_<br>MODE        | Unsigned8                                             | 0=User<br>1=Automatic                                                                                                    | 0                | E    | S/NW           | Selection of the operation mode. In<br>the option controlled by the user, it<br>is necessary the user indicates the<br>desired operation writing in<br>STG_STATE. The automatic<br>option implicates in use of the<br>inputs CLOSED_IN and<br>CLOSED_OUT to detect the<br>accomplished operation. |
| 70<br>(A2) |               | INVERT_LIMIT<br>_SWITCHES | Bitstring[2]                                          |                                                                                                    |                  |      | S / NW         | Inverts the interpretation of the inputs CLOSED_IN and CLOSED_OUT.                                                                                                    |
| 71         | 1             | STG_STATE                 | Unsigned8                                             | 0=None<br>1=Start Rec (Wr)<br>2=Receiving<br>3=Stop (Wr)<br>4=Stabilizing<br>5=Cheking leak<br>6=Start Del (Wr)<br>7=Delivering<br>8=Restart (Wr) | 0                | E    | Ν              | Indicates the state of the batch process.                                                                                                    |
| 72         | 3             | PREV_BATCH<br>ID          | Visiblestring[8]                                      |                                                                                                    |                  |      | N / RO         | Description of the previous batch.                                                                                                    |
| 73         | 3             | PREV_GSV                  | Float<br>SI-DD3<br>US-DD2<br>Liter-DD10<br>Gallon-DD2 |                                                                                                    |                  | LV   | N / RO         | Gross corrected volume of the previous transfer batch.                                                                                                    |
| 74         | 3             | PREV_NSV                  | Float<br>SI-DD3<br>US-DD2<br>Liter-DD10<br>Gallon-DD2 |                                                                                                    |                  | LV   | N / RO         | Net corrected volume of the previous transfer batch.                                                                                                    |
| 75         |               | PREV_MASS_<br>VACUUM      | Float<br>SI-DD3<br>US-DD3<br>Kg-DD10<br>Lb-DD10       |                                                                                                    |                  | М    | N / RO         | Mass (in vacuum) transferred in the previous transfer batch.                                                                                                    |
| 76         |               | PREV_MASS_<br>AIR         | Float<br>SI-DD3<br>US-DD3<br>Kg-DD10<br>Lb-DD10       |                                                                                                    |                  | М    | N / RO         | Apparent mass (in air) transferred in the previous transfer batch.                                                                                                    |
| 77         |               | PREV_FTIME_<br>BATCH      | Time difference                                       |                                                                                                    |                  |      | N / RO         | Flow time of the previous transfer batch.                                                                                                    |
| 78         | 3             | CURRENT_ST<br>ATUS        | Bitstring[2]                                          | See Block<br>Options                                                                                                    | 0                | Na   | N/ RO          | Current status. Similar to BATCH_STATUS.                                                                                                    |
| 79         | 3             | BATCH_STAT<br>US          | Bitstring[2]                                          | See Block<br>Options                                                                                                    | 0                | Na   | N/ RO          | Status during the batch. See BATCH_STATUS.                                                                                                    |
| 80         |               | OPEN_DATE_<br>TIME        | Date                                                  |                                                                                                    |                  |      | N / RO         | Open date/hour of the current batch.                                                                                                    |
| 81         |               | CLOSE_DATE<br>_TIME       | Date                                                  |                                                                                                    |                  |      | N / RO         | Close date/hour of the current batch.                                                                                                    |
| 82         | 3             | FTIME                     | Time difference                                       |                                                                                                    |                  |      | N / RO         | Transfer time.                                                                                                    |
| 83         |               | OUTAGE                    | Float[2]                                              |                                                                                                    |                  | L    | N / RO         | Free level at the beginning/end of the transfer.                                                                                                    |
| 84         |               | CORRECTED_<br>REF_HEIGHT  | Float[2]                                              |                                                                                                    |                  | L    | N / RO         | Tank reference height at the measurement condition for beginning/end of the transfer.                                                                                                    |
| 85         | 3             | INNAGE                    | Float[3]                                              |                                                                                                    |                  | L    | N / RO         | Liquid level for beginning/end of the transfer and the difference.                                                                                                    |

| ldx | Type/<br>View | Parameter             | Data Type<br>(length) | Valid Range/<br>Options | Default<br>Value | Unit | Store/<br>Mode | Description                                                                                                    |
|-----|---------------|-----------------------|-----------------------|-------------------------|------------------|------|----------------|----------------------------------------------------------------------------------------------------|
| 86  | 3             | TOV                   | Float[3]              |                         |                  | LV   | N / RO         | Total volume observed at the beginning/end of the transfer and the difference.                                                                                                    |
| 87  |               | LIQ_FW_LEVE<br>L      | Float[2]              |                         |                  | L    | N / RO         | Free water level at the beginning/end of the transfer.                                                                                                    |
| 88  |               | FW_VOLUME             | Float[3]              |                         |                  | LV   | N / RO         | Free water volume at the beginning/end of the transfer and the difference.                                                                                                    |
| 89  |               | LIQ_TEMP              | Float[2]              |                         |                  | Т    | N / RO         | Liquid temperature at the beginning/end of the transfer.                                                                                                    |
| 90  |               | AMB_TEMP              | Float[2]              |                         |                  | Т    | N / RO         | Ambient temperature at the beginning/end of the transfer.                                                                                                    |
| 91  |               | TANK_SHELL_<br>TEMP   | Float[2]              |                         |                  | Т    | N / RO         | Tank temperature at the beginning/end of the transfer.                                                                                                    |
| 92  | 3             | CTSH                  | Float[2]              |                         |                  | Na   | N / RO         | Correction factor of the tank table<br>due to the temperature effect at the<br>beginning/end of the transfer.                                                                            |
| 93  |               | FRA                   | Float[2]              |                         |                  | LV   | N / RO         | Correction factor of floating roof at the beginning/end of the transfer.                                                                                                    |
| 94  | 3             | GOV                   | Float[3]              |                         |                  | LV   | N / RO         | Gross observed volume at the beginning/end of the transfer and the difference.                                                                                                    |
| 95  |               | LIQ_DENSITY           | Float[3]              |                         |                  | LD   | N / RO         | Liquid density at process condition<br>for beginning/end of the transfer. If<br>the product is ethanol, this is the<br>density at process condition of the<br>ethanol and water mixture. |
| 96  | 3             | BASE_DENSIT<br>Y      | Float[3]              |                         |                  | LD   | N / RO         | Liquid base density for<br>beginning/end of the transfer. If the<br>product is ethanol, this is the base<br>density of the ethanol and water<br>mixture.                                 |
| 97  | 3             | LIQ_CTL               | Float[3]              |                         |                  | Na   | N / RO         | Correction factor of the liquid<br>temperature at the beginning/end of<br>the transfer. If the product is<br>ethanol, this is the CTL of the<br>ethanol and water mixture.               |
| 98  | 3             | LIQ_GSV               | Float[3]              |                         |                  | LV   | N / RO         | Gross volume at standard condition<br>for beginning/end of the transfer<br>and the difference.                                                                                           |
| 99  |               | LIQ_SW                | Float[3]              |                         |                  | %    | N / RO         | Liquid BSW at beginning/end of the transfer.<br>If the product is ethanol, this is the water percentage in volume at base condition.                                                     |
| 100 |               | LIQ_NSV               | Float[3]              |                         |                  | LV   | N / RO         | Liquid volume at standard condition<br>for beginning/end of the transfer<br>and the difference.                                                                                          |
| 101 |               | WCF                   | Float[3]              |                         |                  | M/LV | N / RO         | Volume conversion factor for mass<br>at beginning/end of the transfer. If<br>the product is ethanol, the base<br>density of the pure ethanol is used.                                    |
| 102 | 3             | MASS_IN_VAC<br>UUM    | Float[3]              |                         |                  | М    | N / RO         | Mass (in vacuum) of the pure<br>product (no water) at beginning/end<br>of the transfer and the difference.                                                                               |
| 103 |               | MASS_IN_AIR           | Float[3]              |                         |                  | М    | N / RO         | Apparent mass (in air) of the pure<br>product (no water) at beginning/end<br>of the transfer and the difference.                                                                         |
| 104 |               | START_PARTI<br>AL_GOV | Float                 |                         |                  | LV   | N/ RO          | Gross observed volume received in<br>the previous day referent to receipt<br>that not started in the previous day,<br>but ended in the previous day.                                     |

| ldx | Type/<br>View | Parameter               | Data Type<br>(length) | Valid Range/<br>Options | Default<br>Value | Unit | Store/<br>Mode | Description                                                                                                    |
|-----|---------------|-------------------------|-----------------------|-------------------------|------------------|------|----------------|----------------------------------------------------------------------------------------------------|
| 105 |               | START_PARTI<br>AL_NSV   | Float                 |                         |                  | LV   | N/ RO          | Net corrected volume received in<br>the previous day referent to receipt<br>that not started in the previous day,<br>but ended in the previous day.                      |
| 106 |               | START_PARTI<br>AL _MASS | Float                 |                         |                  | М    | N/ RO          | Mass received in the previous day<br>referent to receipt that not started in<br>the previous day, but ended in the<br>previous day.                                      |
| 107 |               | WHOLE _GOV              | Float                 |                         |                  | LV   | N/ RO          | Gross observed volume received in<br>the previous day of receipts that<br>started and ended in the previous<br>day or that not started and ended in<br>the previous day. |
| 108 |               | WHOLE _NSV              | Float                 |                         |                  | LV   | N/ RO          | Net corrected volume received in<br>the previous day of receipts that<br>started and ended in the previous<br>day or that not started and ended in<br>the previous day.  |
| 109 |               | WHOLE_MAS<br>S          | Float                 |                         |                  | М    | N/ RO          | Mass received in the previous day<br>of receipts that started and ended in<br>the previous day or that not started<br>and ended in the previous day.                     |
| 110 |               | END_PARTIAL<br>_GOV     | Float                 |                         |                  | LV   | N/ RO          | Gross observed volume received in<br>the previous day referent to receipt<br>started in the previous day and<br>continued until the current day.                         |
| 111 |               | END_PARTIAL<br>_NSV     | Float                 |                         |                  | LV   | N/ RO          | Net corrected volume received in<br>the previous day referent to receipt<br>started in the previous day and<br>continued until the current day.                          |
| 112 |               | END_PARTIAL<br>MASS     | Float                 |                         |                  | М    | N/ RO          | Mass received in the previous day<br>referent to receipt started in the<br>previous day and continued until<br>the current day.                                          |
| 113 |               | LEAK_TIME_A<br>CC       | Time difference       |                         |                  |      | N / RO         | Time elapsed from the last transition to the Checking leak state.                                                                                                    |
| 114 |               | LEAK_TIME               | Time difference       |                         |                  |      | N / RO         | Time elapsed from the last acknowledge for leak.                                                                                                    |
| 115 |               | LEAK_GSV                | Float[2]              |                         |                  | LV   | N / RO         | Gross volume at standard condition<br>accumulated during the Checking<br>leak state and from the last<br>acknowledge.                                                    |
| 116 |               | LEAK_AVG_R<br>ATE_GSV   | Float[2]              |                         |                  | QV   | N / RO         | Average flow in gross volume at<br>standard condition during the<br>Checking leak state and from the<br>last acknowledge.                                                |
| 117 |               | LEVEL_DEV               | Float                 | 0.0=disable<br>>=0.0    | 0.0              | %    | S              | Maximum deviation acceptable between the level from the HTG relatively to the level in LIQ_LEVEL.                                                                        |
| 118 |               | DENSITY_DEV             | Float                 | 0.0=disable<br>>=0.0    | 0.0              | %    | s              | Maximum deviation acceptable<br>between the density from the HTG<br>relatively to density in<br>DENSITY_METER.                                                           |
| 119 | 0             | HTG_LEVEL               | DS-65                 |                         |                  | L    | N / RO         | Level obtained by HTG calculation.                                                                                                    |
| 120 | 0             | HTG_DENSITY             | DS-65                 |                         |                  | LD   | N / RO         | calculation.                                                                                                    |
| 121 |               | HTG_ALARM               | Bitstring[2]          |                         |                  |      | N / RO         | Indication of relative alarms to HTG.                                                                                                    |
| 122 | 0             | INNAGE_OUT              | DS-65                 |                         |                  | L    | N / RO         | the LIQ_LEVEL and TYPE_ATG.                                                                                                    |
| 123 |               | UPDATE_EVT              | DS-73                 |                         |                  | Na   | D              | This alert is generated by any change to the static data.                                                                                                    |

| ldx                 | Type/<br>View | Parameter          | Data Type<br>(length) | Valid Range/<br>Options | Default<br>Value | Unit | Store/<br>Mode | Description                                                                                                    |
|---------------------|---------------|--------------------|-----------------------|-------------------------|------------------|------|----------------|----------------------------------------------------------------------------------------------------|
| 124                 |               | BLOCK_ALM          | DS-72                 |                         |                  | Na   | D              | The block alarm is used for all configuration, hardware, connection failure or system problems in the block. The cause of the alert is entered in the subcode field. The first alert to become active will set the Active status in the Status attribute. As soon as the Unreported status is cleared by the alert reporting task, another block alert may be reported without clearing the Active status, if the subcode has changed. |
| 125<br>(A2)<br>(V3) | 4             | OVERRIDE_P<br>RES  | Float                 | >= 0                    | 101.325          | Ρ    | S              | Override value for the P3 pressure input in pressurized tanks.                                                                                                    |
| 126<br>(A2)         |               | LEVEL_BAND         | Float                 | 0 to 100<br>0=disabled  | 10               | L    | S              | Tolerance in level variation contrary<br>to the expected according to the<br>current state.                                                                                                    |
| 127                 |               | CTILT              | Float[2]              |                         |                  | Na   | N / RO         | Correction factor of inclination in horizontal cylindrical tanks.                                                                                                    |
| 128                 |               | TOV_C              | Float[3]              |                         |                  | LV   | N / RO         | Total observed volume of the cylindrical part (main cylinder and flanges) at the beginning/end of the transfer and the difference, if the tank is horizontal cylindrical.                                                                                                    |
| 129                 |               | LIQ_PRES           | Float[2]              |                         |                  | Р    | N / RO         | Liquid pressure at the beginning/end of the transfer.                                                                                                    |
| 130                 |               | CPVC               | Float[2]              |                         |                  | Na   | N / RO         | Correction factor of pressure for cylindrical tank geometry.                                                                                                    |
| 131                 |               | CPVE               | Float[2]              |                         |                  | Na   | N / RO         | Correction factor of pressure for heads geometry of the cylindrical or spherical tank.                                                                                                    |
| 132                 |               | LIQ_CPL            | Float[3]              |                         |                  | Na   | N / RO         | Pressure correction factor for volume of the measured liquid in pressurized tanks.                                                                                                    |
| 133                 |               | LIQ_GSV_VAP<br>OUR | Float[3]              |                         |                  | LV   | N / RO         | Liquid volume at base condition<br>referent to quantity of vapor within<br>the pressurized tank.                                                                                                    |
| 134                 |               | ACTIVE_ALAR<br>M1  | Bitstring[2]          |                         |                  |      | N / RO         | It indicates which alarms referent to the tank are active.                                                                                                    |
| 135                 |               | ACTIVE_ALAR<br>M2  | Bitstring[2]          |                         |                  |      | N / RO         | It indicates which alarms referent to the tank are active.                                                                                                    |
| 136                 |               | UNACK_ALAR<br>M1   | Bitstring[2]          |                         |                  |      | N              | It indicates which alarms referent to<br>this tank were unacknowledged by<br>the operator.                                                                                                    |
| 137                 |               | UNACK_ALAR<br>M2   | Bitstring[2]          |                         |                  |      | N              | It indicates which alarms referent to<br>this tank were unacknowledged by<br>the operator.                                                                                                    |
| 138                 |               | P_FLOWING          | Float                 | 0.0 to 100.0            | 0                | %    | D / RO         | Current percentage in mass of the ethanol in the mixture.                                                                                                    |
| 139                 |               | PERC_MASS          | Float[3]              | 0.0 to 100.0            | 0                | %    | N / RO         | Percentage in mass of the ethanol<br>in the mixture at the beginning/end<br>of the transfer and transferred.                                                                                                    |

Legend: E – Enumerated Parameter; NA – Dimensionless Parameter; RO – Read Only; D – Dynamic; N – Non volatile;

S – Static; I – Input Parameter; O - Output Parameter

AA – Administrator Level; A1 – Level 1; A2 – Level 2 RA – Restriction to the Administration; R1 – Restriction Level 1; R – Restriction Level 2

NW – Allowed writing if STG\_STATE indicates None or Checking leak

# STGR – Shore Tank Gauging Revision

## Schematic

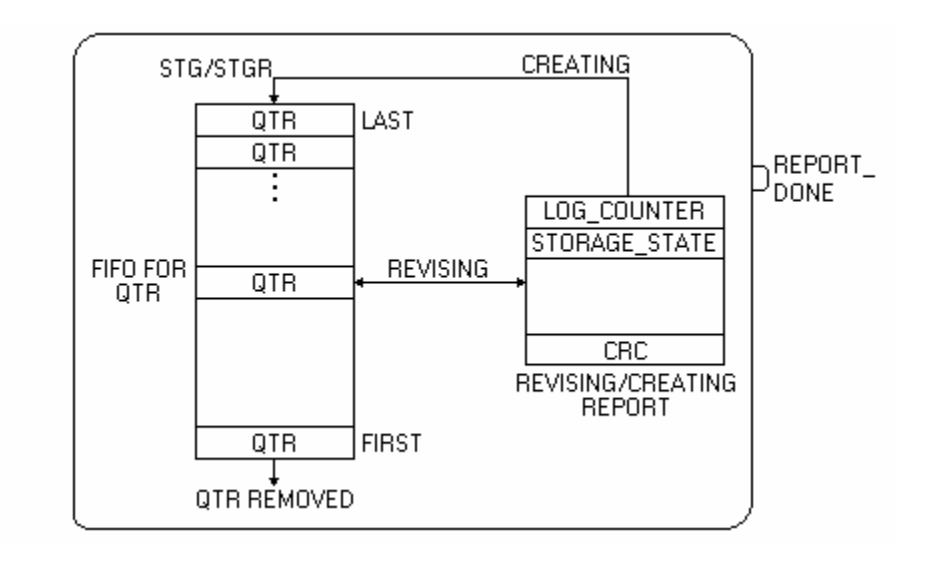

## Description

This block allows searching the reports stored in the TM302 memory and allows to the user the access to the laboratory analysis data or manual measurement (FW\_LEVEL, LIQ\_DENSITY, BASE\_DENSITY and LIQ\_SW). Then the user can request the calculation and to check the report. If the data are consistent, the report receives the status of "not stored".

Another function is the report generation totally based on information obtained manually and/or through laboratory analysis (simulate tank).

## Searching the reports in the memory

There are the following search modes of reports from the TM302 memory.

| Search mode                                            | Features                                                                                                    |
|--------------------------------------------------------|----------------------------------------------------------------------------------------------------|
| LOG_COUNTER                                            | It locates and shows the requested report. It is the chronological order of reports generated / stored in the TM302 memory.                                                                                                    |
| REV_CMD                                                | It allows the search (Next and Previous options) between the reports with STORAGE_STATE = pending if the filter is disabled or between the reports compatible with the configured filter independently of the STORAGE_STATE.                                                                                                    |
| TANK_TAG_SEARCH<br>SITE_TAG_SEARCH<br>OPEN_DATE_REPORT | The writing in these parameters site and shows the oldest report pending with the tag/date of requested opening. From this moment the search through REV_CMD, for the Next and Previous options will be exclusively between the reports with the tag/date of requested opening. Writing blank in the parameters TANK_TAG_SEARCH or SITE_TAG_SEARCH or Jan 1, 2003 00:00:00:000 in the parameter OPEN_DATE_REPORT the search is done between all the pending reports. |

The parameters OPEN\_DATE\_REPORT, TANK\_TAG\_SEARCH and SITE\_TAG\_SEARCH work as filter for the search through REV\_CMD (Next and Previous options), where the last parameter writing is the active filter. Therefore there is not combination for the filter application.

The writing in the parameter REV\_CMD with the options First pending or Last pending, implicates in the search and consequent visualization, if found, of the oldest report (first pending) or more recent (last pending) with STORAGE\_STATE = pending. If filter is configured, then the search will be conditioned to the same.

## Pending data

The numeric data susceptible to edition and that complement data collected by field devices are those indicated in the parameter MANUAL\_DATA. This occur when the corresponding input is not linked or the value at the beginning or end of the transfer or weighed average presents some inconsistency.

#### **Reports review**

The occurrence of problem listed below at the necessary moment to execute the calculation of the transferred volume/mass (beginning/end of the transfer or during the calculation of the weighed average) implicates to enable automatically the edition of the correspondent parameter:

- Out of range of CTL calculation enables the edition of the density and temperature;

- SW out of range of 0 to 100% at the beginning or end of the transfer when SW\_TYPE is configured "In tank";

- Bad status in FW\_LEVEL input;

- Negative variation of free water volume;

- Level of free water at the beginning or end of the transfer superior to the innage with tolerance of 10mm (0.4 inch).

All the reports whose data are supplied manually can be revised, independently of the status (notstored, stored, pending). Where only the data supplied manually can be revised.

The report review (STGR/TWTR) with not-stored status read by the TMView through the block STGV/TWTV is momentarily disabled.

#### Complete review and edition of reports

These procedures should be executed and finished (calculation with success) of integral way by the same user (username). Otherwise, the supplied data will be discarded.

Only the following types of reports can be completely edited:

1= Receipt transfer & batch

2= Delivery transfer & batch

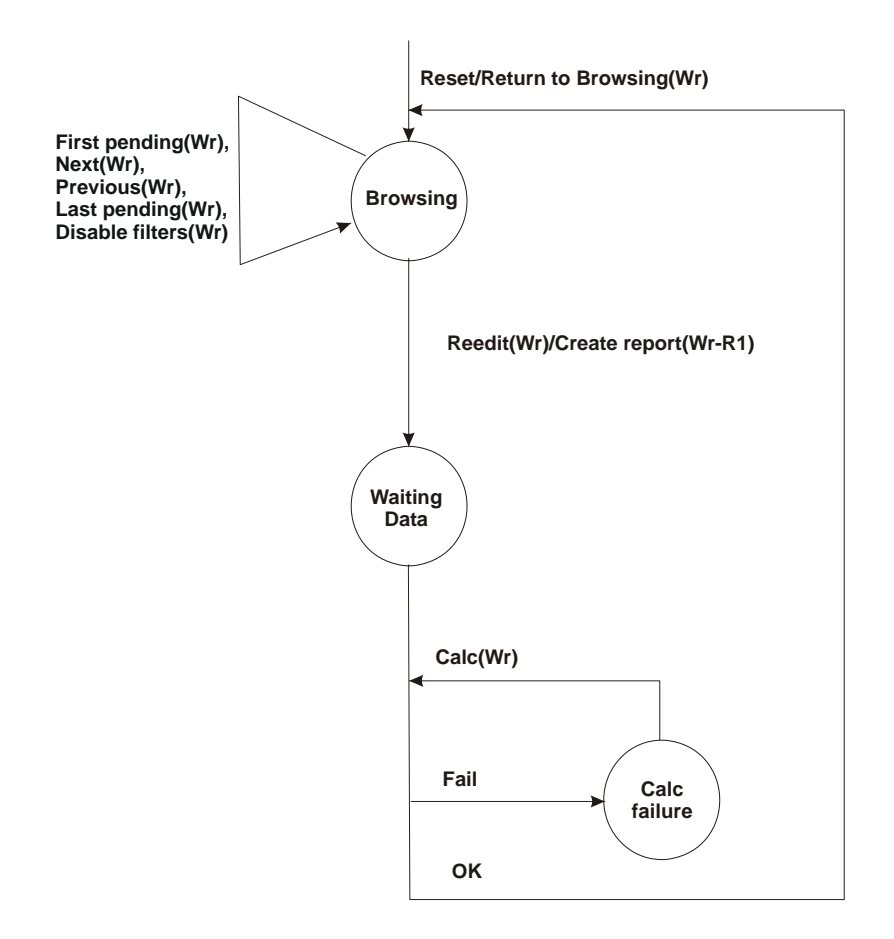

| State        | Possible Commands                                                                                                    | CREATING_REPORT      | Comments                                                                                 |
|--------------|----------------------------------------------------------------------------------------------------|----------------------|------------------------------------------------------------------------------------------|
| Browsing     | First pending(Wr), Next(Wr),<br>Previous(Wr), Last pending(Wr),<br>Reedit(Wr-R1), Disable filters(Wr),<br>Create report (Wr-R1) | Revising             | Only search commands, to start, reedition or to create report.                           |
| Waiting data | Calc(Wr-R1), Return to<br>Browsing(Wr)                                                                                          | Creating or Revising | Awaiting user to provide information of<br>laboratory analysis or manual<br>measurement. |
| Calc failure | Calc(Wr-R1), Return to<br>Browsing(Wr)                                                                                          | Creating or Revising | Awaiting user to correct the information of laboratory analysis or manual measurement.   |

# Diagnosis and Troubleshooting:

1. Interpretation of problems indicated in CALC\_ERROR parameter:

| Indication                   | Description                                                                                                    |
|------------------------------|----------------------------------------------------------------------------------------------------|
| 0=No error                   | The supplied data are consistent, report was generated                                                                                                    |
| 2=Missing TANK_ID            | <ul> <li>Tank ID not selected</li> <li>The Tank ID selected is being used in another measurement (STG or TWT): the selection is always accepted and the check is accomplished by user's solicitation (Calc (Wr)).</li> <li>Type of tank different of vertical cylindrical in manual measurement.</li> </ul> |
| 3=Missing TMR_TYPE           | To provide the type of report                                                                                                    |
| 4=Missing<br>OPEN_DATE_TIME  | To provide the date and hour of start                                                                                                    |
| 5=Missing<br>CLOSE_DATE_TIME | <ul> <li>To provide the date and hour of close</li> <li>Difference between date/hour of close and date/hour of start should be inferior to 24 hours.</li> </ul>                                                                                                    |
| 6=Missing INNAGE             | To provide the level                                                                                                    |
| 7=Missing FW_LEVEL           | To provide the level of free water                                                                                                    |
| 8=Missing LIQ_TEMP           | To provide the average temperature of the liquid                                                                                                    |
| 9=Missing AMB_TEMP           | To provide the ambient temperature                                                                                                    |
| 10=Missing DENSITY           | To provide the liquid density                                                                                                    |
| 11=Missing LIQ_SW            | To provide the BSW                                                                                                    |
| 12= Reverse order date       | The date/hour at the start is after the date/hour of close                                                                                                    |
| 13=Inconsistent innage       | <ul> <li>Level increased in the delivery or decreased in the receiving</li> </ul>                                                                                                    |
| 14=Inconsistent FW           | <ul> <li>Level of free water increased in the delivery or decreased in the receiving</li> <li>Level of free water superior to the liquid level</li> </ul>                                                                                                    |
| 15=Out range-CTL             | To verify the density range and temperature according to the product type.                                                                                                    |
| 16=Out range-Curve           | Level out of range configured in the tank table.                                                                                                    |
| 17=Config error              | Configuration error                                                                                                    |
| 18=General error             | The edited or revised report was superposed or eliminated.                                                                                                    |

2. BLOCK\_ERR. Out of Service: block STGR can remain in the Out of service mode in spite of the target mode is Auto because the block Resource is in O/S.

3. The writing in REV\_CMD = Reedit(Wr) will be accepted if the visualized report was created with data manually edited.

## Parameters

| ldx | Type/<br>View | Parameter | Data Type<br>(length) | Valid Range/<br>Options | Default<br>Value | Unit | Store/<br>Mode | Description                               |
|-----|---------------|-----------|-----------------------|-------------------------|------------------|------|----------------|-------------------------------------------|
| 1   | 1,2,3,4       | ST_REV    | Unsigned16            |                         | 0                | None | S/RO           |                                           |
| 2   |               | TAG_DESC  | OctString(32)         |                         | Spaces           | Na   | S              |                                           |
| 3   | 4             | STRATEGY  | Unsigned16            | 255                     | 255              | None | S/RO           | This parameter identifies the run number. |
| 4   | 4             | ALERT_KEY | Unsigned8             | 1 to 255                | 0                | None | S              |                                           |
| 5   | 1,3           | MODE_BLK  | DS-69                 |                         | Auto             | Na   | S              | Refer to the mode parameter.              |

| ldx        | Type/<br>View | Parameter             | Data Type<br>(length) | Valid Range/<br>Options                                                                                                    | Default<br>Value | Unit | Store/<br>Mode | Description                                                                                                    |
|------------|---------------|-----------------------|-----------------------|----------------------------------------------------------------------------------------------------|------------------|------|----------------|----------------------------------------------------------------------------------------------------|
| 6          | 1,3           | BLOCK_ERR             | Bitstring(2)          |                                                                                                    |                  | E    | D / RO         |                                                                                                    |
| 7          | 0             | REPORT_DONE           | DS-66                 |                                                                                                    |                  |      | N / RO         | Indicate that one report was generated (manually edited) and stored in the TM302 memory.                                                                                                    |
| 8          | 1             | NUM_NOT_STO<br>RED    | Unsigned16            |                                                                                                    | 0                | Na   | N / RO         | Number of reports with "not<br>stored" status, that is, not<br>stored in the database of<br>TMView.                                                                                                    |
| 9          |               | NUM_PENDING           | Unsigned16            |                                                                                                    | 0                | Na   | N / RO         | Number of reports with<br>"pending" status, that is,<br>awaiting data of laboratory<br>analysis to finish calculations.                                                                                                    |
| 10         | 1             | FIRST_LOG_CO<br>UNTER | Unsigned16            | 1 to 65000                                                                                                    | 0                | Na   | N / RO         | Log counter of first report in the QTR log (the oldest one).                                                                                                    |
| 11         |               | LAST_LOG_COU<br>NTER  | Unsigned16            | 1 to 65000                                                                                                    | 0                | Na   | N / RO         | Log counter of last report in the QTR log (the newest one).                                                                                                    |
| 12         |               | OPEN_DATE_SE<br>ARCH  | Date                  |                                                                                                    |                  |      | Ν              | Opening date of period referent<br>to the pending report to be<br>search. It is possible to write in<br>this parameter if<br>REV_CMD=Browsing.                                                                                                    |
| 13         |               | TANK_TAG_SEA<br>RCH   | Visiblestring[16<br>] |                                                                                                    | Blank            |      | N              | Reports search where the tank<br>tag coincides with this<br>parameter. It is possible to<br>write in this parameter if<br>REV_CMD=Browsing.                                                                                                    |
| 14         |               | SITE_TAG_SEAR<br>CH   | Visiblestring[16<br>] |                                                                                                    | Blank            |      | N              | Reports search where the tag<br>of measurement site coincides<br>with this parameter. It is<br>possible to write in this<br>parameter if<br>REV_CMD=Browsing.                                                                                                    |
| 15<br>(R1) | 1             | REV_CMD               | Unsigned8             | 0=Browsing<br>1=First pending<br>(Wr)<br>2=Next (Wr)<br>3=Previous (Wr)<br>4=Last pending<br>(Wr)<br>5=Calc (Wr-R1)<br>6=Calculating<br>7=Calc OK<br>8=Calc failure<br>9=Create report<br>(Wr-R1)<br>10=Waiting data<br>11=Reedit (Wr-R1)<br>12=Return to<br>Browsing (Wr)<br>13=Disable<br>filters(Wr) | 0                | E    | D              | Selection of report for gas to be<br>visualized. The first report is<br>the oldest logged report with<br>STORAGE_STATE in<br>"pending", if there is one, at<br>least.<br>The last report is the newest<br>logged report with<br>STORAGE_STATE in<br>"pending", if there is one at<br>least.<br>The option next means the next<br>newer report with STORAGE<br>STATE in "pending", if there is<br>one at least and the filters are<br>disabled.<br>The option previous means the<br>next older report with<br>STORAGE STATE in<br>"pending", if there is one at<br>least. |

| ldx        | Type/<br>View | Parameter                | Data Type<br>(length)        | Valid Range/<br>Options                                                                                                    | Default<br>Value | Unit | Store/<br>Mode | Description                                                                                                    |
|------------|---------------|--------------------------|------------------------------|----------------------------------------------------------------------------------------------------|------------------|------|----------------|----------------------------------------------------------------------------------------------------|
| 16         | 1             | LOG_COUNTER              | Unsigned16                   | 0=Creating report<br>1 to 65000                                                                                                    | 0                | Na   | Ν              | Log counter in the TM302<br>memory. It is a rollover counter<br>for logged reports. It is a<br>counter showing the<br>chronological sequence of<br>logging. It is possible to write in<br>this parameter if<br>REV_CMD=Browsing. |
| 17         | 1             | STORAGE_STAT<br>E        | Unsigned8                    | 0=Not-stored<br>1=Stored<br>2=Pending<br>3=Not-logged                                                                                                    | 0                | E    | N / RO         | It indicates the storage state of<br>report. After reading this report<br>and saving in the database, it<br>must be set to "Stored" by<br>TMView itself.                                                                         |
| 18         |               | TANK_TAG                 | Visiblestring[16<br>]        |                                                                                                    | Blank            |      | N / RO         | Tank tag.                                                                                                    |
| 19<br>(R1) | 1             | TANK_ID                  | Unsigned16                   | 1 to 16                                                                                                    | 0                | Na   | N / Yes        | Identification of the tank used in the measurement.                                                                                                    |
| 20         |               | REPORT_COUN<br>TER       | Unsigned32                   |                                                                                                    | 0                | Na   | N / RO         | Report counter for the report<br>type and tank ID.<br>It is always zero for operational<br>report.                                                                                                    |
| 21<br>(R1) | 1             | BATCH_ID                 | Visiblestring[8]             |                                                                                                    |                  |      | N / Yes        | Batch description.                                                                                                    |
| 22<br>(R1) | 1             | TMR_TYPE                 | Unsigned8                    | 0=None<br>1= Receipt transfer<br>& batch<br>2= Delivery transfer<br>& batch<br>3= Receipt & batch<br>4= Delivery & batch<br>5=Inventory & day<br>7= Inventory &<br>month<br>8=Leak | 0                | E    | N / Yes        | Type of transfer report for tank measurement.                                                                                                    |
| 23         | 1             | PRODUCT_NAM<br>E         | Visiblestring[16<br>]        |                                                                                                    |                  |      | N / RO         | Product name from the LKD block.                                                                                                    |
| 24         |               | CALC_DATE_TIM<br>E       | Date                         |                                                                                                    |                  |      | N / RO         | Date/hour of the report revision.                                                                                                    |
| 25<br>(R1) | 1             | OPEN_DATE_TI<br>ME       | Date                         |                                                                                                    |                  |      | N / Yes        | Open date/hour of the current batch.                                                                                                    |
| 26<br>(R1) | 1             | CLOSE_DATE_TI<br>ME      | Date                         |                                                                                                    |                  |      | N / Yes        | Close date/hour of the current batch.                                                                                                    |
| 27         | 1             | FTIME                    | Time difference              |                                                                                                    |                  |      | N / RO         | Transfer time.                                                                                                    |
| 28         | 1             | PERIOD_STATU<br>S        | Bitstring[2]                 | See Block Options                                                                                                    | 0                | Na   | N/ RO          | Status during the period of report. Similar to the BATCH_STATUS.                                                                                                    |
| 29         |               | OUTAGE                   | Float[2]<br>SI-DD1<br>US-DD2 |                                                                                                    |                  | L    | N / RO         | Free level at beginning/end of the transfer.                                                                                                    |
| 30         |               | CORRECTED_R<br>EF_HEIGHT | Float[2]<br>SI-DD1<br>US-DD2 |                                                                                                    |                  | L    | N / RO         | Tank reference height at measurement condition for the beginning/end of the transfer.                                                                                                    |

| ldx        | Type/<br>View | Parameter    | Data Type<br>(length) | Valid Range/<br>Options | Default<br>Value | Unit    | Store/<br>Mode                                     | Description                                                      |
|------------|---------------|--------------|-----------------------|-------------------------|------------------|---------|----------------------------------------------------|------------------------------------------------------------------|
|            |               |              | Float[3]              |                         |                  |         |                                                    |                                                                  |
| 31<br>(R1) | 31<br>(R1) 1  | INNAGE       | SI-DD1                |                         |                  | L       | N / Yes                                            | Liquid level at beginning/end of the transfer and the difference |
| ((()))     |               |              | US-DD2                |                         |                  |         |                                                    |                                                                  |
|            |               |              | Float[3]              |                         |                  |         |                                                    |                                                                  |
|            |               |              | SI-DD3                |                         |                  |         |                                                    | Total observed volume at                                         |
| 32         | 1             | TOV          | US-DD2                |                         |                  | LV      | N / RO                                             | beginning/end of the transfer                                    |
|            |               |              | Liter-DD10            |                         |                  |         |                                                    | and the difference.                                              |
|            |               |              | Gallon-DD2            |                         |                  |         |                                                    |                                                                  |
|            |               |              | Float[2]              |                         |                  |         |                                                    |                                                                  |
| 33<br>(R1) | 3             | LIQ_FW_LEVEL | SI-DD1                |                         |                  | L       | Ν                                                  | Level of free water at beginning/end of the transfer.            |
| (,         |               |              | US-DD2                |                         |                  |         |                                                    |                                                                  |
|            |               |              | Float[3]              |                         |                  |         |                                                    |                                                                  |
|            |               |              | SI-DD3                |                         |                  | LV N/RO | Volume of free water at                            |                                                                  |
| 34         | 3             | FW_VOLUME    | US-DD2                |                         |                  |         | beginning/end of the transfer                      |                                                                  |
|            |               |              | Liter-DD10            |                         |                  |         |                                                    | and the difference.                                              |
|            |               |              | Gallon-DD2            |                         |                  |         |                                                    |                                                                  |
|            |               |              | Float[2]              |                         |                  |         |                                                    |                                                                  |
| 35<br>(R1) |               | LIQ_TEMP     | SI-DD25               | DD25                    |                  | т       | Ν                                                  | Liquid temperature at beginning/end of the transfer              |
| ()         |               |              | US-DD1                |                         |                  |         |                                                    |                                                                  |
| 36         |               |              | Float[2]              |                         |                  | т       |                                                    | Ambient temperature at                                           |
| (R1)       |               | AIVID_TEIVIP | DD10                  |                         |                  | 1       | N/ res                                             | beginning/end of the transfer.                                   |
| 27         |               | TANK_SHELL_T | Float[2]              |                         |                  | т       |                                                    | Tank temperature at                                              |
| 57         |               | EMP          | DD10                  |                         |                  | I       | N/ KO                                              | beginning/end of the transfer.                                   |
|            |               |              | Float[2]              |                         |                  |         |                                                    | Correction factor of the tank                                    |
| 38         |               | CTSH         | DD5                   |                         |                  | Na      | N / RO                                             | at beginning/end of the                                          |
|            |               |              | Eloat[2]              |                         |                  |         |                                                    | transfer.                                                        |
|            |               |              | SI-DD3                |                         |                  |         |                                                    |                                                                  |
| 30         |               | FRA          |                       |                         |                  | LV.     | N/RO                                               | Correction factor of floating roof                               |
| 00         |               | 1101         | Liter-DD10            |                         |                  | 2.      | N/ KO                                              | transfer.                                                        |
|            |               |              | Gallon-DD2            |                         |                  |         |                                                    |                                                                  |
|            |               |              | Float[3]              |                         |                  |         |                                                    |                                                                  |
|            |               |              | SI-DD3                |                         |                  |         |                                                    |                                                                  |
| 40         | 3             | GOV          | US-DD2                |                         |                  | LV      | N/RO                                               | Gross observed volume at beginning/end of the transfer           |
|            |               |              | Liter-DD10            |                         |                  |         |                                                    | and the difference.                                              |
|            |               |              | Gallon-DD2            |                         |                  |         |                                                    |                                                                  |
|            |               |              | Float[3]              |                         |                  |         |                                                    | Liquid density at process                                        |
| 14         |               |              | SI-DD1                |                         |                  |         |                                                    | condition for beginning/end of                                   |
| (R1)       |               | LIQ_DENSITY  | US-DD1                |                         |                  | LD      | Ν                                                  | ethanol this is the density at                                   |
|            |               | SG-DD4       |                       |                         |                  |         | process condition of th ethanol and water mixture. |                                                                  |

| ldx        | Type/<br>View | Parameter          | Data Type<br>(length)                                    | Valid Range/<br>Options                                                    | Default<br>Value | Unit | Store/<br>Mode | Description                                                                                                    |
|------------|---------------|--------------------|----------------------------------------------------------|----------------------------------------------------------------------------|------------------|------|----------------|----------------------------------------------------------------------------------------------------|
| 42<br>(R1) |               | BASE_DENSITY       | Float[3]<br>SI-DD1<br>US-DD1<br>SG-DD4                   |                                                                            |                  | LD   | N              | Base density of the liquid for<br>beginning/end of the transfer. If<br>the product is ethanol, this is<br>the base density of the ethanol<br>and water mixture.        |
| 43         | 3             | LIQ_CTL            | Float[3]<br>DD5                                          |                                                                            |                  | Na   | N / RO         | Correction factor of the liquid<br>temperature at beginning/end<br>of the transfer. If the product is<br>ethanol, this is the CTL of the<br>ethanol and water mixture. |
| 44         | 3             | LIQ_GSV            | Float[3]<br>SI-DD3<br>US-DD2<br>Liter-DD10<br>Gallon-DD2 |                                                                            |                  | LV   | N / RO         | Gross volume at standard condition for beginning/end of the transfer and the difference.                                                                               |
| 45<br>(R1) |               | LIQ_SW             | Float[3]<br>DD3                                          |                                                                            |                  | %    | N              | Liquid BSW at beginning/end of<br>the transfer.<br>If the product is ethanol, this is<br>the percentage of water in<br>volume at base condition.                       |
| 46         | 3             | LIQ_NSV            | Float[3]<br>SI-DD3<br>US-DD2<br>Liter-DD10<br>Gallon-DD2 |                                                                            |                  | LV   | N / RO         | Liquid volume at standard<br>condition for beginning/end of<br>the transfer and the difference.                                                                        |
| 47         |               | WCF                | Float[3]                                                 |                                                                            |                  | M/LV | N / RO         | Conversion factor of volume to<br>mass at beginning/end of the<br>transfer. If the product is<br>ethanol, the base density of<br>pure ethanol is used.                 |
| 48         | 3             | MASS_IN_VACU<br>UM | Float[3]<br>SI-DD3<br>US-DD3<br>Kg-DD10<br>Lb-DD10       |                                                                            |                  | Μ    | N / RO         | Mass (in vacuum) of the pure<br>product (no water) at<br>beginning/end of the transfer<br>and the difference.                                                          |
| 49         | 3             | MASS_IN_AIR        | Float[3]<br>SI-DD3<br>US-DD3<br>Kg-DD10<br>Lb-DD10       |                                                                            |                  | М    | N / RO         | Apparent mass (in air) of the<br>pure product (no water) at<br>beginning/end of the transfer<br>and the difference.                                                    |
| 50         |               | MEASURE_TYPE       | Unsigned8                                                | 0=Initial and end<br>values<br>1=SW in-line<br>2=Density and SW<br>in-line |                  |      | N / RO         | Indicate if the density meters<br>and BSW are in line.<br>For simulate tank will always be<br>"Density and SW in-line".                                                |
| 51         | 3             | FR_GSV             | Float                                                    |                                                                            |                  | QV   | N / RO         | Average flow during the transfer.                                                                                                    |
| 52         |               | LIQ_SPEC_1         | Bitstring[2]                                             |                                                                            |                  |      | N / RO         | Show the standards applied in the calculation.                                                                                                    |

| ldx | Type/<br>View | Parameter           | Data Type<br>(length) | Valid Range/<br>Options            | Default<br>Value | Unit | Store/<br>Mode | Description                                                                                                    |
|-----|---------------|---------------------|-----------------------|------------------------------------|------------------|------|----------------|----------------------------------------------------------------------------------------------------|
| 53  |               | LIQ_SPEC_2          | Bitstring[2]          |                                    |                  |      | N/RO           | Show the standards applied in the calculation.                                                                   |
| 54  |               | TM_SPEC             | Bitstring[2]          |                                    |                  |      | N / RO         | Show the standards applied in the calculation.                                                                   |
| 55  |               | SITE_TAG            | Visiblestring[16<br>] |                                    | Blank            |      | N / RO         | Tag of the measurement site.                                                                                     |
| 56  |               | MANUAL_DATA         | Bitstring[2]          |                                    |                  |      | N / RO         | Indicate which data are supplied manually by user.                                                               |
| 57  |               | EDITED_BY           | Visiblestring[8]      |                                    | Blank            |      | N / RO         | Indicate the responsible user to edit the data supplied manually by username.                                    |
| 58  |               | REPORT_REV          | Unsigned16            |                                    | 0                |      | N / RO         | Indicate the report review. Zero indicates the first version of the report.                                      |
|     |               |                     |                       | 0=No error                         |                  |      |                |                                                                                                    |
|     |               |                     |                       | 1=Not checked<br>2=Missing TANK_ID |                  |      |                |                                                                                                    |
|     |               |                     |                       | 3=Missing<br>TMR_TYPE              |                  |      |                |                                                                                                    |
|     |               |                     |                       | 4=Missing<br>OPEN_DATE_TIME        |                  |      |                |                                                                                                    |
|     |               |                     |                       | 5=Missing<br>CLOSE_DATE_TIM<br>E   |                  |      |                |                                                                                                    |
|     |               |                     |                       | 6=Missing INNAGE                   |                  |      |                |                                                                                                    |
|     |               |                     | CALC_ERROR Unsigned16 | 7=Missing<br>FW_LEVEL              |                  |      |                |                                                                                                    |
|     |               |                     |                       | 8=Missing<br>LIQ_TEMP              |                  |      | N / RO         | Error code in the calculation.                                                                                   |
| 59  |               | CALC_ERROR          |                       | 9=Missing<br>AMB_TEMP              | 0                | E    |                |                                                                                                    |
|     |               |                     |                       | 10=Missing<br>DENSITY              |                  |      |                |                                                                                                    |
|     |               |                     |                       | 11=Missing<br>LIQ_SW               |                  |      |                |                                                                                                    |
|     |               |                     |                       | 12= Reverse order<br>date          |                  |      |                |                                                                                                    |
|     |               |                     |                       | 13=Inconsistent<br>innage          |                  |      |                |                                                                                                    |
|     |               |                     |                       | 14=Inconsistent FW                 |                  |      |                |                                                                                                    |
|     |               |                     |                       | 15=Out of range-<br>CTL            |                  |      |                |                                                                                                    |
|     |               |                     |                       | 16=Out of range-<br>Curve          |                  |      |                |                                                                                                    |
|     |               |                     |                       | 17=Config error                    |                  |      |                |                                                                                                    |
|     |               |                     |                       | 18=General error                   |                  |      |                |                                                                                                    |
| 60  |               | CREATING_REP<br>ORT | Unsigned8             | 0=Revising<br>1=Creating           | 0                | E    | N / RO         | Indicate if the visualized report<br>is being completely revised or<br>edited (field data supplied<br>manually). |

| ldx        | Type/<br>View | Parameter          | Data Type<br>(length)                                    | Valid Range/<br>Options                                                                                                    | Default<br>Value | Unit | Store/<br>Mode | Description                                                                                      |
|------------|---------------|--------------------|----------------------------------------------------------|----------------------------------------------------------------------------------------------------|------------------|------|----------------|--------------------------------------------------------------------------------------------------|
| 61<br>(V3) |               | TANK_TYPE          | Unsigned8                                                | 0=Upright cylindrical<br>– fixed roof<br>1=Upright cylindrical<br>– floating roof<br>2=Horizontal<br>cylindrical<br>3=Sphere                                  | 0                | E    | N / RO         | Tank type.                                                                                       |
| 62         |               | PRODUCT_TYPE       | Unsigned8                                                | 0=crude oil (A)<br>1=Generalized<br>products(B)<br>2=MTBE (C)<br>3=Lubricating oil (D)<br>4=Water<br>5=Light<br>hydrocarbon (E)<br>6=Emulsion of<br>crude oil |                  | E    | N / RO         | Type of measured product.                                                                        |
| 63         |               | CTILT              | Float[2]<br>DD5                                          |                                                                                                    |                  | Na   | N / RO         | Correction factor of ramp in cylindrical horizontal tanks.                                       |
| 64         |               | LIQ_PRES           | Float[2]<br>SI-DD10<br>US-DD10<br>Bar-DD1                |                                                                                                    |                  | Ρ    | N / RO         | Liquid pressure at beginning/end of the transfer.                                                |
| 65         |               | CPVC               | Float[2]<br>DD5                                          |                                                                                                    |                  | Na   | N / RO         | Pressure correction factor for geometry of cylindrical tank.                                     |
| 66         |               | CPVE               | Float[2]<br>DD5                                          |                                                                                                    |                  | Na   | N / RO         | Pressure correction factor for geometry of the cylindrical or spherical tank heads.              |
| 67         |               | LIQ_CPL            | Float[3]<br>DD5                                          |                                                                                                    |                  | Na   | N / RO         | Pressure correction factor in<br>volume of the measured liquid<br>in pressurized tank.           |
| 68         |               | LIQ_GSV_VAPO<br>UR | Float[3]<br>SI-DD3<br>US-DD2<br>Liter-DD10<br>Gallon-DD2 |                                                                                                    |                  | Na   | N / RO         | Liquid volume at base condition<br>referent to quantity of vapor<br>within the pressurized tank. |

| ldx  | Type/<br>View | Parameter              | Data Type<br>(length) | Valid Range/<br>Options                    | Default<br>Value | Unit | Store/<br>Mode | Description                                                                                                  |
|------|---------------|------------------------|-----------------------|--------------------------------------------|------------------|------|----------------|----------------------------------------------------------------------------------------------------|
|      |               |                        | 0 = Blank             |                                            |                  |      |                |                                                                                                    |
|      |               |                        |                       | 1 = Generic                                |                  |      |                |                                                                                                    |
|      |               |                        |                       | 2 = Report edition                         |                  |      |                |                                                                                                    |
|      |               |                        |                       | 3 = Providing<br>manual<br>measurements    |                  |      |                |                                                                                                    |
|      |               |                        |                       | 4 = FW-manual<br>measurement               |                  |      |                |                                                                                                    |
|      |               |                        |                       | 5 = Density-manual<br>measurement          |                  |      |                |                                                                                                    |
|      |               |                        |                       | 6 = SW-manual<br>measurement               |                  |      |                |                                                                                                    |
|      |               |                        | Unsigned8             | 7 = Providing<br>corrections               |                  |      |                | Indicate the cause of report revision.                                                                       |
|      |               |                        |                       | 8 = Tank ID-<br>correction                 |                  | E N  |                |                                                                                                    |
| 69   |               | STG_REVISION_<br>CAUSE |                       | 9 = Batch ID-<br>correction                |                  |      | N              |                                                                                                    |
| (R1) |               |                        |                       | 10 = Type of<br>transfer-correction        |                  |      |                |                                                                                                    |
|      |               |                        |                       | 11 = Open date & time – correction         |                  |      |                |                                                                                                    |
|      |               |                        |                       | 12 = Close date & time-correction          |                  |      |                |                                                                                                    |
|      |               |                        |                       | 13 = Level-<br>correction                  |                  |      |                |                                                                                                    |
|      |               |                        |                       | 14 = FW-correction                         |                  |      |                |                                                                                                    |
|      |               |                        |                       | 15 = Liquid<br>temperature-<br>correction  |                  |      |                |                                                                                                    |
|      |               |                        |                       | 16 = Ambient<br>temperature-<br>correction |                  |      |                |                                                                                                    |
|      |               |                        |                       | 17 = Density-<br>correction                |                  |      |                |                                                                                                    |
|      |               |                        |                       | 18 = SW-correction                         |                  |      |                |                                                                                                    |
| 70   |               | PERC_MASS              | Float[3]              | 0.0 to 100.0                               | 0                | %    | N / RO         | Percentage in mass of ethanol<br>in the mixture for beginning/end<br>of the transfer and the<br>transferred. |

Legend: E – Enumerated Parameter; NA – Dimensionless Parameter; RO – Read Only; D – Dynamic; N – Non-volatile;

S – Static; I – Input Parameter; O - Output Parameter AA – Administrator Level; A1 – Level 1; A2 – Level 2

RA - Restriction to the Administration; R1 - Restriction Level 1; R - Restriction Level 2

# Store/Mode Column:

- Yes means that the parameter can be written only when a report is being created (simulate tank).

# TWT – Tank Well Test

## Schematic

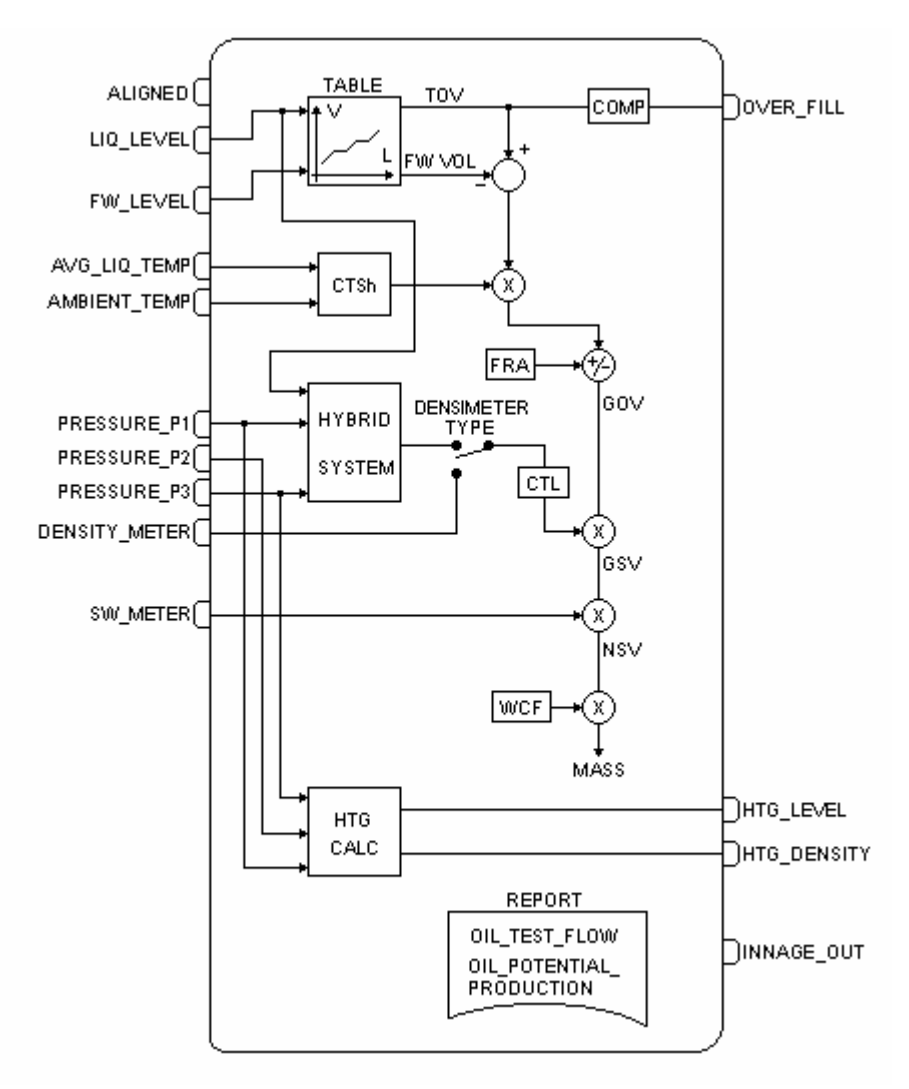

## Description

This block is used in well test process. The objective is to obtain factors (flow test / production potential) to divide the production in shared measurement.

Through this block, the process of well test is started and ended, that implicates in the generation of a well test report, where the final result is the flow of well test corresponding to the oil and water.

If the time of well test is superior to 24 hours, the last 24 hours will be registered and the calculation of the flow test will be based on these last 24 hours.

## Identification of measurement number - STRATEGY

As this block always refers to several measurements, this parameter has a default value 255, that is interpreted as "Not specific" and it can not be written by the user.

#### **Block input**

The ALIGNED input of this block is used according to the configuration, as shown in the table below.

| Input   | Link Necessity             | Description                                                |
|---------|----------------------------|------------------------------------------------------------|
| ALIGNED | Depends on the application | This input can be used to inform that the well is aligned. |

There are two modes to indicate that the well is aligned.

- Through the input ALIGNED or
- The own user defines if there is need to inform the end of the alignment and, also, to supply the date / hour in the parameter ALIGN\_DATE\_TIME.

#### Use of the block inputs

| Input                                                      | Link                                                                                                    | Description                                                                                                    |
|------------------------------------------------------------|----------------------------------------------------------------------------------------------------|----------------------------------------------------------------------------------------------------|
| LIQ_LEVEL<br>AVG_LIQ_TEMP<br>AMBIENT_TEMP                  | Mandatory                                                                                                    | If these inputs are not connected, the block will indicate BLOCK_ERR. Configuration error.                                                                                                    |
| FW_LEVEL                                                   | Optional                                                                                                    | If bad status, the last good value of the free water level or zero will be considered.                                                                                                    |
| DENSITY_METER<br>PRESSURE_P1<br>PRESSURE_P2<br>PRESSURE_P3 | Optional<br>If<br>DENSIMETER_TYP<br>E= HTMS is selected,<br>the P1 and P3<br>pressure inputs<br>should be linked. | <ul> <li>The report will be generated with STORAGE_STATE pending if:</li> <li>Configured for density meter in line (inline sampler when transferring or inline sampler when receiving) or "manual sample and DENSITY_METER not linked.</li> <li>Configured for HTMS and PRESSURE_P1 or PRESSURE_P3 is not linked.</li> </ul> |
| SW_METER                                                   | Optional                                                                                                    | If it is not linked, then the report will be generated with STORAGE_STATE pending.                                                                                                    |
| CLOSED_IN<br>CLOSED_OUT                                    | Mandatory for well test no free water.                                                                            | If SW_TYPE=inline delivering, that is, well test no water, then this inputs should be linked to calculate the time of test and to calculate the test flow and potential production.                                                                                                    |

#### **Field and Well Identification**

The identifications of field and well are through the parameters FIELD\_NAME and WELL\_ID, these parameters are used also for generation of well test report.

#### Date/hour for begin and end of the well test

The indication of the date/hour for begin and end of well test is through the parameters OPEN\_DATE\_TIME and CLOSE\_DATE\_TIME. The time in number of hours is through the parameter NUM\_HOURS.

#### Crude oil measurement

It is possible the use of up to two tanks in well test. For each one of the tanks has the following information:

• Reading of values: level, level of free water, temperature, density and BSW: instantaneous values at begin, at the end of each hour and the end of the well test

• Calculated values: totalization of GOV, GSV and NSV for each hour.

At the end of the well test, there are variations in gross corrected volume (GSV) and net corrected volume in relation to initial and final conditions of the well test. During the well test a status processing is accomplished as shown below:

- CURRENT\_STATUS: current status of the measurements;
- TEST\_STATUS: status during the well test.

The information in these status words is:

The standards applied in the calculation of the crude oil measurement are indicated in LIQ\_SPEC\_1 and LIQ\_SPEC\_2.

| Rit | Meaning                              | TES         | TEST_STATE        |  |  |  |  |
|-----|--------------------------------------|-------------|-------------------|--|--|--|--|
| ы   | meannig                              | Failed test | Inconsistent data |  |  |  |  |
| 0   | Bad level input (LSB)                | х           |                   |  |  |  |  |
| 1   | Override temperature used            |             |                   |  |  |  |  |
| 2   | Override density used                |             |                   |  |  |  |  |
| 3   | Override SW used                     |             |                   |  |  |  |  |
| 4   | Extrapolated correction factor - CTL |             |                   |  |  |  |  |
| 5   | Out of range correction factor - CTL |             | х                 |  |  |  |  |
| 6   | HTMS Method B                        |             |                   |  |  |  |  |
| 7   | Shouldn't receive                    | х           |                   |  |  |  |  |
| 8   | Shouldn't deliver                    | х           |                   |  |  |  |  |
| 9   | Not stabilized                       |             |                   |  |  |  |  |
| 10  | Out-of-range curve                   | х           | х                 |  |  |  |  |
| 11  | Inconsistency                        | х           | х                 |  |  |  |  |
| 12  | Configuration error                  | х           | х                 |  |  |  |  |
| 13  |                                      |             |                   |  |  |  |  |
| 14  |                                      |             |                   |  |  |  |  |
| 15  |                                      |             |                   |  |  |  |  |

In the table below are indicated the conditions for Failed test and Inconsistent data state:

#### Water measurement

At the end of well test have the totalization in volume at base condition (WATER\_GSV) during the well test.

#### Time of the well test phases

The parameter WELL\_TEST\_TIME indicates the time of well test. The calculated time during the "Calculating" phase, that is the time of well test, is used for calculations of test flows of the crude oil and water.

#### **Final results**

The final objective of the well test is to obtain the test flows:

• OIL\_TEST\_FLOW: is the liquid volumetric flow at base condition per hour, corresponding to division of the oil totalization during the test (parameter NSV) by time of well test in hours;

• WATER\_ TEST\_FLOW: is the volumetric flow at base condition per hour, corresponding to division of the water totalization during the test (parameter WATER\_GSV) by time of well test in hours.

Another calculated factor is the OIL\_POTENTIAL\_PRODUCTION, that is the gross volumetric flow at base condition per day.

## Data Input: laboratory analysis and manual measurements

When the parameter TEST\_STATE is "Wait for data (Wr)", then the user can to supply/change data referent to results of laboratory analysis or then manual measurements.

The values to be supplied refer to initial and/or final condition of the well test, that are the values used to obtain the test flows (final result). The intermediate values (at the end of each hour of test) are optional, therefore the corresponding volumes will be calculated only if the supplied inputs are consistent.

#### Density measurement

The parameters OPEN\_DENS, DENS\_HOUR and CLOSE\_DENS are information related to density during the well test. Where such densities are of the type specified in the block STD.TANKx\_PRODUCT.density type, that is, density at base or flowing condition.

For applications where the density is obtained from the laboratory analysis it is recommended to configure TANKx\_PRODUCT.density type for base density.

## **Block application**

The example below show a typical application of this block, that presents the following characteristics:

• Shared measurement: measurement station measuring oil/water of different wells;

• Well test to obtain the test flows, that are used for allocation of production in shared measurement;

Test separator: It separates the water, oil and gas of the well which is aligned to the well test.

#### Operation during the Well Test

• The well test process is composed of the following sequential phases: well alignment, warm up and well test. The parameters referent to close condition (CLOSE\_LEVEL, CLOSE\_FW, CLOSE\_TEMP, CLOSE\_DENS, CLOSE\_SW, CLOSE\_GOV, CLOSE\_GSV, CLOSE\_NSV, CLOSE\_AMBIENT\_TEMP) are updated in the Measuring, Stabilizing, Wait for data and Inconsistent data states and at the end of well test.

• In states of Wait for data and Inconsistent data all variables maintain the last value of the Measuring state and the user can supply the values referent to inputs not linked. When requested the calculation through the Calculate (Wr) command, the consistence check is accomplished and then the values are updated considering the data supplied by user.

• The instantaneous level and volume monitoring (GOV) independentently of the well test can be accomplished through the STD block in inventory parameters.

#### Well test with free water discarded

Unlike the other options, the well test with free water discarded is concluded in the delivery of the oil.

When the well test with free water discarded is selected (SW\_TYPE=inline delivering), then the process consists of various cycles of filling and discard of free water until the oil volume in tank (GOV) is superior to MIN\_VOL\_OIL (oil volume transferred plus the resident oil, below the measurement table and in the pipe). In this condition the parameter DENSIMETER\_TYPE will be fixed in "Inline delivering", impeding the user to change the parameter, to maintain the consistence of the configuration.

The free water discard is requested by user, but the closing of the output valve will be controlled by OPEN\_OUT output, when the BSW is below the value configured in MIN\_SW\_FW.

The initial and final conditions of the free water discards, as well as the weighed average of BSW are used to calculate the volumes of oil and water at standard condition, that are accumulated in various discards of free water accomplished. This accumulated values are used to calculate the test flow and potential production.

Only when the volume (GOV) after the discard of water is superior to MIN\_VOL\_OIL will be possible to start the delivery of oil (Start Del (Wr)). The closing of the oil delivery can occur in two modes: 1) user command (Stop(Wr)); 2) when the level is inferior to the specified in MIN\_INNAGE.

The count of the test time is accomplished only in state Measuring and the inputs CLOSED\_IN=0 and CLOSED\_OUT=1.

The parameters used in well test with discards of free water are:

| State                                      | Parameters                                                                                   | Description                                                                                                    |
|--------------------------------------------|----------------------------------------------------------------------------------------------|----------------------------------------------------------------------------------------------------|
| Start of the test                          | OPEN_LEVEL<br>OPEN_TEMP                                                                      | Values captured in the transition due to Start test (Wr) or Start test 60 minutes (Wr).                                                                                                    |
| Values to each<br>discard of free<br>water | SW_HOUR[122]<br>GOV_HOUR[122]<br>GSV_HOUR[122]<br>NSV_HOUR[122]                              | Values referent to each discard of free water.<br>To observe that the number of discards of free<br>water is limited to 22 per well test.                                                                                                    |
| Start of the delivery                      | LEVEL_HOUR[23]<br>TEMP_HOUR[23]<br>GOV_HOUR[23]                                              | After the free water discard, according to pre-<br>configured minimum conditions and the user's<br>request, the delivery of the accumulated crude<br>oil is started (no free water) in the several<br>cycles of filling and free water discard. The<br>listed parameters indicate the initial condition<br>of the delivery of this accumulated crude oil. |
| End of the delivery                        | LEVEL_HOUR[24]<br>TEMP_HOUR[24]<br>GOV_HOUR[24]                                              | The listed parameters indicate the final condition of delivery of this accumulated crude oil.                                                                                                    |
| Delivery<br>variation                      | CLOSE_DENS(depends on<br>DENSIMETER_TYPE)<br>CLOSE_SW<br>CLOSE_GOV<br>CLOSE_GSV<br>CLOSE_NSV | The listed parameters indicate the variation in<br>the delivery of the accumulated crude oil,<br>therefore to obtain the total crude oil produced<br>during the test the values of free water<br>discards should be added.                                                                                                    |

Below is a state diagram that describes the well test if  $\mathsf{SW\_TYPE}$  is different from "in-line delivering":

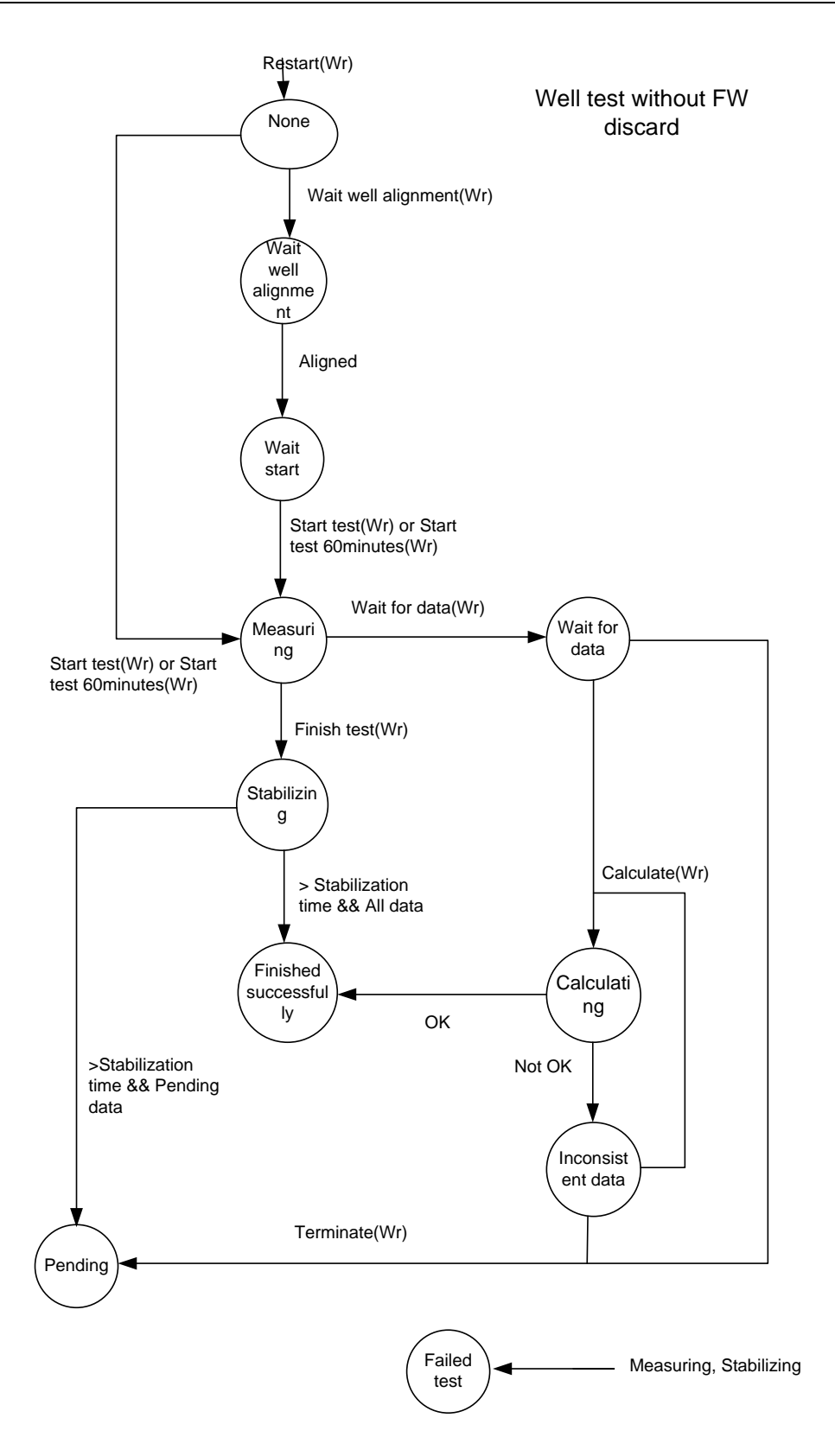

| State                    | Possible Commands                                                 | Comments                                                                                                    |  |  |  |
|--------------------------|-------------------------------------------------------------------|----------------------------------------------------------------------------------------------------|--|--|--|
| None                     | Wait well alignment(Wr), Start test(Wr), Start test 60minutes(Wr) | Start of the well test process                                                                                                    |  |  |  |
| Wait well<br>alignment   | Restart (Wr)                                                      | Waiting alignment of the well.                                                                                                    |  |  |  |
| Wait start               | Start test(Wr), Start test 60minutes(Wr), Restart (Wr)            | Waiting user command to start the well test.                                                                                                    |  |  |  |
| Measuring                | Finish test(Wr), Wait for data, Restart (Wr)                      | Collecting data referent to the well test.                                                                                                    |  |  |  |
| Stabilizing              | Restart (Wr)                                                      | Waiting the stabilization of the product and level measurement.                                                                                               |  |  |  |
| Finished<br>successfully | Restart (Wr)                                                      | Test finished successfully and with all necessary information. Report of well test generated with not-stored status.                                          |  |  |  |
| Pending                  | Restart (Wr)                                                      | Test finished, but still needs information obtained<br>by laboratory analysis or manual measurement.<br>Report of well test generated with pending<br>status. |  |  |  |
| Failed test              | Restart (Wr)                                                      | Failed test                                                                                                    |  |  |  |
| Wait for data            | Calculate(Wr), Terminate(Wr), Restart (Wr)                        | Waiting the user to supply information of laboratory analysis or manual measurement.                                                                          |  |  |  |
| Inconsistent<br>data     | Calculate(Wr), Terminate(Wr), Restart (Wr)                        | Information of laboratory analysis or inconsistent manual measurement and waiting corrections.                                                                |  |  |  |

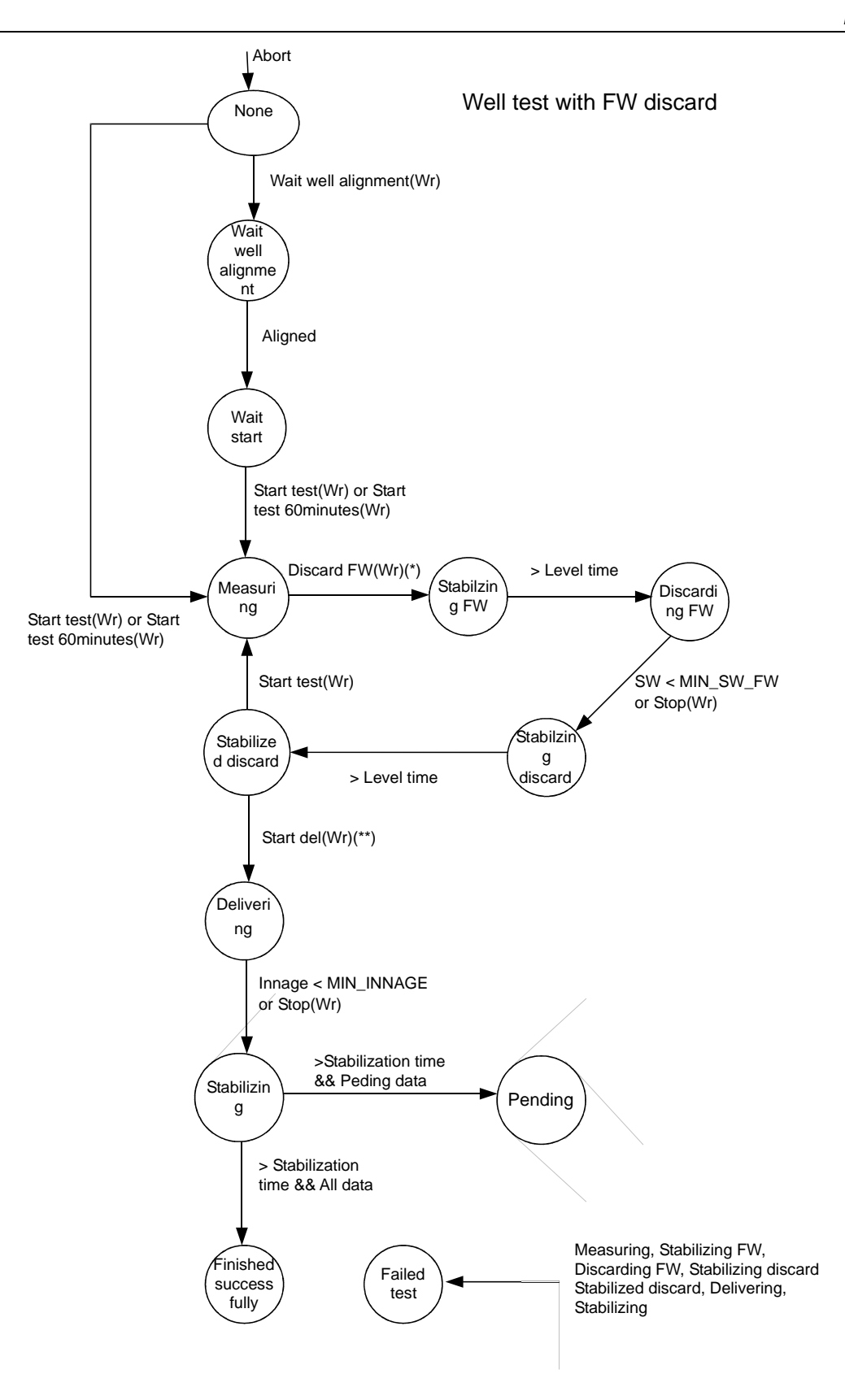

| State                    | Possible Commands                              | Comments                                                                                                    |
|--------------------------|------------------------------------------------|----------------------------------------------------------------------------------------------------|
| None                     | Wait well alignment(Wr), Start test(Wr)        | Start of the well test process.                                                                                                    |
| Wait well<br>alignment   | Restart (Wr)                                   | Waiting well alignment.                                                                                                    |
| Wait start               | Start test(Wr), Restart (Wr)                   | Waiting user's command to start the well test.                                                                                                    |
| Measuring                | Discard FW(Wr), Restart (Wr)                   | Collecting data referent to the well test, referent<br>the filling phase of filling cycle and discard of<br>free water.                                       |
| Stabilizing FW           | Restart(Wr)                                    | Waiting the reading stabilization of the level to start the discard of free water.                                                                            |
| Discarding FW            | Restart(Wr)                                    | Discarding free water while the BSW measured is superior to MIN_SW_FW.                                                                                        |
| Stabilizing<br>discard   | Restart(Wr)                                    | Waiting reading stabilization of the level after the discard of free water.                                                                                   |
| Stabilized discard       | Restart(Wr)<br>Start Del(Wr)<br>Start test(Wr) | Waiting a new cycle of filling and discard of free water or delivery of the oil accumulated in various cycles.                                                |
| Delivering               | Stop(Wr), Restart(Wr)                          | Delivering oil accumulated in various cycles of filling and discard of free water.                                                                            |
| Stabilizing              | Restart (Wr)                                   | Waiting the stabilization of level measurement after the delivery of the crude oil accumulated.                                                               |
| Finished<br>successfully | Restart (Wr)                                   | Test finished successfully and with all necessary information. Report of well test generated with not-stored status.                                          |
| Pending                  | Restart (Wr)                                   | Test finished, but still needs information obtained<br>by laboratory analysis or manual measurement.<br>Report of well test generated with pending<br>status. |
| Falled test              | Restart (VVr)                                  | Failed test.                                                                                                    |

## **Diagnosis and Troubleshooting**

BLOCK\_ERR. Block configuration: this indication occurs when there are the following problems:

- If DENSIMETER\_TYPE is in-line measurement and BSW\_TYPE is not in-line measurement.
- If DENSIMETER\_TYPE is in-tank measurement, BSW\_TYPE is in-line measurement and allocation measurement.
- If TANK\_ID equal to zero.
- If the tank type indicated for TANK\_ID is different of vertical cylindrical.

• If DENSIMETER\_TYPE select HTMS mode 1 or 2 and in STD block the configured product selected base density.

• If configured for free water discard (SW\_TYPE equal to "inline delivering") and MIN\_VOL\_OIL equal to zero.

• If configured for free water discard (SW\_TYPE equal to "inline delivering") and one of the inputs CLOSED\_IN or CLOSED\_OUT is not linked.

• If there is dead volume configured superior to the own volume of the tank for a certain level resulting in negative TOV.

• Inconsistency in the configuration of the tank calibration table.

BLOCK\_ERR. Out of Service: block TWT can remain in Out of service mode in spite of the target mode is Auto because the Resource block is in O/S or TANK\_ID=0

Writing TEST\_STATE = Wait for Data (Wr) is allowed if the current state is Measuring and one of the inputs FW\_LEVEL, DENSITY\_METER or SW\_METER is not connected.

Writing fail in configuration parameter: The parameters that in the column Store/Mode indicate NW, mean that it can be written only when TEST\_STATE indicate None, Pending or Finished Successfully.

Writing fail in the parameter DENSIMETER\_TYPE: If SW\_TYPE= inline delivering is configured, that is, well test with discard of free water, then the writing to the DENSIMETER\_TYPE will be rejected.

# Supported Modes

O/S and AUTO.

# Parameters

| ldx        | Type/<br>View | Parameter         | Data Type<br>(length) | Valid Range/<br>Options                                                     | Default<br>Value | Unit | Store/<br>Mode | Description                                                                                                    |
|------------|---------------|-------------------|-----------------------|-----------------------------------------------------------------------------|------------------|------|----------------|----------------------------------------------------------------------------------------------------|
| 1          | 1,2,3,4       | ST_REV            | Unsigned16            |                                                                             | 0                | None | S / RO         |                                                                                                    |
| 2          |               | TAG_DESC          | OctString(32<br>)     |                                                                             | Spaces           | Na   | S              |                                                                                                    |
| 3          | 4             | STRATEGY          | Unsigned16            | 255                                                                         | 255              | None | S / RO         | This parameter identifies the run number.                                                                                                    |
| 4          | 4             | ALERT_KEY         | Unsigned8             | 1 to 255                                                                    | 0                | None | S              |                                                                                                    |
| 5 (A1)     | 1,3           | MODE_BLK          | DS-69                 |                                                                             | Auto             | Na   | S              | Refer to the Mode parameter.                                                                                                    |
| 6          | 1,3           | BLOCK_ERR         | Bitstring(2)          |                                                                             |                  | E    | D / RO         |                                                                                                    |
| 7          | I             | ALIGNED           | DS-66                 |                                                                             |                  |      | N              | Indicate if the well is aligned.                                                                                                    |
| 8          | l,1           | LIQ_LEVEL         | DS-65                 |                                                                             |                  | L    | N / RO         | Liquid level supplied by level meter.                                                                                                    |
| 9 (A2)     | I             | FW_LEVEL          | DS-65                 |                                                                             |                  | L    | N              | Level of free water. Always in innage independent of the TYPE_ATG configuration.                                                                                                    |
| 10<br>(A2) | l,1           | AVG_LIQ_TEMP      | DS-65                 |                                                                             |                  | т    | N / RO         | Average liquid temperature.                                                                                                    |
| 11<br>(A2) | l,1           | AMBIENT_TEMP      | DS-65                 |                                                                             |                  | т    | N / RO         | Average ambient temperature in tank not isolated thermally.                                                                                                    |
| 12<br>(A2) | l,1           | DENSITY_METE<br>R | DS-65                 |                                                                             |                  | LD   | N              | Liquid density at process temperature.                                                                                                    |
| 13<br>(A2) | l,1           | PRESSURE_P1       | DS-65                 |                                                                             |                  | т    | N              | Pressure P1.                                                                                                    |
| 14<br>(A2) | I             | PRESSURE_P2       | DS-65                 |                                                                             |                  | т    | N              | Pressure P2.                                                                                                    |
| 15<br>(A2) | l,1           | PRESSURE_P3       | DS-65                 |                                                                             |                  | т    | Ν              | Vapor pressure in tank P3.                                                                                                    |
| 16<br>(A2) | I             | SW_METER          | DS-65                 |                                                                             |                  | %    | N              | Percentage of sand and water mixed in the oil.                                                                                                    |
| 17         | 0             | OVER_FILL         | DS-66                 |                                                                             |                  |      | N / RO         | Indicate when the tank is fill.                                                                                                    |
| 18<br>(A2) | 2             | TYPE_ATG          | Unsigned8             | 0=Innage<br>1=Outage<br>2=Outage-<br>corrected<br>reference height<br>3=HTG | 2                | E    | S / NW         | Indicate if the input LIQ_LEVEL is supplying the liquid level or the free length of the tank.                                                                                                    |
| 19<br>(A2) | 2             | REF_HEIGHT        | Float                 | > 0.0                                                                       | 10000.0          | L    | S/NW           | Tank reference height. Distance<br>between the dip-plate and the<br>level meter type outage measured<br>at temperature<br>STD.TANKx_BASE_TEMP.                                                                                                    |
| 20<br>(A2) | 2             | MAX_HEIGHT        | Float                 | >=0.0<br>0.0 = Reference<br>height                                          | 8000.0           | L    | S              | Maximum height (relatively to the<br>dip-plate) of the liquid. Superior to<br>this height will indicate over fill.<br>This parameter should be defined<br>considering factors as: minimum<br>distance to guarantee the<br>precision of the level reading and<br>operation and sensor safety. |

| ldx        | Type/<br>View | Parameter            | Data Type<br>(length) | Valid Range/<br>Options                                                                                | Default<br>Value | Unit | Store/<br>Mode | Description                                                                                                    |
|------------|---------------|----------------------|-----------------------|----------------------------------------------------------------------------------------------------|------------------|------|----------------|----------------------------------------------------------------------------------------------------|
| 21<br>(A2) | 2             | DENSIMETER_T<br>YPE  | Unsigned8             | 0=In tank<br>1=HTMS mode<br>1<br>2=HTMS mode<br>2<br>3=In-line<br>delivering<br>4=In-line<br>receiving | 0                | E    | S/NW           | Define if the density meter is<br>measuring the liquid in the tank or<br>in the input/output of the tank. In<br>the last case, a weighted average<br>density will be calculated<br>considering the volume obtained<br>from the level variation. "In-line<br>delivering" is the only valid option<br>if the well test is selected with<br>discard of free water. |
| 22<br>(A2) | 2             | НО                   | Float                 | >= 0.0                                                                                                 | 0.0              | L    | S/NW           | Distance between the hybrid<br>reference point to the datum plate<br>at temperature<br>TANK1_BASE_TEMP for the tank<br>1.                                                                                                    |
| 23<br>(A2) | 2             | HEIGHT_P1            | Float                 | >= 0.0                                                                                                 | 0.0              | L    | S/NW           | Distance between the force center<br>of the P1 pressure sensor and the<br>hybrid reference point measured<br>at temperature<br>STD.TANKx_BASE_TEMP.                                                                                                    |
| 24<br>(A2) | 2             | HEIGHT_P2            | Float                 | >= 0.0                                                                                                 | 0.0              | L    | S/NW           | Distance between the force center<br>of the P2 pressure sensor and the<br>hybrid reference point measured<br>at temperature<br>STD.TANKx_BASE_TEMP.                                                                                                    |
| 25<br>(A2) | 2             | HEIGHT_HT            | Float                 | >= 0.0                                                                                                 | 10000.0          | L    | S / NW         | Distance between the force centers of the P1 and P3 pressure sensors measured at temperature STD.TANKx_BASE_TEMP.                                                                                                    |
| 26<br>(A2) | 2             | HMIN                 | Float                 | >= 0.0                                                                                                 | 0.0              | L    | S              | Minimum level higher than the P1<br>pressure tap to use the method A<br>of calculation, when configured<br>HTMS mode 1 for the tank 1.                                                                                                    |
| 27<br>(A2) | 2             | P1_CUTOFF            | Float                 | >= 0.0                                                                                                 | 0.0              | L    | S              | Minimum level higher than the P1 pressure tap to use the method A of calculation, when configured HTMS mode 2 for the tank 1.                                                                                                    |
| 28<br>(A2) | 2             | SW_TYPE              | Unsigned8             | 0=In tank<br>1=In-line<br>delivering2=In-<br>line receiving                                            | 0                | E    | S / NW         | Define if the BSW meter is<br>measuring the liquid in tank or<br>measuring in the input/output of<br>the tank. In the last case, a<br>weighed average will be<br>calculated considering the volume<br>obtained form the level variation.                                                                                                    |
| 29<br>(A2) | 2             | VAPOR_DENSIT<br>Y    | Float                 | >= 0.0                                                                                                 | 1.25E-3          | M/LV | S              | Vapor density inside the tank.                                                                                                    |
| 30<br>(A2) | 2             | OVERRIDE_TEM         | Float                 |                                                                                                    | 20.0             | т    | S              | Override value for the temperature input of the liquid when it has bad status and ambient temperature.                                                                                                    |
| 31<br>(A2) | 2             | OVERRIDE_DEN<br>SITY | Float                 | > 0.0                                                                                                  | 800.0            | LD   | S              | Override value for the density input when it has bad status.                                                                                                    |
| 32<br>(A2) | 2             | OVERRIDE_SW          | Float                 | 0.0 to 100.0                                                                                           | 0.0              | %    | S              | Override value for the SW input when it has bad status.                                                                                                    |
| 33         | 2             | FIELD_NAME           | Visiblestring<br>[32] |                                                                                                    | Blank            |      | S              | String to identify the field of well.                                                                                                    |
| 34         | 2             | WELL_ID              | Visiblestring<br>[32] |                                                                                                    | Blank            |      | S              | String to identify the well that is being tested.                                                                                                    |

| ldx        | Type/<br>View | Parameter              | Data Type<br>(length) | Valid Range/<br>Options                                             | Default<br>Value | Unit | Store/<br>Mode | Description                                                      |
|------------|---------------|------------------------|-----------------------|---------------------------------------------------------------------|------------------|------|----------------|------------------------------------------------------------------|
| 35         | 4             | WELL_ID_SEL            | Unsigned8             | 0=Direct entry<br>1-45=Well 1-45                                    | 0                | E    | S / NW         | Selection of WELL_ID.                                            |
| 36         |               | WELL_ID1               | Visiblestring<br>[32] |                                                                     | Blank            |      | S              | String to identify the well 1.                                   |
|            |               |                        |                       |                                                                     |                  |      |                |                                                                  |
| 80         |               | WELL_ID45              | Visiblestring<br>[32] |                                                                     | Blank            |      | S              | String to identify the well 45.                                  |
| 81         | 4             | TANK_ID                | Unsigned16            | 0 to 4                                                              | 0                | Na   | S              | String to identify the tank that is being used in the well test. |
| 82<br>(A2) | 4             | STABILIZATION<br>_TIME | Unsigned8             | 0 to 255<br>0=disabled<br>1 to 24 = hours<br>25 to 255 =<br>minutes | 30               | Min  | S              | Necessary time for stabilization after the end of a transfer.    |

| ldx | Type/<br>View | Parameter            | Data Type<br>(length) | Valid Range/<br>Options         | Default<br>Value | Unit           | Store/<br>Mode                | Description                                                                                                    |                      |  |  |  |  |
|-----|---------------|----------------------|-----------------------|---------------------------------|------------------|----------------|-------------------------------|----------------------------------------------------------------------------------------------------|----------------------|--|--|--|--|
|     |               |                      |                       | 0=none                          |                  |                |                               |                                                                                                    |                      |  |  |  |  |
|     |               |                      |                       |                                 |                  |                | 1=Wait well<br>alignment (Wr) |                                                                                                    |                      |  |  |  |  |
|     |               |                      |                       | 2=Start test (Wr)               |                  |                |                               |                                                                                                    |                      |  |  |  |  |
|     |               |                      |                       | 3=Measuring                     |                  |                |                               |                                                                                                    |                      |  |  |  |  |
|     |               |                      |                       | 4=Finish test<br>(Wr)           |                  |                |                               |                                                                                                    |                      |  |  |  |  |
|     |               |                      |                       | 5=Stabilizing                   |                  |                |                               |                                                                                                    |                      |  |  |  |  |
|     |               |                      |                       | 6=Wait for data<br>(Wr)         |                  |                |                               |                                                                                                    |                      |  |  |  |  |
|     |               |                      |                       | 7=Calculate (Wr)                |                  |                |                               |                                                                                                    |                      |  |  |  |  |
|     |               |                      |                       | 8=Calculating                   |                  | E              |                               |                                                                                                    |                      |  |  |  |  |
|     |               |                      |                       | 9=Finished<br>successfully      |                  |                |                               |                                                                                                    |                      |  |  |  |  |
|     |               |                      |                       | 10=Pending<br>Data              |                  |                | D                             |                                                                                                    |                      |  |  |  |  |
|     |               |                      |                       | 11=Insconsistent<br>data        |                  |                |                               | This parameter is used to start<br>and abort the well test, and also to<br>indicate the test state or failure. |                      |  |  |  |  |
| 83  | 1             | TEST_STATE Unsigned8 | Unsigned8             | 12=Terminate<br>(Wr)            | 0                |                |                               |                                                                                                    |                      |  |  |  |  |
|     |               |                      |                       | 13=Restart (Wr)                 |                  |                |                               |                                                                                                    |                      |  |  |  |  |
|     |               |                      |                       |                                 |                  | 14=Failed test |                               |                                                                                                    |                      |  |  |  |  |
|     |               |                      |                       | 15=Start test 60<br>minutes(Wr) |                  |                |                               |                                                                                                    |                      |  |  |  |  |
|     |               |                      |                       | 16=Wait Start                   |                  |                |                               |                                                                                                    |                      |  |  |  |  |
|     |               |                      |                       | 17=Discard<br>FW(Wr)            |                  |                |                               |                                                                                                    |                      |  |  |  |  |
|     |               |                      |                       |                                 |                  |                |                               |                                                                                                    | 18=Stabilizing<br>FW |  |  |  |  |
|     |               |                      |                       | 19=Discarding<br>FW             |                  |                |                               |                                                                                                    |                      |  |  |  |  |
|     |               |                      |                       | 20=Stabilizing<br>discard       |                  |                |                               |                                                                                                    |                      |  |  |  |  |
|     |               |                      |                       | 21=Stabilized<br>discard        |                  |                |                               |                                                                                                    |                      |  |  |  |  |
|     |               |                      |                       | 22=Start Del(Wr)                |                  |                |                               |                                                                                                    |                      |  |  |  |  |
|     |               |                      |                       | 23=Delivering                   |                  |                |                               |                                                                                                    |                      |  |  |  |  |
|     |               |                      |                       | 24=Stop(Wr)                     |                  |                |                               |                                                                                                    |                      |  |  |  |  |
| 84  | 3             | ALIGN_DATE_TI<br>ME  | Date                  |                                 |                  |                | N                             | Date/hour of the alignment for the well in test.                                                               |                      |  |  |  |  |
| 85  | 3             | OPEN_DATE_TI<br>ME   | Date                  |                                 |                  |                | N / RO                        | Date/hour of the beginning of the actual test. After the warm up period.                                       |                      |  |  |  |  |
| 86  | 3             | CLOSE_DATE_T<br>IME  | Date                  |                                 |                  |                | N / RO                        | Date/hour of the ending of the actual test.                                                                    |                      |  |  |  |  |
| 87  |               | NUM_HOURS            | Unsigned16            |                                 | 0                | Na             | N / RO                        | Number of hourly periods of information collect.                                                               |                      |  |  |  |  |
| 88  |               | CURRENT_STA<br>TUS   | Bitstring[2]          | See Block<br>BATCH_STATU<br>S   | 0                | Na             | N/ RO                         | Current status. Similar to the BATCH_STATUS.                                                                   |                      |  |  |  |  |

| ldx         | Type/<br>View | Parameter    | Data Type<br>(length) | Valid Range/<br>Options       | Default<br>Value | Unit | Store/<br>Mode | Description                                                                                                    |
|-------------|---------------|--------------|-----------------------|-------------------------------|------------------|------|----------------|----------------------------------------------------------------------------------------------------|
| 89          |               | TEST_STATUS  | Bitstring[2]          | See Block<br>BATCH_STATU<br>S | 0                | Na   | N/ RO          | Status during the well test. Similar to the BATCH_STATUS.                                                                                                    |
| 90          | 3             | OPEN_ LEVEL  | Float                 |                               | 0                | L    | N / RO         | Oil level at beginning of the test.                                                                                                    |
| 91          |               | LEVEL_HOUR   | Float[24]             |                               | 0.0's            | L    | N / RO         | Instantaneous level at the end of each hour.                                                                                                    |
| 92          | 3             | CLOSE_ LEVEL | Float                 |                               | 0                | L    | N / RO         | Oil level at ending of the test.                                                                                                    |
| 93<br>(A2)  | 3             | OPEN_ FW     | Float                 |                               | 0                | т    | N / WD         | Free water level at beginning of the test.                                                                                                    |
| 94          |               | FW_HOUR      | Float[24]             |                               | 0.0's            | т    | N / WD         | Level of instantaneous free water at ending of each hour.                                                                                                    |
| 95<br>(A2)  | 3             | CLOSE_ FW    | Float                 |                               | 0                | т    | N / WD         | Level of free water at ending of the test.                                                                                                    |
| 96          | 3             | OPEN_TEMP    | Float                 |                               | 0                | т    | N / RO         | Oil temperature at beginning of the test.                                                                                                    |
| 97          |               | TEMP _HOUR   | Float[24]             |                               | 0.0's            | т    | N / RO         | Instantaneous temperature at ending of each hour.                                                                                                    |
| 98          | 3             | CLOSE_ TEMP  | Float                 |                               | 0                | т    | N / RO         | Oil temperature at ending of the test.                                                                                                    |
| 99<br>(A2)  | 3             | OPEN_ DENS   | Float                 |                               | 0                | LD   | N / WD         | Oil density at beginning of the test.                                                                                                    |
| 100         |               | DENS_HOUR    | Float[24]             |                               | 0.0's            | LD   | N / WD         | Instantaneous density or weighted average at ending of each hour.                                                                                                    |
| 101<br>(A2) | 3             | CLOSE_ DENS  | Float                 |                               | 0                | LD   | N / WD         | Oil density at ending of the test.                                                                                                    |
| 102<br>(A2) | 3             | OPEN_ SW     | Float                 |                               | 0                | %    | N / WD         | Oil SW at beginning of the test.                                                                                                    |
| 103         |               | SW_HOUR      | Float[24]             |                               | 0.0's            | %    | N / WD         | Instantaneous SW or weighted average at ending of each hour.                                                                                                    |
| 104<br>(A2) | 3             | CLOSE_SW     | Float                 |                               | 0                | %    | N / WD         | Oil SW at ending of the test.                                                                                                    |
| 105         |               | OPEN_GOV     | Float                 |                               | 0                | LV   | N / RO         | GOV at beginning of the test.                                                                                                    |
| 106         |               | GOV_HOUR     | Float [24]            |                               | 0                | LV   | N / RO         | GOV at ending of each hour.                                                                                                    |
| 107         |               | CLOSE_GOV    | Float                 |                               | 0                | LV   | N / RO         | GOV at ending of the test.                                                                                                    |
| 108         |               | OPEN_GSV     | Float                 |                               | 0                | LV   | N / RO         | If density meter in line, then it will<br>be zero. Otherwise, indicate the<br>GSV at beginning of the test.                                                                                 |
| 109         |               | GSV_HOUR     | Float [24]            |                               | 0                | LV   | N / RO         | If density meter in line, then<br>indicate the GSV variation at<br>ending of each hour comparing to<br>the beginning of the test.<br>Otherwise, indicate the GSV at<br>ending of each hour. |
| 110         |               | CLOSE_GSV    | Float                 |                               | 0                | LV   | N / RO         | If density meter in line, then<br>indicate the GSV variation at<br>ending of the test comparing to the<br>begin. Otherwise indicate the GSV<br>at ending of the test.                       |
| 111         |               | OPEN_NSV     | Float                 |                               | 0                | LV   | N / RO         | If BSW meter in line, then it will be<br>zero. Otherwise indicate the NSV<br>at beginning of the test.                                                                                      |

| ldx | Type/<br>View | Parameter                    | Data Type<br>(length) | Valid Range/<br>Options | Default<br>Value | Unit   | Store/<br>Mode | Description                                                                                                    |
|-----|---------------|------------------------------|-----------------------|-------------------------|------------------|--------|----------------|----------------------------------------------------------------------------------------------------|
| 112 |               | NSV_HOUR                     | Float [24]            |                         | 0                | LV     | N / RO         | If BSW meter in line, then indicate<br>the NSV variation at ending of<br>each hour comparing to the<br>beginning of the test.                                     |
| 113 |               | CLOSE_NSV                    | Float                 |                         | 0                | LV     | N / RO         | If BSW meter in line, then indicate<br>the NSV variation at ending of the<br>test comparing to the begin.<br>Otherwise indicate the NSV at<br>ending of the test. |
| 114 | 3             | OPEN_AMBIENT<br>_TEMP        | Float                 |                         | 0                | т      | N / RO         | Ambient temperature at beginning of the test.                                                                                                    |
| 115 | 3             | CLOSE_AMBIEN<br>T_TEMP       | Float                 |                         | 0                | т      | N / RO         | Ambient temperature at ending of the test.                                                                                                    |
| 116 |               | VOL_CLOSE                    | Float                 |                         |                  | LV     | N / RO         | GOV/GSV/NSV (depends on the density meter and BSW) at ending of the test tank loading, before the stabilization.                                                  |
| 117 |               | VOL_STABILIZE<br>D           | Float                 |                         |                  | LV     | N / RO         | GOV/GSV/NSV (depends on the density meter and BSW) at ending of the test tank loading, after the stabilization.                                                   |
| 118 |               | SF                           | Float                 | 0 to 1                  | 0                | Na     | N / RO         | Shrink factor after stabilization according to the GOV/GSV/NSV at ending of the test tank loading and after stabilization.                                        |
| 119 | 1             | GSV                          | Float                 |                         |                  | LV     | N/ RO          | GSV received during the well test after stabilized.                                                                                                    |
| 120 | 1             | NSV                          | Float                 |                         |                  | LV     | N/ RO          | NSV received during the well test after stabilized.                                                                                                    |
| 121 | 1             | WATER_GSV                    | Float                 |                         |                  | LV     | N/RO           | Water GSV received during the well test.                                                                                                    |
| 122 | 1             | WELL_TEST_TI<br>ME           | Time<br>difference    |                         |                  |        | N / RO         | Indication of the well test time. It does not include the stabilization time.                                                                                     |
| 123 | 1             | OIL_TEST_<br>FLOW            | Float                 |                         |                  | QV     | N / RO         | Volume liquid flow at standard condition of oil during the test.                                                                                                  |
| 124 |               | WATER_TEST_<br>FLOW          | Float                 |                         |                  | QV     | N / RO         | Volume gross flow at standard condition of water during the test.                                                                                                 |
| 125 | 1             | OIL_POTENTIAL<br>_PRODUCTION | Float                 |                         | 0.0              | LV/day | N / RO         | Oil potential production in NSV.                                                                                                    |
| 126 |               | VISCOSITY                    | Float                 |                         | 0.0              | Visc   | N / RO         | Oil viscosity.                                                                                                    |
| 127 |               | LIQ_SPEC_1                   | Bitstring[2]          |                         |                  |        | N / RO         | Standards used for calculations.                                                                                                    |
| 128 |               | LIQ_SPEC_2                   | Bitstring[2]          |                         |                  |        | N / RO         | Standards used for calculations.                                                                                                    |
| 129 |               | TM_SPEC                      | Bitstring[2]          |                         |                  |        | N / RO         | Show the standards used for calculations.                                                                                                    |
| 130 |               | LEVEL_DEV                    | Float                 | 0.0=disable<br>>=0.0    | 0.0              | L      | S              | Maximum acceptable deviation between the level from HTG and the level in LIQ_LEVEL.                                                                               |
| 131 |               | DENSITY_DEV                  | Float                 | 0.0=disable<br>>=0.0    | 0.0              | LD     | S              | Maximum acceptable deviation<br>between the density from HTG<br>and the density in<br>DENSITY_METER.                                                              |
| 132 | 0             | HTG_LEVEL                    | DS-65                 |                         |                  | L      | N / RO         | Level obtained from the HTG calculation.                                                                                                    |

| ldx         | Type/<br>View | Parameter   | Data Type<br>(length) | Valid Range/<br>Options | Default<br>Value | Unit | Store/<br>Mode | Description                                                                                                    |
|-------------|---------------|-------------|-----------------------|-------------------------|------------------|------|----------------|----------------------------------------------------------------------------------------------------|
| 133         | 0             | HTG_DENSITY | DS-65                 |                         |                  | LD   | N / RO         | Density obtained from the HTG calculation.                                                                                                    |
| 134         |               | HTG_ALARM   | Bitstring[2]          |                         |                  |      | N / RO         | Indication of alarms referent to the HTG.                                                                                                    |
| 135         | 0             | INNAGE_OUT  | DS-65                 |                         |                  | L    | N / RO         | Liquid level (innage) from the LIQ_LEVEL and TYPE_ATG.                                                                                                    |
| 136         |               | UPDATE_EVT  | DS-73                 |                         |                  | Na   | D              | This alert is generated by any change to the static data.                                                                                                    |
| 137         |               | BLOCK_ALM   | DS-72                 |                         |                  | Na   | D              | The block alarm is used for all configuration, hardware, connection failure or system problems in the block. The cause of the alert is entered in the subcode field. The first alert to become active will set the Active status in the Status attribute. As soon as the Unreported status is cleared by the alert reporting task, another block alert may be reported without clearing the Active status, if the subcode has changed. |
| 138         | I             | CLOSED_IN   | DS-66                 |                         |                  |      | N / RO         | This input indicates if the input valve is totally closed.                                                                                                    |
| 139         | I             | CLOSED_OUT  | DS-66                 |                         |                  |      | N / RO         | This input indicates if the output valve is totally closed.                                                                                                    |
| 140         | 0             | OPEN_OUT    | DS-66                 |                         |                  | Na   | D / RO         | This output should be used to<br>control the On/Off valve in the<br>output of the tank. If the state is<br>Discarding FW or Delivering then<br>this output will be activated.                                                                                                    |
| 141<br>(A2) |               | LEVEL_BAND  | Float                 | 0 to 100<br>0=disabled  | 10               | L    | S              | Tolerance in the level variation contrary to the expected according to the current state.                                                                                                    |
| 142<br>(A2) |               | MIN_SW_FW   | Float                 | 1 to 100                | 95               | %    | S              | Minimum BSW to consider free water, which should be previously transferred.                                                                                                    |
| 143<br>(A2) |               | MIN_VOL_OIL | Float                 | >= 0<br>0=disabled      | 0                | LV   | S              | Minimum volume of oil to end the well test under this it will be necessary at least one more filling cycle.                                                                                                    |
| 144<br>(A2) |               | MIN_INNAGE  | Float                 | >= 0                    | 0                | LV   | S              | Level under the specified in this<br>parameter causes the end of the<br>oil delivery and therefore the<br>closing of the well test with<br>discards of free water.                                                                                                    |
| 145<br>(A2) |               | LEVEL_TIME  | Unsigned8             | 0 to 255                | 0                | Min  | S              | Stabilization time of the level reading before and after discarding the free water.                                                                                                    |

| ldx | Type/<br>View | Parameter        | Data Type<br>(length) | Valid Range/<br>Options               | Default<br>Value | Unit | Store/<br>Mode | Description                                                       |
|-----|---------------|------------------|-----------------------|---------------------------------------|------------------|------|----------------|-------------------------------------------------------------------|
|     |               |                  |                       | 0=No error                            |                  |      |                |                                                                   |
|     |               |                  |                       | 1=Not checked<br>2=Missing<br>TANK_ID |                  |      |                | Error code for calculation.                                       |
|     |               |                  |                       | 3=Missing<br>TMR_TYPE                 |                  | E    | N / RO         |                                                                   |
|     |               |                  |                       | 4=Missing<br>OPEN_DATE_TI<br>ME       |                  |      |                |                                                                   |
|     |               |                  |                       | 5=Missing<br>CLOSE_DATE_<br>TIME      |                  |      |                |                                                                   |
|     |               |                  |                       | 6=Missing<br>INNAGE                   |                  |      |                |                                                                   |
|     |               |                  |                       | 7=Missing<br>FW_LEVEL                 |                  |      |                |                                                                   |
|     |               |                  | _C_ERROR Unsigned16   | 8=Missing<br>LIQ_TEMP                 | 0                |      |                |                                                                   |
| 146 |               |                  |                       | 9=Missing<br>AMB_TEMP                 |                  |      |                |                                                                   |
| 110 |               | o, Lo_Littion    |                       | 10=Missing<br>DENSITY                 |                  |      |                |                                                                   |
|     |               |                  |                       | 11=Missing<br>LIQ_SW                  |                  |      |                |                                                                   |
|     |               |                  |                       | 12= Reverse<br>order date             |                  |      |                |                                                                   |
|     |               |                  |                       | 13=Inconsistent<br>innage             |                  |      |                |                                                                   |
|     |               |                  |                       | 14=Inconsistent<br>FW                 |                  |      |                |                                                                   |
|     |               |                  |                       | 15=Out of<br>range-CTL                |                  |      |                |                                                                   |
|     |               |                  |                       | 16=Out of<br>range-Curve              |                  |      |                |                                                                   |
|     |               |                  |                       | 17=Config error                       |                  |      |                |                                                                   |
|     |               |                  |                       | 18=General<br>error                   |                  |      |                |                                                                   |
|     |               |                  |                       | 1942=Inconsis<br>tent hour 124        |                  |      |                |                                                                   |
| 147 |               | ACTIVE_ALARM     | Bitstring[2]          |                                       |                  |      | N / RO         | Indicate which alarms of the tank are active.                     |
| 148 |               | ACTIVE_ALARM     | Bitstring[2]          |                                       |                  |      | N / RO         | Indicate which alarms of the tank are active.                     |
| 149 |               | UNACK_ALARM<br>1 | Bitstring[2]          |                                       |                  |      | N              | Indicate which alarms of the tank are unacknowledged by operator. |
| 150 |               | UNACK_ALARM<br>2 | Bitstring[2]          |                                       |                  |      | N              | Indicate which alarms of the tank are unacknowledged by operator. |

Legend: E – Enumerated Parameter; NA – Dimensionless Parameter; RO – Read Only; D – Dynamic; N – Non-volatile;

S – Static; I – Input Parameter; O - Output Parameter

AA – Administrator Level; A1 – Level 1; A2 – Level 2

RA-Restriction to the Administration; R1-Restriction Level 1; R-Restriction Level 2

WD = Writing if TEST\_STATE=Wait for data
### **TWTR – Tank Well Test Revision**

#### Schematic

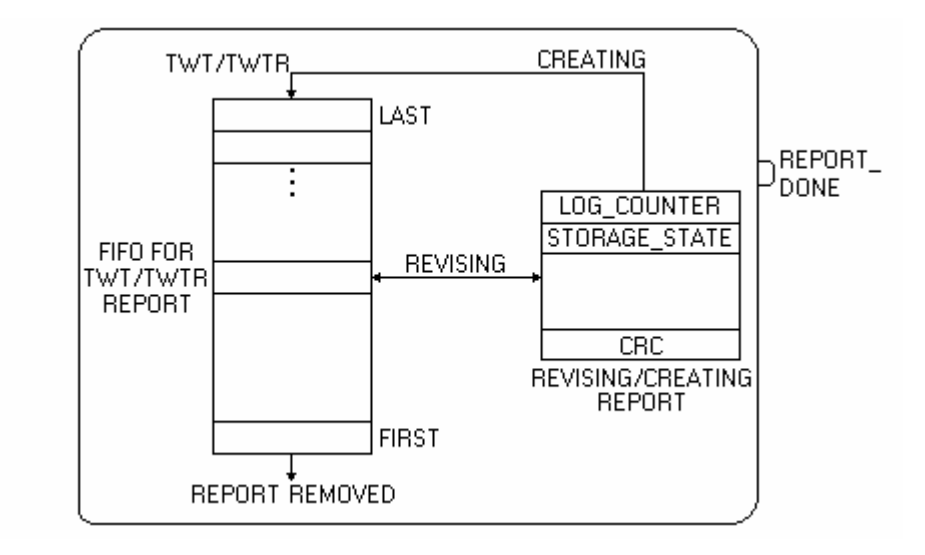

#### Description

This block allows searching the reports stored in the TM302 memory and allows to the user the access to the laboratory analysis data or manual measurement (FW\_LEVEL, LIQ\_DENSITY, BASE\_DENSITY and LIQ\_SW). Then the user can request the calculation and to check the report. If the data are consistent, the report receives the status of "not stored".

Another function is the report generation totally based on information obtained manually and/or through laboratory analysis (simulate tank).

#### Searching the reports in the memory

There are the following search modes of reports from the TM302 memory.

| Search mode                                            | Features                                                                                                    |
|--------------------------------------------------------|----------------------------------------------------------------------------------------------------|
| LOG_COUNTER                                            | It locates and shows the requested report. It is the chronological order of reports generated / stored in the TM302 memory.                                                                                                    |
| REV_CMD                                                | It allows the search (Next and Previous options) between the reports<br>with STORAGE_STATE = pending if the filter is disabled or between<br>the reports compatible with the configured filter independently of the<br>STORAGE_STATE.                                                                                                    |
| TANK_TAG_SEARCH<br>SITE_TAG_SEARCH<br>OPEN_DATE_REPORT | The writing in these parameters site and show the oldest report<br>pending with the tag/date of requested opening. From this moment<br>the search through REV_CMD, for the Next and Previous options will<br>be exclusively between the reports with the tag/date of requested<br>opening. Writing blank in the parameters TANK_TAG_SEARCH or<br>SITE_TAG_SEARCH or Jan 1, 2003 00:00:00:000 in the parameter<br>OPEN_DATE_REPORT the search is done between all the pending<br>reports. |

The parameters OPEN\_DATE\_REPORT, TANK\_TAG\_SEARCH and SITE\_TAG\_SEARCH work as filter for the search through REV\_CMD (Next and Previous options), where the last parameter writing is the active filter. Therefore there is not combination for the filter application.

The writing in the parameter REV\_CMD with the options First pending or Last pending, implicates in the search and consequent visualization, if found, of the oldest report (first pending) or more recent (last pending) with STORAGE\_STATE = pending. If filter is configured, then the search will be conditioned to the same.

#### Pending data

The numeric data susceptible to edition and that complement data collected by field devices are those indicated in the parameter MANUAL\_DATA. This occur when the corresponding input is not linked or the value at the beginning or end of the transfer or weighed average presents some inconsistency.

#### **Reports review**

The occurrence of problem listed below at the necessary moment to execute the calculation of the transferred volume/mass (beginning/end of the transfer or during the calculation of the weighed average) implicates to enable automatically the edition of the correspondent parameter:

- Out of range of CTL calculation enables the edition of the density and temperature;

- SW out of range of 0 to 100% at the beginning or end of the transfer when SW\_TYPE is configured "In tank";

- Bad status in FW\_LEVEL input;

- Negative variation of free water volume;

- Level of free water at the beginning or end of the transfer superior to the innage with tolerance of 10mm (0.4 inch).

All the reports whose data are supplied manually can be revised, independently of the status (notstored, stored, pending). Where only the data supplied manually can be revised.

The report review (STGR/TWTR) with not-stored status read by the TMView through the block STGV/TWTV is momentarily disabled.

#### Complete review and edition of reports

These procedures should be executed and finished (calculation with success) of integral way by the same user (username). Otherwise, the supplied data will be discarded.

#### Complete edition of reports -intermediate results

Hourly intermediate results of the well test will be calculated if supplied. If there is data of a certain hour that are inconsistent or data not supplied by the user, then the calculations of the subsequent hours are interrupted.

Inconsistency of these intermediate data does not impede the report generation, since the opening and closing data are consistent.

#### **Density measurement**

The parameters OPEN\_DENS, DENS\_HOUR and CLOSE\_DENS are information referent to the density during the well test. Where such densities are the type specified in the block STD.TANKx\_PRODUCT.density type, that is, density at base or flowing condition.

For applications where the density is obtained from laboratory analysis it is recommended to configure TANKx\_PRODUCT.density type for base density.

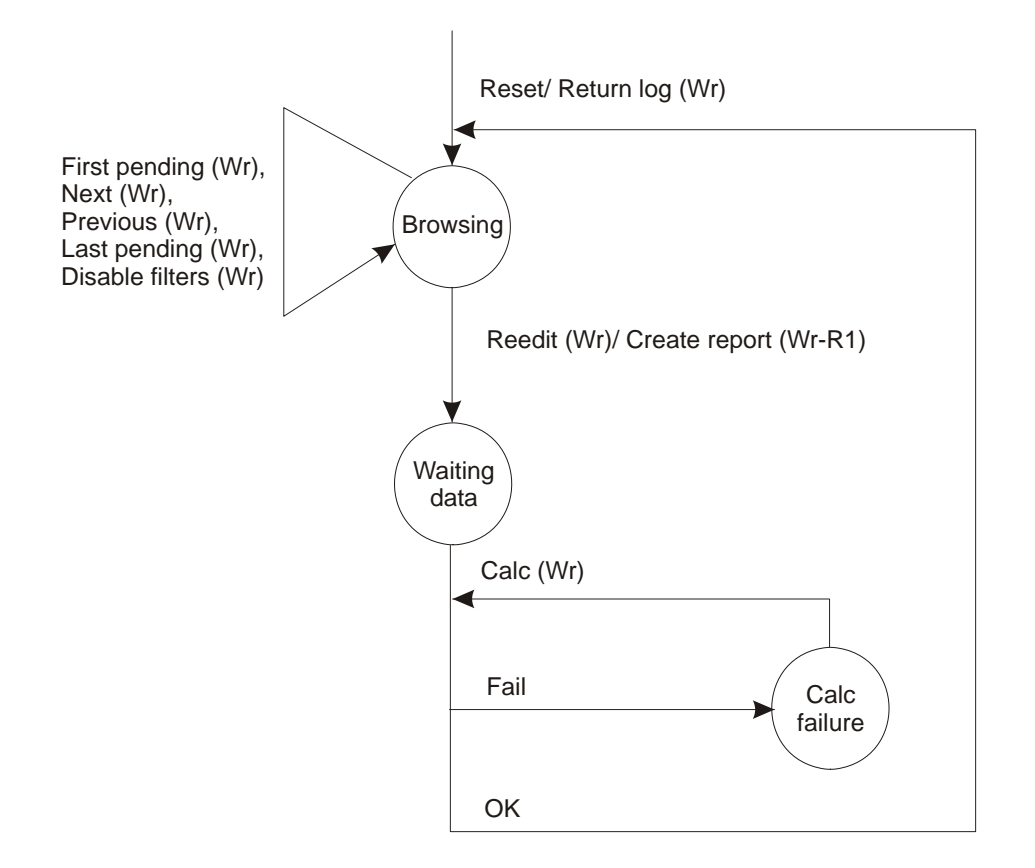

| State        | Possible Commands                                                                                                    | CREATING_REPORT      | Comments                                                                               |
|--------------|----------------------------------------------------------------------------------------------------|----------------------|----------------------------------------------------------------------------------------|
| Browsing     | First pending(Wr), Next(Wr),<br>Previous(Wr), Last pending(Wr),<br>Reedit(Wr-R1), Disable filters(Wr),<br>Create report (Wr-R1) | Revising             | Only search commands, to start reedition or to create report.                          |
| Waiting data | Calc(Wr-R1), Return to<br>Browsing(Wr)                                                                                          | Creating ou Revising | Awaiting user to provide information of laboratory analysis or manual measurement.     |
| Calc failure | Calc(Wr-R1), Return to<br>Browsing(Wr)                                                                                          | Creating ou Revising | Awaiting user to correct the information of laboratory analysis or manual measurement. |

#### Diagnosis and Troubleshooting:

1. BLOCK\_ERR. Out of Service: block TWTR can remain in mode Out of service in spite of the target mode is Auto because the block Resource is in O/S.

2. The writing in REV\_CMD = Reedit(Wr) will be accepted if the visualized report was created with data manually edited.

| Indication                   | Description                                                                                                    |
|------------------------------|----------------------------------------------------------------------------------------------------|
| 0=No error                   | The supplied data are consistent, report was generated                                                                                                    |
| 2=Missing TANK_ID            | <ul> <li>Tank ID not selected</li> <li>The Tank ID selected is being used in another measurement (STG or TWT): the selection is always accepted and the check is accomplished by user's solicitation (Calc (Wr)).</li> <li>Tank type different of vertical cylindrical</li> </ul> |
| 3=Missing TMR_TYPE           | To provide the type of report                                                                                                    |
| 4=Missing<br>OPEN_DATE_TIME  | To provide the date and hour of start                                                                                                    |
| 5=Missing<br>CLOSE_DATE_TIME | • To provide the date and hour of close<br>Difference between date/hour of close and date/hour of start should be inferior to<br>24 hours.                                                                                                    |

| Indication                    | Description                                                                                                    |  |  |  |  |  |
|-------------------------------|----------------------------------------------------------------------------------------------------|--|--|--|--|--|
| 6=Missing INNAGE              | To provide the level                                                                                                    |  |  |  |  |  |
| 7=Missing FW_LEVEL            | To provide the level of free water                                                                                                    |  |  |  |  |  |
| 8=Missing LIQ_TEMP            | To provide the average temperature of the liquid                                                                                                    |  |  |  |  |  |
| 9=Missing AMB_TEMP            | To provide the ambient temperature                                                                                                    |  |  |  |  |  |
| 10=Missing DENSITY            | To provide the liquid density                                                                                                    |  |  |  |  |  |
| 11=Missing LIQ_SW             | To provide the BSW                                                                                                    |  |  |  |  |  |
| 12= Reverse order<br>date     | The date/hour at the start is after the date/hour of close                                                                                                    |  |  |  |  |  |
| 13=Inconsistent innage        | Level decrease in the receiving                                                                                                    |  |  |  |  |  |
| 14-Inconsistant EW            | Level of free water decrease in the receiving                                                                                                    |  |  |  |  |  |
|                               | Level of free water superior to the liquid level                                                                                                    |  |  |  |  |  |
| 15=Out range-CTL              | To verify the density range and temperature according to the product type.                                                                                                    |  |  |  |  |  |
| 16=Out range-Curve            | Level out of range configured in the tank table.                                                                                                    |  |  |  |  |  |
| 17=Config error               | Configuration error                                                                                                    |  |  |  |  |  |
| 18=General error              | • Shrink factor out of range of 0 to 1.01 in manual measurement.<br>The edited or revised report was superposed or eliminated.                                                   |  |  |  |  |  |
| 1942=Inconsistent<br>hour 124 | Inconsistency in the data of the hour 124 (decreasing values of the levels, level of free water superior at the level, range of CTL calculation, out of range of the tank table) |  |  |  |  |  |

# Supported Modes O/S and AUTO.

| ldx | Type/<br>View | Parameter             | Data Type<br>(length) | Valid Range/<br>Options | Default<br>Value | Unit | Store/<br>Mode | Description                                                                                                    |
|-----|---------------|-----------------------|-----------------------|-------------------------|------------------|------|----------------|----------------------------------------------------------------------------------------------------|
| 1   | 1,2,3,4       | ST_REV                | Unsigned16            |                         | 0                | None | S / RO         |                                                                                                    |
| 2   |               | TAG_DESC              | OctString(3<br>2)     |                         | Spaces           | Na   | S              |                                                                                                    |
| 3   | 4             | STRATEGY              | Unsigned16            | 255                     | 255              | None | S/RO           | This parameter identifies the run number.                                                                                                   |
| 4   | 4             | ALERT_KEY             | Unsigned8             | 1 to 255                | 0                | None | S              |                                                                                                    |
| 5   | 1,3           | MODE_BLK              | DS-69                 |                         | Auto             | Na   | S              | Refer to the mode parameter.                                                                                                    |
| 6   | 1,3           | BLOCK_ERR             | Bitstring(2)          |                         |                  | E    | D/RO           |                                                                                                    |
| 7   | ο             | REPORT_DONE           | DS-66                 |                         |                  |      | N / RO         | Indicate that one report was generated and stored in the TM302 memory.                                                                      |
| 8   | 1             | NUM_NOT_STO<br>RED    | Unsigned16            |                         | 0                | Na   | N / RO         | Number of reports with "not stored" status, that is, not stored in the database of TMView.                                                  |
| 9   |               | NUM_PENDING           | Unsigned16            |                         | 0                | Na   | N / RO         | Number of reports with "pending"<br>status, that is, awaiting data of<br>laboratory analysis to finish<br>calculations.                     |
| 10  |               | FIRST_LOG_CO<br>UNTER | Unsigned16            | 1 to 65000              | 0                | Na   | N / RO         | Log counter of first report in the QTR log (the oldest one).                                                                                |
| 11  |               | LAST_LOG_CO<br>UNTER  | Unsigned16            | 1 to 65000              | 0                | Na   | N / RO         | Log counter of last report in the QTR log (the newest one).                                                                                 |
| 12  |               | OPEN_DATE_S<br>EARCH  | Date                  |                         |                  |      | N              | Opening date of period referent to<br>the pending report to be search. It is<br>possible to write in this parameter if<br>REV_CMD=Browsing. |
| 13  |               | TANK_TAG_SEA<br>RCH   | Visiblestring<br>[16] |                         | Blank            |      | N              | Reports search where the tank tag<br>coincides with this parameter. It is<br>possible to write in this parameter if<br>REV_CMD=Browsing.    |

| ldx        | Type/<br>View | Parameter           | Data Type<br>(length) | Valid Range/<br>Options                                                                                                    | Default<br>Value | Unit | Store/<br>Mode | Description                                                                                                    |
|------------|---------------|---------------------|-----------------------|----------------------------------------------------------------------------------------------------|------------------|------|----------------|----------------------------------------------------------------------------------------------------|
| 14         |               | SITE_TAG_SEA<br>RCH | Visiblestring<br>[16] |                                                                                                    | Blank            |      | N              | Reports search where the tag of<br>measurement site coincides with this<br>parameter. It is possible to write in<br>this parameter if<br>REV_CMD=Browsing.                                                                                                    |
| 15<br>(R1) |               | REV_CMD             | Unsigned8             | 0=Browsing<br>1=First pending<br>(Wr)<br>2=Next pending<br>(Wr)<br>3=Previous<br>pending (Wr)<br>4=Last pending<br>(Wr)<br>5=Calc (Wr-R1)<br>6=Calculating<br>7=Calc OK<br>8=Calc failure<br>9=Create report<br>(Wr-R1)<br>10=Waiting data<br>11=Reedit (Wr-<br>R1)<br>12=Return to<br>Browsing (Wr)<br>13=Disable<br>filters (Wr) | 0                | E    | D              | Selection of report for gas to be<br>visualized. The first report is the<br>oldest logged report with<br>STORAGE_STATE in "pending", if<br>there is one, at least.<br>The last report is the newest logged<br>report with STORAGE_STATE in<br>"pending", if there is one at least.<br>The option next means the next<br>newer report with STORAGE STATE<br>in "pending", if there is one at least.<br>The option previous means the next<br>older report with STORAGE STATE<br>in "pending", if there is one at least. |
| 16         |               | LOG_COUNTER         | Unsigned16            | 1 to 65000                                                                                                    | 0                | Na   | Ν              | Log counter in the TM302 memory. It<br>is a rollover counter for logged<br>reports. It is a counter showing the<br>chronological sequence of logging. It<br>is possible to write in this parameter<br>if REV_CMD=Browsing.                                                                                                    |
| 17         |               | STORAGE_STA<br>TE   | Unsigned8             | 0=Not-stored<br>1=Stored<br>2=Pending<br>3=Not-logged                                                                                                    | 0                | Е    | N / RO         | It indicates the storage state of<br>report. After reading this report and<br>saving in the database, it must be set<br>to "Stored" by TMView itself.                                                                                                    |
| 18         |               | REPORT_COUN<br>TER  | Unsigned32            |                                                                                                    | 0                | Na   | N / RO         | Rollover counter of reports                                                                                                    |
| 19<br>(R1) |               | FIELD_NAME          | Visiblestring<br>[32] |                                                                                                    | Blank            |      | N / Yes        | String to identify the field of well.                                                                                                    |
| 20<br>(R1) |               | WELL_ID             | Visiblestring<br>[32] |                                                                                                    | Blank            |      | N / Yes        | String to identify the well that is being tested.                                                                                                    |
| 21         |               | TANK_TAG            | Visiblestring<br>[16] |                                                                                                    | Blank            |      | N / RO         | Tank tag.                                                                                                    |
| 22<br>(R1) |               | TANK_ID             | Unsigned16            | 1 to 16                                                                                                    | 0                | Na   | N / Yes        | Identification of the tank used in the measurement.                                                                                                    |
| 23         | 3             | ALIGN_DATE_TI<br>ME | Date                  |                                                                                                    |                  |      | N / RO         | Date and time of alignment to the well to be tested.                                                                                                    |
| 24<br>(R1) | 3             | OPEN_DATE_TI<br>ME  | Date                  |                                                                                                    |                  |      | N / Yes        | Opening date and time of current<br>test. After waiting for the initial<br>stability time.                                                                                                    |
| 25<br>(R1) | 3             | CLOSE_DATE_T<br>IME | Date                  |                                                                                                    |                  |      | N / Yes        | Closing date and time of this report.                                                                                                    |

| ldx        | Type/<br>View | Parameter   | Data Type<br>(length)                   | Valid Range/<br>Options | Default<br>Value | Unit | Store/<br>Mode | Description                                                       |
|------------|---------------|-------------|-----------------------------------------|-------------------------|------------------|------|----------------|-------------------------------------------------------------------|
| 26         |               | NUM_HOURS   | Unsigned16                              |                         | 0                | Na   | N / RO         | Number of hours collecting weighted averages.                     |
| 27         |               | TEST_STATUS | Bitstring[2]                            | See Block<br>Options    | 0                | Na   | N/ RO          | Status during the well test. Similar to the BATCH_STATUS.         |
| 28<br>(R1) | 3             | OPEN_ LEVEL | Float<br>SI-DD1<br>US-DD2               |                         | 0                | L    | N / Yes        | Oil level at beginning of the test.                               |
| 29<br>(R1) |               | LEVEL_HOUR  | Float[24]<br>SI-DD1<br>US-DD2           |                         | 0.0's            | L    | N / Yes        | Instantaneous level at the end of each hour.                      |
| 30<br>(R1) | 3             | CLOSE_LEVEL | Float<br>SI-DD1<br>US-DD2               |                         | 0                | L    | N / Yes        | Oil level at end of the test.                                     |
| 31<br>(R1) | 3             | OPEN_ FW    | Float<br>SI-DD1<br>US-DD2               |                         | 0                | L    | N              | Free water level at beginning of the test.                        |
| 32<br>(R1) |               | FW_HOUR     | Float[24]<br>SI-DD1<br>US-DD2           |                         | 0.0's            | L    | N              | Instantaneous level of free water at the end of each hour.        |
| 33<br>(R1) | 3             | CLOSE_ FW   | Float<br>SI-DD1<br>US-DD2               |                         | 0                | L    | N              | Free water level at end of the test.                              |
| 34<br>(R1) | 3             | OPEN_ TEMP  | Float<br>SI-DD25<br>US-DD1              |                         | 0                | т    | N              | Oil temperature at beginning of the test.                         |
| 35(R1<br>) |               | TEMP_HOUR   | Float[24]<br>SI-DD25<br>US-DD1          |                         | 0.0's            | т    | N              | Instantaneous temperature at the end of each hour.                |
| 36<br>(R1) | 3             | CLOSE_ TEMP | Float<br>SI-DD25<br>US-DD1              |                         | 0                | т    | N              | Oil temperature at the end of the test.                           |
| 37<br>(R1) | 3             | OPEN_ DENS  | Float<br>SI-DD1<br>US-DD1<br>SG-DD4     |                         | 0                | LD   | N              | Oil density at beginning of the test.                             |
| 38<br>(R1) |               | DENS_HOUR   | Float[24]<br>SI-DD1<br>US-DD1<br>SG-DD4 |                         | 0.0's            | LD   | N              | Instantaneous density or weighed average at the end of each hour. |
| 39<br>(R1) | 3             | CLOSE_DENS  | Float<br>SI-DD1<br>US-DD1<br>SG-DD4     |                         | 0                | LD   | N              | Oil density at the end of the test.                               |

| ldx        | Type/<br>View | Parameter              | Data Type<br>(length)                                      | Valid Range/<br>Options | Default<br>Value | Unit | Store/<br>Mode | Description                                                                                                    |
|------------|---------------|------------------------|------------------------------------------------------------|-------------------------|------------------|------|----------------|----------------------------------------------------------------------------------------------------|
| 40<br>(R1) | 3             | OPEN_SW                | Float<br>DD3                                               |                         | 0                | %    | N              | Oil SW at beginning of the test.                                                                                                    |
| 41<br>(R1) |               | SW_HOUR                | Float[24]<br>DD3                                           |                         | 0.0's            | %    | N              | Instantaneous SW or weighed average at the end of each hour.                                                                                                    |
| 42<br>(R1) | 3             | CLOSE_ SW              | Float<br>DD3                                               |                         | 0                | %    | N              | Oil SW at the end of the test.                                                                                                    |
| 43         |               | OPEN_GOV               | Float                                                      |                         | 0                | LV   | N / RO         | GOV at beginning of the test.                                                                                                    |
| 44         |               | GOV_HOUR               | Float [24]<br>SI-DD3<br>US-DD2<br>Liter-DD10<br>Gallon-DD2 |                         | 0                | TV   | N / RO         | GOV at the end of each hour.                                                                                                    |
| 45         |               | CLOSE_GOV              | Float                                                      |                         | 0                | LV   | N / RO         | GOV at the end of the test.                                                                                                    |
| 46         |               | OPEN_GSV               | Float                                                      |                         | 0                | LV   | N / RO         | If density meter in line, then it will be zero. Otherwise, indicate the GSV at beginning of the test.                                                                                  |
| 47         |               | GSV_HOUR               | Float [24]<br>SI-DD3<br>US-DD2<br>Liter-DD10<br>Gallon-DD2 |                         | 0                | LV   | N / RO         | If density meter in line, then indicate<br>the GSV variation at the end of each<br>hour related to beginning of the test.<br>Otherwise, indicate the GSV at the<br>end of each hour.   |
| 48         |               | CLOSE_GSV              | Float                                                      |                         | 0                | LV   | N / RO         | If density meter in line, then it<br>indicate the GSV variation at the end<br>of the test related to the beginning.<br>Otherwise, indicate the GSV at the<br>end of the test.          |
| 49         |               | OPEN_NSV               | Float                                                      |                         | 0                | LV   | N / RO         | If BSW meter in line, then it will be zero. Otherwise, indicate the NSV at beginning of the test.                                                                                      |
| 50         |               | NSV_HOUR               | Float [24]<br>SI-DD3<br>US-DD2<br>Liter-DD10<br>Gallon-DD2 |                         | 0                | LV   | N / RO         | If density meter in line, then it<br>indicate the NSV variation at the end<br>of each hour related to beginning of<br>the test. Otherwise, indicate the NSV<br>at the end of the test. |
| 51         |               | CLOSE_NSV              | Float                                                      |                         | 0                | LV   | N / RO         | If BSW meter in line, then it indicate<br>the NSV variation at the end of the<br>test related to beginning. Otherwise,<br>indicate the NSV at the end of the<br>test.                  |
| 52<br>(R1) | 3             | OPEN_AMBIENT<br>_TEMP  | Float<br>SI-DD25<br>US-DD1                                 |                         | 0                | т    | N / Yes        | Oil temperature at the beginning of the test.                                                                                                    |
| 53<br>(R1) | 3             | CLOSE_AMBIEN<br>T_TEMP | Float<br>SI-DD25<br>US-DD1                                 |                         | 0                | т    | N / Yes        | Oil temperature at the end of the test.                                                                                                    |

| ldx | Type/<br>View | Parameter                    | Data Type<br>(length)                                 | Valid Range/<br>Options | Default<br>Value | Unit | Store/<br>Mode | Description                                                                                                    |
|-----|---------------|------------------------------|-------------------------------------------------------|-------------------------|------------------|------|----------------|----------------------------------------------------------------------------------------------------|
| 54  |               | VOL_CLOSE                    | Float<br>SI-DD3<br>US-DD2<br>Liter-DD10<br>Gallon-DD2 |                         |                  | LV   | N/ RO          | GOV/GSV/NSV (depends on the density meter and BSW) at the end of the test tank loading, before stabilization.                                        |
| 55  |               | VOL_STABILIZE<br>D           | Float<br>SI-DD3<br>US-DD2<br>Liter-DD10<br>Gallon-DD2 |                         |                  | LV   | N/ RO          | GOV/GSV/NSV (depends on the density meter and BSW) at the end of the test tank loading, after stabilization.                                         |
| 56  |               | SF                           | Float                                                 | 0 to 1                  | 0                | Na   | N / RO         | Shrink factor after stabilization by the GOV/GSV/NSV at the end of the test tank loading and after stabilization.                                    |
| 57  | 1             | GSV                          | Float<br>SI-DD3<br>US-DD2<br>Liter-DD10<br>Gallon-DD2 |                         |                  | LV   | N/ RO          | GSV received during the well test after stabilized.                                                                                                  |
| 58  | 1             | NSV                          | Float<br>SI-DD3<br>US-DD2<br>Liter-DD10<br>Gallon-DD2 |                         |                  | LV   | N/ RO          | NSV received during the well test after stabilized.                                                                                                  |
| 59  | 1             | WATER_GSV                    | Float<br>SI-DD3<br>US-DD2<br>Liter-DD10<br>Gallon-DD2 |                         |                  | LV   | N / RO         | GSV of the water received during the well test after stabilized.                                                                                     |
| 60  | 1             | WELL_TEST_TI<br>ME           | Time<br>difference                                    |                         |                  |      | N / RO         | Indication of the well test time. It does not include the time of stabilization.                                                                     |
| 61  | 1             | OIL_TEST_<br>FLOW            | Float                                                 |                         |                  | QV   | N / RO         | Liquid volume flow at standard condition of oil during the test.                                                                                     |
| 62  |               | WATER_TEST_<br>FLOW          | Float                                                 |                         |                  | QV   | N / RO         | Gross volume flow at standard condition of water during the test.                                                                                    |
| 63  | 1             | OIL_POTENTIAL<br>_PRODUCTION | Float                                                 |                         | 0.0              | LV   | N / RO         | Oil potential production in NSV.                                                                                                    |
| 64  |               | VISCOSITY                    | Float                                                 |                         | 0.0              | Visc | N / RO         | Viscosity of the oil.                                                                                                    |
| 65  |               | LIQ_SPEC_1                   | Bitstring[2]                                          |                         |                  |      | N/RO           | Standards used for the calculations.                                                                                                    |
| 66  |               | LIQ_SPEC_2                   | Bitstring[2]                                          |                         |                  |      | N / RO         | Standards used for the calculations.                                                                                                    |
| 67  |               | TM_SPEC                      | Bitstring[2]                                          |                         |                  |      | N / RO         | It shows the applied standards for the calculation.                                                                                                  |
| 68  |               | CALC_DATE                    | Date                                                  |                         |                  |      | N / RO         | Calculation date of the report with<br>data supplied by the user.<br>This date coincides with<br>CLOSE_DATE_TIME for well test<br>totally automated. |

| ldx | Type/<br>View | Parameter        | Data Type<br>(length) | Valid Range/<br>Options                                                                                   | Default<br>Value | Unit | Store/<br>Mode | Description                                                                                       |
|-----|---------------|------------------|-----------------------|----------------------------------------------------------------------------------------------------|------------------|------|----------------|---------------------------------------------------------------------------------------------------|
| 69  |               | SITE_TAG         | Visiblestring<br>[16] |                                                                                                    | Blank            |      | N / RO         | Tag of the measurement site.                                                                      |
| 70  |               | MANUAL_DATA      | Bitstring[2]          |                                                                                                    |                  |      | N / RO         | Indicate which data are supplied manually by the user.                                            |
| 71  |               | EDITED_BY        | Visiblestring<br>[8]  |                                                                                                    | Blank            |      | N / RO         | Indicate the responsible user for the edition of the data supplied manually through the username. |
| 72  |               | MEASURE_TYP<br>E | Unsigned8             | 0=Initial and end<br>values<br>1=SW in-line<br>2=Density and<br>SW in-line<br>3= SW in-line<br>delivering |                  |      | N / RO         | Indicate if the density meters and BSW are in line.                                               |
| 73  |               | REPORT_REV       | Unsigned16            |                                                                                                    | 0                |      | N / RO         | Indicate the report review. Zero indicates the first version of the report.                       |

| ldx | Type/<br>View | Parameter           | Data Type<br>(length) | Valid Range/<br>Options               | Default<br>Value | Unit | Store/<br>Mode | Description                                                                                                  |
|-----|---------------|---------------------|-----------------------|---------------------------------------|------------------|------|----------------|----------------------------------------------------------------------------------------------------|
|     |               |                     |                       | 0=No error                            |                  |      |                |                                                                                                    |
|     |               |                     |                       | 1=Not checked<br>2=Missing<br>TANK_ID |                  |      |                |                                                                                                    |
|     |               |                     |                       | 3=Missing<br>TMR_TYPE                 |                  |      |                |                                                                                                    |
|     |               |                     |                       | 4=Missing<br>OPEN_DATE_TI<br>ME       |                  |      | N / RO         |                                                                                                    |
|     |               |                     | R Unsigned16          | 5=Missing<br>CLOSE_DATE_<br>TIME      |                  |      |                |                                                                                                    |
|     |               |                     |                       | 6=Missing<br>INNAGE                   |                  |      |                |                                                                                                    |
|     |               | CALC_ERROR          |                       | 7=Missing<br>FW_LEVEL                 |                  |      |                |                                                                                                    |
|     |               |                     |                       | 8=Missing<br>LIQ_TEMP                 | 0                |      |                | Error code for the calculation.                                                                              |
| 74  |               |                     |                       | 9=Missing<br>AMB_TEMP                 |                  | F    |                |                                                                                                    |
|     |               |                     |                       | 10=Missing<br>DENSITY                 |                  |      |                |                                                                                                    |
|     |               |                     |                       | 11=Missing<br>LIQ_SW                  |                  |      |                |                                                                                                    |
|     |               |                     |                       | 12= Reverse<br>order date             |                  |      |                |                                                                                                    |
|     |               |                     |                       | 13=Inconsistent<br>innage             |                  |      |                |                                                                                                    |
|     |               |                     |                       | 14=Inconsistent<br>FW                 |                  |      |                |                                                                                                    |
|     |               |                     |                       | 15=Out of<br>range-CTL                |                  |      |                |                                                                                                    |
|     |               |                     |                       | 16=Out of<br>range-Curve              |                  |      |                |                                                                                                    |
|     |               |                     |                       | 17=Config error                       |                  |      |                |                                                                                                    |
|     |               |                     |                       | 18=General<br>error                   |                  |      |                |                                                                                                    |
|     |               |                     |                       | 1942=Inconsis tent hour 124           |                  |      |                |                                                                                                    |
| 75  |               | CREATING_REP<br>ORT | Unsigned8             | 0=Revising<br>1=Creating              |                  | E    | N / RO         | Indicate if the visualized report is<br>being revised or edited completely<br>(field data supplied manually) |

| ldx          | Type/<br>View          | Parameter | Data Type<br>(length)         | Valid Range/<br>Options                    | Default<br>Value | Unit | Store/<br>Mode | Description                      |
|--------------|------------------------|-----------|-------------------------------|--------------------------------------------|------------------|------|----------------|----------------------------------|
|              |                        |           |                               |                                            | 0 = Blank        |      |                |                                  |
|              |                        |           |                               | 1 = Generic                                |                  |      |                |                                  |
|              |                        |           |                               | 2 = Report<br>edition                      |                  |      |                |                                  |
|              |                        |           |                               | 3 = Providing<br>manual<br>measurements    |                  |      |                |                                  |
|              |                        |           |                               | 4 = FW-manual<br>measurement               |                  |      |                |                                  |
|              |                        |           |                               | 5 = Density-<br>manual<br>measurement      |                  |      |                |                                  |
|              |                        |           |                               | 6 = SW-manual<br>measurement               |                  |      |                |                                  |
|              |                        |           |                               | 7 = Providing<br>corrections               |                  |      |                |                                  |
|              |                        |           | 8 = Field name-<br>correction |                                            |                  |      |                |                                  |
| 76           |                        |           |                               | 9 = Well ID-<br>correction                 |                  |      |                | Indicate the cause of the report |
| (V3)<br>(R1) | TWT_REVISION<br>_CAUSE |           | 10 = Tank ID-<br>correction   |                                            | E                | Ν    | revision.      |                                  |
| ( )          |                        |           |                               | 11 = Open date<br>& time –<br>correction   |                  |      |                |                                  |
|              |                        |           |                               | 12 = Close date<br>& time-<br>correction   |                  |      |                |                                  |
|              |                        |           |                               | 13 = Level–<br>correction                  |                  |      |                |                                  |
|              |                        |           |                               | 14 = FW-<br>correction                     |                  |      |                |                                  |
|              |                        |           |                               | 15 = Liquid<br>temperature-<br>correction  |                  |      |                |                                  |
|              |                        |           |                               | 16 = Density-<br>correction                |                  |      |                |                                  |
|              |                        |           |                               | 17 = SW-<br>correction                     |                  |      |                |                                  |
|              |                        |           |                               | 18 = Ambient<br>temperature-<br>correction |                  |      |                |                                  |

Legend: E – Enumerated Parameter; NA – Dimensionless Parameter; RO – Read Only; D – Dynamic; N – Non volatile; S – Static; I – Input Parameter; O - Output Parameter

AA – Administrator Level; A1 – Level 1; A2 – Level 2

RA – Restriction to the Administration; R1 – Restriction Level 1; R – Restriction Level 2

#### Store/Mode Column:

- Yes means that the parameter will be written only if a report is being created (simulate tank).

### **LCF – Liquid Correction Factors**

#### Schematic

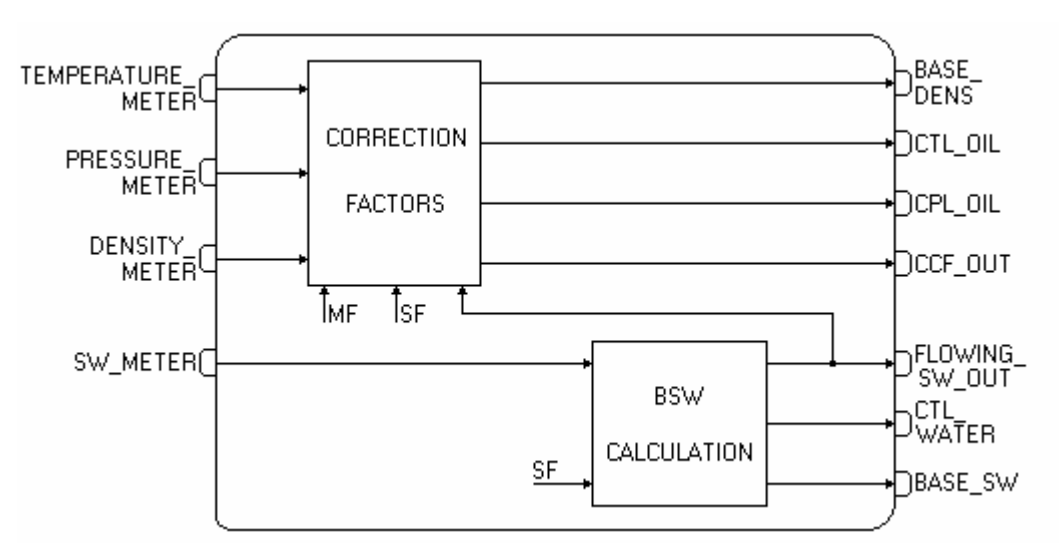

#### Description

This block calculates the correction factors (CTL, CPL and BSW at flowing temperature) for the liquid measurement.

#### Identification for the run number - STRATEGY parameter

The configuration for the STRATEGY parameter is mandatory, because this identifies the run number.

The quantity of the block instances is **not** limited to the maximum number of streams.

#### **Product Configuration**

Using the PRODUCT\_TYPE parameter is possible to select the product type to be used in the calculation. There is also the selection of the density type in the DENSITY\_TYPE parameter, the application of the glass hydrometer correction (HYDROMETER\_CORRECTION parameter) and the coefficient of thermal expansion at base temperature.

### **CCF** Calculation

If the TEMPERATURE\_METER and DENSITY\_METER inputs are connected, the CTL\_OIL factor will be calculated. And if the PRESSURE\_METER input is also connected, the CPL\_OIL factor will be calculated.

If the CALC\_BSW parameter is configured to accomplish the BSW calculation, thus: CCF = CTL \* CPL \* MF \* (1 -  $X_{w,m}$ ) \* SF

#### **Block Inputs**

| Input                   | Link Necessity | Description                                                                                                    |
|-------------------------|----------------|----------------------------------------------------------------------------------------------------|
| TEMPERATURE_METER       | Mandatory      | Flowing temperature.<br>If the system has an online density meter, the temperature which<br>the density measurement is being accomplished must be lower<br>than the variation of the acceptable limits related to the flow<br>temperature in the flow meter. |
| PRESSURE_METER Optional |                | Flowing gauge pressure.<br>If this input is not connected, CPL = 1.                                                                                                    |
| DENSITY_METER Mandatory |                | Density of the measured product (emulsion), which can be at flowing conditions or base conditions, it depends on the DENSITY_TYPE configuration.                                                                                                    |

#### **Block Outputs**

This block provides four outputs described below. In the applications which the CPL factor is not calculated and the PRESSURE\_METER input is not connected, thus the CPL\_OUT output will indicate 1.

| Output    | Description                                                                 | Value in the<br>exception condition<br>(*) |
|-----------|-----------------------------------------------------------------------------|--------------------------------------------|
| BASE_DENS | Density at base condition defined by<br>DENSITY_TYPE and BASE_TEMPERATURE . | DENSITY_METER                              |
| CTL_OUT   | Temperature Correction Factor                                               | 1.0000                                     |
| CPL_OUT   | Pressure Correction Factor.                                                 | 1.0000                                     |
| CCF_OUT   | Combined Correction Factor.                                                 | 1.0000                                     |

(\*) When it is impossible to calculate due to the input status or it is out of range specified by the standard.

| TEMPERATURE_METER<br>and DENSITY_METER | PRESSURE_METER | CALC_BSW     | CCF                                  |
|----------------------------------------|----------------|--------------|--------------------------------------|
| No connected                           | -              | -            | 1                                    |
| Connected                              | No connected   | None         | CTL * MF                             |
| Connected                              | Connected      | None         | CTL * CPL * MF                       |
| Connected                              | No connected   | Dual range / | MF * (1 - X <sub>w,m</sub> ) * CTL * |
| Connected                              | NO CONNECTED   | Lab analysis | SF                                   |
| Connected                              | Connected      | Dual range / | MF * (1 - X <sub>w,m</sub> ) * CTL * |
| Connected                              | Connecteu      | Lab analysis | CPL * SF                             |

The CCF\_OUT output is the result of three correction factors multiplication (CTL, CPL and MF), if the calculation of any factor is impossible, thus the value in the exception condition must be used.

#### Temperature Correction Factor for Liquid Hydrocarbon (CTL\_OIL parameter)

The density used in the CTL calculation depends on the configuration, as indicated below:

| Density used  | Configuration                                                                                                    | Comments                                                                                                    |
|---------------|----------------------------------------------------------------------------------------------------|----------------------------------------------------------------------------------------------------|
| DENSITY_METER | <ul> <li>There are two conditions:</li> <li>CALC_BSW set to Dual range and LO_SW is 100%.</li> <li>CALC_BSW set to None.</li> </ul> | The density of dry oil at flowing or<br>base conditions (configured in<br>DENSITY_TYPE) indicated in<br>DENSITY_METER input is used in<br>the CTL_OIL calculation.  |
| LAB_DENS_OIL  | CALC_BSW set to Dual range and LO_SW is different of 100%.                                                                          | The DENSITY_METER input is the<br>emulsion density (not suitable for the<br>CTL_OIL calculation), which is used<br>for the BSW calculation at flowing<br>condition. |
|               | CALC_BSW set to Lab analysis.                                                                                                    | The DENSITY_METER input is not<br>used and the density of dry oil must<br>be provided for the BSW calculation<br>(LAB_DENS_OIL).                                    |

For the measurement of crude oil, general products, MTBE and lubrificating oil is used the API-11.1 standard. For the measurement of light liquid hydrocarbon is used GPA-TP25 standard.

#### **Compressibility Factor – F**

The Compressibility Factor for the measured liquid is calculated using the base density and flow temperature. If it is impossible to calculate the compressibility factor, the F parameter will be zero.

The CPL factor is calculated using compressibility factor, flowing gauge pressure and equilibrium pressure.

If the selected product is water, the compressibility factor will be zero and the CPL factor is 1.

The standards used for the compressibility factor calculation are API-11.2.1 and API-11.2.1.M for crude oil, general products, MTBE and lubrificant oil. For the measurement of light hydrocarbon liquid are used API-11.2.2 and API-11.2.2.M and GPA TP 15 standards.

#### Meter factor – MF

If the meter is submitted to the proving, thus the meter factor value obtained must be written in the MF parameter. Otherwise, the default value of the MF parameter must be kept, that is 1.

#### **BSW Calculation – Dual range**

If the CALC\_BSW parameter is set to "Dual range", the FLOWING\_SW\_OUT parameter is the SW\_METER input, if this input is lower than LO\_SW. Otherwise, the BSW will be calculated using the result of laboratory analysis and emulsion density at flow condition.

If LO\_SW = 0.0, thus BSW will be always calculated

If LO\_SW = 100.0, thus the FLOW\_SW\_METER input will be always used.

#### **Block Inputs**

The inputs used are indicated below:

| Inputs                      | Link<br>Necessity | Description                                                                                                    |  |  |
|-----------------------------|-------------------|----------------------------------------------------------------------------------------------------|--|--|
| TEMPERATURE_METER Mandatory |                   | Flowing temperature.                                                                                                    |  |  |
| DENSITY_METER               | Mandatory         | Density of the measured product which must be at flowing condition for the Dual range option.                                                                                                    |  |  |
| SW_METER                    | Optional          | If the measured online BSW is lower than the configured value in LO_SW parameter, this input will be used. Otherwise the calculated value of BSW will be used.<br>If this input is not connected, it will be ignored, thus the BSW will be always calculated. |  |  |

#### **Block Outputs**

| Outputs        | Description                                                                                                    |  |  |  |  |
|----------------|----------------------------------------------------------------------------------------------------|--|--|--|--|
| FLOWING_SW_OUT | If the value of the SW_METER input is lower than the LO_SW parameter, this output will follow the FLOW_SW_IN input. Otherwise, it will be the calculated value. |  |  |  |  |
| CTL_WATER      | Temperature correction factor for water.                                                                                                    |  |  |  |  |
| BASE SW        | BSW calculated at base temperature condition.                                                                                                    |  |  |  |  |

#### BSW Calculation – LAB\_DENS\_OIL and LAB\_DENS\_WATER

The BSW is calculated using the dry oil and water densities at laboratory analysis condition, the density at flowing condition and the flowing temperature. These last two variables measured are online.

These calculations suppose constant properties (base density) of the produced oil and water.

#### FLOWING\_SW\_OUT Calculation:

- It calculates: DENS<sub>oil,T</sub> = f(DENS<sub>oil,Tlab</sub>, T)
   Where:
   DENS<sub>oil,T</sub>: dry oil density at flowing temperature
   DENS<sub>oil,Tlab</sub> = LAB\_DENS\_OIL: dry oil density at laboratory analysis temperature.
   T: flowing temperature
- It calculates: DENS<sub>water,T</sub> = f(DENS<sub>water,15/60</sub>, T) Where:

DENS<sub>water,T</sub>: water density at flowing temperature

DENS<sub>water,lab</sub> = LAB\_DENS\_WATER: water density at laboratory analysis temperature.

T : flowing temperature

• It calculates BSW<sub>T</sub> (FLOWING\_SW\_OUT parameter). Where: BSW<sub>T</sub>: BSW at flowing temperature

$$BSW_{T} = \frac{DENS_{emulsion, T} - DENS_{oil, T}}{DENS_{water, T} - DENS_{oil, T}}$$

#### **BASE\_SW** Calculation:

- CTL<sub>A</sub> = f(DENS<sub>water,15/60</sub>, T, Tb) is the CTL\_WATER parameter, which converts the volume at flowing temperature to base temperature.
- CTL<sub>o</sub> = f(DENS<sub>oil,Tlab</sub>, Tlab,Tb), which converts the volume at laboratory analysis temperature to base temperature.
- It calculates BSW<sub>Tb</sub> (BASE\_SW parameter).

 $\frac{\mathsf{BSW}_{\mathsf{Tb}} = \frac{\mathsf{BSW}_{\mathsf{T}} * \mathsf{CTL}_{\mathsf{A}}}{\mathsf{BSW}_{\mathsf{T}} * \mathsf{CTL}_{\mathsf{A}} + (1 - \mathsf{BSW}_{\mathsf{T}}) * \mathsf{CTL}_{\mathsf{o}}}$ 

#### BSW Calculation – Lab analysis

If the CALC\_BSW parameter is set to "Lab analysis", the value of the FLOWING\_SW\_OUT output will be calculated using only the laboratory analysis results. It is supposed a stability/regularity of fluid properties as oil base density and BSW (correction factors are applied to the temperature and the difference of the water and oil coefficients of thermal expansion).

This equation is calculated as indicated in the API-201 standard. – Allocation measurement, located in the B Appendix

#### **Block inputs**

The input is:

| Input             | Link Necessity | Description          |
|-------------------|----------------|----------------------|
| TEMPERATURE_METER | Mandatory      | Flowing temperature. |

#### **Block outputs**

| Outputs        | Description                                                  |
|----------------|--------------------------------------------------------------|
| FLOWING_SW_OUT | Value calculated for the BSW parameter at flowing condition. |
| CTL_WATER      | Temperature correction factor for water.                     |
| BASE SW        | BSW calculated at base temperature                           |

#### BSW Calculation – LAB\_DENS\_OIL, LAB\_DENS\_WATER and XWS

The BSW at flowing condition is calculated using the laboratory analysis results: dry oil density, water density and BSW at laboratory analysis temperature. These calculations assume constant properties (base density) for oil and water.

#### FLOWING\_SW\_OUT Calculation:

It calculates:

$$X_{w, \ lab} * (CTL_{w, \ lab} / CTL_{w, \ m})$$
$$X_{w, \ lab} * (CTL_{w, \ lab} / CTL_{w, \ m}) + (1 - X_{w, \ lab}) * (CTL_{o, \ lab} / (CTL_{o, \ m} * SF))$$

Where:

X<sub>w,m</sub>: BSW at flowing condition

X<sub>w,lab</sub>: BSW in laboratory analysis condition

 $CTL_{w,lab}$ : Temperature correction factor for water, from the temperature of the laboratory analysis to BASE\_TEMPERATURE.

 $\mathsf{CTL}_{\mathsf{w},\mathsf{m}}$  : Temperature correction factor for water, from flowing temperature to  $\mathsf{BASE}_\mathsf{TEMPERATURE}.$ 

 $\mathsf{CTL}_{o,\mathsf{lab}}$  : Temperature correction factor for oil, from the temperature of laboratory analysis to <code>BASE\_TEMPERATURE</code>.

 $CTL_{o,m}$ : Temperature correction factor for oil, from flowing temperature to BASE\_TEMPERATURE. SF : oil shrinkage factor

#### Diagnosing and Troubleshooting

1. BLOCK\_ERR. Block configuration:

- The temperature or density inputs are not connected.
- The selected product is MTBE and DENSITY\_TYPE is "Measured density".

2. BLOCK\_ERR. Out of Service: LCF block can continue in Out of service mode, although the target mode is Auto, because the Resource block is in O/S.

Special Indications for STATUS\_CURRENT "Abnormal Conditions" – Problems in the BSW calculation. SW input values out of range 0-100 % (CALC\_BSW ="Dual Range").

#### **Supported Modes**

O/S and AUTO.

| ldx        | Type/<br>View | Parameter             | Data Type<br>(length) | Valid Range/<br>Options                                        | Default<br>Value | Unit         | Store/<br>Mode | Description                                                                                                    |
|------------|---------------|-----------------------|-----------------------|----------------------------------------------------------------|------------------|--------------|----------------|----------------------------------------------------------------------------------------------------|
| 1          | 1,2,3,4       | ST_REV                | Unsigned16            |                                                                | 0                | None         | S/RO           |                                                                                                    |
| 2          |               | TAG_DESC              | OctString(32)         |                                                                | Spaces           | Na           | S              | If this parameter is configured<br>with a string other than blank<br>spaces, then this parameter will<br>replace the block tag in the QTR<br>report. |
| 3<br>(A2)  | 4             | STRATEGY              | Unsigned16            | 0 to 4                                                         | 0                | None         | S              | This parameter identifies the run number.                                                                                                    |
| 4          | 4             | ALERT_KEY             | Unsigned8             | 1 to 255                                                       | 0                | None         | s              |                                                                                                    |
| 5<br>(A1)  | 1,3           | MODE_BLK              | DS-69                 |                                                                | O/S              | Na           | S              | Refer to the Mode parameter.                                                                                                    |
| 6          | 1,3           | BLOCK_ERR             | Bitstring(2)          |                                                                |                  | E            | D / RO         |                                                                                                    |
| 7<br>(A2)  | I,1,3         | TEMPERATUR<br>E_METER | DS-65                 |                                                                |                  | T_UNITS      | N / RO         | Temperature used for the correction factor calculation for the thermal expansion of a liquid.                                                        |
| 8<br>(A2)  | I,1,3         | PRESSURE_M<br>ETER    | DS-65                 |                                                                |                  | P_UNITS      | N / RO         | Gauge pressure used for the correction factor calculation for the liquid compressibility.                                                            |
| 9<br>(A2)  | I,1,3         | DENSITY_MET<br>ER     | DS-65                 |                                                                |                  | LD_UNIT<br>S | N / RO         | Density used for the factors CPLm and CTLm calculations.                                                                                             |
| 10<br>(A2) | I,1,3         | SW_METER              | DS-65                 |                                                                |                  | %            | N / RO         | Percentage of sand and water mixed in the oil.                                                                                                    |
| 11         | O,1,3         | BASE_DENS             | DS-65                 |                                                                |                  | LD_UNIT<br>S | N / RO         | Base density of the dry oil. This parameter is calculated.                                                                                           |
| 12         | O,1,3         | CTL_OIL               | DS-65                 |                                                                |                  |              | N / RO         | Temperature correction factor.                                                                                                    |
| 13         | O,1,3         | CPL_OIL               | DS-65                 |                                                                |                  |              | N/RO           | Pressure correction factor.                                                                                                    |
| 14         | O,1,3         | CCF_OUT               | DS-65                 |                                                                |                  |              | N / RO         | Combined correction factor.                                                                                                    |
| 15         | O,1,3         | FLOWING_SW<br>_OUT    | DS-65                 |                                                                |                  | %            | N / RO         | Percentage calculated of sand and water mixed in the oil.                                                                                            |
| 16         | O,1,3         | CTL_WATER             | DS-65                 |                                                                |                  |              | N / RO         | Temperature correction factor.                                                                                                    |
| 17         | O,1,3         | BASE_SW               | DS-65                 |                                                                |                  | %            | N / RO         | Percentage of sand and water mixed in the oil calculated in base conditions.                                                                         |
| 18         | 4             | BASE_PRESS<br>URE     | Float                 | 101.325 kPa<br>or<br>14.696 psi                                | 101.325<br>kPa   | P_UNITS      | S / RO         | Parameter not used.                                                                                                    |
| 19<br>(A1) | 4             | BASE_TEMPE<br>RATURE  | Float                 | 15.0 ℃<br>or<br>20.0 ℃<br>or<br>60.0 ℉                         | 15.0 °C          | T_UNITS      | S              | Base temperature for the fluid according to the selected unit in the T_UNITS parameter.                                                              |
| 20<br>(A1) | 4             | T_UNITS               | Unsigned16            | 1000=Kelvin<br>1001=Celsius<br>1002=Fahrenheit<br>1003=Rankine | Celsius          | E            | S              | Engineering Unit for temperature.                                                                                                    |

| ldx        | Type/<br>View | Parameter                     | Data Type<br>(length) | Valid Range/<br>Options                                                                                                    | Default<br>Value  | Unit | Store/<br>Mode | Description                                                                                                    |
|------------|---------------|-------------------------------|-----------------------|----------------------------------------------------------------------------------------------------|-------------------|------|----------------|----------------------------------------------------------------------------------------------------|
| 21<br>(A1) | 4             | P_UNITS                       | Unsigned16            | 1130=Pa<br>1132=Mpa<br>1132=Mpa<br>1133=kPa<br>1137=bar<br>1138=mbar<br>1139=torr<br>1140=atm<br>1141=psi<br>1144=g/cm <sup>2</sup><br>1145=kgf/cm <sup>2</sup><br>1145=kgf/cm <sup>2</sup><br>1145=kgf/cm <sup>2</sup><br>1148=inH2O 4°C<br>1148=inH2O 4°C<br>1150=mmH2O<br>4°C<br>1151= mmH2O<br>68 °F<br>1154=ftH2O 68<br>°F | KPa               | E    | S              | Engineering Unit for static pressure.                                                                                                    |
| 22<br>(A1) | 4             | LD_UNITS                      | Unsigned16            | 1097= Kg/m <sup>3</sup><br>1113=API<br>1599 = relatve<br>density/SG                                                                                                    | Kg/m <sup>3</sup> | E    | S              | Engineering Unit for liquid<br>density. The selection of this unit<br>indicates which table uses for the<br>correction factor calculations<br>(CTL and CPL).                                                                |
| 23<br>(A2) | 4             | PRODUCT_TY<br>PE              | Unsigned8             | 0=Crude<br>oil(Table suffix<br>A)<br>1=Generalized<br>products (Table<br>suffix B)<br>2=MTBE (Table<br>suffix C)<br>3=Lubricating oil<br>(Table suffix D)<br>4=Water<br>5=Light<br>hydrocarbon<br>(NGL&LPG)                                                                                                    | 0                 | E    | S              | Product type.                                                                                                    |
| 24<br>(A2) | 4             | DENSITY_TYP<br>E              | Unsigned8             | 1=Density at<br>base<br>2=Measured<br>density                                                                                                    | 1                 | E    | S              | Density type.                                                                                                    |
| 25<br>(A2) | 4             | HYDROMETE<br>R_CORRECTI<br>ON | Unsigned8             | 0=No correction<br>1=Correction is<br>done                                                                                                    | 0                 | E    | S              | Hydrometer correction.                                                                                                    |
| 26<br>(A2) | 4             | COEF_OF_TH<br>ERMAL_EXP       | Float                 | >= 0.0                                                                                                    | 0.0               |      | S              | If the selected product is MTBE,<br>the coefficient of thermal<br>expansion at base temperature<br>must be provided.<br>If the selected product is Light<br>hydrocarbon, the absolute<br>equilibrium pressure is at 100 °F. |
| 27<br>(A2) | 2             | MF                            | Float                 | 0.8 to 1.2                                                                                                    | 1.0               | Na   | S              | MF used for the combined correction factor (CCF).                                                                                                    |
| 28<br>(A2) | 4             | CALC_BSW                      | Unsigned8             | 0=None<br>1=Dual range<br>2=Lab analysis                                                                                                    | 0                 | Na   | S              | It selects one of possible modes to calculate the BSW.                                                                                                    |

| ldx        | Type/ | Parameter          | Data Type    | Valid Range/                                                              | Default<br>Value | Unit          | Store/<br>Mode | Description                                                                                                    |
|------------|-------|--------------------|--------------|---------------------------------------------------------------------------|------------------|---------------|----------------|----------------------------------------------------------------------------------------------------|
| 29<br>(A2) | 2     | LO_SW              | Float        | 0.0 to 100.0<br>0.0 = Always<br>calculated<br>100.0 = Never<br>calculated | 0.0              | %             | S              | Lower limit to calculate the BSW,<br>if the "Dual range" option is<br>selected in CALC_BSW.                                                                                                    |
| 30<br>(A2) | 2     | LAB_TEMP           | Float        |                                                                           | 15               | T_UNITS       | S              | Temperature of the laboratory analysis is accomplished to obtain the XWS.                                                                                                    |
| 31<br>(A2) | 2     | LAB_DENS_W<br>ATER | Float        | >= 0.0                                                                    | 1000             | LD_UNIT<br>S  | S              | Water density in laboratory analysis condition (LAB_TEMP).                                                                                                    |
| 32<br>(A2) | 2     | LAB_DENS_OI<br>L   | Float        | >= 0.0                                                                    | 900              | LD_UNIT<br>S  | S              | Oil density in laboratory analysis condition (LAB_TEMP).                                                                                                    |
| 33<br>(A2) | 2     | LAB_SW             | Float        | 0 to 100                                                                  | 0                | %             | S              | BSW value obtained in laboratory analysis condition (LAB_TEMP).                                                                                                    |
| 34<br>(A2) | 2     | SF                 | Float        | 1=disabled<br>0< SF <= 1                                                  | 1                | Na            | S              | Shrinkage factor obtained in laboratory analysis.                                                                                                    |
| 35         | 3     | F                  | Float        |                                                                           |                  | 1/P_UNI<br>TS | N / RO         | Compressibility factor.                                                                                                    |
| 36         | 3     | STATUS_CUR<br>RENT | Bitstring[2] | See Block<br>Options                                                      | 0                | Na            | N/ RO          | Current status. Similar to BATCH_STATUS.                                                                                                    |
| 37         |       | PE_TF              | Float        |                                                                           |                  | P_UNITS       | N / RO         | Equilibrium pressure at flowing temperature.                                                                                                    |
| 38         |       | UPDATE_EVT         | DS-73        |                                                                           |                  | Na            | D              | This alert is generated by any change to the static data.                                                                                                    |
| 39         |       | BLOCK_ALM          | DS-72        |                                                                           |                  | Na            | D              | The block alarm is used for all configuration, hardware and connection failure, or system problems in the block. The cause of the alert is indicated in the subcode field. The first active alert will set the Active status in the Status attribute. When the Unreported status is removed by the alert reporting task, another block alert can be reported without clearing the Active status, if the subcode has been changed. |

Legend: E – Enumerated Parameter; NA – Dimensionless Parameter; RO – Read Only; D – Dynamic; N – Non volatile;

S – Static; I – Input Parameter; O - Output Parameter AA – Administrator Level; A1 – Level 1; A2 – Level 2

RA - Restriction to the Administration; R1 - Restriction Level 1; R - Restriction Level 2

### **Report/Register Visualization Block**

The report/register visualization function blocks in the TM302 memory has the following features:

"V" suffix in the block mnemonic;

• All these blocks allow to search in the historical storage and visualizing the report data or the selected register group. Thus, the report data or the register group visualization occurs one by time.

• The TM302 supports an instantiation for each block type.

• The search for the reports/registers in the historical storage must be done exclusively by the TMView;

• When the report/register is generated by the TM302, it receives the status "not stored" and, after being read and stored in the data bank, it receives the status "stored".

• The report/register generation/save algorithm is of the FIFO type (first in first out), that is, the report generated superposes the oldest.

• WARNING Indication: when any of the five first (the oldest) reports/register is with status "not stored".

• OVERFLOW indication: when any report/register was superposed and this has the status "not stored".

### STGV – Shore Tank Gauging Visualization

#### Schematic

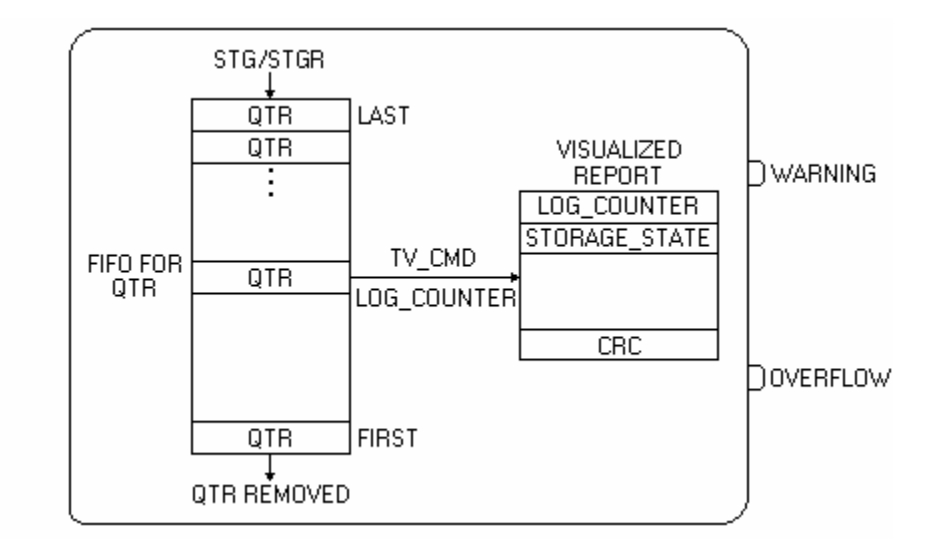

#### Description

This block allows visualize all the registered reports referred to the transfer for tank measurement.

The reports are interpreted in the following way:

- Batch: The two first elements of the array represent the initial and final condition of the batch. The third element of the array is the difference between the initial and final condition. For totalizations, the third element means the transferred quantity of the product.
- Day/week/month: The two first elements of the array represent the initial and final condition of the corresponding period and the third element represents the quantity transferred during the period, which are not same the difference between final and initial condition. The instantaneous values will be considered at the beginning and end of period when they occur during the receipt or delivery of product.

Each report requests 337 bytes.

| Phase    | Variation       |
|----------|-----------------|
| Receipt  | End – Beginning |
| Delivery | Beginning – End |

| Report # | DENSIMETER_TYPE and report type                                 |
|----------|-----------------------------------------------------------------|
| 13       | Transfer - Sample, HTMS mode 1 and HTMS mode 2                  |
| 14       | Transfer - In-line when transferring and In-line when receiving |
| 15       | Balance - Sample, HTMS mode 1 and HTMS mode 2                   |

#### Sequence of transferred volume / mass calculation

The values referring to the variation (third element in the array) are final minus initial condition when receiving and the contrary when delivering, therefore such values usually should be positive, except in cases of improper receipt or delivery.

| ldx | Type/<br>View | Parameter             | Data Type<br>(length) | Valid Range/<br>Options                                                                 | Default<br>Value | Unit | Store/<br>Mode | Description                                                                                                    |
|-----|---------------|-----------------------|-----------------------|-----------------------------------------------------------------------------------------|------------------|------|----------------|----------------------------------------------------------------------------------------------------|
| 1   | 1,2,3,4       | ST_REV                | Unsigned16            |                                                                                         | 0                | None | S/RO           |                                                                                                    |
| 2   |               | TAG_DESC              | OctString(32)         |                                                                                         | Spaces           | Na   | S              |                                                                                                    |
| 3   | 4             | STRATEGY              | Unsigned16            | 255                                                                                     | 255              | None | S / RO         | This parameter identifies the number of the measured flow.                                                                                                    |
| 4   | 4             | ALERT_KEY             | Unsigned8             | 1 to 255                                                                                | 0                | None | S              |                                                                                                    |
| 5   | 1,3           | MODE_BLK              | DS-69                 |                                                                                         | Auto             | Na   | S              | Refer to the Mode parameter.                                                                                                    |
| 6   | 1,3           | BLOCK_ERR             | Bitstring(2)          |                                                                                         |                  | E    | D / RO         |                                                                                                    |
| 7   | 0,1,3         | WARNING               | DS-66                 |                                                                                         |                  |      | N / RO         | This output will be TRUE when<br>there was report in not-stored<br>state between the first five reports<br>(the oldest reports).                                                                                                    |
| 8   | O,1,3         | OVERFLOW              | DS-66                 |                                                                                         |                  |      | N / RO         | If the oldest report is superposed<br>and the same was with not-stored<br>status, thus it will be indicated in<br>LOG_STATUS and OVERFLOW<br>parameters. These parameters<br>will cleared when the user<br>acknowledgement occurs,<br>through the LOG_STATUS<br>parameter. |
| 9   | 1             | LOG_STATUS            | Unsigned8             | 0=None<br>1=Warning level<br>2=Overflow<br>unacknowledged<br>3=Overflow<br>acknowledged | 0                | E    | N              | Indicate if overflow occurred in<br>the log and if is acknowledge or<br>not. The operator must type:<br>"Overflow acknowledged" to<br>acknowledge it.                                                                                                    |
| 10  | 1             | NUM_NOT_ST<br>ORED    | Unsigned16            |                                                                                         | 0                | Na   | N / RO         | Number of reports with status<br>"not stored", that is, no stored in<br>the TMView data bank.                                                                                                    |
| 11  |               | NUM_PENDIN<br>G       | Unsigned16            |                                                                                         | 0                | Na   | N / RO         | Number of reports with status<br>"pending", that is, awaiting data of<br>laboratory analysis to end the<br>calculation.                                                                                                    |
| 12  | 1             | FIRST_LOG_C<br>OUNTER | Unsigned16            | 1 to 65000                                                                              | 0                | Na   | N / RO         | Identifier (log counter) of the first QTR (oldest).                                                                                                    |
| 13  |               | LAST_LOG_C<br>OUNTER  | Unsigned16            | 1 to 65000                                                                              | 0                | Na   | N / RO         | Identifier (log counter) of the last QTR (newest).                                                                                                    |

| ldx | Type/<br>View | Parameter           | Data Type<br>(length) | Valid Range/<br>Options                                                                                                    | Default<br>Value | Unit | Store/<br>Mode | Description                                                                                                    |
|-----|---------------|---------------------|-----------------------|----------------------------------------------------------------------------------------------------|------------------|------|----------------|----------------------------------------------------------------------------------------------------|
| 14  | 1             | TV_CMD              | Unsigned8             | 0=None<br>1=First<br>2=Next<br>3=Previous<br>4=Last                                                                                                    | 0                | E    | D              | Selection of the gas report to be<br>visualized. The first report is the<br>oldest with STORAGE_STATE in<br>not-stored, if there was only one<br>report.<br>The last report is the most recent<br>with STORAGE_STATE in "Not-<br>stored if there was only one.<br>The next option means the next<br>report more recent with<br>STORAGE STATE in "Notstored",<br>if there was only one. The<br>previous option means the next<br>report oldest with STORAGE<br>STATE in "Notstored", if there<br>was only one. |
| 15  |               | SET_STORED          | Unsigned16            | 0=None<br>1 to 65000=Log<br>counter to set as<br>"Stored"                                                                                                    | 0                | Na   | D              | Writing the report identifier (log counter) in this parameter, the state of the correspondent report will be changed to "Stored".                                                                                                    |
| 16  | 1             | LOG_COUNTE<br>R     | Unsigned16            | 1 to 65000                                                                                                    | 0                | Na   | Ν              | Report identifier in the TM302<br>memory. It is a rollover counter<br>for stored reports. It is an<br>identifier which shows the logging<br>chronological sequence.                                                                                                    |
| 17  | 1             | STORAGE_ST<br>ATE   | Unsigned8             | 0=Not-stored<br>1=Stored<br>2=Pending                                                                                                    | 0                | Е    | N / RO         | Indicates the visualized report<br>storage state. After reading this<br>report and save in data bank, it<br>will be changed to "Stored" by the<br>TMView.                                                                                                    |
| 18  |               | TANK_TAG            | Visiblestring[16]     |                                                                                                    | Blank            |      | N / RO         | Tank tag.                                                                                                    |
| 19  | 1             | TANK_ID             | Unsigned16            | 1 to 16                                                                                                    | 0                | Na   | N / RO         | Identifies the tank used in the measurement.                                                                                                    |
| 20  |               | REPORT_COU<br>NTER  | Unsigned32            |                                                                                                    | 0                | Na   | N / RO         | Report number for the report type<br>and measured flow number. If it is<br>operational report, it always zero.                                                                                                    |
| 21  | 1             | BATCH_ID            | Visiblestring[8]      |                                                                                                    |                  |      | N / RO         | Batch description.                                                                                                    |
| 22  | 1             | TMR_TYPE            | Unsigned8             | 0=None<br>1= Receipt transfer<br>& batch<br>2= Delivery transfer<br>& batch<br>3= Receipt & batch<br>4= Delivery & batch<br>5=Inventory & day<br>7= Inventory &<br>month<br>8=Leak | 0                | E    | N / RO         | Transfer report type for tank measurement.                                                                                                    |
| 23  | 1             | PRODUCT_NA<br>ME    | Visiblestring[16]     |                                                                                                    |                  |      | N / RO         | Product name obtained from LKD block.                                                                                                    |
| 24  |               | CALC_DATE_T<br>IME  | Date                  |                                                                                                    |                  |      | N / RO         | Date/hour of the report revision.                                                                                                    |
| 25  | 1             | OPEN_DATE_<br>TIME  | Date                  |                                                                                                    |                  |      | N / RO         | Opening date/hour of the current batch.                                                                                                    |
| 26  | 1             | CLOSE_DATE<br>_TIME | Date                  |                                                                                                    |                  |      | N / RO         | batch.                                                                                                    |
| 27  | 1             | FTIME               | Time difference       |                                                                                                    |                  |      | N / RO         | Transfer time.                                                                                                    |
| 28  | 1             | PERIOD_STAT<br>US   | Bitstring[2]          | See Block Options                                                                                                    | 0                | Na   | N/ RO          | Status during the report period. Similar to the BATCH_STATUS.                                                                                                    |
| 29  |               | OUTAGE              | SI-DD1<br>US-DD2      |                                                                                                    |                  | L    | N / RO         | Free level at beginning/end of the transfer.                                                                                                    |

| ldx | Type/<br>View | Parameter                | Data Type<br>(length)                                    | Valid Range/<br>Options | Default<br>Value | Unit | Store/<br>Mode | Description                                                                                           |
|-----|---------------|--------------------------|----------------------------------------------------------|-------------------------|------------------|------|----------------|----------------------------------------------------------------------------------------------------|
| 30  |               | CORRECTED_<br>REF_HEIGHT | Float[2]<br>SI-DD1<br>US-DD2                             |                         |                  | L    | N / RO         | Tank reference height at measurement condition for beginning/end of the transfer.                     |
| 31  | 1             | INNAGE                   | Float[3]<br>SI-DD1<br>US-DD2                             |                         |                  | L    | N / RO         | Liquid level at beginning/end of the transfer and the difference.                                     |
| 32  | 1             | ΤΟΥ                      | Float[3]<br>SI-DD3<br>US-DD2<br>Liter-DD10<br>Gallon-DD2 |                         |                  | LV   | N / RO         | Total observed volume at beginning/end of the transfer and the difference.                            |
| 33  | 3             | LIQ_FW_LEVE<br>L         | Float[2]<br>SI-DD1<br>US-DD2                             |                         |                  | L    | N / RO         | Free water level at beginning/end of the transfer.                                                    |
| 34  | 3             | FW_VOLUME                | Float[3]<br>SI-DD3<br>US-DD2<br>Liter-DD10<br>Gallon-DD2 |                         |                  | LV   | N / RO         | Free water volume at beginning/end of the transfer and the difference.                                |
| 35  |               | LIQ_TEMP                 | Float[2]<br>SI-DD25<br>US-DD1                            |                         |                  | т    | N / RO         | Liquid temperature at beginning/end of the transfer.                                                  |
| 36  |               | AMB_TEMP                 | Float[2]<br>DD10                                         |                         |                  | т    | N / RO         | Ambient temperature at beginning/end of the transfer.                                                 |
| 37  |               | TANK_SHELL_<br>TEMP      | Float[2]<br>DD10                                         |                         |                  | т    | N / RO         | Tank temperature at beginning/end of the transfer.                                                    |
| 38  |               | CTSH                     | Float[2]<br>DD5                                          |                         |                  | Na   | N / RO         | Correction factor of the tank table<br>due to temperature effect at<br>beginning/end of the transfer. |
| 39  |               | FRA                      | Float[2]<br>SI-DD3<br>US-DD2<br>Liter-DD10<br>Gallon-DD2 |                         |                  | LV   | N / RO         | Correction factor of floating roof at beginning/end of the transfer.                                  |
| 40  | 3             | GOV                      | Float[3]<br>SI-DD3<br>US-DD2<br>Liter-DD10<br>Gallon-DD2 |                         |                  | LV   | N / RO         | Gross observed volume at beginning/end of the transfer and the difference.                            |
| 41  |               | LIQ_DENSITY              | Float[3]<br>SI-DD1<br>US-DD1<br>SG-DD4                   |                         |                  | LD   | N / RO         | Liquid density at process condition for beginning/end of the transfer.                                |
| 42  |               | BASE_DENSIT<br>Y         | Float[3]<br>SI-DD1<br>US-DD1<br>SG-DD4                   |                         |                  | LD   | N / RO         | Liquid base density at beginning/end of the transfer.                                                 |
| 43  | 3             | LIQ_CTL                  | Float[3]<br>DD5                                          |                         |                  | Na   | N / RO         | Temperature correction factor of the liquid at beginning/end of the transfer.                         |
| 44  | 3             | LIQ_GSV                  | Float[3]<br>SI-DD3<br>US-DD2<br>Liter-DD10<br>Gallon-DD2 |                         |                  | LV   | N / RO         | Gross volume at standard condition at beginning/end of the transfer and the difference.               |
| 45  |               | LIQ_SW                   | Float[3]<br>DD3                                          |                         |                  | %    | N / RO         | Liquid BSW at beginning/end of the transfer.                                                          |

| ldx        | Type/<br>View | Parameter          | Data Type<br>(length)                                    | Valid Range/<br>Options                                                                                                    | Default<br>Value | Unit | Store/<br>Mode | Description                                                                                         |
|------------|---------------|--------------------|----------------------------------------------------------|----------------------------------------------------------------------------------------------------|------------------|------|----------------|----------------------------------------------------------------------------------------------------|
| 46         | 3             | LIQ_NSV            | Float[3]<br>SI-DD3<br>US-DD2<br>Liter-DD10<br>Gallon-DD2 |                                                                                                    |                  | LV   | N / RO         | Liquid volume at standard condition for beginning/end of the transfer and the difference.           |
| 47         |               | WCF                | Float[3]                                                 |                                                                                                    |                  | M/LV | N / RO         | Conversion factor of volume to mass at beginning/end of the transfer.                               |
| 48         | 3             | MASS_IN_VAC<br>UUM | Float[3]<br>SI-DD3<br>US-DD3<br>Kg-DD10<br>Lb-DD10       |                                                                                                    |                  | М    | N / RO         | Mass (in vacuum) at beginning/end of the transfer and the difference.                               |
| 49         | 3             | MASS_IN_AIR        | Float[3]<br>SI-DD3<br>US-DD3<br>Kg-DD10<br>Lb-DD10       |                                                                                                    |                  | М    | N / RO         | Apparent mass (in air) of the liquid at beginning/end of the transfer and the difference.           |
| 50         |               | MEASURE_TY<br>PE   | Unsigned8                                                | 0=Initial and end<br>values<br>1=SW in-line<br>2=Density and SW<br>in-line                                                   |                  |      | N / RO         | Indicate if the density meters and BSW are in line.                                                 |
| 51         | 3             | FR_GSV             | Float                                                    |                                                                                                    |                  | QV   | N / RO         | Average flow during the transfer.                                                                   |
| 52         |               | LIQ_SPEC_1         | Bitstring[2]                                             |                                                                                                    |                  |      | N / RO         | Show the standards applied in the calculation.                                                      |
| 53         |               | LIQ_SPEC_2         | Bitstring[2]                                             |                                                                                                    |                  |      | N / RO         | Show the standards applied in the calculation.                                                      |
| 54         |               | TM_SPEC            | Bitstring[2]                                             |                                                                                                    |                  |      | N / RO         | Show the standards applied in the calculation.                                                      |
| 55         |               | SITE_TAG           | Visiblestring[16]                                        |                                                                                                    | Blank            |      | N / RO         | Tag of the measurement site.                                                                        |
| 56         |               | MANUAL_DAT<br>A    | Bitstring[2]                                             |                                                                                                    |                  |      | N / RO         | Indicate which data are supplied manually by the user.                                              |
| 57         |               | EDITED_BY          | Visiblestring[8]                                         |                                                                                                    | Blank            |      | N / RO         | Indicate the responsible user for<br>edition of the data supplied<br>manually through the username. |
| 58         |               | REPORT_REV         | Unsigned16                                               |                                                                                                    | 0                |      | N / RO         | Indicate the report revision. Zero indicates the first version of the report.                       |
| 59         |               | CRC                | Unsigned16                                               |                                                                                                    | 0                | Na   | N /RO          | CRC of the selected input/group.                                                                    |
| 60<br>(V3) |               | NUM_TO_REA<br>D    | Unsigned16                                               |                                                                                                    |                  | Na   | N / RO         | Report number not-stored and pending.                                                               |
| 61         |               | TANK_TYPE          | Unsigned8                                                | 0=Upright cylindrical<br>– fixed roof<br>1=Upright cylindrical<br>– floating roof<br>2=Horizontal<br>cylindrical<br>3=Sphere | 0                | E    | N / RO         | Tank type.                                                                                          |

| ldx | Type/<br>View | Parameter          | Data Type<br>(length)                                    | Valid Range/<br>Options                                                       | Default<br>Value | Unit | Store/<br>Mode | Description                                                                                     |
|-----|---------------|--------------------|----------------------------------------------------------|-------------------------------------------------------------------------------|------------------|------|----------------|-------------------------------------------------------------------------------------------------|
|     |               |                    |                                                          | 0=crude oil (A)                                                               |                  |      |                |                                                                                                 |
|     |               |                    |                                                          | 1=Generalized<br>products(B)                                                  |                  |      |                |                                                                                                 |
|     |               |                    |                                                          | 2=MTBE (C)                                                                    |                  |      |                |                                                                                                 |
|     |               |                    |                                                          | 3=Lubricating oil (D)                                                         |                  |      |                |                                                                                                 |
| 62  |               | PRODUCT_TY         | Unsigned                                                 | 4=Water                                                                       |                  | E    |                | Massured product type                                                                           |
| 02  |               | PE                 | Unsignedo                                                | 5=Light<br>hydrocarbon (E)                                                    |                  | L    | N/ KO          | measured product type.                                                                          |
|     |               |                    |                                                          | 6=Emulsion of<br>crude oil<br>9=Ethanol-OIML<br>R22<br>10=Ethanol-NBR<br>5992 |                  |      |                |                                                                                                 |
| 63  |               | CTILT              | Float[2]<br>DD5                                          |                                                                               |                  | Na   | N / RO         | Correction factor of ramp in horizontal cylindrical tanks.                                      |
| 64  |               | LIQ_PRES           | Float[2]<br>SI-DD10<br>US-DD10<br>Bar-DD1                |                                                                               |                  | Ρ    | N / RO         | Pressure for the liquid at beginning/end of the transfer.                                       |
| 65  |               | CPVC               | Float[2]<br>DD5                                          |                                                                               |                  | Na   | N / RO         | Pressure correction factor for the geometry of the cylindrical tank.                            |
| 66  |               | CPVE               | Float[2]<br>DD5                                          |                                                                               |                  | Na   | N / RO         | Pressure correction factor for the geometry of the cylindrical tank heads or spherical tank.    |
| 67  |               | LIQ_CPL            | Float[3]<br>DD5                                          |                                                                               |                  | Na   | N / RO         | Pressure correction factor at the volume of the measured liquid in pressurized tank.            |
| 68  |               | LIQ_GSV_VAP<br>OUR | Float[3]<br>SI-DD3<br>US-DD2<br>Liter-DD10<br>Gallon-DD2 |                                                                               |                  | Na   | N / RO         | Liquid volume at base condition<br>related to quantity of vapor inside<br>the pressurized tank. |

| ldx | Type/<br>View | Parameter   | Data Type<br>(length) | Valid Range/<br>Options                    | Default<br>Value | Unit | Store/<br>Mode | Description                                                                                            |
|-----|---------------|-------------|-----------------------|--------------------------------------------|------------------|------|----------------|----------------------------------------------------------------------------------------------------|
|     |               |             |                       | 0 = Blank                                  |                  |      |                |                                                                                                    |
|     |               |             |                       | 1 = Generic                                |                  |      |                |                                                                                                    |
|     |               |             |                       | 2 = Report edition                         |                  |      |                |                                                                                                    |
|     |               |             |                       | 3 = Providing<br>manual<br>measurements    |                  |      |                |                                                                                                    |
|     |               |             |                       | 4 = FW-manual<br>measurement               |                  |      |                |                                                                                                    |
|     |               |             |                       | 5 = Density-manual<br>measurement          |                  |      |                |                                                                                                    |
|     |               |             |                       | 6 = SW-manual<br>measurement               |                  |      |                |                                                                                                    |
|     |               |             |                       | 7 = Providing<br>corrections               |                  |      |                |                                                                                                    |
|     |               |             |                       | 8 = Tank ID-<br>correction                 |                  |      |                |                                                                                                    |
| 69  |               | STG_REVISIO | Unsigned8             | 9 = Batch ID-<br>correction                |                  | E    | N / RO         | Indicate the cause of the report                                                                       |
|     |               | N_CAUSE     |                       | 10 = Type of<br>transfer-correction        |                  |      |                |                                                                                                    |
|     |               |             |                       | 11 = Open date & time – correction         |                  |      |                |                                                                                                    |
|     |               |             |                       | 12 = Close date & time-correction          |                  |      |                |                                                                                                    |
|     |               |             |                       | 13 = Level-<br>correction                  |                  |      |                |                                                                                                    |
|     |               |             |                       | 14 = FW-correction                         |                  |      |                |                                                                                                    |
|     |               |             |                       | 15 = Liquid<br>temperature-<br>correction  |                  |      |                |                                                                                                    |
|     |               |             |                       | 16 = Ambient<br>temperature-<br>correction |                  |      |                |                                                                                                    |
|     |               |             |                       | 17 = Density-<br>correction                |                  |      |                |                                                                                                    |
|     |               |             |                       | 18 = SW-correction                         |                  |      |                | _                                                                                                    |
| 70  |               | PERC_MASS   | Float[3]              | 0.0 to 100.0                               | 0                | %    | N / RO         | Percentage in mass of the ethanol in the mixture at beginning/end of the transfer and the transferred. |

Legend: E – Enumerated Parameter; NA – Dimensionless Parameter; RO – Read Only; D – Dynamic; N – Non volatile; S – Static; I – Input Parameter; O - Output Parameter AA – Administrator Level; A1 – Level 1; A2 – Level 2

RA - Restriction to the Administration; R1 - Restriction Level 1; R - Restriction Level 2

### **TWTV – Tank Well Test Visualization**

#### Schematic

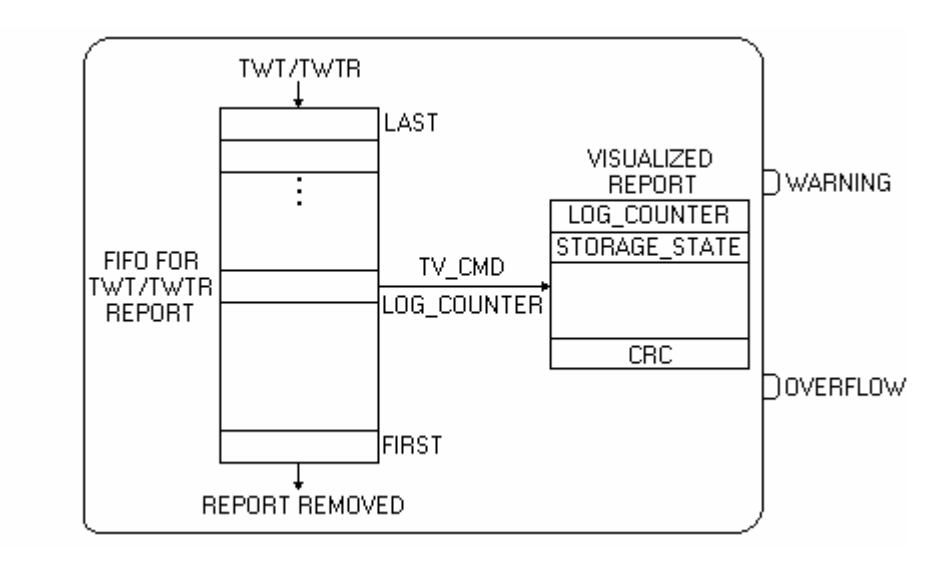

#### Description

This block allows visualize the well test report.

Through the TV\_CMD parameter, it is possible to select the logged reports.

All the needed information to create the well test report is provided in the block, except:

- 1. Flow computer tag (device tag);
- 2. TMT block: company name, place, responsible names;
- 3. WT block: field name and well ID.

#### **Diagnosis and Troubleshooting**

BLOCK\_ERR. Out of Service: the WTV block can continue in the Out of Service mode, although the target mode is Auto because the Resource block is in O/S.

### Supported Mode

O/S and AUTO.

| ldx | Type/<br>View | Parameter | Data Type<br>(length) | Valid Range/<br>Options | Default<br>Value | Unit | Store/<br>Mode | Description                                                                                                    |
|-----|---------------|-----------|-----------------------|-------------------------|------------------|------|----------------|----------------------------------------------------------------------------------------------------|
| 1   | 1,2,3,4       | ST_REV    | Unsigned16            |                         | 0                | None | S / RO         |                                                                                                    |
| 2   |               | TAG_DESC  | OctString(32<br>)     |                         | Spaces           | Na   | S              |                                                                                                    |
| 3   | 4             | STRATEGY  | Unsigned16            | 255                     | 255              | None | S/RO           | This parameter identifies the number of the measured flow.                                                                       |
| 4   | 4             | ALERT_KEY | Unsigned8             | 1 to 255                | 0                | None | S              |                                                                                                    |
| 5   | 1,3           | MODE_BLK  | DS-69                 |                         | Auto             | Na   | S              | Refer to the Mode parameter.                                                                                                    |
| 6   | 1,3           | BLOCK_ERR | Bitstring(2)          |                         |                  | E    | D/RO           |                                                                                                    |
| 7   | O,1,3         | WARNING   | DS-66                 |                         |                  |      | N / RO         | This output will be TRUE when<br>there was report in not-stored state<br>between the first five reports (the<br>oldest reports). |

| ldx | Type/<br>View | Parameter             | Data Type<br>(length) | Valid Range/<br>Options                                                                 | Default<br>Value | Unit | Store/<br>Mode | Description                                                                                                    |
|-----|---------------|-----------------------|-----------------------|-----------------------------------------------------------------------------------------|------------------|------|----------------|----------------------------------------------------------------------------------------------------|
| 8   | O,1,3         | OVERFLOW              | DS-66                 |                                                                                         |                  |      | N / RO         | If the oldest report is superposed<br>and it is with not-stored status,<br>thus it will be indicated in<br>LOG_STATUS and OVERFLOW<br>parameters. These parameters will<br>be cleared when the user<br>acknowledgement occurs, through<br>the LOG_STATUS parameter.                                                                                                    |
| 9   | 1             | LOG_STATUS            | Unsigned8             | 0=None<br>1=Warning level<br>2=Overflow<br>unacknowledged<br>3=Overflow<br>acknowledged | 0                | E    | N              | Indicates if overflow occurred in<br>the log and if is acknowledge or<br>not.<br>The operator must type: "Overflow<br>acknowledged" to acknowledge it.                                                                                                    |
| 10  | 1             | NUM_NOT_STORE         | Unsigned16            |                                                                                         | 0                | Na   | N / RO         | Number of logged items for all flow measurements, but not stored in TMView data bank.                                                                                                    |
| 11  |               | NUM_PENDING           | Unsigned16            |                                                                                         | 0                | Na   | N / RO         | Number of reports with status<br>"pending", that is, awaiting data of<br>laboratory analysis to end the<br>calculation.                                                                                                    |
| 12  |               | FIRST_LOG_COU<br>NTER | Unsigned16            | 1 to 65000                                                                              | 0                | Na   | N / RO         | Log counter of the first report data (the oldest).                                                                                                    |
| 13  |               | LAST_LOG_COUN<br>TER  | Unsigned16            | 1 to 65000                                                                              | 0                | Na   | N / RO         | Log counter of the last report data (the newest).                                                                                                    |
| 14  |               | TV_CMD                | Unsigned8             | 0=None<br>1=First<br>2=Next<br>3=Previous<br>4=Last                                     | 0                | E    | D              | Selection of the gas report to be<br>visualized. The first report is the<br>oldest and with<br>STORAGE_STATE in "Notstored",<br>if there was one.<br>The last report will be the logged<br>report most recent with the<br>STORAGE_STATE in "Notstored",<br>if there was one.<br>The next option means the next<br>report with STORAGE STATE in<br>"Not-stored", if there was one.<br>The previous option means the<br>next report oldest with STORAGE<br>STATE in "Notstored", if there was |
| 15  |               | SET_STORED            | Unsigned16            | 0=None<br>1 to 65000=Log<br>counter to set as<br>"Stored"                               | 0                | Na   | D              | Writing the log counter in this parameter, the correspondent state of the logged item will be "Stored".                                                                                                    |
| 16  |               | LOG_COUNTER           | Unsigned16            | 1 to 65000                                                                              | 0                | Na   | N              | Report identifier in the TM302<br>memory. It is a rollover counter for<br>stored reports. It is an identifier<br>which shows the logging<br>chronological sequence.                                                                                                    |
| 17  |               | STORAGE_STATE         | Unsigned8             | 0=Not-stored<br>1=Stored<br>2=Pending                                                   | 0                | E    | N / RO         | Indicate the visualized report<br>storage state. After reading this<br>report and save in data base, it will<br>be changed to "Stored" by the<br>TMView.                                                                                                    |
| 18  |               | REPORT_COUNTE<br>R    | Unsigned32            |                                                                                         | 0                | Na   | N / RO         | Report rollover counter.                                                                                                    |
| 19  |               | FIELD_NAME            | Visiblestring<br>[32] |                                                                                         | Blank            |      | N / RO         | Identifies the field of the tested well.                                                                                                    |
| 20  |               | WELL_ID               | Visiblestring<br>[32] |                                                                                         | Blank            |      | N / RO         | Identifies the tested well.                                                                                                    |
| 21  |               | TANK_TAG              | Visiblestring<br>[16] |                                                                                         | Blank            |      | N / RO         | Tag of the first tank.                                                                                                    |
| 22  |               | TANK_ID               | Unsigned16            | 1 to 16                                                                                 | 0                | Na   | N / RO         | Identifies the tank used in the measurement.                                                                                                    |

| ldx | Type/<br>View | Parameter           | Data Type<br>(length)                   | Valid Range/<br>Options | Default<br>Value | Unit | Store/<br>Mode | Description                                                                                 |
|-----|---------------|---------------------|-----------------------------------------|-------------------------|------------------|------|----------------|---------------------------------------------------------------------------------------------|
| 23  | 3             | ALIGN_DATE_TIM<br>E | Date                                    |                         |                  |      | N / RO         | Date and hour of alignment of the well to be tested.                                        |
| 24  | 3             | OPEN_DATE_TIM<br>E  | Date                                    |                         |                  |      | N / RO         | Opening date and hour of the current test. After waiting the time of initial stabilization. |
| 25  | 3             | CLOSE_DATE_TIM<br>E | Date                                    |                         |                  |      | N / RO         | Closing date and hour of this report.                                                       |
| 26  |               | NUM_HOURS           | Unsigned16                              |                         | 0                | Na   | N / RO         | Number of hours of the collected weighed averages.                                          |
| 27  |               | TEST_STATUS         | Bitstring[2]                            | See Block<br>Options    | 0                | Na   | N/ RO          | Status during the well test. Similar to the BATCH_STATUS.                                   |
| 28  | 3             | OPEN_ LEVEL         | Float<br>SI-DD1<br>US-DD2               |                         | 0                | L    | N / RO         | Oil level at beginning of the test.                                                         |
| 29  |               | LEVEL _HOUR         | Float[24]<br>SI-DD1<br>US-DD2           |                         | 0.0's            | L    | N / RO         | Instantaneous level at the end of each hour.                                                |
| 30  | 3             | CLOSE_LEVEL         | Float<br>SI-DD1<br>US-DD2               |                         | 0                | L    | N / RO         | Oil level at the end of the test.                                                           |
| 31  | 3             | OPEN_ FW            | Float<br>SI-DD1<br>US-DD2               |                         | 0                | L    | N / RO         | Level of free water at the beginning of the test.                                           |
| 32  |               | FW_HOUR             | Float[24]<br>SI-DD1<br>US-DD2           |                         | 0.0's            | L    | N / RO         | Instantaneous level of free water at the end of each test.                                  |
| 33  | 3             | CLOSE_ FW           | Float<br>SI-DD1<br>US-DD2               |                         | 0                | L    | N / RO         | Level of free water at the end of the test.                                                 |
| 34  | 3             | OPEN_ TEMP          | Float<br>SI-DD25<br>US-DD1              |                         | 0                | т    | N / RO         | Oil temperature at the beginning of the test.                                               |
| 35  |               | TEMP _HOUR          | Float[24]<br>SI-DD25<br>US-DD1          |                         | 0.0's            | т    | N / RO         | Instantaneous temperature at the end of each hour.                                          |
| 36  | 3             | CLOSE_ TEMP         | Float<br>SI-DD25<br>US-DD1              |                         | 0                | т    | N / RO         | Oil temperature at the end of the test.                                                     |
| 37  | 3             | OPEN_ DENS          | Float<br>SI-DD1<br>US-DD1<br>SG-DD4     |                         | 0                | LD   | N / RO         | Oil density at beginning of the test.                                                       |
| 38  |               | DENS_HOUR           | Float[24]<br>SI-DD1<br>US-DD1<br>SG-DD4 |                         | 0.0's            | LD   | N / RO         | Instantaneous density or weighed average at the end of each hour.                           |
| 39  | 3             | CLOSE_DENS          | Float<br>SI-DD1<br>US-DD1<br>SG-DD4     |                         | 0                | LD   | N / RO         | Oil density at the end of the test.                                                         |
| 40  | 3             | OPEN_ SW            | Float<br>DD3                            |                         | 0                | %    | N / RO         | Oil SW at beginning of the test.                                                            |
| 41  |               | SW_HOUR             | Float[24]<br>DD3                        |                         | 0.0's            | %    | N / RO         | Instantaneous SW or weighed average at the end of each hour.                                |
| 42  | 3             | CLOSE_ SW           | Float<br>DD3                            |                         | 0                | %    | N / RO         | Oil SW at the end of the test.                                                              |
| 43  |               | OPEN_GOV            | Float                                   |                         | 0                | LV   | N / RO         | GOV at beginning of the test.                                                               |

| ldx | Type/<br>View | Parameter              | Data Type<br>(length)                                      | Valid Range/<br>Options | Default<br>Value | Unit | Store/<br>Mode | Description                                                                                                    |
|-----|---------------|------------------------|------------------------------------------------------------|-------------------------|------------------|------|----------------|----------------------------------------------------------------------------------------------------|
| 44  |               | GOV_HOUR               | Float [24]<br>SI-DD3<br>US-DD2<br>Liter-DD10<br>Gallon-DD2 |                         | 0                | LV   | N / RO         | GOV at the end of each hour.                                                                                                    |
| 45  |               | CLOSE GOV              | Float                                                      |                         | 0                | LV   | N/RO           | GOV at the end of the test.                                                                                                    |
| 46  |               | OPEN_GSV               | Float                                                      |                         | 0                | LV   | N / RO         | If density meter in line, then it will<br>be zero. Otherwise, indicate the<br>GSV at beginning of the test.                                                                        |
| 47  |               | GSV_HOUR               | Float [24]<br>SI-DD3<br>US-DD2<br>Liter-DD10<br>Gallon-DD2 |                         | 0                | LV   | N / RO         | GSV variation at the end of each hour related to the beginning of the test.                                                                                                    |
| 48  |               | CLOSE_GSV              | Float                                                      |                         | 0                | LV   | N / RO         | If density meter in line, then it<br>indicates the GSV variation at the<br>end of the test related to the<br>beginning. Otherwise, it indicates<br>the GSV at the end of the test. |
| 49  |               | OPEN_NSV               | Float                                                      |                         | 0                | LV   | N / RO         | If BSW meter in line, then it will be<br>zero. Otherwise, it indicates the<br>NSV at the beginning of the test.                                                                    |
| 50  |               | NSV_HOUR               | Float [24]<br>SI-DD3<br>US-DD2<br>Liter-DD10<br>Gallon-DD2 |                         | 0                | LV   | N / RO         | NSV variation at the end of each hour related to the beginning of the test.                                                                                                    |
| 51  |               | CLOSE_NSV              | Float                                                      |                         | 0                | LV   | N / RO         | If BSW meter in line, then indicate<br>the NSV variation at the end of the<br>test related to beginning.<br>Otherwise, it indicates the NSV at<br>the end of the test.             |
| 52  | 3             | OPEN_AMBIENT_<br>TEMP  | Float<br>SI-DD25<br>US-DD1                                 |                         | 0                | т    | N / RO         | Oil temperature at beginning of the test.                                                                                                    |
| 53  | 3             | CLOSE_AMBIENT_<br>TEMP | Float<br>SI-DD25<br>US-DD1                                 |                         | 0                | т    | N / RO         | Oil temperature at the end of the test.                                                                                                    |
| 54  |               | VOL_CLOSE              | Float<br>SI-DD3<br>US-DD2<br>Liter-DD10<br>Gallon-DD2      |                         |                  | LV   | N/ RO          | GOV/GSV/NSV (depends on the density meter and BSW) at the end of the test tank loading, before the stabilization.                                                                  |
| 55  |               | VOL_STABILIZED         | Float<br>SI-DD3<br>US-DD2<br>Liter-DD10<br>Gallon-DD2      |                         |                  | LV   | N/ RO          | GOV/GSV/NSV (depends on the density meter and BSW) at the end of the test tank loading, after the stabilization.                                                                   |
| 56  |               | SF                     | Float                                                      | 0 to 1                  | 0                | Na   | N / RO         | Shrink factor after stabilization by<br>the GOV at the end of the test tank<br>loading and after stabilization.                                                                    |
| 57  | 1             | GSV                    | Float<br>SI-DD3<br>US-DD2<br>Liter-DD10<br>Gallon-DD2      |                         |                  | LV   | N/ RO          | GSV received during the well test after stabilized.                                                                                                    |

| ldx        | Type/<br>View | Parameter                    | Data Type<br>(length)                                 | Valid Range/<br>Options                                                                                   | Default<br>Value | Unit | Store/<br>Mode | Description                                                                                                    |
|------------|---------------|------------------------------|-------------------------------------------------------|----------------------------------------------------------------------------------------------------|------------------|------|----------------|----------------------------------------------------------------------------------------------------|
| 58         | 1             | NSV                          | Float<br>SI-DD3<br>US-DD2<br>Liter-DD10<br>Gallon-DD2 |                                                                                                    |                  | LV   | N/ RO          | NSV received during the well test after stabilized.                                                                                                |
| 59         | 1             | WATER_GSV                    | Float<br>SI-DD3<br>US-DD2<br>Liter-DD10<br>Gallon-DD2 |                                                                                                    |                  | LV   | N / RO         | GSV of the water received during the well test after stabilized.                                                                                   |
| 60         | 1             | WELL_TEST_TIME               | Time<br>difference                                    |                                                                                                    |                  |      | N / RO         | Indicate the well test time. It does not include the stabilization time.                                                                           |
| 61         | 1             | OIL_TEST_ FLOW               | Float                                                 |                                                                                                    |                  | QV   | N / RO         | Liquid volume flow at standard condition of oil during the test.                                                                                   |
| 62         |               | WATER_TEST_<br>FLOW          | Float                                                 |                                                                                                    |                  | QV   | N / RO         | Gross volume flow at standard condition of water during the test.                                                                                  |
| 63         | 1             | OIL_POTENTIAL_P<br>RODUCTION | Float                                                 |                                                                                                    | 0.0              | LV   | N / RO         | Oil potential production in NSV.                                                                                                    |
| 64         |               | VISCOSITY                    | Float                                                 |                                                                                                    | 0.0              | Visc | N / RO         | Oil viscosity.                                                                                                    |
| 65         |               | LIQ_SPEC_1                   | Bitstring[2]                                          |                                                                                                    |                  |      | N/RO           | Standards used in the calculations.                                                                                                    |
| 66         |               | LIQ_SPEC_2                   | Bitstring[2]                                          |                                                                                                    |                  |      | N/RO           | Standards used in the calculations.                                                                                                    |
| 67         |               | TM_SPEC                      | Bitstring[2]                                          |                                                                                                    |                  |      | N / RO         | Show the standards applied in the calculation.                                                                                                    |
| 68         |               | CALC_DATE                    | Date                                                  |                                                                                                    |                  |      | N / RO         | Date of report calculation with data<br>supplied by the user.<br>This date coincides with<br>CLOSE_DATE_TIME for well test<br>totally automatized. |
| 69         |               | SITE_TAG                     | Visiblestring<br>[16]                                 |                                                                                                    | Blank            |      | N / RO         | Tag of the measurement site.                                                                                                    |
| 70         |               | MANUAL_DATA                  | Bitstring[2]                                          |                                                                                                    |                  |      | N / RO         | Indicate which data are supplied manually by user.                                                                                                 |
| 71         |               | EDITED_BY                    | Visiblestring<br>[8]                                  |                                                                                                    | Blank            |      | N / RO         | Indicate the responsible user for<br>the edition of the data supplied<br>manually through the username.                                            |
| 72         |               | MEASURE_TYPE                 | Unsigned8                                             | 0=Initial and end<br>values<br>1=SW in-line<br>2=Density and<br>SW in-line<br>3= SW in-line<br>delivering |                  |      | N / RO         | Indicate if the density meters and BSW are in line.                                                                                                |
| 73         |               | REPORT_REV                   | Unsigned16                                            |                                                                                                    | 0                |      | N / RO         | Indicate the report revision. Zero indicates the first version of the report.                                                                      |
| 74         |               | CRC                          | Unsigned16                                            |                                                                                                    | 0                | Na   | N/RO           | CRC of the selected input/group.                                                                                                    |
| 75<br>(V3) |               | NUM_TO_READ                  | Unsigned16                                            |                                                                                                    |                  | Na   | N / RO         | Number of report not-stored and pending.                                                                                                    |

| ldx | Type/<br>View | Parameter              | Data Type<br>(length) | Valid Range/<br>Options                    | Default<br>Value            | Unit | Store/<br>Mode | Description                      |           |
|-----|---------------|------------------------|-----------------------|--------------------------------------------|-----------------------------|------|----------------|----------------------------------|-----------|
|     |               |                        |                       | 0 = Blank                                  |                             |      |                |                                  |           |
|     |               |                        |                       | 1 = Generic                                |                             |      |                | Indicate the cause of the report |           |
|     |               |                        | Unsigned8             | 2 = Report<br>edition                      |                             |      |                |                                  |           |
|     |               |                        |                       | 3 = Providing<br>manual<br>measurements    |                             |      |                |                                  |           |
|     |               |                        |                       | 4 = FW-manual<br>measurement               |                             |      |                |                                  |           |
|     |               | TWT_REVISION_C<br>AUSE |                       | 5 = Density-<br>manual<br>measurement      |                             |      |                |                                  |           |
|     |               |                        |                       | 6 = SW-manual<br>measurement               |                             |      |                |                                  |           |
|     |               |                        |                       | 7 = Providing<br>corrections               |                             |      |                |                                  |           |
|     |               |                        |                       | 8 = Field name-<br>correction              |                             |      |                |                                  |           |
|     |               |                        |                       | 9 = Well ID-<br>correction                 |                             |      |                |                                  |           |
| 76  |               |                        |                       | Unsigned8 10 = Tar<br>correc               | 10 = Tank ID-<br>correction | l    | E              | N / RO                           | revision. |
|     |               |                        |                       | 11 = Open date<br>& time –<br>correction   |                             |      |                |                                  |           |
|     |               |                        |                       | 12 = Close date<br>& time-<br>correction   |                             |      |                |                                  |           |
|     |               |                        |                       | 13 = Level–<br>correction                  |                             |      |                |                                  |           |
|     |               |                        |                       | 14 = FW-<br>correction                     |                             |      |                |                                  |           |
|     |               |                        |                       | 15 = Liquid<br>temperature-<br>correction  |                             |      |                |                                  |           |
|     |               |                        |                       | 16 = Density-<br>correction                |                             |      |                |                                  |           |
|     |               |                        |                       | 17 = SW-<br>correction                     |                             |      |                |                                  |           |
|     |               |                        |                       | 18 = Ambient<br>temperature-<br>correction |                             |      |                |                                  |           |

Legend: E – Enumerated Parameter; NA – Dimensionless Parameter; RO – Read Only; D – Dynamic; N – Non volatile; S – Static; I – Input Parameter; O - Output Parameter AA – Administrator Level; A1 – Level 1; A2 – Level 2 RA – Restriction to the Administration; R1 – Restriction Level 1; R – Restriction Level 2

### **ATV – Audit Trail Visualization**

Schematic

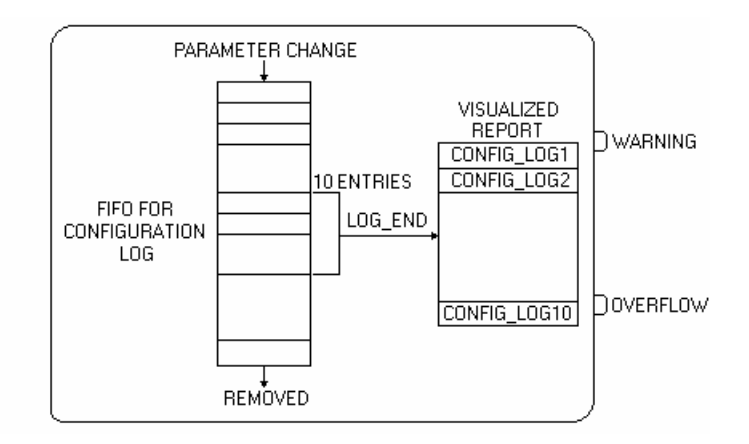

#### Description

This block allows the visualization of all changes in the configuration associated to the measurements.

The logged information about each configuration change will be grouped in 50-entry. Selecting the group through the LOG\_CMD parameter, it is possible to visualize these configuration changes as block parameters.

The configuration log is organized in chronologic format. The TMView – Report and Management Tool will read the block parameters and one report will be generated according to the measured flow, and thus, by chronological format.

How different type parameters can be changed, the values found and kept, are stored as a string and the TMView Software Tool will print the Configuration Change Report, in order to interpret the information according to the correspondent data type.

All the needed information to create the configuration change report is provided by this block, except:

- TMT block: company name, responsible names and place.
- Flow computer tag (device tag);
- Date and hour of print

#### **Diagnosis and Troubleshooting**

BLOCK\_ERR. Out of Service: the ATV block can continue in the Out of service mode, although the target mode is Auto, because the Resource block is in O/S.

Supported Modes O/S and AUTO.

| ldx | Type/<br>View | Parameter | Data Type<br>(length) | Valid Range/<br>Options | Default<br>Value | Unit | Store/<br>Mode | Description                                                |
|-----|---------------|-----------|-----------------------|-------------------------|------------------|------|----------------|------------------------------------------------------------|
| 1   | 1,2,3,4       | ST_REV    | Unsigned16            |                         | 0                | None | S / RO         |                                                            |
| 2   |               | TAG_DESC  | OctString(32)         |                         | Spaces           | Na   | S              |                                                            |
| 3   | 4             | STRATEGY  | Unsigned16            | 255                     | 255              | None | S / RO         | This parameter identifies the number of the measured flow. |
| 4   | 4             | ALERT_KEY | Unsigned8             | 1 to 255                | 0                | None | S              |                                                            |
| 5   | 1,3           | MODE_BLK  | DS-69                 |                         | Auto             | Na   | S              | Refer to the Mode parameter.                               |
| 6   | 1,3           | BLOCK_ERR | Bitstring(2)          |                         |                  | E    | D / RO         |                                                            |

| ldx | Type/<br>View | Parameter          | Data Type<br>(length) | Valid Range/<br>Options                                                                 | Default<br>Value | Unit | Store/<br>Mode | Description                                                                                                    |
|-----|---------------|--------------------|-----------------------|-----------------------------------------------------------------------------------------|------------------|------|----------------|----------------------------------------------------------------------------------------------------|
| 7   | O,1,3         | WARNING            | DS-66                 |                                                                                         |                  |      | N / RO         | This output will be TRUE when<br>there was report in not-stored<br>state, between the five first reports<br>(the oldest reports).                                                                                                    |
| 8   | O,1,3         | OVERFLOW           | DS-66                 |                                                                                         |                  |      | N / RO         | If the oldest report is superposed<br>and it was with not-stored status,<br>thus it will be indicated in the<br>parameters LOG_STATUS and<br>OVERFLOW. This parameter only<br>will be cleaned when the user<br>acknowledgement occurs, through<br>the LOG_STATUS parameter. |
| 9   | 1             | LOG_STATUS         | Unsigned8             | 0=None<br>1=Warning Level<br>2=Overflow<br>unacknowledged<br>3=Overflow<br>acknowledged | 0                | E    | N              | Indicates if the overflow in the log<br>occurred and if was acknowledged<br>or not. The operator must type<br>"Overflow acknowledged" for the<br>acknowledgement.                                                                                                    |
| 10  | 1             | NUM_NOT_ST<br>ORED | Unsigned16            |                                                                                         | 0                | Na   | N / RO         | Number of logged items for all flow measurements, but not stored in TMView data bank.                                                                                                    |
| 11  | 1             | LOG_CMD            | Unsigned8             | 0=None<br>1=First Group<br>2=Next<br>3=Previous<br>4=Last<br>5=First not<br>stored      | 0                | E    | D              | Group number selection. The first<br>group is the logged group for log<br>time. The "First not stored" option<br>means the groups posses the<br>oldest data not stored in data<br>bank. The last group is the group<br>which posses the most recent<br>data.                |
| 12  |               | SET_STORED         | Unsigned16            | 0=None<br>1 to 65000=Log<br>counter to set as<br>"Stored"                               | 0                | Na   | D              | Writing the log counter in this parameter, the correspondent state of the logged item will be "Stored".                                                                                                    |
| 13  |               | GROUP_NUM<br>BER   | Unsigned8             | 1 to 20                                                                                 | 1                |      | D              | The group number is visualized in the parameters below.                                                                                                    |
| 14  |               | CONFIG_LOG<br>1    | DS-273                |                                                                                         |                  |      | N / RO         | Logged configuration change,<br>whose group number is the<br>GROUP_NUMBER parameter.                                                                                                    |
|     |               |                    |                       |                                                                                         |                  |      |                |                                                                                                    |
| 23  |               | CONFIG_LOG<br>10   | DS-273                |                                                                                         |                  |      | N / RO         | Logged configuration change,<br>whose group number is the<br>GROUP_NUMBER parameter.                                                                                                    |
| 24  |               | CRC                | Unsigned16            |                                                                                         | 0                | Na   | N / RO         | CRC of the selected group/data.                                                                                                    |

Legend: E – Enumerated Parameter; NA – Dimensionless Parameter; RO – Read Only; D – Dynamic; N – Non volatile; S – Static; I – Input Parameter; O - Output Parameter AA – Administrator Level; A1 – Level 1; A2 – Level 2

RA - Restriction to the Administration; R1 - Restriction Level 1; R - Restriction Level 2

### **AEV – Alarm and Event Visualization**

#### Schematic

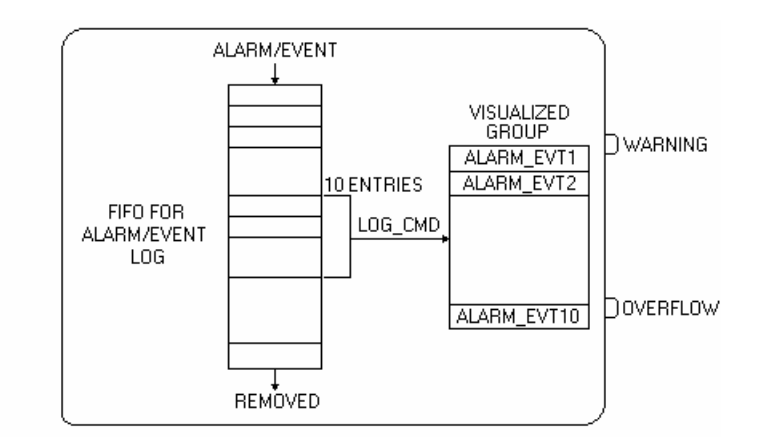

#### Description

This block allows the visualization of all variable alarms occurred, as well events.

The logged information about alarms and events will be organized in groups of 10. Selecting the group through the LOG\_CMD parameter, it will be possible to visualize these alarms/events as block parameters.

The log is organized in chronologic format. The TMView – Report and Management Tool will read the block parameters and one report will be generated, organized by flow measurements and events for whole flow computer and, thus, chronological format.

All the needed information to create the alarms/events report is provided by this block, except:

- 1. TMT block: responsible and place names;
- 2. Flow computer tag (device tag);
- 3. Print data and hour

#### **Diagnosis and Troubleshooting**

BLOCK\_ERR. Out of Service: the AEV block can continue in the Out of service mode, although the target mode is Auto because the Resource block is in O/S.

#### Supported Modes

O/S and AUTO.

| ldx | Type/<br>View | Parameter     | Data Type<br>(length) | Valid Range/<br>Options | Default<br>Value | Unit | Store/<br>Mode | Description                                                                                                    |
|-----|---------------|---------------|-----------------------|-------------------------|------------------|------|----------------|----------------------------------------------------------------------------------------------------|
| 1   | 1,2,3,4       | ST_REV        | Unsigned16            |                         | 0                | None | S / RO         |                                                                                                    |
| 2   |               | TAG_DESC      | OctString(32)         |                         | Spaces           | Na   | S              |                                                                                                    |
| 3   | 4             | STRATEGY      | Unsigned16            | 255                     | 255              | None | S/RO           | This parameter identifies the number of the measured flow.                                                                        |
| 4   | 4             | ALERT_KE<br>Y | Unsigned8             | 1 to 255                | 0                | None | S              |                                                                                                    |
| 5   | 1,3           | MODE_BLK      | DS-69                 |                         | Auto             | Na   | S              | Refer to the Mode parameter.                                                                                                    |
| 6   | 1,3           | BLOCK_ER<br>R | Bitstring(2)          |                         |                  | Е    | D/RO           |                                                                                                    |
| 7   | O,1,3         | WARNING       | DS-66                 |                         |                  |      | N / RO         | This output will be TRUE when<br>there is a report in not-stored state<br>between the five first reports (the<br>oldest reports). |

| ldx | Type/<br>View | Parameter          | Data Type<br>(length) | Valid Range/<br>Options                                                                 | Default<br>Value | Unit | Store/<br>Mode | Description                                                                                                    |
|-----|---------------|--------------------|-----------------------|-----------------------------------------------------------------------------------------|------------------|------|----------------|----------------------------------------------------------------------------------------------------|
| 8   | O,1,3         | OVERFLO<br>W       | DS-66                 |                                                                                         |                  |      | N / RO         | The oldest report is superposed<br>and it was with not-stored status,<br>thus it will be indicated in the<br>parameter LOG_STATUS and<br>OVERFLOW. This parameter only<br>will be cleared when the user<br>acknowledgement occurs, through<br>the LOG_STATUS parameter. |
| 9   | 1             | LOG_STAT<br>US     | Unsigned8             | 0=None<br>1=Warning Level<br>2=Overflow<br>unacknowledged<br>3=Overflow<br>acknowledged | 0                | E    | N              | Indicates if the overflow in the log<br>occurred and if was acknowledged<br>or not. The operator must type<br>"Overflow acknowledged" for the<br>acknowledgement.                                                                                                    |
| 10  | 1             | NUM_NOT_<br>STORED | Unsigned16            |                                                                                         | 0                | Na   | N / RO         | Number of logged items for all flow measurements, but not stored in TMView database.                                                                                                    |
| 11  | 1             | LOG_CMD            | Unsigned8             | 0=None<br>1=First Group<br>2=Next<br>3=Previous<br>4=Last<br>5=First not<br>stored      | 0                | E    | D              | Group number selection. The first<br>group is the logged group for log<br>time. The "First not stored" option<br>means the groups posses the<br>oldest data not stored in data<br>bank. The last group is the group<br>which posses the most recent<br>data.            |
| 12  |               | SET_STOR<br>ED     | Unsigned16            | 0=None<br>1 to 65000=Log<br>counter to set as<br>"Stored"                               | 0                | Na   | D              | Writing the log counter in this parameter, the correspondent state of the logged item will be "Stored".                                                                                                    |
| 13  |               | GROUP_N<br>UMBER   | Unsigned8             | 1 to 20                                                                                 | 1                |      | D              | The group number is visualized in the parameters below.                                                                                                    |
| 14  |               | ALARM_EV<br>T1     | DS-274                |                                                                                         |                  |      | N / RO         | Logged configuration change,<br>whose group number is the<br>GROUP_NUMBER parameter.                                                                                                    |
|     |               |                    |                       |                                                                                         |                  |      |                |                                                                                                    |
| 23  |               | ALARM_EV<br>T10    | DS-274                |                                                                                         |                  |      | N / RO         | Logged configuration change,<br>whose group number is the<br>GROUP_NUMBER parameter.                                                                                                    |
| 24  |               | CRC                | Unsigned16            |                                                                                         | 0                | Na   | N / RO         | CRC of the selected group/data.                                                                                                    |

Legend: E – Enumerated Parameter; NA – Dimensionless Parameter; RO – Read Only; D – Dynamic; N – Non volatile; S – Static; I – Input Parameter; O - Output Parameter

AA – Administrator Level; A1 – Level 1; A2 – Level 2 RA – Restriction to the Administration; R1 – Restriction Level 1; R – Restriction Level 2

## Data Structure Type in Audit Trail

Besides "Simple Data Type" defined for Fieldbus Foundation (FF-890 item 5.3.1. data type of 1 to 14, and 21) for the function blocks, as well as arrays of "Simple Data Type", it has the following structures that can be in configuration log:

DS-65: Value & Status – Floating Point Structure

DS-66: Value & Status – Discrete Structure

DS-68: Scaling Structure

DS-69: Mode Structure

DS-82: Simulate - Floating Point Structure

DS-83: Simulate - Discrete Structure

#### Notes

All the elements of the structures above are as an only registration in TM302 and consequently in the report of configuration log printed by TMView.

The case of arrays should be treated of generic mode as possible, that is, for different data type and sizes, however in practice for the First Version of TM302/TMView, it has only an array of float with 5 elements.
# Special Data Structure

#### Date

| Е | Element Name                                   | Data Type  | Size | Range     |
|---|------------------------------------------------|------------|------|-----------|
| 1 | Milli-seconds                                  | Unsigned16 | 2    | 059999    |
| 2 | Minutes                                        | Unsigned8  | 1    | 059       |
| 3 | Hours                                          | Unsigned8  | 1    | 023       |
| 4 | Day of week (bit 5-7)& Day of month (bits 0-4) | Unsigned8  | 1    | 17<br>131 |
| 5 | Month                                          | Unsigned8  | 1    | 112       |
| 6 | Year                                           | Unsigned8  | 1    | 099       |

#### **Time Difference**

| Ε | Element Name            | Data Type  | Size | Range        |
|---|-------------------------|------------|------|--------------|
| 1 | Number of milli-seconds | Unsigned32 | 4    | 0134,217,727 |
| 2 | Number of days          | Unsigned16 | 2    | 065535       |

#### Scale Conversion Structure - DS-256

This data structure consists in data used to generate the A and B constants in the equation  $Y = A^*X + B$ .

| E | Element Name | Data Type | Size |
|---|--------------|-----------|------|
| 1 | From EU 100% | Float     | 4    |
| 2 | From EU 0%   | Float     | 4    |
| 3 | To EU 100%   | Float     | 4    |
| 4 | To EU 0%     | Float     | 4    |
| 5 | Data Type    | Unsigned8 | 1    |

#### Scale Conversion Structure with Status - DS-257

This data structure consists in data used to generate the A and B constants in the equation  $Y = A^*X + B$ , plus the output status.

| E | Element Name  | Data Type | Size |
|---|---------------|-----------|------|
| 1 | From EU 100%  | Float     | 4    |
| 2 | From EU 0%    | Float     | 4    |
| 3 | To EU 100%    | Float     | 4    |
| 4 | To EU 0%      | Float     | 4    |
| 5 | Data Type     | Unsigned8 | 1    |
| 6 | Output Status | Unsigned8 | 1    |

#### Locator Scale Structure - DS-258

This data structure consists in data used to generate the A and B constants in the equation  $Y = A^*X + B$ , plus the slave device addresses.

| E | Element Name            | Data Type  | Size |
|---|-------------------------|------------|------|
| 1 | From EU 100%            | Float      | 4    |
| 2 | From EU 0%              | Float      | 4    |
| 3 | To EU 100%              | Float      | 4    |
| 4 | To EU 0%                | Float      | 4    |
| 5 | Data Type               | Unsigned8  | 1    |
| 6 | Slave Address           | Unsigned8  | 1    |
| 7 | Modbus Address of Value | Unsigned16 | 2    |

- Slave Address: It informs the slave's address that is requested for reference to the parameter PVALUEn. For example, supposing that there is a LC700 with Address of Device equal to 3 and in this LC700 is requested to monitor a specific variable. Then, the Slave Address should be equal to 3.

- MODBUS Address Of Value: It informs the MODBUS address of the variable that will be monitored. In the example of the previous element, it is supposed that the MODBUS address of the monitored variable is 40032. Like this, this element should receive this address.

#### Locator and Status Scale Structure - DS-259

This data structure consists in data used to generate the A and B constants in the equation  $Y = A^*X + B$  plus the slave device address.

| E | Element Name             | Data Type  | Size |
|---|--------------------------|------------|------|
| 1 | From EU 100%             | Float      | 4    |
| 2 | From EU 0%               | Float      | 4    |
| 3 | To EU 100%               | Float      | 4    |
| 4 | To EU 0%                 | Float      | 4    |
| 5 | Data Type                | Unsigned8  | 1    |
| 6 | Slave Address            | Unsigned8  | 1    |
| 7 | Modbus Address of Value  | Unsigned16 | 2    |
| 8 | Modbus Address of Status | Unsigned16 | 2    |

- Slave Address: It informs the slave's address that is requested for reference to the input IN. For example, supposing that there is a LC700 with Address of Device equal to 3 and in this LC700 is necessary to connect one or two inputs or outputs. Then, the Slave Address should be equal to 3.
- MODBUS Address Of Value: It informs the MODBUS address of the variable that will be referenced for input or output. In the example of the previous element, supposing the MODBUS address of the variable, it will be referenced as 40032. Like this, this element should receive this address.
- MODBUS Address of Status: In this parameter, the user informs the MODBUS address where the status will be reading or writing. Each input and output has a corresponding status. The interpretation of status follows the Fieldbus Foundation Default (See the item "Status of Parameters" for more details).

#### Modbus Variable Locator Structure - DS-260

This structure consists in data which indicate the slave device addresses.

| E | Element Name            | Data Type  | Size |
|---|-------------------------|------------|------|
| 1 | Slave Address           | Unsigned8  | 1    |
| 2 | Modbus Address of Value | Unsigned16 | 2    |

- Slave Address: Indicate the slave address where is the variable requested to be monitored. For example, if in an application a LC700 was configured to Device Address equal to 1. Slave Address should be equal to 1.
- Modbus Address Value: Write the MODBUS address of the variable that will be monitored in the block MBSM. Supposing that the user needs to monitor the variable with MODBUS address 40001 located in an I/O module of the Slave with Device Address equal to 1. Then, the MODBUS Address of Value should be equal to 40001.

#### Modbus Variable Locator Structure with Status - DS-261

This data structure consists of data indicating the addresses in a slave device.

| E | Element Name             | Data Type  | Size |
|---|--------------------------|------------|------|
| 1 | Slave Address            | Unsigned8  | 1    |
| 2 | Modbus Address of Value  | Unsigned16 | 2    |
| 3 | Modbus Address of Status | Unsigned16 | 2    |

#### FF Parameter ID Structure - DS-262

This structure consists in data which inform the requested FF parameter position.

| E | Element Name   | Data Type         | Size |
|---|----------------|-------------------|------|
| 1 | Block Tag      | VisibleString(32) | 32   |
| 2 | Relative Index | Unsigned16        | 2    |
| 3 | Sub Index      | Unsigned8         | 1    |

 $\sqrt{}$  Block Tag: Informs Tag of the block that contains the requested variable to visualize. For example, the user needs to monitor the gain value of PID block. Like this, it inserts the Tag of the PID block containing the gain parameter requested to be visualized in the MODBUS master;

 $\sqrt{}$  Relative Index: It is the index of a functional block parameter which will be monitored (see the tables of the functional blocks parameters). Like this, the relative index is inserted to the required parameter to be monitored. In the case above, to monitor the gain parameter of the relative block ID, the relative index is 23;

 $\sqrt{}$  Sub Index: The subIndex is used for parameters with a structure. In this case, it is necessary to indicate which element of the structure is being referred.

#### **Slave Address Structure - DS-263**

This data structure consists in data which inform the Slave IP and Modbus Addresses.

| E | Element Name | Data Type         | Size |
|---|--------------|-------------------|------|
| 1 | IP Slave1    | VisibleString(16) | 16   |
| 2 | IP Slave2    | VisibleString(16) | 16   |
| 3 | IP Slave3    | VisibleString(16) | 16   |
| 4 | IP Slave4    | VisibleString(16) | 16   |

| E  | Element Name   | Data Type         | Size |
|----|----------------|-------------------|------|
| 5  | IP Slave5      | VisibleString(16) | 16   |
| 6  | IP Slave6      | VisibleString(16) | 16   |
| 7  | IP Slave7      | VisibleString(16) | 16   |
| 8  | IP Slave8      | VisibleString(16) | 16   |
| 9  | Slave Address1 | Unsigned8         | 1    |
| 10 | Slave Address2 | Unsigned8         | 1    |
| 11 | Slave Address3 | Unsigned8         | 1    |
| 12 | Slave Address4 | Unsigned8         | 1    |
| 13 | Slave Address5 | Unsigned8         | 1    |
| 14 | Slave Address6 | Unsigned8         | 1    |
| 15 | Slave Address7 | Unsigned8         | 1    |
| 16 | Slave Address8 | Unsigned8         | 1    |

#### **Product Information Data Structure - DS-270**

| Е | Element Name                                                | Data Type         | Size |
|---|-------------------------------------------------------------|-------------------|------|
| 1 | Product                                                     | Visiblestring[16] | 16   |
| 2 | Viscosity                                                   | Float             | 4    |
| 3 | Product type                                                | Unsigned8         | 1    |
| 4 | Density type                                                | Unsigned8         | 1    |
| 5 | Coefficient of thermal expansion at base temperature (MTBE) | Float             | 4    |
| 6 | Hydrometer correction                                       | Unsigned8         | 1    |
| 7 | Absolute equilibrium pressure @ 100°F                       | Float             | 4    |
| 8 | Base density of water                                       | Float             | 4    |

Product Type: 0=Crude Oil (table suffix A); 1=Generalized Products (table suffix B); 2=MTBE (table suffix C); 3=Lubrificating Oil (table suffix D); 4=Water 5=Light Hydrocarbon (table suffix E) 6= Crude oil and water emulsion 9=Ethanol-OIML R22 (\*) 10=Ethanol-NBR 5992 (\*)

(\*) Selecting this product type, the elements 4 to 8 of this structure don't have function, that is, these elements are ignored, considering always the density at flowing temperature.

Inputs and basis:

- API -> 60 °F (tables 5 & 6);
- Rel.Dens -> 60 °F (tables 23 & 24);
- Dens + 15 °C -> (tables 53 & 54);
- Dens + 20 °C -> (tables 59 & 60).

#### Note:

The LD\_UNITS, in the TMT blocks and BASE\_TEMPERATURE, in the LKD block, it is sufficient to select the correct table.

Density Type:

1= base temperature density (this density type is mandatory for water measurement); 2= flowing temperature density.

Thermic expansion coefficient in base temperature: In order to calculate the CTL factor for MTBE measurement it is necessary to provide the thermic expansion coefficient in base temperature. Correction for Hydrometer:

0 = without correction (default);

1= correction must be accomplished.

#### Equilibrium pressure at 100°F:

If the measured meter is Light Hydrocarbon (NGL&LPG), the equilibrium pressure is calculating according to the GPA TP 15 standard that shows two possible ways to calculate it. One is using the equilibrium pressure at 100°F. Thus, this structure element is important only for the referred product.

#### Water base density:

Water density measured in the temperature LKD.BASE\_TEMPERATURE with maximum salinity degree of 14%, if the product is emulsion type; otherwise, this parameter is ignored. In allocation measurement applications for crude oil, the base density of water is used for calculating the BSW conversion from base condition to flow condition, if it is static sample, as well as the water volume compensated in temperature.

| Е  | Element Name                            | Data Type         | Size |
|----|-----------------------------------------|-------------------|------|
| 1  | Tank ID (1-4=tank ID, 255=Not Specific) | Unsigned8         | 1    |
| 2  | Block tag                               | Visiblestring[32] | 32   |
| 3  | Relative index                          | Unsigned16        | 2    |
| 4  | Subindex                                | Unsigned16        | 2    |
| 5  | Data type                               | Unsigned16        | 2    |
| 6  | Login number (0 to 29)                  | Unsigned8         | 1    |
| 7  | Date and time                           | Date              | 7    |
| 8  | As found                                | Octetstring[16]   | 16   |
| 9  | As left                                 | Octetstring[16]   | 16   |
| 10 | Storage state                           | Unsigned8         | 1    |
| 11 | Log counter (0 to 65000)                | Unsigned16        | 2    |

#### **Configuration Log Data Structure - DS-273**

#### Notes:

Structure total size: 82bytes

#### Data Structure Alarm/Event of the Log Data Structure - DS-274

| Е | Element Name                            | Data Type         | Size |
|---|-----------------------------------------|-------------------|------|
| 1 | Tank ID (1-4=tank ID, 255=Not Specific) | Unsigned8         | 1    |
| 2 | Block tag or Event description          | Visiblestring[32] | 32   |
| 3 | Alert key                               | Unsigned8         | 1    |
| 4 | Туре                                    | Unsigned16        | 2    |
| 5 | Date and time                           | Date              | 7    |
| 6 | Value (only for alarm)                  | Float             | 4    |
| 7 | Priority                                | Unsigned8         | 1    |
| 8 | Storage state                           | Unsigned8         | 1    |
| 9 | Log counter (0 to 65000)                | Unsigned16        | 2    |

#### Notes:

• Structure total size: 51 bytes;

• The element meaning "Type" is the following:

1=Low (occurred); 2=High (occurred); 3=Low Low (occurred); 4=High high (occurred); 7=Discrete (occurred); 8=Alarm Block/Event (occurred).

30001=Low (cleared); 30002=High (cleared); 30003=Low Low (cleared); 30004=High high (cleared); 30007=Discrete (cleared); 30008= Alarm Block/Event (cleared).

- Priority:
- 0-7: non critical;
- 8-15: critical.
- The correspondent Alert key element to the ALERT\_KEY from the AALM block must be configured to identify the variable type:
- 0 = None;
- 1 = Temperature;
- 2 = Pressure;
- 3 = Level;
- 4 = Density;
- 5 = SW;
- 6 = Flow in volume;
- 7 = Flow in mass.

#### Data Structure of Horizontal Tank - DS-294

| Е  | Element Name                                                | Data Type | Size | Range  | Default |
|----|-------------------------------------------------------------|-----------|------|--------|---------|
| 1  | Average radius of cylinder [L]                              | Float     | 4    | > 0    | 1500    |
| 2  | Length of cylinder [L]                                      | Float     | 4    | > 0    | 6000    |
| 3  | Plate thickness of cylinder [L]                             | Float     | 4    | > 0    | 8       |
| 4  | Average flange radius [L]                                   | Float     | 4    | > 0    | 1500    |
| 5  | Average flange length [L]                                   | Float     | 4    | >= 0   | 6       |
| 6  | Head type                                                   | Unsigned8 | 1    | 0 to 2 | knuckle |
| 7  | Radius of knuckle (knuckle end) [L]                         | Float     | 4    | >= 0   | 38      |
| 8  | Radius of dish (knuckle or spherical end or elliptical) [L] | Float     | 4    | > 0    | 3000    |
| 9  | L1 (elliptical end) [L]                                     | Float     | 4    | > 0    | 435     |
| 10 | Plate thickness of head [L]                                 | Float     | 4    | > 0    | 9.5     |
| 11 | Gauge point from lower end [L]                              | Float     | 4    | >= 0   | 3000    |
| 12 | Tilt – elevation [L]                                        | Float     | 4    | >= 0   | 0       |

Head type: 0=Knuckle-dish; 1=Elliptical; 2=Spherical;

Gauge point from lower end – distance of the level measurement point in relation to the lowest extremity of the tank, as reference the main cylinder.

#### Data Structure of Spherical Tank - DS-295

| Е | Element Name                 | Data Type | Size | Range | Default |
|---|------------------------------|-----------|------|-------|---------|
| 1 | Average radius of sphere [L] | Float     | 4    | > 0   | 5700    |
| 2 | Plate thickness[L]           | Float     | 4    | > 0   | 17      |
| 3 | Gauge zero shift [L] (*)     | Float     | 4    | >= 0  | 66      |
| 4 | Bottom capacity [V]          | Float     | 4    | >= 0  | 0       |

(\*) height of the measurement table

#### Data Structure of Dead Volume - DS-296

| Е | Element Name                      | Data Type | Size | Range  | Default |
|---|-----------------------------------|-----------|------|--------|---------|
| 1 | Tank ID (0=not used, 1-4=tank ID) | Unsigned8 | 1    | 0 to 4 | 0       |
| 2 | Deadwood type                     | Unsigned8 | 1    | 0 to 1 | 0       |
| 3 | Object type                       | Unsigned8 | 4    | 0 to 1 | 0       |
| 4 | Start level[L]                    | Float     | 4    | >= 0   | 0       |
| 5 | End level[L]                      | Float     | 4    | >= 0   | 0       |
| 6 | Cross section area [L*L]          | Float     | 4    | >= 0   | 0       |
| 7 | Length of cylinder [L]            | Float     | 4    | >= 0   | 0       |

Deadwood type: 0=Deadwood; 1=Additional;

Object type: 0=Constant cross section area 1=Horizontal cylinder

Observation:

- If the object type is cylindrical horizontal, the diameter of the cylinder is defined from the difference between End level and Start level.
- Start level and End level are relative to the measurement table, that refers to "Gauge zero shift" in the spherical tank.
- It is not possible to configure additional or dead volume below the measurement table.

## **Bit Enumeration Descriptions**

#### BATCH\_STATUS

| Bit | Meaning                              |
|-----|--------------------------------------|
| 0   | Bad level input (LSB)                |
| 1   | Override temperature used            |
| 2   | Override density used                |
| 3   | Override SW used                     |
| 4   | Extrapolated correction factor - CTL |
| 5   | Out of range correction factor - CTL |
| 6   | HTMS Method B                        |
| 7   | Shouldn't receive                    |
| 8   | Shouldn't deliver                    |
| 9   | Not stabilized                       |
| 10  | Out-of-range curve                   |
| 11  | Inconsistency                        |
| 12  | Configuration error                  |
| 13  | Configuration error of sampler       |
| 14  | Out of range correction factor - CPL |
| 15  | Override pressure used               |

 Inconsistency: Volume of free water increases in the delivering or volume of free water decreases in the receiving. Level of free water superior to the level of the product with tolerance of 10mm. BSW out of range;

Then:

1) level of free water < level: calculates normally

2) 0 <= level of free water - level <= 10mm: it not indicates inconsistency, however the level of free water is limited to the level (GOV=0)

3) level of free water - level > 10mm: indicates inconsistency and limit the level of free water to the level (GOV=0)

- Configuration error: configuration error in the tank table of the used tank.
  - Table inexistence
  - Non monotonic
- Shouldn't receive: This indication occurs in the following situations:
  - Inputs CLOSED\_IN and CLOSED\_OUT are linked and the input CLOSED\_IN indicate receiving of product in "Stabilizing" or "Checking leak" or "Delivering" state.
  - In "Delivering" state, occurs increase of the level (innage) superior to the LEVEL\_BAND parameter
- Shouldn't deliver: This indication occurs in the following situations:

- Inputs CLOSED\_IN and CLOSED\_OUT are linked and the input CLOSED\_OUT indicate delivery of product in "Stabilizing" or "Checking leak" or "Receiving" state.
- In "Receiving" state, occurs decrease of the level (innage) superior to the LEVEL\_BAND parameter.

#### ENABLE\_REPORT

| Bit | Meaning          | ATG |
|-----|------------------|-----|
| 0   | Reserved 0 (LSB) |     |
| 1   | Daily report     | Х   |
| 2   | Reserved         |     |
| 3   | Monthly report   | Х   |
| 4   | Both phases      | Х   |
| 5   | Reserved         |     |
| 6   | Reserved         |     |
| 7   | Reserved         |     |
| 8   | Reserved         |     |
| 9   | Reserved         |     |
| 10  | Reserved         |     |
| 11  | Reserved         |     |
| 12  | Reserved         |     |
| 13  | Reserved         |     |
| 14  | Reserved         |     |
| 15  | Reserved         |     |

#### LIQ\_SPEC1

| Bit | Meaning                       |
|-----|-------------------------------|
| 0   | API-11.1-Tables 5A & 6A (LSB) |
| 1   | API-11.1-Tables 5B & 6B       |
| 2   | API-11.1-Table 6C             |
| 3   | API-11.1-Tables 5D & 6D       |
| 4   | API-11.1-Tables 23A & 24A     |
| 5   | API-11.1-Tables 23B & 24B     |
| 6   | API-11.1-Table 24C            |
| 7   | API-11.1-Tables 23D & 24D     |
| 8   | API-11.1-Tables 53A & 54A     |
| 9   | API-11.1-Tables 53B & 54B     |
| 10  | API-11.1-Table 54C            |
| 11  | API-11.1-Tables 53D & 54D     |
| 12  | API-11.1-Tables 59A & 60A     |
| 13  | API-11.1-Tables 59B & 60B     |
| 14  | API-11.1-Table 60C            |
| 15  | API-11.1-Tables 59D & 60D     |

## LIQ\_SPEC2

| Bit | Meaning                         |
|-----|---------------------------------|
| 0   | API-11.2.1 (LSB)                |
| 1   | API-11.2.1 M                    |
| 2   | API-11.2.2                      |
| 3   | API-11.2.2 M                    |
| 4   | GPA-TP25-Tables 23E & 24E       |
| 5   | GPA-TP15                        |
| 6   | API-20.1 Allocation measurement |
| 7   | Reserved                        |
| 8   | Reserved                        |
| 9   | OIML R22                        |
| 10  | NBR 5992                        |
| 11  | Reserved                        |
| 12  | Reserved                        |
| 13  | Reserved                        |
| 14  | GPA-TP25-Tables 23E &24E-15 °C  |
| 15  | GPA-TP25-Tables 23E &24E-20 ° C |

## TM\_SPEC

| Bit | Meaning            |
|-----|--------------------|
| 0   | API-12.1.1 (LSB)   |
| 1   | API-3.6            |
| 2   | API-2.2.E/API-2551 |
| 3   | API-2552           |
| 4   | Reserved           |
| 5   | Reserved           |
| 6   | Reserved           |
| 7   | Reserved           |
| 8   | Reserved           |
| 9   | Reserved           |
| 10  | Reserved           |
| 11  | Reserved           |
| 12  | Reserved           |
| 13  | Reserved           |
| 14  | Reserved           |
| 15  | Reserved           |

#### TANK\_DATABASE

| Bit | Meaning    |
|-----|------------|
| 0   | Tank 1     |
| 1   | Tank 2     |
| 2   | Tank 3     |
| 3   | Tank 4     |
| 4   | Reserved4  |
| 5   | Reserved5  |
| 6   | Reserved6  |
| 7   | Reserved7  |
| 8   | Reserved8  |
| 9   | Reserved9  |
| 10  | Reserved10 |
| 11  | Reserved11 |
| 12  | Reserved12 |
| 13  | Reserved13 |
| 14  | Reserved14 |
| 15  | Reserved15 |

#### MANUAL\_DATA

| Bit | Meaning            |
|-----|--------------------|
| 0   | All manual         |
| 1   | FW level           |
| 2   | Density            |
| 3   | SW                 |
| 4   | Liquid Temperature |
| 5   | Reserved5          |
| 6   | Reserved6          |
| 7   | Reserved7          |
| 8   | Reserved8          |
| 9   | Reserved9          |
| 10  | Reserved10         |
| 11  | Reserved11         |
| 12  | Reserved12         |
| 13  | Reserved13         |
| 14  | Reserved14         |
| 15  | Reserved15         |

**Note:** If some variable among the FW level, Density, SW and Liquid temperature is inconsistent or out of calculation range at initial or final condition or relative to the transferred volume, then the corresponding bit will be set when generating the transfer report. Like this the user can revise the information although this information has been obtained from the instrument and therefore the report revision was not prevised.

## INVERT\_LIMIT\_SWITCHES

| Bit | Meaning    |
|-----|------------|
| 0   | CLOSED_IN  |
| 1   | CLOSED_OUT |
| 2   | Reserved2  |
| 3   | Reserved3  |
| 4   | Reserved4  |
| 5   | Reserved5  |
| 6   | Reserved6  |
| 7   | Reserved7  |
| 8   | Reserved8  |
| 9   | Reserved9  |
| 10  | Reserved10 |
| 11  | Reserved11 |
| 12  | Reserved12 |
| 13  | Reserved13 |
| 14  | Reserved14 |
| 15  | Reserved15 |

## MATT\_BAD\_STATUS\_1

| Bit | Meaning  |
|-----|----------|
| 0   | Input 1  |
| 1   | Input 2  |
| 2   | Input 3  |
| 3   | Input 4  |
| 4   | Input 5  |
| 5   | Input 6  |
| 6   | Input 7  |
| 7   | Input 8  |
| 8   | Input 9  |
| 9   | Input 10 |
| 10  | Input 11 |
| 11  | Input 12 |
| 12  | Input 13 |
| 13  | Input 14 |
| 14  | Input 15 |
| 15  | Input 16 |

## MATT\_BAD\_STATUS\_2

| Bit | Meaning                    |
|-----|----------------------------|
| 0   | Input 17                   |
| 1   | Input 18                   |
| 2   | Input 19                   |
| 3   | Input 20                   |
| 4   | Reserved 4                 |
| 5   | Reserved 5                 |
| 6   | Reserved 6                 |
| 7   | Reserved 7                 |
| 8   | Reserved 8                 |
| 9   | Reserved 9                 |
| 10  | Reserved 10                |
| 11  | Reserved 11                |
| 12  | Reserved 12                |
| 13  | Reserved 13                |
| 14  | Reserved 14                |
| 15  | Low level-using first good |

## HTG\_ALARM

| Bit | Meaning                     |
|-----|-----------------------------|
| 0   | Level deviation             |
| 1   | Density deviation           |
| 2   | Bad status of P1            |
| 3   | Bad status of P2            |
| 4   | Bad status of P3            |
| 5   | Using HTG level as backup   |
| 6   | Inconsistent configuration  |
| 7   | Below HEIGHT_P2             |
| 8   | Below HEIGHT_P1             |
| 9   | Using HTG density as backup |
| 10  | Reserved 10                 |
| 11  | Reserved 11                 |
| 12  | Reserved 12                 |
| 13  | Reserved 13                 |
| 14  | Reserved 14                 |
| 15  | Reserved 15                 |

## ACTIVE\_ALARM1 and UNACK\_ALARM1

| Bit | Meaning                |
|-----|------------------------|
| 0   | Temperature - lo (LSB) |
| 1   | Temperature - hi       |
| 2   | Temperature – lo lo    |
| 3   | Temperature – hi hi    |
| 4   | Pressure - lo          |
| 5   | Pressure - hi          |
| 6   | Pressure – lo lo       |
| 7   | Pressure – hi hi       |
| 8   | Level - lo             |
| 9   | Level - hi             |
| 10  | Level – lo lo          |
| 11  | Level – hi hi          |
| 12  | Density - lo           |
| 13  | Density - hi           |
| 14  | Density – lo lo        |
| 15  | Density – hi hi        |

## ACTIVE\_ALARM2 and UNACK\_ALARM2

| Bit | Meaning             |
|-----|---------------------|
| 0   | SW - Io             |
| 1   | SW - hi             |
| 2   | SW – lo lo          |
| 3   | SW – hi hi          |
| 4   | Flow Volume - Io    |
| 5   | Flow Volume - hi    |
| 6   | Flow Volume – lo lo |
| 7   | Flow Volume – hi hi |
| 8   | Flow Mass - Io      |
| 9   | Flow Mass - hi      |
| 10  | Flow Mass – Io Io   |
| 11  | Flow Mass – hi hi   |
| 12  | Reserved            |
| 13  | Reserved            |
| 14  | Reserved            |
| 15  | Reserved            |

## LCF.STATUS\_CURRENT

| Bit | Meaning                         |
|-----|---------------------------------|
| 0   | Override temperature used (LSB) |
| 1   | Override pressure used          |
| 2   | Override density used           |
| 3   | Override SW used                |
| 4   | Bad status of pulse input       |
| 5   | Block in O/S                    |
| 6   | Reserved6                       |
| 7   | Reserved7                       |
| 8   | Extrapolated CTL                |
| 9   | Out of range CTL                |
| 10  | Process alarm                   |
| 11  | Bad flow input/ Pulse Error     |
| 12  | Reserved12                      |
| 13  | IV rollover/ Abnormal condition |
| 14  | Stop totalization               |
| 15  | Out of range CPL                |

# **ADDING BLOCKS**

## CHANNEL and STRATEGY Allocation (Tank ID)

#### **CHANNEL** Configuration

The CHANNEL parameter identifies the physical input or output point associated to the function block.

The AuditTank system is classified as configurable hardware equipment, where the user configures the number of I/O modules and the type (input or output, discrete or analog, pulse, etc). The rules to configure the CHANNEL parameter in the AuditTank system are listed below:

- **Point (P):** ordinal number of I/O points in a group, numbered from 0 (first point) to 7 (last point), where 9 indicates the whole group of points. The whole group can have 4 or 8 I/O points;

- **Group (G):** Ordinal number of the group in the selected I/O module, numbered from 0 (first group) to the number of groups minus 1;

In the AuditTank System, the input and output modules are classified according to the hierarchy.

- **Slot (S):** A slot supports the I/O module and it is numbered from 0 (first slot in the rack) to 3 (last slot in the rack);

- Rack (R): Each rack has four slots. The rack is numbered from 0 (first rack) to 14 (last rack). A single I/O point in the TM302 can be identified by the rack (R), slot (S), group (G) and point (P). Since the CHANNEL parameter for multiple I/O blocks (MIO) must specify the whole group (8 points), the point value will be 9.

The value of the CHANNEL parameter is represented by these elements in the format RRSGP.

For example, if the value of the CHANNEL parameter is 1203, the block will be in rack 1, slot 2, group 0 and point 3. If the CHANNEL parameter of the MAI block is 10119, the block will be in rack 10, slot 1, group 1 and point 9 (whole group).

Before setting the CHANNEL parameter, it is recommended to configure the hardware in the HC block. The TM302 checks if the I/O type configured in the HC block corresponds to the block type when writing the value to the block. If the CHANNEL parameter configures the AI block to access an I/O type that is not an analog input, the settings will be discarded.

#### **STRATEGY Configuration**

The STRATEGY parameter of some blocks in the TM302 identifies the run number, such as:

- Change in the configuration (blocks AI, TT, ATT, STG,...) are registered to indicate the affected run number.
- Process alarms (AALM block) are registered to indicate which run number uses the variable that caused the alarm condition.
- QTR reports (STGV) identify the run number using the STRATEGY parameter of the STG block;

#### **STRATEGY Allocation**

The consistence check prevents two blocks STG using the same STRATEGY ("run number").

| Note                                                       |
|------------------------------------------------------------|
| t is always allowed to set the STRATEGY parameter to zero. |
|                                                            |

Value range to configure the STRATEGY parameter in the TM302 specific blocks:

| STRATEGY         | Block Types                                     |
|------------------|-------------------------------------------------|
| 255 (read only)  | TMT, STD, STGR, TWTR, TWT, ATV, AEV, STGV, TWTV |
| 0-16 (read only) | ТТ                                              |
| 0-4 and 255      | ATT,                                            |
| 0-4              | STG                                             |

## **Recommendations to Configure the TM302**

1. Adjust the macrocycle of all TM302 H1 channels with the same value.

2. Remember that the download of TM302 only will be on the download of the "Main Fieldbus" channel;

3. Create the TM302 blocks in this order: RS, TMT, HC, etc.

4. After the firmware download or reset mode 1, the TM302 module will be in the logon mode with Administrator level and LOGON\_TIMEOUT disabled (equal to zero):

a) The user will be able to perform any change in the configuration and it will be registered. It is recommended to keep these settings during the configuration, test and startup. When the measurement system starts operating, the user should logoff and write a proper value to the LOGON\_TIMEOUT parameter.

b) Set the passwords and the correspondent access levels.

5. During the commissioning in the startup, the TMT.LOGON\_TIMEOUT parameter can be set at zero, but during the operation, it is recommended to write a proper value (for example, between 5 and 10 minutes) to this parameter, avoiding problems if the operator forgets to logoff.

6. To download the complete configuration of the TM302 and its H1 Foundation Fieldbus device, execute the download of each one H1 channels, starting for the Main Fieldbus

7. It is recommended to update the Real Time clock in the TM302 block when the device is first initialized, and then periodically.

8. Before starting the firmware download or the configuration download, interrupt the supervision through the DFI OPC Server or the Modbus protocol.

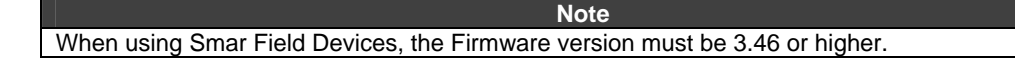

## **Process Alarm Configuration**

The date and time of entering or leaving the process alarm condition is registered in the alarm and event log, displayed by the AEV block.

The block developed to process the alarm of analog variables is the AALM block, which is described in the FF Function Blocks Manual. This block has several characteristics, such as:

• Dynamic alarm limits calculated according to the PSP input multiplyed by a gain, plus a bias or a static limits configured by the parameters HI\_LIM, HI\_HI\_LIM, LO\_LIM and LO\_LO\_LIM.

• Active alarm type selection (hihi, hi, lo, lolo) using the OUT\_ALM\_SUM parameter and indicated in the OUT\_ALM output.

• Hysteresis: prevent frequent alarm condition indications caused by the process variable oscillating near the alarm limits.

• Temporization: the system enters the active alarm condition after a minimum configurable interval has elapsed.

Alarm priority.

The AALM block has also tracking functionality, that is, the block registers the alterations when entering or leaving the alarm condition.

Configure the following parameters to make the necessary information available to generate alarm and events reports:

- STRATEGY: run number associated to the variable submitted to the alarm processing.
- ALERT\_KEY: identifies the type of the variable submitted to the alarm processing.
  - 0 = None;
  - 1 = Temperature;
  - 2 = Pressure;
  - 3 = Level;
  - 4 = Density;
  - 5 = SW;
  - 6 = Volume flow rate;
  - 7 = Mass flow rate.
- HI\_HI\_PRI, HI\_PRI, LO\_LO\_PRI, LO\_PRI: the alarm priority is a block standard feature; it is also used in the reports and as filter criteria in TMView.

The following characteristics will be available after configuring the system as indicated:

- Identification of run number affected by the alarm.
- Identification of the Variable type in the alarm condition.

## Discrete Alarm Configuration (Electronic Seal)

The input and output of the discrete alarm condition are registered in the alarm and event log. The AEV block allows the visualization of this logger.

The DI block is developed for the alarm processing of discrete variables. For further details about this block, refer to the Foundation Fieldbus Function Blocks Manual. This block has the following available features:

• STRATEGY: run number associated to the variable submitted to the alarm process, and it will be also used for the report;

• TAG\_DESC: configuring this parameter different from spaces, this string will be used in the event description for the report instead of the DI block tag;

- DISC\_LIM: condition of the discrete alarm which the alarm will be generated;
- DISC\_PRI: alarm priority.

#### Application:

- The special feature regarding audit trail in theDI block is available only for physical discrete inputs.
- To detect and register events identified by description (TAG\_DESC), and also the date and time
  of occurrence:
  - Opening/closing of cabinet and housing where the equipment for measurement station are stored (Electronic Seal).
  - o Opening/closing valves that indicate the alignment of the operation or master meter.
  - o Opening/closing the valves that indicate the start and the end of custody transfer
- The information above improve the system audit trail, allowing the comparison and/or association with other events, configuration changes, maintenance or operation procedures, etc.

# AUDIT TRAIL AND ACCESS RESTRICTION

#### Access Restriction

The change in the configuration with audit trail and access restriction uses access level and Password in the TMT block, represented as:

- Administrator Level (AA): This level allows the user to have complete access to change the configuration, including password configuration, logger initialization and firmware download and configuration download.
- Level 1 (A1): It allows the download of the configuration and writing to all parameters, including critical ones.
- Level 2 (A2): It allows writing to regular parameters.

Some changes in the configuration have access restriction, but they are not trackable, such as the passwords and login configuration. These parameters are indicated by RA, R1 and R, according to the level required.

Before writing to the parameters being tracked, it is necessary to write to the parameter LOGIN or USER\_NAME, and then to the parameter PASSWORD\_CODE. If the Logon is executed with success, the user will have the time interval configured in the TMT.LOGON\_TIMEOUT parameter to write to these parameters. Each time a parameter being tracked is written, this timeout is retriggered. After that, it will be necessary to write to the PASSWORD\_CODE parameter again.

## **Password-Restricted Operations**

The operator must be logged in the system to perform the following operations:

- Firmware Download: switching to hold mode (specific mode for this operation) through the FBTools requires an Administrator level.
- Configuration Download: requires an Administrator level logon.
- Writing to specified parameters with access restriction: in this case, the access level required is defined in the block description at the Index column in the parameters table.

## **Communication Restriction**

The user must logon to the system to change the AuditTank configuration using:

- Syscon.
- TMView.
- Supervisory application through OPC Server, Modbus TCP/IP or Modbus RTU.
- Local Panel: Modbus TCP/IP or RTU.

The audit trail is warranted by any one of the applications listed above, because the AuditTank system saves the configuration log in the device's NVRAM memory.

## Logger Mechanism

The AuditTank mechanism for audit trail has the following features:

• The TM302 module saves the information in the NVRAM memory to generate the reports in TMView, classified by the following types:

- QTR: custody transfer reports (ticket);
- Configuration log;
- Process alarm and event reports;
- o Well Test reports.

• The logger uses the TM302 NVRAM memory independent from the visualization blocks (STGV, TWTV, ATV and AEV), that is, the memory area is pre-allocated and has fixed size, independent from the configuration.

• The logger uses the FIFO logic (First In First Out). The reports are stored in a chronological sequence and the oldest report is discarded when a new report is generated in memory.

• When the new report is generated, it receives the "Not-stored" status. When TMView reads and saves it in the database, this status changes to "Stored". Therefore the status indicates if the report has alredy been copied from the TM302 memory to the database.

• If when the transfer report is generated, TM302 still to need of values that depend on laboratory analysis or manual reading, then the report will be stored with status "Pending", that is, the user should complete this report with such information. At this time, the report will be calculated again for TM302 and if is consistent, then the report will have its status changed to "Not-stored";

• Reports that have been generated with data pending and be still in the memory of TM302, will be revised at any moment even if stored in database. In this case, the report will be calculated again for TM302, the status will be changed of "Stored" to "Not-stored" and then read for TMView. The two revisions of the same report will be stored in the database and they are distinguished among other information, for the parameter REPORT\_REV;

• TM302 can automatically print a report/register while saving in the database (this option is configured in TMView).

• Even after changing the report/register status to "Stored" in the logger (after saving to the database), the report/register continues in the TM302 memory until being replaced by the FIFO algorithm.Meanwhile, it is possible to force a new reading and storage in the database, if it hasn't been registered yet, through the Restore operation in TMView. Refer to the TMView chapter for further information.

- There are two alarm levels related to the status of each type of logger: warning and overflow.
  - Warning: there is a report/register in the logger that hasn't been stored in the database yet and there is a risk of being overlaid by a new one. The warning alarm indication of the logger occurs when one of the five oldest registers/reports has the "Not-stored" status.
  - Overflow: The overflow alarm indication occurs when a report/register overflows another report/register with the "Not-stored" status, and in this case the user must acknowledge the alarm, writing to the LOG\_STATUS parameter.
  - These alarms are also indicated by the output parameters (WARNING and OVERFLOW) of each visualization block.

• The registers/reports of the logger have a CRC calculation to guarantee the consistence and the integrity of the data read from the TM302 memory.

• There is a mechanism that allows only one specific computer running TMView to transfer the reports/registers from the TM302 to the database. While TMView is storing the information from a specific TM302, the value of the parameter TMT.TMVIEW\_VSN is confronted with the Volume Serial Number of the computer HDrunning TMView.

## Report Persistence in the AuditTank Memory

The persistence of the information in the logger follows the rules:

- When operating in normal conditions, a report/register of the logger is lost only when an overflow occurs, caused by a new report/register generation following the FIFO mechanism.
- Even after transferring the register/report from the NVRAM memory to the database using TMView, and consequently changing the status to Stored, the register/report remains in the NVRAM memory.
- The TM302 configuration download doesn't affect the registers/reports stored in the NVRAM memory.
- When downloading a compatible version of the firmware, regarding the logger, the registers/reports are preserved in the memory.

- In the "factory initialization" condition (after the firmware download or reset mode 1) or reset (when
  powering the equipment), the control variables of the logger, including the version of the logger,
  are checked and if any abnormality is detected, the variables will be initialized. This abnormality
  would imply in losing registers/reports in the memory.
- The TMT.CLEAR\_LOG parameter allows the initialization of all logger.

• The initialization of the logger occurs in two situations: 1) under the user's demand through the parameter TMT.CLEAR\_LOG; 2) when detected an abnormality in the control variables of the logger or in the own report/register.

#### **Configuration Log of Foundation Fieldbus Transmitters**

Observe the following items when configuring H1 Foundation Fieldbus devices to certify that the logger for configuration change will work properly:

• Use only RS, TRD, AI and DSP blocks in field devices, regarding the sensor data processing. Concentrate the calculation and processing in the TM302;

• Disable the local tuning, removing the jumper from the Smar transmitters.

• AuditTank system provides restricted access and stores the configuration change of all Smar Foundation Fieldbus transmistters.

## **Events Registered**

The following events are registered in the logger:

- TM302 power up
- TM302 power down
- Override temperature used
- Override temperature cleared
- Override density used
- Override density cleared
- Override SW used
- Override SW cleared
- Configuration download
- Initialization of loggers
- Start of daylight saving
- End of daylight saving
- Restore of loggers by TMView
- TM302 too high temperature occurred
- TM302 too high temperature cleared
- TM302 low voltage battery occurred
- TM302 low voltage battery cleared
- Bad level occurred
- Bad level cleared
- Inconsistent STGV
- Inconsistent TWTV
- Inconsistent ATV
- Inconsistent AEV

## Blocks in Transmitters with Configuration Log

The parameter list of each block type below refers to the tracking, when running in a field device.

#### PARAMETER LIST:

#### RS Block :

| Rindex | Mnemonic   |
|--------|------------|
| 5      | MODE_BLOCK |

#### AI BlocK:

| Rindex | Mnemonic    |
|--------|-------------|
| 3      | STRATEGY    |
| 5      | MODE_BLOCK  |
| 8      | OUT         |
| 9      | SIMULATE    |
| 10     | XD_SCALE    |
| 11     | OUT_SCALE   |
| 13     | IO_OPTS     |
| 14     | STATUS_OPTS |
| 15     | CHANNEL     |
| 16     | L_TYPE      |
| 17     | LOW_CUT     |
| 18     | PV_FTIME    |

#### TRD-LD:

| Rindex | Mnemonic              |
|--------|-----------------------|
| 3      | STRATEGY              |
| 5      | MODE_BLK              |
| 13     | PRIMARY_VALUE_TYPE    |
| 16     | CAL_POINT_HI          |
| 17     | CAL_POINT_LO          |
| 22     | SENSOR_SN             |
| 34     | CUTOFF_FLAG           |
| 40     | BACKUP_RESTORE        |
| 41     | SENSOR_RANGE_CODE     |
| 42     | COEFF_POL0            |
| 43     | COEFF_POL1            |
| 44     | COEFF_POL2            |
| 45     | COEFF_POL3            |
| 46     | COEFF_POL4            |
| 47     | COEFF_POL5            |
| 48     | COEFF_POL6            |
| 49     | COEFF_POL7            |
| 50     | COEFF_POL8            |
| 51     | COEFF_POL9            |
| 52     | COEFF_POL10           |
| 53     | COEFF_POL11           |
| 54     | POLYNOMIAL_VERSION    |
| 55     | CHARACTERIZATION_TYPE |
| 56     | CURVE_BYPASS_LD       |
| 57     | CURVE_LENGTH          |
| 58     | CURVE_X               |
| 59     | CURVE_Y               |
| 64     | CAL_TEMPERATURE       |
| 69     | ACTUAL_OFFSET         |
| 70     | ACTUAL_SPAN           |

#### TRD-TT:

| Rindex | Mnemonic                 |  |
|--------|--------------------------|--|
| 3      | STRATEGY                 |  |
| 5      | MODE_BLK                 |  |
| 13     | PRIMARY_VALUE_TYPE       |  |
| 16     | CAL_POINT_HI             |  |
| 17     | CAL_POINT_LO             |  |
| 20     | SENSOR_TYPE              |  |
| 27     | SENSOR_CONNECTION        |  |
| 31     | SECONDARY_VALUE_ACTION   |  |
| 32     | BACKUP_RESTORE           |  |
| 38     | TWO_WIRES_COMPENSATION   |  |
| 39     | SENSOR_TRANSDUCER_NUMBER |  |
| 41     | FACTORY_GAIN_REFERENCE   |  |
| 42     | FACTORY_BORNE_REFERENCE  |  |

#### TRD-DT:

| Rindex | Mnemonic              |  |  |
|--------|-----------------------|--|--|
| 3      | STRATEGY              |  |  |
| 5      | MODE_BLK              |  |  |
| 10     | TRANSDUCER_TYPE       |  |  |
| 16     | CAL_POINT_HI          |  |  |
| 17     | CAL_POINT_LO          |  |  |
| 22     | SENSOR_SN             |  |  |
| 34     | DEAD_BAND_BYPASS      |  |  |
| 40     | BACKUP_RESTORE        |  |  |
| 41     | SENSOR_RANGE_CODE     |  |  |
| 42     | COEFF_POL0            |  |  |
| 43     | COEFF_POL1            |  |  |
| 44     | COEFF_POL2            |  |  |
| 45     | COEFF_POL3            |  |  |
| 46     | COEFF_POL4            |  |  |
| 47     | COEFF_POL5            |  |  |
| 48     | COEFF_POL6            |  |  |
| 49     | COEFF_POL7            |  |  |
| 50     | COEFF_POL8            |  |  |
| 51     | COEFF_POL9            |  |  |
| 52     | COEFF_POL10           |  |  |
| 53     | COEFF_POL11           |  |  |
| 54     | POLYNOMIAL_VERSION    |  |  |
| 55     | CHARACTERIZATION_TYPE |  |  |
| 56     | CURVE_BYPASS_LD       |  |  |
| 57     | CURVE_LENGTH          |  |  |
| 58     | CURVE_X               |  |  |
| 59     | CURVE_Y               |  |  |
| 64     | CAL_TEMPERATURE       |  |  |
| 69     | ACTUAL_OFFSET         |  |  |
| 70     | ACTUAL_SPAN           |  |  |
| 75     | GRAVITY               |  |  |
| 76     | HEIGHT                |  |  |
| 77     | MEASURED_TYPE         |  |  |
| 78     | LIN_DILATATION_COEF   |  |  |
| 79     | PRESS_COEF            |  |  |
| 82     | ZERO_ADJUST_TEMP      |  |  |
| 83     | HEIGHT_MEAS_TEMP      |  |  |
| 84     | AUTO_CAL_POINT_LO     |  |  |
| 85     | AUTO_CAL_POINT_HI     |  |  |
| 86     | SOLID_POL_COEFF_0     |  |  |
| 87     | SOLID_POL_COEFF_1     |  |  |
| 88     | SOLID_POL_COEFF_2     |  |  |
| 89     | SOLID POL COEFF 3     |  |  |

| Rindex | Mnemonic                |  |
|--------|-------------------------|--|
| 90     | SOLID_POL_COEFF_4       |  |
| 91     | SOLID_POL_COEFF_5       |  |
| 92     | SOLID_LIMIT_LO          |  |
| 93     | SOLID_LIMIT_HI          |  |
| 95     | SIMULATED_PRESS_ENABLE  |  |
| 96     | SIMULATED_PRESS_VALUE   |  |
| 97     | SIMULATED_DENSITY_VALUE |  |
| 101    | DT_RANGE_CODE           |  |

#### TRD-IF:

| Rindex | Mnemonic               |
|--------|------------------------|
| 3      | STRATEGY               |
| 5      | MODE_BLK               |
| 16     | CAL_POINT_HI           |
| 17     | CAL_POINT_LO           |
| 25     | TERMINAL_NUMBER        |
| 26     | BACKUP_RESTORE         |
| 31     | FACTORY_GAIN_REFERENCE |

## Data Structure Types with Configuration Log

Besides the simple data types defined by Fieldbus Foundation (FF-890 item 5.3.1. data type from 1 to 14, and 21) for the function blocks, as well as the data type arrays, the following structures are also available for tracking:

DS-65: Value & Status – Floating Point Structure DS-66: Value & Status – Discrete Structure DS-68: Scaling Structure DS-69: Mode Structure DS-82: Simulate – Floating Point Structure DS-83: Simulate – Discrete Structure

## Note All elements from the structures above appear as one single register in TM302 and, consequently, in the configuration change report printed by TMView.

## **Reports/Registers Provided by TM302**

The TM302 NVRAM memory provides the following number of registers/reports:

| Report Type | Quantity of Reports/Registers |
|-------------|-------------------------------|
| STGV        | 600                           |
| TWTV        | 10                            |
| ATV         | 300                           |
| AEV         | 300                           |

# TANK MEASUREMENT APPLICATIONS

Application 1: Custody Transfer Measurement of Crude Oil and Well Test

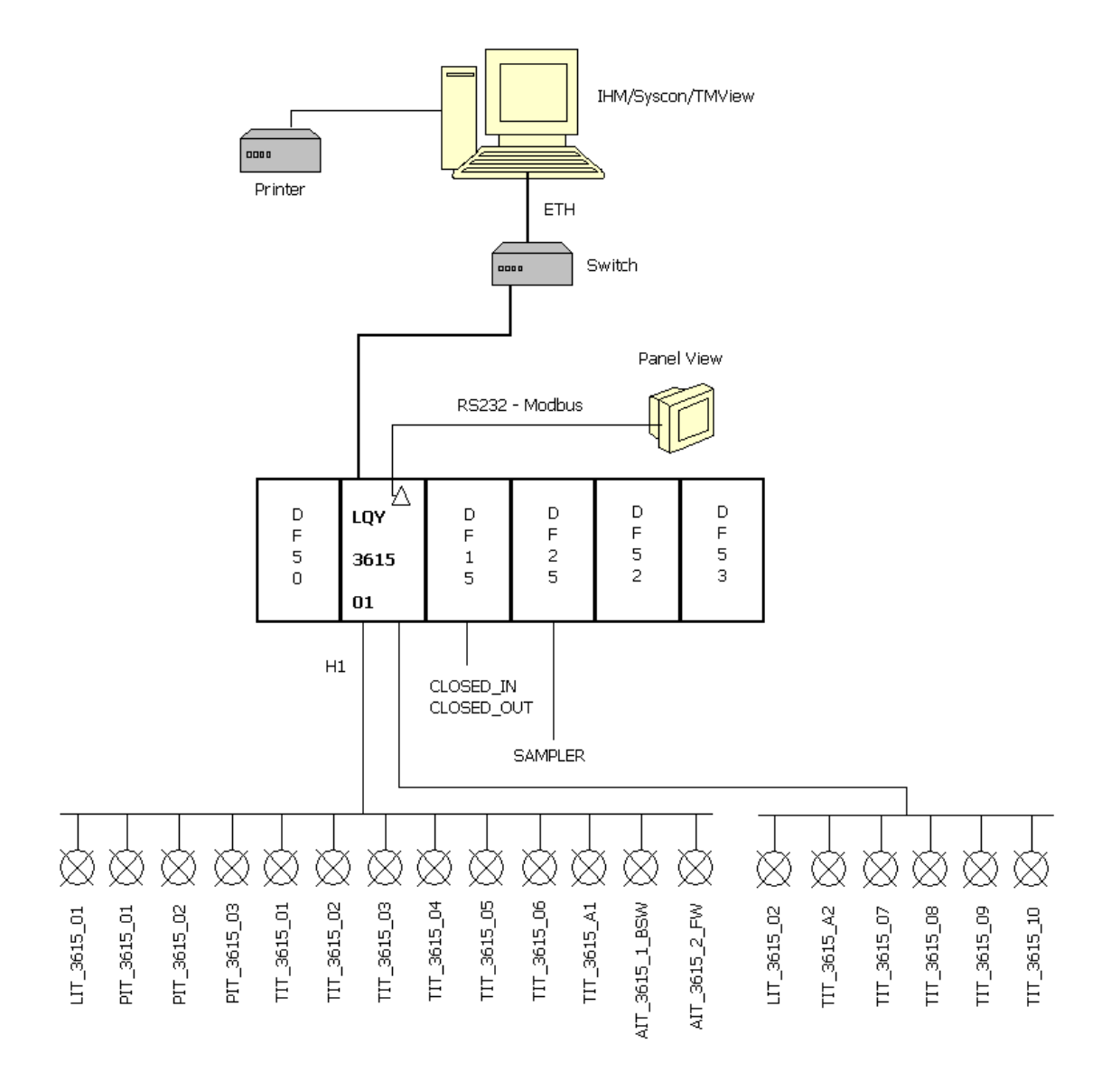

System of custody transfer measurement of crude oil (Tank TQ\_3615\_01) defined in the product delivery and well tests (Tank TQ\_3615\_02).

Syscon/TMView/Supervisory communicating via OPC Server + Ethernet.

# Fieldbus 1 - Tank TQ\_3615\_01: Custody Transfer Measurement of Crude Oil

- Measurement system of liquid temperature composed of six thermo sensors internal to the tank and one measurement of ambient temperature external to the tank.
- Level measurement (outage) obtained from radar;
- Calculation of the liquid density in the tank via Hybrid System (HTMS 1) and HTG system as backup of the level input and of the calculated density. Like this, three measurements of gauge pressure are effectuated;
- Other transmitters: BSW measurement in line and measurement of the free water level (FW);
- Automatic operation mode: transitions of the receipt/delivery phases determined for the signals of the limit switch of the input and output valves of the tank;
- Sampler control;
- Syscon/TMView/Supervisory communicating via OPC Server + Ethernet.

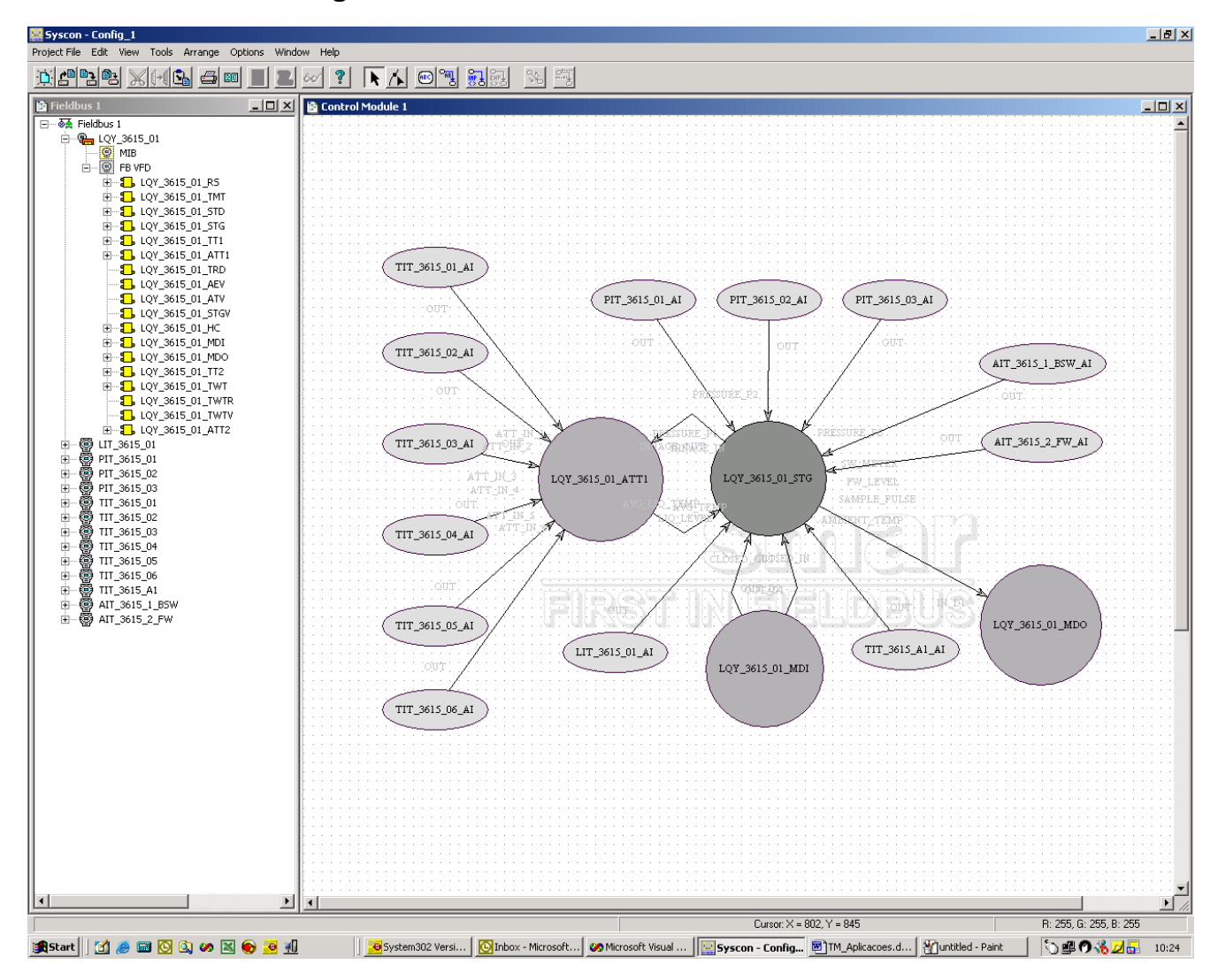

#### Configuration

#### Fieldbus2 - Tank TQ\_3615\_02: Well Test

•

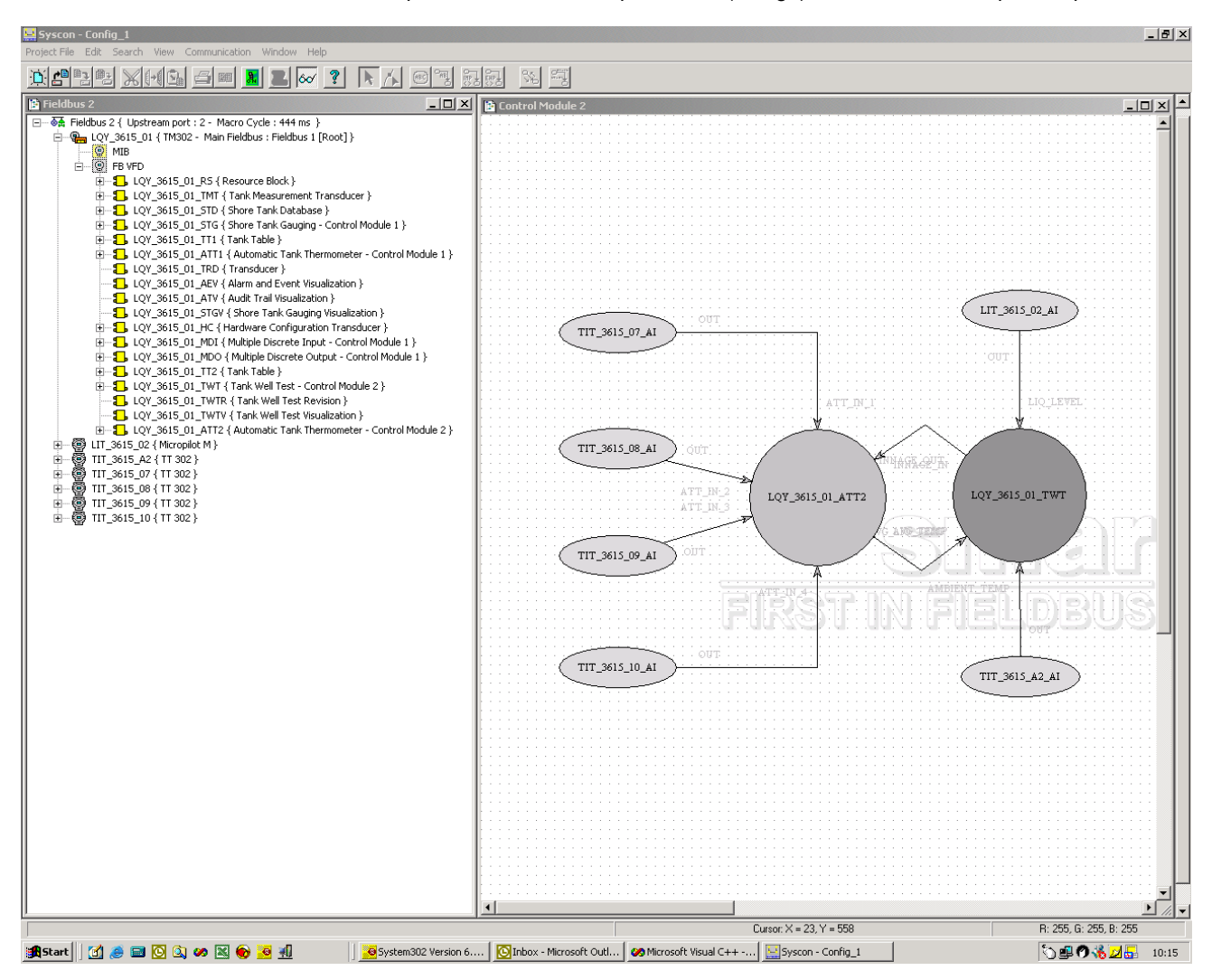

All the inputs are manual, except for level (outage) and ambient and liquid temperatures.

#### Comments

## Fieldbus 1 - Tank TQ\_3615\_01: Custody Transfer Measurement of Crude Oil

- The AI blocks from the BSW, free water level, liquid level and temperature transmitters transfer the measurements to the STG block in the TM302, which calculates the volume and the mass of the transferred liquid and it supplies the information referent to the situations of the tank at the beginning and end of the transfer.
- The MDI block receives the signals from the limit switch of the input and output valves of the tank and sends these to the CLOSED\_IN and CLOSED\_OUT parameters of the STG block for automatic operation of the receipt/delivery cycles;
- The SAMPLE\_PULSE output of the STG block is sent to the module of digital output and it requests to the sampler a sample of the measured product;
- AEV, ATV and STGV blocks provides the mechanism to transfer the information from the logger in the TM302 memory to the database.

#### Fieldbus 2 - Tank TQ\_3615\_02: Well Test

- The AI blocks from the liquid level and temperature transmitters transfer the measurements to the TWT block in the TM302, which calculates the volume and the mass of the transferred liquid and it supplies the information referent to the situations of the tank at the beginning and end of each hour of the test.
- Through the writing in TEST\_STATE parameter of the TWT block, the user controls the receipt/delivery cycles;
- Through the TWTR block, the user can supply manually the density values, level of free water and BSW. However, it should find the respective pending report in the TWTR block and to write the "Reedit" option in the REV\_CMD parameter.

This configuration file is installed in the folder: \Program Files\Smar\Syscon\Samples\TM302\Oil Production

## Application 2: Measurement of Petroleum Derived

- Transfer measurement system of petroleum derived products defined in the product delivery.
- Measurement system of liquid temperature for four thermo sensors internal to the tank and a measurement of ambient temperature external to the tank.
- Level Measurement (outage) obtained from radar;
- Density measurements and BSW in line on the tank output; input of the free water level in manual mode. Operation mode: transitions of the receipt/delivery phases by the user.
- Alarm configured to indicate density of the product out of specified range.

Syscon/TMView/Supervisory communicating via OPC Server + Ethernet.

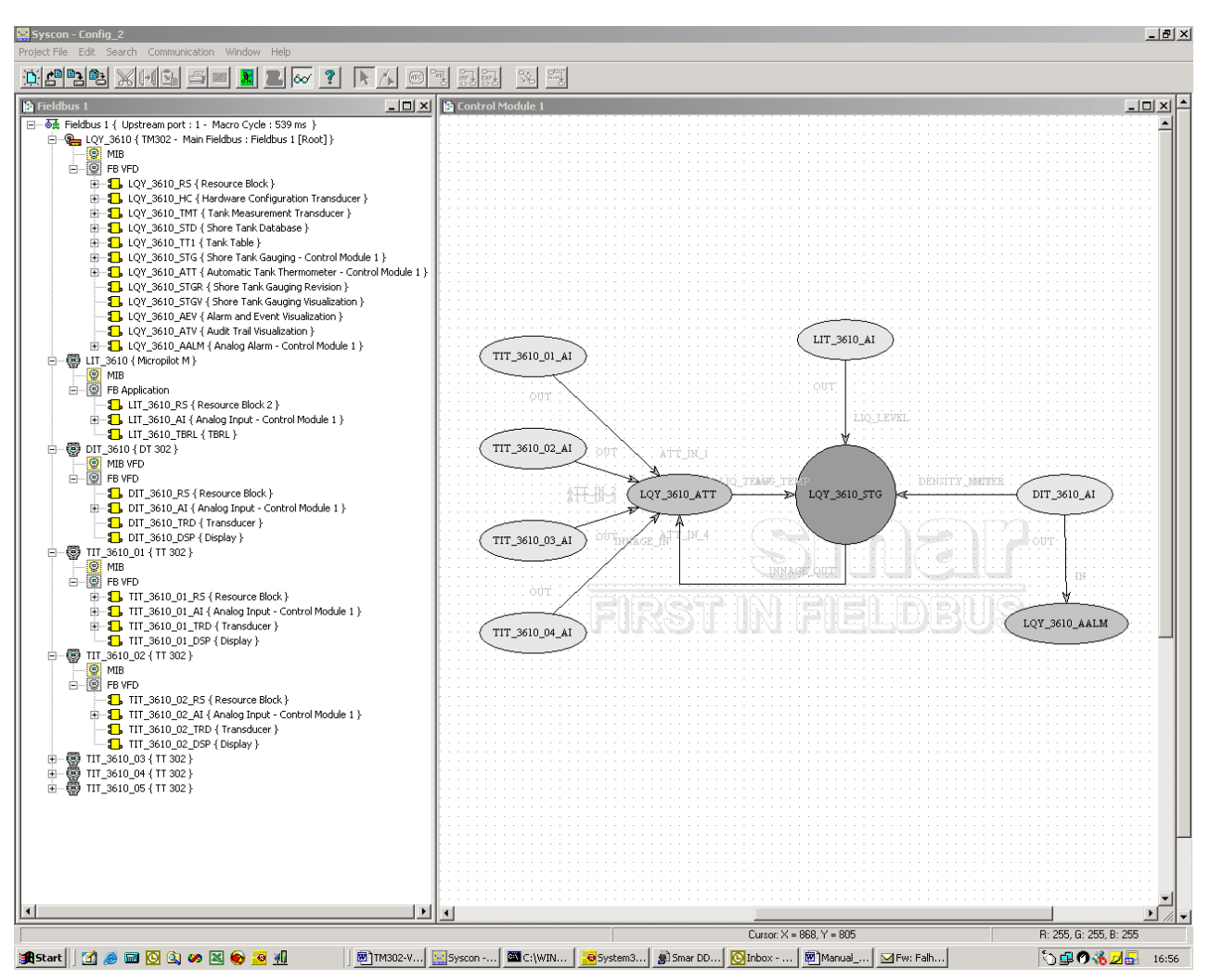

#### Configuration

#### Comments

- The AI blocks from the free water level, liquid level and temperature transmitters transfer the its measurements to the STG block in the TM302, which calculates the volume and the mass of the transferred liquid and it supplies the information referent to the situations of the tank at the beginning and end of the transfer;
- Through the writing in STG\_STATE parameter of the STG block, the user controls the receipt/delivery cycles ;
- Through the STGR block, the user can supply manually the initial and final values of the free water level and BSW of the liquid in tank. However, it should find the respective pending report in the STGR block and to write the "Reedit" option in the REV\_CMD parameter;
- AEV, ATV and STGV blocks provides the mechanism to transfer the information from the logger in the TM302 memory to the database.

This configuration file is installed in the folder: \Program Files\Smar\Syscon\Samples\TM302\Refined Products

## Application 3: Simulation of Crude Oil Transfer

- Configuration to simulate the receipt and delivery cycles, where the level (outage) is generated for the SPG block. The control at beginning of the receipt and delivery cycles is in automatic mode in the STG block, where the CLOSED\_IN and CLOSED\_OUT inputs are controlled via logic that detect if the level is increasing or decreasing. To implement this logic, the ARTH and AALM blocks were used;
- To start the simulation, initially the block SPG (RESET\_IN parameter) should be restarted, so that the SPG\_STATE is in "Ready". Then, set the parameter START of the SPG in order to vary the simulate level;
- The temperature, level of free water, density and BSW inputs are simulate for the constant blocks (CT) linked to the STG block.

Syscon/TMView/Supervisory communicating via OPC Server + Ethernet.

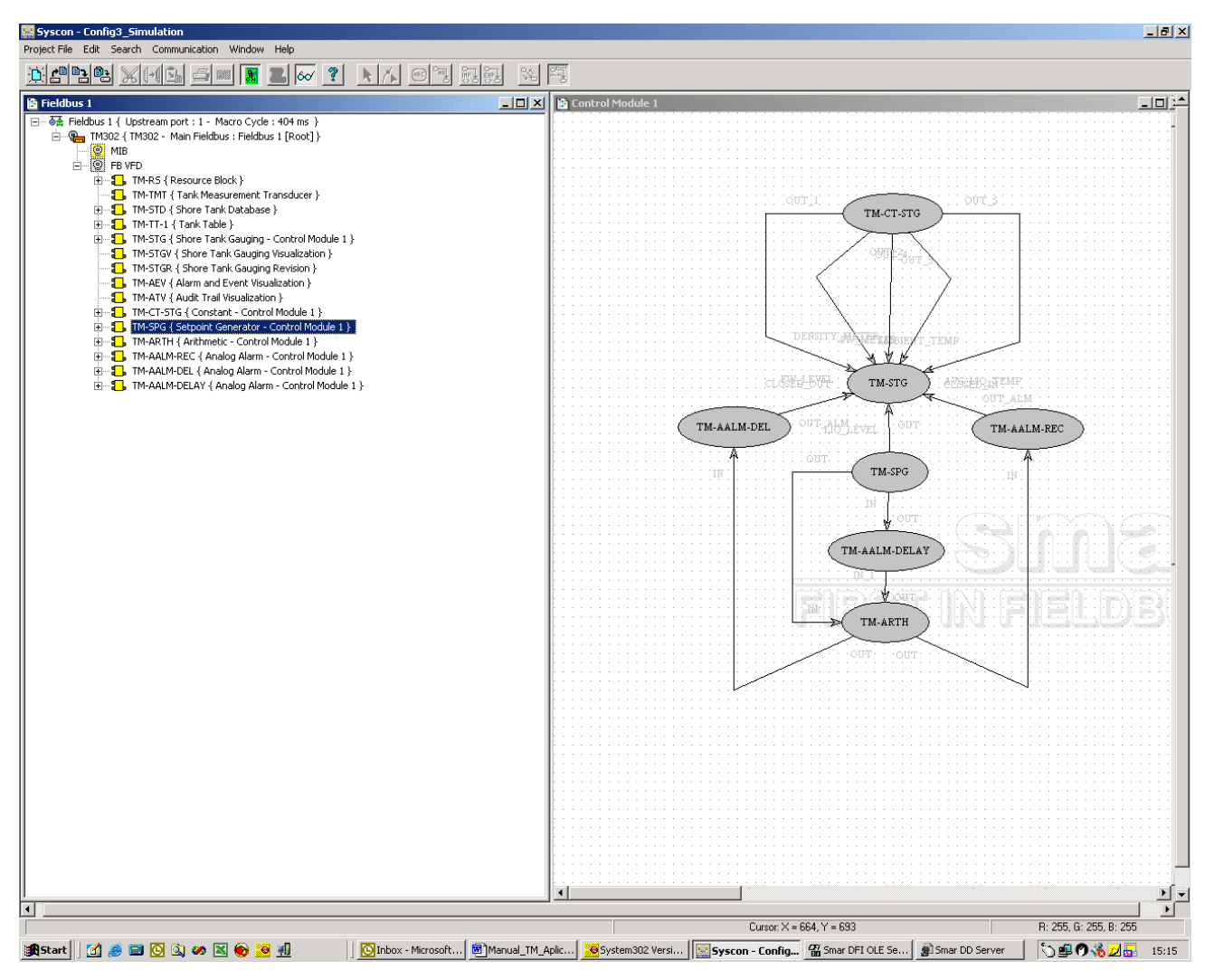

## Configuration

This configuration file is installed in the folder: \Program Files\Smar\Syscon\Samples\TM302\Simulation

# **ADDING MODBUS**

#### Introduction

An existent plant can be commuted to the Fieldbus protocol using several features implemented in **AuditTank**, not requiring large investments in instruments. The serial communication port is one of these features in the controller module that connects **AuditTank** to a wide range of devices in a plant, using the Modbus protocol. The Modbus protocol has become one of the most popular standard protocols used in the industry. Existent projects have many instruments and subsystems using this protocol. The **TM302** operates as a master or a slave, and can be connected through port 232 or the Ethernet port (using Modbus TCP/IP). The serial port 232 is integrated in the **TM302** processor module, it is necessary to use a separated module (DF58) only when a port 485 is necessary.

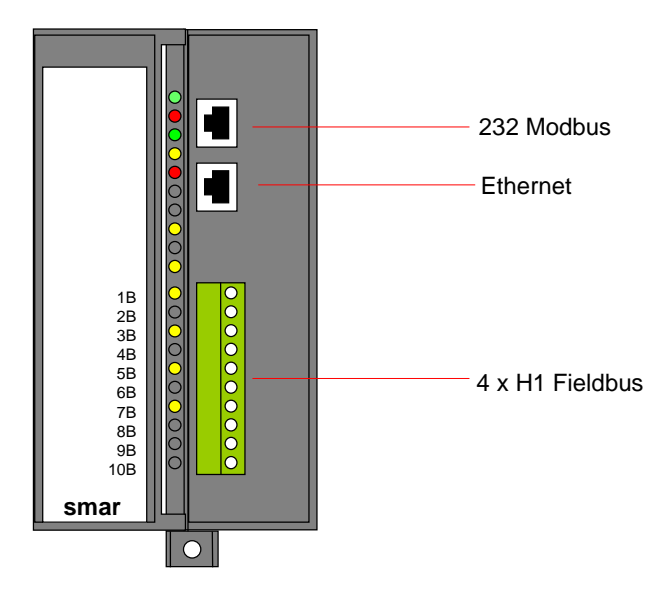

In Master mode, the TM302 can read and write data to the Modbus slaves.

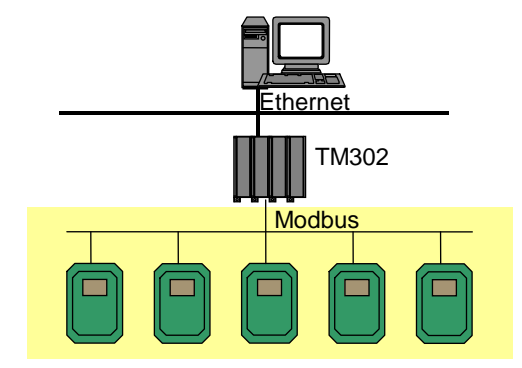

The **TM302** uses standard Modbus commands to read and write data providing the data from the devices to the control strategy, or to be displayed and saved in the operation workstation. The user can also operate the slave instruments and execute other supervisory functions. The inputs are available as normal parameters that can be used in the control strategy or for monitoring, alarm and history.

Most systems, such as DCS or PLC, have serial interface modules to support Modbus. These modules can supervise Fieldbus instruments using the **TM302** as a gateway.

The **TM302** data can be read or written by the Master, when the **TM302** operates in Slave mode. Data can be accessed in binary format (functions 1, 2, 5 and 15) or through registers (functions 3, 4, 6 and 16).

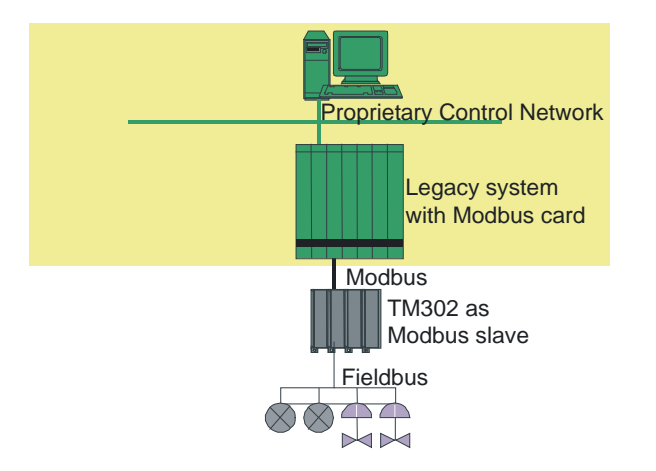

Through the **TM302**, Fieldbus devices can be connected to an existent control system, providing specific characteristics of the Fieldbus devices to the system. Traditional process variables and controller gains can be mapped from the Fieldbus devices to the system database, but this system will not fully benefit from the Fieldbus technology. However, this solution can be applied during the transition to an open system.

It is easy to use the Modbus port. No DIP switch has to be activated to configure the Modbus port. A status LED in the front panel indicates the communication is active.

## Configuring the Modbus

The **TM302** uses Syscon to configure all the necessary functions, including Modbus. Refer to the chapter "Adding Blocks" for further information on how to add Function Blocks to the Syscon configuration. Remember that Modbus function blocks are available in different DD Revisions.

1) To include the Modbus functions in the **TM302**, first of all, create a MBCF block (Modbus Configuration Block).

Note: Remember that, as for all Fieldbus devices, the Resource block must have been already created and configured as Auto.

| Manufacturer : | Smar                               |
|----------------|------------------------------------|
| Device Type :  | ТМ302                              |
| Device Rev. :  | 01 🐺 DD Rev. : 03 🐺 CF Rev. : 01 💌 |
| Block Type :   | Modbus Configuration               |
| Profile :      | Custom 01                          |
| Block Tag :    | МуМВСЯ                             |

2) Adjust the parameters according to the desired media, transmission rate, addresses, etc.

| Off Line: No Device - Modbus Configu                                                                                                    | uration - MyMB 📃 🗖 | x |
|----------------------------------------------------------------------------------------------------|--------------------|---|
| < > < (B) < (B) < (A) (D) <                                                                                                    |                    | _ |
| Parameter                                                                                                    | Value              |   |
| ST_REV<br>TAG_DESC<br>STRATEGY<br>ALERT_KEY<br>BLOCK_ERR<br>BLOCK_ERR<br>MASTER_SLAVE<br>DEVICE_ADDRESS<br>BAUD_RATE<br>STOP_BITS<br>PARITY<br>TIMEOUT<br>NUMBER_RETRANSMISSIONS<br>SLAVE_ADDRESSES<br>RESTART_MODBUS<br>TIME_TO_RESTART<br>RTS_CTS<br>DN_APPLY | Serial<br>TCP/IP   | - |
| T                                                                                                    | Þ                  | 1 |
| Cancel Edit End Edit                                                                                                    | Close Help         |   |

| Parameter              | Valid Range/<br>Options                                                                            | Default<br>Value | Description                                                                                                    |  |
|------------------------|----------------------------------------------------------------------------------------------------|------------------|----------------------------------------------------------------------------------------------------|--|
| ST_VER                 |                                                                                                    | 0                |                                                                                                    |  |
| TAG_DESC               |                                                                                                    | Spaces           |                                                                                                    |  |
| STRATEGY               |                                                                                                    | 0                |                                                                                                    |  |
| ALERT_KEY              | 1to 255                                                                                            | 0                |                                                                                                    |  |
| MODE_BLK               |                                                                                                    | O/S              |                                                                                                    |  |
| BLOCK_ERR              |                                                                                                    |                  |                                                                                                    |  |
| MEDIA                  | 0:Serial, 1:TCP/IP                                                                                 | Serial           | Define the Modbus channel type.                                                                                                    |  |
| MASTER_SLAVE           | 0:Master, 1:Slave                                                                                  | Slave            | Define if the TM302 is the master or slave.                                                                                                    |  |
| DEVICE_ADDRESS         | 1-247                                                                                              | 1                | Define the TM302 Modbus address (only for a TM302 slave).                                                                                                    |  |
| BAUD_RATE              | 0:110, 1:300, 2:600,<br>3:1200, 4:2400, 5:4800,<br>6:9600, 7:19200, 8:38400,<br>9:57600, 10:115200 | 19200            | Define the transmission rate (only for serial channel).                                                                                                    |  |
| STOP_BITS              | 0:1, 1:2                                                                                           | 1                | Define the number of stop bits (only for serial channel).                                                                                                    |  |
| PARITY                 | 0:None, 1:Even, 2:Odd.                                                                             | Even             | Define the parity (only for serial media).                                                                                                    |  |
| TIMEOUT                | 0-65535                                                                                            | 1000             | Waiting time for a slave response (for a TM302 Master) or waiting time to update the outputs (for a TM302 Slave). It is disable when the value is 0.                                                                                                    |  |
| NUMBER_RETRANSMISSIONS | 0-255                                                                                              | 1                | Number of re-transmission, if the TM302 doesn't receive an answer from the slave.                                                                                                    |  |
| SLAVE_ADDRESSES        |                                                                                                    |                  | IP Number and Modbus address of the slaves (only for a TM302<br>Master in TCP/IP channel).                                                                                                    |  |
| RESTART_MODBUS         |                                                                                                    | FALSE            | Indicated if after occurs a communication failure with the slave, there will be a new transmission after the time defined in TIME_TO_RESTART (only for TM302 master).                                                                                   |  |
| TIME_TO_RESTART        | 1-65535                                                                                            | 1                | Time to restart the communication with the slave.                                                                                                    |  |
| RTS_CTS                |                                                                                                    | FALSE            | Enable or disable handshaking.                                                                                                    |  |
| ON_APPLY               | 0:None, 1:Apply                                                                                    | None             | Apply the changes from the Modbus blocks.                                                                                                    |  |
| UPDATE_EVT             |                                                                                                    |                  | This alert is generated by any changes to the static data.                                                                                                    |  |
| BLOCK_ALM              |                                                                                                    |                  | The block alarm is used for configuration fails, hardware and connection failures or system problems. The cause of the alert is displayed in the subcode field. The first alert that becomes active will set the Active status in the Status attribute. |  |

When using the RS-232, install the DF58 module (RS232/RS485 Interface Module) if it is necessary to communicate with more than one Modbus instrument, that is, in a Multipoint Network. Refer to chapter "Adding Interfaces".

3) Now, create the necessary blocks. The blocks available are MBSS (Modbus Supervision Slave), MBSM (Modbus Supervision Master), MBCS (Modbus Control Slave), MBCM (Modbus Control Master).

To create these blocks, adjust the MODE\_BLK.TARGET parameter to AUTO.

| N | lew Block      |                                                                                  |
|---|----------------|----------------------------------------------------------------------------------|
|   |                |                                                                                  |
|   | Manufacturer : | Smar                                                                             |
|   | Device Type :  | TM302                                                                            |
|   | Device Rev. :  | 01 VD Rev. : 03 V CF Rev. : 01 V                                                 |
|   | Block Type :   | Modbus Configuration                                                             |
|   | Profile :      | Modbus Configuration                                                             |
|   | Block Tag :    | ModBus Supervision Master<br>Modbus Supervision Slave<br>Multiple Discrete Input |
|   |                | Multiple Discrete Output 📉 👱                                                     |
|   |                | OK Cancel Help                                                                   |

Important: After downloading the configuration to the **TM302**, all Modbus blocks will set the MODE\_BLK.ACTUAL parameter at Out of Service. This protection allows the user to create all the necessary blocks, adjusting the parameters even in the online mode. Only at the end of the configuration process the user changes all blocks to AUTO simultaneously, configuring the parameter ON\_APPLY of the MBCF block.

| 0 | Off Line: TM302 2 - Modbus Configuration - MyMBCF |                 |  |                                    |  |
|---|---------------------------------------------------|-----------------|--|------------------------------------|--|
| - | s > < 🕸 🗗                                         | 🖌 🟊 🞯 🗊 🔞 🛒 📑 🚄 |  |                                    |  |
|   | Parameter                                         | Value           |  | Offset Han                         |  |
|   | ;MEDIA                                            |                 |  | 7 RW                               |  |
|   | MASTER_SLAVE                                      |                 |  | 8 RW                               |  |
|   | ON_APPLY                                          | Apply.          |  | 19 RW                              |  |
|   |                                                   | Apply.          |  | No. 2010 Print and a second second |  |
|   |                                                   | None.           |  |                                    |  |
|   |                                                   | 2.002PS         |  |                                    |  |
|   |                                                   |                 |  |                                    |  |
|   |                                                   |                 |  |                                    |  |

Other important parameter that should be defined for all blocks is LOCAL\_MOD\_MAP (0 ~ 15). Sixteen blocks are accepted for functionality and this variable identifies each function. For MBSS and MBCS blocks, the LOCAL\_MOD\_MAP parameter specifies the Modbus Slave address. A value 255 (default) does not permit the block runs.

The following views (1 to 4) summarize some of the applications that can be implemented using the **TM302** Modbus Functions.
## View 1 - MBCS

A Modbus Master Instrument wants to read and/or write to the Modbus registers of the TM302, mapped as Input and Output parameters in the Fieldbus network. Using Syscon, create a MBCF block and 1 to 16 MBCS blocks. In the Strategy window, link these blocks with FF blocks.

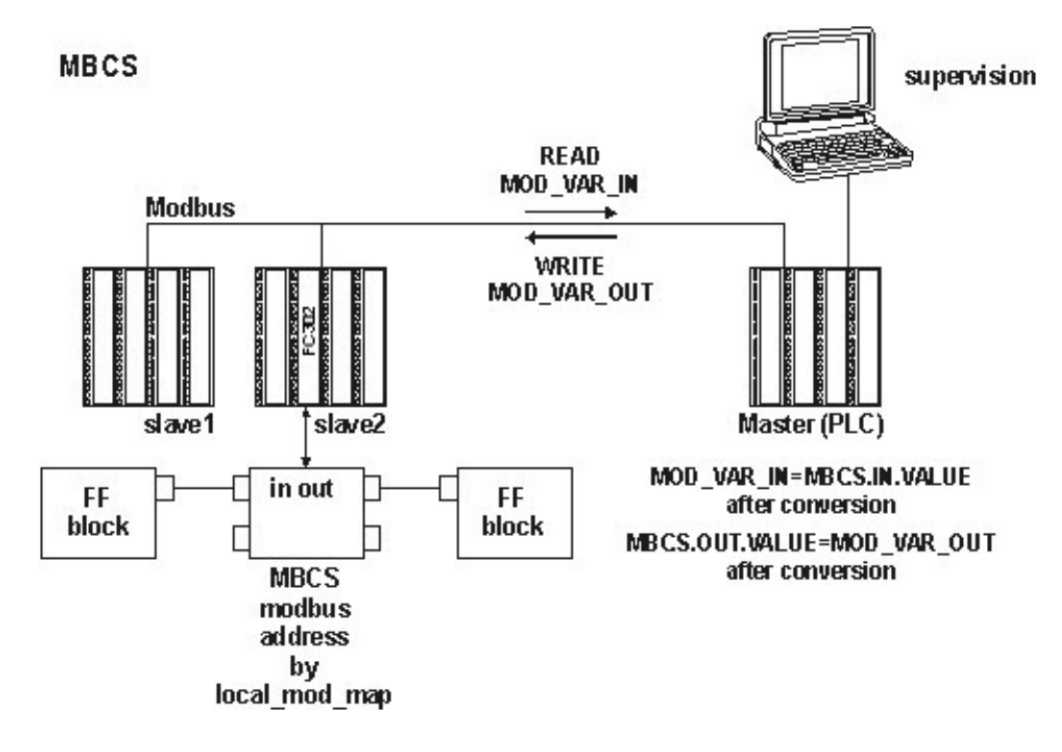

When creating these parameters, define the LOCAL\_MOD\_MAP (0 ~ 15) parameter, and the Input and Output parameters will indicate the Modbus pre-defined addresses. Refer to the sub-section LOCAL\_MOD\_MAP for further information.

Parameter Description Refer to the FOUNDATION Fieldbus Function Blocks Manual for details.

| Deremeter       | Valid Range/ | Default  | Description                                                                                                    |
|-----------------|--------------|----------|----------------------------------------------------------------------------------------------------|
| Parameter       | Options      | Value    | Description                                                                                                    |
| ST_VER          |              | 0        |                                                                                                    |
| TAG_DESC        |              | Spaces   |                                                                                                    |
| STRATEGY        |              | 0        |                                                                                                    |
| ALERT_KEY       | 1 to 255     | 0        |                                                                                                    |
| MODE_BLK        |              | O/S      | Refer to the Mode Parameter.                                                                                                    |
| BLOCK_ERR       |              | <u> </u> |                                                                                                    |
| LOCAL_MODE_MAP  | 0 to 15      | 0        | Define the Modbus addresses.                                                                                                    |
| IN1             |              |          | Analog Input 1.                                                                                                    |
| SCALE_CONV_IN1  |              |          | Information to generate the constants A and B in the equation Y=A*X+B.                                                                                                    |
| IN2             |              |          | Analog Input 2.                                                                                                    |
| SCALE_CONV_IN2  |              |          | Information to generate the constants A and B in the equation Y=A*X+B.                                                                                                    |
| IN3             |              |          | Analog Input 3.                                                                                                    |
| SCALE_CONV_IN3  |              |          | Information to generate the constants A and B in the equation Y=A*X+B.                                                                                                    |
| IN4             |              |          | Analog Input 4.                                                                                                    |
| SCALE_CONV_IN4  |              |          | Information to generate the constants A and B in the equation Y=A*X+B.                                                                                                    |
| IN_D1           |              |          | Discrete Input 1.                                                                                                    |
| IN_D2           |              |          | Discrete Input 2.                                                                                                    |
| IN_D3           |              |          | Discrete Input 3.                                                                                                    |
| IN_D4           |              |          | Discrete Input 4.                                                                                                    |
| OUT1            |              |          | Analog Output 1.                                                                                                    |
| SCALE_CONV_OUT1 |              |          | Information to generate the constants A and B in the equation Y=A*X+B and output status.                                                                                                    |
| OUT2            |              |          | Analog Output 2.                                                                                                    |
| SCALE_CONV_OUT2 |              |          | Information to generate the constants A and B in the equation Y=A*X+B and output status.                                                                                                    |
| OUT3            |              |          | Analog Output 3.                                                                                                    |
| SCALE_CONV_OUT3 |              |          | Information to generate the constants A and B in the equation Y=A*X+B and output status.                                                                                                    |
| OUT4            |              |          | Analog Output 4.                                                                                                    |
| SCALE_CONV_OUT4 |              |          | Information to generate the constants A and B in the equation $Y=A^*X+B$ and output status.                                                                                                    |
| OUT_D1          |              |          | Discrete Output 1.                                                                                                    |
| STATUS_OUT_D1   |              |          | Status of OUT_D1 if the Master is not updated.                                                                                                    |
| OUT_D2          |              |          | Discrete Output 2.                                                                                                    |
| STATUS_OUT_D2   |              |          | Status of OUT_D2 if the Master is not updated.                                                                                                    |
| OUT_D3          |              |          | Discrete Output 3.                                                                                                    |
| STATUS_OUT_D3   |              |          | Status of OUT_D3 if the Master is not updated.                                                                                                    |
| OUT_D4          |              |          | Discrete Output 4.                                                                                                    |
| STATUS_OUT_D4   |              |          | Status of OUT_D4 if the Master is not updated.                                                                                                    |
| UPDATE_EVT      |              |          | This alert is generated by any changes to the static data.                                                                                                    |
| BLOCK_ALM       |              |          | The block alarm is used for configuration fails, hardware and connection failures or system problems. The cause of the alert is displayed in the subcode field. The first alert that becomes active will set the Active status in the Status attribute. |

#### Note:

The STATUS\_OUT\_Dx and STATUS\_OUTPUT elements, used in the output parameters, define the following rules for the OUTPUT STATUS parameters:

- Once the user defines this element as "Set by master", the output status will behave exactly as Fieldbus protocol works. In other words, the status will reflects the value, which the master is writing, but if after the TIMEOUT (defined in MBCF block) the status is not be updated, this status will be forced to BAD COMMUNICATION.

- Once the user defines this member with anything different from "Set by master", this value will be reflected in output status, while communication is good. Otherwise, status goes to BAD COMMUNICATION.

#### **Inputs and Outputs**

This block has 4 digital inputs, 4 analog inputs, 4 digital outputs and 4 analog outputs that can be connected to other fieldbus or Modbus function blocks.

- IN1, IN2, IN3 and IN4 are analog inputs;
- IN\_D1, IN\_D2, IN\_D3 and IN\_D4 are digital inputs;
- OUT1, OUT2, OUT3 and OUT4 are analog outputs;
- OUT\_D1, OUT\_D2, OUT\_D3 and OUT\_D4 are digital outputs.

The digital outputs and inputs are DS-66, containing value and status (both Unsigned 8). The analog outputs and inputs are DS-65 and also contain status and value, in FLOAT type.

## **Scale Conversion Parameters**

Each analog input and output has an extra parameter that should be adjusted using the SCALE\_CONV\_INn and SCALE\_CONV\_OUTn parameters, so the MBCS block executes properly. These parameters are represented by the data structures DS-256 and DS-257.

The DS-256 data structure has 5 elements to be configured:

- From EU 100%
- From EU 0%
- To EU 100%
- To EU 0%
- Data Type

The DS-257 data structure has 6 elements to be configured:

- From EU 100%
- From EU 0%
- To EU 100%
- To EU 0%
- Data Type
- Output Status

### Data Type

It is necessary to configure the Data Type because Modbus variables have different formats.

This parameter indicates only the number that refers to a specific format.

| Data Type Number | Data Type Format |
|------------------|------------------|
| 1                | Float            |
| 2                | Unsigned 8       |
| 3                | Unsigned 16      |
| 4                | Unsigned 32      |
| 5                | Integer8         |

| Data Type Number | Data Type Format |
|------------------|------------------|
| 6                | Integer16        |
| 7                | Integer32        |

#### Procedure to convert FF parameter to Modbus variable:

Load IINn\_ VALUE. Calculate Y = A \* Inn\_VALUE + B. Convert Y to DATA\_TYPE\_IN, generating MOD\_VAR\_IN. Save MOD\_VAR\_IN.

#### Procedure to convert Modbus variable to FF parameter:

Load MOD\_VAR\_OUT. Convert MOD\_VAR\_OUT to float, generating Y. Calculate OUTn\_VALUE = (A\*Y + B). Save OUTn\_VALUE.

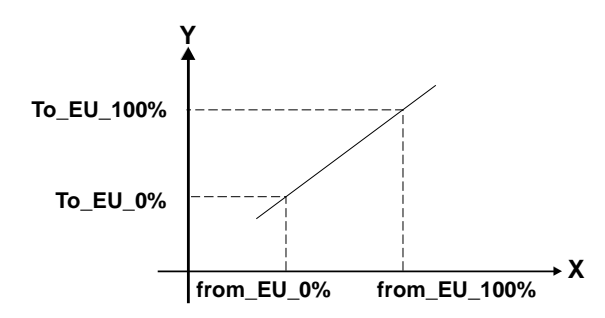

A= (TO\_EU\_100% - TO\_EU\_0%) / (FROM\_EU\_100% - FROM\_EU\_0%) B = TO\_EU\_0% - A\* FROM\_EU\_0%

Inn\_VALUE, OUTx\_VALUE: FF parameter. MOD\_VAR\_IN, MOD\_VAR\_OUT: MODBUS variable. Y: auxiliary float variable

## **Output Status**

If the outputs are not updated by the Modbus Master during the period of time specified by the user (parameter TIMEOUT in MBCF), a "BAD STATUS" will be generated. If TIMEOUT < Macrocycle, TIMEOUT = Macrocycle.

## View 2 – MBSS

A Modbus Master Instrument wants to read and/or write to the Modbus registers of the TM302, mapped as Input and Output parameters in the Fieldbus network. Using Syscon, create a MBCF block and 1 to 16 MBSS blocks. In the characterization window, configure these blocks setting the parameters TAG, Relative Index and Sub-Index with the value of the parameters in the FF blocks.

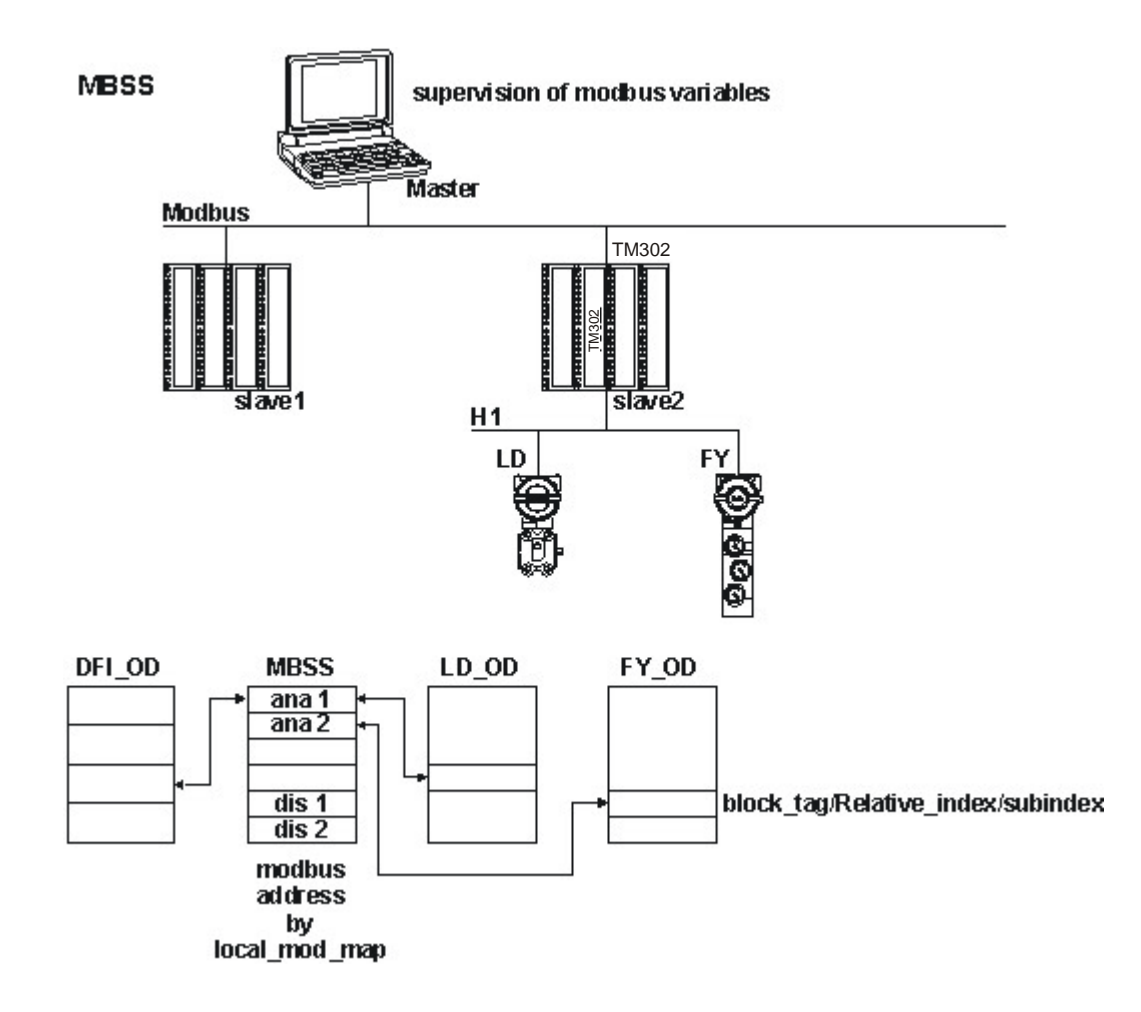

To adjust these parameters, define the LOCAL\_MOD\_MAP (0 ~ 15) parameter, and the Input and Output parameters will indicate the Modbus pre-defined addresses. Refer to the sub-section LOCAL\_MOD\_MAP for further information.

Parameter Description Refer to the FOUNDATION Fieldbus Function Blocks Manual for details.

| Deremeter     | Valid Range/ | Default | Description                                                                                                    |
|---------------|--------------|---------|----------------------------------------------------------------------------------------------------|
| Parameter     | Options      | Value   | Description                                                                                                    |
| ST_VER        |              | 0       |                                                                                                    |
| TAG_DESC      |              | Spaces  |                                                                                                    |
| STRATEGY      |              | 0       |                                                                                                    |
| ALERT_KEY     | 1 to 255     | 0       |                                                                                                    |
| MODE_BLK      |              | O/S     | Refer to the Mode parameter.                                                                                                    |
| BLOCK_ERR     |              |         |                                                                                                    |
| LOCAL_MOD_MAP | 0 to 15      | 0       | Define the Modbus addresses.                                                                                                    |
| F_ID1         |              |         | Information to locate the float parameter.                                                                                                    |
| FVALUE1       |              | 0       | Value of the requested float parameter.                                                                                                    |
| F_ID2         |              |         | Information to locate the float parameter.                                                                                                    |
| FVALUE2       |              | 0       | Value of the requested float parameter.                                                                                                    |
| F_ID3         |              |         | Information to locate the float parameter.                                                                                                    |
| FVALUE3       |              | 0       | Value of the requested float parameter.                                                                                                    |
| F_ID4         |              |         | Information to locate the float parameter.                                                                                                    |
| FVALUE4       |              | 0       | Value of the requested float parameter.                                                                                                    |
| F_ID5         |              |         | Information to locate the float parameter.                                                                                                    |
| FVALUE5       |              | 0       | Value of the requested float parameter.                                                                                                    |
| F_ID6         |              |         | Information to locate the float parameter.                                                                                                    |
| FVALUE6       |              | 0       | Value of the requested float parameter.                                                                                                    |
| F_ID7         |              |         | Information to locate the float parameter.                                                                                                    |
| FVALUE7       |              | 0       | Value of the requested float parameter.                                                                                                    |
| F_ID8         |              |         | Information to locate the float parameter.                                                                                                    |
| FVALUE8       |              | 0       | Value of the requested float parameter.                                                                                                    |
| I_ID1         |              |         | Information to locate the integer parameter.                                                                                                    |
| IVALUE1       |              | 0       | Value of the requested integer parameter.                                                                                                    |
| I_ID2         |              |         | Information to locate the integer parameter.                                                                                                    |
| IVALUE2       |              | 0       | Value of the requested integer parameter.                                                                                                    |
| I_ID3         |              |         | Information to locate the integer parameter.                                                                                                    |
| IVALUE3       |              | 0       | Value of the requested integer parameter.                                                                                                    |
| I_ID4         |              |         | Information to locate the integer parameter.                                                                                                    |
| IVALUE4       |              | 0       | Value of the requested integer parameter.                                                                                                    |
| B_ID1         |              |         | Information to locate the boolean parameter.                                                                                                    |
| BVALUE1       |              | TRUE    | Value of the requested boolean parameter.                                                                                                    |
| B_ID2         |              |         | Information to locate the boolean parameter.                                                                                                    |
| BVALUE2       |              | TRUE    | Value of the requested boolean parameter.                                                                                                    |
| B_ID3         |              |         | Information to locate the boolean parameter.                                                                                                    |
| BVALUE3       |              | TRUE    | Value of the requested boolean parameter.                                                                                                    |
| B_ID4         |              |         | Information to locate the boolean parameter.                                                                                                    |
| BVALUE4       |              | TRUE    | Value of the requested boolean parameter.                                                                                                    |
| UPDATE_EVT    |              |         | This alert is generated by any changes to the static data.                                                                                                    |
| BLOCK_ALM     |              |         | The block alarm is used for configuration fails, hardware and connection failures or system problems. The cause of the alert is displayed in the subcode field. The first alert that becomes active will set the Active status in the Status attribute. |
| BAD_STATUS    |              |         | This parameter indicates whether the status of the correspondent value is bad or no.                                                                                                    |

#### NOTE

Every time a MODBUS parameter changes, it is necessary to set the ON\_APPLY parameter of the MBCF block at "Apply". Otherwise, these alterations will not be applied.

## I\_IDn, F\_IDn, B\_Idn Parameters

The I\_IDn parameters are "integer" variables; F\_IDn are "float" variables and B\_IDn are "boolean" variables.

These parameters are DS-262. This data type has 3 elements.

**Block Tag:** Indicates the Tag of the block that contains the variable to be displayed. For example, if the user needs to monitor the gain of the PID block, include the Tag of the PID block containing the "gain" parameter to be displayed in the Modbus master.

**Index Relativo:** Every parameter of a function block has this index. The relative index is indicated in the first column of all parameter tables for function blocks. Include the number of the relative index in the parameter to be monitored. In the example above, the relative index to monitor the gain parameter of the PID functions 23.

**Sub index:** The sub index is used for parameters that have a structure. In this case, it is necessary to indicate which element of the structure is being referred.

## **BVALUEx and IVALUEx Parameters**

The BVALUEx parameters can address the FF parameters for the following data types: boolean, integer8 and unsigned8. These data type are automatically converted to bit (0 or1), and vice versa, for Modbus supervision and, also, they can be converted to a boolean parameter (BVALUEx).

The IVALUEx parameters can address FF parameters for the following data types: Integer8, Integer16, Integer 32, Unsigned 8, Unsigned 16 and Unsigned 32.

Each analog parameter (IVALUEx) is mapped as two Modbus analog registers, that is, four bytes. When addressing a FF parameter with one or two bytes, this parameter will change to Unsigned 32 or Integer 32.

If the Relative Index is 5 (MODE\_BLK) and the Sub Index is "zero", a writing will be execute in Sub Index 1 and a reading in Sub Index 2.

## View 3 – MBCM

A Modbus Slave Instrument needs to sent and/or receive Modbus registers from the TM302, mapped as Input and Output parameters in the Fieldbus network. Using Syscon, create a MBCF block and 1 to 16 MBCM blocks. In the Strategy window, link these blocks to FF blocks. This application is also useful for display instruments installed in the plant.

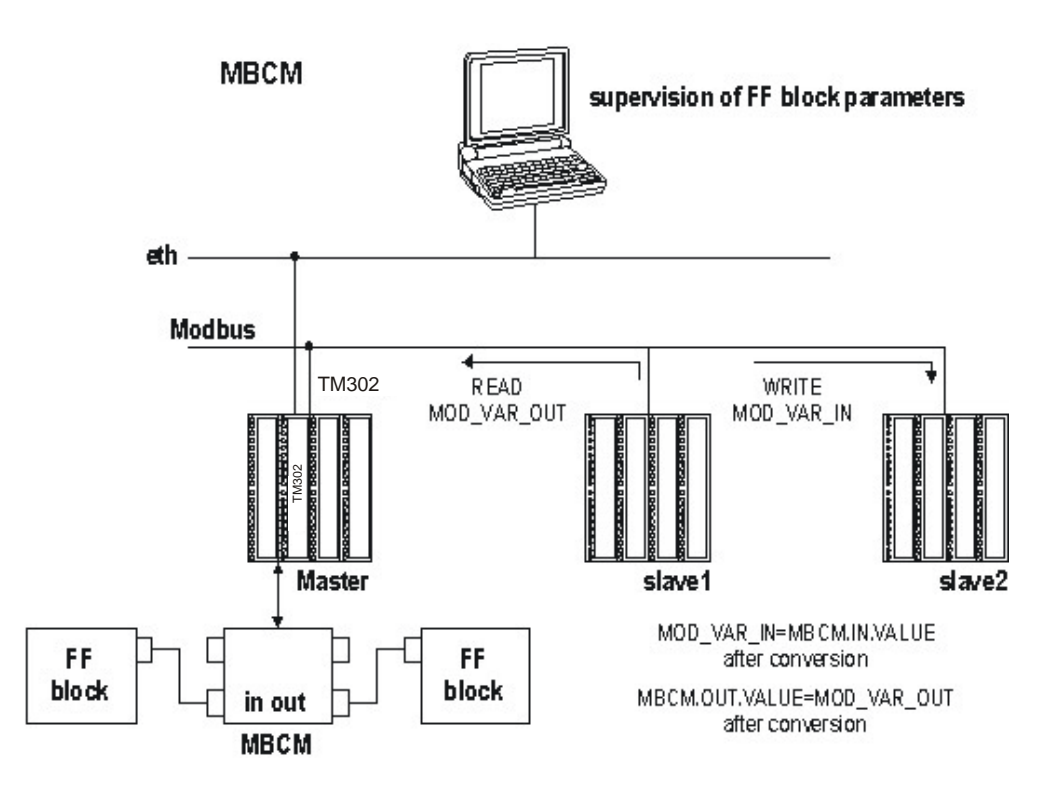

Adjust the option Master in the MASTER\_SLAVE parameter, below the MBCF block. Define the LOCAL\_MOD\_MAP (0 ~ 15) parameter.

Parameter Description Refer to the FOUNDATION Fieldbus Function Blocks Manual for details

| Parameter      | Valid Range/ | Default | Description                                                                                                    |  |
|----------------|--------------|---------|----------------------------------------------------------------------------------------------------|--|
|                | Options      | Value   | Description                                                                                                    |  |
| ST_VER         |              | 0       |                                                                                                    |  |
| TAG_DESC       |              | Spaces  |                                                                                                    |  |
| STRATEGY       |              | 0       |                                                                                                    |  |
| ALERT_KEY      | 1 to 255     | 0       |                                                                                                    |  |
| MODE_BLK       |              | O/S     | Refer to the Mode Parameter.                                                                                                    |  |
| BLOCK_ERR      |              |         |                                                                                                    |  |
| BAD_STATUS     |              | 0       | Indicate whether the communication with the slave is good or not (each bit corresponds to a Modbus variable).                                                                                                    |  |
| IN1            |              |         | Analog Input 1.                                                                                                    |  |
| SCALE_LOC_IN1  |              |         | Information to generate the constants A and B in the equation Y=A*X+B plus the addresses in the slave device.                                                                                                    |  |
| IN2            |              |         | Analog Input 2.                                                                                                    |  |
| SCALE_LOC_IN2  |              |         | Information to generate the constants A and B in the equation $Y=A^*X+B$ plus the addresses in the slave device.                                                                                                    |  |
| IN3            |              |         | Analog Input 3.                                                                                                    |  |
| SCALE_LOC_IN3  |              |         | Information to generate the constants A and B in the equation $Y=A^*X+B$ plus the addresses in the slave device.                                                                                                    |  |
| IN4            |              |         | Analog Input 4.                                                                                                    |  |
| SCALE_LOC_IN4  |              |         | Information to generate the constants A and B in the equation $Y=A^*X+B$ plus the addresses in the slave device.                                                                                                    |  |
| IN_D1          |              |         | Discrete Input 1.                                                                                                    |  |
| LOCATOR_IN_D1  |              |         | Addresses in a slave instrument.                                                                                                    |  |
| IN_D2          |              |         | Discrete Input 2.                                                                                                    |  |
| LOCATOR_IN_D2  |              |         | Addresses in a slave instrument.                                                                                                    |  |
| IN_D3          |              |         | Discrete Input 3.                                                                                                    |  |
| LOCATOR_IN_D3  |              |         | Addresses in a slave instrument.                                                                                                    |  |
| IN_D4          |              |         | Discrete Input 4.                                                                                                    |  |
| LOCATOR_IN_D4  |              |         | Addresses in a slave instrument.                                                                                                    |  |
| OUT1           |              |         | Analog Output 1.                                                                                                    |  |
| SCALE_LOC_OUT1 |              |         | Information to generate the constants A and B in the equation $Y=A^*X+B$ plus the addresses in the slave device.                                                                                                    |  |
| OUT2           |              |         | Analog Output 2.                                                                                                    |  |
| SCALE_LOC_OUT2 |              |         | Information to generate the constants A and B in the equation $Y=A^*X+B$ plus the addresses in the slave device.                                                                                                    |  |
| OUT3           |              |         | Analog Output 3.                                                                                                    |  |
| SCALE_LOC_OUT3 |              |         | Information to generate the constants A and B in the equation $Y=A^*X+B$ plus the addresses in the slave device.                                                                                                    |  |
| OUT4           |              |         | Analog Output 4.                                                                                                    |  |
| SCALE_LOC_OUT4 |              |         | Information to generate the constants A and B in the equation $Y=A^*X+B$ plus the addresses in the slave device.                                                                                                    |  |
| OUT_D1         |              |         | Discrete Output 1.                                                                                                    |  |
| LOCATOR_OUT_D1 |              |         | Addresses in a slave instrument.                                                                                                    |  |
| OUT2_D2        |              |         | Discrete Output 2.                                                                                                    |  |
| LOCATOR_OUT_D2 |              |         | Addresses in a slave instrument.                                                                                                    |  |
| OUT_D3         |              |         | Discrete Output 3.                                                                                                    |  |
| LOCATOR_OUT_D3 |              |         | Addresses in a slave instrument.                                                                                                    |  |
| OUT_D4         |              |         | Discrete Output 4.                                                                                                    |  |
| LOCATOR_OUT_D4 |              |         | Addresses in a slave instrument.                                                                                                    |  |
| UPDATE_EVT     |              |         | This alert is generated by any changes to the static data.                                                                                                    |  |
| BLOCK_ALM      |              |         | The block alarm is used for configuration fails, hardware and connection failures or system problems. The cause of the alert is displayed in the subcode field. The first alert that becomes active will set the Active status in the Status attribute. |  |

#### Note

The MODBUS\_ADDRESS\_OF\_STATUS elements define the following rules for the OUTPUT STATUS parameters:

- When the user defines this element with a value different from Zero, the output status will behave as an output protocol, that is, the status will reflect the value read by the master, but if the status is not updated after the TIMEOUT (defined in the MBCF block), it will be set as BAD COMMUNICATION;

- When the user defines this element with value equals to Zero, the output status will automatically display GOOD and accept the Syscon characterization (such as GOOD CASCADE, etc). But, if the communication with the Modbus Device is not Ok after the TIMEOUT (defined in the MBCF block), the status will be forced to BAD COMMUNICATION.

| NOTE                                                                                           |
|------------------------------------------------------------------------------------------------|
| Every time a Modbus parameter is changed, it is necessary to set the ON_APPLY parameter of the |
| MBCF block to "Apply". Otherwise, these changes won't take effect.                             |

## LOCAL\_MODE\_MAP Parameter

All MBCM blocks added to the strategy must have different values in the LOCAL\_MODE\_MAP parameter. Otherwise, the block will not operate properly.

#### Inputs and Outputs

This block has 4 digital inputs and outputs and 4 analog inputs and outputs. These inputs and outputs can be connected to other FIELDBUS function blocks, connecting to MODBUS I/O modules or registers.

**INn:** Analog input. DS-65 Data type (Value and Status). In this parameter, the value of the parameter configured for this input and its status will be displayed.

**IN\_Dn:** Digital input. DS-66 Data type (Value and Status). In this parameter, the value of the parameter configured for this input and its status will be displayed.

**OUTn:** Analog output. DS-65 Data type (Value and Status). In this parameter, the value of the parameter configured for this output and its status will be displayed.

**OUT\_Dn:** Digital output. DS-66 Data type (Value and Status). In this parameter, the value of the parameter configured for this output and its status will be displayed.

### SCALE\_LOC\_INn and SCALE\_LOC\_OUTn

These parameters are DS-259 data type. They convert the value to Engineering Units and address the variable in the Modbus network. The INn and OUTn inputs and outputs are associated to the SCALE\_LOC\_INn and SCALE\_LOC\_OUTn parameters. It is necessary to configure these parameters to monitor and change data correctly.

Each parameter consists of the following elements:

- From EU 100%
- From EU 0%
- To EU 100%
- To EU 0%

To configure these elements:

**Data Type:** It is necessary to inform the data type of the variable. This parameter only displays the number that refers to a specific format.

| Data Type Number | Data Type Fromat |
|------------------|------------------|
| 1                | Float            |
| 2                | Unsigned 8       |
| 3                | Unsigned 16      |
| 4                | Unsigned 32      |
| 5                | Integer8         |
| 6                | Integer16        |
| 7                | Integer32        |

**Slave Address:** Indicate the address of the slave required in the IN input. For example, suppose a LC700 has the Device Address equals to 3 and it is necessary to connect one of its inputs or outputs. The Slave Address should be equal to 3.

**MODBUS Address of Value:** Indicate the Modbus address of the variable being referenced as the input or output. In the example of the previous element, suppose the Modbus address is 40032. Therefore, this element should have the same address.

**MODBUS Address of Status:** In this parameter, the user indicates the Modbus address where the status will be read or written. Each input or output has a corresponding status. The interpretation of the status follows the FOUNDATION Fieldbus Standard.

The inputs and outputs are supervised as described in the table below:

| Input/Output                 | Configured Status<br>(Modbus_Address_Of_Status ≠ 0)                                                                                                    | Non-Configured Status<br>(Modbus_Address_Of_Status = 0)                                                                                                    |
|------------------------------|----------------------------------------------------------------------------------------------------|----------------------------------------------------------------------------------------------------|
| Input<br>(IN_n, IN_Dn)       | The block sends to the device the status corresponding to the input of the Modbus slave. (The status follows the FF standard format).                          | No status information is sent to the slave device.                                                                                                    |
| Output<br>(OUT_n,<br>OUT_Dn) | The block reads the corresponding<br>status from the slave device. (The<br>block assumes that the Modbus<br>variable follows the format of the FF<br>Status ). | <ul> <li>The block updates the status to<br/>"Good Non Cascade" when the<br/>communication with the Modbus<br/>slave device is ok.</li> <li>The block updates the status to<br/>"Bad No Communication with last<br/>value" when the communication with<br/>the Modbus slave device is not ok.</li> </ul> |

Float values use two MODBUS registers, but it is necessary to inform only the first one.

#### Procedure to convert FF parameter to Modbus variable:

Load INx\_VALUE Calculate Y = (A \* Inx\_VALUE + B) Convert Y to DATA\_TYPE\_IN, generating MOD\_VAR\_IN Write MOD\_VAR\_IN

#### Procedure to convert Modbus variable to FF parameter:

Read MOD\_VAR\_OUT Convert MOD\_VAR\_OUT to float, generating Y Calculate OUTx\_VALUE = (A \* Y + B) Save OUTx\_VALUE

A = (TO\_EU\_100% - TO\_EU\_0%) / (FROM\_EU\_100% - FROM\_EU\_0%) B = TO\_EU\_0% - A \* FROM\_EU\_0%;

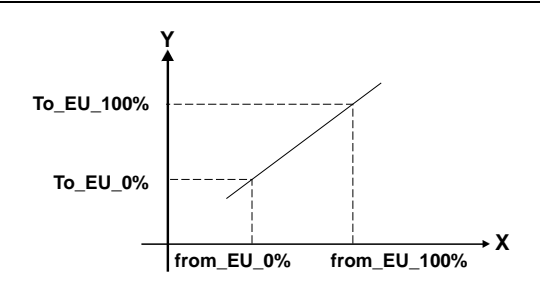

IN\_VALUE, OUT\_VALUE: FF parameters MOD\_VAR\_IN, MOD\_VAR\_OUT: MODBUS variables Y = auxiliary float variable

## Setting the inputs and outputs of the MBCM block

To read a Modbus variable, connect the variable to an output of the MBCM function block. To write to a Modbus register, connect the register to an input of the MBCM block.

Usually, Modbus addresses are:

0001 to 9999 – Digital Outputs 10001 to 19999 – Digital Inputs 30001 to 39999 – Analog Inputs 40001 to 49999 – Analog Outputs

Once the variables that need to be mapped are defined and referenced in the MBCM block, the user can configure the strategy.

Connect the variables to other Fieldbus blocks (connect the block input or output to other blocks in the strategy) to write to the Modbus registers (connect the MBCM block input to the Modbus register). To exchange data between the slaves, configure the MBCM block input with the slave address, specify the Modbus address where the value will be written, configure the MBCM block output with the slave address and the Modbus variable where the value will be read. See the application below:

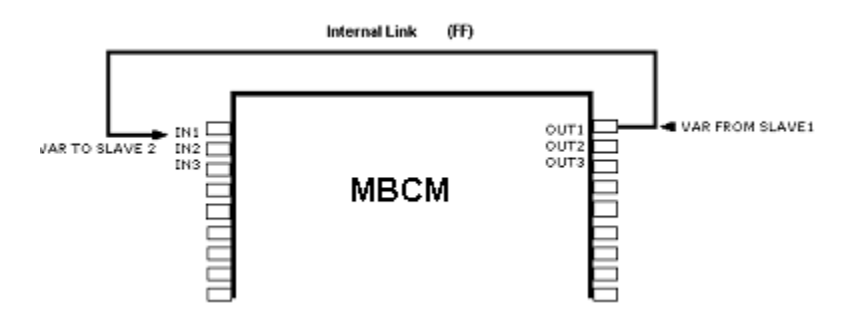

## **BAD\_STATUS** Parameter

This parameter indicates if the communication between the slaves was established properly. If the corresponding bit is at logic level 1, it indicates that there was an error during the reading/writing of the respective parameter. The table below shows the values for this status. If the communication with the specific parameter is good, there won't be any indication in BAD\_STATUS. However, if the communication is bad, the BAD\_STATUS parameter will indicate which parameter failed in the communication.

#### Relation between bits in BAD\_STATUS and Modbus addresses

| Bit | Variable |
|-----|----------|
| 0   | IN1      |
| 1   | IN2      |
| 2   | IN3      |

| Bit | Variable |
|-----|----------|
| 3   | IN4      |
| 4   | IN_D1    |
| 5   | IN_D2    |
| 6   | IN_D3    |
| 7   | IN_D4    |
| 8   | OUT1     |
| 9   | OUT2     |
| 10  | OUT3     |
| 11  | OUT4     |
| 12  | OUT_D1   |
| 13  | OUT_D2   |
| 14  | OUT_D3   |
| 15  | OUT_D4   |
|     |          |

#### NOTE

Each bit corresponds to an OR between the value and the status, indicating whether the communication with the slave is good or bad.

If only the value is used, the status is considered zero. If only the status is used, the value is considered zero.

## View 4 – MBSM

A Supervisory System connected to the TM302, via OPC Server, needs to read and/or write some parameters, mapped as Modbus registers. Using Syscon, create a MBCF block and 1 to 16 MBSM blocks. In the Characterization window, configure these blocks setting the parameters with the Slave Address and Parameter Address.

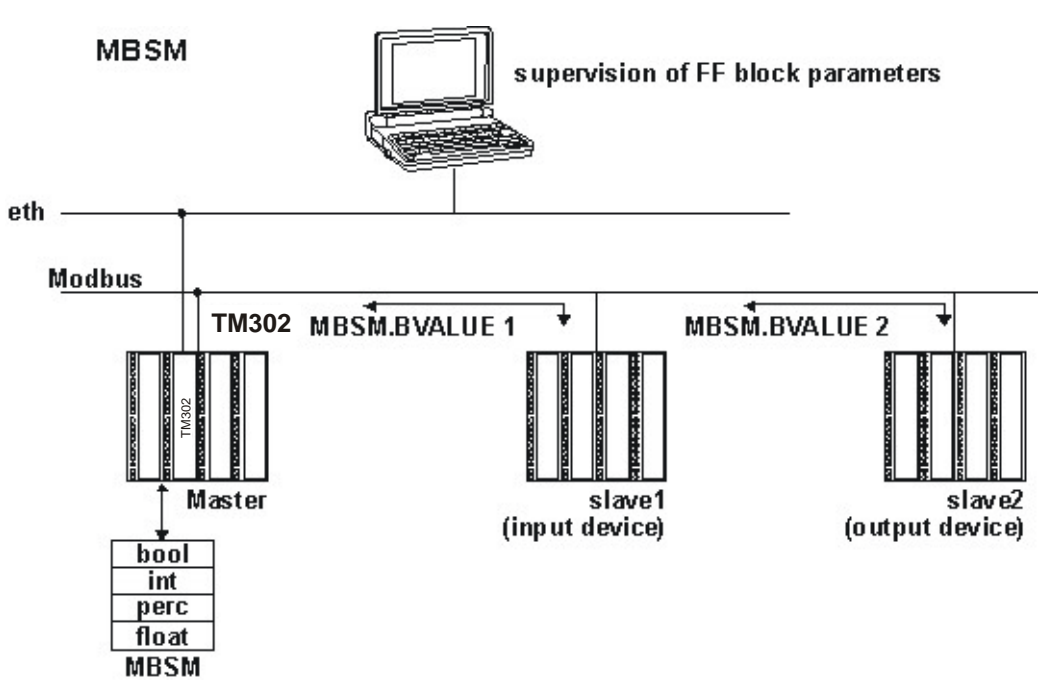

Adjust the option Master in the MASTER\_SLAVE parameter below the MBCF block. Define the LOCAL\_MOD\_MAP (0 ~ 15) parameter.

Parameter Description Refer to the FOUNDATION Fieldbus Function Blocks Manual for details.

| Devenerator | Valid Range/ | Default | Dessistion                                                                                                    |
|-------------|--------------|---------|----------------------------------------------------------------------------------------------------|
| Parameter   | Options      | Value   | Description                                                                                                    |
| ST_VER      |              | 0       |                                                                                                    |
| TAG_DESC    |              | Spaces  |                                                                                                    |
| STRATEGY    |              | 0       |                                                                                                    |
| ALERT_KEY   | 1 to 255     | 0       |                                                                                                    |
| MODE_BLK    |              | O/S     | Refer to the Mode Parameter.                                                                                                    |
| BLOCK_ERR   |              | 1       |                                                                                                    |
| LOC_MOD_MAP |              |         |                                                                                                    |
| BAD_STATUS  |              | 0       | Indicate whether the communication with the slave is good or not (each bit corresponds to a Modbus variable).                                                                                                    |
| FLOCATOR1   |              |         | Information to locate the float parameter.                                                                                                    |
| FVALUE1     |              | 0       | Value of the requested address.                                                                                                    |
|             |              |         | Information to locate the float parameter.                                                                                                    |
| FVALUE2     |              | 0       | Value of the requested address.                                                                                                    |
| PLOCATOR1   |              |         | Information to locate the percentage parameter.                                                                                                    |
| PVALUE1     |              | 0       | Value of the requested address.                                                                                                    |
| PLOCATOR2   |              |         | Information to locate the percentage parameter.                                                                                                    |
| PVALUE2     |              | 0       | Value of the requested address.                                                                                                    |
| ILOCATOR1   |              |         | Information to locate the integer parameter.                                                                                                    |
| ILENGTH1    | 1,2,4        | 2       | Data length.                                                                                                    |
| IVALUE1     |              | 0       | Value of the requested address.                                                                                                    |
| ILOCATOR2   |              |         | Information to locate the integer parameter.                                                                                                    |
| ILENGTH2    | 1,2,4        | 2       | Data length.                                                                                                    |
| IVALUE2     |              | 0       | Value of the requested address.                                                                                                    |
| BLOCATOR1   |              |         | Information to locate the boolean parameter.                                                                                                    |
| BVALUE1     |              | TRUE    | Value of the requested address.                                                                                                    |
| BLOCATOR2   |              |         | Information to locate the boolean parameter.                                                                                                    |
| BVALUE2     |              | TRUE    | Value of the requested address.                                                                                                    |
| BLOCATOR3   |              |         | Information to locate the boolean parameter.                                                                                                    |
| BVALUE3     |              | TRUE    | Value of the requested address.                                                                                                    |
| BLOCATOR4   |              |         | Information to locate the boolean parameter.                                                                                                    |
| BVALUE4     |              | TRUE    |                                                                                                    |
| BLOCATOR5   |              |         | Information to locate the boolean parameter.                                                                                                    |
| BVALUE5     |              | TRUE    | Value of the requested address.                                                                                                    |
| BLOCATOR6   |              |         | Information to locate the boolean parameter.                                                                                                    |
| BVALUE6     |              | TRUE    | Value of the requested address.                                                                                                    |
| BLOCATOR7   |              |         | Information to locate boolean parameter.                                                                                                    |
| BVALUE7     |              | TRUE    | Value of the requested address.                                                                                                    |
| BLOCATOR8   |              |         | Information to locate boolean parameter.                                                                                                    |
| BVALUE8     |              | TRUE    | Value of the requested address.                                                                                                    |
| UPDATE_EVT  |              |         | This alert is generated by any changes to the static data.                                                                                                    |
| BLOCK_ALM   |              |         | The block alarm is used for configuration fails, hardware and connection failures or system problems. The cause of the alert is displayed in the subcode field. The first alert that becomes active will set the Active status in the Status attribute. |

## LOCAL\_MODE\_MAP

All MBSM blocks added to you're the strategy should have different values in the LOCAL\_MODE\_MAP parameter. Otherwise, the block will not operate properly.

## **FVALUEn, PVALUEn, IVALUEn and BVALUEn Parameters**

These parameters are selected when needed. If the variable being monitored is "FLOAT", a FVALUE parameter will be necessary. If the variable is in percentage, the PVALUE parameter will be used. The IVALUE parameter refers to "Integer" values and BVALUE parameter refers to boolean values.

For each one of these parameters, there are other parameters associated to address them in the MODBUS network, and the MBSM blocks will know the location.

## **FLOCATORn Parameter**

This parameter refers to the FVALUE parameter. This parameter is a DS-260 data type, so it is necessary to configure two elements:

**Slave Address:** Type the slave address where the variable being monitored is located. For example, if a LC700 has the Device Address equals to 1, the Slave Address should be equal to 1.

**Modbus Address of Value:** Type the Modbus address of the variable being monitored in the MBSM block. Suppose the user will monitor the variable in the Modbus address 40001, located in the slave I/O module with the Device Address equals to 1. The Modbus Address of Value must be equal to 1.

The FVALUEn parameters will display the values of the variables configured in FLOCATORn. FLOAT values use two Modbus registers, but it is necessary to inform only the first one.

### Modbus Addresses

- 0001 to 9999 digital outputs
- 10001 to 19999 digital inputs
- 30001 to 39999 analog inputs
- 40001 to 49999 analog outputs

## PLOCATORn Parameter

This is a DS-258 data type parameter and refers to PVALUEn parameters. They convert the values to Engineering Units and address the variable in the Modbus network. It is necessary to configure these parameters to monitor that data properly. Each parameter consists of the following elements:

- From EU 100%
- From EU 0%
- To EU 100%
- To EU 0%

**Data type:** It is necessary to inform the data type of the variable. This parameter only displays the number that refers to a specific format.

| Data Type Number | Data Type Format |
|------------------|------------------|
| 1                | Float            |
| 2                | Unsigned 8       |
| 3                | Unsigned 16      |
| 4                | Unsigned 32      |
| 5                | Integer 8        |
| 6                | Integer 16       |
| 7                | Integer 32       |

**Slave Address:** Indicate the slave address to the PVALUEn parameter. For example, suppose a LC700 has the Device Address equals to 3 and it is necessary to monitor a specific variable. The Slave Address should be equal to 3.

**Modbus Address of Value:** Indicate the Modbus address of the variable being monitored. In the example of the element above, suppose the Modbus address is 40032. Therefore, this element should have the same address.

#### Procedure to convert FF parameter to Modbus variable:

Load VALUEn Calculate y = (A\*VALUEn + B) Convert Y to DATA\_TYPE\_IN, generating MOD\_VAR\_IN Write MOD\_VAR\_IN

#### Procedure to convert Modbus variable to FF parameter:

Read MOD\_VAR\_OUT Convert MOD\_VAR\_OUT (do DATA TYPE) to Float, generating Y Calculate PVALUE = (A\*Y + B) Save OUTx\_VALUE

A = (TO\_EU\_100% - TO\_EU\_0%) / (FROM\_EU\_100% - FROM\_EU\_0%) B = (TO\_EU\_0% - A\*FROM\_EU\_0%);

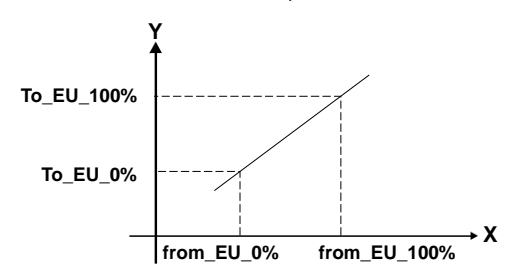

PVALUEn: FF Parameter MOD\_VAR\_IN, MOD\_VAR\_OUT: MODBUS Variables Y: Auxiliary FLOAT variable

### **ILOCATORn** Parameter

Refer to the IVALUEn parameter.

**Slave Address:** Type the slave address where the variable being monitored is located. For example, if a LC700 has the Device Address equals to 1, the Slave Address should be equal to 1.

**Modbus Address of Value:** Type the Modbus address of the variable being monitored in the MBSM block. Suppose the user will monitor the variable in the Modbus address 40001, located in the I/O module of the Slave with the Device Address equals to 1. The Modbus Address Of Value should be 40001.

The IVALUEn parameters will display the variable values configured in the ILOCATORn parameter.

#### **BLOCATORn** Parameter

Refer to the BVALUEn parameter.

This parameter is a DS-260 data type, the user will have to configure two elements for this parameter.

**Slave Address:** Type the slave address where the variable being monitored is located. For example, if a LC700 has the Device Address equals to 1, the Slave Address should be equal to 1.

**Modbus Address of Value:** Type the Modbus address of the variable being monitored in the MBSM block. Suppose the user will monitor the variable in the Modbus address 40001, located in the Input/Output module with the Device Address equals to 1. The Modbus Address of Value should be 40001.

The BVALUEn parameters will show the variable values configured in BLOCATORn.

## **BAD\_STATUS** Parameter

This parameter indicates if the communication between the slaves was established properly. If the corresponding bit is at logic level 1, it indicates that there was an error during the reading/writing of the respective parameter. The table below shows the values for this status:

#### Relation between bits in BAD\_STATUS and Modbus Addresses

| Bit | Variable |
|-----|----------|
| 0   | B1       |
| 1   | B2       |
| 2   | B3       |
| 3   | B4       |
| 4   | B5       |
| 5   | B6       |
| 6   | B7       |
| 7   | B8       |
| 8   | l1       |
| 9   | 12       |
| 10  | P1       |
| 11  | P2       |
| 12  | F1       |
| 13  | F2       |

#### LOCAL\_MOD\_MAP

|             | MBCS              |               |       |               | MBSS              |               |
|-------------|-------------------|---------------|-------|---------------|-------------------|---------------|
|             | LOCAL_MOD_MAP = x | e.g.          |       |               | LOCAL_MOD_MAP = x | e.g.          |
| PARAMETER   | OFFSET = 40 * x   | LOCAL_MOD_MAP |       | PARAMETER     | OFFSET = 40 * x   | LOCAL_MOD_MAP |
|             | x = 0 ~ 15        | =1            |       |               | x = 0 ~ 15        | =1            |
|             | 40001+ OFFSET     | 40041         |       | E 104         | 42601+ OFFSET     | 42641         |
| INT-value   | 40002+ OFFSET     | 40042         |       | רטו_ר         | 42602+ OFFSET     | 42642         |
|             | 40003+ OFFSET     | 40043         |       | E 102         | 42603+ OFFSET     | 42643         |
| IN2-Value   | 40004+ OFFSET     | 40044         |       | F_ID2         | 42604+ OFFSET     | 42644         |
|             | 40005+ OFFSET     | 40045         |       | E 100         | 42605+ OFFSET     | 42645         |
| ins-value   | 40006+ OFFSET     | 40046         |       | F_ID3         | 42606+ OFFSET     | 42646         |
|             | 40007+ OFFSET     | 40047         |       | E 104         | 42607+ OFFSET     | 42647         |
| in4-value   | 40008+ OFFSET     | 40048         |       | F_ID4         | 42608+ OFFSET     | 42648         |
|             | 40009+ OFFSET     | 40049         |       | 5 ID5         | 42609+ OFFSET     | 42649         |
| OUT1-value  | 40010+ OFFSET     | 40050         |       | F_IU5         | 42610+ OFFSET     | 42650         |
|             | 40011+ OFFSET     | 40051         |       | E 100         | 42611+ OFFSET     | 42651         |
| OUT2-value  | 40012+ OFFSET     | 40052         |       | F_ID6         | 42612+ OFFSET     | 42652         |
|             | 40013+ OFFSET     | 40053         |       | E 107         | 42613+ OFFSET     | 42653         |
| OUT 3-Value | 40014+ OFFSET     | 40054         |       | F_IU7         | 42614+ OFFSET     | 42654         |
|             | 40015+ OFFSET     | 40055         |       | E 100         | 42615+ OFFSET     | 42655         |
| 0014-value  | 40016+ OFFSET     | 40056         |       | F_ID0         | 42616+ OFFSET     | 42656         |
| INIA Status |                   | 40057         |       | 1.104         | 42617+ OFFSET     | 42657         |
| IN I-Status | 40017+ 0FF3E1     | 40057         | וטו_ו | 42618+ OFFSET | 42658             |               |
| IN2 Status  |                   | 40059         |       | 1 102         | 42619+ OFFSET     | 42659         |
| INZ-Status  | 40010+ 077321     | 40058         |       | 1_1D2         | 42620+ OFFSET     | 42660         |
| IN2 Chatur  |                   | 40050         |       | 1.102         | 42621+ OFFSET     | 42661         |
| ins-status  | 40019+ OFFSET     | 40059         | I_ID3 |               | 42622+ OFFSET     | 42662         |

| MBCS          |               |       |  |  |  |  |
|---------------|---------------|-------|--|--|--|--|
| IN4-Status    | 40020+ OFFSET | 40060 |  |  |  |  |
| OUT1-Status   | 40021+ OFFSET | 40061 |  |  |  |  |
| OUT2-Status   | 40022+ OFFSET | 40062 |  |  |  |  |
| OUT3-Status   | 40023+ OFFSET | 40063 |  |  |  |  |
| OUT4-Status   | 40024+ OFFSET | 40064 |  |  |  |  |
| IN_D1-Status  | 40025+ OFFSET | 40065 |  |  |  |  |
| IN_D2-Status  | 40026+ OFFSET | 40066 |  |  |  |  |
| IN_D3-Status  | 40027+ OFFSET | 40067 |  |  |  |  |
| IN_D4-Status  | 40028+ OFFSET | 40068 |  |  |  |  |
| OUT_D1-Status | 40029+ OFFSET | 40069 |  |  |  |  |
| OUT_D2-Status | 40030+ OFFSET | 40070 |  |  |  |  |
| OUT_D3-Status | 40031+ OFFSET | 40071 |  |  |  |  |
| OUT_D4-Status | 40032+ OFFSET | 40072 |  |  |  |  |
| IN_D1-Value   | 1+ OFFSET     | 41    |  |  |  |  |
| IN_D2-Value   | 2+ OFFSET     | 42    |  |  |  |  |
| IN_D2-Value   | 3+ OFFSET     | 43    |  |  |  |  |
| IN_D2-Value   | 4+ OFFSET     | 44    |  |  |  |  |
| OUT_D1-Value  | 5+ OFFSET     | 45    |  |  |  |  |
| OUT_D2-Value  | 6+ OFFSET     | 46    |  |  |  |  |
| OUT_D3-Value  | 7+ OFFSET     | 47    |  |  |  |  |
| OUT_D4-Value  | 8+ OFFSET     | 48    |  |  |  |  |

|            | MBSS          |       |
|------------|---------------|-------|
| 1.104      | 42623+ OFFSET | 42663 |
| 1_104      | 42624+ OFFSET | 42664 |
| B_ID1      | 2601+ OFFSET  | 2641  |
| B_ID2      | 2602+ OFFSET  | 2642  |
| B_ID3      | 2603+ OFFSET  | 2643  |
| B_ID4      | 2604+ OFFSET  | 2644  |
| BAD_STATUS | 42625+OFFSET  | 42665 |

## Note:

#### MBCS

The second column in the table above shows the values applied to the inputs and outputs of the MBCS block, according to the value configured for the LOCAL\_MODE\_MAP. For example, if the LOCAL\_MODE\_MAP is equal to 1, the result of the Modbus address range will be the values displayed in the third column. Observe that, when this parameter is configured, the entire range will be selected.

The INn and OUTn values use two Modbus registers (for example, IN1, 40041 and 40042) because the data type is float. The IN\_Dn and OUT\_Dn values use one MODBUS register (for example, IN\_D1, 41). The values of the status also use only one register.

Once the Modbus range is defined, the user can configure the Modbus master to read these values.

#### MBSS

When configuring the values for LOCAL\_MODE\_MAP, Modbus addresses are applied to the variables to be monitored. Each variable - Integer, Float or Boolean - will have a Modbus address.

For example, suppose LOCAL\_MODE\_MAP = 1 and the float variable being monitored. Configuring the F\_ID1 parameters, use:

F\_ID1.Tag = Tag of the float parameter being monitored.

F\_ID1.Index = Index of the first column of the parameter being monitored.

F\_ID1.Subindex = The sub index is used for parameters with a structure. In this case, it is necessary to indicate which element of the structure is being referenced.

Refer to the table above. The Modbus addresses applied to this parameter (Float values use two Modbus registers) are 42641 and 42642.

## **Modbus Commands**

When the TM302 is operating as a MASTER, that is, reading points, it uses commands 1 (addresses 1 to 9999), 2 (addresses 10001 to 19999), 3 (addresses 40001 to 49999) and 4 (addresses 30001 to 39999). When the TM302 is writing points, it uses commands 15 (addresses 0 to 9999) and 16 (addresses 40001 to 49999) for the MBCM block and commands 5 (addresses 0 to 9999) and 6 (addresses 40001 to 49999) for the MBSM block.

When operating as a SLAVE, the TM302 respond to any of the commands above.

## **Scale Conversion**

This data structure consists of data used to generate the constants A and B in the equation Y=  $A^{\star}X\text{+}B$ 

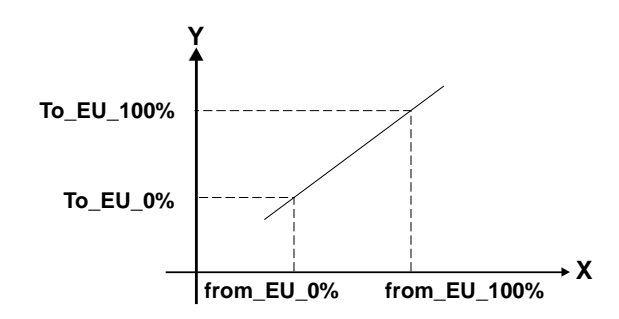

| E | Element Name                                                                                         | Data Type | Size |
|---|----------------------------------------------------------------------------------------------------|-----------|------|
| 1 | De EU 100%                                                                                           | Float     | 4    |
| 2 | De EU 0%                                                                                             | Float     | 4    |
| 3 | Para 100%                                                                                            | Float     | 4    |
| 4 | Para EU 0%                                                                                           | Float     | 4    |
|   | Tipo de Dado                                                                                         |           |      |
|   | (Use this parameter to convert Fieldbus to Modbus or Modbus to<br>Fieldbus, where Modbus should be ) |           | 1    |
|   | Float = 1                                                                                            |           |      |
|   | Unsigned8 = 2                                                                                        |           |      |
| 5 | Unsigned16 = 3                                                                                       | Unsigned8 |      |
|   | Unsigned32 = 4                                                                                       |           |      |
|   | Integer8 = 5                                                                                         |           |      |
|   | Integer16 = 6                                                                                        |           |      |
|   | Integer32 = 7                                                                                        |           |      |

# TMVIEW

## Overview

The TMView is the software tool used during the operational phase, that is, after the installation, configuration and start up of the tank measurement system.

The main functionalities provided by TMView are:

• Monitoring and writing parameters of main blocks without any configuration for TMView: ATT, TT, STD, STG, STGR, TMT, TWT and TWTR.

• Total parameterization of the TM302 configuration blocks.

• Report: Transfer of the reports from the TM302 memory to the database, through task executed in background.

- Database navigation and directly from the TM302 memory for visualization and report print.
- Access restriction in the database to guarantee the inviolability.
- Web visualization and navigation in the database. The reports are generated using PDF.

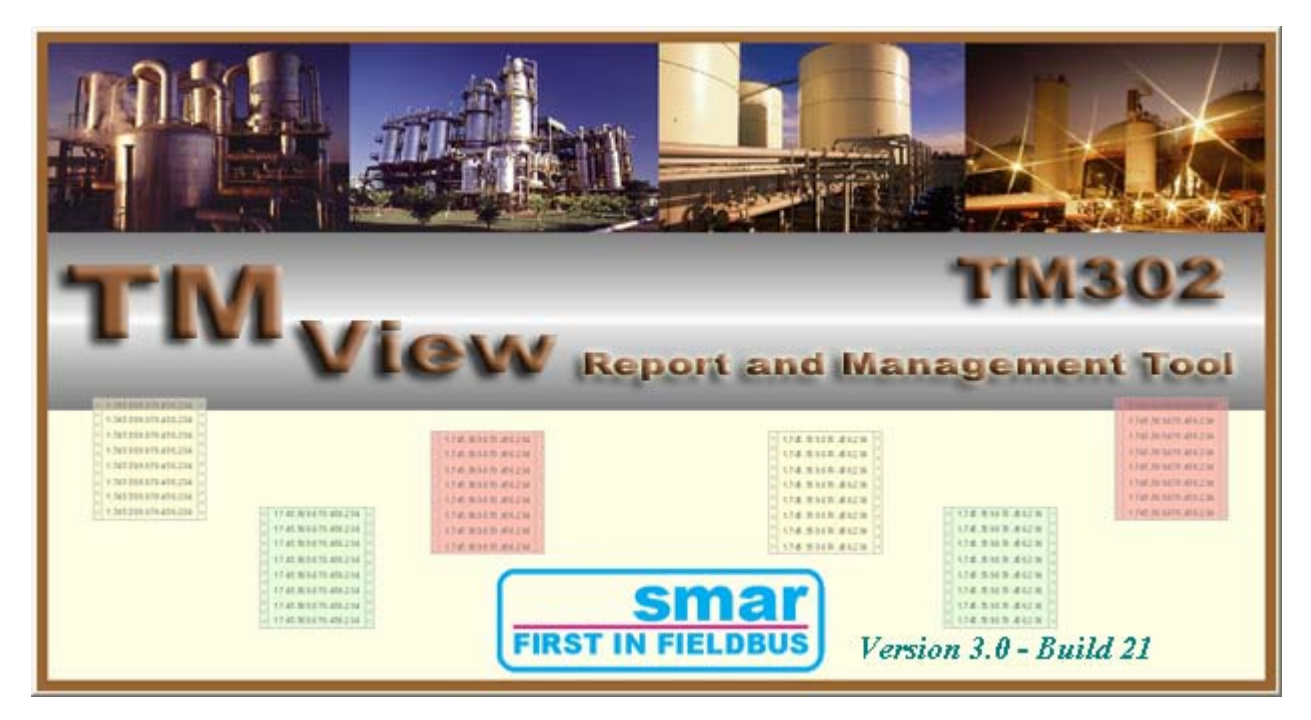

Figure 1

## Starting TMView

The TMView can be started from Start menu, because it is installed inside the Smar menu.

When starting the TMView at the first time, it is necessary to perform the device register. The register loads the CSV files in the corresponding database to the firmware version and DD. In this stage of preparing the database, it is necessary to provide data, which can be available in configuration file form or by upload.

The configuration file or upload define the topology which will be used by TMView. The database keeps the topology, so this procedure will not be necessary in the next time. The configuration files are used except for when there is a change in the plant, and it can distinguish the configuration and registers. So in the next system starting, the communication can starts without using the configuration files or upload.

#### AuditTank – User's Manual

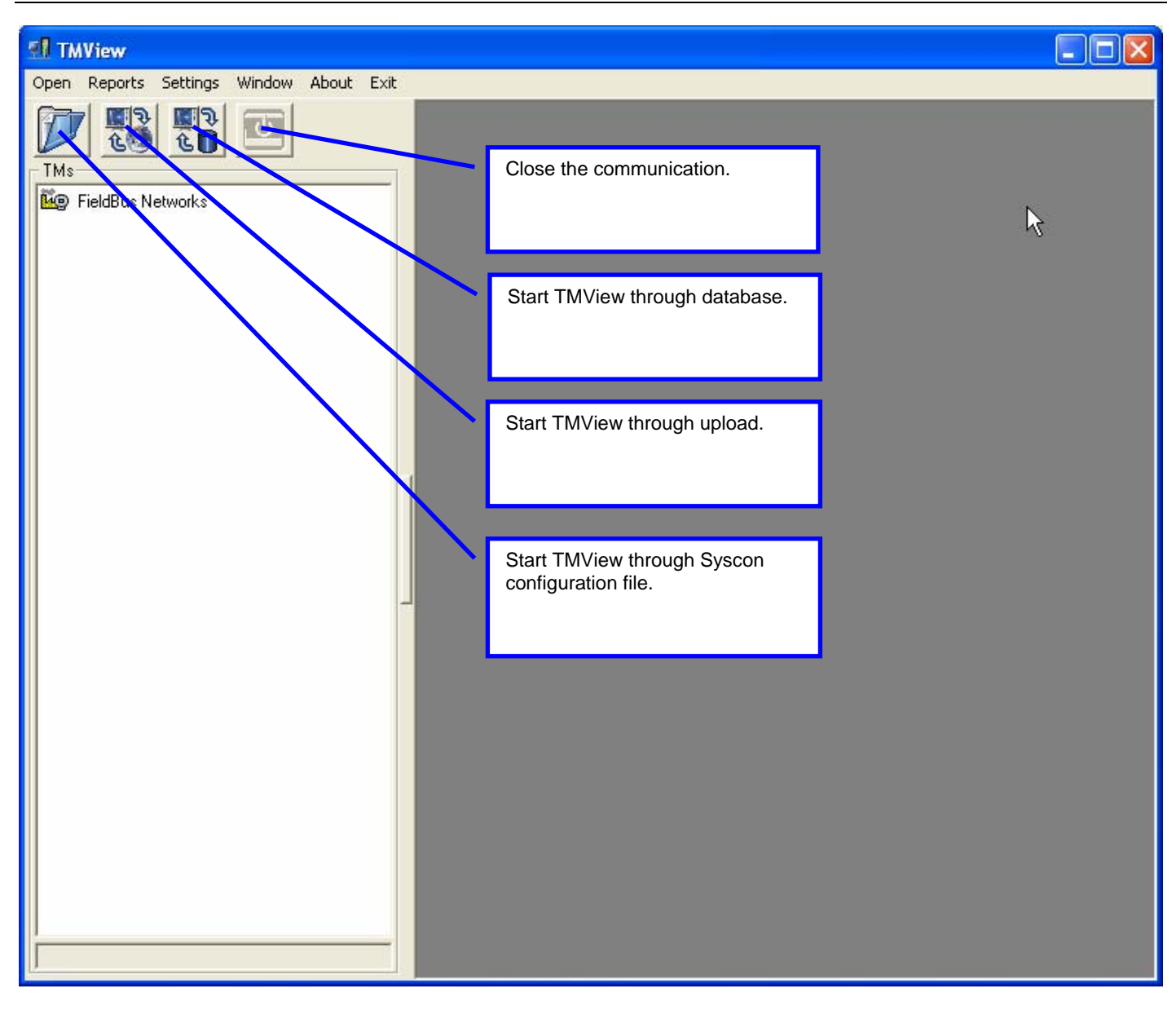

#### Figure 2

#### Register

The register process is the first procedure to be executed in the TMView after the installation. In this process, the TMView prepares the database to communicate with TM302. In the device, blocks and parameters of the TM302 and of the all devices on the bridge channels are registered which are essential to communicate with the device.

The register must be performed in the startup time of the measurement system and it will be done automatically when detected a configuration change.

The process is faster in the register by configuration file, because it does not depend on the communication with the equipment and the process can be done off line. While the register by upload does not require the configuration file created by Syscon and is guaranteed that real data are available.

After opening the TMView, in order to initiate the register process using the configuration file, click on **Open**  $\rightarrow$  **from Configuration File** and select the desired file with "ffp" extension.

#### **TMView**

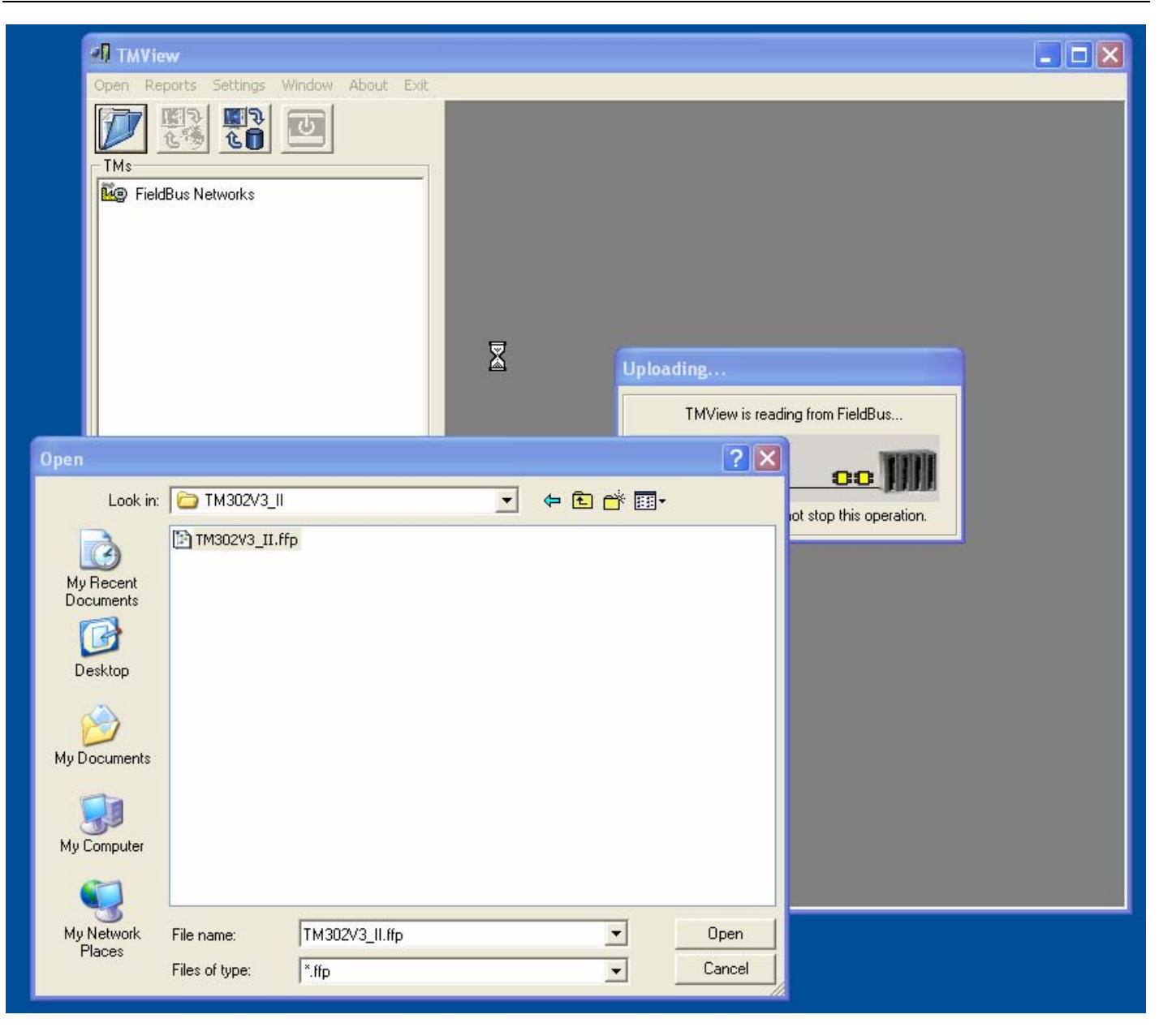

Figure 3

If the process was initiated by upload, click on **Open**→ **from Upload**, the upload process begins and after the acknowledgment of all TM302's of the network, must select the bridges.

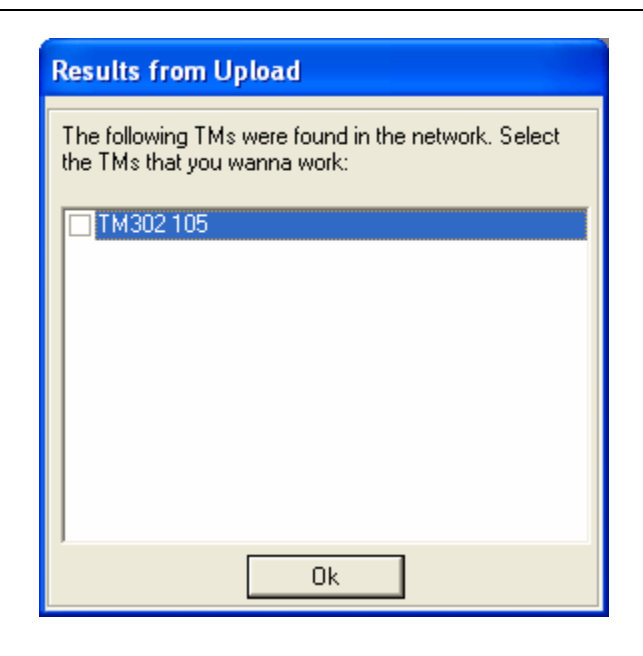

Figure 4

When opening the configuration file or executing upload, TMView checks the topology and filtering all the devices, keeping only those which have the information about operation and reports.

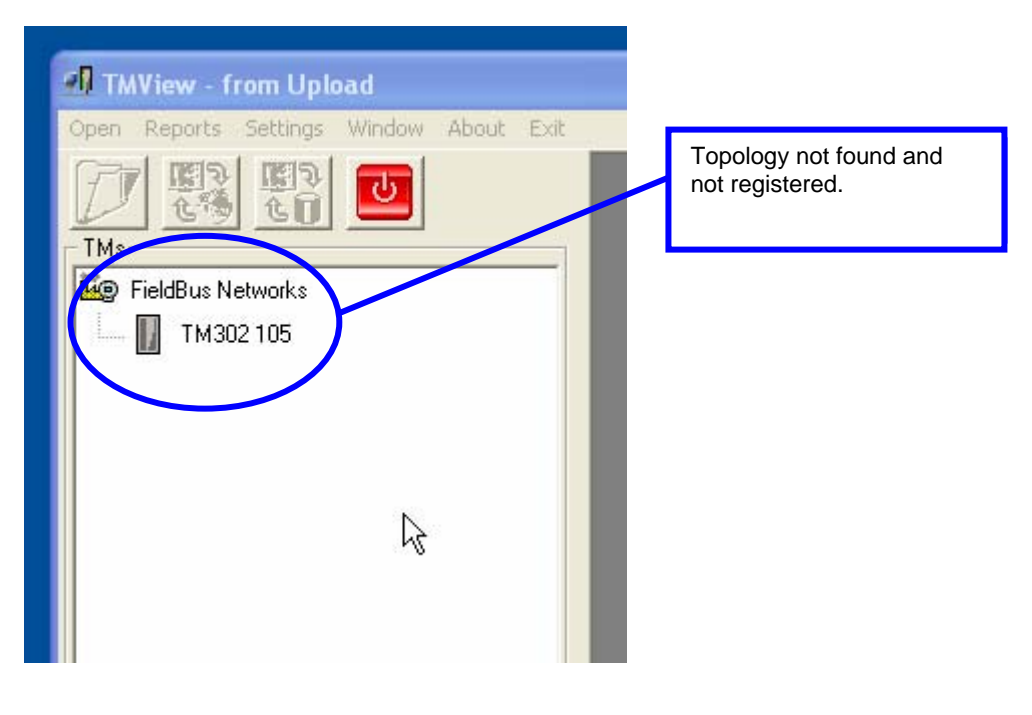

Figure 5

Once raised the topology, the devices founded in this and which are not registered in the TMView are represented for a grey icon. To verify the bridge attributes into the TMView and the actual status of this, click on **Information** through the menu popup.

TMView

| Device Information |                         |  |  |  |
|--------------------|-------------------------|--|--|--|
| Device Status:     | Not Registered          |  |  |  |
| Tag:               | TM3021                  |  |  |  |
| DeviceID:          | 0003020019:SMAR-TM302:1 |  |  |  |
| Device Type:       | 19                      |  |  |  |
| Device Revision:   | 1                       |  |  |  |
| DD Revision:       | 1                       |  |  |  |
| CF Revision:       | 1                       |  |  |  |

Figure 6

To register the device, select one TM302 and through the menu popup, select **Register TM**. The register process can take few minutes if the configuration was very complex.

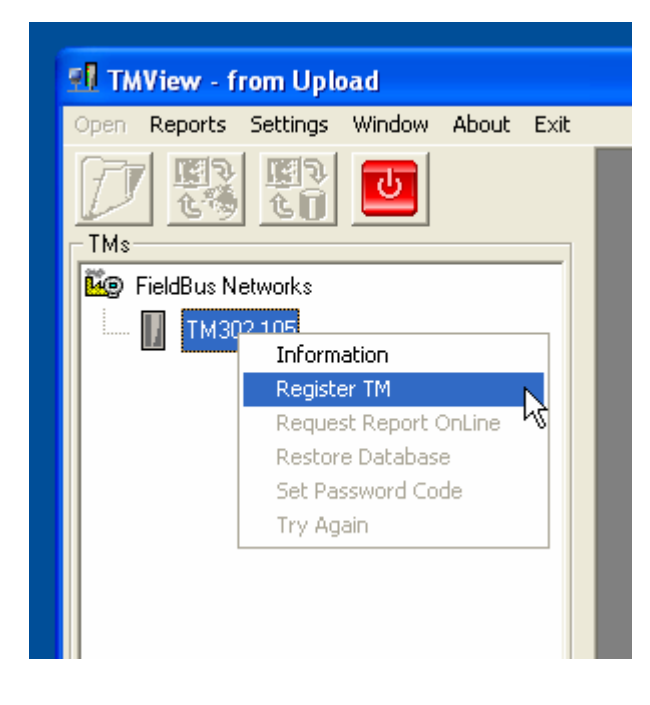

Figure 7

#### AuditTank – User's Manual

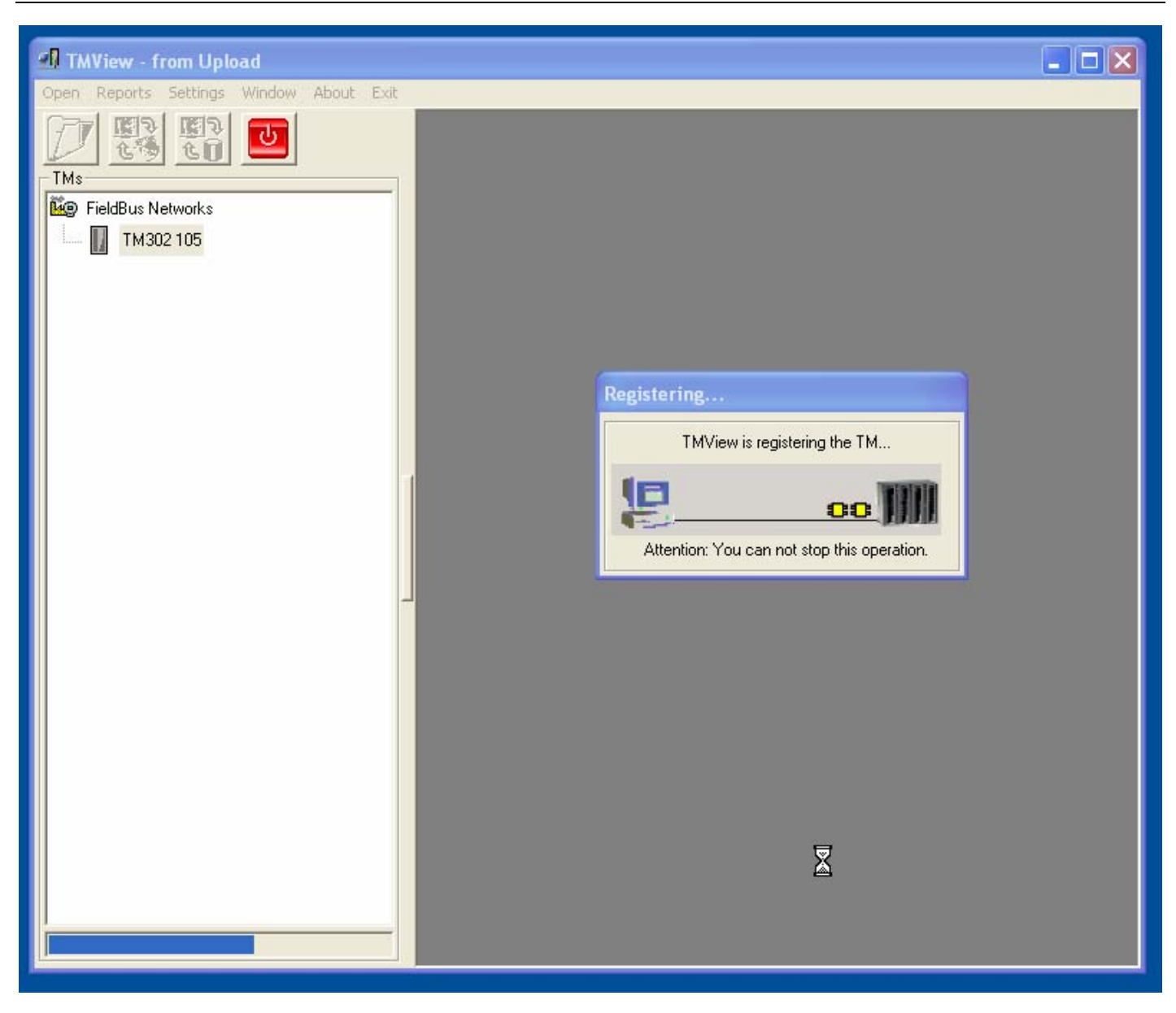

#### Figure 8

After the register process, the icon which represents the bridge changes of color becomes colored and the actual status changes. The register process must be done for each TM302 individually. If any TM302 from the configuration must not be used, it does not do the register of it.

The register process can be accomplished in any moment, even so the TMView was communicating with other TM302.

When registered the devices, the communication can be directly starting from the database that is the most common mode, not using the configuration file or upload. However, if to use the configuration file or the upload, the TMView will work no problems, but a check will be made to verify if the database is synchronized with the configuration file or upload selected and will make the corrections in case of there is some change every time that is initiate.

In case of a new topology, but with a brigde of same Tag, TMView will try to update automatically the register. Before changing the topology, it is recommended to remove the register from the database.

#### TMView

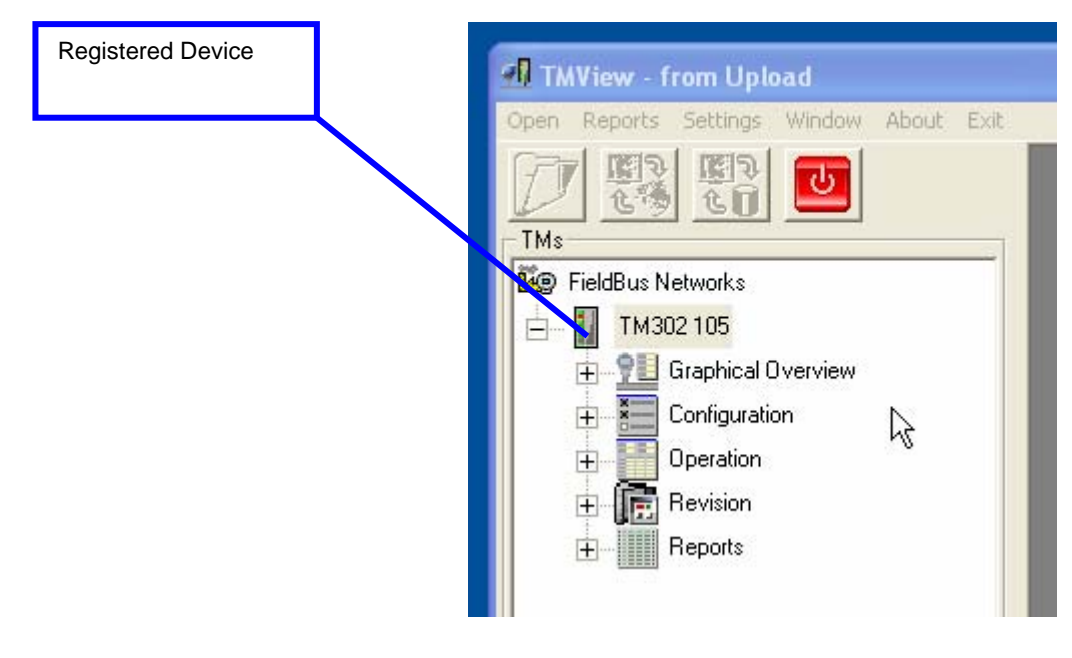

Figure 9

## Diagnostic

The diagnostic process claims to verify the TMView register consistence with the TM302, if the Syscon tags were exported correctly.

It is executed whenever the communication begins with some equipment. In this stage the users are checked, blocks, strategies and units that are indispensable for the operation of TMView.

#### AuditTank – User's Manual

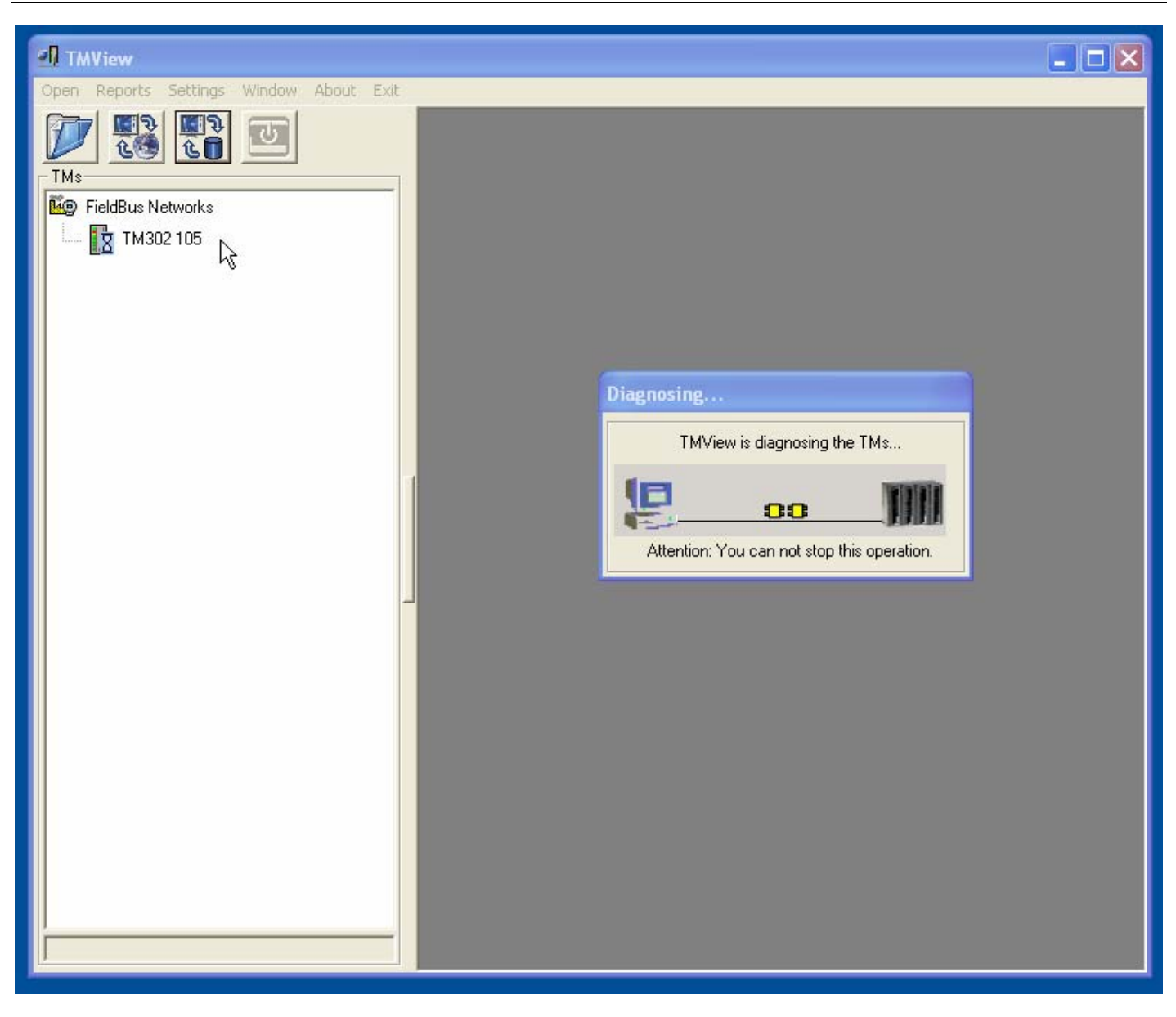

#### Figure 10

If any problem was found in the communication with TM302, the device will be disabled indicating problem in the menu popup **Information**.

| TMView              |                                                         |                                                      |                              |                  |                                              |  |
|---------------------|---------------------------------------------------------|------------------------------------------------------|------------------------------|------------------|----------------------------------------------|--|
| open Reports S      | ettings Window About Exit                               |                                                      |                              |                  |                                              |  |
| TMs<br>FieldBus Net | Works                                                   |                                                      |                              |                  |                                              |  |
| 📥 🚺 ТМЗО2           | 105                                                     |                                                      |                              |                  |                                              |  |
| 🛱 🤋 🗓 Gr            | C Device Information                                    | Blocks Informatio                                    | on                           |                  |                                              |  |
|                     | Device Status: TM Ok                                    | Block Tag                                            | Profile                      | Profile Rev      | Block Status                                 |  |
|                     | Tag: TM302105                                           |                                                      | 133                          | 1                | Block OK                                     |  |
| + U                 | DeviceID: 000000019-CMAR TM202-1                        | TMT_1                                                | 8067                         | 1                | Block OK                                     |  |
| E Be                | Deviceid: 10003020019.5MAH-1M302.1                      | STD_1                                                | 8068                         | 1                | Block OK                                     |  |
| T IN                | D ' T 10                                                |                                                      | 8066                         | 1                | Block UK                                     |  |
|                     | Device Type: 19                                         | CT ICE                                               | 0014                         | -                | Diani, OK                                    |  |
| E Be                | Device Type: 19<br>Device Revision: 3                   | CT_LCF                                               | 801A                         | 1                | Block OK<br>Block OK                         |  |
| E Be                | Device Type: 19<br>Device Revision: 3                   | CT_LCF<br>STG_Vertical                               | 801A<br>806B<br>8069         | 1<br>1<br>1      | Block OK<br>Block OK<br>Block OK             |  |
| E LE IN             | Device Type: 19<br>Device Revision: 3<br>DD Revision: 1 | CT_LCF<br>STG_Vertical<br>TT_Vertical<br>CT_Vertical | 801A<br>806B<br>8069<br>801A | 1<br>1<br>1<br>1 | Block OK<br>Block OK<br>Block OK<br>Block OK |  |

Figure 11

Through the "Information" screen it is possible to verify which block failed during the diagnosis phase and to analyze it later.

Once accomplished the diagnostic process, the TMView starts the report extraction process from the TM302 memory (Background Process).

## **Reports**

## **Report Extraction**

The report extraction process is independent of the interaction with the user. Once begun the TMView and the diagnostic process finished successfully, the TMView is responsible for extract the reports automatically.

Even so the TMView was monitoring more than one TM302 at the same time the extraction is accomplished for one report for time, that is, for block.

The actual status of the reports is showed in the main screen:

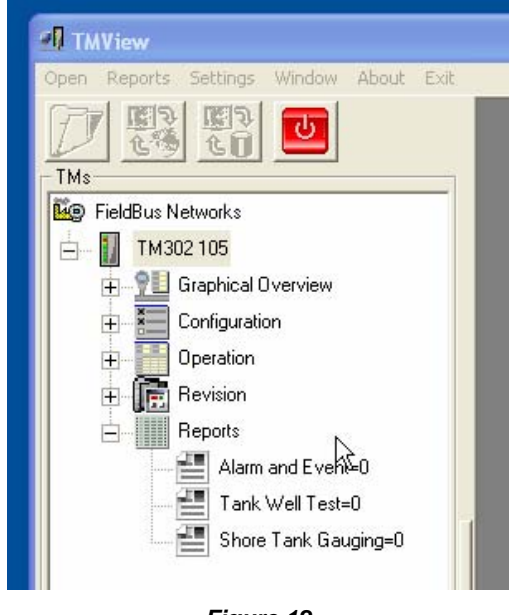

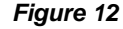

The report extraction process checks AEV, ATV, STGV and TWTV blocks. These blocks become available the reports which must be storage in TMView database. If any block has communication problems, the TMView detects the inconsistent block and ignores it, coming to check it, again, only after to extract the reports from the other blocks.

The TMView, for each extracted report, accomplishes one calculation of CRC to verify the data integrity. If there were problems, some errors can have occurred during the communication between the TM302 and the TMView. In this case, the TMView will try to extract the reports from other block for later tries this again.

Data as unit are read at each extracted report through the TMT block, to keep the reports updated.

## **Report Visualization**

The extracted reports from the TM302 memory can be visualized from TMView through a consultation interface. This interface can be opened in the menu **Report**  $\rightarrow$  **View**.

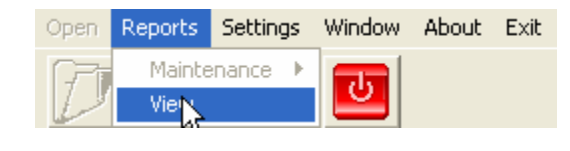

Figure 13

TMView becomes available report search from the actual database or from any external file (Backup), which this was generated by TMView.

|                                                | 🛿 Report 🛛 📉 🔀                                                        |
|------------------------------------------------|-----------------------------------------------------------------------|
|                                                | Select the source database:         © Eurrent DataBase         Browse |
|                                                | Shore Tank Gauging<br>Tank Tag:                                       |
| It selects the report, clicking on this column | Tank Well Test Tank ID:                                               |
|                                                | Configuration Logs TMR Type:                                          |
|                                                | Alarm and Event Logs Open Date and Time                               |
|                                                |                                                                       |
|                                                | 🔲 Until 16/3/2006 🔽 23:59:59 PN 🛫                                     |
|                                                | Search Report                                                         |

#### Figure 14

The search is done for each report type and TM302 Tag. It can type data for filtering, but are optional. If there no are reports of the selected type in the database, the "TM Tag" field will not have any option to select. But when this field is blank.

After supplying the data for the search, click on **Search Report** to open the report view.

| 🧼 Rep             | ort - Record 1 of 11 Found | J                     |              |                    |               |          |     |
|-------------------|----------------------------|-----------------------|--------------|--------------------|---------------|----------|-----|
| <u> </u><br>  × ₫ |                            |                       |              |                    |               |          |     |
|                   | smar                       |                       | Shore Tank G | auging Report      | his report is | s a copy |     |
|                   |                            |                       |              |                    |               |          |     |
|                   | -Tank Gauging System       |                       |              |                    |               |          |     |
|                   | Company:                   |                       |              |                    |               |          |     |
|                   | Local:                     |                       |              |                    |               |          |     |
|                   | TM302 Tag:                 | TM302 105             |              |                    |               |          |     |
|                   | Tank Tag:                  | Tank 3                |              |                    |               |          |     |
|                   | Tank ID :                  | 3                     |              |                    |               |          |     |
|                   | Site Tag:                  | Site 3                |              |                    |               |          |     |
|                   | Report Type:               | Inventory & day       |              |                    |               |          |     |
|                   | Transfer Information ——    |                       | ]            | Standards Applied  |               |          |     |
|                   | Batch ID:                  |                       |              | API-12.1.1; API-25 | 52            |          |     |
|                   | Product name:              | MTBE                  |              | API-11.1-Table 540 | C             |          |     |
|                   | Product type:              | MTBE                  |              | API-11.2.1 M       |               |          |     |
|                   | Open date and time:        | 1/1/2003 00:00:00     |              |                    |               |          |     |
|                   | Close date and time:       | 15/3/2006 08:27:01    |              | Batch Status       |               |          |     |
|                   | C alculated:               | 15/3/2006 08:27:01    |              |                    |               |          |     |
|                   | Edited by:                 | TM302                 |              |                    |               |          |     |
|                   | Edited data:               | FW level; Density; SV | v            |                    |               |          |     |
|                   | Revision Cause:            | Blank                 |              |                    |               |          |     |
|                   | Transfer Calculation ——    |                       | ]            |                    |               |          |     |
|                   |                            |                       | Open         | Close/Inventory    | Eng. Units    |          |     |
|                   | Outage:                    |                       | 0,00         | 0,00               | in            |          |     |
|                   | Corrected ref. height:     |                       | 0,00         | 455,90             | in            |          |     |
|                   | Innage:                    |                       | 0,00         | 455,90             | in            |          |     |
|                   | TOV:                       |                       | 0,00         | 215022,10          | gallon        |          |     |
|                   | FW Level:                  |                       | 0,00         | 0,00               | in            |          |     |
|                   | FW Volume:                 |                       | 0,00         | 100,00             | gallon        |          |     |
|                   | Product temperature:       |                       | 0,00         | 0,00               | •C            |          | N 1 |

Figure 15

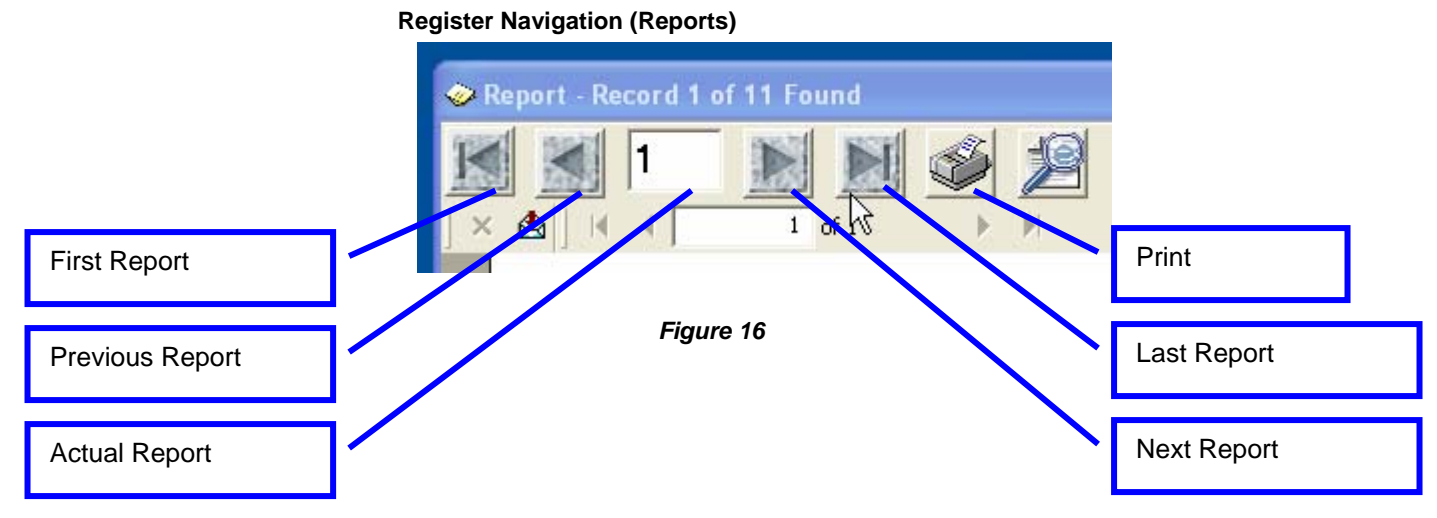

14.11

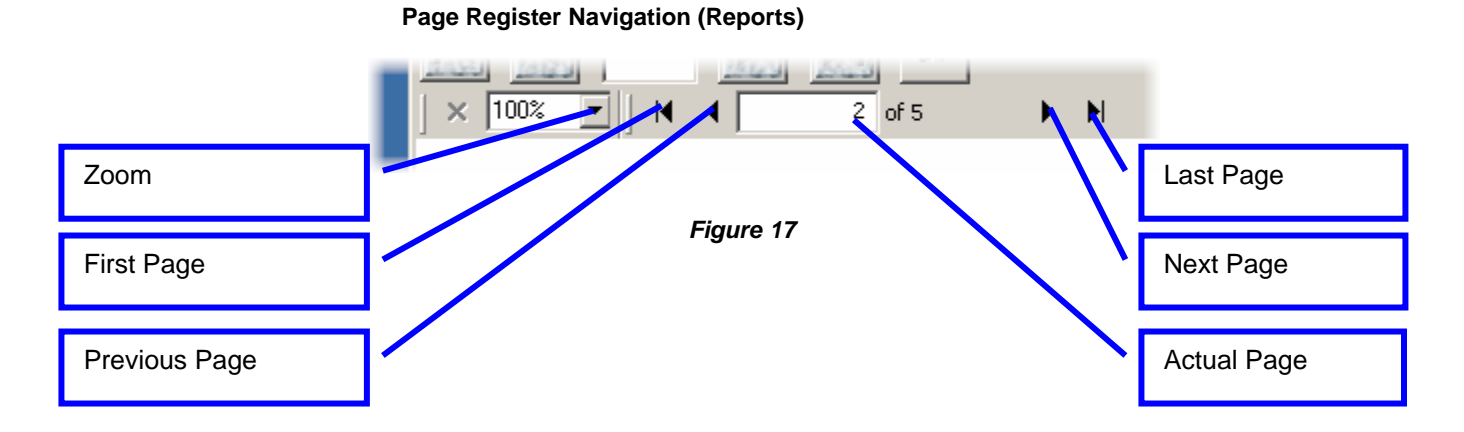

Note that all consulted reports in the TMView database have a label indication which is a copy. It indicates the data which are being consulted in database and can have been changed for anyone.

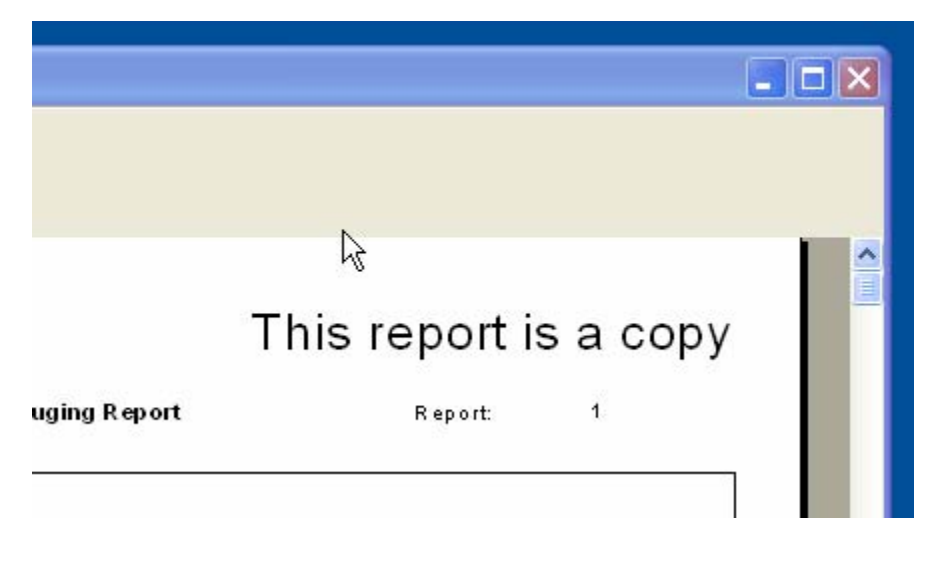

Figure 18

Through the Zoom button, it is possible to do the correct framing of the report.

| Report - Record 5513 of 5513                                                                                                    | Found                                                                                                    |                                                                                                    |                                                                                                    |   |
|----------------------------------------------------------------------------------------------------|----------------------------------------------------------------------------------------------------|----------------------------------------------------------------------------------------------------|----------------------------------------------------------------------------------------------------|---|
| Image: Second 5513 of 5513         Image: Second 5513 of 5513         Image: Second 5513 of 5513         Image: Second 5513 of 1         Image: Second 5513 of 1         Image: Second 1         Image: Second 1< | Found                                                                                                    | Fit to Width<br>Fit to Page<br>25%<br>✓ 50%<br>75%<br>100%<br>150%<br>200%<br>300%<br>400%<br>Custom                                                                         | Papert is a copy Papert is a copy Papert is a copy Variation Eng Lisita                                                                                                    |   |
| Tridge<br>TCN:<br>PW-Lawd:<br>PW-Valann:<br>Product temperature:<br>Antiset temperature:<br>Antiset temperature:<br>Citils:<br>PRe:<br>Citil:<br>Phasing density:<br>Citil:<br>Base density:<br>Citil:<br>Base density:<br>Citil:<br>BSW:<br>NSV:<br>NSV:<br>NSV:<br>NSV:<br>Naist<br>Naist in valoar:<br>Naist in valoar:<br>Naist in valoar:<br>Naist in valoar:<br>Naist in valoar:<br>Naist in valoar:<br>Naist in valoar:                                                                                                    | 9164.3<br>9164.253<br>0.0<br>0.000<br>46.00<br>36.0<br>44.0<br>0.000<br>9162.114<br>986.4<br>972.3<br>0.93372<br>90.9840<br>0.223<br>8959.725<br>0.93723<br>8750.453<br>8750.453<br>8750.453 | 90222<br>9022965<br>0.00<br>40.000<br>36.6<br>1.00043<br>90.000<br>902.375<br>986.4<br>999.2<br>0.98689<br>405.7015<br>0.223<br>424.481<br>0.9852<br>479.481<br>478.845<br>- | and E2: 1 mm<br>- mm<br>- mm<br>0.000 m <sup>2</sup><br>- "C<br>- "C |   |
|                                                                                                    |                                                                                                    |                                                                                                    |                                                                                                    | ~ |

Figure 19

## **Printing Reports**

The TMView allows the stored reports in the database were printed after consulting them, by clicking on the print menu.

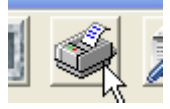

From the search, the user can print all the reports, only the actual page or a range of reports. If was necessary, there still is the option to change the printer. But, must remember if was done any change using this option, the change only will be valid in this search.

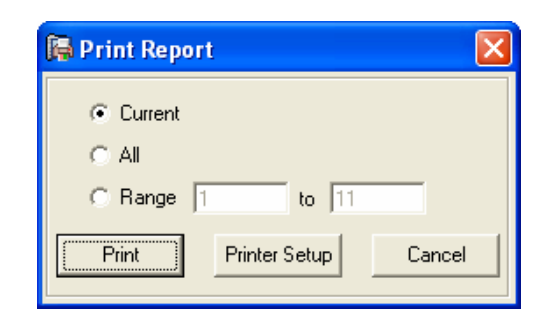

Figure 20

## **Automatic Print of reports**

The report automatic print occurs when a report is extracted from the TM302 memory. This is optional and by default is disabled.

In the printed report through the automatic print, the label which indicates the report is a copy disappears, because this process collects data directly from the TM302 memory.

To configure the automatic print, refer to the section about TMView configuration.

## **On-Line Search**

An online consultation allows open a report directly from the TM302 memory. The report becomes authentic, dispensing the label which indicates copy. This consultation is not valid for "Alarm and Events" and "Audit Trail" reports.

To search, select through the menu popup "Request Report OnLine":

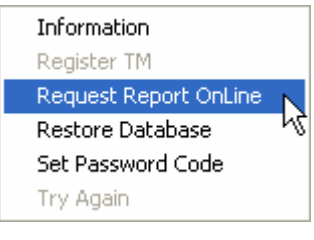

Figure 21

Select the TM, the report type and its "Log\_Counter":

| Request a Report OnLine                           |                                                                                                    |
|---------------------------------------------------|----------------------------------------------------------------------------------------------------|
| TM302 105<br>Tank Well Test<br>Shore Tank Gauging | Information about the report block<br>First Report Id Stored: 1<br>Last Report Id Stored: 17<br>Reports not Stored: 0<br>Actual Report Id: 17<br>Request Id: Cancel |
|                                                   | Request Cancel                                                                                                    |

Figure 22

At supplying the Log\_Counter, if the TMView was extracting one report at the moment, as soon as it finishes, it will begin to extract the required report; otherwise it begins at the same moment. After extracting the report, it will be showed on the screen.

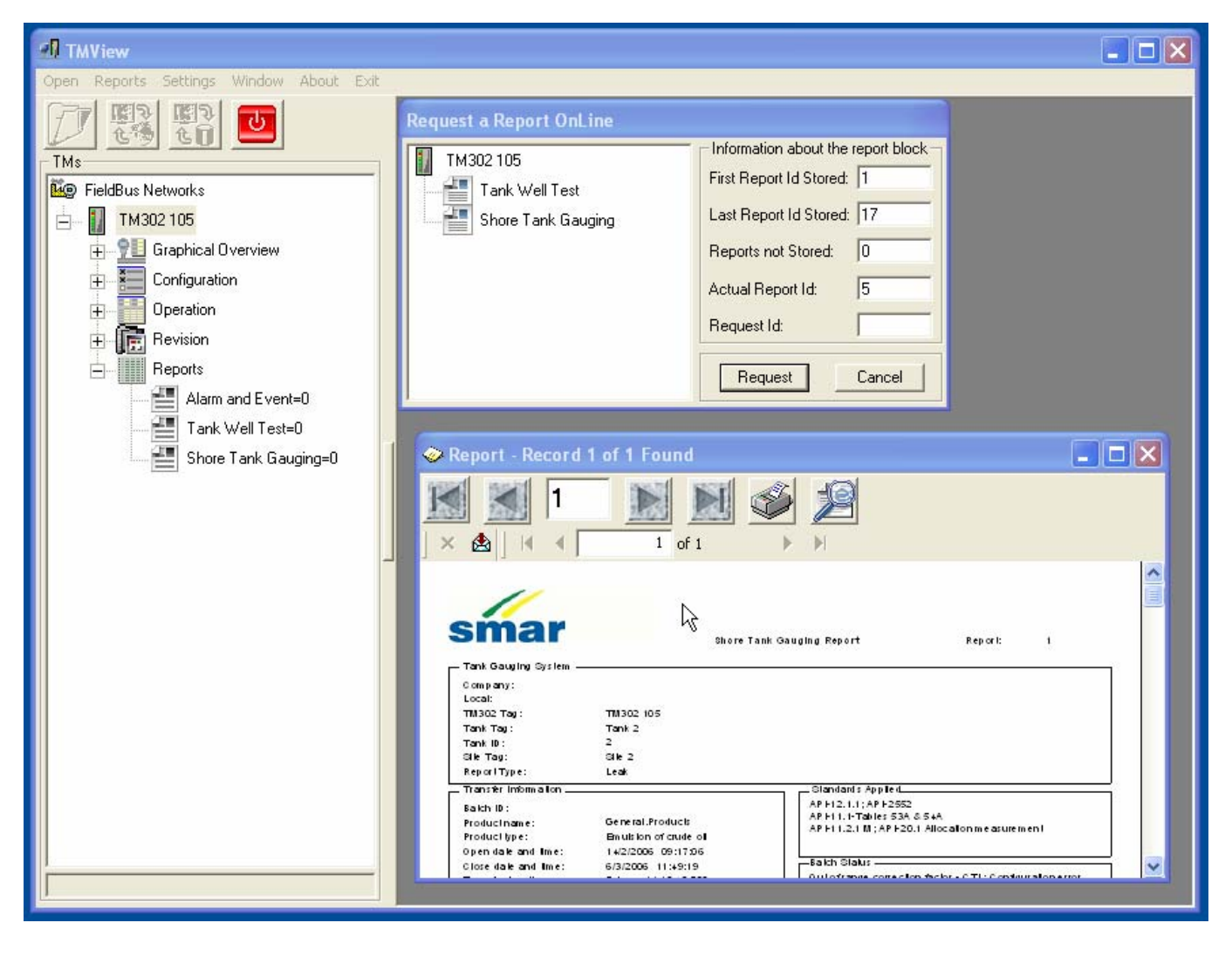

Figure 23

## **Report Revision**

The reports generated from TM302 can have revisions, that is, when created and/or reedited through the blocks STGR and TWTR it can generate revisions creating reports with more than a version.

When there are reports with revisions, the TMView will indicate through a field, as show the example:

#### AuditTank – User's Manual

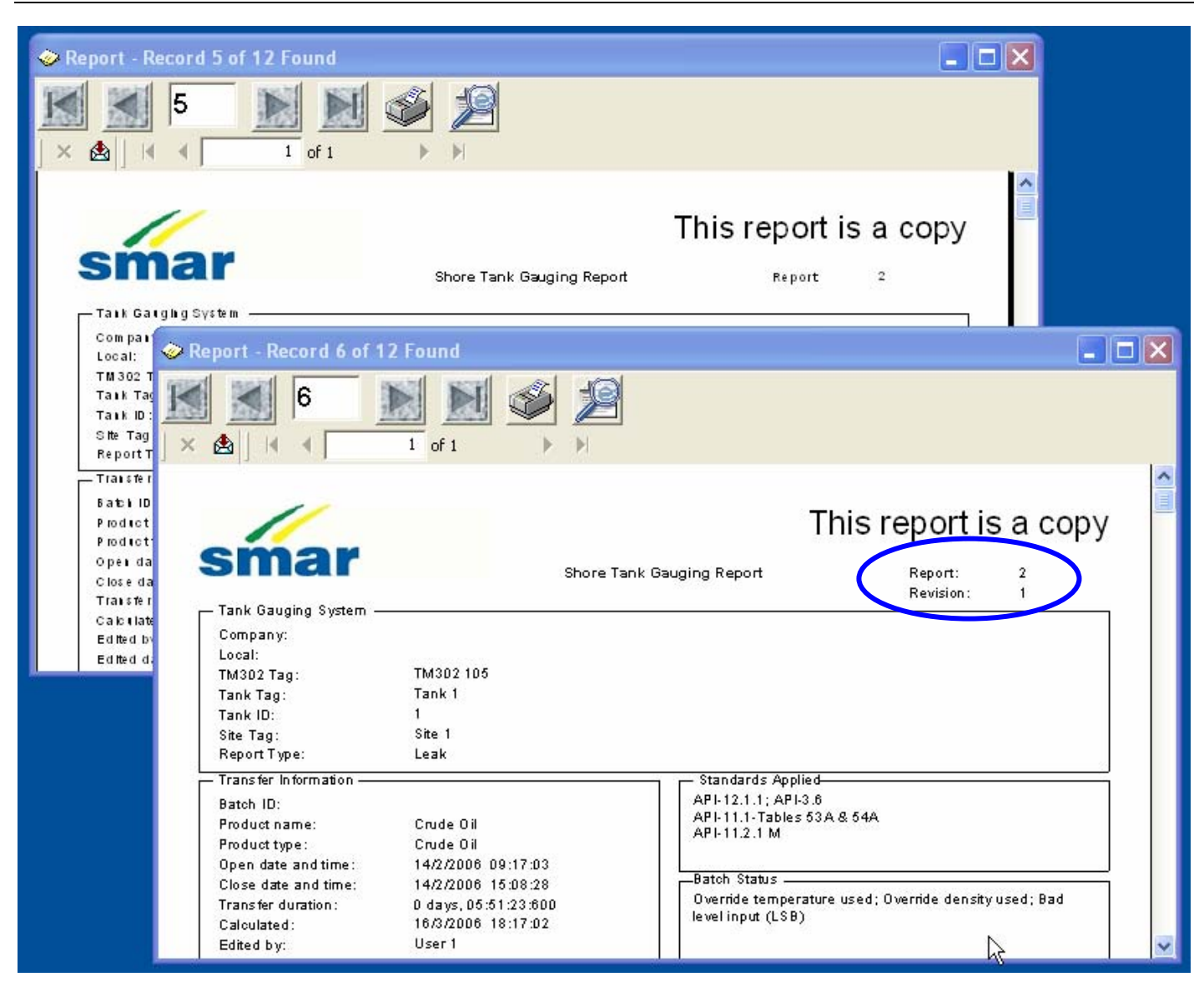

Figure 24

## **Creating / Editing reports**

Through the STGR and TWTR blocks is possible to reedit (new revision) or to create a report. For both situations, the TM302 generates a new report and becomes it available to download and store on the TMView database.
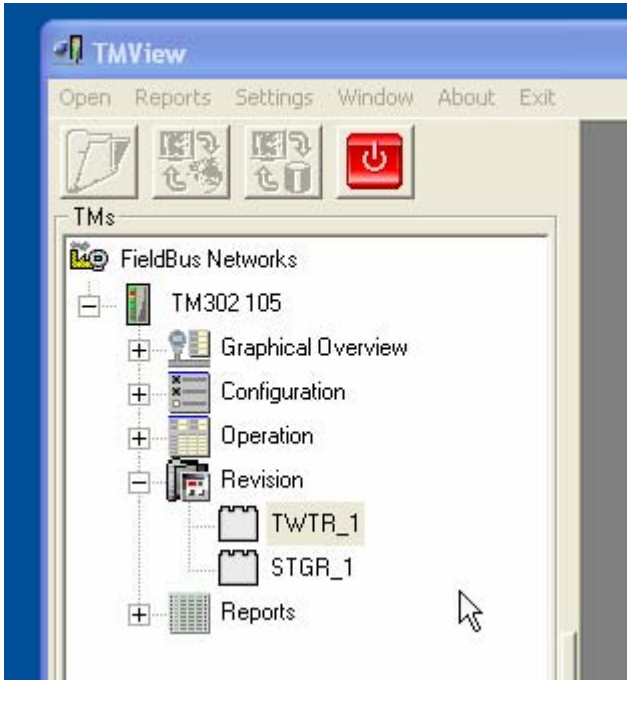

Figura 25

The report revision screens are accessible through the menu popup

When editing or creating a report, some variables can be disabled. That depends on the report type and if the operation is edition or creation. The available parameters for writing are identified through a demarcation in green color.

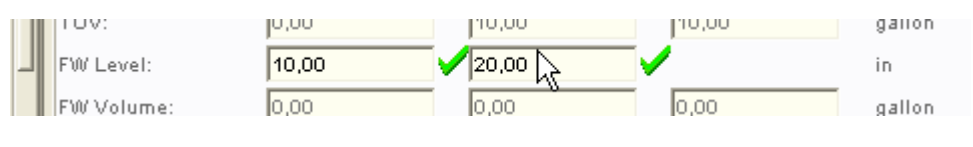

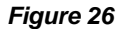

### **Report Search through the Web**

TMView has an optional tool that allows the report visualization through the Web, allowing the report remote visualization without the local installation of TMView. This tool is optional and the installation depends on the available resources of the PC where it is desired to use as Server. The Appendix A shows how to install this tool.

Once this tool is configured, in order to do the search it can use Internet Explorer or similar, typing the web address as the example "http://endereço/tmview":

#### AuditTank – User's Manual

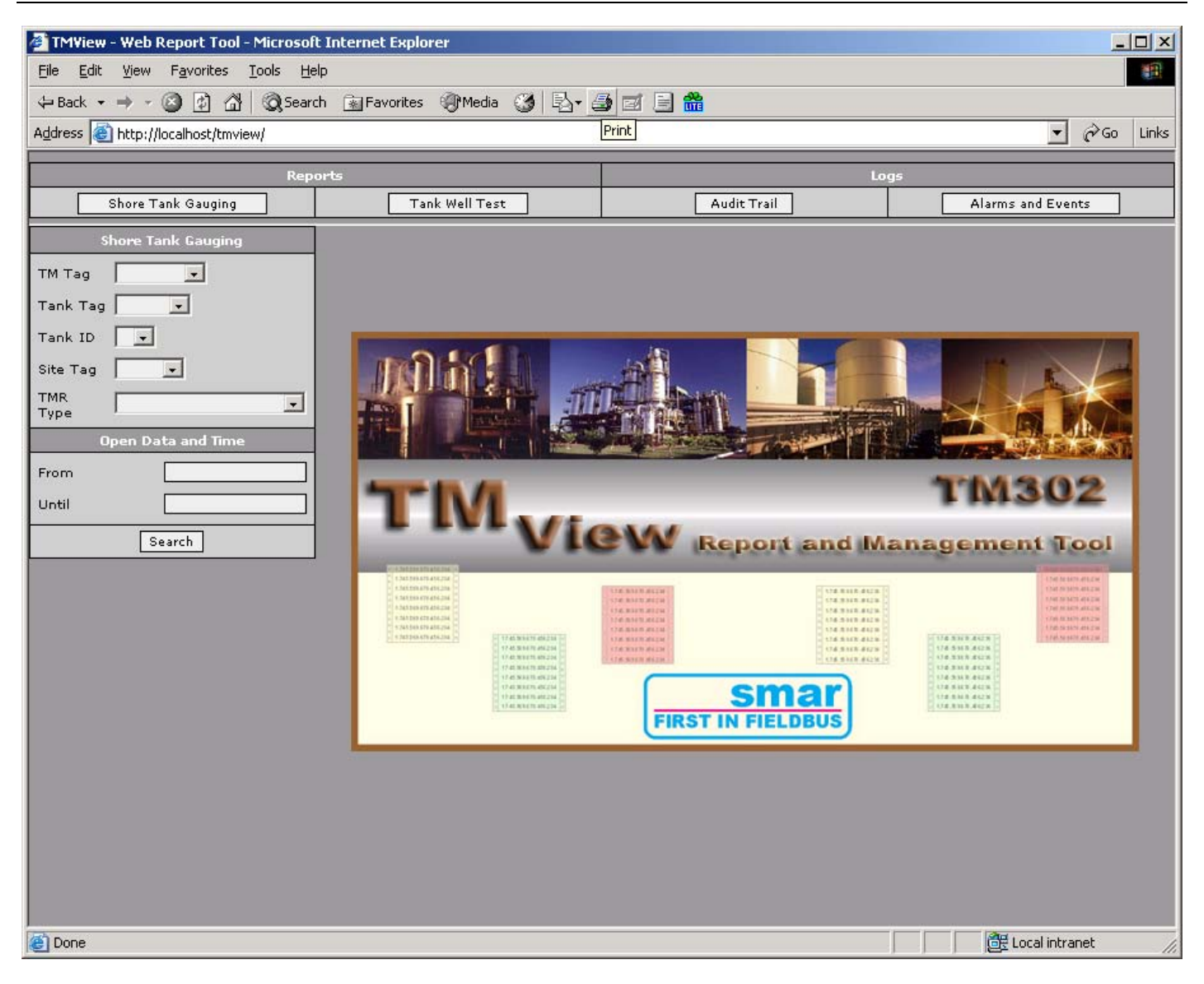

#### Figure 27

The procedure to search is the same of the used in the TMView. It selects the report type and goes to the search fields.

When the report is found, browser tries to interpret it opening the PDF visualizer. If the visualizer was Adobe Acrobat, the file can be seen into a dedicated window on the TMView page. Other types of visualizers can open the reports through other windows.

#### TMView

| TMView - Web Report Tool - Microsol | ft Internet Explorer                                                                                        |                                             | <u>-</u> □×                                      |  |  |  |  |
|-------------------------------------|----------------------------------------------------------------------------------------------------|---------------------------------------------|--------------------------------------------------|--|--|--|--|
| File Edit View Favorites Tools Help |                                                                                                    |                                             |                                                  |  |  |  |  |
| 🗘 Back 🔹 🔿 🖌 🙆 🛱 🥘 Sear             | ch 📷 Favorites 🛞 Media 🎯 🖏 🗧                                                                                | ) z 🗐 🛗                                     |                                                  |  |  |  |  |
| Address 🕘 http://localhost/tmview/  |                                                                                                    |                                             | 💌 🤗 Go Links                                     |  |  |  |  |
| Pap                                 | oute                                                                                                    |                                             | 0.75                                             |  |  |  |  |
| Shore Tank Gauging                  | Tank Well Test                                                                                              | Audit Trail                                 | Alarms and Events                                |  |  |  |  |
| Shore Tank Gauging                  | First Dravian                                                                                               |                                             |                                                  |  |  |  |  |
|                                     | First                                                                                                    |                                             | Last I of 3                                      |  |  |  |  |
|                                     | 📔 Save a Copy 🚔 Print   🚵                                                                                   | 👔 🖑 🧊 Select Text 🚳 Select Ima              | age   Adobe PDF delivers  digital books and more |  |  |  |  |
|                                     | 🔍 🔹 📄 🗋 🕒 78%                                                                                               | - 🖲 🗠 🖻 📑                                   | <b>1</b>                                         |  |  |  |  |
|                                     |                                                                                                    |                                             | P                                                |  |  |  |  |
|                                     |                                                                                                    |                                             | -                                                |  |  |  |  |
| Type J                              | smar                                                                                                    |                                             |                                                  |  |  |  |  |
| Open Data and Time                  |                                                                                                    | Relatorio de Medição em Tanque              | Relatorio:                                       |  |  |  |  |
| From                                | Sistema de medição em Tanque<br>Companhia:                                                                  |                                             |                                                  |  |  |  |  |
|                                     | Local:<br>tog Tag do TM302: TM302 1                                                                         |                                             |                                                  |  |  |  |  |
| Search                              | Tag do tanque: Tank 1<br>Malha de medição: 1                                                                |                                             |                                                  |  |  |  |  |
|                                     | Tag do local de medição: Site 1<br>Tipo de relatório: Inventor                                              | & month                                     |                                                  |  |  |  |  |
|                                     | D                                                                                                    | Normas Aplicadas                            |                                                  |  |  |  |  |
|                                     | Batch ID:<br>Data e hora de abertura: 16/9/200                                                              | 4 16:24:56 API-12.1.1<br>API-11.1-Tables 59 | A & 60A                                          |  |  |  |  |
|                                     | Data e hora de fechamento: 16/9/200<br>Data e hora de cálculo: 16/9/200<br>Data e hora de cálculo: 16/9/200 | 4 18:05:36<br>4 18:05:36                    |                                                  |  |  |  |  |
|                                     | Editado por: TM302<br>Dados editados: Density;                                                              | sw                                          |                                                  |  |  |  |  |
|                                     |                                                                                                    |                                             |                                                  |  |  |  |  |
|                                     | Cálculo de valores transferidos                                                                             |                                             |                                                  |  |  |  |  |
|                                     | Outage:                                                                                                    | inicio Fim/Inventário<br>0,0 5000,0         | Unidades<br>mm                                   |  |  |  |  |
|                                     | Altura de referência corrigida:<br>Innage:                                                                  | 0,0 10000,0<br>0,0 5000,0                   | mm<br>mm                                         |  |  |  |  |
|                                     | TOV:                                                                                                    | 0,000 10621,050                             | m <sup>a</sup>                                   |  |  |  |  |
|                                     | 0,20 X 11,00 III                                                                                            | 1 of 1                                      |                                                  |  |  |  |  |
| j Done                              |                                                                                                    |                                             | Local intranet                                   |  |  |  |  |

#### Figure 28

### **Operational Screens**

The TMView operation mode is a form of supplying a visualization of the main measurement variables: measured inputs by the transmitters, weighed averages, correction factors, levels and parameters configuration.

The operation screens allow configuring any available block by TM302 to configure a tank or well measurement.

Therefore the operation mode of TMView is an adapted visualization and of easy interpretation of the information for these blocks types.

All the operation screens are organized through a "treeview" located in the left panel of TMView, and it can be open and/or selected through this.

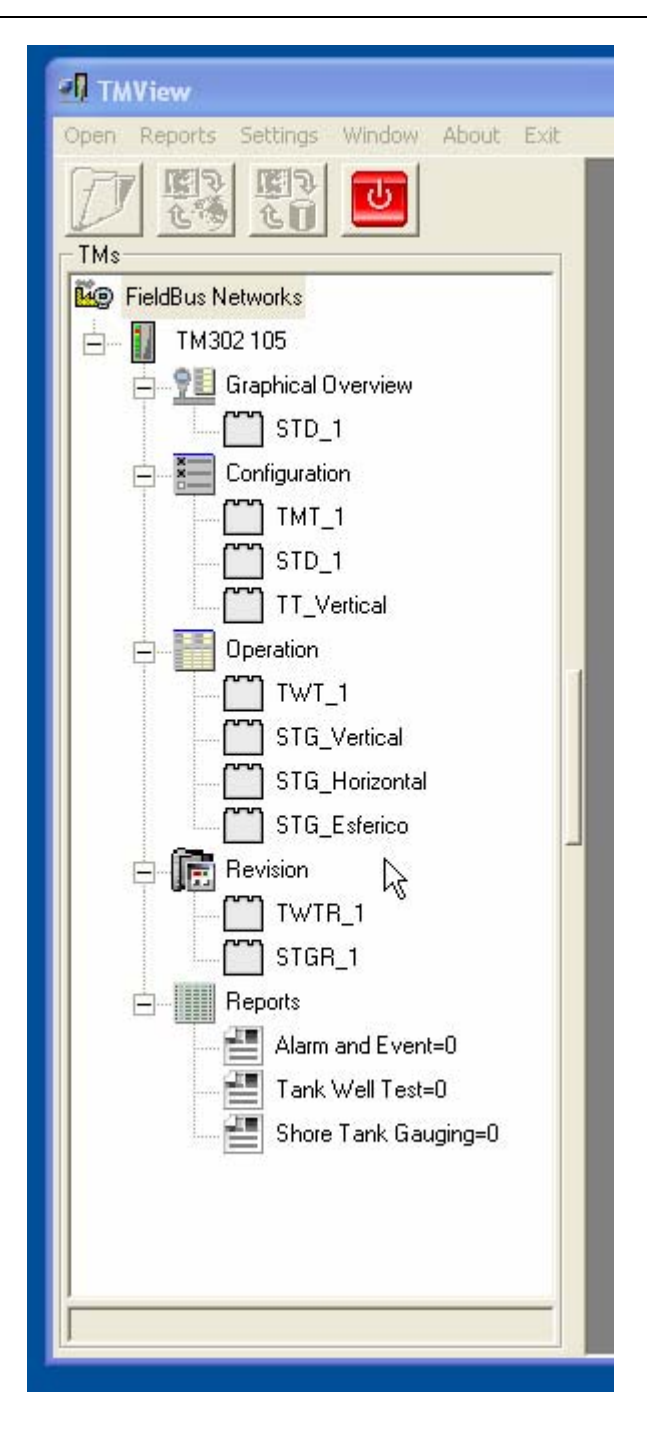

Figure 29

To open the operation screens is essential that TMView diagnosis phase has occurred and the communication is ok, otherwise the menus are not available for opening.

The "treeview" is organized separating the screens for operation type, which can be:

- Configuration: access to the configuration screens of the blocks STD, TMT and TT;
- Operation: access to the operation screens of the blocks ATT, STG and TWT;
- Revision: access to the report revision blocks. Through these screens it is possible to create and/or to edit reports already generated by STG and TWT blocks through the STGR and TWTR blocks, respectively.

Each block has a certain quantity of screens available for TMView, it depends on the type of selected block. To open the screens, select a block and on the right button it selects a screen type referent to the selected block.

Example:

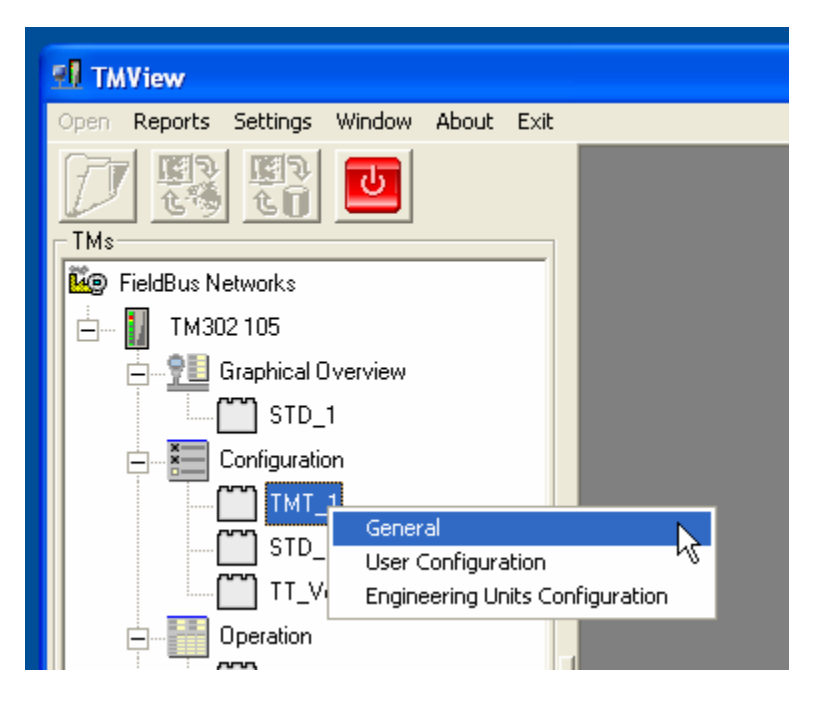

Figure 30

For a same item selected there is only an operation screen to open of every time, the TMView controls the quantity of open screens for a same item.

As the screens are open, the "treeview" opens a new node indicating the correspondent screens. When selecting this node, it focus this screen, allowing to the user to find a "lost" screen in case of there are many open screens at the same time.

| 🖪 TMView - [Operation of STG_Vertical - TM302 105] |   |                     |              |                |                    |            | ×        |     |   |
|----------------------------------------------------|---|---------------------|--------------|----------------|--------------------|------------|----------|-----|---|
| 🕺 Open Reports Settings Window                     | 1 | About Exit          |              |                |                    |            |          | - 6 | × |
|                                                    |   | Tank ID 1           |              |                |                    | 6          |          |     | ^ |
| TMs-                                               | 1 | Inputs              |              |                | Outputs            |            |          |     |   |
| Eg FieldBus Networks                               |   | Level:              | 5000,00      | in             | Flow Rate (GSV):   | 0          | gallon/h |     |   |
| 📋 🚺 TM302 105                                      |   | FW Level:           | 0,00         | in             | Flow Rate (NSV):   | 0          | gallon/h |     |   |
| Graphical Overview                                 |   | Avg Temp.:          | 30,00        | °C             | Flow Rate (Mass):  | 0          | t/h      |     |   |
| STD_1                                              |   | Amb. Temp.:         | 30,00        | °C             | Over Fill:         | False      | <b>•</b> |     |   |
| Configuration                                      |   | Density Meter:      | 900,0        | kg/m³          | Sampler FULL:      | False      | <b>•</b> |     |   |
| TMT_1                                              |   | Pressure P1:        | 0,0          | kPla           | Batch Near End:    | False      | <b>•</b> |     | Ξ |
| STD_1                                              |   | Pressure P2:        | 0,0          | kPla           | Batch End Status:  | False      | <b>•</b> |     |   |
| TT_Vertical                                        |   | Pressure P3:        | 0,0          | kPla           | Leak Alarm:        | True       | <b>•</b> |     |   |
| Operation                                          |   | SW:                 | 50           | %              | Sample Pulse:      | False      | •        |     |   |
|                                                    |   | Not Delivering:     | False        | <b>•</b>       | HTG Level:         | 0,00       | in       |     |   |
| STG_Vertical                                       |   | Closed In:          | False        | <b>•</b>       | HTG Density:       | 0,0        | kg/m³    |     |   |
| 💭 Operation                                        |   | Closed Out:         | False        | -              | Innage out Value:  | 5000,00    | in       |     |   |
| STG_Horizontal                                     |   |                     |              |                | HTG Alarm:         | Level dev  | iation   | ^   |   |
| STG_Esferico                                       |   |                     |              |                |                    | Bad status | s of P1  | ~   |   |
|                                                    |   |                     |              |                | <u> </u>           | ,          |          |     |   |
|                                                    |   | Transfer Informat   | tion         |                |                    |            |          |     |   |
|                                                    |   | STG State:          | Checking     | leak 💌         |                    |            |          |     |   |
|                                                    |   | Current Status:     | Should       | n't deliver    | ~                  |            |          |     |   |
|                                                    |   |                     | Uut-of-r     | ange curve     | ×                  |            |          |     |   |
|                                                    |   | Batch Status:       | Should       | n't deliver    | ~                  |            |          |     |   |
|                                                    |   |                     | Not sta      | bilized        |                    |            |          |     |   |
|                                                    |   |                     | Uut-of-r     | ange curve     | <b>⊻</b>           |            |          |     |   |
|                                                    |   | Open Date and Time  | e: 15/3/2006 | 17:34:43 Ex: 2 | 21/3/2006 15:47:54 |            |          |     |   |
| 1                                                  |   | Close Date and Time | e: 15/3/2006 | 17:32:42 Ex: 2 | 21/3/2006 15:47:54 |            |          |     |   |
|                                                    |   | Flow Time:          | [2 days, 02: | 53:06:14       |                    |            |          |     | ~ |

Figure 31

#### **Graphical Screens**

The operation graphical screens are the friendliest representation of the system variables. Through them, it is possible to check all system runs only seeing the main variables. Those varied were in an only screen, where there are 4 possible options of tanks that TM302 supports.

#### TMView

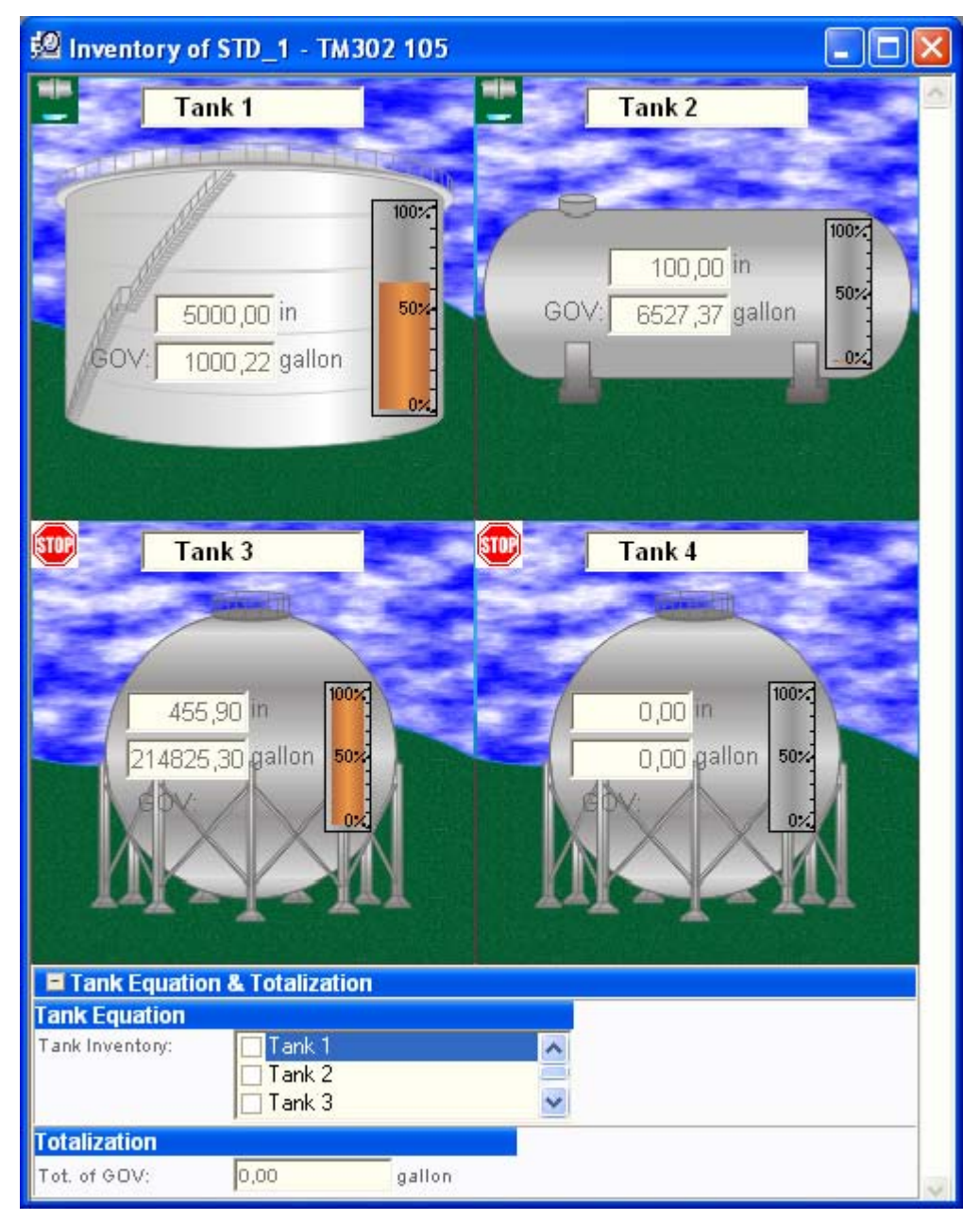

Figure 32

Through the graphic screens it is possible to monitor the status of each tank and its levels through graphic representation.

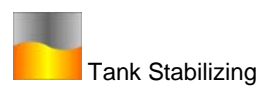

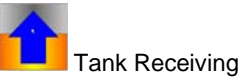

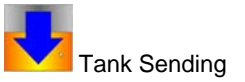

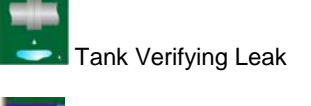

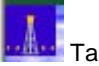

Tank in Well Test operation

Stopped Tank

### Protection by Password

Some screens have fields which allow the operator writes in some parameters. The parameters which have writing permission, the TMView allows that fields were editable. The writing operation occurs only with the confirmation pressing <ENTER> after the change. If the operator abandons the field without the confirmation, the data comes to the original value.

If the field was under "Audit Trail", the TMView requests the user login and password automatically. If the login was configured with double password, the user must be supplied both the passwords.

| Password                     |              |        |
|------------------------------|--------------|--------|
| Current Status:              | Logon        | Logoff |
| Current Login:               | 1 - User 1 🗾 | Ok     |
| C Enter the Password Code 1: |              | Ok     |
| C Enter the Password Code 2: |              | Ok     |
|                              |              |        |
|                              | Close        |        |

Figure 33

If the user wants to enter manually with the password, without TMView to request, click on the "Set Password Code" at menu Popup.

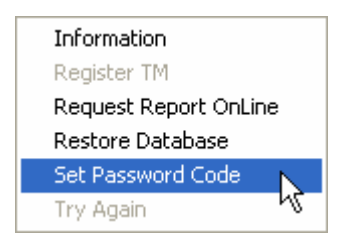

| Figure | 34 |
|--------|----|
|--------|----|

### Maintenance

#### Export

The TMView allows export data manually. The export process creates one copy of the actual database.

| Open | Reports | Settings | Window | About | Exit |
|------|---------|----------|--------|-------|------|
|      | Mainte  | nance 🕨  | Export |       |      |
|      | View    |          | Import | N     |      |
|      |         |          |        |       |      |

Figure 35

The information to be exported depends on the export configurations. It is possible to export from the last export and to configure which report types will be exported.

| 🚻 Export data to another TMView               | X                |
|-----------------------------------------------|------------------|
| Description                                   |                  |
| This procedure will export data to another TN | /View or backup. |
| 1 - Select the data                           | a . =            |
| Export all data.                              | (Last Exporting) |
| C Export data from the specified date on.     | 16/03/2006       |
| 2 - Select the reports to be exported         |                  |
| Alarms and Events Reports                     |                  |
| Audit Trail Reports                           |                  |
| 🔽 Tank Well Test Reports                      |                  |
| 🔽 Shore Tank Gauging Reports                  |                  |
|                                               |                  |
|                                               |                  |
| - 3 - Specify the destiny file                |                  |
| File to Export:                               | Browse           |
|                                               |                  |
| - Start the process                           |                  |
| Export Car                                    | ncel             |

Figure 36

To export, execute the following sequence:

- Select if is desired to export all reports, all from the last export or from a specific date.
- Select which report types desire to export.
- Specify the file which will be salved the reports.
- Start the process.

The exported file format is MDB which can be copied to other media or directory. Even so this file had been copied to CD-ROM, the report visualization interface can open the information directly from the file.

#### Import

The TMView allows import data manually. The importation process creates one copy of the database in temporary directory to allow, even so the file was in CD-ROM, was open normally. The import does a merge operation with the actual base, but always checking if the registers are new or not, preventing duplicity.

| Open | Reports | Settings | Window  | About | Exit |
|------|---------|----------|---------|-------|------|
|      | Mainte  | enance 🕨 | Export  |       |      |
|      | View    |          | Invoort |       |      |

Figure 37

The information to be imported depends on the import configurations. It is possible to import reports from the last import and to configure which report types will be imported.

| 👪 Import data from another TMView 🛛 🛛 🔀                                       |
|-------------------------------------------------------------------------------|
| Description<br>This procedure will import data from another TMView or backup. |
| 1 - Specify the source file       File to Import:                             |
|                                                                               |
| 2 - Select the data                                                           |
| Import all data     Interview (Last Importing)                                |
| Import data from the specified date on. [16/03/2006]                          |
| - 3 - Select the reports to be imported                                       |
| Alarms and Events Reports                                                     |
| Audit Trail Reports                                                           |
| 🔽 Tank Well Test Reports                                                      |
| Shore Tank Gauging Reports                                                    |
|                                                                               |
|                                                                               |
| Start the process                                                             |
| Import Cancel                                                                 |

Figure 38

To import, execute the following sequence:

- Specify the file with the data to import.
- Select if is desired to import all the reports, all from the any date or from the last import.
- Start the process.

#### Backup

The TMView can accomplish backup process automatically using the "Task Scheduler" from Windows to execute this task, because it independs of the TMView to be executed or not.

The backup is configurable, from the TMView configuration menu, which is described in the chapter about configurations.

#### TMView

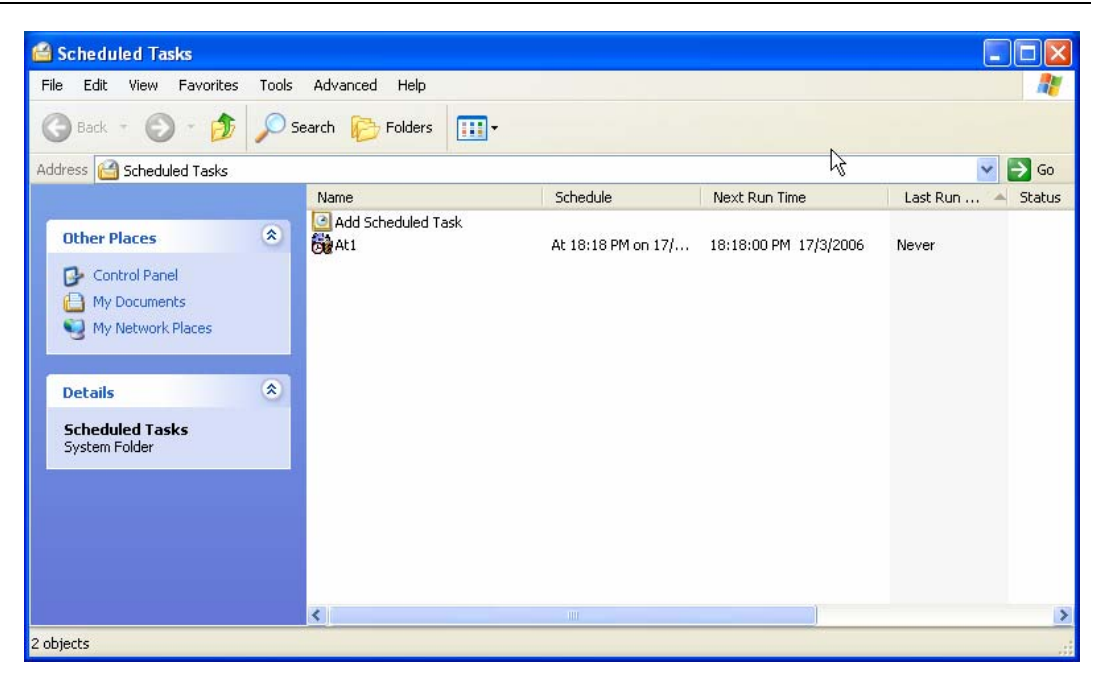

Figure 39

Once the task is created, the user can change the data manually, through the TMView or Windows.

Even the task is executed, it verifies if the TMView is working or not, if was, the communication with the TMView is stopped and the backup process is executed, copying the database to a specified directory. After the backup is done, the TMView comes to work again to allow the report extract.

### **Database Restore**

The TMView allows recover the database from the TM302 memory. Once this recovery is requested, all the reports are checked to be extracted again.

The TMView verifies if the report which is being recovered already is in the database, thus preventing duplicity. To execute this recovery, click on Restore Database in the popup menu.

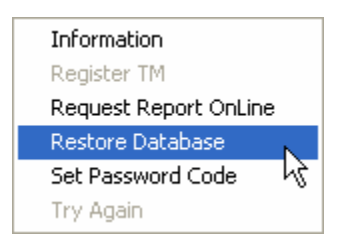

Figure 40

The TMView informs the operation will take few hours, because it depends on the report quantity in the TM302 memory.

| Restore DataB                                             | ase                                                                                                    |  |  |  |  |
|-----------------------------------------------------------|----------------------------------------------------------------------------------------------------|--|--|--|--|
| This proced<br>from the me<br>database if<br>can not be c | lure starts the process of recovering all reports<br>mory of TM302, that will be stored in the<br>not stored yet. After starting it, this operation<br>cancelled and it may take some hours to finish. |  |  |  |  |
| C Enabled                                                 | Start Restore                                                                                                    |  |  |  |  |
| Disabled                                                  |                                                                                                    |  |  |  |  |
|                                                           | []                                                                                                    |  |  |  |  |

Figure 41

|                                        | This procedure starts the process of recovering all reports<br>from the memory of TM302, that will be stored in the<br>database if not stored yet. After starting it, this operation<br>can not be cancelled and it may take some hours to finish. |
|----------------------------------------|----------------------------------------------------------------------------------------------------|
| W                                      | Enabled Start Restore     Disabled                                                                                                    |
|                                        | Cancel                                                                                                    |
| Attenti                                | on                                                                                                    |
| This op<br>After :<br>To sta<br>Do you | peration will restore all reports stored at the TM - TM302 105.<br>started, You will not enable to cancel this operation until TMView restore all reports.<br>It this operation you must be logged as a Administrator.<br>J wanna continue ?       |
|                                        |                                                                                                    |

Figure 42

If the user of TM302 already is logged, when clicking "Yes", the restore process is started. Otherwise, the TMView requests the access password

### Removing TM302's Registers

To remove one TM302 from the register, always keeping the reports, click on Settings  $\rightarrow$  Register  $\rightarrow$  Remove TM

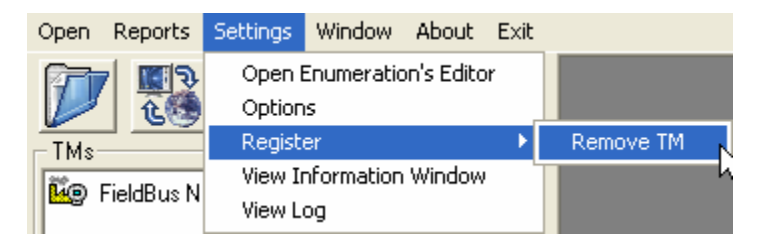

Figure 43

Select the TM302s to remove and click Delete.

When removing the register, the equipment can not be monitored until it was registered again. In this case, it is necessary the configuration file or upload in order to register the equipment again.

| Delete Register from Database                                                                                                    |                                     |         |   |  |
|----------------------------------------------------------------------------------------------------|-------------------------------------|---------|---|--|
| The following Flow Computers where found<br>in the current database. Select the<br>FlowComputers that you wanna delete from<br>database. The reports of these<br>FlowComputers will be preserved. |                                     |         |   |  |
| Tag                                                                                                    |                                     | Devicel | ) |  |
|                                                                                                    | TM302 105 0003020019:SMAR-TM302:105 |         |   |  |
|                                                                                                    |                                     |         |   |  |
|                                                                                                    |                                     |         |   |  |
|                                                                                                    |                                     |         |   |  |
|                                                                                                    |                                     |         |   |  |
| Delete Cancel                                                                                                    |                                     |         |   |  |

Figure 44

### Configuring the TMView

The TMView has some important configurations. To open the configuration screen, select **Settings**  $\rightarrow$  **Options**.

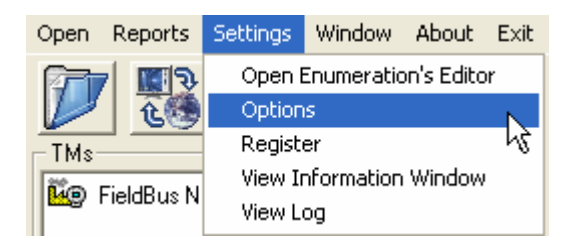

Figure 45

The options are subdivided in:

#### General

| Options  |                                                                                      |                        |
|----------|--------------------------------------------------------------------------------------|------------------------|
| General  | Language<br>Choose the language of the reports: English                              | ×                      |
| Backup   | Logo<br>Choose the logo to be used in reports:<br>H:\Trabalho\PR0JET~1\TMVIEW~2\Smar | ТМЗ                    |
| Clock    | Startup<br>Automatically open topology from databa                                   | se                     |
| Printer  | Disabled Buttons<br>Disconnect Communication*<br>Open Topology from Upload*          | (*) The<br>TMView must |
| Security | Open Topology from Configuration File*     Export reports to another format          | be re-started.         |
|          | (Close)                                                                              |                        |

#### Figure 46

- Language: report language. The options presented are the only available. Therefore, if the user needs another languages, it will be necessary to have the Crystal Reports. In order to do insert another languages just insert the files in the folders correspondent to the desired language, and the TMView will recognize it automatically.
- Logo: logo used in the reports. By default, the Smar logo will be used.
- **Startup:** it defines if the TMView will start the communication just after has been started automatically, without the user starts it.
- **Disabled Buttons:** it disables some buttons that can be touched by accident by operator, causing damages in the download and reports.

### Backup

| Options  |                                               |                                       |
|----------|-----------------------------------------------|---------------------------------------|
| General  | Enable/Disable the automatic ba<br>operation: | ackup C Enabled<br>C Disabled         |
| Backup   | Settings<br>Type: Just one time               | Days of the Week<br>Monday<br>Tuesday |
| Clock    | Day: none                                     | I Wednesday<br>☐ Thursday<br>☐ Friday |
| Printer  | Dath where the basis of first                 | Saturday                              |
| Security | H:\Trabalho\PROJET~1\TM                       | III be stored:<br>VIEW~4\TMView\      |
|          | Close                                         |                                       |

#### Figure 47

It enables the TMView to backup the files automatically, in order to do it, the user should add a backup task in the Task Scheduler of the Windows. This programmation can be only once, in one or more days of the week, or every day in the specified hour and /or date.

| General  | Enable/Disable the auton<br>update of all TM monitore | natic clock G Enabled<br>d by TMView: G Disabled |  |
|----------|-------------------------------------------------------|--------------------------------------------------|--|
| Backup   | Days of the Week<br>Monday<br>L Tuesday               | Settings<br>Time: 18 :30                         |  |
| Clock    | ☐ Wednesday<br>☐ Thursday<br>☐ Friday                 |                                                  |  |
| Printer  | I Saturday<br>I Sunday                                | 6                                                |  |
| Security |                                                       |                                                  |  |

#### Clock

#### Figure 48

It enables setting the TM302 clock automatically. All the TM's that are communicating in the specified date and hour will be updated.

### Printer

| Options  |                                                                                  |                                                                                |
|----------|----------------------------------------------------------------------------------|--------------------------------------------------------------------------------|
| General  | Enable/Disable the automatic<br>reports:                                         | print of C Enabled<br>Disabled                                                 |
| Backup   | Type of reports that will be<br>printed at the default printer<br>automatically: | Alarms and Events Reports     Audit Trail Reports                              |
| Clock    |                                                                                  | <ul> <li>Tank Well Test Reports</li> <li>Shore Tank Gauging Reports</li> </ul> |
| Printer  |                                                                                  |                                                                                |
| Security |                                                                                  |                                                                                |
|          | Close                                                                            |                                                                                |

#### Figure 49

It enables the automatic printing of reports during the download. The reports to be printed can be selected in this window. The printer configurations are the same of the Windows system.

| General  | Volume Serial Number           Number that the TMView will validate           with the flow computer during the           diagnose step: |
|----------|----------------------------------------------------------------------------------------------------|
| Backup   | Password                                                                                                    |
| Clock    | Define new password * The password must be set. Application Start TMView Close TMView                                                    |
| Printer  | Apply to change the properties of<br>General Options Printer Options                                                                     |
| Security | Clock Options                                                                                                    |

### Security

Figure 50

- Volume Serial Number: only for reference. It shows the Volume Serial Number of the HD that the TMView is installed, and this number must be written in the TMVIEW\_VSN parameter of the TMT block from that the user needs to upload the reports.
- Password: the TMView can have an access password in order to avoid non authorized users change the application, guaranteeing security to the information obtained from TMs.

#### **Enumerations**

Some enumerations of TMView, as the justification in the report edition can be included or changed in the database through a window. To access this window, select **Settings**  $\rightarrow$  **Open Enumeration Editor**.

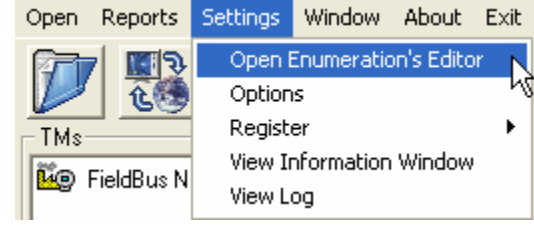

Figure 51

Only the enumerations from 100 to 255 are edited. The changes only will be used in the next time when to open the reports edition screen.

| Enumeration Editor 🛛 🔀 |                                |                                |  |  |
|------------------------|--------------------------------|--------------------------------|--|--|
|                        |                                |                                |  |  |
| ENUM_S                 | TG_REVISION_CAUSE              | •                              |  |  |
| Value                  | Real Value                     | <b></b>                        |  |  |
| 0                      | Blank                          |                                |  |  |
| 1                      | Generic                        |                                |  |  |
| 2                      | Report edition                 |                                |  |  |
| 3                      | Providing manual measurements  |                                |  |  |
| 4                      | FW-manual measurement          | 1                              |  |  |
| 5                      | Density-manual measurement     | 1                              |  |  |
| 6                      | SW-manual measurement          | 1                              |  |  |
| 7                      | Providing corrections          |                                |  |  |
| 8                      | Tank ID-correction             | 1                              |  |  |
| 9                      | Batch ID-correction            | 1                              |  |  |
| 10                     | Type of transfer-correction    |                                |  |  |
| 11                     | Open date - time-correction    |                                |  |  |
| 12                     | Close date - time-correction   |                                |  |  |
| 13                     | Level-correction               |                                |  |  |
| 14                     | FW-correction                  |                                |  |  |
| 15                     | Liquid temperature-correction  | Liquid temperature-correction  |  |  |
| 16                     | Ambient temperature-correction | Ambient temperature-correction |  |  |
| 17                     | Density-correction             |                                |  |  |
| 18                     | SW-correction                  |                                |  |  |
| 101                    | exemplo1                       | 1                              |  |  |
| 102                    | exemplo2                       |                                |  |  |
| 103                    |                                | -                              |  |  |
|                        |                                |                                |  |  |
|                        | Cancel                         |                                |  |  |

Figure 52

Every time that there is an enumeration change and the user to try edit other enumeration, the TMView will request the confirmation of the change, because it is not possible to change in different enumerations at the same time.

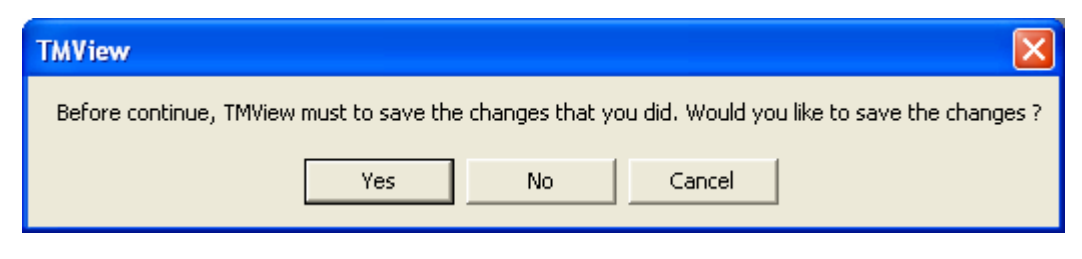

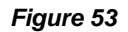

### Visualizing System Logs

If eventually any error or warning occurs in the TMView, these information will be recorded in a log file in the TMView installation directory. However, the last messages can be visualized through the interface, clicking on **Settings**  $\rightarrow$  **View Log** menu.

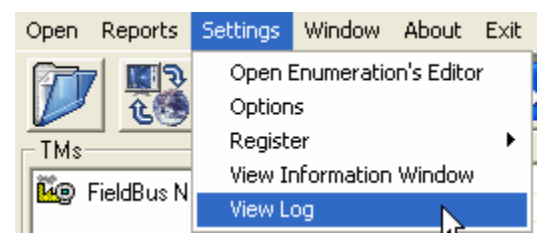

Figure 54

| Log of Events |             |  |
|---------------|-------------|--|
| Date and Time | Description |  |
|               |             |  |
|               |             |  |
|               |             |  |
|               |             |  |
|               |             |  |
| Hide Clear    | Log         |  |

Figure 55

### Data Security

The TMView tool has an own password, independent of the TM302's access restriction system.

It was created a mechanism to allow that only one machine, executing the TMView, can register the TM302 module, and, thus, only this machine to be able to register/report copy from the TM302 to database.

The TMT.TMVIEW\_VSN parameter, which is dependent tracking and needs Administrator level, will must be type with the Volume Serial Number of the HD which will execute the TMView responsible for transferring the register/report to the database. The register process of a TM302 to TMView, will be accomplished only if there is equivalence between the parameter and the Volume Serial Number of the HD.

The database, which the registers/reports are stored, is protected by password, which is known only by the TMView project responsibles at Smar.

Even so the database password is not enough to guarantee the data reliability; the TMView distinguishs the printed reports from the memory and database through a message "THIS REPORT IS A COPY" or "ESTE RELATÓRIO É UMA CÓPIA".. The reports/registers in the TM302 memory are not submitted to changes via communication by any medias or process available to the user.

To increase the confiability and consistence in the search and reading of the reports/registers in the TM302 memory through the OPC server, the CRC calculation was introduced for each report (QTR or proving) and register group (configuration changes or alarm/event).

### Specifications

- Operational System: Windows 2000 SP4 with IIS(\*)
- Internet Explorer: 6.0
- Applicatives: Adobe Acrobat 5.XX (\*)
- Processor: Pentium III 700MHz
- RAM: 128 Mbytes
- Free Space in Hard Disk: 30 Mbytes
- Display: 1024 x 768 pixels
- CD-ROM
- Database Format: MS Access 2000.
- (\*) When using the search tool through the web.

### Troubleshooting

1 - When it visualizes the reports through the TMView, the pages appears cut or missing parts from the borders during the visualization.

**Solution**: Be sure there is at least one print driver installed, the visualization program depends on the default printer configuration in the Windows. Check the margin limits.

2 - The TMView does not get to do any TM register.

**Solution**: Be sure the directory which the TMView was installed was read-only. Check the TM302 version is compatible with this TMView.

3 - Web page for search does not open anything.

**Solution**: check if the virtual directory was installed correctly using the application "CreateVirtualDirectory.exe". Check the Appendix A.

4 - OPC Server stops to receiving events when the TMView opens with other supervisories. Solution: probably problems with double instantiation of the OPC Server are occurring. Configure the DCOMCNFG in order to use the interactive user.

### Appendix A - How to configure the TMView to see reports on the web

TMView alows the reports are seen through the web page allocated in a Web Server.

The system is compatible with Internet Explorer and similars.

The visualization is done from a PDF file. Thus, it recommends the Adobe Acrobat as standard.

To become available the search on the Internet, it recommends to use a secure system, using Windows authentication. In this case, it is advisable the network administrator orientation to check how the structure was implemented to guarantee the better security.

For the system that the searches to the reports are done for more than 5 simultaneous connections, it recommends use Windows 2000 Server or higher, because the "professional" versions do not support many connections causing slowness and even so system break.

The system where the TMView will be installed must supply interpretation of ASP pages, requiring IIS module (Internet Information Service) that come with the operational system. In order to verify if this module exists in the operational system, just open the Task Manager and check if the "inetinfo.exe" is enabled.

| 3    | Windows Ta                                | isk Manager    |                       |         |           | $\mathbf{	imes}$ |
|------|-------------------------------------------|----------------|-----------------------|---------|-----------|------------------|
| File | Options Vie                               | ew Help        |                       |         |           |                  |
| A    | pplications Pro                           | ocesses Perfor | mance Networking      |         |           |                  |
|      |                                           |                |                       |         |           |                  |
|      | Image Name                                |                | User Name             | CPU     | Mem Usa 📥 |                  |
|      | AGRSMMSG.e                                | exe            | marcio                | 00      | 26        |                  |
|      | alg.exe                                   |                | LOCAL SERVICE         | 00      | 17        |                  |
|      | avgamsvr.ex                               | е              | SYSTEM                | 00      | 1.86      |                  |
|      | avgcc.exe                                 |                | marcio                | 00      | 3.95      |                  |
|      | avgupsvc.ex                               | e              | SYSTEM                | 00      | 8         |                  |
|      | Capture.exe                               |                | marcio                | 00      | 13.31     |                  |
|      | Crypserv.exe                              | e              | SYSTEM                | 00      | 20        |                  |
|      | csrss.exe                                 |                | SYSTEM                | 00      | 2.25      |                  |
|      | davcdata.ex                               | e              | SYSTEM                | 00      | 90        |                  |
|      | DDServer.ex                               | e              | marcio                | 00      | 4.66      |                  |
|      | DfiSvr.exe                                |                | marcio                | 00      | 5.37      |                  |
|      | dllhost.exe                               |                | SYSTEM                | 00      | 2.18      |                  |
|      | explorer.exe                              |                | marcio                | 00      | 16.33     |                  |
|      | gcasDtServ.e                              | exe            | marcio                | 00      | 6.03      |                  |
|      | gcasServ.exe                              | 9              | marcio                | 00      | 2.82      |                  |
|      | hkcmd.exe                                 |                | marcio                | 00      | 20        |                  |
|      | igfxpers.exe                              |                | marcio                | 00      | 1.05      |                  |
|      | igfxsrvc.exe                              |                | marcio                | 00      | 1.45      |                  |
|      | inetinfo.exe                              |                | SYSTEM                | 00      | 5.37      |                  |
|      | lsass.exe                                 |                | SYSTEM                | 00      | 58        |                  |
|      | mdm.exe                                   |                | SYSTEM                | 00      | 1.54      |                  |
|      | msdtc.exe                                 |                | NETWORK SERVICE       | 00      | 42        |                  |
|      | OpcEnum.ex                                | B              | SYSTEM                | 00      | 1.13      |                  |
|      | services.exe                              |                | SYSTEM                | 00      | 1.74      |                  |
|      | SMAgent.exe                               | •              | SYSTEM                | 00      | 7 🗸       |                  |
|      | <                                         |                |                       |         | >         |                  |
|      | Show processes from all users End Process |                |                       |         |           | )                |
| Proc | esses: 42                                 | CPU Usage: 0%  | 6 Commit Charge: 369M | / 1229M | 1         | :                |

#### Figure 56

If it does not, it will be necessary to install using the Operational System Installation CD.

Other way to verify if the IIS module exists is typing in the browser "http://localhost". This procedure should open the default pages which are installed with the IIS. Once this module is installed, it is possible to configure TMView to supply the Web.

Open the TMView installation folder through the "Explorer" and look for the "CreateVirtualDirectory.exe" file. Execute this application, it will configure the IIS to supply the Web pages on report searches.

Search the "connection.udl" file located in the TMView folder and execute it. Click on \_\_\_\_\_ and select the file from the database which is being indicated. This configuration will show to the Web page where is the file from the database. Confirm the changes up to close this configurator.

| 평 Data Link Propertie                                                       | s                                                                |                              |                                          |            |         |                |
|-----------------------------------------------------------------------------|------------------------------------------------------------------|------------------------------|------------------------------------------|------------|---------|----------------|
| Provider Connection Ac                                                      | dvanced All                                                      |                              |                                          |            |         |                |
| Specify the following to co<br>1. Select or enter a data<br>.\Database\TMV2 | onnect to Access da<br>abase name:<br>2000.mdb                   |                              |                                          |            |         |                |
| 2. Enter information to le                                                  | og on to the databas                                             | e:                           |                                          |            |         |                |
| User name: Admin                                                            | 1                                                                |                              |                                          |            |         |                |
| Password:                                                                   | Select Access [                                                  | )atabase                     |                                          |            |         | ? X            |
| 🔽 Blank passwo                                                              | Look in:                                                         | DataBase                     |                                          | • +        | E 💣 📰 - |                |
|                                                                             | My Recent<br>Documents<br>Desktop<br>My Documents<br>My Computer | TMV2000.mdb                  |                                          | L.         |         |                |
|                                                                             | My Network<br>Places                                             | File name:<br>Files of type: | TMV2000.mdb<br>Microsoft Access Database | es (*.mdb) | •       | Open<br>Cancel |

#### Figure 57

Once done these configurations, the report search will be already set and the user just need to type the Internet address that the TMView will do the task.

#### AuditTank – User's Manual

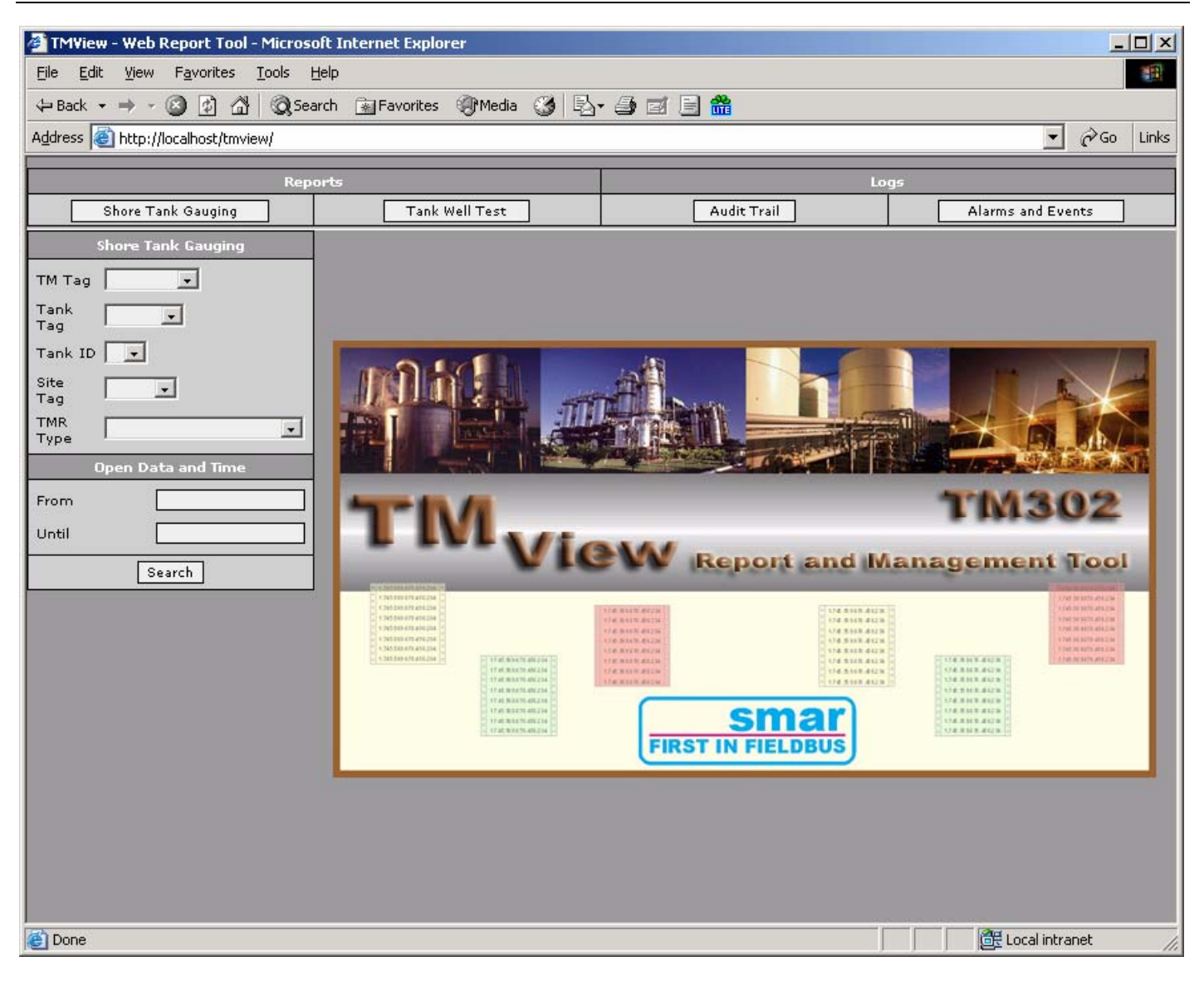

Figure 58

# **CONSIDERATIONS ABOUT LIMITS**

### For Fieldbus

Foundation Fieldbus uses the Publisher/Subscriber model to communicate with the devices. When a link between two blocks is configured, the device that sends the data is called Publisher and the device that receives the data is called Subscriber. See the picture below:

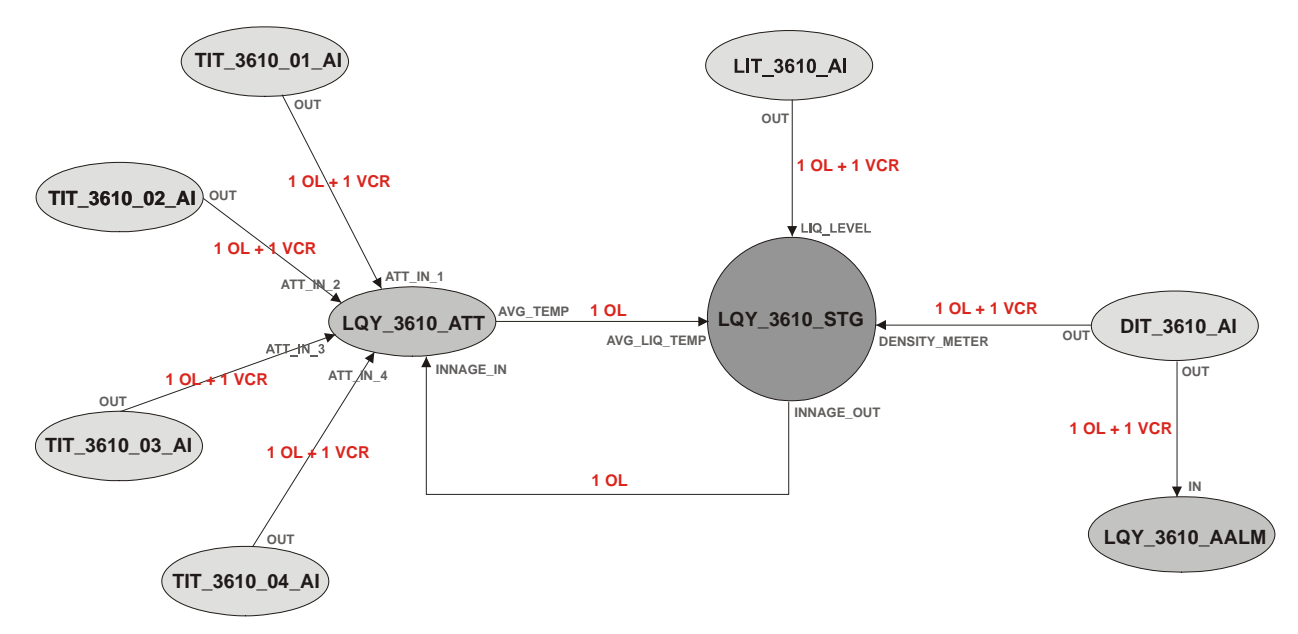

Use only one Object Link (OL) for the internal links in the AuditTank, and 1 OL + 1 VCR Publisher (for each block sending data) or 1 OL + 1VCR Subscriber (for each block receiving data), for the external links. It is necessary to consider the limits for the AuditTank, such as 300 OIs (object links), 64 VCR publisher and 64 VCR subscriber supported by AuditTank.

### For Supervision

Each TM302 can supervise up to 400 Tags simultaneously and support up to 16 OPC Servers connected.

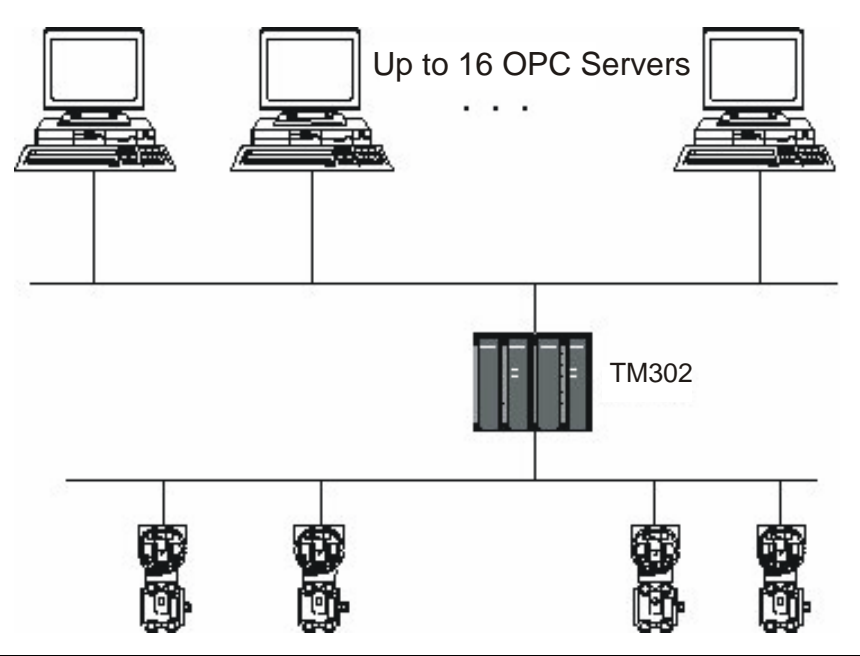

### For Modbus

The TM302 supports up to 16 blocks of each type (MBSS, MBSM, MBCS and MBCM).

# ADDING LOGIC VIA COPROCESSOR

As described in the previous chapters, the AuditTank system can instantiate several function blocks, that access all input and output modules. However, in some applications, the logic through these function blocks is not sufficient. Using the **DF65** (coprocessor module), it is possible to program the logic via ladder language and also interact with all the other modules in the AuditTank system.

### **DF65** Configuration

The LogicView software configures the Smar's **DF65** Coprocessor. Remember that in the communication between the Processor (TM302) and the Coprocessor (**DF65**), the TM302 is a master device and the **DF65** is a slave. The physical connection between the modules uses the DF68, when using the 232 port. Another option is to use the DF58 module for a 485 connection.

To configure the **DF65** parameters, it is necessary to position and set the **DF65** coprocessor communication key in the default position, when the user loses the **DF65** configuration or it is the first test of the communication.

### Serial Communication Configuration

In the **DF65**, there is a group with 4 keys between the communication ports. Using a screwdriver, make sure the bottom key is switched to the left. In this position, the coprocessor has the default parameters for the MODBUS communication that is the Device ID, also called Device Address, is equal to 1, the baud rate is equal to 9600 bps and it has even parity.

Later, these parameters can change using LogicView, but the changes will only take effect if the communication key is in the No Default position (key to the right).

### Physical Layer and Time Out

Set the configuration parameters in LogicView to enable the communication with the TM302.

Using FBTools, check the IP Address of the TM302 that will be configured in LogicView. The configuration will be sent to the DF65 via TM302, that is, the TM302 will execute a Modbus bypass.

Remember the DF65 and TM302 baud rates must be the equals (9600 bps default).

In LogicView, go to the Tools menu and select Comm. Settings. Click the option Ethernet (Modbus/TCP). Type the IP Address of the TM302 that will communicate with LogicView. See the following picture.

| Ecommunication Settings                                                                                          |  |  |  |  |
|----------------------------------------------------------------------------------------------------|--|--|--|--|
| Interface Time out                                                                                               |  |  |  |  |
| - Serial Communication                                                                                           |  |  |  |  |
| Network Baud Rate: 38400                                                                                         |  |  |  |  |
| Communication Port: 2                                                                                            |  |  |  |  |
| Parity: EVEN                                                                                                    |  |  |  |  |
| © RS-232                                                                                                    |  |  |  |  |
| RTS/CTS Time-Dut: 0 ms<br>(0=Disable RTS/CTS)                                                                    |  |  |  |  |
| C RS-485 (Half-Duplex)                                                                                           |  |  |  |  |
| <ul> <li>Echo will be received by the computer</li> <li>Automatic control of the RTS by the interface</li> </ul> |  |  |  |  |
| Ethernet (Modbus/TCP)                                                                                            |  |  |  |  |
| IP Address: 192 168 161 119                                                                                      |  |  |  |  |
| Desitnation port: 502                                                                                            |  |  |  |  |
|                                                                                                    |  |  |  |  |
| OK Cancel                                                                                                    |  |  |  |  |

Click the "Time Out" tab and select the number of times the computer should try to communicate when a failure occurs.

| Ecommunication Settings    |
|----------------------------|
| Interface Time out         |
|                            |
| Additional time-out        |
|                            |
| <u>j</u> 200 <sup>ms</sup> |
|                            |
| Number of retries          |
| Less More                  |
|                            |
| 3                          |
|                            |
| OK Cancel                  |

Now the user can create the ladder network configuration and download it to the DF65. Refer to the LogicView manual for details.

### Changing the DF65 Communication Settings

Go to the Tools menu and select the option Online or click the button to open the DF65 ONLINE dialog box.

LogicView will try to connect to the **DF65** once the online mode is active. If it does not detect the **DF65**, LogicView will change to the timeout state and wait until the user changes the parameters to configure the communication correctly.

If LogicView finds a CPU according to the configured parameters, it will add the Device, Version, Release, Configuration Name and Status.

The DF65 coprocessor has a communication key. It indicates if the default communication parameters are active. In this case, the address is 1, the baudrate is 9600 bps and the parity is even. The easiest way to set these conditions is selecting the option "Default" under "Communication Parameter". In this condition, the user won't be able to change the serial port frame. Refer to the LogicView manual for details.

### Logic Configuration Download

Make sure that all previous steps were executed correctly:

Physical Connection (cables);

- Set the TM302 in the network using Fbtools;

- Configure the serial communication between the DF65 and the TM302 (DF65 dip switches, baud rate, parity, serial communication channel, etc).

- Configure the communication between Logic View/DF65, using the TM302 as a bridge to bypass the Modbus data.

Create a new Ladder Logic configuration or open an existent strategy control. Download the configuration to the DF65.

### Configuring the Modbus blocks in the TM302

It is necessary to add the Modbus blocks to control the communication between the coprocessor and the TM302, to monitor and exchange data between the DF65 and the TM302. The Modbus blocks are available in the AuditTank system.

To add these Modbus blocks to the Syscon configuration, the user will need two DD versions. Select the Dev Rev= 02 and DD Rev = 01, and attach the blocks to the **Process Cell** right-clicking the FB VFB icon of the TM302 and selecting the option "Attach Block".

After adding the blocks to the device, drag them to the Process Cell window.

For further information, refer to chapter "Adding Modbus" in the TM302 manual. The user should add a Resource block and a MBCF block (Modbus Configuration Block) before starting the configuration of the supervision (MBSM) and control (MBCM) block.

### Supervising data from the DF65 Coprocessor using MBSM block

Once the MBSM block is instantiated, it is necessary to obtain the Modbus addresses of the input and output variables to monitor them.

Using LogicView, click the option Modbus Address and write the Modbus addresses. Open the Process Cell window in the Syscon application, create a MBSM block and set the parameters using the Modbus addresses.

The user can monitor the Modbus variables using Syscon.

# Exchanging data between the DF65 Coprocessor and the TM302 using the MBCM block

Add the MBCM block to the logic project. Set the Modbus addresses of the variables to control and monitor them.

The MBCM block can read Modbus variables and write them to the TM302, and read Fieldbus variables and write them to the DF65. This block allows the peer-to-peer communication between two Modbus slaves.

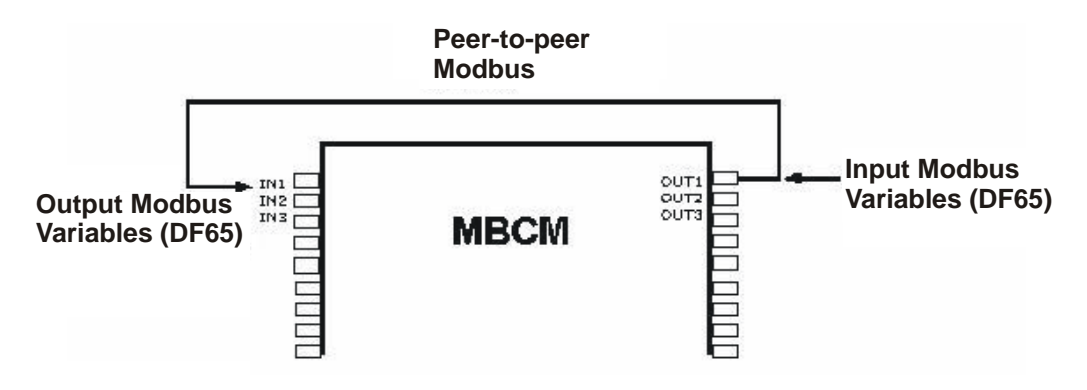

The picture above shows how to set the MBCM block parameters.

**Modbus input variables:** the data read from transmitters, discrete sensors, etc., are mapped to Fieldbus through the MBCM block. The user configures the Modbus address of the variables in the parameters of the MBCM block, checking that the address is configured in a block output parameter. **Modbus output variables:** the data mapped to Modbus, such as an alarm signal, the temperature read in a Fieldbus device, etc., can be sent to the Logic Coprocessor using the MBCM block. The user should add the Modbus address where the variable value will be written, in the input parameter of the MBCM block.

**Peer-to-Peer**: DF65 can read variables from modules connected to it, and the value can be written in other module using the MBCM block. The example below shows a simple application with these functionalities. This example uses discrete input and output modules, but analog variables can also be used.

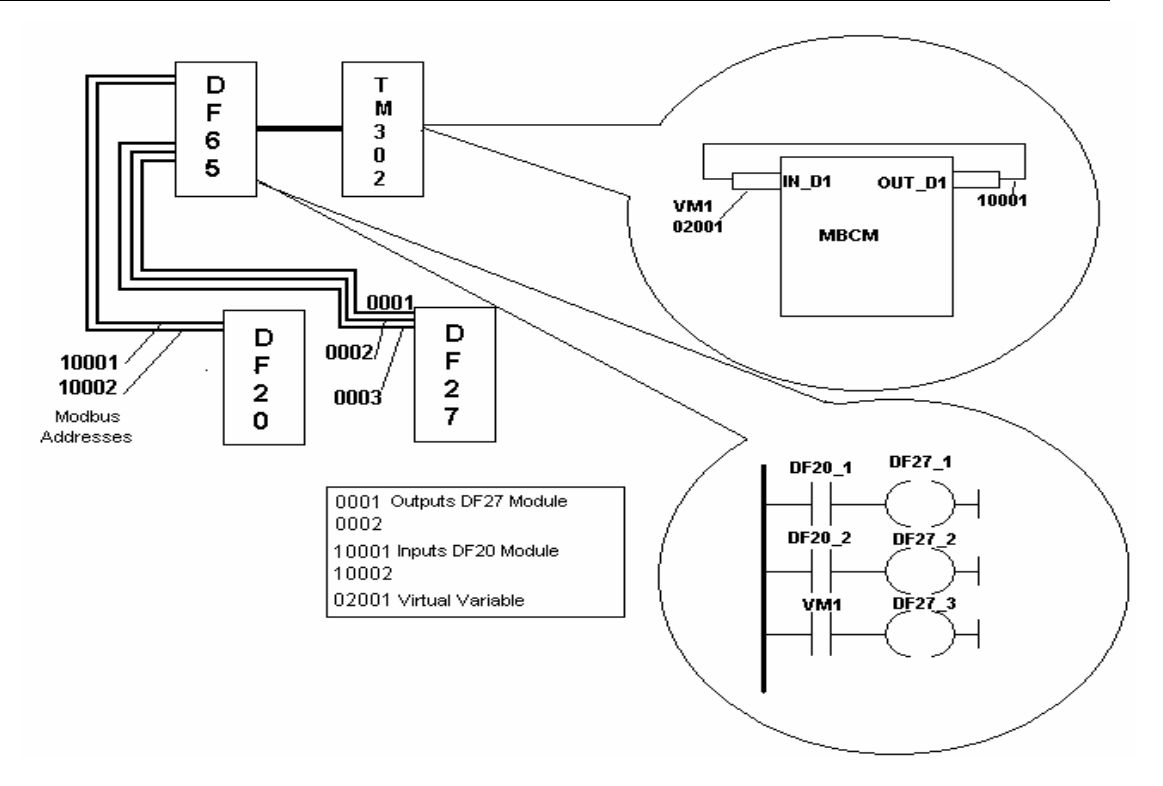

### Communication Example between TM302 and DF65 with Ladder Logic

There are two modules in the example: one DF20, digital input module with control pendants and one DF27, Relay Digital Output Module. Two configurations will be created to allow the communication, supervision and data exchange between the DF65 and the TM302.

In LogicView, create a new configuration. Add the modules DF20, DF27 and one virtual module. Create the following ladder logic.

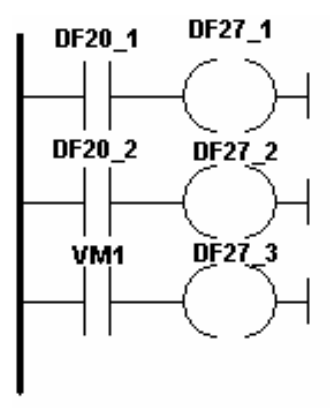

The buttons 1 and 2 of the DF20 module are connected to the contacts, and the outputs of these contacts are connected to two coils, attached to the DF27 outputs. Similarly, a virtual variable is associated to the third contact. The Modbus addresses of these variables are:

- DF20\_1 → 10001
- DF20\_2 → 10002
- DF27\_1 → 1
- DF27\_2 → 2
- DF27\_2 → 3
- VM1 → 02001

Using Syscon, create a new configuration. Add the Resource block, MBCF block, MBSM block and MBCM block. Remember that a Modbus input variable is always added to the output parameter of the MBCM block. Therefore, type the Modbus address 10001 in the LOCATOR OUT D1.MODBUS ADRESS OF VALUE parameter. Copy the Modbus variable of the DF20\_1 input. Next, the LOCATOR\_OUT\_D1.MODBUS\_ADRESS\_OF\_VALUE parameter should be equal to 02001. The value of the MBCM block input will be written in the address 02001, and in this case, it is the virtual variable associated to the contact. To conclude, open the strategy of the configuration in Syscon and link the IN\_D1 input to the OUT\_D1 output.

The current example used modules and discrete variables, but analog variables and input/output modules can also be used, as well as other Fieldbus modules connected to Modbus variables and modules. For example, the alarm block output can be associated to the module output connected to the DF65. The PID block output can be associated to the output of the analog output block connected to the DF65. The plant project control can be divided: the DF65 executes the discrete control, while the TM302 executes the process control.

# Summary on how to configure the communication and the data exchange between the DF65 and the TM302

#### In Logic View

- ✓ In LogicView, select Tools=>Comm Settings, select "Ethernet Modbus" and type the IP address of the TM302 that will communicate with the DF65.
- ✓ Test the communication between LogicView and the DF65, performed via Ethernet and serial connection between the DF65 and the TM302, where the TM302 bypasses the Modbus information. If a failure occurs, check if the TM302 IP address is correct using FBTools. Check if the DF65 communication keys are correct. The fourth key on the bottom should be switched to the left. Verify if the cables are connected properly.
- In LogicView, create a new configuration or open an existent one. Download the configuration to the DF65.

#### In Syscon

- Open Syscon. Select **Project File** → **New** and click "Project". Syscon will open a dialog box to save the configuration.
- Right-click the Area1 icon and select "New Process Cell". Type the new TAG and click Ok. Right-click the Process Cell icon and select "Expand". In the Process Cell window, right-click the Process Cell icon and select "New Control Module", typing the new tag to the Control Module.
- Right-click the Control Module icon and select "New Block". Add the Resource and MBCF blocks, configuring them according to the rules explained in this manual. Then add the MBSM and MBCM blocks, according to the requirements of the project. Right-click the Fieldbus Networks icon on the Project window and select "New Fieldbus".
- Double-click the Fielbus icon to expand its window. Right-click the "Fieldbus" icon and select "New Bridge". Select the Smar's TM302 device, and make sure the DD supports the Modbus blocks. Right-click the FB VD icon, selecting "Attach Block". Attach all blocks created in the Control Module, and add other Modbus function blocks, if necessary.
- Double-click the Control Module icon to open the Strategy window. Drag and drop the blocks to configure the inputs. Remember the Resource block, MBCF block and MBSM block should not be included in the strategy.
- In the Project window, right-click the Project icon and select "Export Tags". Click Yes to save the "TagInfo.Ini" file.
- Right-click the Fieldbus Networks icon and select "Comm. Settings". Check if the Server ID is Smar.TM302OLEServer.0.
- Right-click the TM302 icon in the Project window and check if the Device ID is correct.

- Download the Configuration.
- In the MBCF block, select "ON LINE CHARACTERIZATION" and change the ON\_APPLY parameter to "Apply".

The user will be able to monitor the operation simultaneously, using LogicView and Syscon.

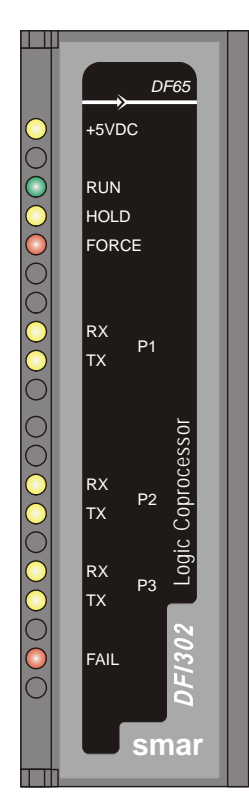

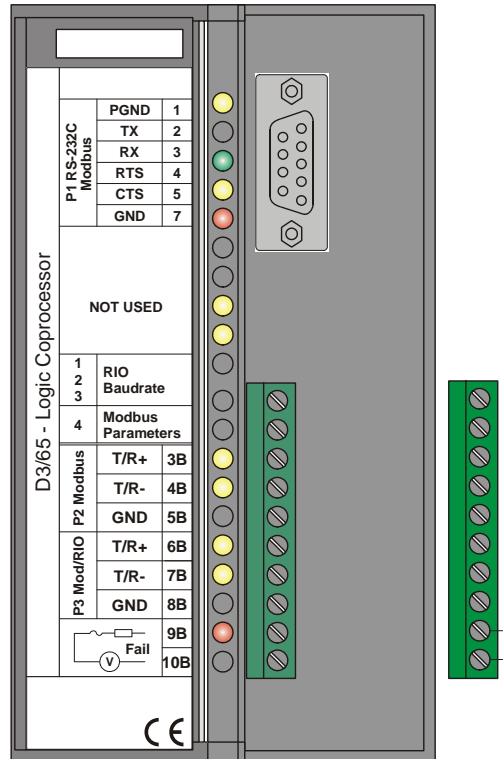

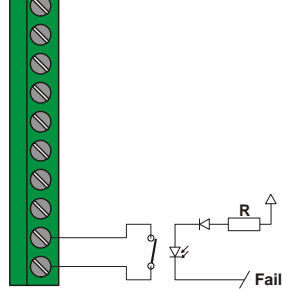

### **Technical Specifications**

| Configuration Memory |                     |  |  |
|----------------------|---------------------|--|--|
| Туре                 | Non volatile memory |  |  |
| Available Size       | 28 Kbytes           |  |  |
|                      |                     |  |  |
|                      |                     |  |  |

| Configuration    |                          |  |
|------------------|--------------------------|--|
| Software Suite   | System 302 and LogicView |  |
| Operation System | Windows NT or 2000       |  |

| Communication Port                         |                                                          |
|--------------------------------------------|----------------------------------------------------------|
| Quantity                                   | 3                                                        |
| Types                                      | 1-EIA-232-C (P1)                                         |
|                                            | 2-EIA-485 (multidrop, P2 and P3)                         |
| Connectors                                 | Female DB9 for EIA-232-C (P1)                            |
|                                            | Terminal block for EIA-485, remote I/O                   |
| Baud Rate/Address                          | P1: 9600-57600 Kbps                                      |
|                                            | P2/P3: 9600-115200 Kbps                                  |
| Protocol                                   | Modbus RTU                                               |
| Slave Address                              | 2 to 127, defined by the user (1 is the default address) |
| Maximum number of TM302 System per Network | 31                                                       |

| Internal Power            |                  |
|---------------------------|------------------|
| Provided by the IMB bus   | 5 Vdc, @ 320 mA  |
| Maximum Total Dissipation | 1.6 W            |
| Power Source Indicator    | Green Led, +5Vdc |

| Failure Circuit                    |                                        |  |
|------------------------------------|----------------------------------------|--|
| Output Type                        | Solid State Relay, Normally Close (NC) |  |
| Contact Voltage Limits             | 20-115 Vac/Vdc                         |  |
| Maximum Contact Current for 115Vac | 200 mA                                 |  |
| Maximum Initial Contact Resistence | <13Ω                                   |  |
| Status Indication                  | Red Led - Fail                         |  |
| Indication Logic                   | Light Led (close contact)              |  |
| Overload Protection                | Must be foreseen externally            |  |
| Operation Time                     | Maximum 5 ms                           |  |
| Discharge Time                     | Maximum 5 ms                           |  |
| Optical Isolation                  | 5000 Vac before the relay isolation    |  |

| Other Leds |     |                                                        |  |
|------------|-----|--------------------------------------------------------|--|
| RUN        |     | Green Led - shows the program is running               |  |
| HOLD       |     | Yellow Led - shows the program is in hold              |  |
| FORCE      |     | Red Led – shows these inputs and/or outputs are locked |  |
| Rx         | P 1 | Yellow Led - shows the Modbus communication (EIA-232)  |  |
| Тх         |     |                                                        |  |
| Rx         | P 2 | Vollow Lod shows the Medbus communication (EIA 495)    |  |
| Тх         |     | reliow Led - shows the Modbus communication (EIA-405)  |  |
| Rx         | P 3 | Vellow Led – shows the Modbus communication (EIA-485)  |  |
| Тх         |     | reliow Lea – shows the mousus communication (EIA-405)  |  |
| FAIL       |     | Red Led – failure indication                           |  |

| Dimensions and Weight  |                         |
|------------------------|-------------------------|
| Dimensions (L x P x A) | 39.9 x 137.0 x 141.5 mm |
|                        | (1.57 x 5.39 x 5.57 in) |
| Weight                 | 0.286 kg                |

| Cables    |                               |
|-----------|-------------------------------|
| One wire  | 14 AWG (2 mm <sup>2</sup> )   |
| Two wires | 20 AWG (0.5 mm <sup>2</sup> ) |

Note To increase the life cycle of its contacts and protect the module from reverse voltage damage, connect one clamping diode externally in parallel with each DC inductive load or connect one snubber RC circuit in parallel with the AC inductive load.

# Appendix A

|              | TROUBLESHOOTING                                                                                                    |
|--------------|----------------------------------------------------------------------------------------------------|
|              | <ol> <li>The blocks are not being executed, because the current mode of the Resource block is O/S,<br/>while the target mode is Auto.</li> <li>Suggestion: Check if the RS.DEV_TYPE parameter is with the value zero. If positive, the hardware<br/>is not the TM302.</li> </ol>                                                                                                    |
|              | 2. The configuration download is failing completely.<br>Suggestion: Check if the logon process is complete and the user has the Administrator access level.                                                                                                    |
|              | The TM302 has initialization resources that solve some problems. These resources are explained in the following topics.                                                                                                    |
|              | WARNING: Any resource used will impact the system!                                                                                                    |
| Reset        | Press the <i>Push-Button</i> on the right (see the details in the following picture) and the system will perform the RESET. This operation might take a few seconds to initialize the system. According to the procedure executed by FBTools, a new IP address will be automatically attributed or the last IP address configured will be accepted. Make sure the RUN and ETH10 LEDs are lit.                                                                                            |
| Factory Init |                                                                                                    |
|              | Press the <i>Push-Button</i> on the left and, then, press the <i>Push-Button</i> on the right guaranteeing the LED FORCE is blinking one time per second. Release the <i>Push-Button</i> on the left and the system will execute the RESET, removing the previous configurations.                                                                                                    |
| HOLD Mode    | Press the <i>Push-Button</i> on the left and, then, press twice the <i>Push-Button</i> on the right, guaranteeing that the LED FORCE is blinking 2 times per second. Release the <i>Push-Button</i> on the left, the system will execute the RESET and go to the HOLD mode. Make sure the LEDs HOLD and ETH10 are lit.<br>In this mode, the TM302 can use the FBTools Wizard to update the firmware or change the IP address. Use the RESET again to return to the execution mode (RUN). |
|              | <b>TIP:</b> Each of the modes (Factory Init and HOLD Mode) can be cancelled after started. Pressing the Push-Button on the right and releasing the button on the left first.                                                                                                    |
|              | <b>TIP:</b> If the user misses the number of times the Push-Button on the right was pressed, just check the number of times the LED FORCE is blinking per second. It will blink one time per second again after pressing the button for the fourth time (the function is cyclic).                                                                                                    |
|              | <b>TIP:</b> To press the Push-Button of the Factory Init/Reset, use any pointed instrument (such as a pen).                                                                                                    |
|              |                                                                                                    |

### When to use the Factory Init/Reset procedures

#### 1. How to reset the TM302 without turning it off?

Use the RESET procedure.

#### 2. The Led HOLD is lit, what should I do?

If the LED HOLD is lit after turning off the TM302 (or resetting), the Firmware is probably corrupted. Download the firmware again. To do so, follow the steps:

- 2.1- Make sure the TM302 is turned on and connected to the Subnet. Otherwise, follow the procedure "Connecting the TM302 to the Subnet". Check if the LED HOLD is lit.
- 2.2- Run the FBTools Wizard, (in the Start menu, at Smar installation folder).
- 2.3- In the main window (Choose device type), select the TM302 and click the "Next" button.
- 2.4- Choose the path for the TM302 OLEServer (default: Local) and click "Next".
- 2.5- Select the TM302 module in the option "Module" using the serial number as a reference (check the label in the TM302 module).
- 2.6- Click the "Browse..." button to select the firmware file (TM302\*.ABS file).
- 2.7- After selecting the file, click "Finish" to start the firmware download;
- 2.8- During the download, the progress bar will show the status of the operation.
- 2.9- A message will open informing the download is complete. The TM302 will be in "Run Mode". Click "OK" (check if the LED RUN is lit).
- 2.10-Click "Finish" to finish.

#### 3. The FBTools Wizard cannot set the TM302 in HOLD Mode, how should I proceed?

Use the HOLD Mode procedure. Set the TM302 in HOLD Mode, execute the firmware update procedure following the steps described in item 2. If the problem persists, it could be related to the TCP/IP connection (check the cables and the LED ETH10).

#### 4. The firmware starts the execution, but it locks after a while, how should I proceed?

It could be a problem with the configuration, use the Factory Init procedure and reconfigure the TM302. It the problem persists, it will be necessary to download the firmware to the TM302 again.

#### 5. The LED ETH10 does not lit, how should I proceed?

Check the cable connection, or if the cable is not broken. Remember the cable specification: DF54 – Standard Cable. Used in networks between TM302 and Switch/HUB. DF55 – Cross Cable. Used in point-to-point networks between PC and TM302.

#### 6. The LED FORCE is blinking, how should I proceed?

Use the RESET procedure.

#### 7. The FBTools doesn't show all TM302's connected to the SubNet, how should I proceed?

Probably, there is an IP Address conflict in this SubNet. To solve this problem, disconnect all TM302 modules from the SubNet and execute the procedure "Connecting the TM302 to the SubNet" for each module, checking if the address used is not associated to another device on the SubNet.

#### 8. FBTools can't find the TM302.

- Check if the initial connection procedure was followed, that is, the Default IP was initially set using Reset 3 Mode and the IP of the computer is 192.168.164.101.
- The Ethernet cable should be the DF54 when using HUB or SWITCH. Use the DF55 cable to connect the computer with the TM302.
- Test the network board, executing the PING command for the IP address of the computer via DOS PROMPT.
- Test the Ethernet connection, executing the PING command for the TM302.

# 9. The TM302 was working correctly, then it was turned off and on again, and now the Reset doesn't work, the LED HOLD is lit and/or blinking.

In some versions of the TM302 hardware, before Revision 2 and Emission 1, the firmware and monitor areas are not written-protected. Some problems with the configuration and software bugs could corrupt the firmware and the monitor. In this case, it is necessary to use the Boot Flash.

#### 10. Is it necessary to use the Boot Flash to load the Boot Program?

Use the factory procedure "Loading the Boot program in the TM302".

# 11. During Syscon operation, in the Online Characterization of some blocks, it lose the connection with the TM302.

System 302 version 5.0 before the Service Pack 8 has a bug that could cause this problem. In this case, it is necessary to close Syscon and execute the software again and, sometimes, reset the TM302.

#### 12. The Get license program does not accept the license.

Follow the steps below:

1. Try to register the DEMO license. In the Get License window, there is a "Use DEMO keys" button. If it accepts the DEMO license, then probably the key license was not typed correctly.

2. If it still doesn't work, search the SmarOlePath variable in the environment. Open "Start\Programs\Administrative Tools\Windows NT Diagnostics", select the folder Environment and search for the SmarOlePath variable. If it doesn't exist, execute the program "Interface Setup" in the Smar installation directory.

3. Register the servers again. In the Smar installation folder (Program Files\Smar\OleServers\), run the application Register.Bat.

4. If the steps above fail, generate the license file:
- Use a text editor (e.g notepad) because the file can not contain formatted characters. The name of each file and its content are showed below:
File: Syscon.dat
SMAR-MaxBlocks-55873-03243-22123-04737-10406

File: OleServer.dat #PCI OLE Server SMAR-OPC\_NBLOCKS**8-23105-23216-11827-2196** 

File: TM302OleServer.dat #TM302 OLE Server SMAR-TM302OPC\_NBLOCKS**8-19137-32990-37787-24881-12787** 

These keys are provided with the DEMO license.

# 13. The Modbus blocks cannot switch to "Auto", even configuring the Mode Block target to "Auto", the mode block actual is still "O/S".

To switch the Modbus blocks to "auto", it is necessary to switch the Mode Block of the TM302 Resource Block to "Auto", and the Local Mod Map of each Modbus block should be different from 255.

# 14. A value different from 255 is defined for the LOCAL\_MOD\_MAP of the Modbus block, but it is still 255.

There can not be two blocks with the same LOCAL\_MOD\_MAP in the same Modbus block type (MBCM, MBCS, MBSS, MBSM), and the value should be between 0 and 15.

#### 15. A static value of a Modbus block changes, but the value is not updated.

If a static value of a Modbus block is updated, the block will change to "O/S" after selecting "ON\_Apply" in the MBCF block.

## 16. After changing a static value of the block and changing Mode Block target to "Auto", the actual mode does not change to "Auto".

If a static parameter of a Modbus block changes, the block will change to "Auto" after selecting "ON\_Apply" in the MBCF block.
# **TECHNICAL SPECIFICATIONS**

## TM302 Specifications

| Environment Conditions           |                                                       |                          |  |  |
|----------------------------------|-------------------------------------------------------|--------------------------|--|--|
| Operation                        | 0-60 °C, 20-90% RH non condensing.                    |                          |  |  |
|                                  | -20 $\pm$ 80 °C, 20-90% RH non condensing.            |                          |  |  |
| Storage                          | Exception DF51 module                                 |                          |  |  |
|                                  | -20 ± 25 °C, 20-90%                                   |                          |  |  |
|                                  | (The battery would last ten years).                   |                          |  |  |
|                                  |                                                       |                          |  |  |
| -                                | I M302                                                |                          |  |  |
| Туре                             | 32-bit RISC.                                          |                          |  |  |
| Performance                      | 50 MIPS                                               |                          |  |  |
| Memory for code                  | 2MB, 32-bit Flash Memory (firmware can be upgraded).  |                          |  |  |
| Memory for data                  | 2MB, 32-bit NVRAM (Data and configuration retention). |                          |  |  |
| Fieldbus Interface               | Number of Ports                                       | 4, independent with DMA  |  |  |
|                                  | Physical Layer Standard                               | ISA-S50.02-1992          |  |  |
|                                  | Baud Rate                                             | 31.25 Kbps (H1)          |  |  |
|                                  | МАU Туре                                              | Passive (no bus powered) |  |  |
|                                  | Intrinsic Safety                                      | Not compliant            |  |  |
|                                  | Isolation                                             | 500 Vac (each channel)   |  |  |
| <b>Operation Voltage/Current</b> | +5V ± 5% / 0.95A (typical).                           |                          |  |  |
| Connector Ethernet               | RJ-45.                                                |                          |  |  |
| Connector EIA-232                | RJ-12.                                                |                          |  |  |

## **Ethernet Cable Specifications**

To connect a new Ethernet cable, these are the specifications of the twisted pair cable, according to the part number DF54 or DF55.

DF54 – Standard Cable. Used in a network between TM302 and Switch/HUB. DF55 – Cross Cable (Cross). Used in a point-to-point network between PC and TM302.

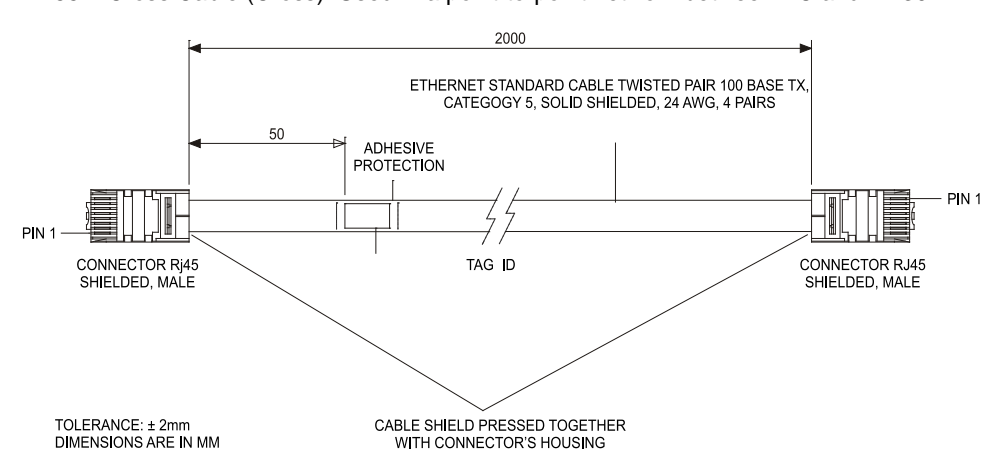

#### CABLE CONNECTION DIAGRAM

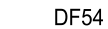

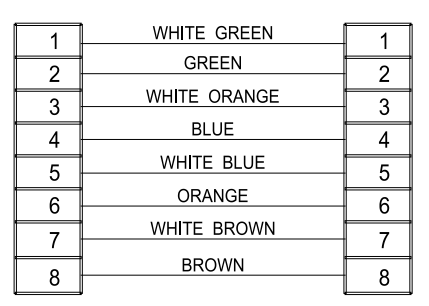

| 1 | WHITE GREEN  | 3 |
|---|--------------|---|
| 2 | GREEN        | 6 |
| 3 | WHITE ORANGE | 1 |
| 1 | BLUE         | 4 |
| 4 | WHITE BLUE   | - |
| 5 | ODANICE      | 5 |
| 6 | ORANGE       | 2 |
| 7 | WHITE BROWN  | 7 |
| 8 | BROWN        | 8 |
| 0 |              | 0 |

DF55 CROSS

Note: The colors schema is a suggestion, but it is important to use the pairs (color XXX and white/color XXX).

The DF54 cable has the following length options:

| PRODUCT          | CLASS | OPTION                         |
|------------------|-------|--------------------------------|
| DF54             |       | TWISTED PAIR CABLE 100 BASE TX |
| 1 – CABLE LENGTH | 1     | 0.5 m                          |
|                  | 2     | 2 m                            |
|                  | 3     | 3 m                            |
|                  | 4     | 5 m                            |
|                  | 5     | 10 m                           |

## Serial Cable Specifications

To connect the TM302 (Processor) and DF58 (RS232/RS485 Interface), use a DF59 cable, according to the specifications

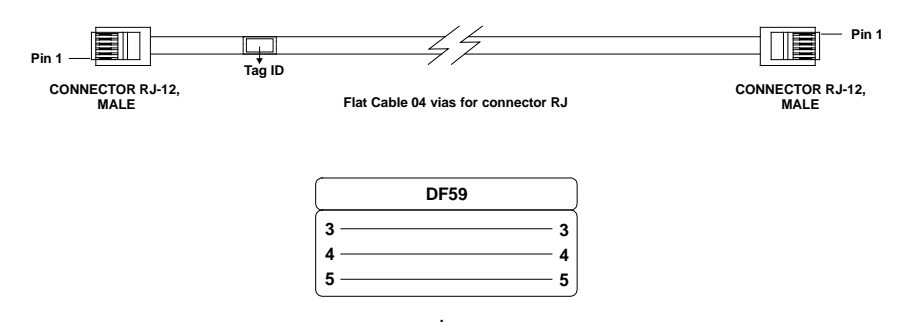

To assemble a serial cable between the TM302 (Processor module) and the PC computer, follow these instructions of a connection between RJ12 (used in the TM302) and DB9 Female.

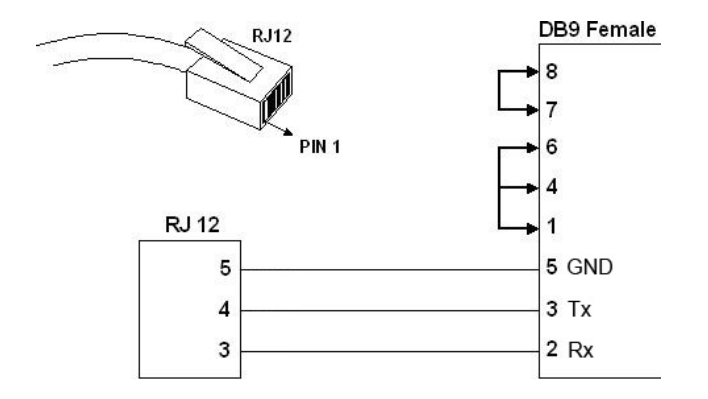

It recommends use the jumpers on the DB9 side, but it is not necessary. It depends on the application running on the PC.

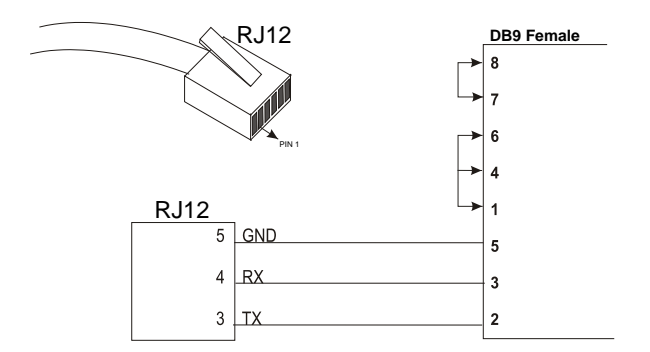

### Connection Cable between TM302 and LC700

To connect the TM302 (Processor) to the LC700, use a DF68 cable, according to the following figure.

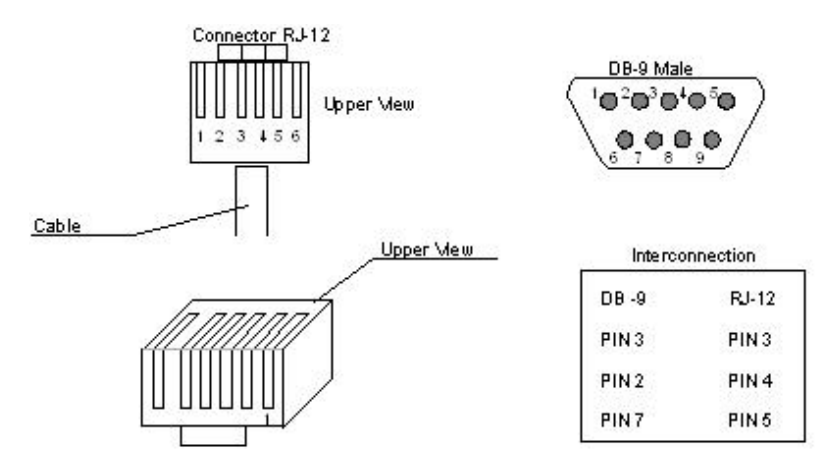

## Cables for Racks Interconnection and Power Distribution

Depending on the rack model different types of cables are necessary to interconnect racks and for power distribution throughout the IMB bus. In the following table are the available cable types.

| Code                          | Description                                                        |  |
|-------------------------------|--------------------------------------------------------------------|--|
| System based on DF1A and DF78 |                                                                    |  |
| DF3                           | AuditTank flat cable to connect two racks – length 6.5 cm          |  |
| DF4A                          | AuditTank flat cable to connect two racks – length 65 cm           |  |
| DF5A                          | AuditTank flat cable to connect two racks – length 81.5 cm         |  |
| DF6A                          | AuditTank flat cable to connect two racks – length 98 cm           |  |
| DF7A                          | AuditTank flat cable to connect two racks – length 110 cm          |  |
| System based on DF92 and DF93 |                                                                    |  |
| DF90                          | IMB power cable                                                    |  |
| DF101                         | Shielded flat cable to connect racks by left side – length 70 cm   |  |
| DF102                         | Shielded flat cable to connect racks by right side – length 65 cm  |  |
| DF103                         | Shielded flat cable to connect racks by right side – length 81 cm  |  |
| DF104                         | Shielded flat cable to connect racks by right side – length 98 cm  |  |
| DF105                         | Shielded flat cable to connect racks by right side – length 115 cm |  |

For further details about the correct cable installation, please, refer to Hardware section.

#### Expansion flat cables for systems based on DF92 and DF93

These flat cables are used when the AuditTank is expanded in more than one row of racks (DF92 or DF93), i.e., in different DIN rail segments, one below the other. To ground the flat cables' shield, use ground terminals next to the connections among flat cables and racks.

- **DF101 Flat cable to connect racks by left side** The DF101 is installed on the rear connectors of the left extremity rack of each row of racks, interconnecting the rows 2-3, 4-5 and 6-7 (if they exist). The available terminal next to each DF91 can be used for grounding. See the Hardware section.
- **DF102, DF103, DF104 and DF105 Flat cable to connect racks by right side** They are installed on the upper connectors of the right extremity rack of each row of racks, interconnecting the rows 1-2, 3-4 and 5-6 (if they exist). See the Hardware section.

#### Flat cables protector (connector cap)

To meet the EMC requirements an ESD protector has to be installed on the flat cables connection, at right. In the following figure a flat cable protector is shown when it is being installed on the cable connector.

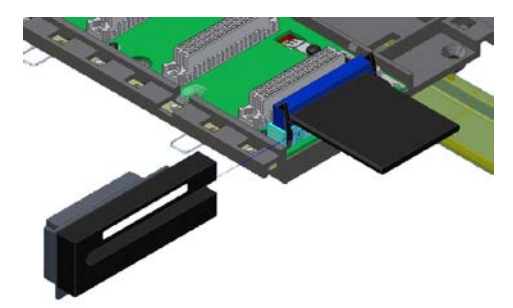

Installing the flat cables protector

The following figure shows the flat cable protector installed.

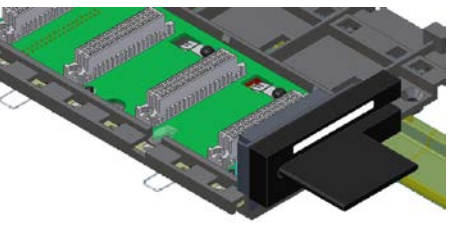

Flat cable protector installed

#### **DF90** cable

The power expansion has to be used when the Audittank is expanded in more than one row of racks, i.e., in different DIN rail segments, one below the other. The DF90 is the IMB power transmission cable. Its features provide low voltage drop and protection against electromagnetic interference.

The cable DF90 must be connected only through DF91. It cannot be directly installed in the racks, because it can damage the racks. For further details, see the Hardware section.

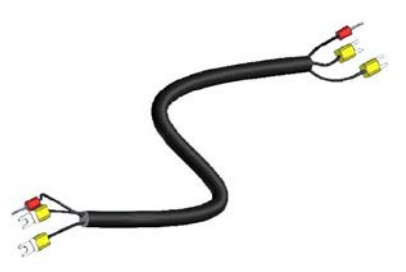

IMB power cable (DF90)

|                                                                    | SRF – Service Request Form                                                      |                    |  |
|--------------------------------------------------------------------|---------------------------------------------------------------------------------|--------------------|--|
| smar                                                               | AUDITTANK                                                                       | Proposal №:        |  |
|                                                                    | COMPANY INFORMATION                                                             |                    |  |
| Company:                                                           |                                                                                 |                    |  |
| Unit/Department:                                                   |                                                                                 |                    |  |
|                                                                    |                                                                                 |                    |  |
| COMMERCIAL CONTACT                                                 |                                                                                 |                    |  |
| Phone:                                                             |                                                                                 | Fax:               |  |
| Email:                                                             |                                                                                 |                    |  |
| TECHNICAL CONTACT                                                  |                                                                                 |                    |  |
| Full Name:                                                         |                                                                                 | Extonsion          |  |
| Email:                                                             |                                                                                 |                    |  |
|                                                                    | EQUIPMENT DATA                                                                  |                    |  |
| Model:                                                             |                                                                                 |                    |  |
| Serial Number:                                                     |                                                                                 |                    |  |
|                                                                    |                                                                                 |                    |  |
|                                                                    | PROCESS DATA                                                                    |                    |  |
| Process Type (E.g. boiler cont                                     | irol):                                                                          |                    |  |
| Failure Date:                                                      |                                                                                 |                    |  |
|                                                                    |                                                                                 |                    |  |
| (Pl                                                                | FAILURE DESCRIPTION<br>ease, describe the failure. Can the error be reproduced? | ls it repetitive?) |  |
| ( · ·                                                              |                                                                                 |                    |  |
|                                                                    |                                                                                 |                    |  |
|                                                                    |                                                                                 |                    |  |
|                                                                    |                                                                                 |                    |  |
|                                                                    |                                                                                 |                    |  |
|                                                                    | OBSERVATIONS                                                                    |                    |  |
|                                                                    |                                                                                 |                    |  |
|                                                                    |                                                                                 |                    |  |
|                                                                    |                                                                                 |                    |  |
|                                                                    | USER INFORMATION                                                                |                    |  |
| Company:                                                           |                                                                                 |                    |  |
| Contact:                                                           |                                                                                 |                    |  |
| Title:                                                             |                                                                                 |                    |  |
| Section:                                                           |                                                                                 |                    |  |
| Phone:                                                             |                                                                                 | Extension:         |  |
| E-mail:                                                            |                                                                                 | Date:///           |  |
| For warranty or non-warranty re<br>Further information about addre | epair, please contact your representative.                                      | ISD.               |  |